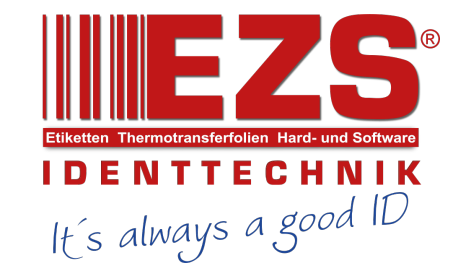

# CPX4D

# **COLOR INKJET LABEL PRINTER**

**Service Manual** 

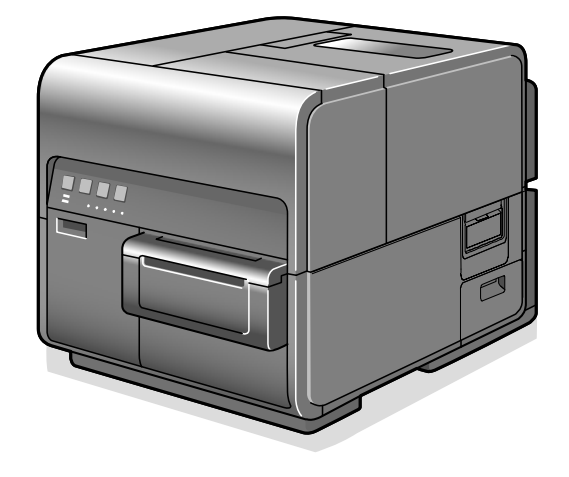

#### Application

This manual has been issued for qualified persons to learn technical theory, installation, maintenance, and repair of products. This manual covers all localities where the products are sold. For this reason, there may be information in this manual that does not apply to your locality.

#### Corrections

This manual may contain technical inaccuracies or typographical errors due to improvements or changes in products. When changes occur in applicable products or in the contents of this manual, technical information will be released as the need arises.

The following paragraph does not apply to any countries where such provisions are inconsistent with local law.

#### Trademarks

The product names and company names used in this manual are the registered trademarks or the trademarks of the individual companies.

#### Caution

Use of this manual should be strictly supervised to avoid disclosure of confidential information.

#### **Explanation of Symbols**

The following symbols are used throughout this Service Manual.

| Symbols  | Explanation                                                      | Symbols  | Explanation           |
|----------|------------------------------------------------------------------|----------|-----------------------|
| Check    | Check.                                                           | P        | Remove the claw.      |
|          | Check visually.                                                  | P        | Insert the claw.      |
|          | Check the noise.                                                 |          | Use the bundled part. |
| <b>F</b> | Disconnect the connector.                                        | HSNA     | Push the part.        |
| <b>F</b> | Connect the connector.                                           |          | Plug the power cable. |
|          | Remove the cable/wire<br>from the cable guide or<br>wire saddle. | ON<br>C. | Turn on the power.    |
|          | Set the cable/wire to                                            |          |                       |

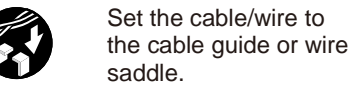

Remove the screw.

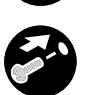

Tighten the screw.

The following rules apply throughout this Service Manual:

1. Each chapter contains sections explaining the purpose of specific functions and the relationship between electrical and mechanical systems with reference to the timing of operation.

In the diagrams, represents the path of mechanical drive; where a signal name accompanies the symbol, the arrow represents the direction of the electric signal. The expression "turn on the power" means flipping on the power switch, closing the front door, and closing the delivery unit door, which results in supplying the machine with power.

2. In the digital circuits, '1' is used to indicate that the voltage level of a given signal is "High", while '0' is used to indicate "Low". (The voltage value, however, differs from circuit to circuit.) In addition, the asterisk (\*) as in "DRMD\*" indicates that the DRMD signal goes on when '0'. In practically all cases, the internal mechanisms of a microprocessor cannot be checked in the field. Therefore, the operations of the microprocessors used in the machines are not discussed: they are explained in terms of from sensors to the input of the DC controller PCB and from the output of the DC controller PCB to the loads.

The descriptions in this Service Manual are subject to change without notice for product improvement or other purposes, and major changes will be communicated in the form of Service Information bulletins.

All service persons are expected to have a good understanding of the contents of this Service Manual and all relevant Service Information bulletins and be able to identify and isolate faults in the machine.

# **Table of Contents**

| Sa | fety Preca                                                          | autions4                             |
|----|---------------------------------------------------------------------|--------------------------------------|
| 1. | Notes W<br>Power Su<br>Notes be<br>Note at 0<br>Notes or<br>Product | /hen Handling the Lithium Battery    |
|    | Features                                                            | 55                                   |
|    | • н                                                                 | ligh Speed and Fine Quality Printing |
|    | • C                                                                 | ompact / Space Saving / Light Weight |
|    | • A                                                                 | IS (Auto Image Shifter)              |
|    | • C                                                                 | olor reproducibility                 |
|    | Specifica                                                           | ations List 6                        |
|    | 🔴 Sj                                                                | pecifications                        |
|    | • N                                                                 | <b>1edia</b> 6                       |
|    | e Pi                                                                | rinthead7                            |
|    | e In                                                                | nk Tank                              |
|    | • N                                                                 | Naintenance Cartridge7               |
|    | e Po                                                                | ower Supply7                         |
|    | • ci                                                                | leaning7                             |
|    | • A                                                                 | dditional Function                   |
|    | • 0                                                                 | 9 Thers                              |
|    | Compon                                                              | ent Names                            |
|    | 🔴 Fi                                                                | ront View                            |
|    | ● R                                                                 | ear View                             |
|    | In 🕒                                                                | nternal View (Front)                 |

|    | $\bullet$          | Internal View (Rear)                | 9  |          |
|----|--------------------|-------------------------------------|----|----------|
|    | $\bullet$          | Front Cross-sectional View          | 10 |          |
|    | $\bullet$          | Horizontal Cross-sectional View     | 10 |          |
|    | $\bullet$          | Operation Panel                     | 11 |          |
| 2. | Techn              | ology                               |    | 12       |
|    | Basic C            | Configuration                       |    | 12       |
|    | $\bullet$          | Functional Configuration            | 12 |          |
|    | $\bullet$          | Outline of Electrical Circuits      | 14 |          |
|    | $\bullet$          | Drive Configuration                 | 15 |          |
|    | $\bullet$          | Basic Sequence                      | 16 |          |
|    | $\bullet$          | Power Supply                        | 19 |          |
|    | Image              | Formation System                    |    | 20       |
|    | $\bullet$          | Image Formation System              | 20 |          |
|    | $\bullet$          | Various Types of Control            | 21 |          |
|    | Ink Su             | pply System                         |    | 29       |
|    |                    | Overview                            | 29 |          |
|    | $\bullet$          | Control                             | 30 |          |
|    | Feede              | r/Transport System                  |    | 45       |
|    | •                  | Overview                            | 45 |          |
|    | •                  | Various Types of Control            | 47 |          |
|    | Extern             | al Auxiliary System                 |    | 53       |
|    | •                  | Operating Panel                     | 53 |          |
|    |                    | External Interface                  | 54 |          |
| 3. | Period             | ical Service                        |    | 55       |
|    | Period             | ical Service Operation Item         |    | 55       |
| 4. | Parts F            | Replacement and Cleaning            |    | 56       |
|    | Part Ro<br>List of | eplacement Adjustment List<br>Parts |    | 56<br>57 |

| $\bullet$  | List of External Covers           | 57 |
|------------|-----------------------------------|----|
| $\bullet$  | List of Main Units / Parts        | 58 |
| $\bullet$  | Replacement Parts and Consumables | 59 |
| $\bullet$  | List of Motors                    | 60 |
| $\bullet$  | List of Solenoids and Clutches    | 61 |
| $\bullet$  | List of Fans                      | 61 |
| $\bullet$  | List of Sensors _1                | 62 |
| $\bullet$  | List of Sensors _2                | 63 |
| $\bullet$  | List of Switches and Others       | 63 |
| $\bullet$  | List of PCBs                      | 64 |
| Extern     | al Covers                         | 65 |
| $\bullet$  | Removing Upper Cover Unit         | 65 |
| $\bullet$  | Removing Right Cover              | 66 |
| $\bullet$  | Removing Left Cover               | 66 |
| $\bullet$  | Removing Rear Cover               | 67 |
| $\bullet$  | Removing Maintenance Cover        | 67 |
| Main l     | Jnits and Parts                   | 68 |
| $\bullet$  | Removing Roll Drive Unit          | 68 |
| $\bullet$  | Removing Paper Guide Unit         | 69 |
| $\bullet$  | Removing Ink Tank Holder Unit     | 71 |
| $\bullet$  | Removing Valve Unit               | 76 |
| $\bullet$  | Removing Print Module             | 81 |
| Replac     | cement Parts and Consumables      | 87 |
| $\bullet$  | Removing Blade Cleaner            | 87 |
| $\bullet$  | Replacing Printhead Unit          | 88 |
| lacksquare | Replacing Printhead               | 91 |
| ullet      | Removing Purge Unit               | 94 |
| ullet      | Removing Tube                     | 96 |
| $\bullet$  | Removing Transport Unit           | 97 |

| РСВ                                       | 100 |
|-------------------------------------------|-----|
| Removing Needle Unit (Ink Tank Relay PCB) | 100 |
| Removing Operation Panel PCB              | 101 |
| Removing Printer Controller PCB           | 102 |
| Removing DC Power Supply PCB              | 104 |
| Removing Maintenance Cartridge Relay PCB  | 107 |
| Removing Printhead Relay PCB              | 108 |
| Motors                                    | 110 |
| Removing Roll Motor                       | 110 |
| Removing Transport Motor                  | 111 |
| Removing Valve Motor                      | 112 |
| Fans                                      | 113 |
| Removing Paper Suction Fan                | 113 |
| Removing Power Supply Fan                 | 113 |
| Sensors                                   | 114 |
| Removing Lower Cover Unit                 | 114 |
| Removing Trailing Edge Sensor             | 115 |
| Removing Upper TOF Sensor PCB             | 118 |
| Removing Paper Sensor                     | 119 |
| Removing Encoder Sensor                   | 120 |
| Removing Lower TOF Sensor PCB             | 121 |
| Removing Remaining Ink Sensor             | 122 |
| Removing Valve Sensor                     | 123 |
| Removing Electrode Plate                  | 124 |
| Switches and Others                       | 125 |
| Removing Upper Unit Safety Switch         | 125 |
| Removing Ink Tank Lever                   | 125 |
| Cleaning Procedure                        | 126 |
| Cleaning Procedure of Printhead Face      | 126 |

| Cleaning P                     | Procedure of TOF Sensor                          |                    | Ser             |
|--------------------------------|--------------------------------------------------|--------------------|-----------------|
| . Troubleshooting              | g                                                |                    | • Оре           |
| Initial Check                  |                                                  | 128                | 🕘 Wa            |
| Initial Che                    | ck Items                                         |                    | Correspon       |
| Image Defect Re                | 20verv                                           | 129                | Service Mo      |
| Outline                        |                                                  |                    | Ove             |
| White Street                   | eak Several Millimeters in Length (Non-Disch     | narge)/Faint       | Dov             |
| Image (Distorti                | on)                                              |                    | Mai             |
| Irregular N                    | ،<br>Non-Discharge of Multiple Heads/Irregular N | Ion-Discharge of a | Procedure       |
| Single Color                   |                                                  |                    | Service To      |
| Void                           |                                                  | 132                |                 |
| Abnormal                       | Discharge                                        |                    | Me              |
| Uneven In                      | nage (Cross Feeding Direction)                   |                    | Ser             |
| Uneven In                      | nage (Feeding Direction)                         |                    | 6. Installation |
| Relative N                     | lisregistration in Colors in X or Y Direction)   |                    | How             |
| Misregistr                     | ation (Leading Edge and Side Edge)               |                    | Checking F      |
| Paper Ske                      | w                                                |                    | Che             |
| Spur Mark                      | ده (White Dotted Lines)                          |                    | Che             |
| Spur Mark                      | ده (Dotted Lines)                                |                    | Che             |
| Ink Smear                      | ing (Due to Printhead Crash)                     |                    | Installation    |
| Ink Adhes                      | ion (Ink Dripping)                               |                    | Checking t      |
| Malfunction                    |                                                  |                    | Unpacking       |
| Manual Pr                      | rinthead Install Position Change                 |                    | Installatio     |
| Printhead                      | Replacement at the Occurrence of a Power         | Supply Error 141   | Mo              |
| Adjustment                     |                                                  |                    | 🕒 Loa           |
| <ul> <li>Part Repla</li> </ul> | icement Adjustment List                          |                    | Inst            |
| Adjustmer                      | nt and Setup                                     |                    | Init            |
| Error Code                     | -<br>                                            |                    | Checking a      |
| • Overview                     |                                                  |                    | Set             |

| $\bullet$                                                                                                   | Service Call Error                                                                                                    | . 155                                  |                   |
|----------------------------------------------------------------------------------------------------|----------------------------------------------------------------------------------------------------|----------------------------------------|-------------------|
| $\bullet$                                                                                                   | Operator Call Error                                                                                                    | . 169                                  |                   |
|                                                                                                    | Warning                                                                                                    | . 174                                  |                   |
| Corres                                                                                                    | pondence Table of Error Code                                                                                                    |                                        | 176               |
| Service                                                                                                    | Modes                                                                                                    |                                        | 178               |
| $\bullet$                                                                                                   | Overview                                                                                                    | . 178                                  |                   |
| $\bullet$                                                                                                   | Download Mode                                                                                                    | . 178                                  |                   |
| $\bullet$                                                                                                   | Maintenance Mode                                                                                                    | . 179                                  |                   |
| Proced                                                                                                    | ure of Network Settings Initialization                                                                                                    |                                        | 182               |
| Service                                                                                                    | : Tool                                                                                                    |                                        | 183               |
| $\bullet$                                                                                                   | Overview of Service Utility                                                                                                    | . 183                                  |                   |
| $\bullet$                                                                                                   | Menu Options                                                                                                    | . 183                                  |                   |
|                                                                                                    | Service Utility                                                                                                    | . 185                                  |                   |
| Installa                                                                                                    | ition                                                                                                    |                                        | 199               |
|                                                                                                    |                                                                                                    |                                        |                   |
|                                                                                                    | How to Utilize This Installation Procedure Symbols in the Illustratio                                                                                                    | n 199                                  |                   |
| Checki                                                                                                    | ng Before Installation                                                                                                    | •••••                                  | 199               |
| •                                                                                                    | Checking the Power Supply                                                                                                    | . 199                                  |                   |
|                                                                                                    | Checking the Installation Environment                                                                                                    | . 199                                  |                   |
| $\bullet$                                                                                                   | Checking the Installation Space                                                                                                    | . 200                                  |                   |
| Installa                                                                                                    | ition Precautions                                                                                                    |                                        | 200               |
| Checki                                                                                                    | ng the Contents                                                                                                    |                                        | 201               |
|                                                                                                    |                                                                                                    | •••••                                  | -                 |
| Unpac                                                                                                    | king Procedure                                                                                                    | •••••                                  | 202               |
| Unpac<br>Installa                                                                                           | king Procedure<br>ition Procedure                                                                                                    | · · · · · · · · · · · · · · · · · · ·  | 202<br>205        |
| Unpac<br>Installa                                                                                           | king Procedure<br>Ition Procedure<br>Mounting Printhead Unit                                                                                                    | 205                                    | 202<br>205        |
| Unpac<br>Installa                                                                                           | king Procedure<br>Ition Procedure<br>Mounting Printhead Unit<br>Loading Ink Tanks                                                                                                    | 205<br>210                             | 202<br>205        |
| Unpac<br>Installa                                                                                           | king Procedure<br>Ition Procedure<br>Mounting Printhead Unit<br>Loading Ink Tanks<br>Installing Cutter Unit                                                                            | 205<br>210<br>212                      | 202<br>205        |
| Unpac<br>Installa                                                                                           | king Procedure<br>Ition Procedure<br>Mounting Printhead Unit<br>Loading Ink Tanks<br>Installing Cutter Unit<br>Initial Ink Loading                                                     | 205<br>210<br>212<br>212               | 202<br>205        |
| Unpac<br>Installa<br>•<br>•<br>•<br>•<br>Checki                                                             | king Procedure<br>ation Procedure<br>Mounting Printhead Unit<br>Loading Ink Tanks<br>Installing Cutter Unit<br>Initial Ink Loading<br>ng after Installation                            | 205<br>210<br>212<br>212               | 202<br>205<br>213 |
| Unpac<br>Installa<br>•<br>•<br>•<br>•<br>•<br>•<br>•<br>•<br>•<br>•<br>•<br>•<br>•<br>•<br>•<br>•<br>•<br>• | king Procedure<br>Intion Procedure<br>Mounting Printhead Unit<br>Loading Ink Tanks<br>Installing Cutter Unit<br>Initial Ink Loading<br>Ing after Installation<br>Setting of Test Label | 205<br>210<br>212<br>212<br>212<br>213 | 202<br>205<br>213 |

| Cleaning Procedure of Printhead Face         |     |
|----------------------------------------------|-----|
| Confirmation of Printhead Position           |     |
| Printer Transport Work                       | 222 |
| • Overview                                   | 222 |
| Relocating on Same Floor or in Same Building |     |
| Long Distance Relocation                     |     |
| 7. Appendix                                  |     |
| Exclusive Service Tools                      |     |
| Service Exclusive Tool List                  |     |
| General Circuit Diagram                      | 225 |
| General Circuit Diagram (1/3)                | 225 |
| General Circuit Diagram (2/3)                | 226 |
| General Circuit Diagram (3/3)                | 227 |

# **Safety Precautions**

#### **Notes When Handling the Lithium Battery**

Dispose of used batteries according to the instructions.

### AUTION:

Risk of explosion if battery is replaced by an incorrect type.

The following warning in the local languages is given to comply with the safety regulations in respective countries and regions.

# 🔥 VORSICHT:

Wenn mit dem falschen Typ ausgewechselt, besteht Explosionsgefahr. Gebrauchte Batterien gemäß der Anleitung beseitigen.

# ⚠ 警告

如果更換不正確之電池型式會有爆炸的風險,請依製造商說明處理用過的電池。

#### **Power Supply**

• As a general rule, do not use extension cords.

If an extension cord must be used, however, use one for local rated voltage and over, untie the cord binding, and insert the power plug completely into the extension cord outlet to ensure a firm connection between the power cord and the extension cord.

# CAUTION:

Do not plug multiple cords together to an extension cord. It may cause a fire or electrical shock.

• The socket-outlet shall be installed near the equipment and shall be easily accessible.

#### **Notes before Servicing**

# AUTION:

- At servicing, be sure to turn OFF the power source according to the specified steps and disconnect the power plug.
- If the power plug is exposed to dust, humidity, or oily smoke, the resulting buildup can prove to be a fire hazard. (The buildup of dust, for instance, can absorb moisture and suffer insulating failure.) Be sure to disconnect the power plug on a periodical basis, and remove any buildup of dust and dirt with a dry cloth.

#### Note at Cleaning

# AUTION:

When performing cleaning using organic solvent such as alcohol, be sure to check that the component of solvent is completely dried up before assembling.

#### **Notes on Assembly/ Disassembly**

Follow the items below to assemble/ disassemble the printer.

- 1. Disconnect the power plug to avoid any potential dangers during assembling/disassembling works.
- 2. Be sure to wear a grounding wrist strap prior to the service work to prevent electrostatic destruction of the printheads, PCB's, etc.
- 3. Ensure to use the right screw type (length, diameter, etc.) at the right position when assembling.
- 4. To keep electric conduction, binding screws with washers are used to attach the grounding wire and the varistor. Ensure to use the right screw type when assembling.
- 5. Unless it is specially needed, do not operate the device with some parts removed.
- 6. Never remove the paint-locked screws when disassembling.
- 7. If not specially instructed, reverse the order of disassembly to reinstall.

# A CAUTION:

#### English

CAUTION

The fuse may be in the neutral, and that the mains shall be disconnected to de-energize the phase conductors.

#### German

VORSICHT

Die Sicherung kann sich im Nullleiter befinden und das Hauptnetz muss abgetrennt werden, um die Phasenleiter stromlos zu machen.

# **1. Product Overview**

#### Features

#### High Speed and Fine Quality Printing

Fine-quality printing at maximum printing speed of 200 mm/sec, at 1200 dpi for vertical scanning by 1200 dpi for horizontal scanning.

#### Compact / Space Saving / Light Weight

Compact, space-saving design makes for printer weight of Approx. 24Kg (53 lbs)\*. \*When packed : approx. 31Kg (69 lbs)

#### AIS (Auto Image Shifter)

AIS function (which shifts printed images for each set of 10,000 sheets) improves Printhead longevity.

#### • Color reproducibility

High color development with dye type ink jet.

#### **Specifications List**

#### Specifications

| Item                         | Specifications                                                          |
|------------------------------|-------------------------------------------------------------------------|
| Туре                         | Desktop color label printer                                             |
| Printing method              | Inkjet recording / Line print                                           |
| Feeding method               | Inner drive unit (Roll paper/fanfold paper-ready)                       |
| Paper reference position     | Left reference                                                          |
| Feeding capacity             | Roll paper                                                              |
|                              | Outside diameter : φ200 mm (7.87 in) or less (*1)                       |
|                              | Core diameter : $\phi$ 76.2 ±1.0 mm ( $\phi$ 3.0 ± 0.04 in)             |
|                              | Fanfold paper                                                           |
|                              | Paper feed height: 0 mm (Feeder Slot) or less to 850 mm (33.46 in)      |
| Fusing method                | Natural drying                                                          |
| Printing speed               | Maximum printing speed : 200 mm/sec (7.87 in/sec)                       |
|                              | Preset printing speed : 200, 160, 120, 100, 90, 80, 70, 60, 50 mm/sec   |
|                              | (7.87, 6.30, 4.72, 3.94, 3.54, 2.36, 1.97 in/sec)                       |
|                              | Default: 200 mm/sec (7.87 in/sec)                                       |
|                              | (2 04 2 54 2 26 1 07 in /sec                                            |
|                              | (3.34, 3.34, 2.30, 1.37 11/38C)<br>Default: 100 mm/sec (3.94 in/sec)    |
| AIS(Auto Image Shift)        | Yes (default: ON) (*2)                                                  |
| function                     | (*2) Shifts images about 0.32 mm for each set of 10.000 sheets printed. |
| Minimum margins              | Leading and trailing edges : 1.5 mm (0.06 in)                           |
| Within the girls             | Left and right:                                                         |
|                              | AIS Mode ON : 2.7 mm (0.11 in) (Default )                               |
|                              | AIS Mode OFF : 2.5 mm (0.10 in) (Including separator)                   |
| Printable area               | Maximum width:                                                          |
|                              | AIS Mode ON 105.9 mm (4.17 in) ,                                        |
|                              | AIS Mode OFF : 106.3 mm (4.19 in)                                       |
|                              | Length : 3 to 497 mm (0.94 to 19.6 in)                                  |
|                              | (Overlay function enabled, 400 mm (15.75 in ) or less: 1200 dpi)        |
| Waste ink                    | Collection to Maintenance Cartridge                                     |
| Display panel                | LCD : No                                                                |
|                              | SWs:4                                                                   |
|                              | pcs LEDS :                                                              |
|                              | δ μις<br>Soft SW/ ON Poodur 15 con                                      |
| Power ON waits time          | Solt SW ON Ready. 15 Sec                                                |
| ef time to complete          | 10 Seconds of less (15) $(*4)$ (*4) (*2) $4x^2$ in label                |
| printing of first page after | (*4) (*1) the Core 2 Quad Q6700 2 66 GHz                                |
| printing of first page after | Memory:3 GB.                                                            |
| pressing print button)       | HDD : 80 GB,                                                            |
|                              | OS : Windows XP + SP2                                                   |
|                              | I/F : Hi-Speed USB                                                      |
| External dimensions          | 386 x 570 x 394 mm (15.2 x 22.4 x 15.5 in)                              |
| (W×D×H)                      | When Cutter is installed: 386 x 687 x 394 mm (15.2 x 27.0 x 15.5 in)    |
| Weight                       | Approx. 24 kg (Approx. 53 lbs) (*5) (*6) (*5)                           |

|                         | Excluding Printheads and Ink Tanks. (*6)                               |
|-------------------------|------------------------------------------------------------------------|
|                         | Packed state : Approx. 31 kg (69 lbs)                                  |
| Working temperature and | Operation guaranteed environment:                                      |
| humidity ranges         | 5 to 35 degrees Celsius (59 to 86 degrees Fahrenheit), 10 to 90 % RH   |
| , c                     | Performance guaranteed environment:                                    |
|                         | 15 to 30 degrees Celsius (59 to 86 degrees Fahrenheit) , 10 to 80 % RH |
| Acoustic noise          | Sound pressure level (Fast mode)/Bystander position                    |
|                         | 35 dB or less (On standby)                                             |
|                         | 55 dB or less                                                          |
|                         | (printing) Sound power                                                 |
|                         | level:                                                                 |
|                         | 6.3 Bels or less (printing)                                            |

#### Media

| Item            | Specifications                                                  |
|-----------------|-----------------------------------------------------------------|
| Media form      | Dedicated roll paper (Label paper, Tag paper) Dedicated         |
|                 | fanfold paper (Label paper)                                     |
| Media type      | Matte coated paper, Matte coated paper AS, Glossy paper, Glossy |
|                 | paper AS,Polypropylene AS                                       |
| Media size      | Width : 25.4 to 120.0 mm (1.00 to 4.72 in)                      |
|                 | Length : 6.0 to 500.0 mm (0.24 to 19.70 in)                     |
| Media thickness | 145 to 255 μm (5.7 to 10.0 mil) (Label paper,Tag paper)         |

#### Printhead

| Item             | Specifications                                                                                                    |
|------------------|----------------------------------------------------------------------------------------------------|
| Printheads       | 109.7mm (4.32 in) Thermal ink jet printhead<br>Bk/ C/ M/ Y 4 Printhead                                                   |
| Print resolution | 1200dpi                                                                                                    |
| Number of nozzle | Number of nozzles used for printing at same time: 5,030<br>Number of available nozzles to discharge: 5,184 x 4 Printhead |
| Nozzle pitch     | 21.15µm                                                                                                    |

#### Ink Tank

| Item                  | Specifications                                                             |
|-----------------------|----------------------------------------------------------------------------|
| Ink Tanks             | Independent dedicated Ink Tank for BK, C, M and Y each. Ink                |
|                       | type : Water-based dye ink                                                 |
| Ink Tank capacity     | 240 ml for each color                                                      |
|                       | (available ink volume: 230 ml) (*9)                                        |
|                       | (*9) Volume of ink that come supplied with Printer : 105 ml for each color |
| General number of     | 45,000 sheets per Ink Tank ( 7.5%duty/color, 4×3 in label)                 |
| printable sheets      |                                                                            |
| Ink Tank size (W×D×H) | 31 x 220 x 85 mm (1.22 x 8.66 x 3.36 in)                                   |

#### Maintenance Cartridge

| Item                                  | Specifications                                                                         |
|---------------------------------------|----------------------------------------------------------------------------------------|
| Collection method                     | Waste ink is absorbed by ink absorber.                                                 |
| Maintenance Cartridge<br>capacity     | Near full: 360 ml (80% of full capacity)<br>Full:450 ml                                |
| Maintenance Cartridge<br>size (W×D×H) | 132 x 268 x 52 mm (5.20 x 10.55 x 2.05 in)                                             |
| Replacement frequency                 | Approx. 210,000 sheets<br>(7.5% duty/color, 4 x 3 in sheets, 100 sheets × 50 jobs/day) |

#### Power Supply

| Item                | Specifications                               |
|---------------------|----------------------------------------------|
| Rated input voltage | AC 100V-240V 50Hz/60Hz                       |
| Maximum power       | 233W (Printer only)                          |
| consumption         | 268W (Reference value: with optional cutter) |
| Average power       | Power ON: 29 W or                            |
| consumption         | less Sleep mode: 8 W                         |
|                     | or less                                      |

#### • Cleaning

| Item           | Specifications                                                                                                    |  |
|----------------|----------------------------------------------------------------------------------------------------|--|
| Cleaning types | Maintenance jet cleaning, wipe cleaning, and tube pump type suction<br>cleaning                                                                  |  |
| Cleaning mode  | Automatic cleaning<br>At power ON, before printing, during printing, after printing etc.<br>Manual cleaning<br>Execute from Printer Driver, etc. |  |

#### Additional Function

| Item                    | Specifications                                             |
|-------------------------|------------------------------------------------------------|
| Self-diagnosis function | Yes                                                        |
| Ink detection           | Yes                                                        |
| Ink Tanks detection     | Yes (Ink Tank ROM PCB mounted)                             |
| Maintenance Cartridge   | Yes (Maintenance Cartridge ROM PCB mounted)                |
| detection               |                                                            |
| Door open detection     | Yes(Ink Tank Door, Upper Unit, Maintenance Cartridge Door) |
| Feed area paper         | Yes                                                        |
| detection               |                                                            |
| Transport area paper    | Yes                                                        |
| Detection               |                                                            |
| Jam detection           | Yes                                                        |
| Paper width detection   | Yes                                                        |
| Paper length detection  | Yes                                                        |
| Sleep mode              | Yes                                                        |
| Mechanical counter      | No                                                         |
| Back feed               | Yes (Auto/ Manual)                                         |

#### **Others**

| ltem               | Specifications                                                             |
|--------------------|----------------------------------------------------------------------------|
| Interface          | Hi-Speed USB                                                               |
|                    | 10Base-T/ 100Base-TX/ 1000Base-T                                           |
|                    | RS-232C upper :Barcode reader connection (*10)                             |
|                    | RS-232C lower: External device control connection                          |
|                    | Cutter connection I/F                                                      |
|                    | (*10) RS-232C Connector is provided for future expansion. Currently, it is |
|                    | not provided with any function.                                            |
| Supported OS       | Windows 7 SP1 / 8.1/ 10 (32bit/ 64bit)                                     |
| Supported hardware | Computers recommended by the above OSs                                     |
| Options            | Auto Cutter                                                                |

#### **Component Names**

#### **Front View**

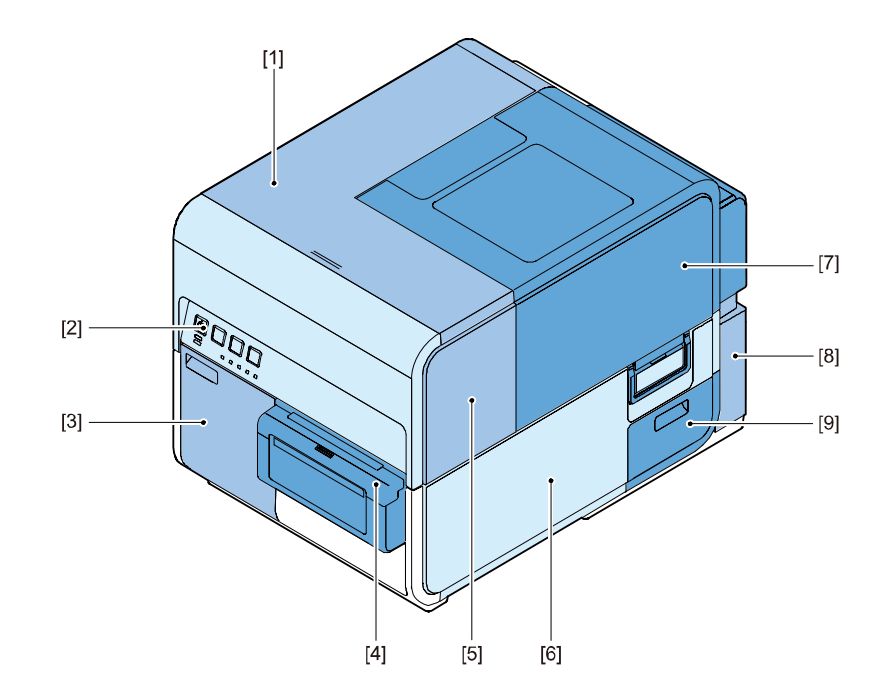

- [1] Upper Cover
- [2] Operation Panel
- [3] Ink Tank Door
- [4] Cutter Cover

- [6] Right Cover
- [7] Roll Cover[8] Rear Cover
  - [9] Maintenance Cartridge Door
- [5] Maintenance Cover

Rear View

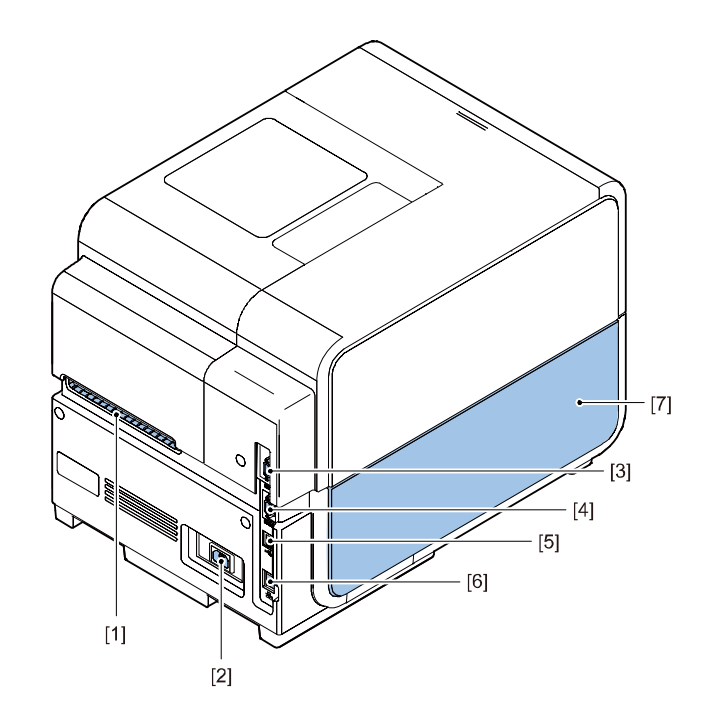

| [1] | Rear Feeder Slot  | [5] | USB Connector |
|-----|-------------------|-----|---------------|
| [2] | Power Socket      | [6] | LAN Connector |
| [3] | RS-232C Connector | [7] | Left Cover    |
| [4] | RS-232C Connector |     |               |
|     |                   |     |               |

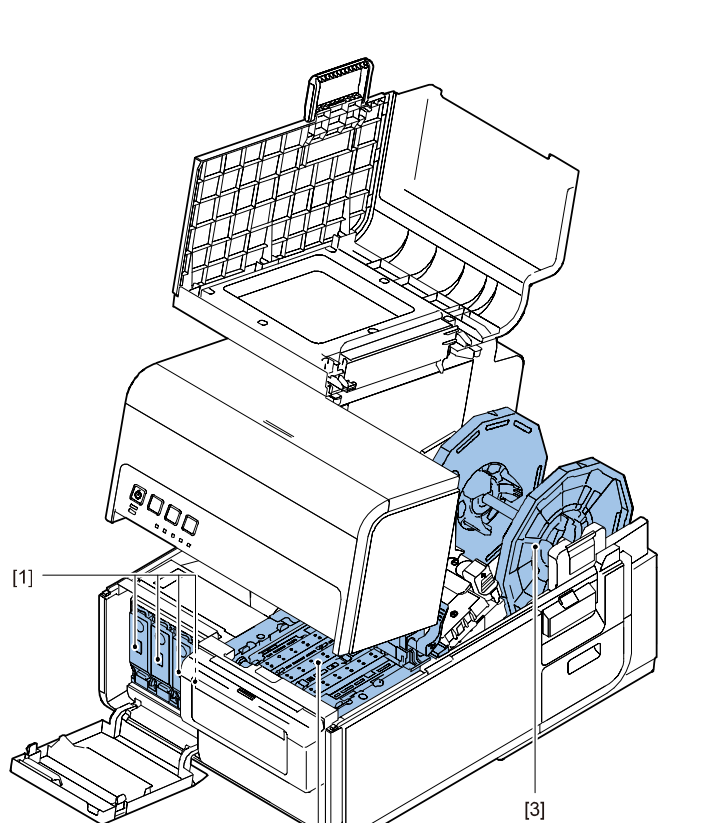

# 

| [1] | Pinch Roller Release Lever | [4] | Paper Guide           |
|-----|----------------------------|-----|-----------------------|
| [2] | Maintenance Cartridge      | [5] | Upper Unit Open Lever |
| [3] | Transport Guide            |     |                       |

[1] Ink Tank Lever

[2]

- [2] Transport Unit
- [3] Roll Holder

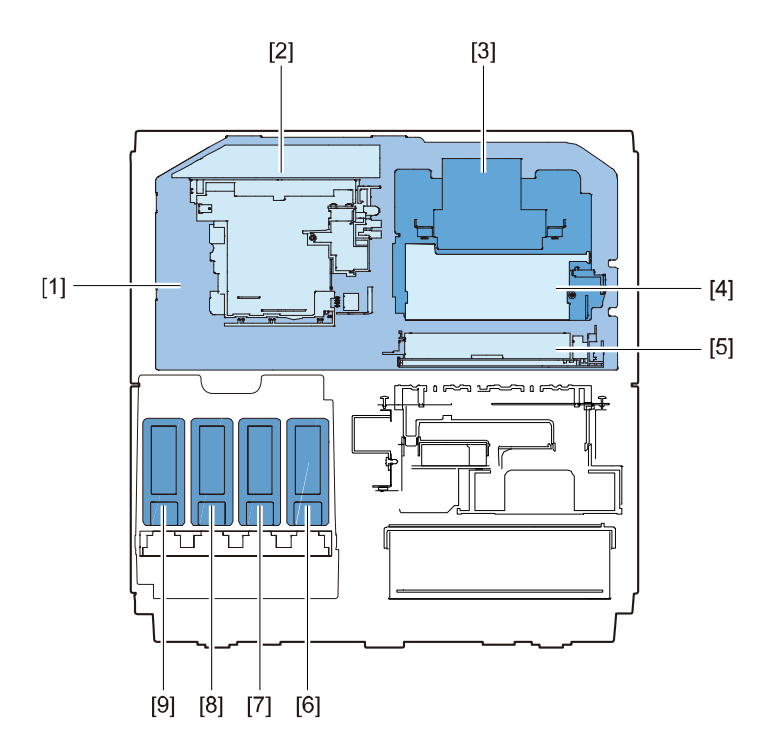

- [1] Print Module
- [2] Pump Unit
- [3] Printhead Lifter Part
- [4] Printhead
- [5] Purge Unit

[7] Magenta Ink Tan[8] Cyan Ink Tan

Yellow Ink Tank

- [9] Black Ink Tan

[6]

Horizontal Cross-sectional View

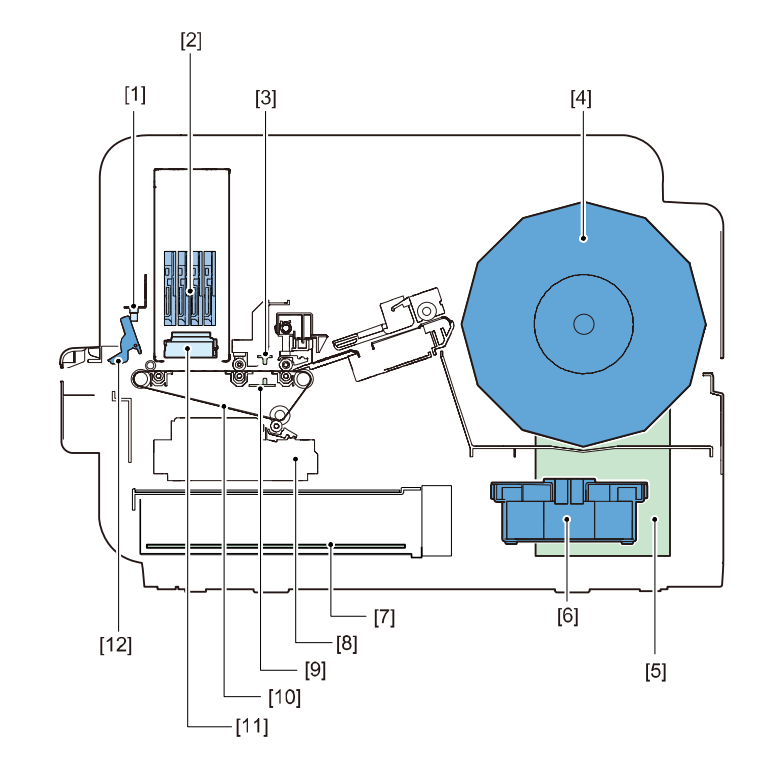

- [1] Transport Sensor
- [2] Printhead
- [3] Upper TOF Sensor PCB
- [4] Roll Holder
- [5] Printer Controller PCB
- [6] Maintenance Cartridge

- [7] DC Power Supply PCB Unit
- [8] Paper Suction Fan
- [9] Lower TOF Sensor PCB
- [10] Transport Belt
- [11] Purge Unit
- [12] Transport Sensor Flag

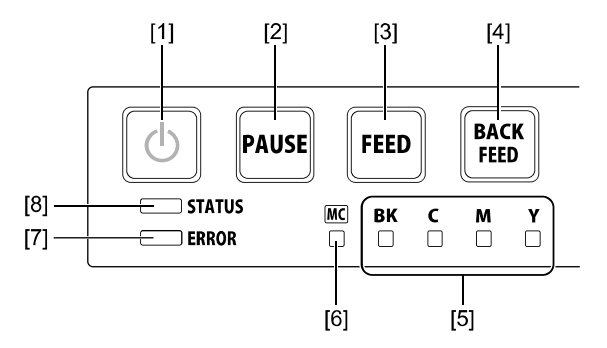

- [1] Power Key
- [2] [PAUSE] Key
- [3] [FEED] Key
- [4] [BACK FEED] Key
- [5] Ink Warning Lamp
- [6] Maintenance Cartridge Lamp
- [7] [ERROR] Lamp
- [8] [STATUS] Lamp

# 2. Technology

#### **Basic Configuration**

#### Functional Configuration

This Printer mainly consists of 3 systems: Image Formation System, Ink Supply System, and Feeder/Transport System.

#### Image Formation System

Image Formation System discharges ink from Printheads based on the print data to form a print image on paper. It consists of Printheads, Printhead Lifter Part, and Purge Unit in Print Module.

# 

- [1] Printhead Lifter Part
- [2] Purge Unit

#### Ink Supply System

Ink Supply System supplies ink from Ink Tank to Printheads, suctions ink from Printheads, and collects waste ink from Purge Unit to Maintenance Cartridge. It consists of Ink Tank Holder Unit, Valve Unit, and Pump Unit in Print Module.

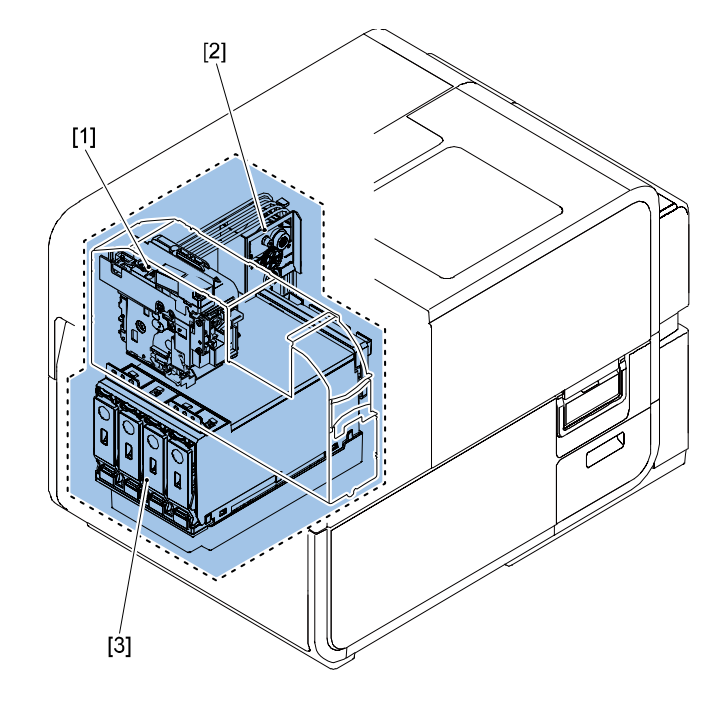

- [1] Pump Unit
- [2] Valve Unit
- [3] Ink Tank Holder Unit

#### **Feeder/Transport System**

Feeder/Transport System feeds paper. It consists of Roll Drive Unit, Paper Guide Unit and Transport Unit.

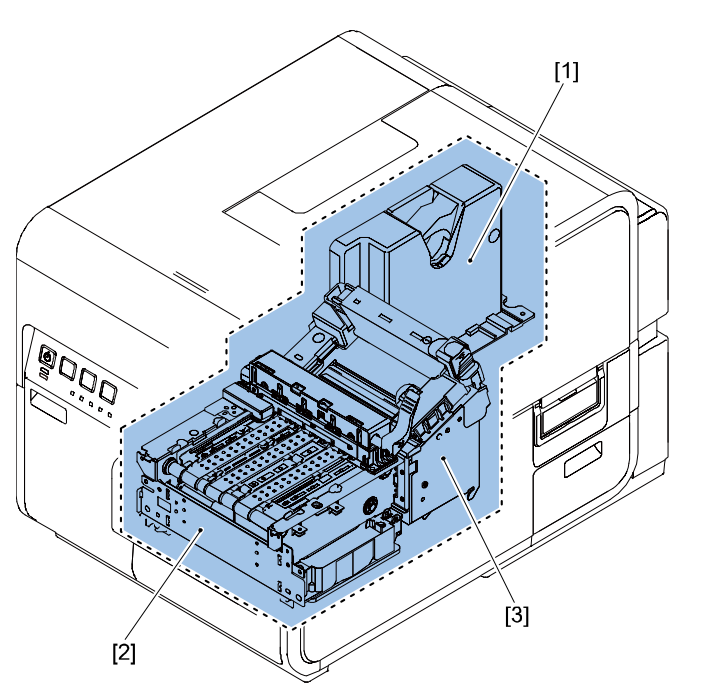

- [1] Roll Drive Unit
- [2] Transport Unit
- [3] Paper Guide Unit

#### Outline of Electrical Circuits

Main electric circuits of this Printer include Printer Controller PCB and DC Power Supply PCB. Main control of this Printer is performed by the microcomputer installed on Printer Controller PCB. Printer Controller PCB performs image processing for the print data spooled from the host computer, and controls Printheads to print an image on a paper according to the processed print data. Main functions of these PCBs are as follows:

#### 1. Printer Controller PCB

Printer Controller PCB performs communication with the host computer to manage printing. It controls printing and cleaning operation using a microcomputer and ASIC.

It performs image processing for print data and performs all kinds of control related to Printheads.

It has Flash ROM to allow to rewrite software using a PC.

- Image data management
- Control of motors, solenoids, clutches, sensors, fans, and switches
- Management of temperature and humidity data
- Control of DC Power Supply PCB output
- Command data analysis
- Overlay data retention
- Communication with host computer (3 types of interfaces)
- Print data transfer to image memory
- Control of operation on Operation Panel
- Power supply to Operation Panel
- · Control of transfer of image data to Printhead

#### 2. DC Power Supply PCB

Printer is equipped with universal-type DC Power Supply PCB to generate +24 V and +5 V from 100-240 VAC, and supplies them to Printheads, motors, and solenoids.

Block diagrams of main circuits of Printer are shown below.

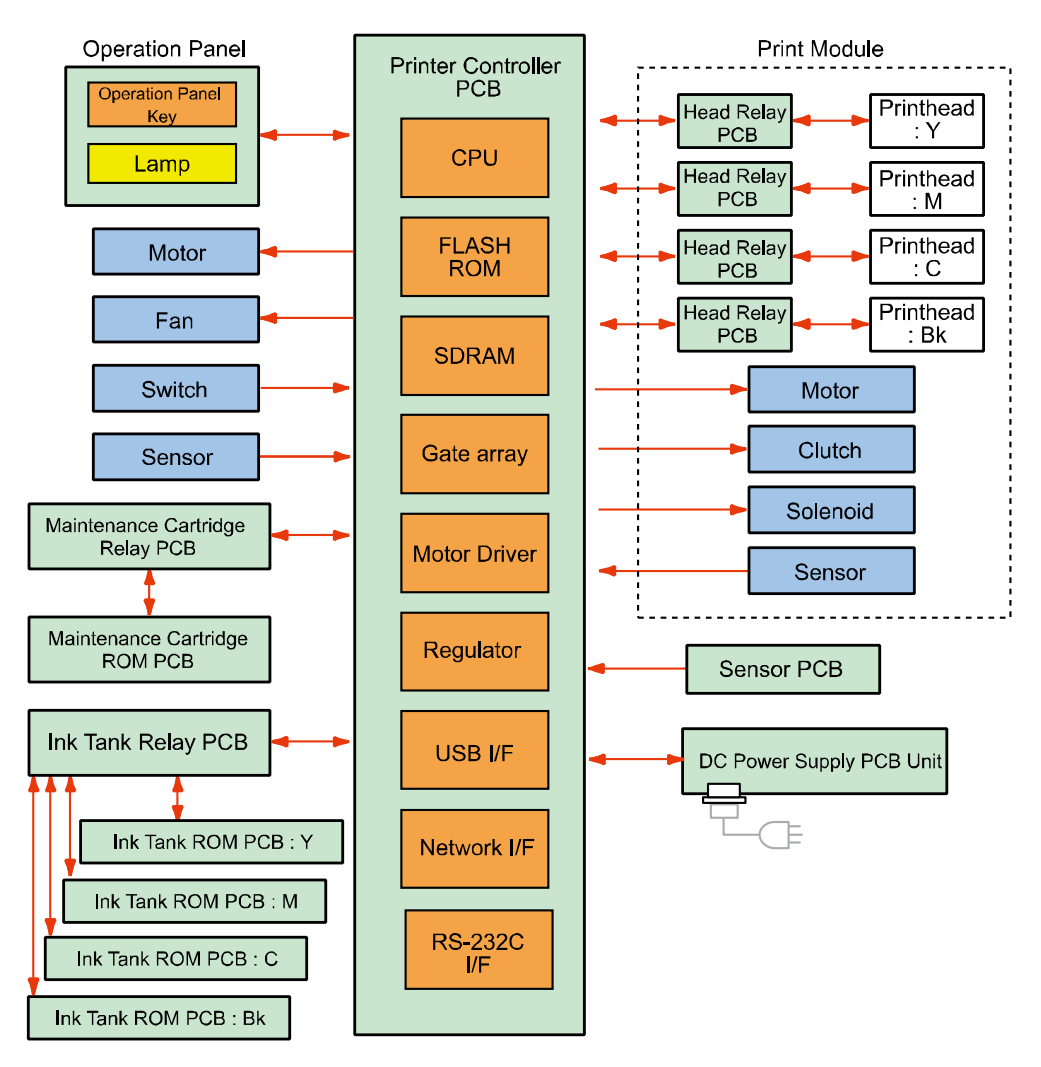

#### Drive Configuration

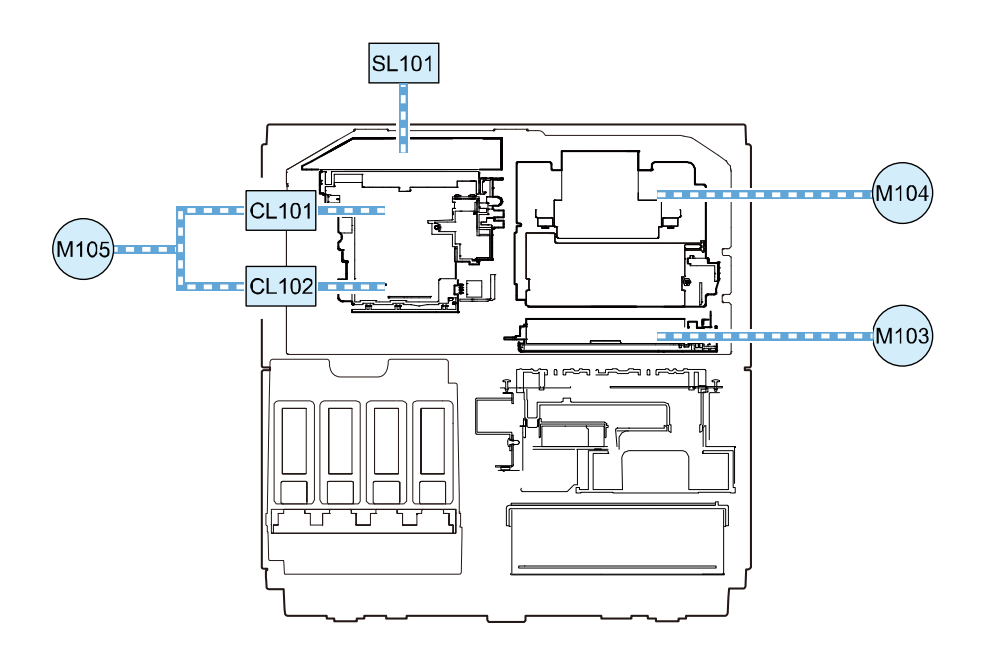

**FRONT VIEW** 

| M103: | Purge Motor          | CL101: | Valve Clutch    |
|-------|----------------------|--------|-----------------|
| M104: | Printhead Lift Motor | CL102: | Pump Clutch     |
| M105: | Pump Motor           | SL101: | Buffer Solenoid |

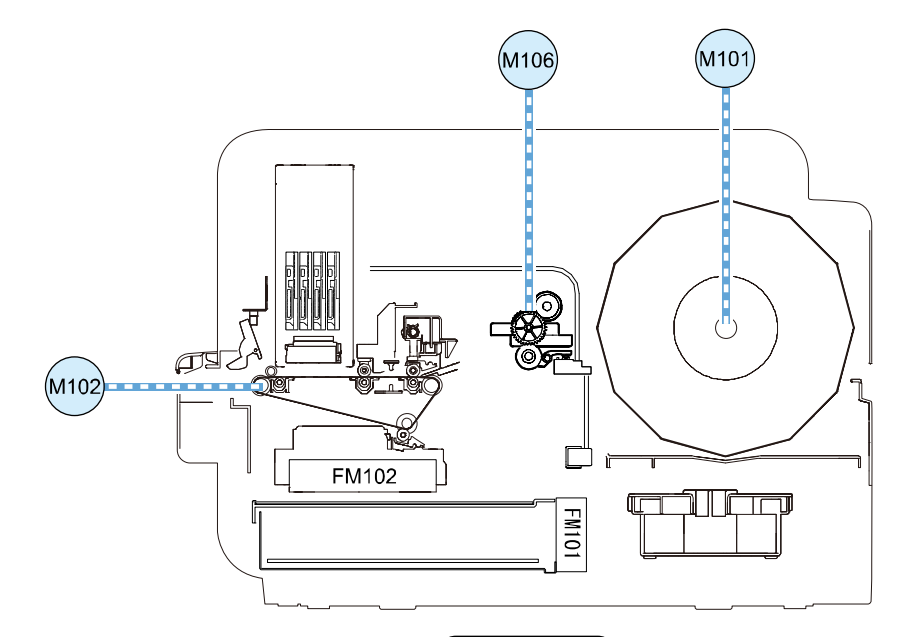

**RIGHT VIEW** 

| M101: | Roll Motor      |
|-------|-----------------|
| M102: | Transport Motor |
| M106: | Valve Motor     |

#### Basic Sequence

#### Outline

Initialization processing that must be performed at power-on to allow Printer to perform printing properly is broadly classified into hardware start and initialization sequences. On the other hand, shutdown processing is performed at power-off to retain Printer condition normally until Printer is used next time.

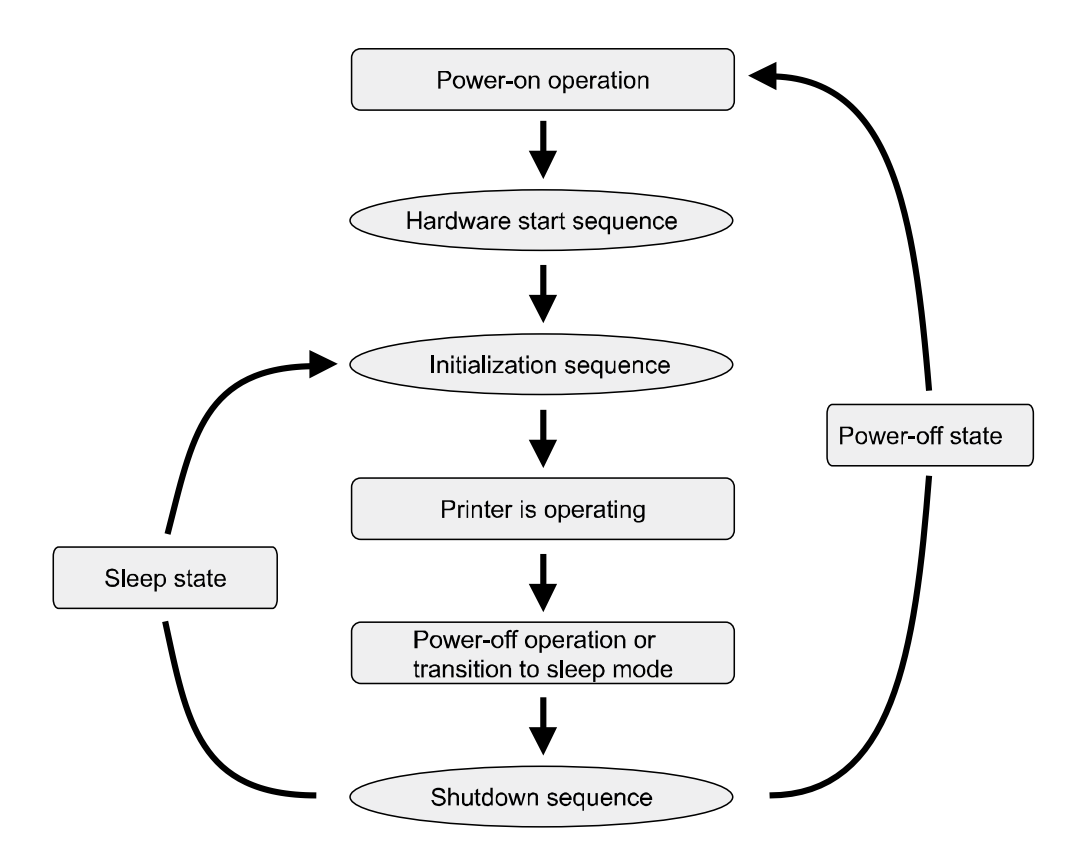

#### Hardware Start Sequence

This is electrical initialization performed when Printer is turned on.

#### Initialization Sequence

This is electrical initialization performed when Printer is turned on.

Initialization is performed after completion of the hardware start process following power-on of Printer. In Update mode, no operation is performed. In Service mode, only cleaning for initialization is not performed.

Operations are described below in detail.

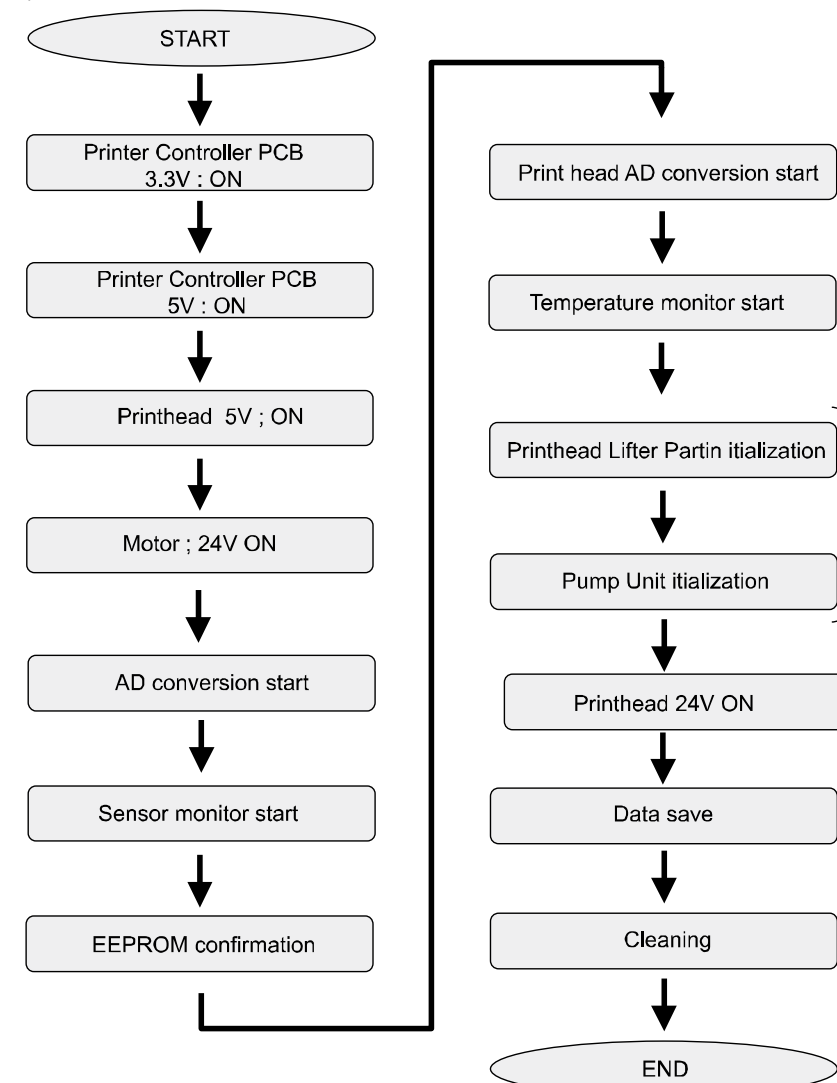

Mechanical itialization

| No.  | Operations                           | Details                                                                                                    |
|------|--------------------------------------|----------------------------------------------------------------------------------------------------|
| [1]  | Printer Controller PCB 3.3 V ON      | Turns on the 3.3 V power supply for driving sensors.                                                                                                    |
| [2]  | Printer Controller PCB 5 V ON        | Turns on the 5 V power supply for logic circuit, etc.                                                                                                    |
| [3]  | Printhead 5 V ON                     | Turns on the 5 V power supply for driving Printhead PCB.                                                                                                    |
| [4]  | Motor-related 24 V ON                | Turn on the 24 V power supply for driving various Motors.                                                                                                    |
| [5]  | AD conversion start                  | Starts AD conversion.                                                                                                    |
| [6]  | Sensor monitoring start              | Starts monitoring of the sensors used to detect open/<br>closed states of various Covers and presence/absence of<br>ink.                                                                                |
| [7]  | EEPROM check                         | Checks the data stored in EEPROMs mounted on<br>Printheads and Ink Tank.                                                                                                    |
| [8]  | Printhead AD conversion start        | Starts AD conversion of Printhead temperature.                                                                                                    |
| [9]  | Temperature monitoring start         | Starts monitoring of a Printhead temperature error.                                                                                                    |
| [10] | Printhead Lifter Part initialization | Determines Printhead and Purge Unit positions, and<br>checks a sensor error.                                                                                                    |
| [11] | Printhead 24V ON                     | Turns on the 24 V power supply for driving Printhead PCB.                                                                                                    |
| [12] | Pump Unit initialization             | Determines Pump Unit position and checks a sensor error.                                                                                                    |
| [13] | Data saving                          | Saves the current Printer condition in the Flash ROM.                                                                                                    |
| [14] | Cleaning                             | Performs cleaning during initialization. The degree of<br>cleaning varies depending on the time that has elapsed<br>since the previous cleaning, etc. This operation is<br>performed only in user mode. |

#### Shutdown Sequence

The shutdown sequence is performed when Printer is turned off, Printer enters the sleep mode after lapse of a set time, or Service Call Error occurs.

When Service Call Error that disables mechanical operation has occurred, "cleaning" and "mechanical shutdown" operations are skipped and only the shutdown sequence is performed. Operations are described below in detail.

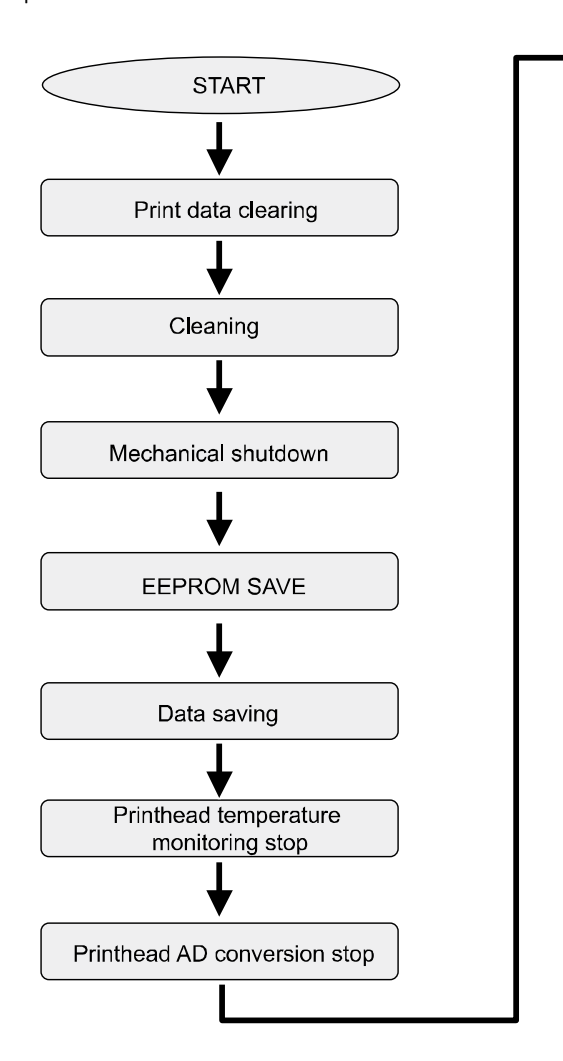

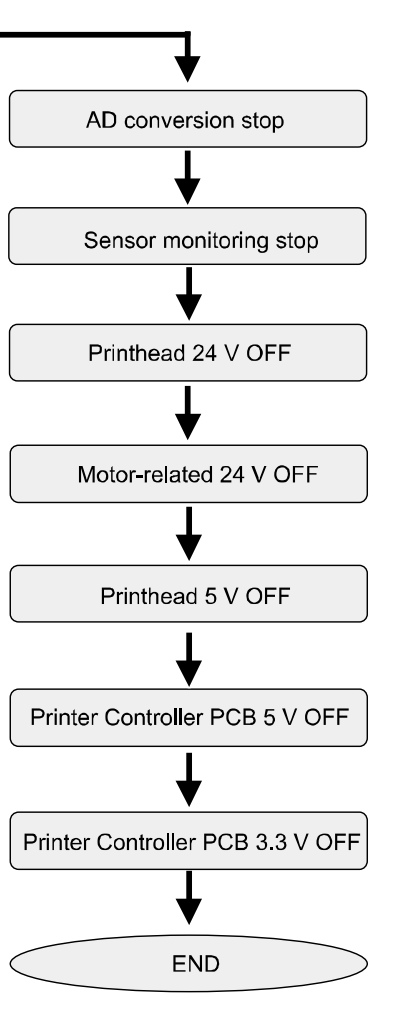

| No.  | Operations                    | Details                                                  |
|------|-------------------------------|----------------------------------------------------------|
| [1]  | Print data clearing           | Clears the data stored in the memory.                    |
| [2]  | Cleaning                      | Performs shutdown cleaning to keep Printhead in          |
|      |                               | good conditions.                                         |
| [3]  | Mechanical shutdown           | Places mechanical units in the state ideal for sleeping. |
| [4]  | EEPROM SAVE                   | Saves various data in the EEPROMs mounted on             |
|      |                               | Printhead, Ink Tank, and Maintenance Cartridge.          |
| [5]  | NVRAM SAVE                    | Saves various data in Flash ROM.                         |
| [6]  | Printhead temperature         | Stops controlling detection of a Printhead temperature   |
|      | monitoring stop               | error.                                                   |
| [7]  | Printhead AD conversion stop  | Stops AD conversion of Printhead temperature.            |
| [8]  | AD conversion stop            | Stops obtaining AD conversion values of paper width,     |
|      |                               | internal temperature, humidity, Printhead temperature,   |
|      |                               | and TOF Sensor.                                          |
| [9]  | Sensor monitoring stop        | Stops monitoring sensors that detect open/closed         |
|      |                               | states of various covers and the remaining amount of     |
|      |                               | ink.                                                     |
| [10] | Printhead 24V OFF             | Turns on the 24 V power supply for driving Printhead     |
|      |                               | PCB.                                                     |
| [11] | Motor-related 24V OFF         | Turns off the 24 V power supply for driving motors.      |
| [12] | Printhead 5V OFF              | Turns off the 5 V power supply for driving Printheads.   |
| [13] | Printer Controller PCB 5V OFF | Turns off the 5 V power for driving TOF Sensor, etc.     |
| [14] | Printer Controller PCB 3.3V   | Turns off the 3.3 V power supply for driving sensors.    |
|      | OFF                           |                                                          |

#### Power Supply

#### Overview

DC Power Supply Unit of Printer has 2 type of outputs, DC 5V and DC 24V.

Each PCBs are supplied like the illustration below. Printer has sleep mode. DC 5V supply all the time while power is turned on. DC 24V output is controlled by PWRON signal of Printer Controller PCB. PWRON signal is changed "H" and "L" related to the operation of Power Key on Operation Panel and signal from printer driver of PC.

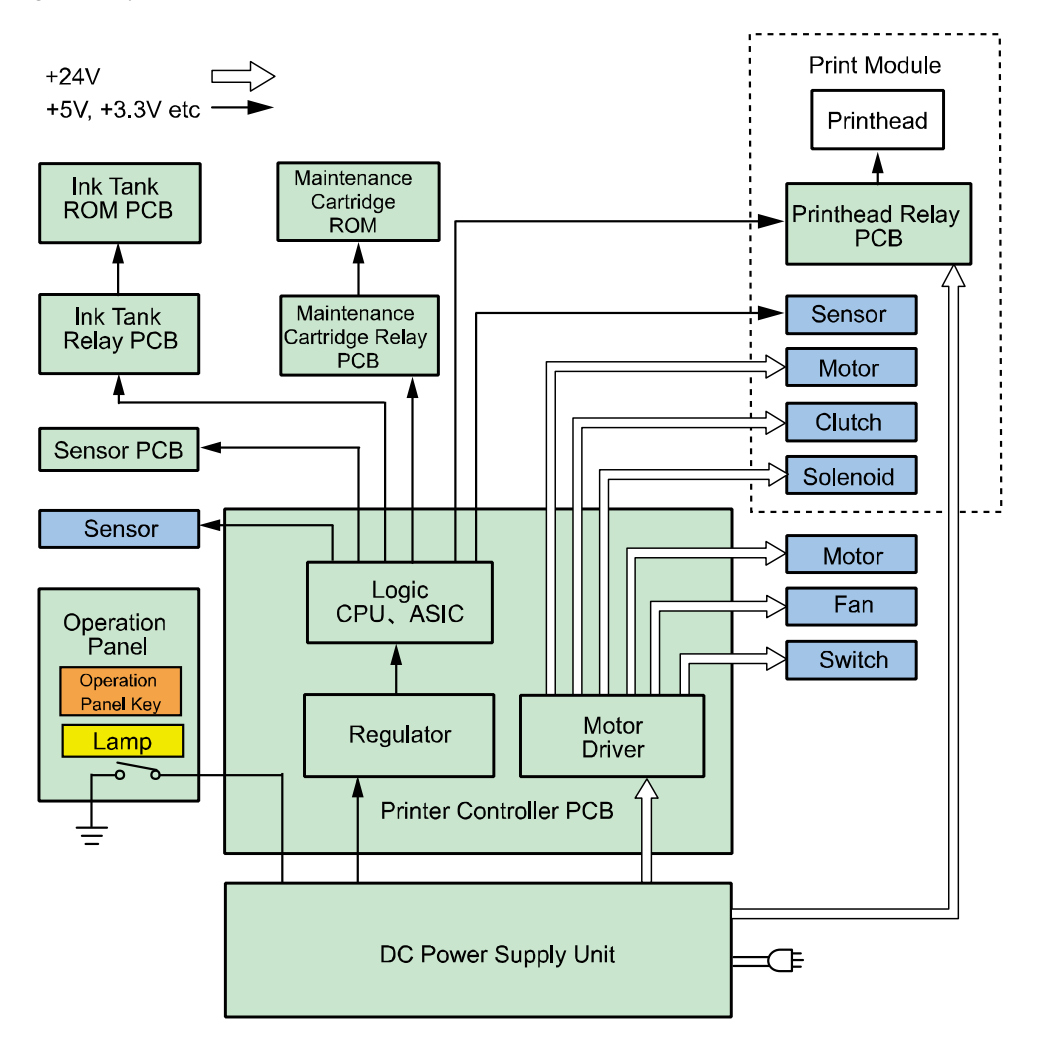

#### **Image Formation System**

#### Image Formation System

#### Main Parts Configuration

Image Formation System discharges ink from Printhead based on the print data to form a print image on paper. It consists mainly of Printheads, Printhead Lifter Part, and Purge Unit in Print Module. The basic configuration of Image Formation System is shown below.

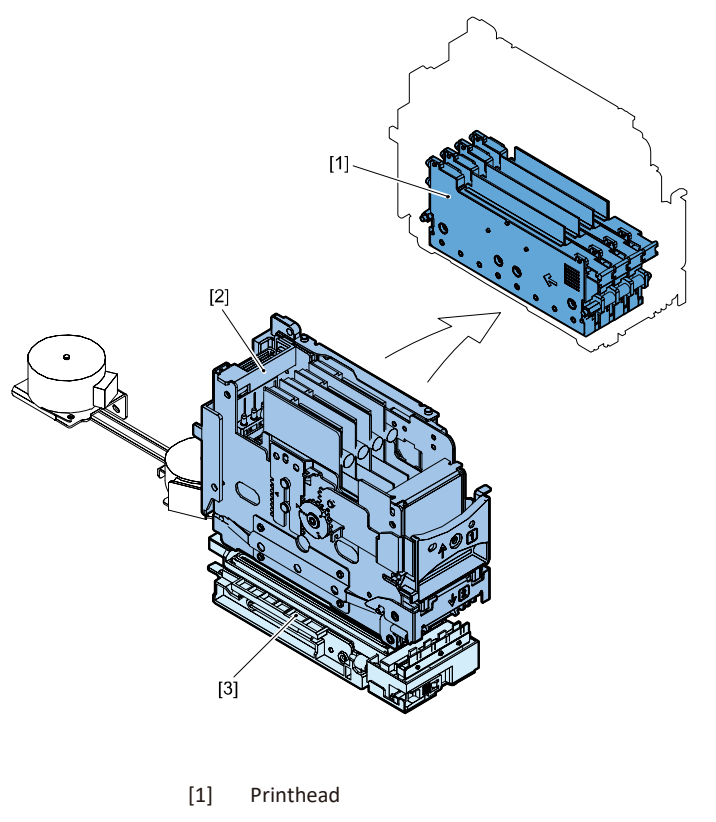

- [2] Printhead Lifter Part
- [3] Purge Unit

#### • Various Types of Control

#### Image Formation System Operation Positions

There are 4 basic positional relations between Printheads and Purge Unit of Image Formation System that are determined according to the operation state of Printer.

#### • Capping Position

When Printer is not powered or is on standby, Printhead faces are covered with rubber caps of Purge Unit to protect the ink discharge faces of Printheads from drying and dust. Cleaning and ink supply operations are also performed at the capping position along with driving of Pump Unit.

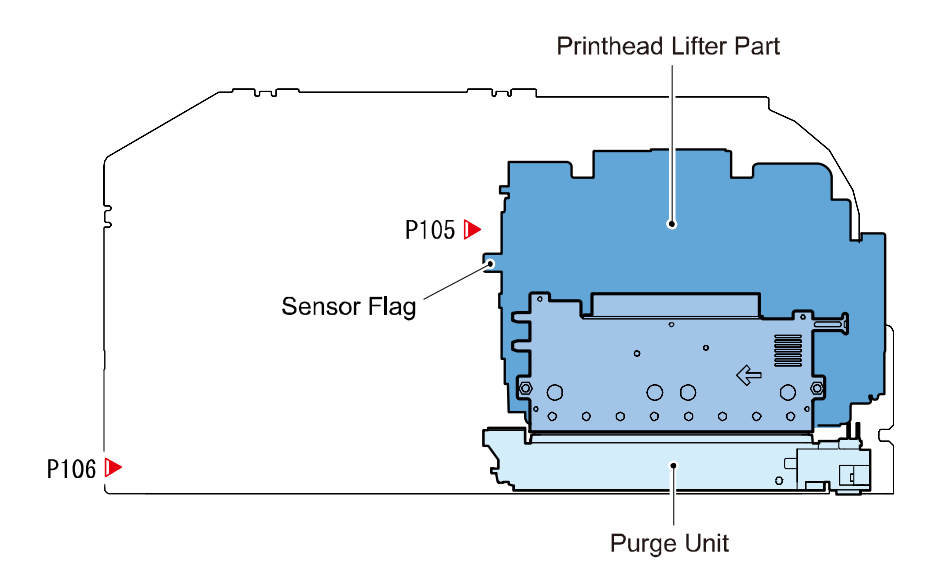

#### • Evacuation Position (Home Position)

Whenever Printhead Lifter Part moves, it moves up to the evaluation position temporarily. Printhead Lifter Part temporarily moves to the position where it is detected by Printhead HP Sensor (P105), and then moves to the predetermined position according to the predetermined number of drive pulses.

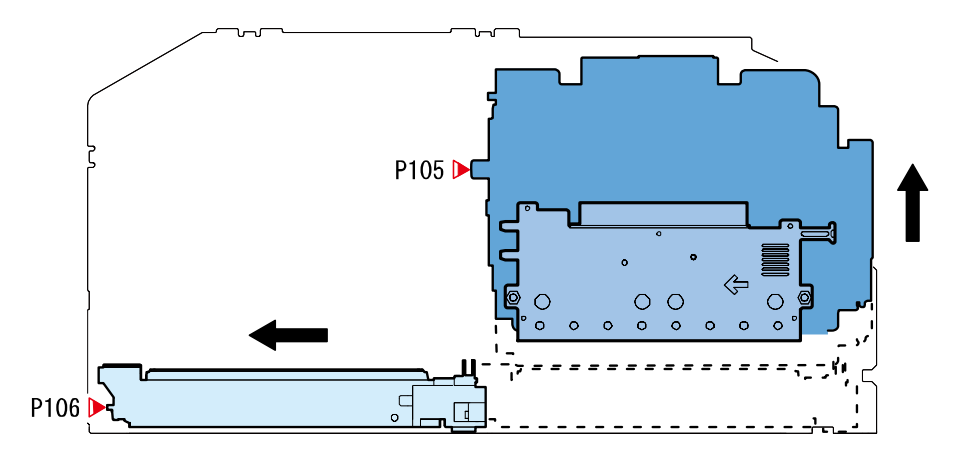

#### • Wiping Position

Printheads move to the wiping position, and Purge Unit slides rightward. Blade of Purge Unit removes excessive ink from the ink discharge faces of Printheads. Each position of Purge Unit is detected by Purge Position Sensor (P106).

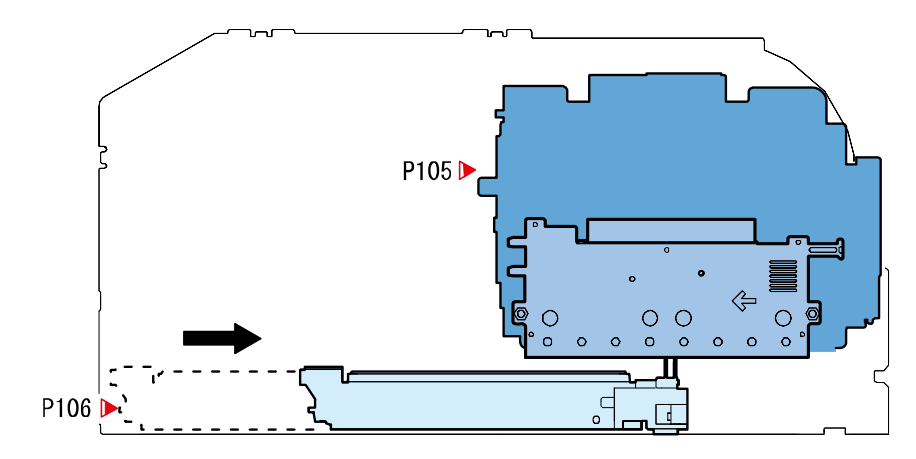

#### Printing Position

Purge Unit moves to the evacuation position, and the ink discharge faces of Printheads descend to the position which is 1.45 mm lower than the upper surface of Belt of Transport Unit to start printing.

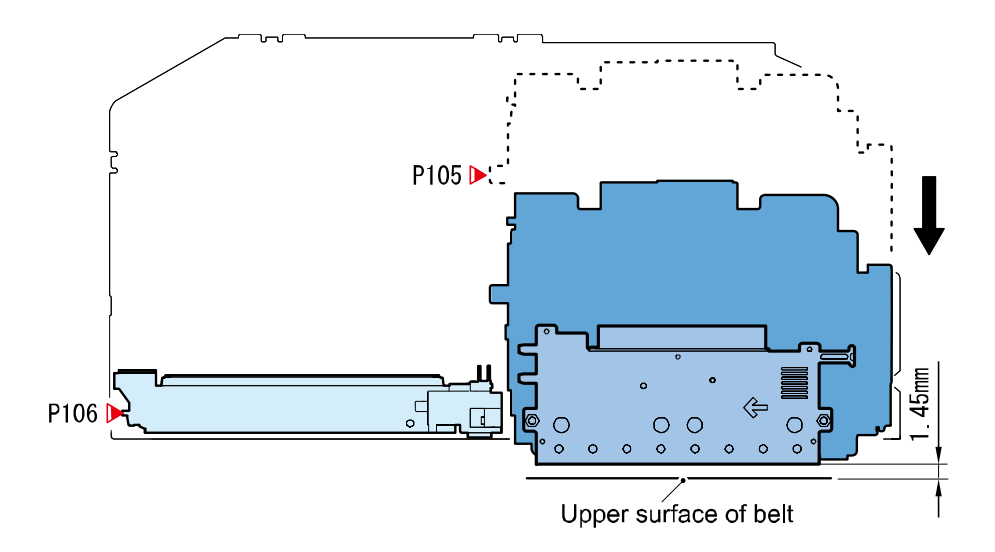

Printheads

#### • Overview

Printheads of Printer have 5,184 Ink Discharge Nozzles which are arranged on Printhead face. 5,030 nozzles are used for actual printing, and the remaining 60 nozzles are used for sideways registration.

Ink supplied from Ink Tank is filtered and supplied to Nozzles. When Printhead drive current flows to Nozzle Heater, ink drops from Nozzles due to the bubbles generated from boiled ink.

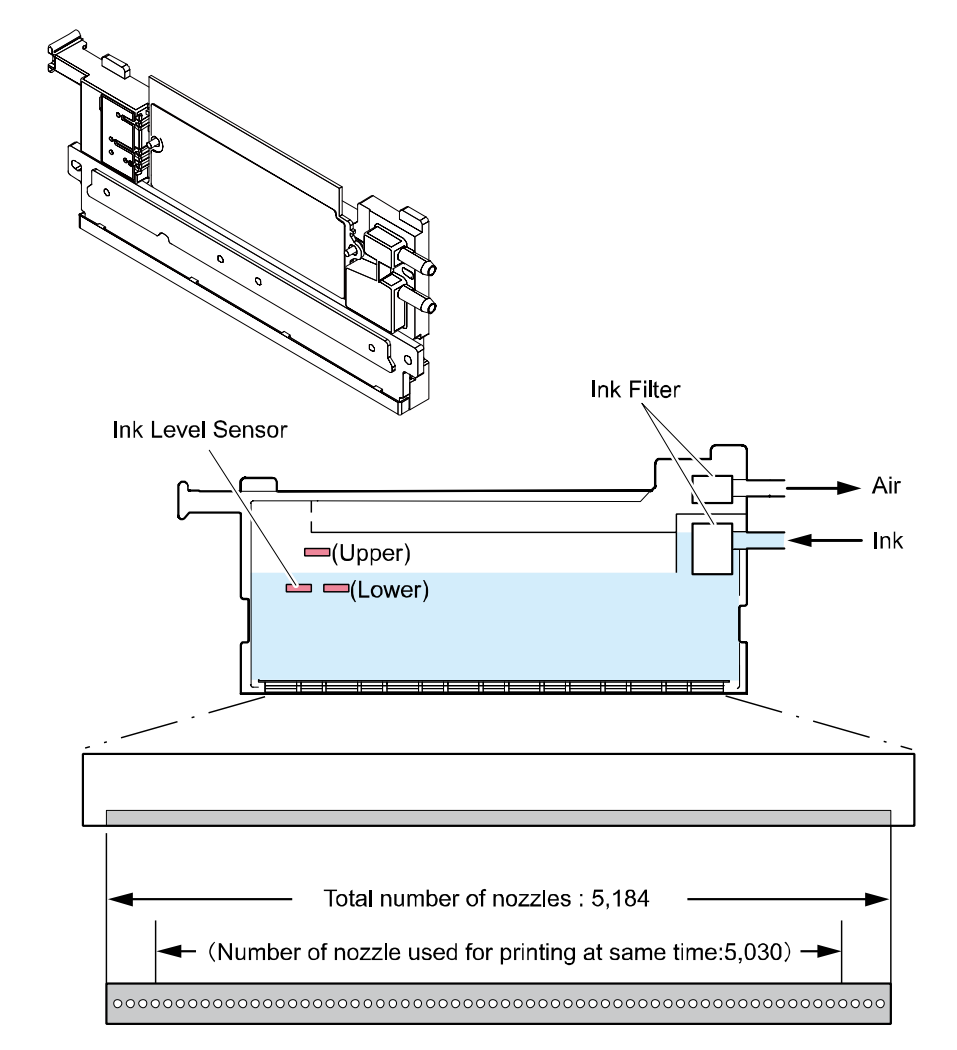

#### Printhead Unit Structure

Printhead Unit consists of 4 Printheads corresponding to 4 colors: Black, Cyan, Magenta, and Yellow. Printheads are mounted at even intervals by inserting a spacer between adjacent Printheads, and assembled using shafts and nuts.

When handling Printhead Unit, hold its handle shown below. When replacing Printhead, take Printhead Replace Tool from inside of Printer, and place Printhead on it. Never replace

Printhead with it placed in any place other than the Printhead Replace Tool. Poor printing can result.

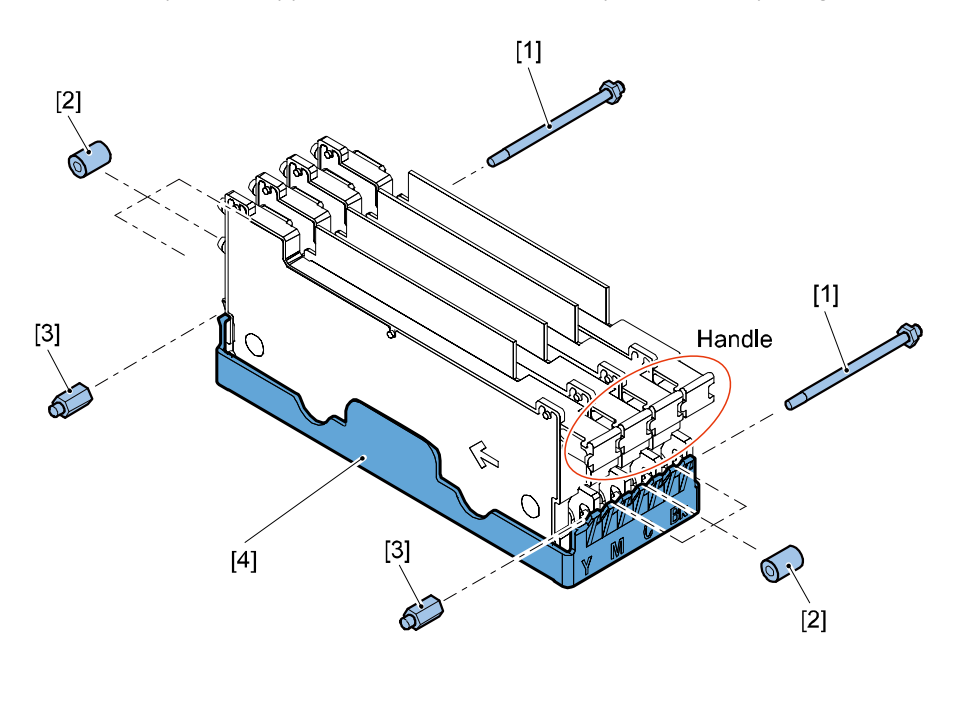

[1] Shaft [3] Nut [2] Spacer

[4] Printhead replacement jig

#### • AIS (Auto Image Shift) Function

AIS function shifts whole images by 16 dots (0.32mm) for each set of 10,000 sheets printed to prevent the same nozzle from being in a heavy duty (e.g. ruled lines). AIS function has an effect on ruled line up to 0.32 mm.

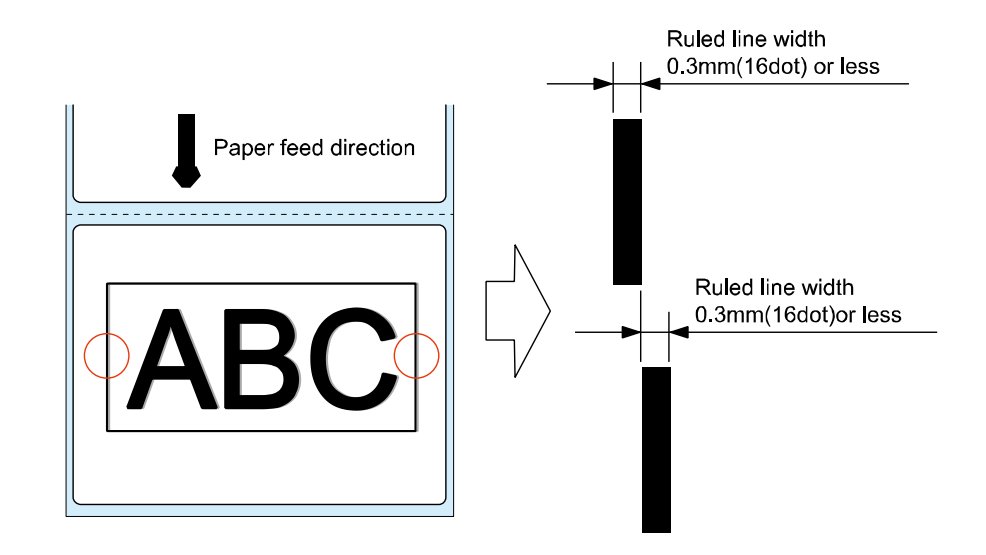

#### CAUTION:

Semiconductive components are used in the printhead.

As careless handling of the printhead under low humidity may cause electrostatic destruction in it, be sure to wear a grounding wrist strap prior to the handling.

Printhead Lifter Part

#### • Overview

Printhead Lifter Part holds Printheads. It is moved up/down by Printhead Lift Motor (M104) via Rack Gear and Worm Gear. The home position of Printhead Lifter Part is detected by Printhead HP Sensor (P105).

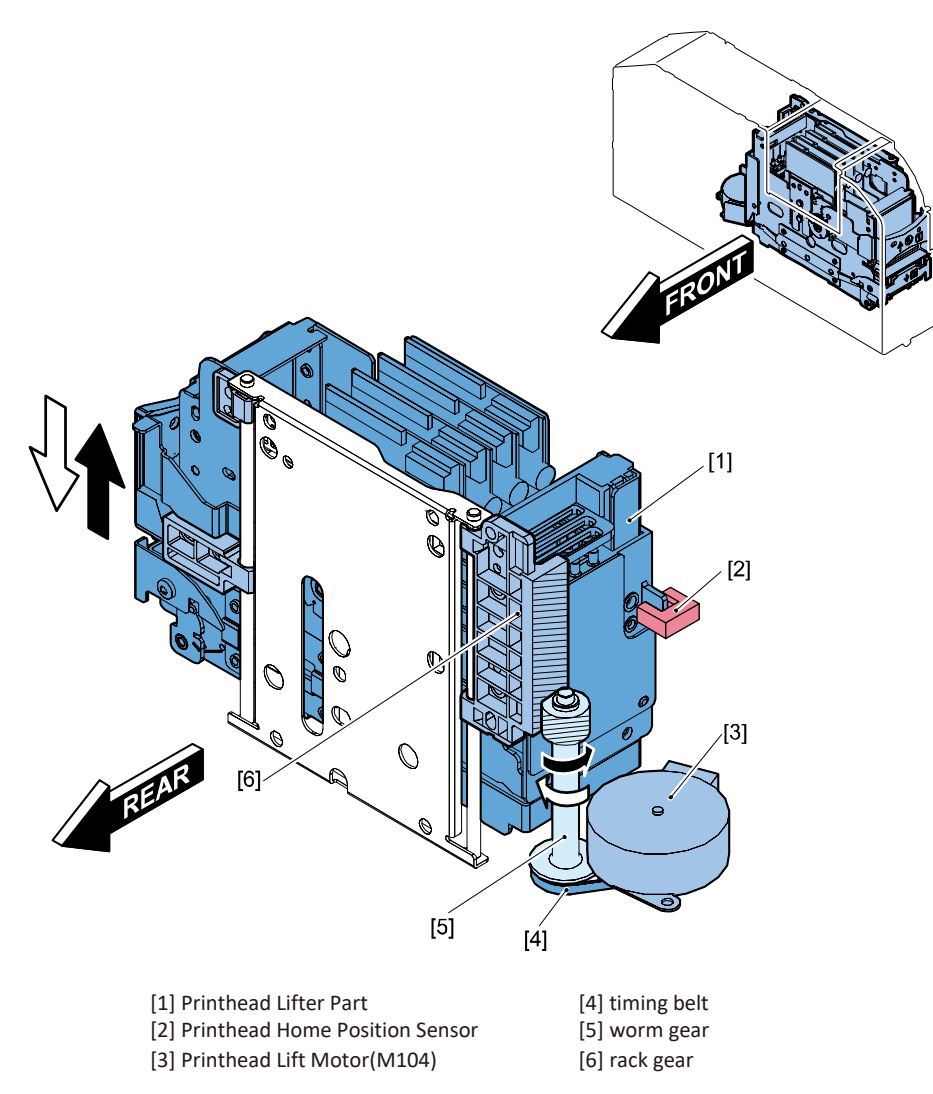

#### • Outline of Operation

Printhead Lifter Part is driven by Printhead Lift Motor (M104). The home position of Printhead Lifter Part is detected by Printhead HP sensor. Movement from the home position to the predetermined position is controlled according to the number of drive pulses of Printhead Lift Motor.

| a. Home position      | Reference position to which Printheads are evacuated when Printhead |
|-----------------------|---------------------------------------------------------------------|
| (Evacuation position) | Lifter Part moves to the predetermined position or when Purge Unit  |
|                       | moves                                                               |
| b. Wiping position    | Position where wiping operation is performed.                       |
| c. Capping position   | Position where capping is performed.                                |
| d. Printing position  | Position where printing is performed.                               |
|                       |                                                                     |
|                       |                                                                     |

#### a.Home position

#### c.Capping position

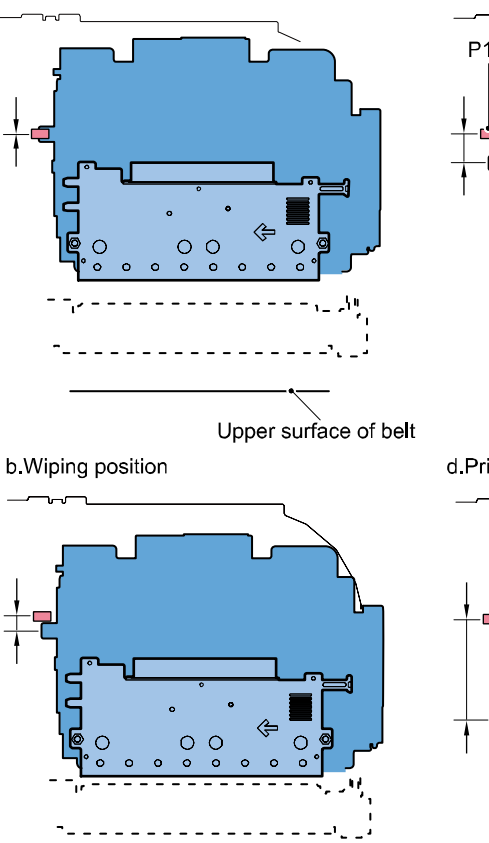

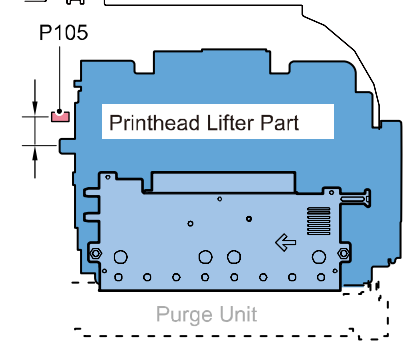

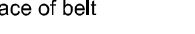

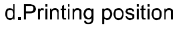

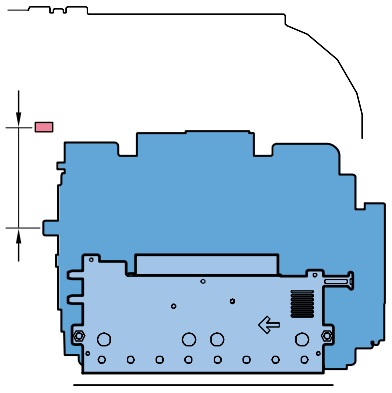

Purge Unit

#### • Overview

Purge Unit performs maintenance for Nozzles of Printheads to maintain print quality. Purge Unit has capping and cleaning functions. Purge Unit protects the Printhead faces from drying and dust, collects maintenance jet ink, drives Pump Unit, and performs cleaning.

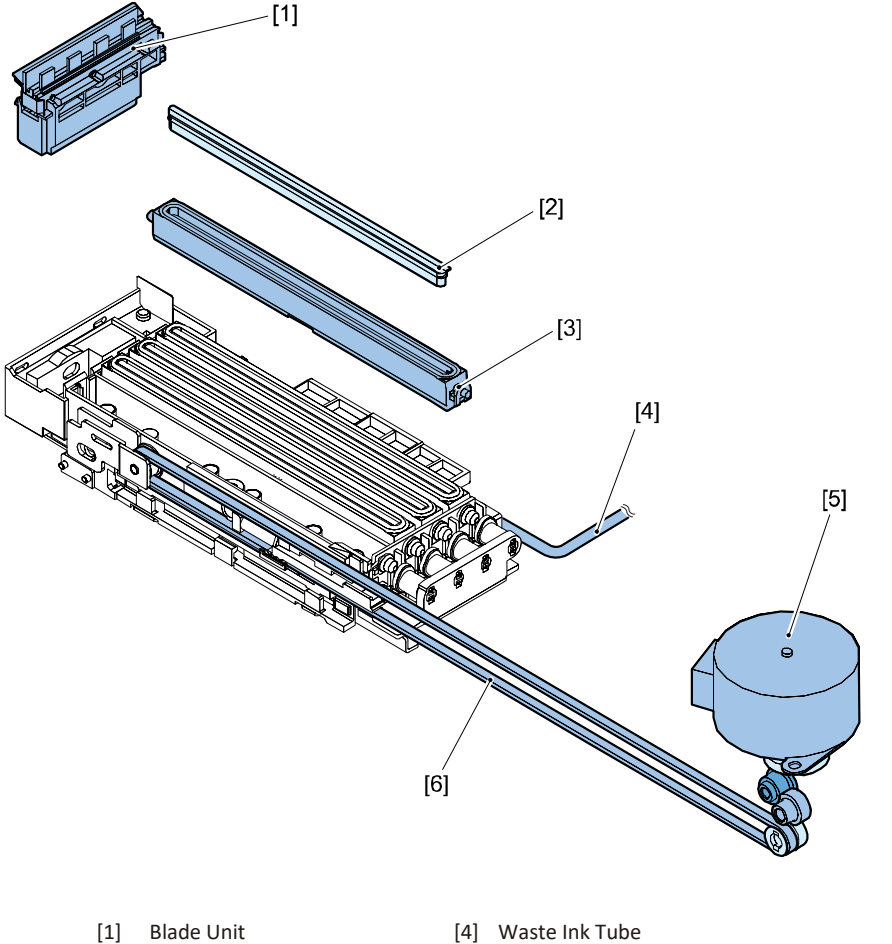

#### [2] Cap ink absorber

[3] Сар [5] Purge Motor(M103) [6] Timing Belt

#### • Outline of Operation

Purge Unit is driven by Purge Motor (M103). The home position of Purge Unit is detected by Purge Position Sensor. Movement from the home position to the predetermined position is controlled according to the number of drive pulses of Purge Motor (M103).

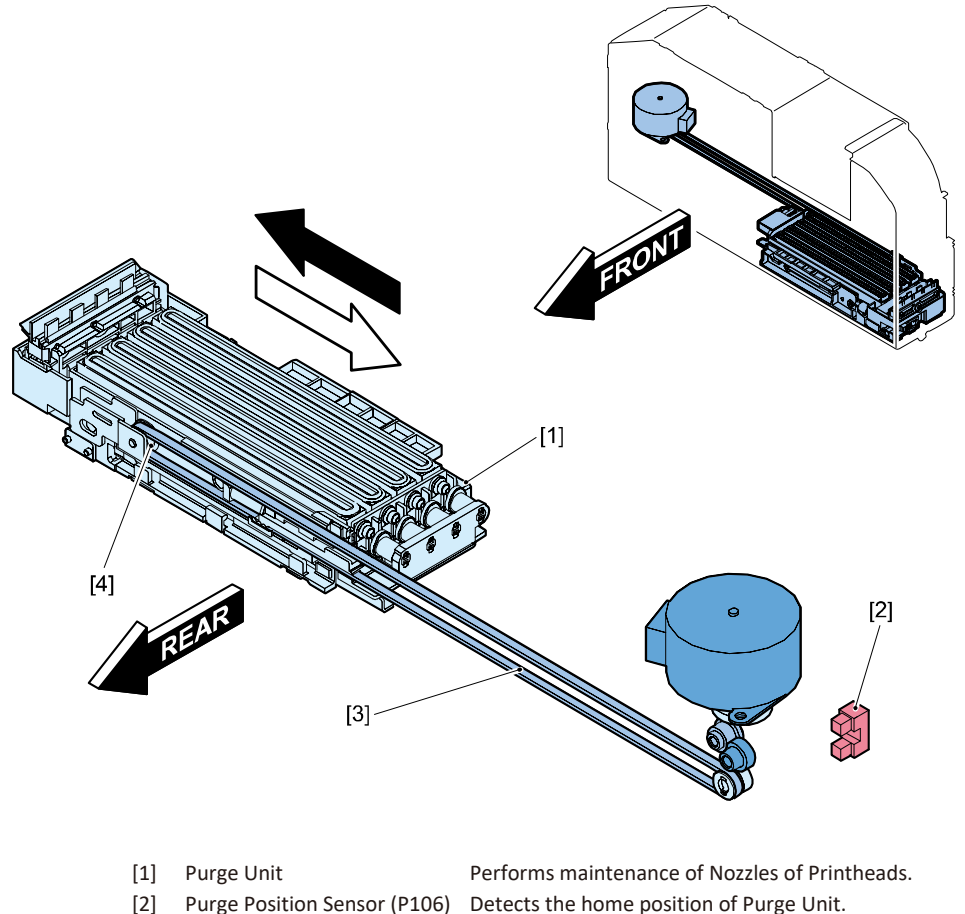

- [3] Timing Belt
- [4] Pulley
- Purge Position Sensor (P106) Detects the home position of Purge Unit.
  - Transmits the drive force of Purge Motor to Purge Unit.
  - Transmits the drive force of Purge Motor to Purge Unit.

#### Cleaning Operation

#### • Types of Cleaning Operation

Printer cleans Printheads automatically (Auto-Cleaning) as needed to prevent non-discharges caused by condensed ink, bubbles, dust or the like when main power is turned ON, before, while or after printing is carried out and upon recovery from error state.

Further, required cleaning operations can be selectively executed with Printer Driver, Service Maintenance Mode (by Operation Panel Key) and Service Utility.

Ink drainage and ink loading can also be executed when Printheads are replaced or Printer is relocated. Cleaning and ink drainage and loading operations fall into 13 kinds as listed below.

| No. | Operation | Operation type         | Purpose and Details                   | PD<br>*1 | SU<br>*2 | MM<br>*3 |
|-----|-----------|------------------------|---------------------------------------|----------|----------|----------|
|     | Auto      | Cleaning of            | This operation is performed during    |          |          |          |
| 1   | cleaning  | initialization         | the initialization sequence performed |          |          |          |
|     |           |                        | at power-on.                          |          |          |          |
| 2   |           | Cleaning before        | This operation is performed before    |          |          |          |
|     |           | printing               | printing the received print data.     |          |          |          |
| 3   |           | Cleaning during        | This operation is performed during    |          |          |          |
| -   |           | printing               | printing.                             |          |          |          |
| 4   |           | Cleaning after         | This operation is performed after     |          |          |          |
|     |           | printing               | completion of print processing.       |          |          |          |
| 5   |           | Cleaning at transition | This cleaning is performed during     |          |          |          |
|     |           | to sleep mode          | transition to sleep.                  |          |          |          |
| 6   |           | Cleaning after error   | This cleaning is performed after      |          |          |          |
| Ŭ   |           | recovery               | recovery from the error state.        |          |          |          |
|     |           | Printheads over-       | This cleaning is performed to prevent |          |          |          |
| 7   |           | temperature (low/      | meniscus from becoming unstable due   |          |          |          |
|     |           | high temperature)      | to Printheads over-temperature.       |          |          |          |
|     |           | cleaning               |                                       |          |          |          |
| 8   | Manual    | Light Cleaning         | Cleaning that is carried out first    | Yes      | Yes      |          |
| 0   | cleaning  |                        | when non- discharges occur.           |          |          |          |
|     |           | Medium Cleaning        | Cleaning somewhat stronger than Light | Yes      | Yes      |          |
| 9   |           |                        | Cleaning when non-discharges persist  |          |          |          |
|     |           |                        | after Light Cleaning.                 |          |          |          |
|     |           | Strong Cleaning        | Cleaning somewhat stronger than       | Yes      | Yes      | Yes      |
| 10  |           |                        | Medium Cleaning when non-discharges   |          |          |          |
|     |           |                        | persist after Medium Cleaning.        |          |          |          |
| 11  |           | Initial ink loading    | Loads ink when ink flow path is not   |          | Yes      | Yes      |
| 11  |           |                        | filled with ink for some reason.      |          |          |          |

| No. | Operation       | Operation type                    | Purpose and Details                                                                                                    | PD<br>*1 | SU<br>*2 | MM<br>*3 |
|-----|-----------------|-----------------------------------|----------------------------------------------------------------------------------------------------|----------|----------|----------|
| 12  | Ink<br>drainage | Printhead<br>replacement          | This operation is ink drainage<br>performed manually when<br>Printheads are replaced.                                       |          | Yes      | Yes      |
| 13  |                 | Shipping the printer              | This operation is ink drainage<br>performed manually when Printer is<br>transported (e.g., to another building).            | Yes      | Yes      | Yes      |
| 14  |                 | Shipping the<br>Defective Printer | Carry out this operation when ink<br>cannot be drained by selecting<br>[Shipping The Printer] due to a Printer<br>trouble.  |          | Yes      |          |
| 15  |                 | Moving the printer                | This operation is ink drainage<br>performed manually when Printer is<br>moved to a near place (e.g., on the<br>same floor). | Yes      | Yes      |          |

\*1 : Printer Driver

\*2 : Service Utility

\*3 : Maintenance Mode

#### • Cleaning Duration of Time and Ink Consumption

#### This table has each cleaning duration of time and ink consumption.(\*1)

| No. | Category |                            |                                                                               | Time                                    | Consumption<br>(4 colors)               |
|-----|----------|----------------------------|-------------------------------------------------------------------------------|-----------------------------------------|-----------------------------------------|
| 1   | Auto     | Cleaning of                | Initial ink loading                                                           | 25.0 min                                | 82.50 ml                                |
|     | cleaning | initialization             | Initial ink loading<br>(light)                                                | 7.5 min                                 | 34.50 ml                                |
|     |          |                            | Timer cleaning                                                                | 10.0 min                                | 12.00 ml                                |
|     |          |                            | Long time leaving<br>cleaning                                                 | 8.5 min                                 | 4.60 ml                                 |
|     |          |                            | Ink level adjustment                                                          | 1.5 min                                 | 0.00 ml                                 |
| 2   |          | Cleaning before            | printing                                                                      | 0.1 to 0.5 min                          | 0.02 to 0.74 ml                         |
| 3   |          | Cleaning during            | orinting                                                                      | 0.5 min                                 | 0.40 ml                                 |
| 4   |          | Cleaning after<br>printing | Wipe maintenance<br>jet                                                       | 0.5 min                                 | 0.40 ml                                 |
|     |          |                            | Nozzle Suction                                                                | 3.5 min                                 | 2.50 ml                                 |
| 5   |          | Cleaning at trans          | ition to sleep mode                                                           | 0.25 min                                | 0.00 ml                                 |
| 6   |          | Cleaning after             | Jam cleaning                                                                  | 2.0 min                                 | 0.37 ml                                 |
|     |          | error recovery             | Initial ink loading<br>(light)                                                | 7.5 min                                 | 34.50 ml                                |
|     |          |                            | Ink Tank replacing<br>cleaning (4 colors)                                     | 4.0 min                                 | 0.00 ml                                 |
|     |          |                            | Ink Tank replacing<br>cleaning (1 color)<br>*time/ consumption<br>for a color | 1.0 min                                 | 0.00 ml                                 |
| 7   |          | Printheads over-           | temperature (low/                                                             | low temperature:                        | low temperature:                        |
|     |          | nign temperatur            | e) cleaning                                                                   | 0.5 min<br>high temperature:<br>8.5 min | 0.40 mi<br>high temperature:<br>4.60 ml |
| 8   | Manual   | Light Cleaning             |                                                                               | 1.0 min                                 | 0.40 ml                                 |
| 9   | cleaning | Medium Cleanin             | g                                                                             | 8.0 min                                 | 11.00 ml                                |
| 10  |          | Strong Cleaning            |                                                                               | 9.0 min                                 | 11.00 ml                                |
| 11  | Ink      | Printhead replacement      |                                                                               | 15.5 min                                | 26.40 ml                                |
| 12  | drainage | Shipping the prin          | iter                                                                          | 15.5 min                                | 26.40 ml                                |
| 13  |          | Shipping the Def           | ective Printer                                                                | 12.0 min                                | 64.00 ml                                |
| 14  |          | Moving the print           | er                                                                            | 2.5 min                                 | 0.00 ml                                 |
| 15  | Ink      | Printhead replac           | ement                                                                         | 25.0 min                                | 82.50 ml                                |
| 16  | loading  | Shipping the prin          | iter                                                                          | 25.0 min                                | 82.50 ml                                |

(\*1)The cleaning duration of time and ink consumption are indicated for reference. They are subject to change due to design change, etc.

#### • Cleaning Operation Conditions

This table has each cleaning operation conditions.(\*1)

|                 | Printer state                                                                                                    | Cleaning name                              |  |  |  |  |  |  |  |  |
|-----------------|----------------------------------------------------------------------------------------------------|--------------------------------------------|--|--|--|--|--|--|--|--|
| At standby      | <ul> <li>Specified time has elapsed in ready state (Default: 4 min).</li> </ul>                                                                                                    | Cleaning at<br>transition to sleep<br>mode |  |  |  |  |  |  |  |  |
| At power ON     | <ul> <li>The serial number of Printhead has been changed or preparation for ink drainage has been executed in advance.</li> <li>At least 30 days have elapsed since the last timer cleaning (this cleaning is not performed in the RTC warning state).</li> <li>At least 2 hours have elapsed since the last ink discharge.</li> <li>The sensor for the lower limit of the ink level in Ink Chamber of Printhead has not detected ink.</li> <li>At least 90 days have elapsed since the last ink discharge.</li> <li>Printer is started for the first time since it was reset in the factory.</li> <li>Nozzle-suction-related operation has been performed, or maintenance jet counter for determining whether cap suction has been executed has reached the specified value after completion of each recovery operation.</li> </ul> | Cleaning of<br>initialization              |  |  |  |  |  |  |  |  |
| At power OFF    | <ul> <li>Printer driver's button for transition to sleep mode is pressed.</li> <li>When Power key is pressed long in ready state, maintenance jet counter for cap suction execution judgment has reached the specified value.</li> </ul>                                                                                                    | Cleaning at<br>transition to sleep<br>mode |  |  |  |  |  |  |  |  |
| Before printing | <ul> <li>The uncapped state has been held for a total of 90 seconds<br/>or longer since the last ink discharge.</li> <li>Cleaning is always performed before printing. (The<br/>maintenance jet count varies depending on the uncapped<br/>time and the time elapsed since the previous cleaning.)</li> <li>The sensor for detecting the lower limit of the ink level in<br/>Ink Chamber of Printhead has not detected ink.</li> <li>Nozzle-suction-related operation has been performed, or<br/>maintenance jet counter for cap suction execution<br/>judgment has reached the specified value after completion<br/>of each recovery operation.</li> </ul>                                                                                                    | Cleaning before<br>printing                |  |  |  |  |  |  |  |  |

|                         | Cleaning name                                                                                                    |                                                                        |
|-------------------------|----------------------------------------------------------------------------------------------------|------------------------------------------------------------------------|
| During printing         | <ul> <li>Wet non-discharge prevention cleaning execution judgment counter has reached the specified value (Maintenance Jet count = 1,900).</li> <li>Ink pre-fire on the paper mode is OFF and the time from start to stop of printing has exceeded 300 seconds.</li> <li>Nozzle-suction-related operation has been performed, or maintenance jet counter for cap suction execution judgment has reached the specified value after completion of each cleaning operation.</li> </ul>                                                                                                    | Cleaning during<br>printing                                            |
|                         | <ul> <li>Printhead temperature has reached the specified value.</li> </ul>                                                                                                    | Printheads over-<br>temperature (low/<br>high temperature)<br>cleaning |
| After printing          | <ul> <li>Wet non-discharge prevention cleaning execution judgment counter has reached the specified value (Maintenance jet count = 1,900).</li> <li>Atmosphere slot suction execution judgment counter has reached the specified value, or cap suction has been executed in advance.</li> <li>The sensor for detecting the lower limit of the ink level in ink chamber of Printhead has not detected ink.</li> <li>Nozzle-suction-related operation has been performed, or maintenance jet counter for cap suction execution judgment has reached the specified value after completion of each cleaning operation.</li> <li>After printing process is complete, Bubble Ink Discharge Prevention Cleaning Execution Judgment Counter reached the specified value.</li> </ul> | Cleaning after<br>printing                                             |
| At error<br>occurrence  | <ul> <li>A paper jam error has been recovered.</li> <li>Ink Label Sensor has not detected the ink level even when<br/>Printer has been operated for 180 seconds for ink level<br/>adjustment, or the state in which the pressure change<br/>amount is +/-2 kPa has been held for 90 seconds. (Only this<br/>cleaning is executed at occurrence of an error, not after<br/>recovery of the error, (occurrence of the error is not<br/>reported)).</li> </ul>                                                                                                    | Cleaning after error<br>recovery                                       |
| After error<br>recovery | <ul> <li>Atmosphere slot suction execution judgment counter has reached the specified value, or cap suction has been executed in advance.</li> <li>The sensor for detecting the lower limit of the ink level in ink chamber of Printhead has not detected ink.</li> <li>Change of Ink Tank serial number has been detected after recover of the error that occurred during cleaning (including pump driving).</li> <li>Nozzle-suction-related operation has been performed, or maintenance jet counter for cap suction execution judgment has reached the specified value after completion of each cleaning operation.</li> </ul>                                                                                                    | Cleaning after error<br>recovery                                       |

|                              | Printer state                                                                                                    | Cleaning name                    |  |  |  |  |
|------------------------------|----------------------------------------------------------------------------------------------------|----------------------------------|--|--|--|--|
| At Ink Tank<br>replacement   | <ul> <li>The number of times the target Ink Tank has been replaced<br/>is even.</li> </ul>                             | Cleaning after error<br>recovery |  |  |  |  |
| At Printhead replacement     | <ul> <li>After execution of "Printhead replacement" using Service<br/>Utility or Maintenance Mode.</li> </ul>          | Printhead<br>replacement         |  |  |  |  |
| At Printer<br>transportation | <ul> <li>After execution of "Shipping the printer" using Service<br/>Utility or Maintenance Mode.</li> </ul>           | Shipping the printer             |  |  |  |  |
|                              | <ul> <li>After execution of "Shipping the defective printer" using<br/>Service Utility or Maintenance Mode.</li> </ul> | Shipping the defective printer   |  |  |  |  |
|                              | <ul> <li>After execution of "Moving the printer" using Service Utility<br/>or Maintenance Mode.</li> </ul>             | Moving the printer               |  |  |  |  |
| User cleaning                | <ul> <li>After execution of "Strong Cleaning " using Service Utility</li> </ul>                                        | Strong Cleaning                  |  |  |  |  |
|                              | After execution of "Medium Cleaning " using Service Utility                                                            | Medium Cleaning                  |  |  |  |  |
|                              | After execution of "Light Cleaning " using Service Utility                                                             |                                  |  |  |  |  |

(\*1) Operating conditions for each cleaning are subject to change due to design change, etc.

#### Ink Supply System

#### **Overview**

#### Main Parts Configuration

Ink Supply System supplies ink from Ink Tank to Printheads, suctions ink from Printheads, and collects ink from Purge Unit into Maintenance Cartridge. It consists of Ink Tank Holder Unit, Valve Unit, and Pump Unit in Print Module.

The basic configuration of Ink Supply System is shown below.

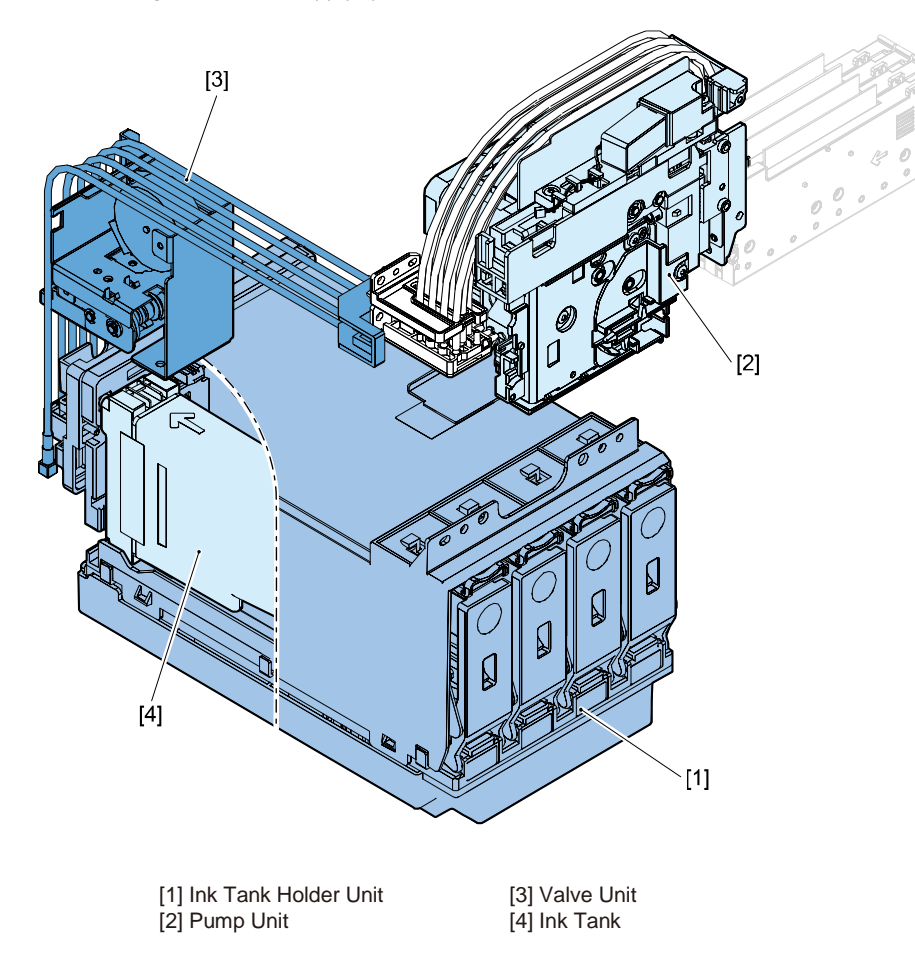

#### Control

#### Outline of Ink Passages

Ink is supplied and collected through opening/closed of 6 Valves and a Suction Pump. The schematic diagram of ink passages is shown below.

• Wipe Valve:

Valve Unit has Wipe Valves as many as the number of colors, and they are opened and closed at the same timing through rotation of cams.

• Ink Supply Valve:

Ink Supply Valves corresponding to individual colors are provided in Pump Unit, and they are opened and closed through rotation of cams in the order of Bk, C, M, Y.

Bubble Removing Valve:

Bubble Removing Valves corresponding to individual colors are provided in Pump Unit, and they are opened and closed through rotation of cams in the order of Bk, C, M, Y.

• Buffer Valve:

Buffer Valve is provided at the buffer section (chamber) of Pump Unit, and it is opened and closed through driving of solenoid.

• Pressure Release Valve:

Pressure Release Valves corresponding to individual colors are provided at the base plate to which Purge Unit is mounted, and they are opened and closed at the same timing through driving of Purge Motor.

• Suction Valve:

Suction Valve is provided in series with Ink Supply Valves (4) inside Pump Unit; it is opened and closed through rotation of cam.

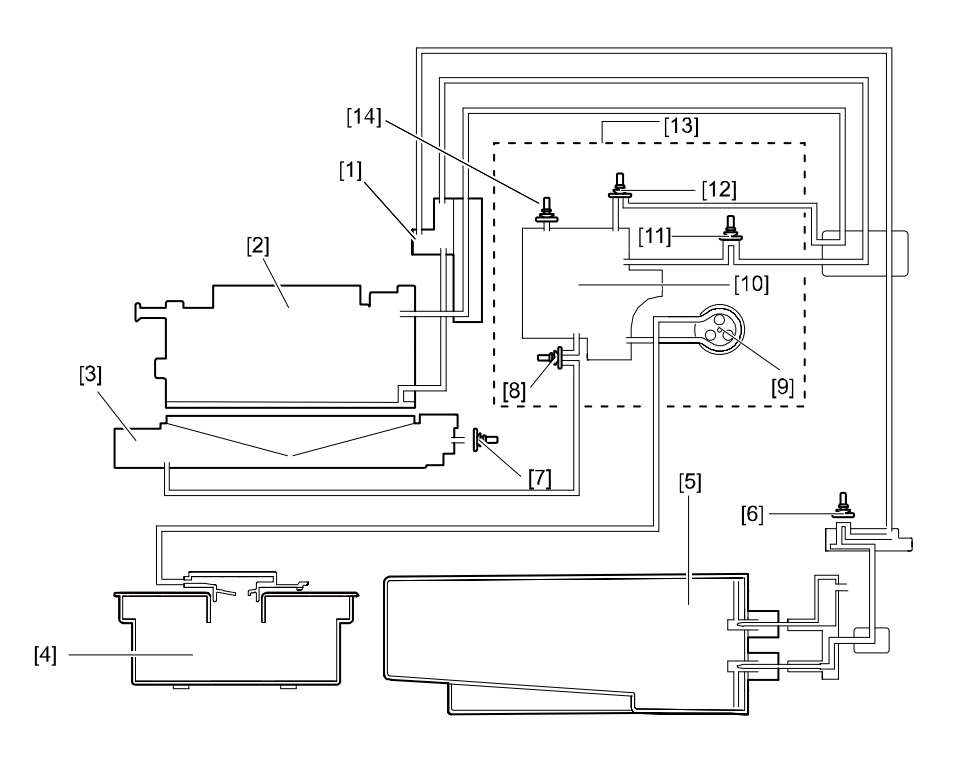

- [1] Sub Tank
- [2] Printhead
- [3] Purge Unit
- [4] Maintenance Cartridge

[7] Pressure Release Valve

[5] Ink Tank

[6] Wipe Valve

[10] Buffer[11] Bubble Removing Valve[12] Ink Supply Valve

[8]

[9]

- - [13] Pump Unit
  - [14] Buffer Valve

Suction Valve

Suction Pump

#### Operation Modes

Operation modes of Ink Supply System are broadly classified into 3 categories according to the states of components of Printer.

Initial ink loading

Ink is supplied from Ink Tanks to Sub Tanks, shipping ink is collected, and ink is supplied from Sub Tanks to Printheads.

- Ink supply during printing Ink supplied from Ink Tanks to Printheads to replenish ink used for printing.
- Collection of waste ink within caps Ink used for cleaning is collected in Maintenance Cartridge.

The following table shows the relationship between operation modes and open/closed states of Valves and Motor driving state.

| Operation mode                |                                                                                                    |                             | Open/Cl                |                  | <b>D</b> .1                  |                 |               |                 |                        |
|-------------------------------|----------------------------------------------------------------------------------------------------|-----------------------------|------------------------|------------------|------------------------------|-----------------|---------------|-----------------|------------------------|
|                               |                                                                                                    | Bubble<br>removing<br>Valve | Ink<br>Supply<br>Valve | Suction<br>Valve | Pressure<br>Release<br>Valve | Buffer<br>Valve | Wipe<br>Valve | Suction<br>Pump | Printheads<br>and Caps |
| Initial ink<br>Ioading        | Ink supply<br>from Ink Tanks<br>to Sub Tanks                                                         | Open                        | Closed                 | Closed           | Open                         | Closed          | Open          | Driven          | Sealed                 |
|                               | Collection of<br>shipping ink<br>(1)<br>Reduction of<br>pressure in<br>Buffer                        | Closed                      | Closed                 | Closed           | Open                         | Closed          | Open          | Driven          | Sealed                 |
|                               | Collection of<br>shipping ink<br>(2)<br>Movement of<br>shipping ink to<br>Buffer                     | Closed                      | Closed                 | Open             | Closed                       | Closed          | Open          | Driven          | Sealed                 |
|                               | Collection of<br>shipping ink<br>(3)<br>Collection of<br>shipping ink in<br>Maintenance<br>Cartridge | Closed                      | Closed                 | Open             | Open                         | Closed          | Open          | Driven          | Sealed                 |
|                               | Ink supply<br>from Sub<br>Tanks to<br>Printheads                                                     | Closed                      | Open                   | Closed           | Open                         | Closed          | Open          | Driven          | Sealed                 |
| Ink supply<br>during printing |                                                                                                    | Closed                      | Closed                 | Closed           | Open                         | Closed          | Open          | Stopped         | Separate               |

|                                      |                                                           | Open/Closed state of each Valve |                        |                  |                              |                 |               |                 | Detruces               |
|--------------------------------------|-----------------------------------------------------------|---------------------------------|------------------------|------------------|------------------------------|-----------------|---------------|-----------------|------------------------|
| Operation mode                       |                                                           | Bubble<br>removing<br>Valve     | Ink<br>Supply<br>Valve | Suction<br>Valve | Pressure<br>Release<br>Valve | Buffer<br>Valve | Wipe<br>Valve | Suction<br>Pump | Printheads<br>and Caps |
| Collection<br>of waste<br>ink within | Reduction of<br>pressure in<br>buffer                     | Closed                          | Closed                 | Closed           | Open                         | Closed          | Open          | Driven          | Sealed                 |
| caps                                 | Collection of<br>waste ink in<br>buffer                   | Closed                          | Closed                 | Open             | Open                         | Closed          | Open          | Driven          | Separate               |
|                                      | Collection of<br>waste ink in<br>Maintenance<br>Cartridge | Closed                          | Closed                 | Open             | Open                         | Closed          | Open          | Driven          | Sealed                 |

#### • Ink Loading: Ink Supply from Ink Tanks to Sub Tanks

In order to supply ink from Ink Tank to Sub Tank, Bubble Removing Valve is opened first. Suction Pump generates negative pressure in the ink passage between the buffer section and Sub Tank and the ink passage between Sub Tank and Ink Tank. Thus feeding ink to Sub Tank. When the predetermined amount of ink is poured in Sub Tank, Bubble Removing Valve is closed. Air flows into Ink Tank through Hollow Needle (atmosphere side), thus maintaining the pressure in Ink Tank constant. This operation is performed for individual colors in order Bk, C, M, Y.

Open/closed states of valves, the operation state of Suction Pump, and the capping state of Printhead are shown below.

| [1]                | [2]           | [3]              | [4]            | [5]             | [6]           | [7]             | -                   |
|--------------------|---------------|------------------|----------------|-----------------|---------------|-----------------|---------------------|
| Bubble<br>Removing | Ink<br>Supply | Suction<br>Valve | Air<br>Release | Buffer<br>Valve | Wipe<br>Valve | Suction<br>Pump | Between<br>Printhed |
| Valve              | Valve         |                  | Valve          |                 |               |                 | and Cap             |
| Open               | Closed        | Closed           | Open           | Closed          | Open          | Driven          | Sealed              |

A schematic diagram of ink passages is shown below.

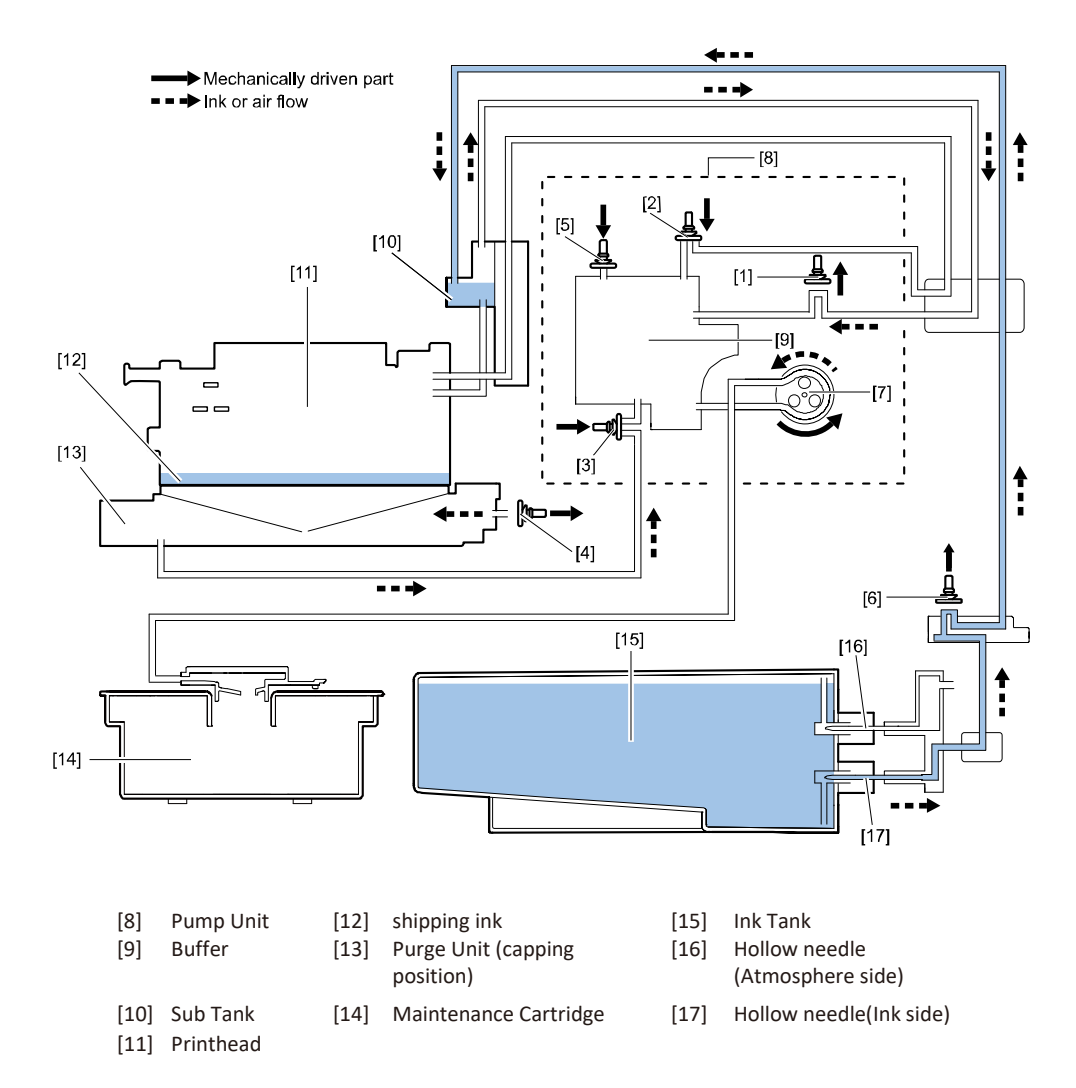
# • Ink loading: Collection of shipping ink (1)/Reduction of Pressure in Buffer

All valves other than Wipe Valve are closed with Printhead capped, and Suction Pump is driven to reduce the pressure in Buffer.

Open/closed states of valves, the operation state of Suction Pump, and the capping state of Printhead are shown below.

| [1]      | [2]    | [3]     | [4]     | [5]    | [6]   | [7]     | -        |
|----------|--------|---------|---------|--------|-------|---------|----------|
| Bubble   | Ink    | Suction | Air     | Buffer | Wipe  | Suction | Between  |
| Removing | Supply | Valve   | Release | Valve  | Valve | Pump    | Printhed |
| Valve    | Valve  |         | Valve   |        |       |         | and Cap  |
| Open     | Closed | Closed  | Open    | Closed | Open  | Driven  | Sealed   |

A schematic diagram of ink passages is shown below.

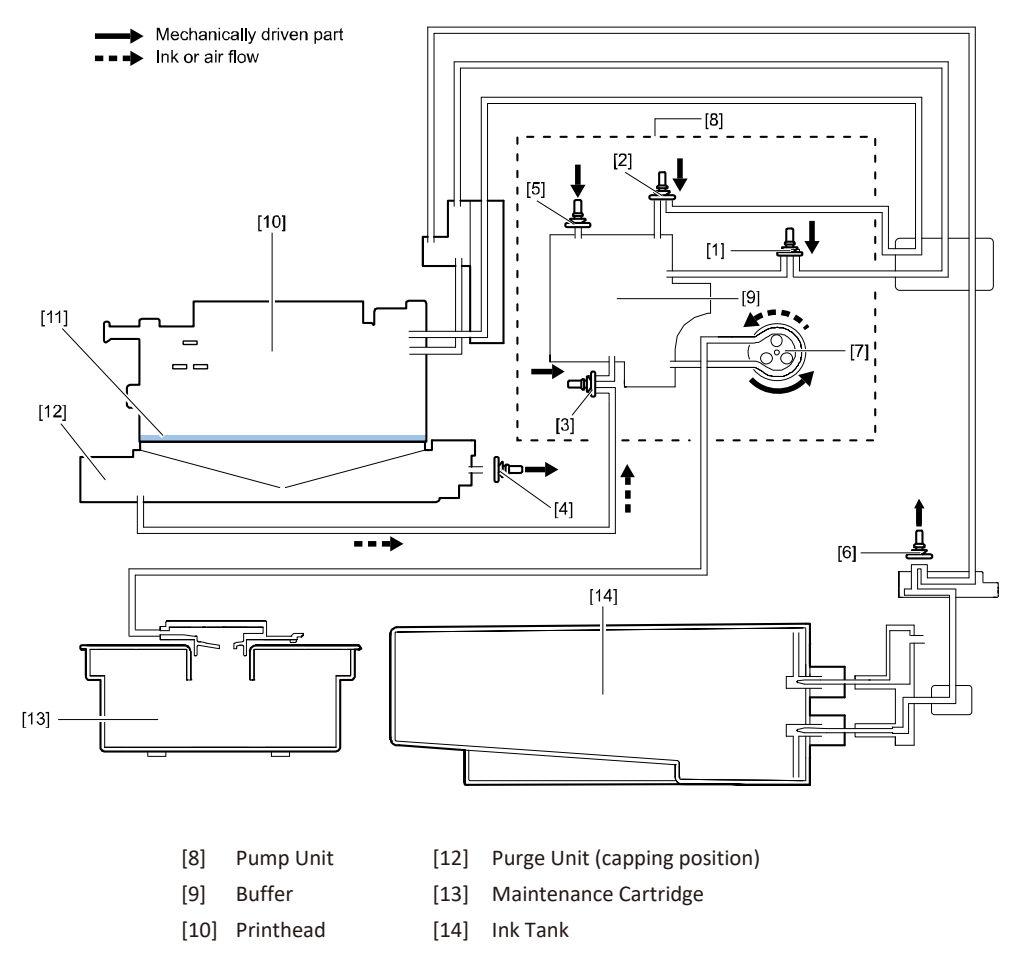

[11] shipping ink

# • Ink loading: Collection of shipping ink (2)/Movement of Shipping Ink to Buffer

Pressure Release Valve is closed, tight seal is created between Printhead and Cap, Suction Valve is released, and the negative pressure in Buffer is released to allow shipping ink to flow from Printhead Nozzles to Buffer via Cap.

Open/closed states of valves, the operation state of Suction Pump, and the capping state of Printhead are shown below.

|   | [1]                         | [2]                    | [3]              | [4]                     | [5]             | [6]           | [7]             | -                              |
|---|-----------------------------|------------------------|------------------|-------------------------|-----------------|---------------|-----------------|--------------------------------|
|   | Bubble<br>Removing<br>Valve | Ink<br>Supply<br>Valve | Suction<br>Valve | Air<br>Release<br>Valve | Buffer<br>Valve | Wipe<br>Valve | Suction<br>Pump | Between<br>Printhed<br>and Cap |
| Γ | Closed                      | Closed                 | Open             | Closed                  | Closed          | Open          | Driven          | Sealed                         |

A schematic diagram of ink passages is shown below.

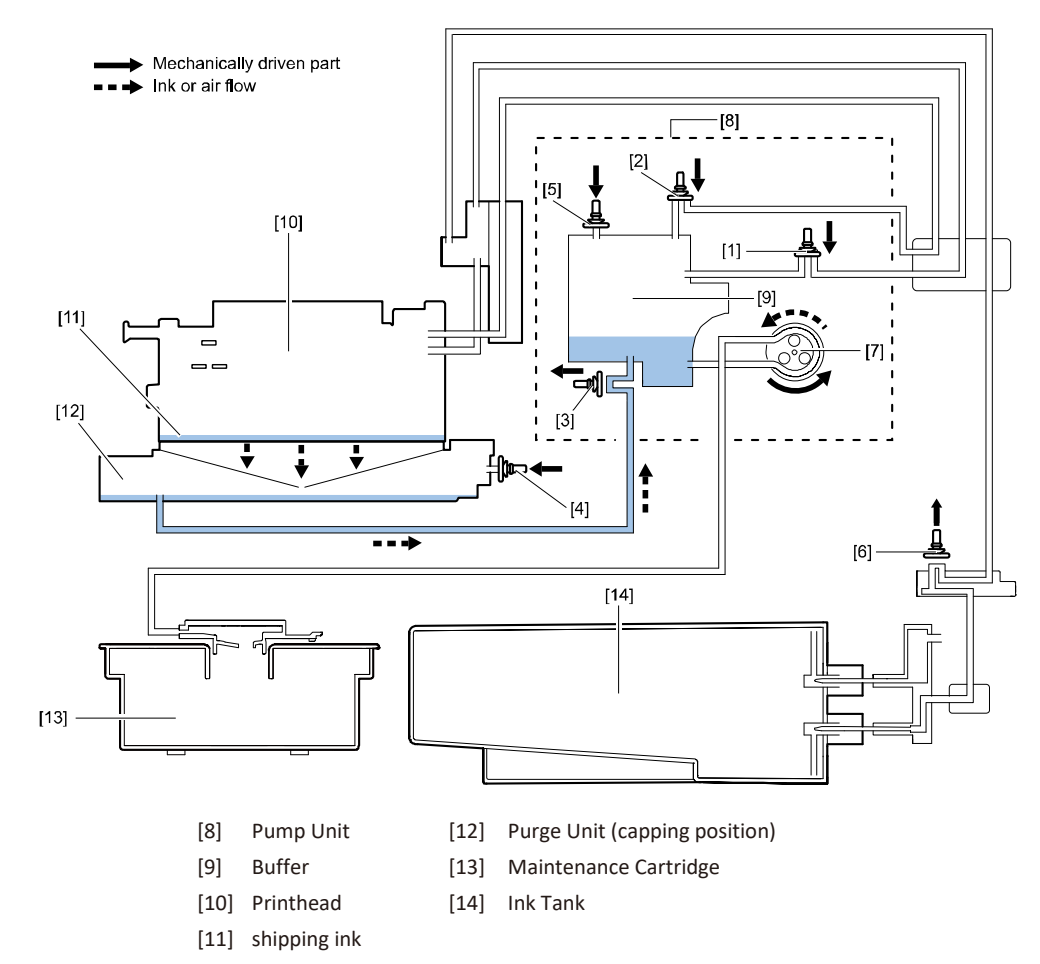

# A schematic diagram of ink passages is shown below.

• Ink loading: Collection of shipping ink (3)/Collection of Shipping Ink in Maintenance Cartridge With ink present in Buffer, Suction Pump is driven to collect shipping ink in Maintenance Cartridge.

Open/closed states of valves, the operation state of Suction Pump, and the capping state of Printhead are shown below.

| [1]                         | [2]                    | [3]              | [4]                     | [5]             | [6]           | [7]             | -                              |
|-----------------------------|------------------------|------------------|-------------------------|-----------------|---------------|-----------------|--------------------------------|
| Bubble<br>Removing<br>Valve | Ink<br>Supply<br>Valve | Suction<br>Valve | Air<br>Release<br>Valve | Buffer<br>Valve | Wipe<br>Valve | Suction<br>Pump | Between<br>Printhed<br>and Cap |
| Closed                      | Closed                 | Open             | Open                    | Closed          | Open          | Driven          | Sealed                         |

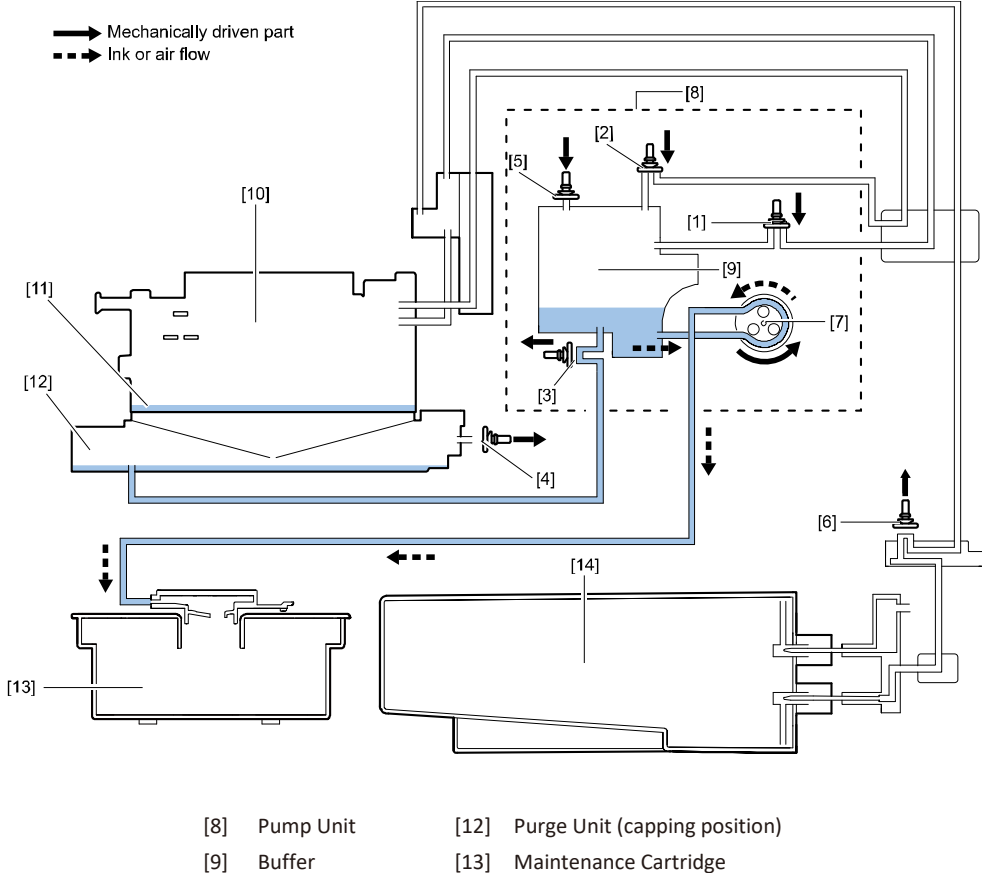

- [13] Maintenance Cartridge
- [14] Ink Tank
- [10] Printhead [11] shipping ink

# • Ink Loading: Ink Supply from Sub Tanks to Printheads

Ink Supply Valve is opened and Suction Pump is driven to supply ink from Ink Tank to Printhead through Sub Tank and lower part of Printhead Joint. When Ink Level Sensor mounted inside Printhead Joint detects ink, Suction Pump stops and Ink Supply Valve closes. This operation is performed for Ink Tanks for respective colors.

Open/closed states of valves, the operation state of Suction Pump, and the capping state of Printhead are shown below.

| [1]                         | [2]                    | [3]              | [4]                     | [5]             | [6]           | [7]             | -                              |
|-----------------------------|------------------------|------------------|-------------------------|-----------------|---------------|-----------------|--------------------------------|
| Bubble<br>Removing<br>Valve | Ink<br>Supply<br>Valve | Suction<br>Valve | Air<br>Release<br>Valve | Buffer<br>Valve | Wipe<br>Valve | Suction<br>Pump | Between<br>Printhed<br>and Cap |
| Closed                      | open                   | Closed           | Open                    | Closed          | Open          | Driven          | Sealed                         |

## A schematic diagram of ink passages is shown below.

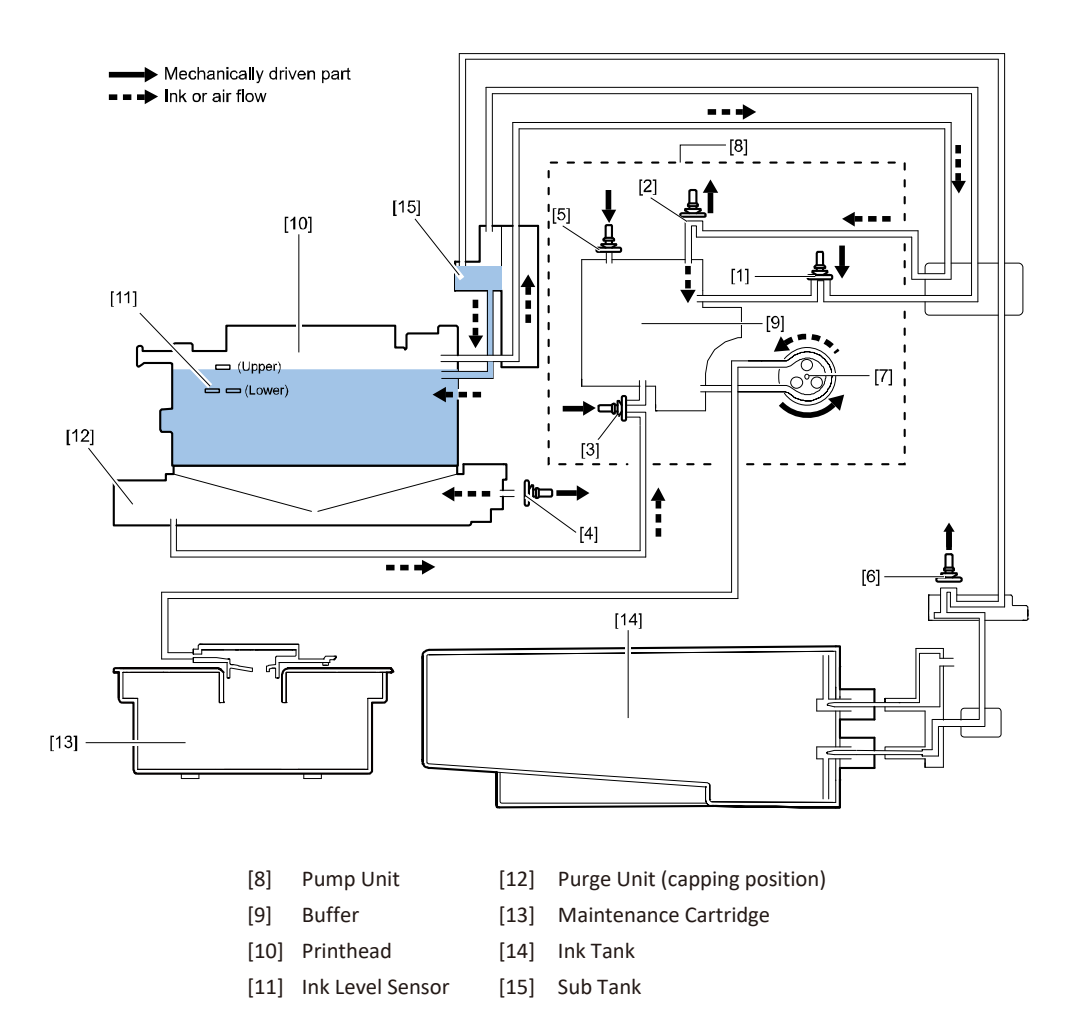

## • Ink Supply During Printing

During printing, negative pressure is applied to Nozzles due to discharge of ink, thus supplying ink from Ink Tanks to Printheads constantly.

Open/closed states of valves, the operation state of Suction Pump, and the capping state of Printhead are shown below.

| [1]                         | [2]                    | [3]              | [4]                     | [5]             | [6]           | [7]             | -                              |
|-----------------------------|------------------------|------------------|-------------------------|-----------------|---------------|-----------------|--------------------------------|
| Bubble<br>Removing<br>Valve | Ink<br>Supply<br>Valve | Suction<br>Valve | Air<br>Release<br>Valve | Buffer<br>Valve | Wipe<br>Valve | Suction<br>Pump | Between<br>Printhed<br>and Cap |
| Closed                      | Closed                 | Closed           | Open                    | Closed          | Open          | Stop            | Disengage                      |

A schematic diagram of ink passages is shown below.

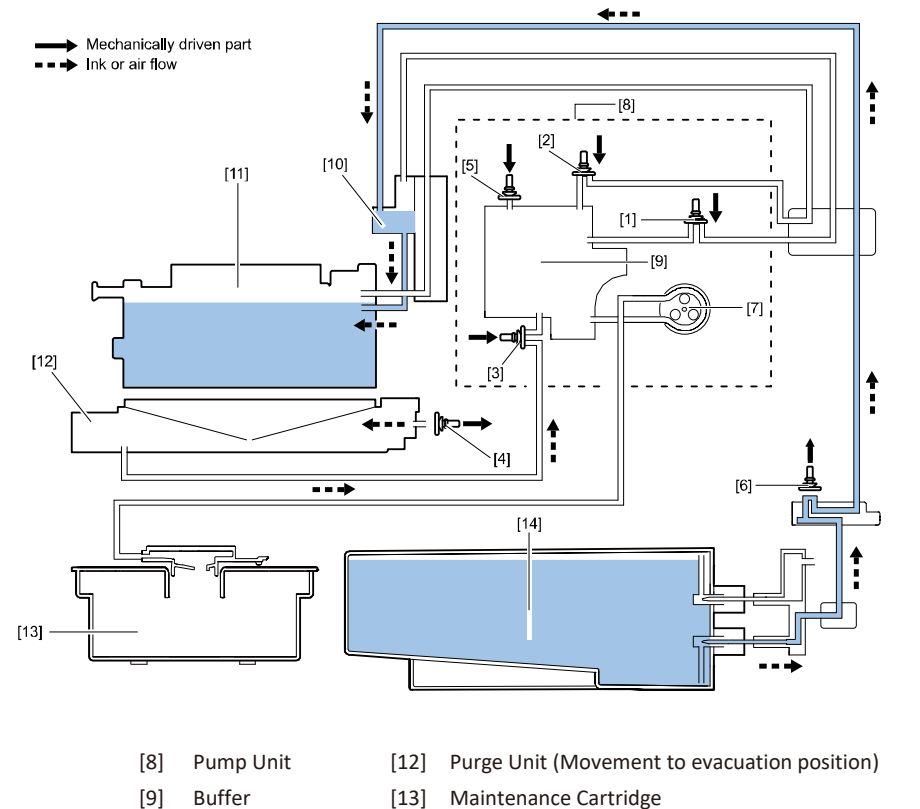

- [10] Sub Tank
- [14] Ink Tank
- [11] Printhead

## • Collection of Waste Ink within Cap: Reduction of Pressure in Buffer

All valves other than Pressure Release Valve and Wipe Valve are closed with Printhead capped, and Suction Pump is driven to reduce pressure in Buffer.

Open/closed states of valves, the operation state of Suction Pump, and the capping state of Printhead are shown below.

| [1]                         | [2]                    | [3]              | [4]                     | [5]             | [6]           | [7]             | -                              |
|-----------------------------|------------------------|------------------|-------------------------|-----------------|---------------|-----------------|--------------------------------|
| Bubble<br>Removing<br>Valve | Ink<br>Supply<br>Valve | Suction<br>Valve | Air<br>Release<br>Valve | Buffer<br>Valve | Wipe<br>Valve | Suction<br>Pump | Between<br>Printhed<br>and Cap |
| Closed                      | Closed                 | Closed           | Open                    | Closed          | Open          | Driven          | Sealed                         |

A schematic diagram of ink passages is shown below.

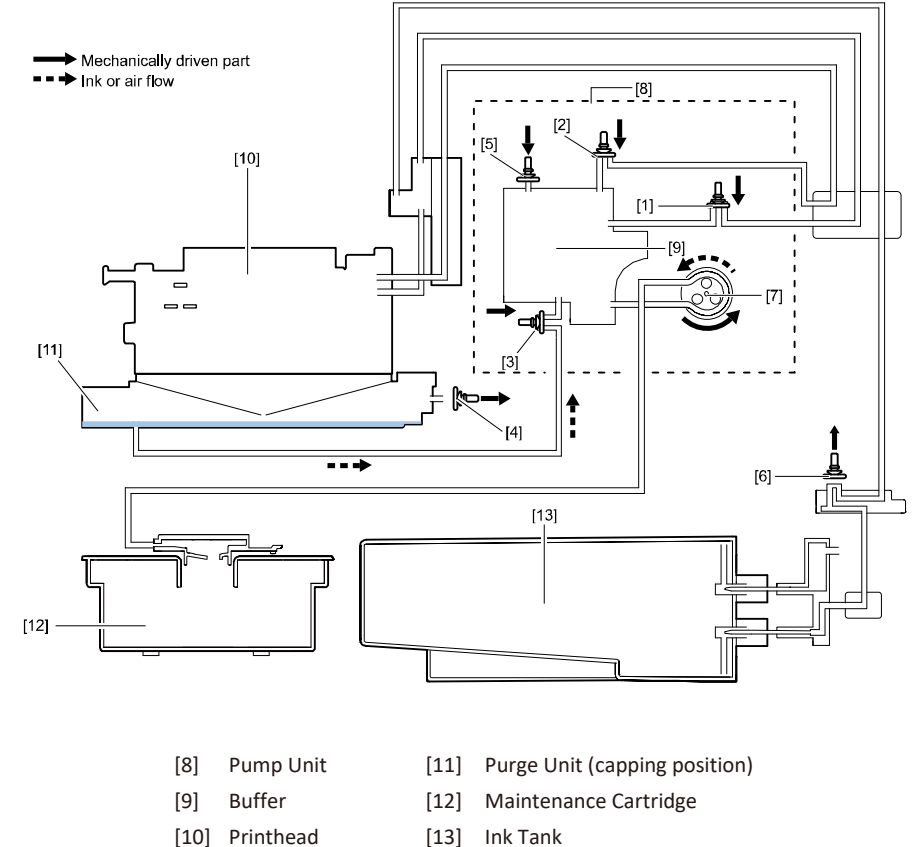

<sup>[13]</sup> Ink Tank

## • Collection of Waste Ink within Cap: Movement of Waste Ink to Buffer

Printheads are lifted to separate it from Caps such that Caps are open to the atmosphere. When the negative pressure in Buffer is released with Pressure Release Valve closed and Suction Valve open, waste ink flows from Caps to Buffer.

Open/closed states of valves, the operation state of Suction Pump, and the capping state of Printhead are shown below.

| [1]                         | [2]                    | [3]              | [4]                     | [5]             | [6]           | [7]             | -                              |
|-----------------------------|------------------------|------------------|-------------------------|-----------------|---------------|-----------------|--------------------------------|
| Bubble<br>Removing<br>Valve | Ink<br>Supply<br>Valve | Suction<br>Valve | Air<br>Release<br>Valve | Buffer<br>Valve | Wipe<br>Valve | Suction<br>Pump | Between<br>Printhed<br>and Cap |
| Closed                      | Closed                 | Open             | Open                    | Closed          | Open          | Driven          | Disengage                      |

A schematic diagram of ink passages is shown below.

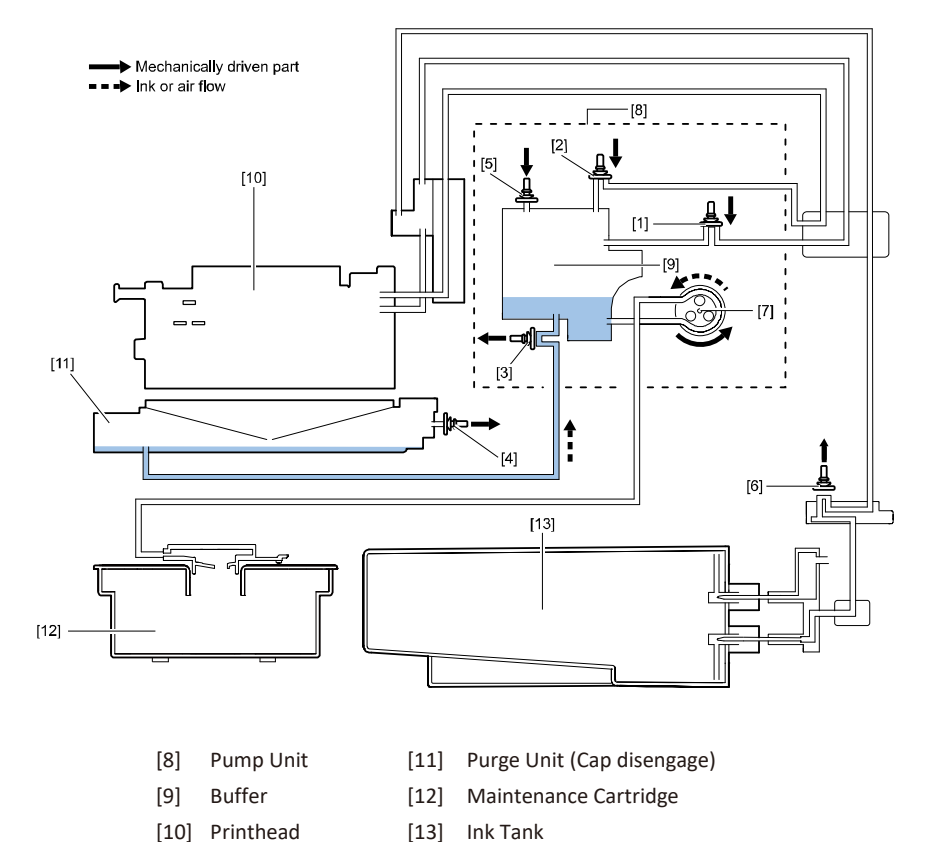

### • Collection of Waste Ink within Cap: Collection of Waste Ink in Maintenance Cartridge

With ink present in Buffer, Suction Pump is driven to collect waste ink in Maintenance Cartridge. Open/closed states of valves, the operation state of Suction Pump, and the capping state of Printhead are shown below.

| [1]                         | [2]                    | [3]              | [4]                     | [5]             | [6]           | [7]             | -                              |
|-----------------------------|------------------------|------------------|-------------------------|-----------------|---------------|-----------------|--------------------------------|
| Bubble<br>Removing<br>Valve | Ink<br>Supply<br>Valve | Suction<br>Valve | Air<br>Release<br>Valve | Buffer<br>Valve | Wipe<br>Valve | Suction<br>Pump | Between<br>Printhed<br>and Cap |
| Closed                      | Closed                 | Open             | Open                    | Closed          | Open          | Driven          | Sealed                         |

A schematic diagram of ink passages is shown below.

[9]

Buffer

[10] Printhead

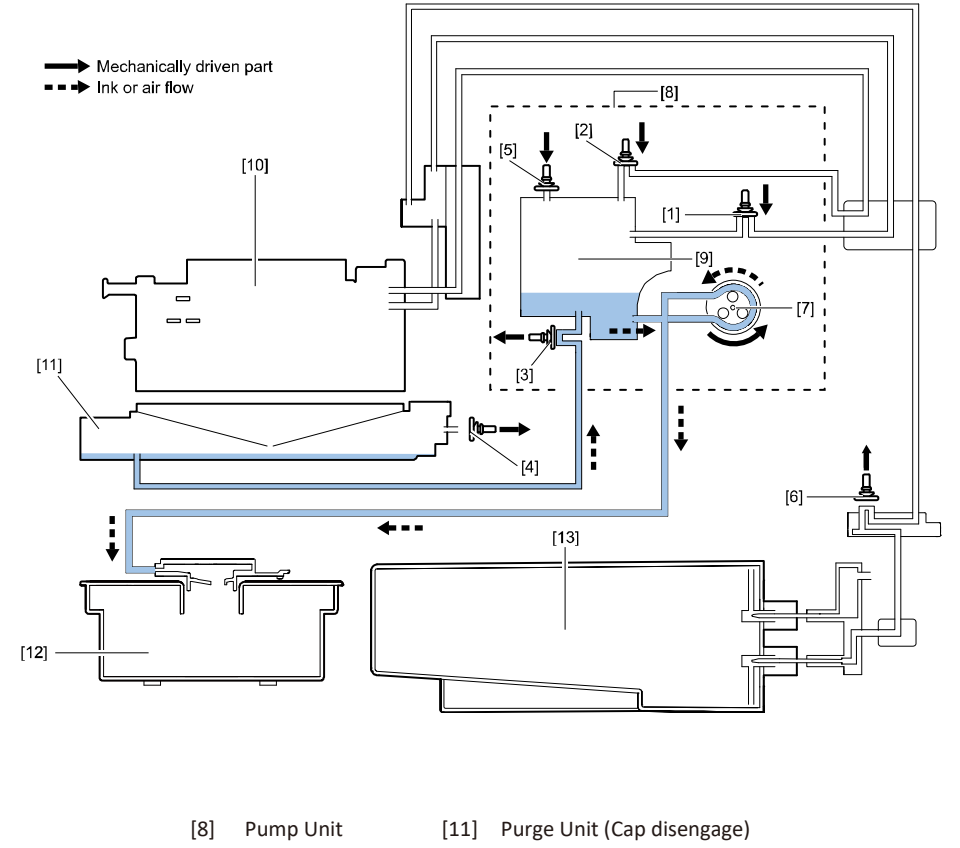

- [12] Maintenance Cartridge
- [13] Ink Tank

## Ink Tank Holder Unit

## • Overview

## [1] Ink Tank Relay PCB

This PCB is used to relay signals of Ink Tank ROM PCB to Printer Controller PCB.

## [2] Hollow Needle (Ink side)

When Ink Tank is loaded in Printer, Hollow Needle (ink side) is inserted in the rubber plug (ink side) of Ink Tank, thus connecting Ink Tank and Ink Tank Holder Unit.

#### [3] Hollow Needle (Atmosphere side)

When Ink Tank is loaded in Printer, Hollow Needle (atmosphere side) is inserted in the rubber plug (atmosphere side) of Ink Tank and the internal pressure in Ink Tank is released, thus maintaining the pressure in Ink Tank.

## [4] Remaining Ink Sensor

Remaining Ink Sensor is a prism sensor used to detect whether ink remains in Ink Tank.

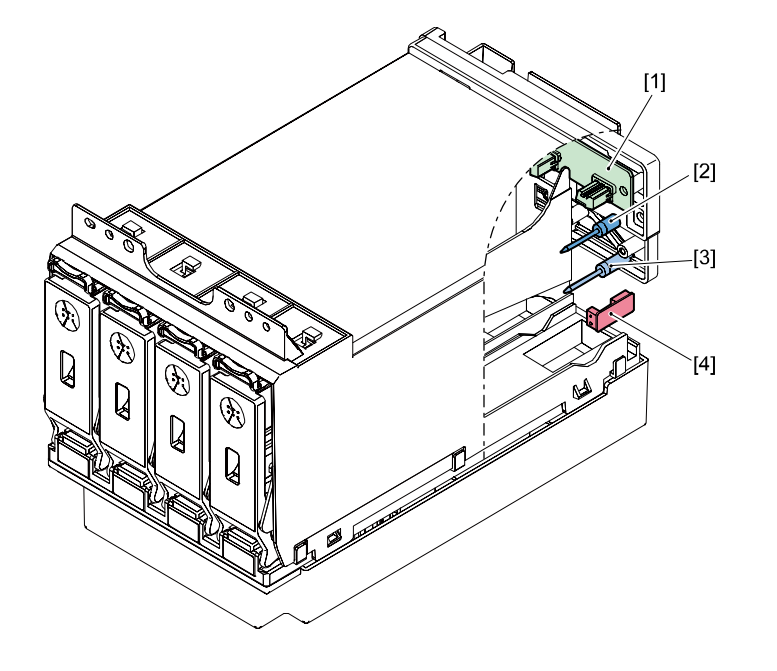

- Ink Tank Relay PCB
   Hollow Needle
- [3] Hollow Needle (Ink side)
  - Hollow Needle [4] Remaining Ink Sensor (Atmosphere side)

## • Ink Presence/Absence Detection

When ink is present in Ink Tank, incident light is not reflected and consequently Remaining Ink Sensor (receiver side) does not detect reflected light. When ink is absent, incident light is fully reflected and consequently Remaining Ink Sensor (receiver side) detects the reflected light, resulting in judgment that ink is absent.

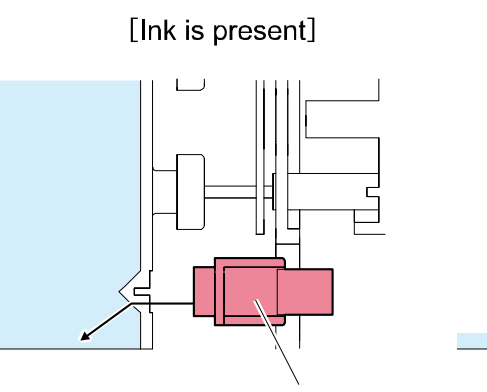

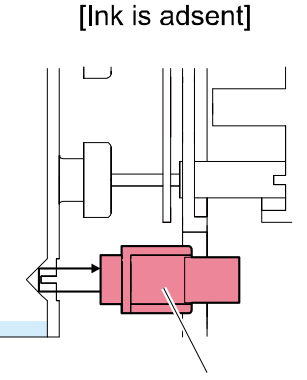

Remaining Ink Sensor

**Remaining Ink Sensor** 

Pump Unit

#### • Overview

Pump Unit is used to perform cleaning and ink supply along with Purge Unit. Pump Unit is driven by Pump Motor (M105).Suction Pump in Pump Unit is driven by Pump Motor. Suction Pump decreases the pressure in sub tank, collects waste ink. Ink Supply Valve, Bubble Removing Valve, and Suction Valve are opened/closed by Pump Cams rotated by Pump Motor driven via Valve Clutches 1 and 2. The phase of Pump Cam is detected by Pump Valve Sensor and is controlled according to the number of Pump Motor drive pulses. These operations are controlled by Printer Controller PCB. On the Supply Valve and Suction Valve side, 5 valves including 4 Supply Valves for 4 colors (Black, Cyan, Magenta, and Yellow) and a Suction Valve are provided. On Bubble Removing Valve side, 4 Bubble Removing Valves for 4 colors (Black, Cyan, Magenta, and Yellow) are provided.

This page is only for reference. Pump Unit cannot be replaced.

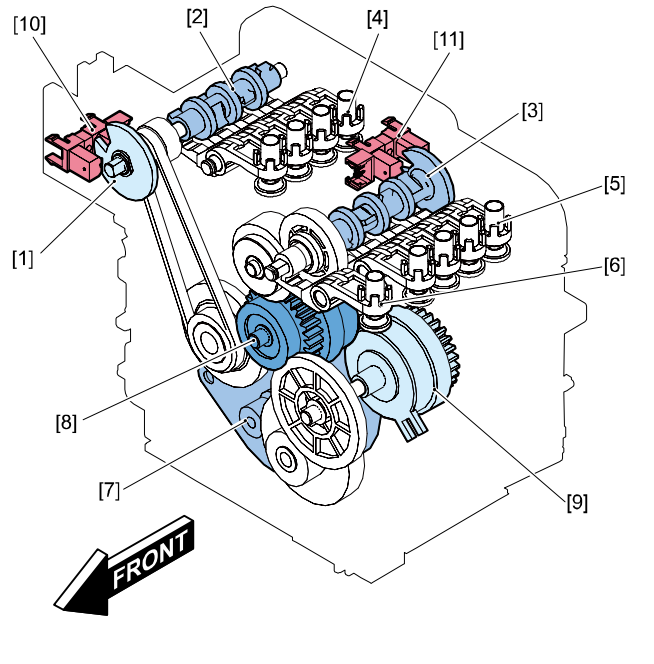

- [1] Sensor Flag
- [2] Pump cam 1
- [3] Pump cam 2
- [4] Bubble Removing Valve
- [5] Ink Supply Valve
- [6] Suction Valve

- [7] Pump Motor
- [8] Valve Clutch 1
- [9] Valve Clutch 2
- [10] Pump Valve Sensor 1
- [11] Pump Valve Sensor 2

# Suction Operation

A tube pump is used to suction ink. This pump generates negative pressure in Ink Tube by pressing Rotary Rollers against Ink Tube, thus suctioning ink. The suction amount of ink can be controlled greatly by pressing 3 rotary rollers against the tube one after another.

Pump Unit incorporates Pressure Sensor for detecting the pressure inside Buffer. If the pressure inside Buffer does not reach the predetermined value, Printer Controller PCB determines that a Suction Pump error has occurred, turns on ERROR Lamp, and displays an error code on the status monitor of the printer driver.

This page is only for reference. Pump Unit cannot be replaced.

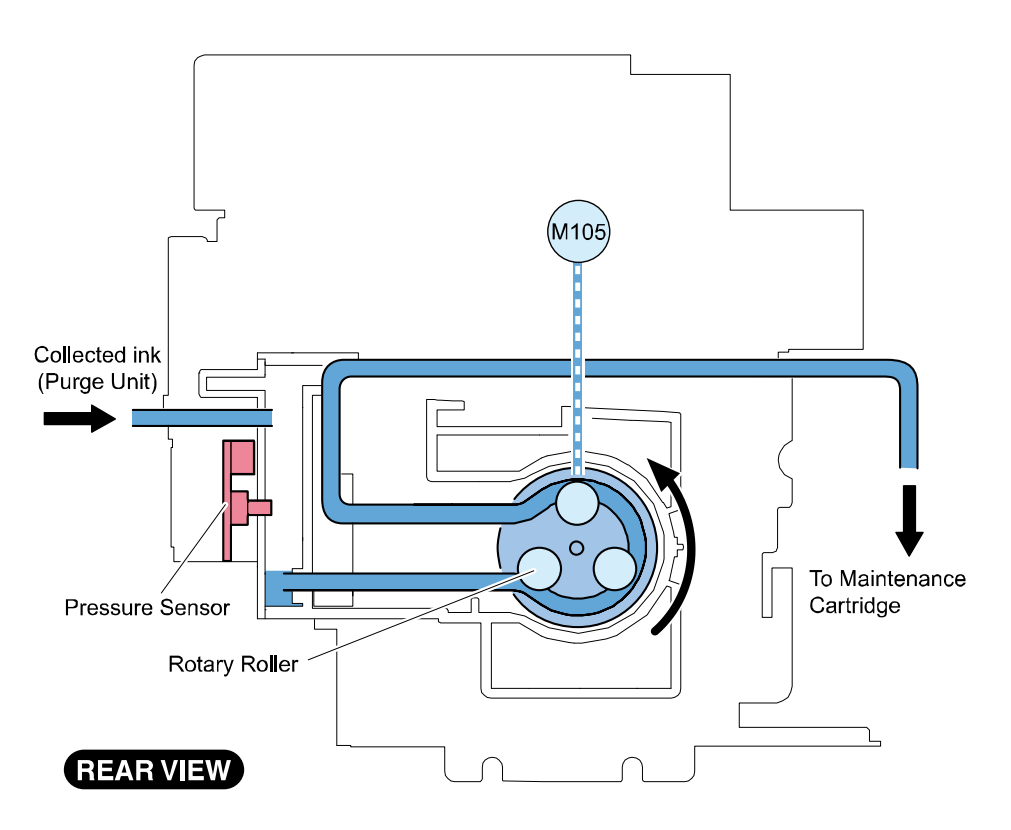

Valve Unit

#### • Overview

Valve Unit blocks ink passages during wiping operation of Print Module, thus preventing dust from entering Printhead Nozzles. Ink passages are unblocked during ink loading, printing, and cleaning (excluding wiping operation).

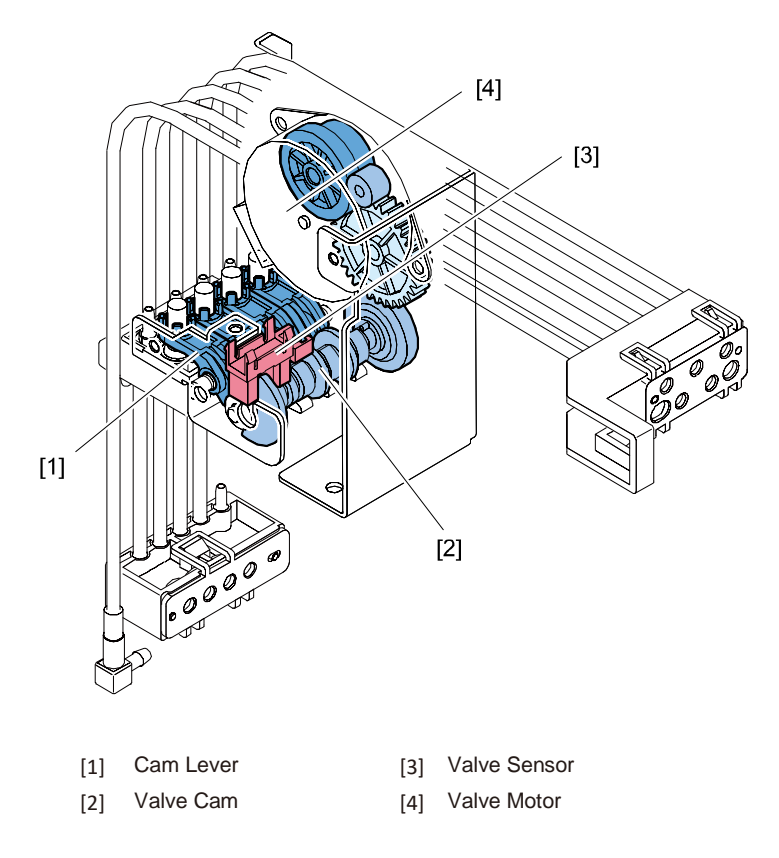

## • Open/Close Operation

Valve Unit is operated by Valve Motor (M106). Valve Motor rotates Valve Cam to open/close Wipe Valve. The phase of Wipe Cam is detected by Valve Sensor (P107) and is controlled according to the number of Valve Motor drive pulses. These operations are controlled by Printer Controller PCB.

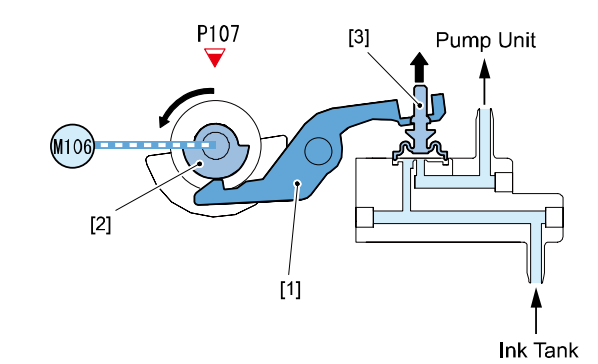

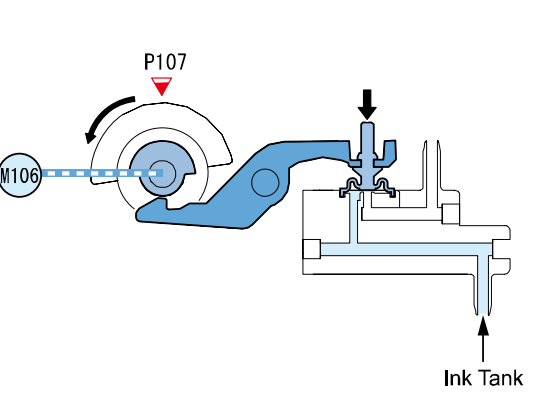

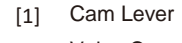

- [3] Wipe Valve
- [2] Valve Cam

### Ink Tank

#### • Overview

## a) Ink Tank

The quantity of ink is memorized in EEPROM mounted on Ink Tank. The quantity of ink remaining in Ink Tank is detected according to the dot count based on the data stored in EEPROM. When the dot count reaches the predetermined value (equivalent to 184 ml), it is determined that no ink remains in Ink Tank, and LED on Operation Panel starts blinking. When more ink is used and Remaining Ink Sensor mounted on Ink Tank Holder Unit detects no ink, LED on Operation panel starys lit.

## b) Keyed

Ink Tanks are keyed to prevent installing them in an incorrect slot. If an Ink Tank is inserted a wrong slot, it will stop where it's keyed. Ink will not begin to flow until it's properly installed. The external view of Ink Tank is shown below.

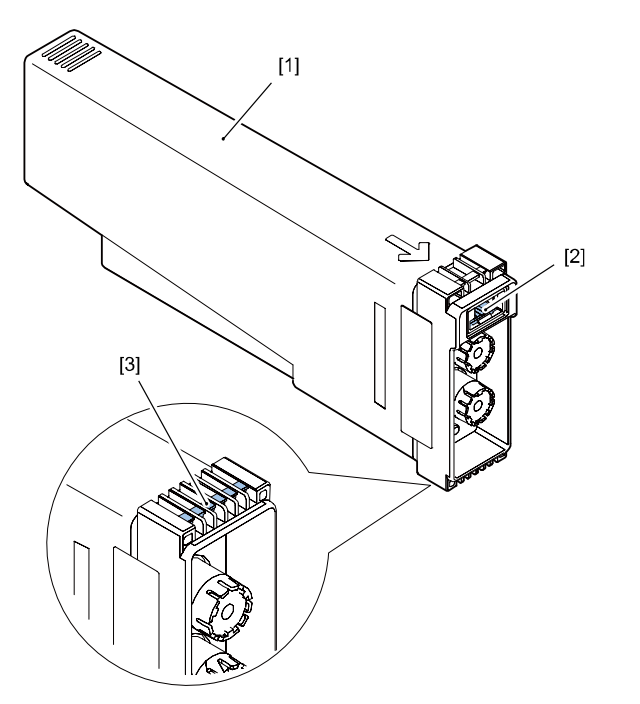

# [1]Ink Tank[3]Keys[2]Ink Tank ROM PCB

# AUTION:

Do not shake the Ink Tank (Dye Ink/ CPX4D).

Shaking the ink tank will cause bubbles to form in the tank.

Bubbles in the tank can cause the Remaining Ink Sensor to improperly detect ink still in the tank and display message (xxxx Ink Empty/ error code: 20xx).

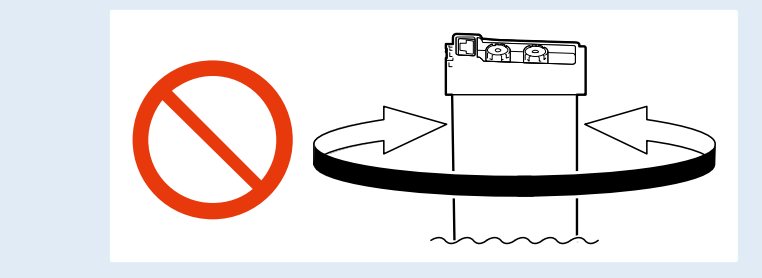

## Maintenance Cartridge

#### • Overview

#### a) Maintenance Cartridge

Maintenance Cartridge can contain a maximum of 450 ml of waste ink. The quantity of collected waste ink is memorized in EEPROM mounted on Maintenance Cartridge.

#### b) Detection of waste ink in Maintenance Cartridge

The quantity of waste ink collected in Maintenance Cartridge is measured according to the dot count. When the quantity of waste ink reaches approximately 360 ml, Maintenance Cartridge Warning Lamp on Operation Panel blinks to indicate that Maintenance Cartridge is nearly full. Even when a warning message is displayed, printing can be continued.

When the quantity of waste ink reaches approximately 450 ml, Maintenance Cartridge Warning Lamp on Operation Panel stops blinking and stays lit to indicate that Maintenance Cartridge has become full. When a dot count error occurs, Maintenance Cartridge Leakage Sensor detects that waste ink in Maintenance Cartridge is full.

Even when it is determined that Maintenance Cartridge is full according to the dot count, the current print job is executed to the end.

When it is determined that Maintenance Cartridge is full according to the result of detection by Maintenance Cartridge Leakage Sensor, Printer stops operating even if printing is in progress. Once the full state of Maintenance Cartridge is detected, Printer will not operate until Maintenance Cartridge is replaced.

c) Temporary avoidance when Maintenance Cartridge is full

Service Utility allows the detection of full Maintenance Cartridge to be disabled temporarily as a workaround when Maintenance Cartridge becomes full based on the dot count while maintenance is taking place at the customer's premises.

Because this is a temporary workaround, replace Maintenance Cartridge quickly.

# AUTION:

Care should be taken while removing the Maintenance Cartridge when the Maintenance Cartridge Full detection setting is temporarily disabled in Service Utility and the Maintenance Cartridge Leakage Sensor (Conductive Sensor) has detected a leak. The absorber in the Maintenance Cartridge will be saturated with ink and spillage can occur.

| Item                                 | Description                                              |
|--------------------------------------|----------------------------------------------------------|
| Detection method                     | Dot count                                                |
| Near full capacity:                  | Approx. 360 ml                                           |
| Printer operation in near full state | Printing can be continued.                               |
| Full capacity                        | Approx. 450 ml                                           |
| Printer operation in full state      | Operation stops                                          |
| Others                               | Maintenance Cartridge Leakage Sensor (Conductive Sensor) |

The external view of Maintenance Cartridge is shown below.

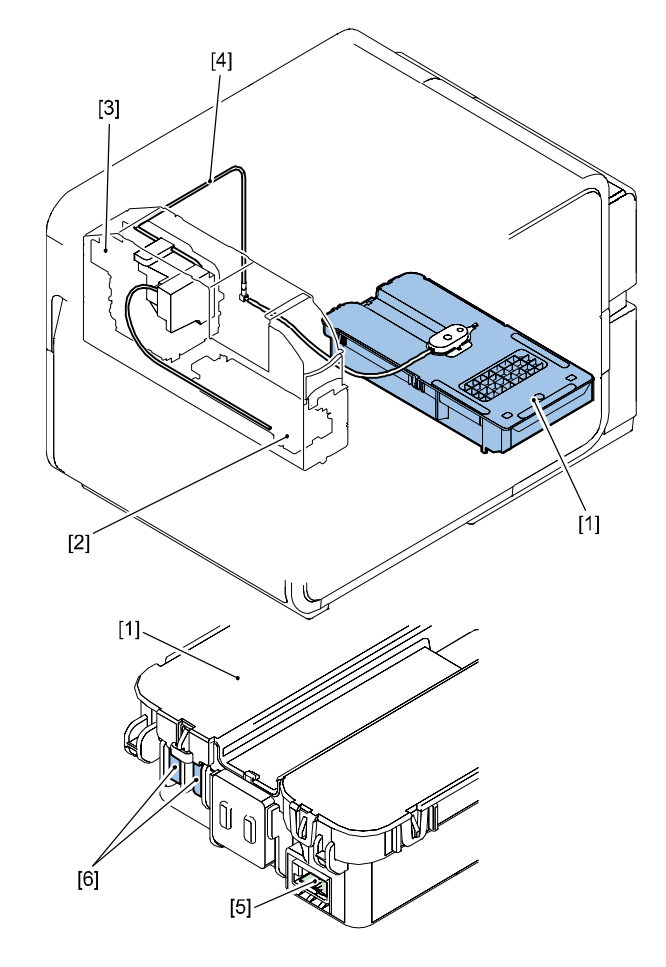

| [1] Ma | intenance Cartridge |
|--------|---------------------|
|--------|---------------------|

- [4] Waste Ink Tube
- [5] Maintenance Cartridge ROM PCB
- [3] Pump Unit

[2]

Purge Unit

[6] Maintenance Cartridge Leakage Sensor

# Ink Leakage Detection

### • Overview

a) Ink Leakage Sensor

Ink Leakage Sensor is mounted on Base Plate of Printer.

If ink leakage occurs inside Printer (in particular, around the back of Ink Tank Unit), it is detected by Ink Leakage Sensor.

When ink leakage is detected, Printer Controller PCB stops printing, turns on ERROR lamp, and displays an error code on the status monitor of the printer driver.

The external view of Ink Leakage Sensor is shown below.

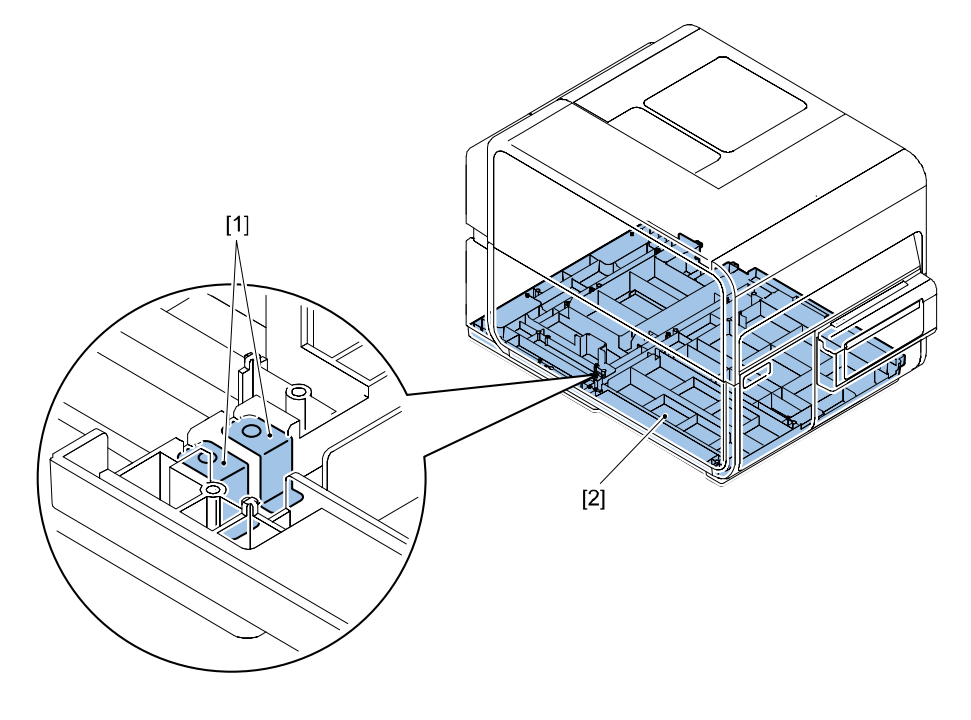

[2] Base Plate [1] Ink Leakage Sensor

# Feeder/Transport System

# **Overview**

# Main Parts Configuration

Feeder/Transport System feeds and transports paper. It consists of Roll Drive Unit, Paper Guide Unit and Transport Unit.

The basic configuration of Feeder/Transport System is shown below.

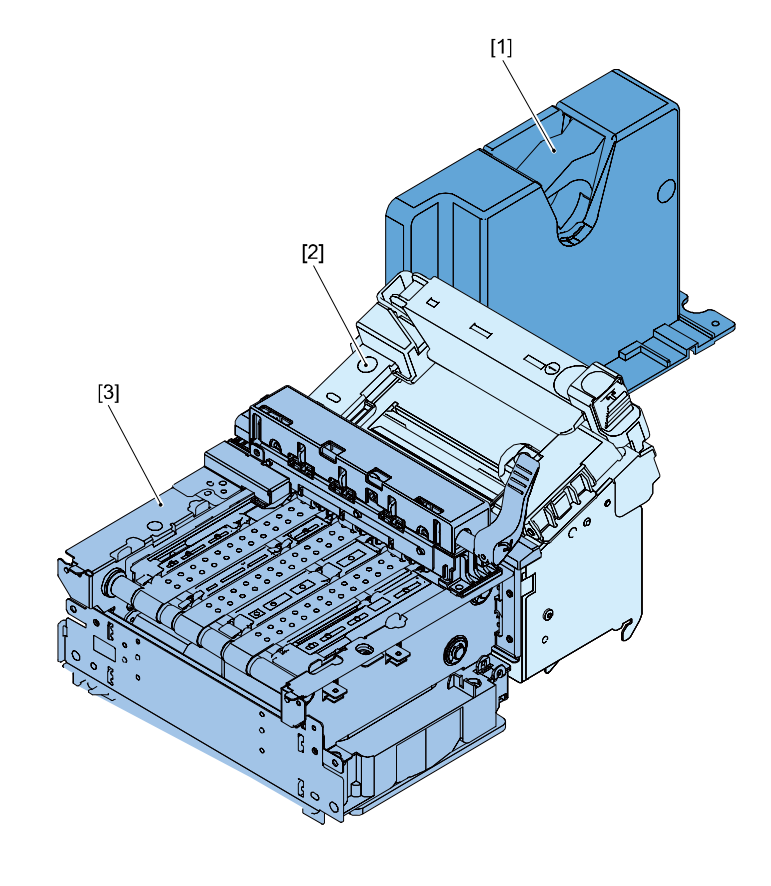

- [1] Roll Drive Unit [2] Transport Unit
- [3] Paper Guide Unit

45

#### Main Parts Configuration

This printer can feed 2 kinds of paper: roll paper and fanfold paper. Roll paper is held on Roll Drive Shaft, and when roll paper is attracted towards Paper Transport on Transport Belt and Pinch Rollers, its transport force causes Roll Drive Shaft to rotate to feed paper by required length. When starting the next print job or resuming the paused print job, Roll Drive Shaft is rotated in take-up direction to return leading edge of paper to Print Start Position. Roll Drive Shaft is driven through rotation of Roll Motor (M101). Fanfold paper can be fed by removing Roll Holder and placing Printer into fanfold paper mode from Printer Driver.

Fed paper is transported by Transport Belt and Pinch Rollers as it is sucked by Suction Fan (FM102) in Transport Unit. Transport Belt is driven through rotation of Transport Motor (M102) in Transport Unit. Print Start Position is detected by TOF (Top of Form) Sensors (LED2 and Q1/transparent) or by TOF Sensor (PS2/reflective), and paper transport failures are detected by TOF Sensors (LED2 and Q1/transparent), TOF Sensor (PS2/reflective), Encoder Sensor (PS1), Transport Sensor 1 (P 109) or Transport Sensor 2 (P110). Paper Sensor (PS1) detects presence or absence of paper, while Trailing Edge Sensor (PS1) detects the trailing edge of paper.

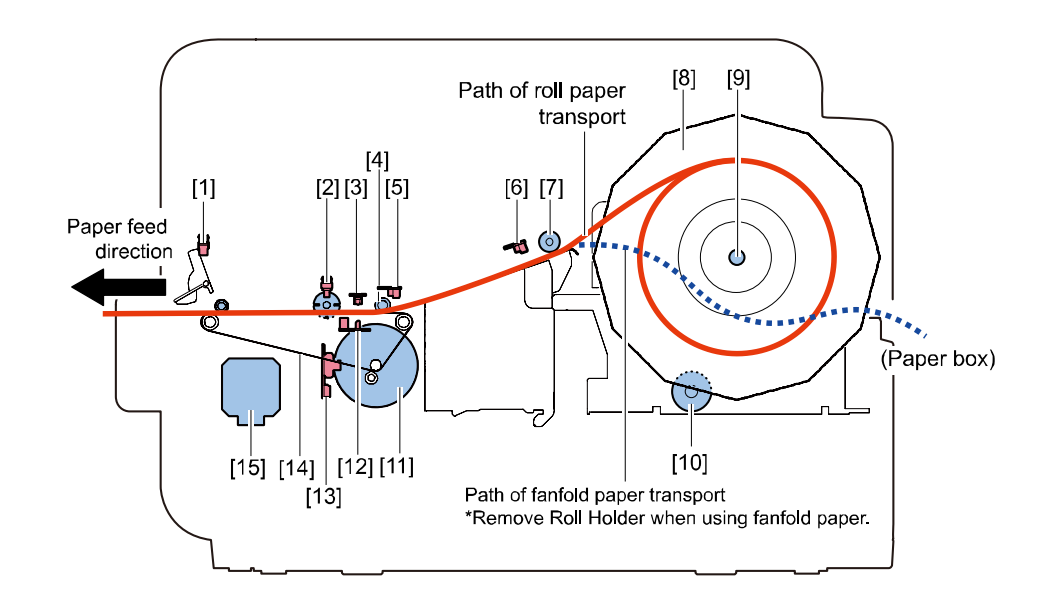

Transport Sensor 2 (P110) [1]

Transport Sensor 1 (P109)

Upper TOF Sensor (Q1)

Paper Sensor (PS1)

Paper Sensor (PS1)

Paper Holding Wheel

Pinch Roller

- Roll Drive Shaft [9]
- Roll Motor (M101) [10]
- [11] Encoder
- Lower TOF Sensor (PS2/LED2) [12]
- [13] Encoder Sensor (PS1)
- [14] Transport Belt
- Transport Motor (M102) [15]

Roll Holder [8]

[2]

[3]

[4]

[5]

[6]

[7]

# • Various Types of Control

### Feeder System

### • Overview

Paper loaded on Roll Holder is held by Roll Drive Shaft. When paper is attracted towards Paper Transport on Transport Belt and Pinch Rollers, its transport force causes Roll Drive Shaft to rotate to feed paper by required length. When next print job is executed or paused print job is resumed, Roll Drive Shaft is rotated in take-up direction to return leading edge of paper to Print Start Position. Roll Drive Shaft is driven through rotation of Roll Motor (M101). Roll Motor (M101) drives Roll Drive Shaft by way of gear. Drive Gear mounted on Roll Drive Shaft is equipped with Torque Limiter and One-Way Clutch. When paper is fed, Torque Limiter keeps it under back-tension to prevent slacks. When paper is taken up, One-Way Clutch transfers driving force from Roll Motor (M101) to Roll Drive Gear to take up paper.

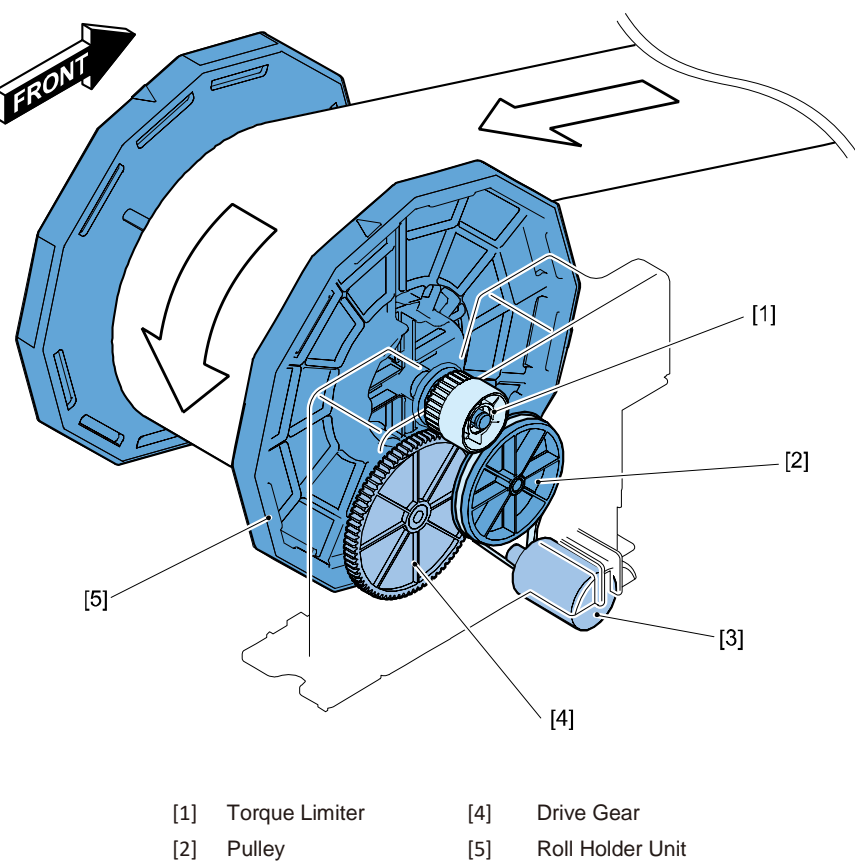

[3] Roll Motor (M101)

# • Paper Width Detection

Width of paper loaded in Paper Guide Unit is detected by Paper Width Sensor (VR101) as Transport Guides move to rotate VR101 by way of gear.

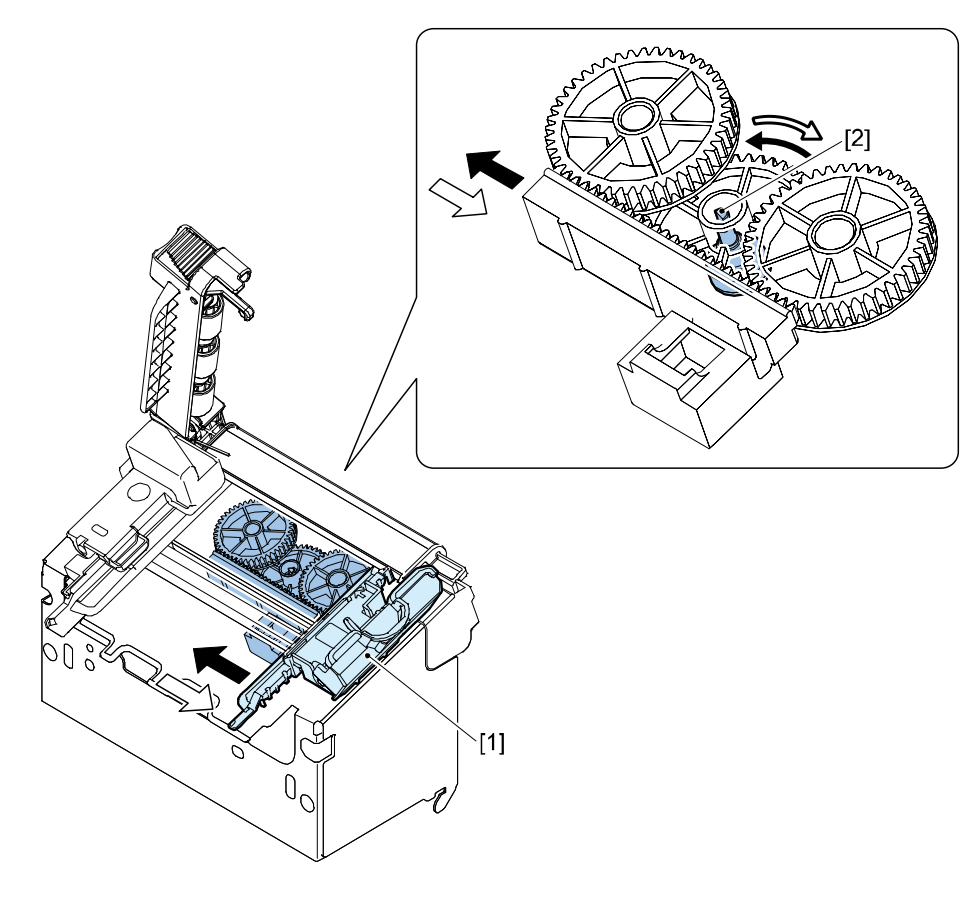

[1] Transport Guide

[2] Paper Width Sensor (VR101)

## • Paper Trailing Edge Detection

When paper loaded in Paper Guide Unit runs out, its trailing edge reaches Paper Guide Unit and detected by Trailing Edge Sensor (PS1). Trailing Edge Sensor (PS1) is reflective sensor. When the trailing edge of paper is detected, Printer Control PCB stops paper transport and print operation and displays paper out condition in Status Monitor.

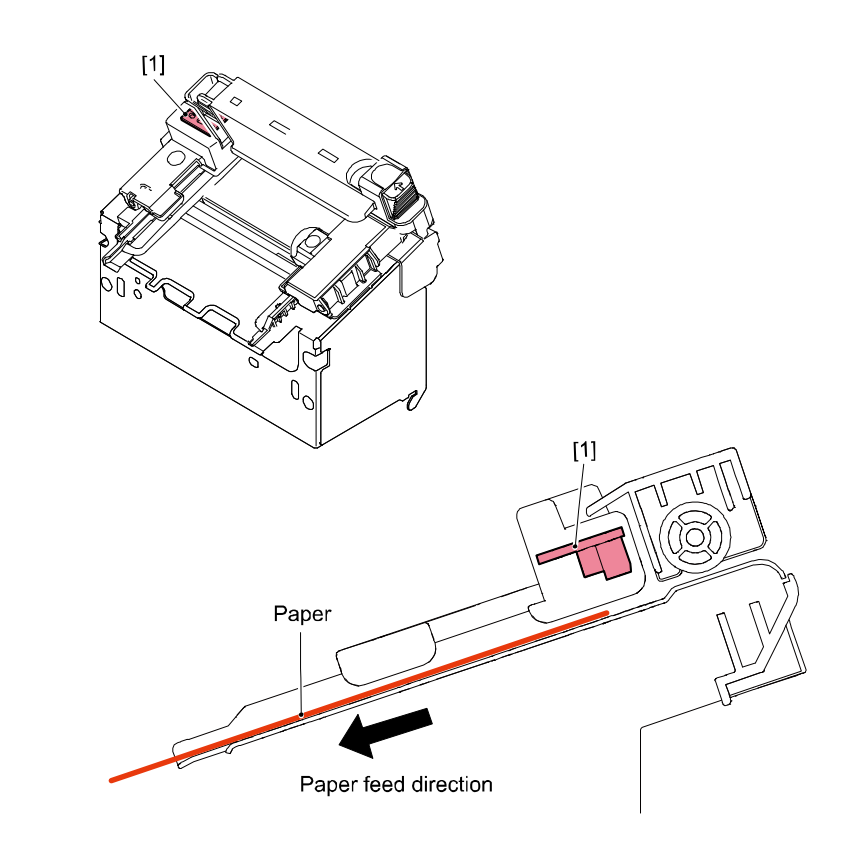

[1] Trailing Edge Sensor(PS1)

### Transport System

#### • Overview

Paper is suctioned onto 3 Transport Belts by Paper Suction Fan (FM102) of Transport Unit, transported under Printheads at a constant speed by Pinch Rollers and Spur Unit included in Upper Unit, and finally ejected to Stacker Tray. Transport Belts are driven by Transport Motor (M102).

The leading edge of paper is detected at the entrance to Transport Unit, determining the print start position.

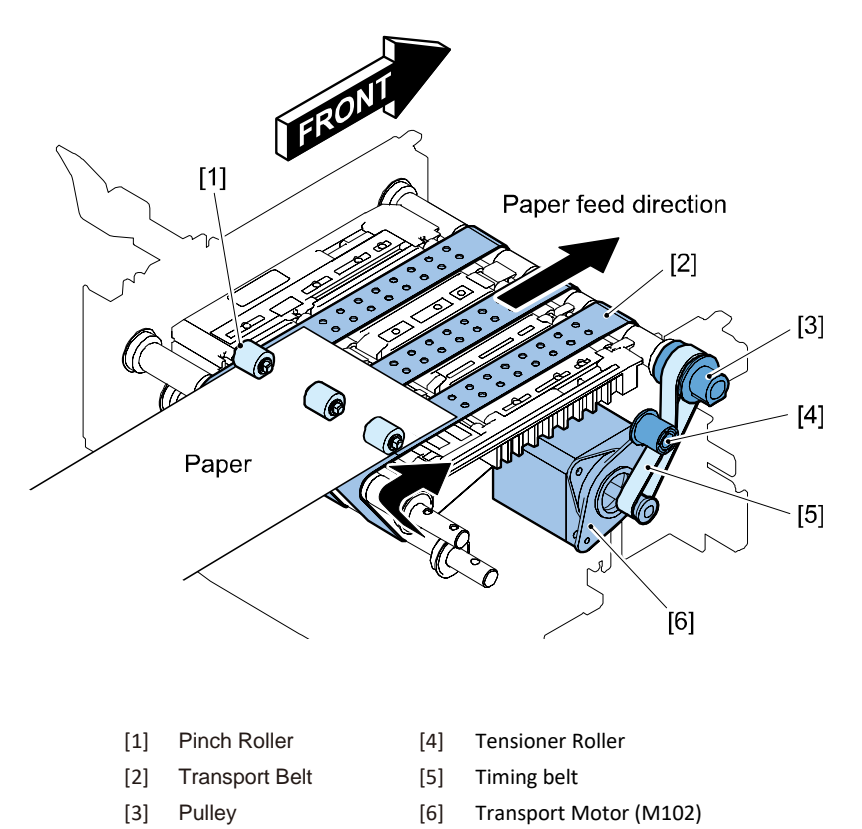

#### Paper Detection

Reflective and transparent TOF (Top of Form) Sensors are installed at entrance of Transport Unit. Reflective sensor detects TOF mark reflected on back of paper, while transparent sensor detects difference in quantity of transmitted light between mount and paper portions of label paper to determine print timing or detect jammed paper. Individual sensor functions are described below.

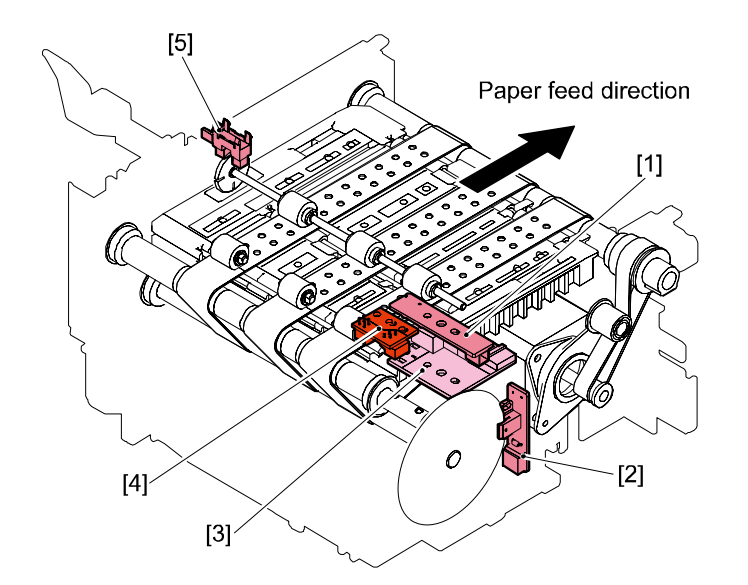

[1] Upper TOF Sensor (Q1) [Receiver side of transparent sensor. Coupled with [3] Lower TOF Sensor (PS2/LED2) to detect the leading edge of paper, paper gaps and paper jams. [2] Encoder Sensor (PS1) Detects length of paper transport on rotation of Transport Belt though slit in cord wheel as Transport Belt is driven. [3] Lower TOF Sensor (PS2/ LED2) Sensor PCB mounted with Lower TOF Sensor (LED2), or emitter side of transparent sensor, and Reflective Sensor (PS2). Lower TOF Sensor (LED2) is coupled with [1] Upper TOF Sensor (Q1), or receiver side, to detect the leading edge of paper, paper gaps and paper jams. Reflective Sensor (PS2) read TOF mark to detect the leading edge of paper, paper gaps and paper jams. [4] Paper Sensor (PS1) Detects presence or absence of paper as it is fed. [5] Transport Sensor 1 (P109) Detects that paper is transported correctly.

## • Paper Suction Operation

Paper is suctioned toward Transport Belts by suction air generated by Paper Suction Fan flowing through holes on Platen and Transport Belts, thus enhancing paper transport accuracy.

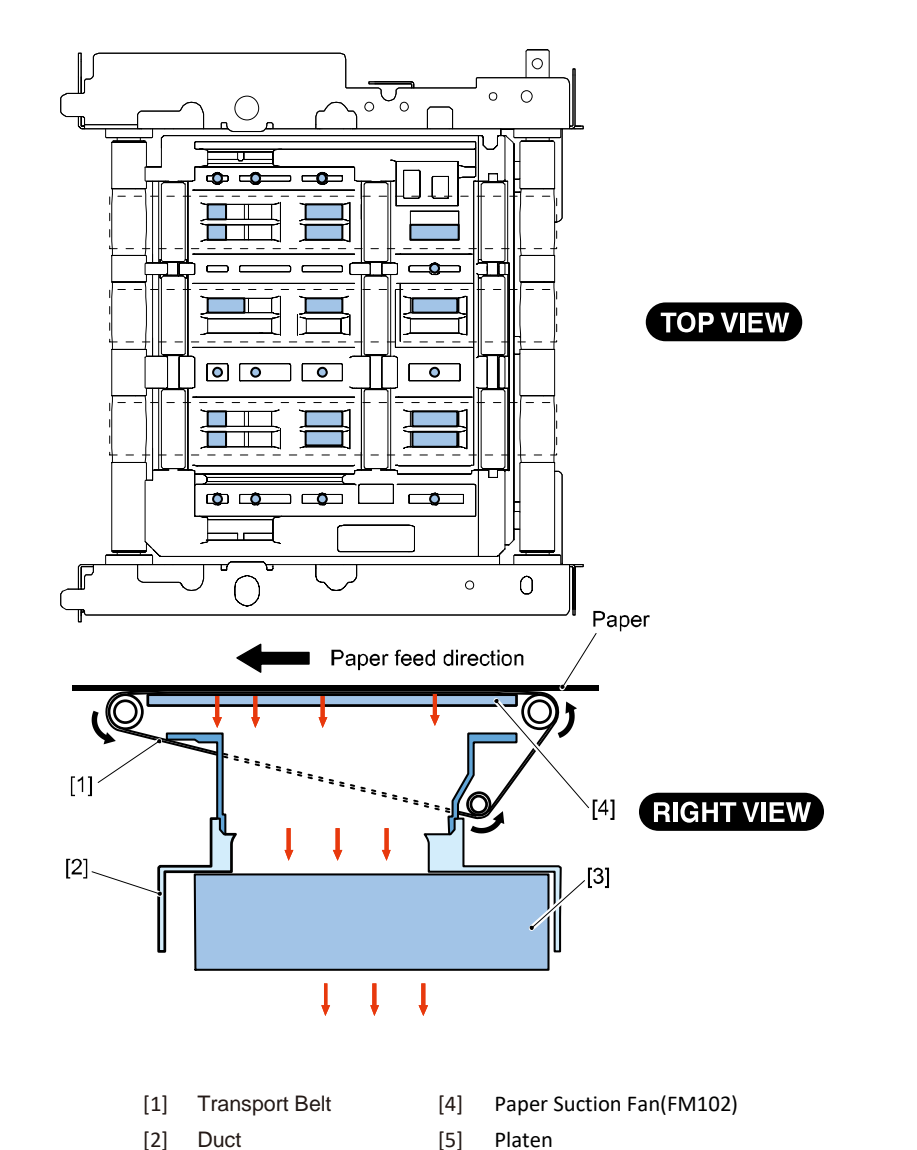

#### • Ink Mist Collection

As Printheads splash ink onto paper to print, traces of ink mist floating during printing or bouncing back from paper are generated on Transport Unit. Such ink mist pass through holes in Platen and are collected on Mist Absorber through Mist Filter. Mist Filter is included in Transport Unit and replaced at same time.

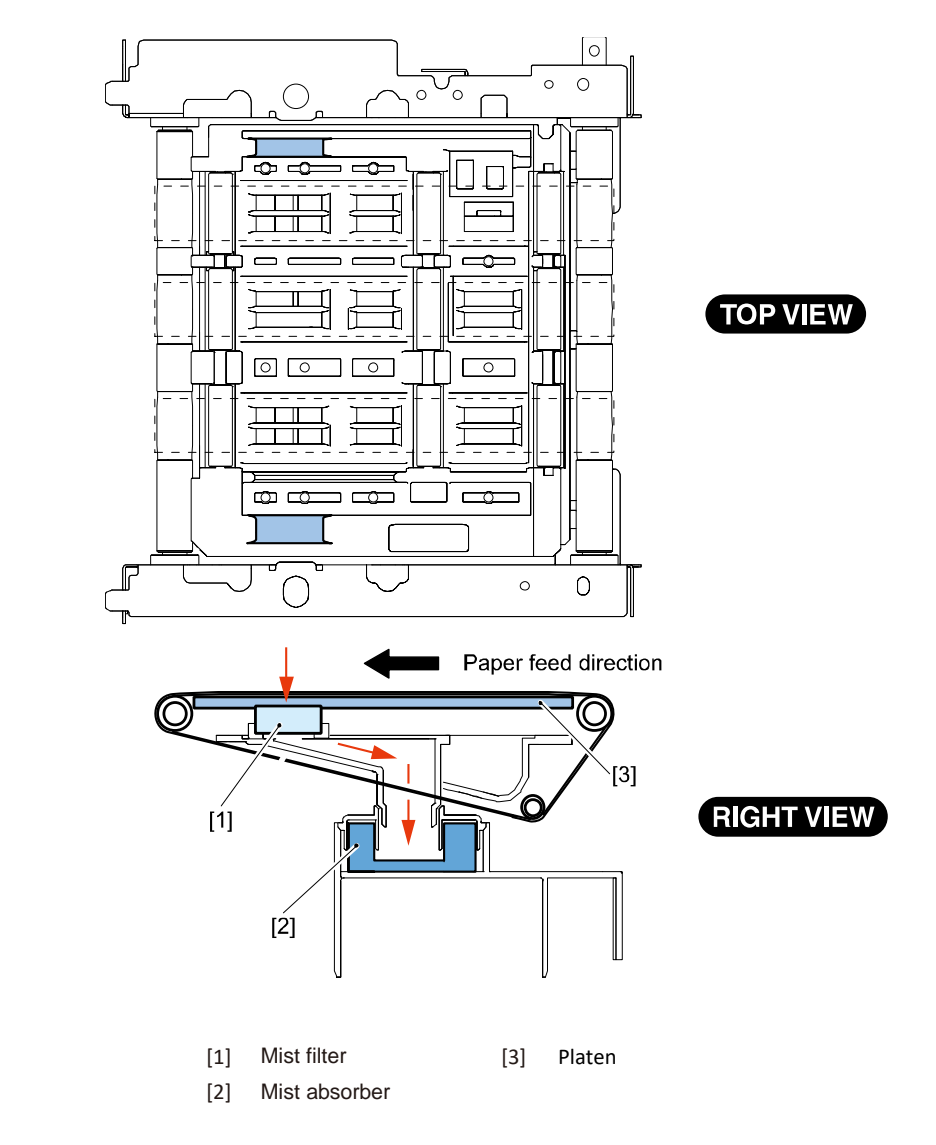

## • Paper Feed and Transport Operating Sequence

Basic sequence of Paper Feeding and Transport System is shown below.

|                 | ST                                     | ART 1st run of pri | nting (7 sh       | eets)                             | ST      | ART       | 2nd run of print                 | ing   |
|-----------------|----------------------------------------|--------------------|-------------------|-----------------------------------|---------|-----------|----------------------------------|-------|
| Sequence        | Cleaning,<br>move to<br>print position | Print              | Paper<br>delivery | Wipe, Move to<br>capping position | Standby | Back-feed | Cleaning, Move to print position | Print |
| Transport Motor |                                        |                    |                   |                                   |         |           |                                  |       |
| Suction Fan     |                                        |                    |                   |                                   |         |           |                                  |       |
| TOF Sensors     |                                        | 1st sheet          | ←7th shee         |                                   |         |           |                                  |       |
| Media Sensor    |                                        |                    | Succ              | eeding paper (ne                  | printi  | ng)       |                                  |       |
| Roll Motor      |                                        |                    |                   |                                   |         |           |                                  |       |
| Printhead       |                                        |                    |                   |                                   |         |           |                                  |       |

Motor normal rotation Motor reverse rotation

#### Jam Detection

#### • Overview

The microcomputer reads signals from the sensor at the pre-stored check timings to determine whether paper is fed normally or erroneously. Upon detection of an error, the microcomputer suspends printing and stops Printer. After Printer stops, the microcomputer displays "Operator Call Error" on the display panel and turns on Error Lamp.

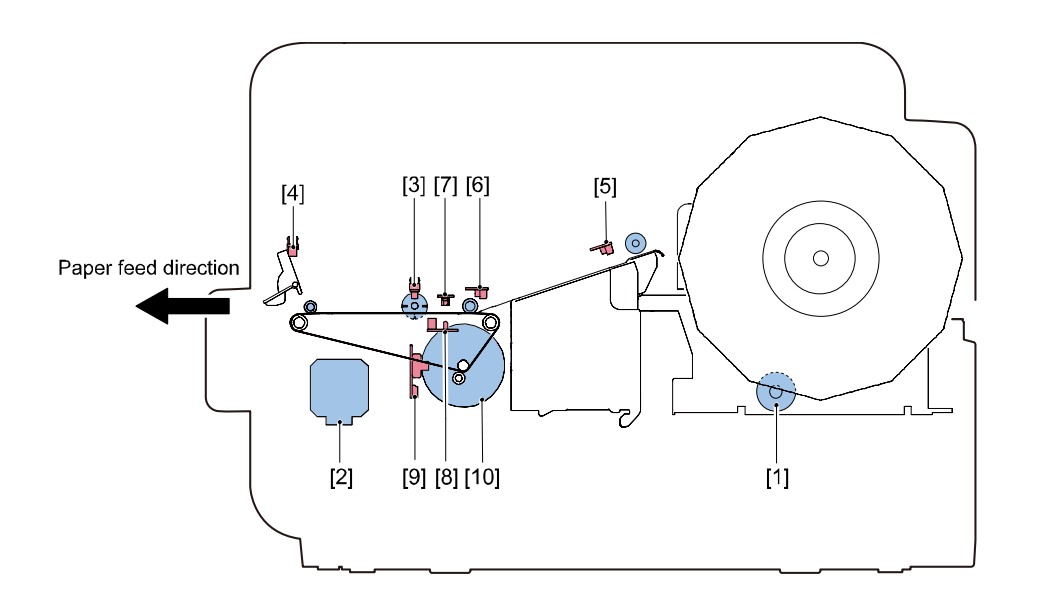

- [1] Roll Motor (M101)
- [2] Transport Motor (M102)
- [3] Transport Sensor 1(P109)
- [4] Transport Sensor 2(P110)
- [5] Trailing Edge Sensor (PS1)
- [6] Paper Sensor
- [7] Upper TOF Sensor (Q1)
- [8] Lower TOF Sensor (PS2/LED2)
- [9] Encoder Sensor (PS1)
- [10] Encoder

# • Jam Detection Timings

Jam detection timings and jam codes are summarized below.

| Jam name     | Jam code | Detection Timing                                                  |  |  |  |  |  |  |
|--------------|----------|-------------------------------------------------------------------|--|--|--|--|--|--|
| Paper jam    | 1301     | During printing, the trailing edge of paper could not be detected |  |  |  |  |  |  |
| error 1      |          | by TOF sensor.                                                    |  |  |  |  |  |  |
|              | 1302     | During printing, the leading edge of paper could not be           |  |  |  |  |  |  |
|              |          | detected by TOF sensor.                                           |  |  |  |  |  |  |
|              | 1304     | Paper detected by TOF Sensors could not be detected by            |  |  |  |  |  |  |
|              |          | optional cutter TOF Sensors.                                      |  |  |  |  |  |  |
|              | 1305     | Auto-Cutter TOF Sensor could not detect the trailing edge of      |  |  |  |  |  |  |
|              |          | paper.                                                            |  |  |  |  |  |  |
|              | 1306     | Auto-Cutter TOF Sensor could not detect the leading edge of       |  |  |  |  |  |  |
|              |          | paper.                                                            |  |  |  |  |  |  |
|              | 1309     | Transport Sensor 1 did not respond.                               |  |  |  |  |  |  |
|              | 130B     | Paper is folded around Delivery Port.                             |  |  |  |  |  |  |
|              | 130C     | Paper has been fed too fast.                                      |  |  |  |  |  |  |
|              | 13E1     | Only 1% or less of encoder signal is received even if Transport   |  |  |  |  |  |  |
|              |          | Motor is driven.                                                  |  |  |  |  |  |  |
|              |          | (Transport Belts drive is not transmitted to the encoder.)        |  |  |  |  |  |  |
|              | 13E2     | Only 90% or less of encoder signal is received during paper       |  |  |  |  |  |  |
|              |          | transport.                                                        |  |  |  |  |  |  |
| De constante | 4.500    | (Transport Belts are slipping on shafts.)                         |  |  |  |  |  |  |
| Paper Jam    | 1009     | Transport Sensor 1 did not respond.                               |  |  |  |  |  |  |
| error 2      | 1D0B     | Paper is folded around Delivery Port.                             |  |  |  |  |  |  |
|              | 1D11     | During forward feed, TOF mark could not be detected by TOF        |  |  |  |  |  |  |
|              |          | Sensor in the midst of top of form feeding operation.             |  |  |  |  |  |  |
|              | 1D12     | TOF sensor could not detect marks while locating paper            |  |  |  |  |  |  |
|              |          | position during backward feeding.                                 |  |  |  |  |  |  |
|              | 1DE1     | Only 1% or less of encoder signal is received even if Transport   |  |  |  |  |  |  |
|              |          | Motor is driven.                                                  |  |  |  |  |  |  |
|              |          | (Transport Belts drive count is not transmitted to the encoder.)  |  |  |  |  |  |  |
|              | 1DE2     | Unly 90% or less of encoder signal is received during paper       |  |  |  |  |  |  |
|              |          | transport.                                                        |  |  |  |  |  |  |
|              |          | I(Transport Belts are slipping on shafts.)                        |  |  |  |  |  |  |

Paper jam error 1: A jam that has occurred during printing.

Paper jam error 2: A jam that has occurred other than during printing (during paper setting or manual feed).

# • Operating Panel

# Overview

Operating Panel is located in upper part of front of Printer. It consists of 4 control keys and 7 LED lamps. Operating key signals are controlled by Printer Controller PCB.

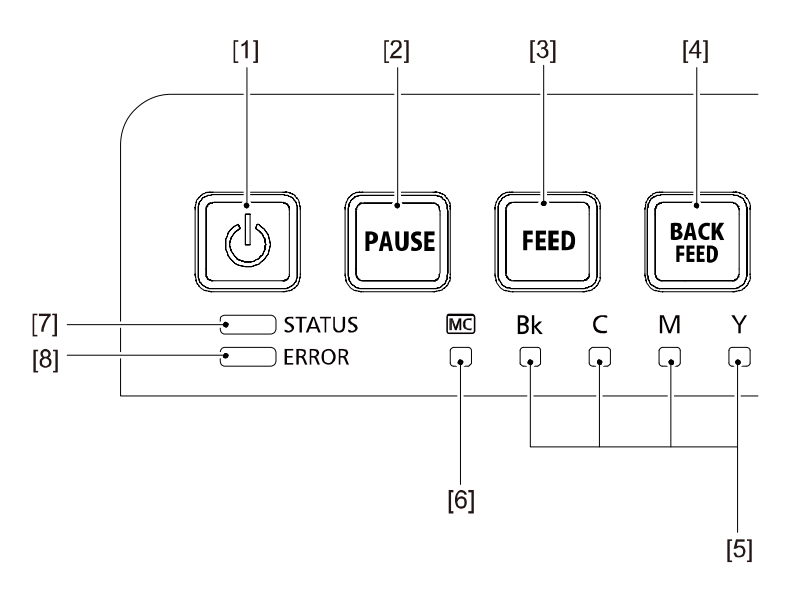

- [1] Power Key
- [2] [PAUSE] Key
- [3] [FEED] Key
- [4] [BACK FEED] Key

- [5] Ink Warning Lamp
- [6] Maintenance Cartridge Lamp
- [7] [STATUS] Lamp
- [8] [ERROR] Lamp

# Operations

Operating key and LED lamp functions are summarized below.

| Power Key             | <ul> <li>Continuously lit : Power-on state</li> <li>Flashing : Sleep state</li> </ul>                                                                   |
|-----------------------|----------------------------------------------------------------------------------------------------|
|                       | Off : Power-off state                                                                                                    |
| [PAUSE] Key           | <ul> <li>Printing : Press to suspend printing in progress. Press and<br/>hold it for about 1 second to cancel all jobs and end<br/>printing.</li> </ul> |
|                       | <ul> <li>Paused : Press to resume printing. Press and hold it for</li> </ul>                                                                            |
|                       | about 1 second to cancel all jobs and end printing.                                                                                                    |
| [FEED] Key            | <ul> <li>Press to feed paper by 1 sheet. Press and hold it to feed<br/>paper continuously.</li> </ul>                                                   |
| [BACK FEED] Key       | <ul> <li>Press to feed paper backward by 1 sheet.</li> </ul>                                                                                            |
| Ink Warning Lamp      | <ul> <li>Continuously lit : Running out of ink, or Ink Tank not<br/>installed</li> </ul>                                                                |
|                       | <ul> <li>Flashing : Low on ink</li> </ul>                                                                                                    |
|                       | Off : Ink fully available                                                                                                    |
| Maintenance Cartridge | Continuously lit : Full                                                                                                    |
| Lamp                  | Flashing : Nearly full                                                                                                    |
|                       | Off : Enough space in Cartridge                                                                                                    |
| [STATUS] Lamp         | Continuously lit : Online state                                                                                                    |
|                       | Flashing : Receiving data                                                                                                    |
|                       | Off : Printing disabled state (Operator Call Error/Service                                                                                              |
|                       | Call Error has occurred, or Printer is in sleep or pause                                                                                                |
|                       | Power Key<br>[PAUSE] Key<br>[FEED] Key<br>[BACK FEED] Key<br>Ink Warning Lamp<br>Maintenance Cartridge<br>Lamp<br>[STATUS] Lamp                         |

- [8] [ERROR] Lamp
- Continuously lit : Operator Call Error (can be resolved in user operation)
- Flashing : Service Call Error
- Off : Normal

state.)

#### Sleep Mode

Power saver mode is supported to save standby power. If Printer has been left idle or has not received print data for a certain period of time or longer while it is in online or offline state, it enters Sleep (power saver) Mode automatically. Printer exits Sleep Mode when Power key is pressed on Operation Panel or print data is received from Host Computer.

## Conditions for Entering Sleep Mode

Printer enters Sleep Mode upon completion of shutdown process under any of following conditions:

- · Sleep mode button is pressed from Printer Driver, except when there is print data yet to be printed.
- Specified interval of time has passed while Printer is in ready state (default: 4 minutes and time to
  enter Sleep Mode is variable from Printer Driver). It is assumed that Printer is in User Mode and
  that Operator Call Errors have not occurred or that there is no print data yet to be printed.
- \*1. Except when Service Call Errors are occurring.
- \*2. Various error notifications are suppressed while Printer is in Sleep Mode.
- \*3. Not displayed in Status Monitor.
- \*4. Because Printer is unable to detect error clearing while it is in Sleep Mode, Operator Call Errors and warnings existing at the time of its migration to Sleep Mode are cleared once.

# External Interface

#### Overview

Printer System and Interfaces are controlled by Printer Controller PCB. Printer Controller PCB supports the following 3 types of external interface, which are each used in a unique manner:

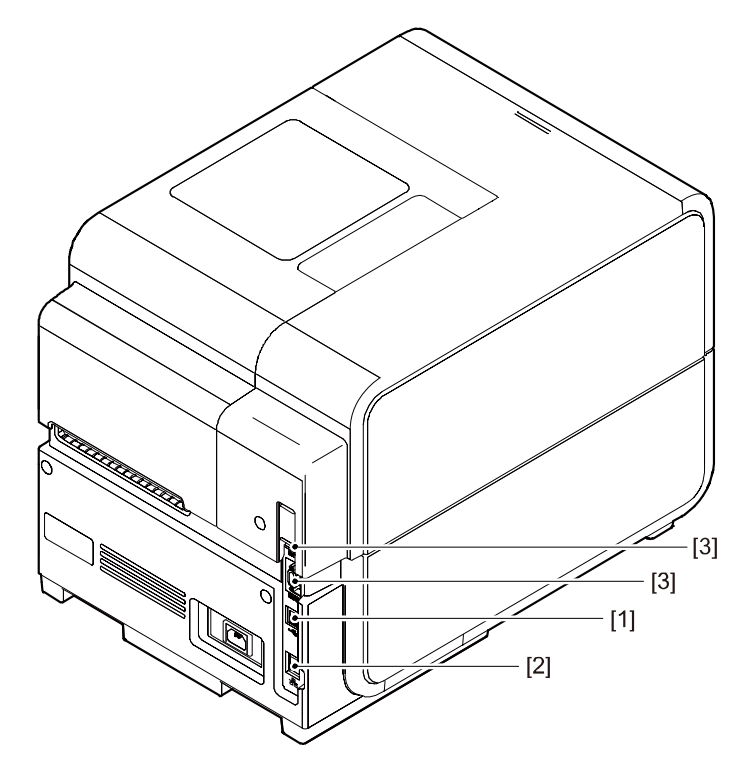

[1] USB connector

[3]

- [2] LAN connector
- Connected to Host Computer Connected to Host Computer
- v connector Conne
- RS-232C connector \* Use the upper connector to connect bar-code reader

Use the lower connector to connect an external control device

\* RS-232C Connector is provided for future expansion. Currently, it is not provided with any function.

# **3. Periodical Service**

# **Periodical Service Operation Item**

| No. | Category      | Part Name  | Part Number     | Quantity | Action      | Work        | Adjustment | Remarks                                                                                                    |
|-----|---------------|------------|-----------------|----------|-------------|-------------|------------|----------------------------------------------------------------------------------------------------|
|     |               |            |                 | Used     |             | Interval    |            |                                                                                                    |
| [1] | Imaging       | Printhead  | 98-0790015-30LF | 4        | Replacement | 1,000,000   | Yes        | (*1) Number of printing, 4×3 in size, 7.5% duty                                                                 |
|     | System        |            |                 |          |             | sheets(*1)  |            | When lifetime of Printhead has expired, warning "05xx" is displayed and printing can be continued.              |
| [2] |               | Purge Unit | 98-0790013-20LF | 1        | Replacement | 7,000       | Yes        | (*2) Number of printing, 4×3 in size.Approximate 1,200,000 sheets has printed.                                  |
|     |               |            |                 |          |             | times (*2)  |            | <ul> <li>Service call error "1701" is displayed and Printer stops operating. Replace Purge Unit.</li> </ul>     |
|     |               |            |                 |          |             |             |            | When 80% of lifetime of Purge Unit has used, warning "0601" is displayed and printing can be continued.         |
| [3] |               | Blade      | 98-0790012-00LF | 1        | Replacement | 7,000       | -          | *2) Number of printing, 4×3 in size. Approximate 1,200,000 sheets has printed.                                  |
|     |               | Cleaner    |                 |          |             | times (*2)  |            | <ul> <li>Service call error "1801" is displayed and Printer stops operating. Replace Blade Cleaner.</li> </ul>  |
|     |               |            |                 |          |             |             |            | When 80% of lifetime of Blade Cleaner has used, warning "0701" is displayed and printing can be continued.      |
| [4] | Paper Feed    | Transport  |                 | 1        | Replacement | 1,200,000   | Yes        | *3) Number of printing, 4×3 in size. Approximate 1,200,000 sheets has printed                                   |
|     | and Transport | Unit       |                 |          |             | sheets (*3) |            | <ul> <li>Service call error "2A01" is displayed and Printer stops operating. Replace Transport Unit.</li> </ul> |
| [5] | System        | TOF Sensor | -               | -        | Cleaning    | As needed   | -          | Clean with cloth soaked with water and wrung tight.                                                             |

Parts layouts are shown below.

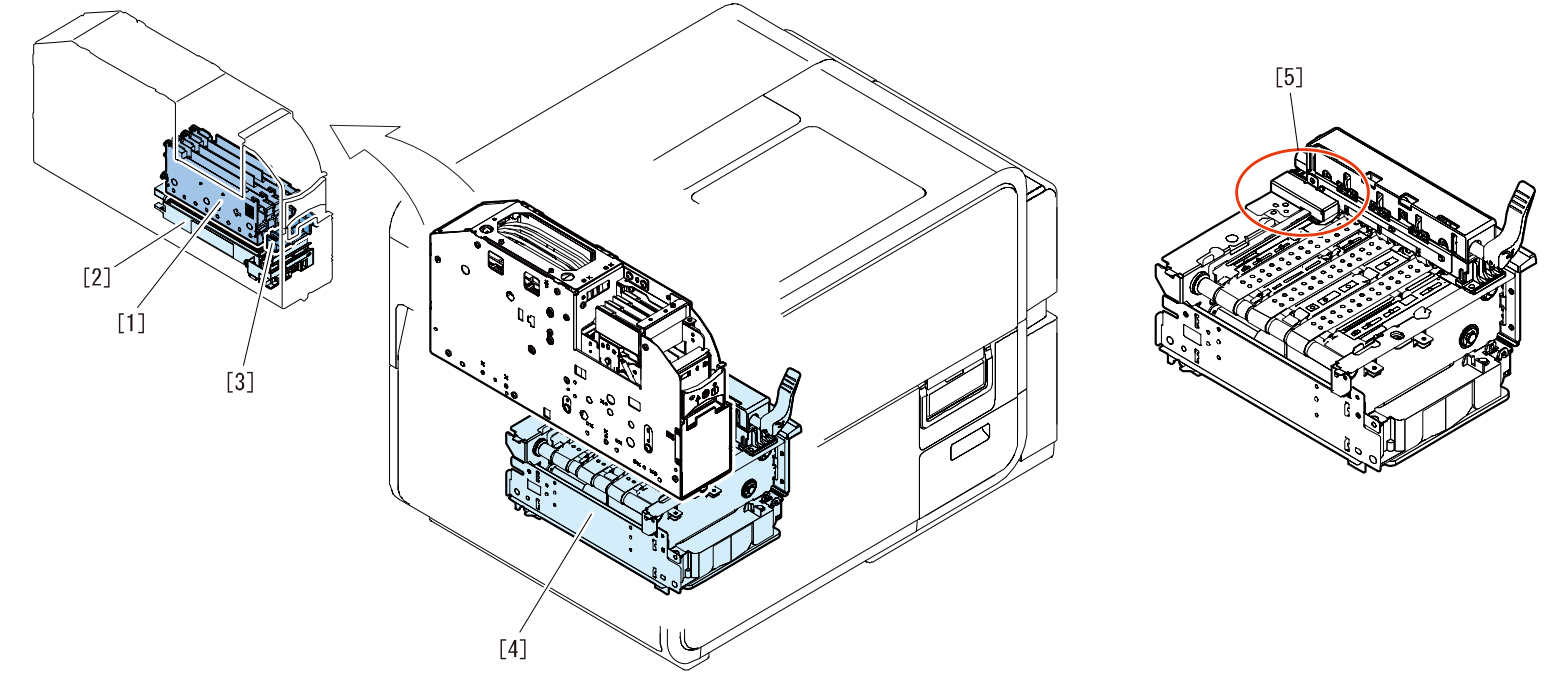

# Part Replacement Adjustment List

This section introduces what actions are needed to fulfill market services when replacing parts.

| Target Part                                      | Using<br>Tools(*1)<br>or not | Action Before Parts<br>Replacement                                                                                           | Action After Part Replacement                                                                                                    |
|--------------------------------------------------|------------------------------|----------------------------------------------------------------------------------------------------|----------------------------------------------------------------------------------------------------|
| Print Module Yes • Ink draining(*2)              |                              | <ul> <li>Ink loading</li> <li>Various Adjustment Value<br/>Entry (labeled)(*3)</li> <li>Image Position Adjustment</li> </ul> |                                                                                                    |
| Printhead                                        | Yes                          | <ul> <li>Ink draining</li> <li>Printhead moves to replace position</li> </ul>                                                | <ul> <li>Ink loading</li> <li>Image Position Adjustment</li> </ul>                                                                          |
| Purge Unit                                       | Yes                          | <ul> <li>Purge Unit moves to<br/>replace position</li> </ul>                                                                 | <ul> <li>Adjustment of mechanical<br/>blade position(*4)</li> <li>Adjustment Value Entry(*3)</li> <li>Reset durables counter(*5)</li> </ul> |
| Blade Cleaner                                    | Yes                          | <ul> <li>Blade Cleaner moves<br/>to replace position</li> </ul>                                                              | <ul> <li>Reset durables counter(*5)</li> </ul>                                                                                              |
| Transport Unit                                   | Yes                          | -                                                                                                    | <ul><li> Reset durables counter</li><li> Image Position Adjustment</li></ul>                                                                |
| Paper Guide Unit /<br>Paper Width Sensor         | Yes                          | -                                                                                                    | • Adjust Paper Width Sensor                                                                                                    |
| Valve Unit / Ink Tank<br>Holder Unit / Pump Unit | Yes                          | <ul> <li>Ink draining(*2)</li> </ul>                                                                                         | Ink loading                                                                                                    |
| Printer Controller PCB                           | Yes                          | • Data retrieve from<br>Printer to PC(*6)                                                                                    | <ul> <li>Send data from PC to Printer</li> <li>Release error(*8)</li> <li>Update to the latest firmware version.</li> </ul>                 |
| DC Power Supply PCB<br>Unit                      | Yes                          | -                                                                                                    | Release error(*7)                                                                                                    |

# (\*1) Service Utility

- (\*2) These parts are not durable parts. Replacement of these parts are at the time of trouble mainly. When service call error occurs, these is a case it is impossible to drain ink. When [Head] of [Consumable Parts Replacement] in Service Utility can not be performed due to a service call error, Ink is drained by performing [Shipping the defective printer] as much as possible even when a service call error is occurring. But this is not possible if Maintenance Cartridge is full or ink leakage is occurring.
- (\*3) There are labels indication on the parts.
- (\*4) Blade adjustment tool come with service part.
- (\*5) Replacing parts using service utility, it is cleared automatically.
- (\*6) In the case, it can not be done to retrieve the data from Printer to PC, enter various data below. after replacement of Printer Controller PCB
- (\*7) In the case, power supply error (error code 0211 to 0215) occurs, clear the error using Service Utility.

• Service Utility > Parts Replacement > Power Supply Unit Replacement > Release the Error

(\*8) In the case, power supply error (error code 0105 to 0109) occurs, clear the error using Service Utility.

• Service Utility > Parts Replacement > Power Supply Unit Replacement > Release the Error

# AUTION:

Be sure to wear a grounding wrist strap prior to the service work to prevent electrostatic destruction of Printheads, PCB's, etc.

# List of Parts

# • List of External Covers

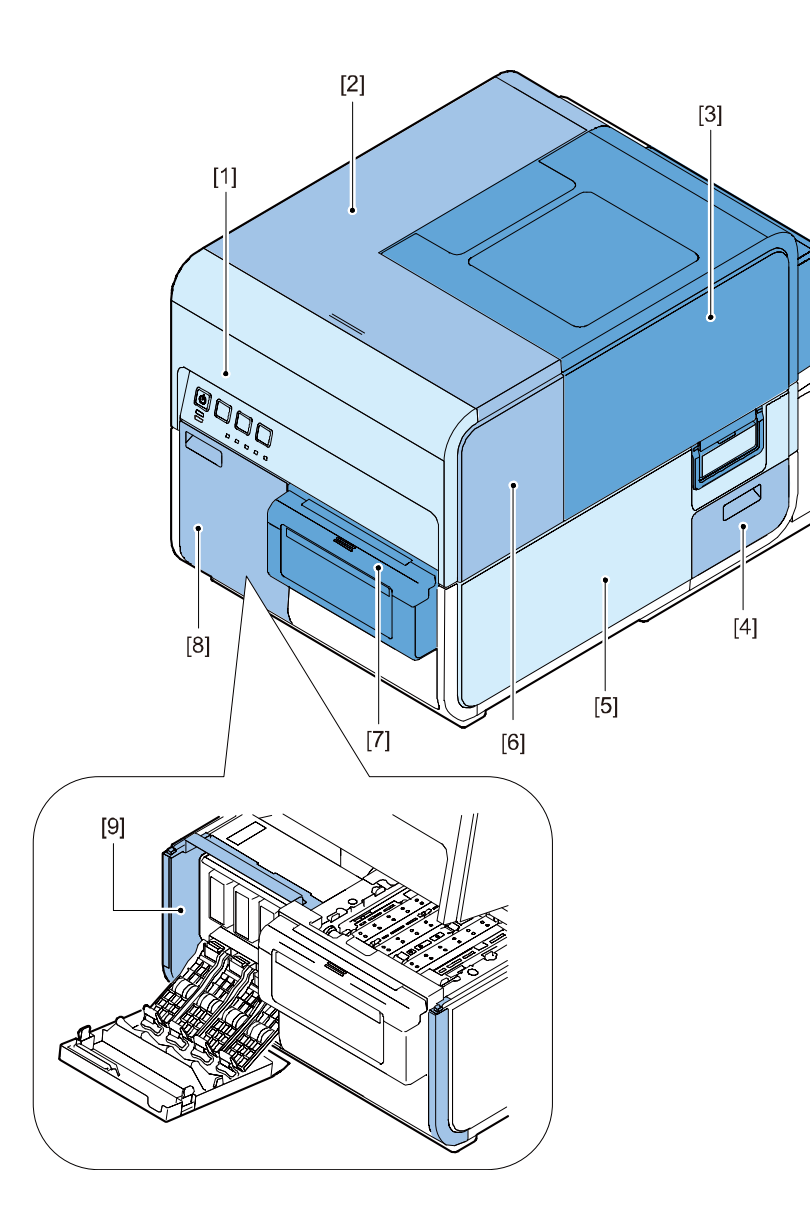

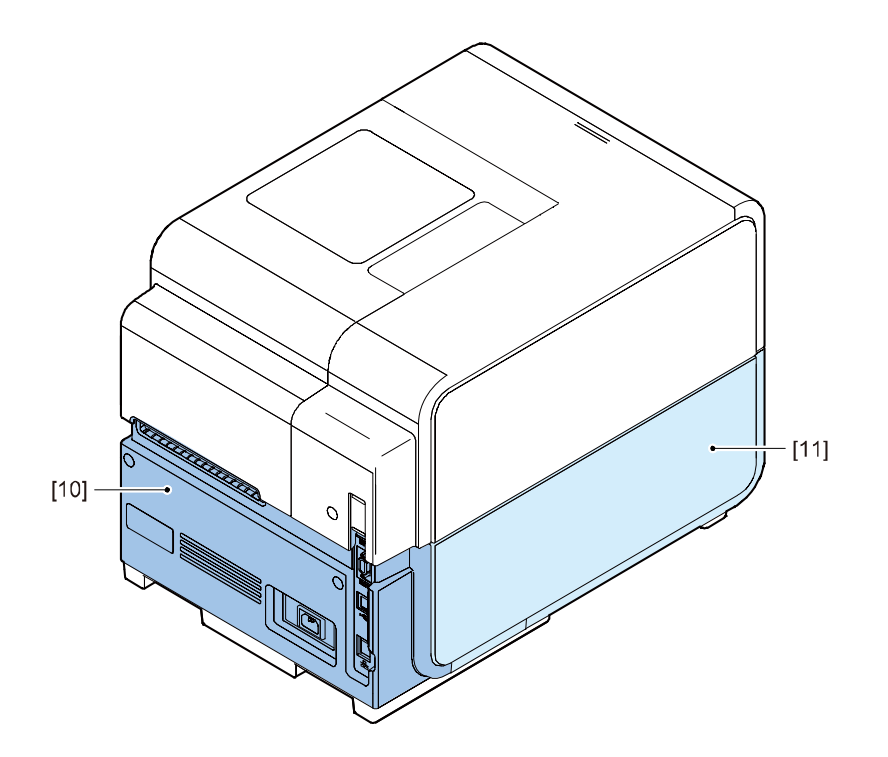

| Symbol | Part Name                  | Reference |
|--------|----------------------------|-----------|
| [1]    | Operation Panel            |           |
| [2]    | Upper Cover                |           |
| [3]    | Roll Cover                 |           |
| [4]    | Maintenance Cartridge Door |           |
| [5]    | Right Cover                |           |
| [6]    | Maintenance Cover          |           |
| [7]    | Cutter Cover               |           |
| [8]    | Ink Tank Door              |           |
| [9]    | Front Inner Cover          |           |
| [10]   | Rear Cover                 |           |
| [11]   | Left Cover                 |           |

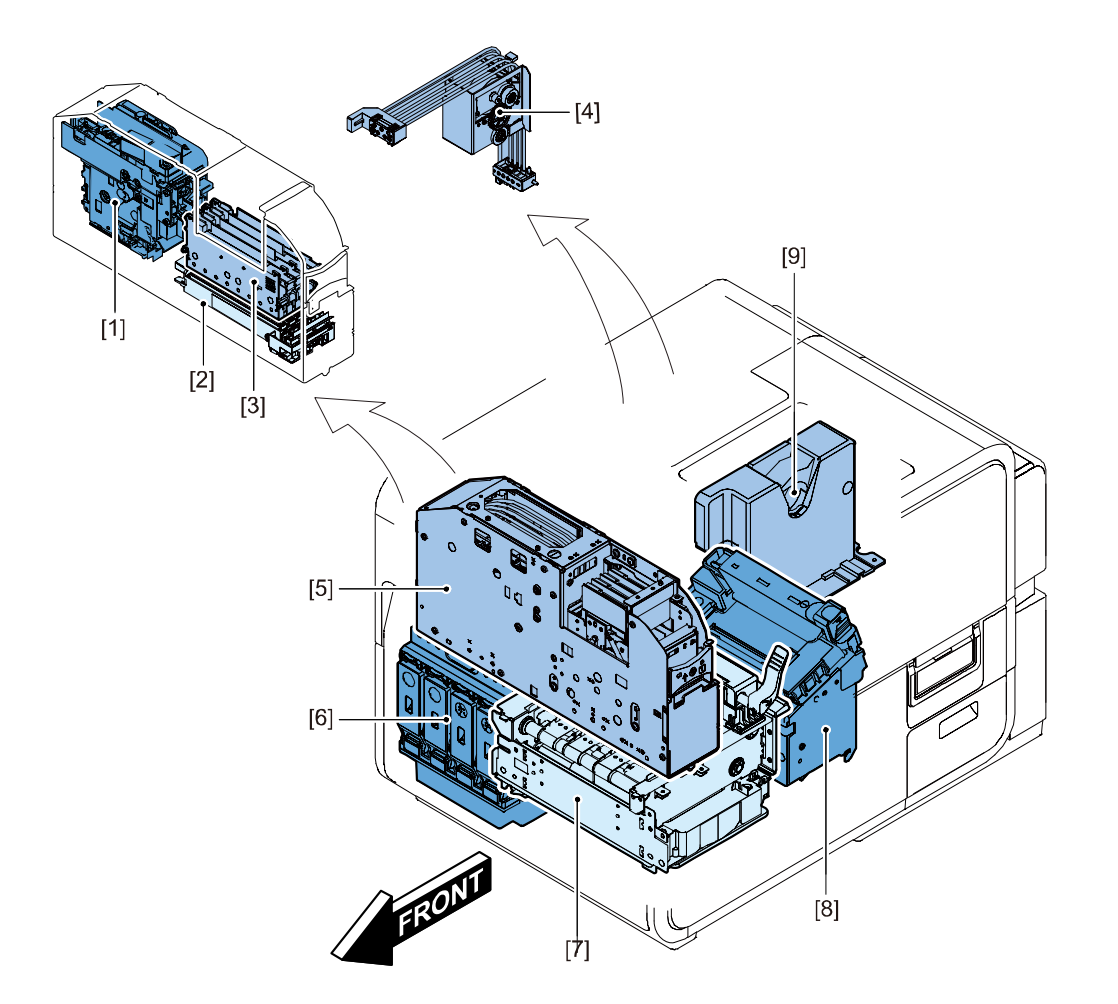

| Symbol | Part Name            | Reference |
|--------|----------------------|-----------|
| [1]    | Pump Unit            |           |
| [2]    | Purge Unit           |           |
| [3]    | Printhead Unit       |           |
| [4]    | Valve Unit           |           |
| [5]    | Print Module         |           |
| [6]    | Ink Tank Holder Unit |           |
| [7]    | Transport Unit       |           |
| [8]    | Paper Guide Unit     |           |
| [9]    | Roll Drive Unit      |           |

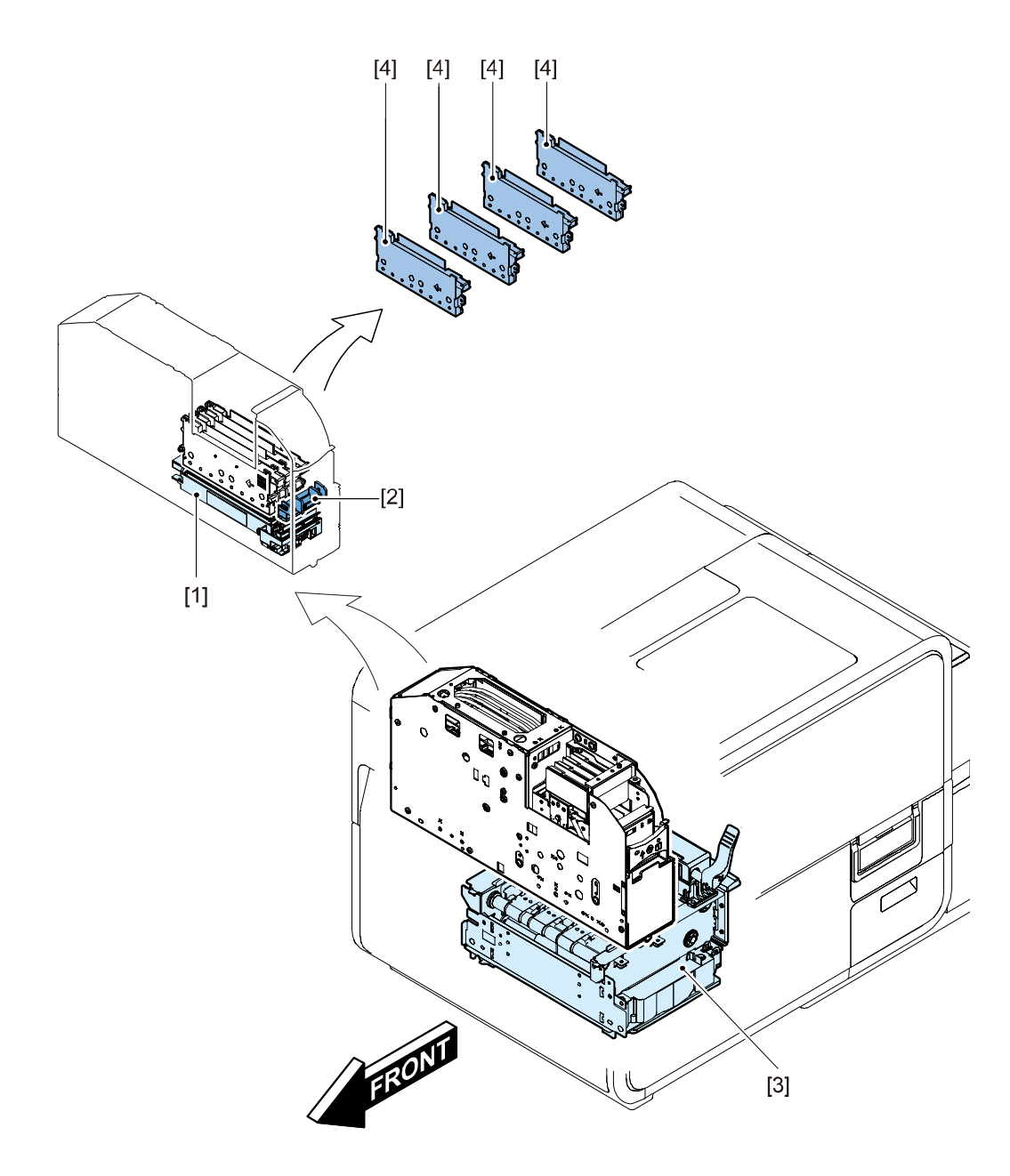

| Symbol | Part Name      | Part Number     | Reference |
|--------|----------------|-----------------|-----------|
| [1]    | Purge Unit     | 98-0790013-20LF |           |
| [2]    | Blade Cleaner  | 98-0790012-00LF |           |
| [3]    | Transport Unit |                 |           |
| [4]    | Printhead      | 98-0790015-30LF |           |

# • List of Motors

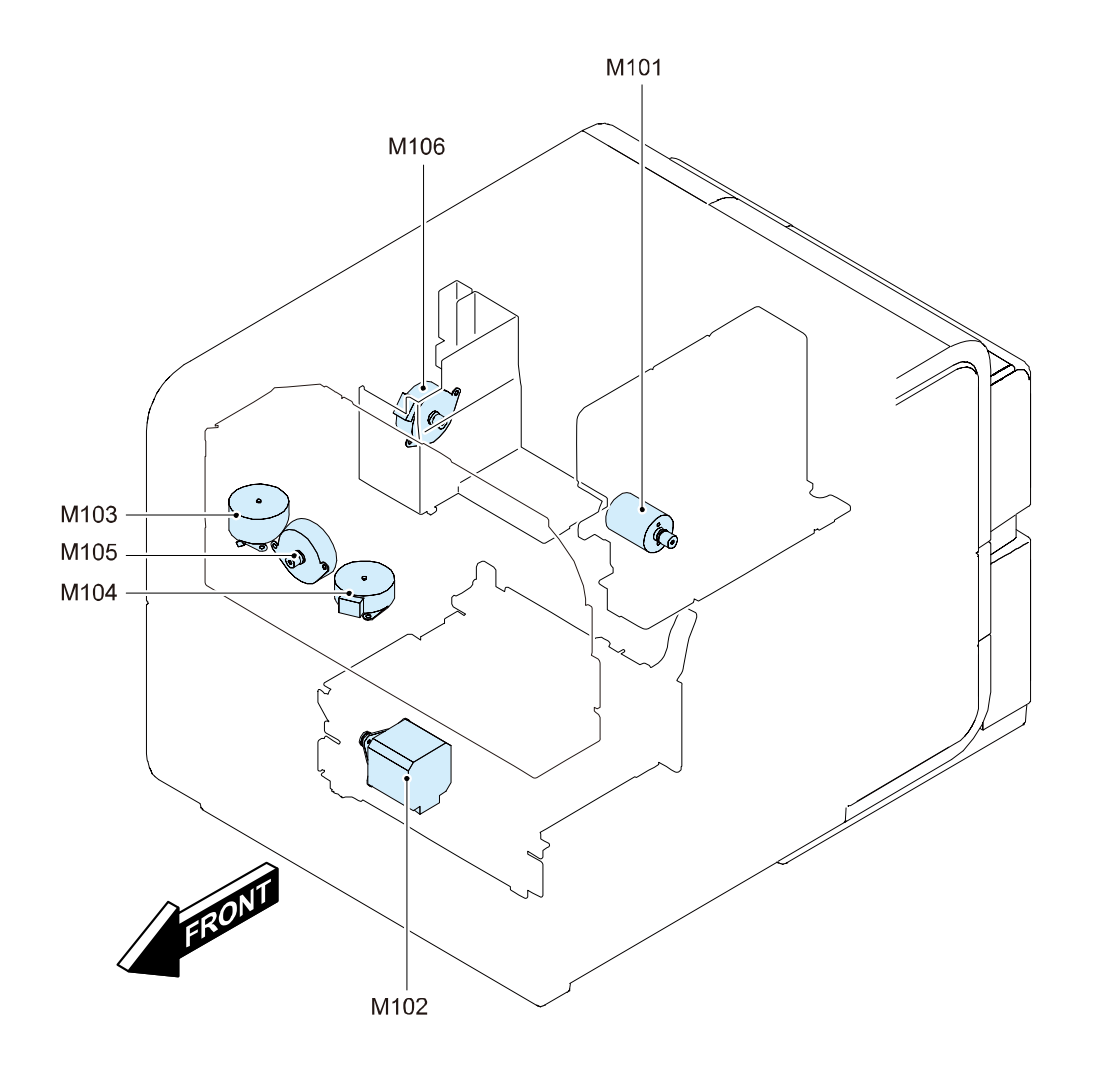

| Symbol | Part Name            | Main Unit       | Reference |
|--------|----------------------|-----------------|-----------|
| M102   | Transport Motor      | Transport Unit  |           |
| M104   | Printhead Lift Motor | Print Module    |           |
| M105   | Pump Motor           | Pump Unit       |           |
| M103   | Purge Motor          | Print Module    |           |
| M106   | Valve Motor          | Valve Unit      |           |
| M101   | Roll Motor           | Roll Drive Unit |           |

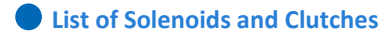

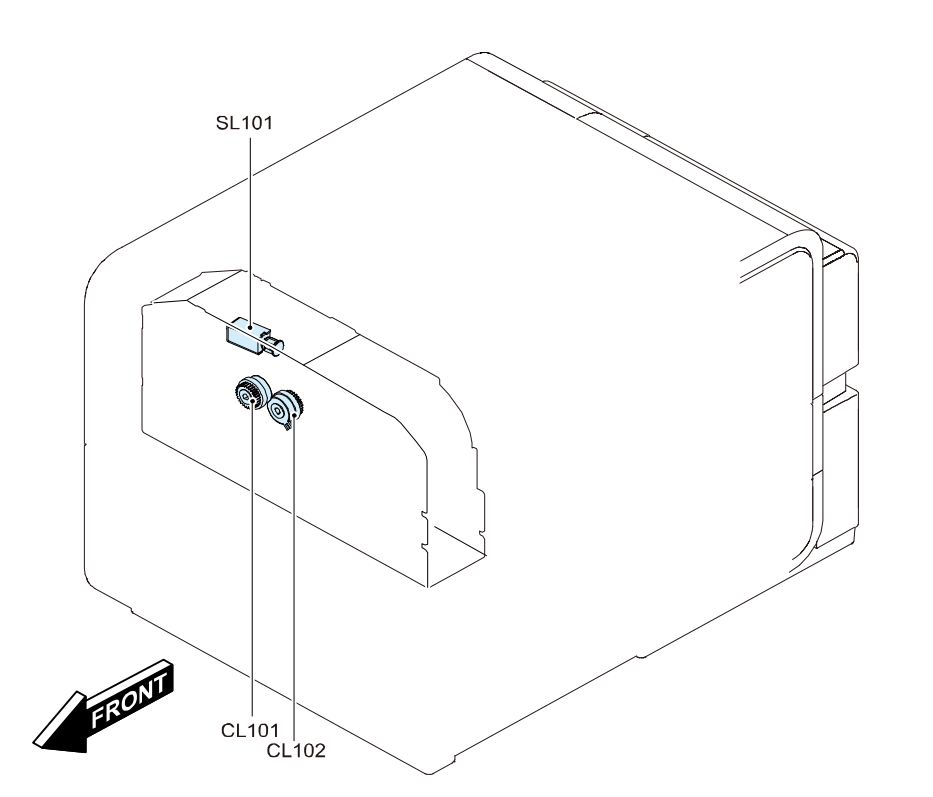

| Symbol | Part Name       | Main Unit | Reference |
|--------|-----------------|-----------|-----------|
| SL 101 | Buffer Solenoid | Pump Unit |           |
| CL 101 | Valve Clutch    | Pump Unit |           |
| CL 102 | Pump Clutch     | Pump Unit |           |

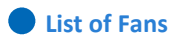

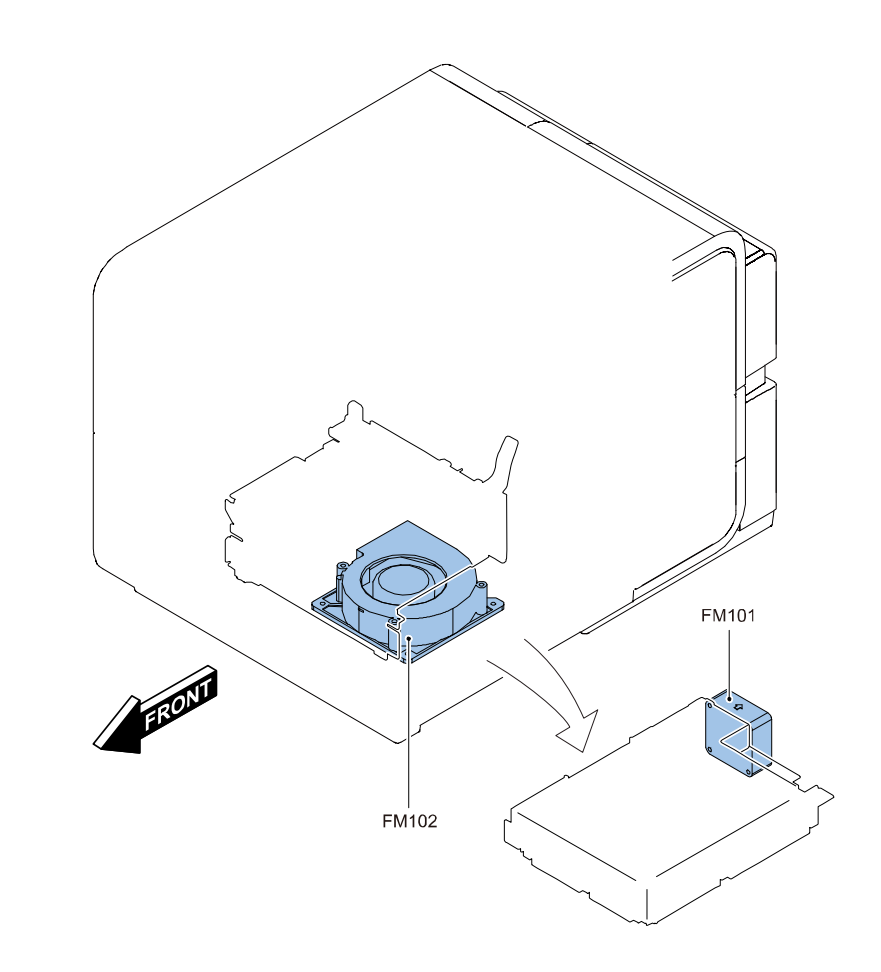

| Symbol | Part Name         | Main Unit      | Reference |
|--------|-------------------|----------------|-----------|
| FM 102 | Paper Suction Fan | Transport Unit |           |
| FM 101 | Power Supply Fan  | Transport Unit |           |

# • List of Sensors \_1

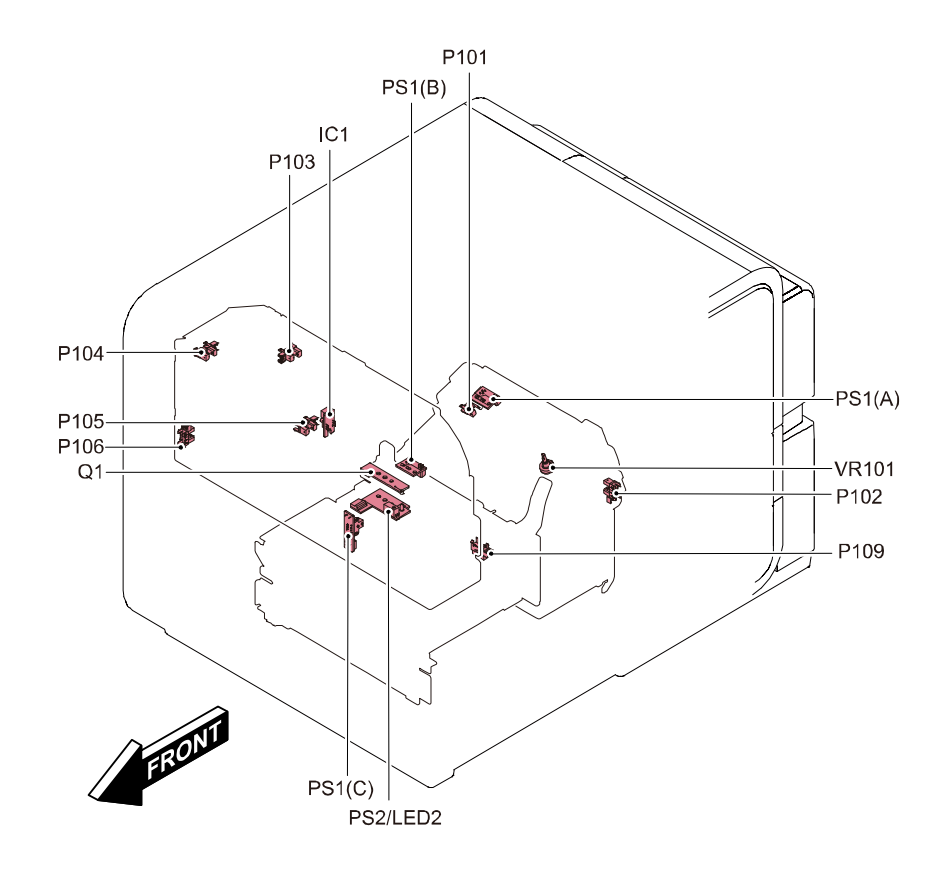

| Symbol   | Part Name                      | Main Unit        | Reference |
|----------|--------------------------------|------------------|-----------|
| P101     | Paper Side-registration Sensor | Paper Guide Unit |           |
| PS1(B)   | Paper Sensor                   | Transport Unit   |           |
| IC1      | Pressure Sensor                | Pump Unit        |           |
| P103     | Valve Sensor 2                 | Pump Unit        |           |
| P104     | Valve Sensor 1                 | Pump Unit        |           |
| P105     | Printhead Home Position Sensor | Pump Unit        |           |
| P106     | Purge Position Sensor          | Print Module     |           |
| Q1       | Upper TOF Sensor PCB           | Transport Unit   |           |
| PS2/LED2 | Lower TOF Sensor PCB           | Transport Unit   |           |
| PS1(C)   | Encoder Sensor                 | Transport Unit   |           |
| P109     | Transport Sensor 1             | Transport Unit   |           |
| P102     | Paper Set Sensor               | Paper Guide Unit |           |
| VR101    | Paper Width Sensor             | Paper Guide Unit |           |
| PS1(A)   | Trailing Edge Sensor           | Paper Guide Unit |           |

• List of Sensors \_2

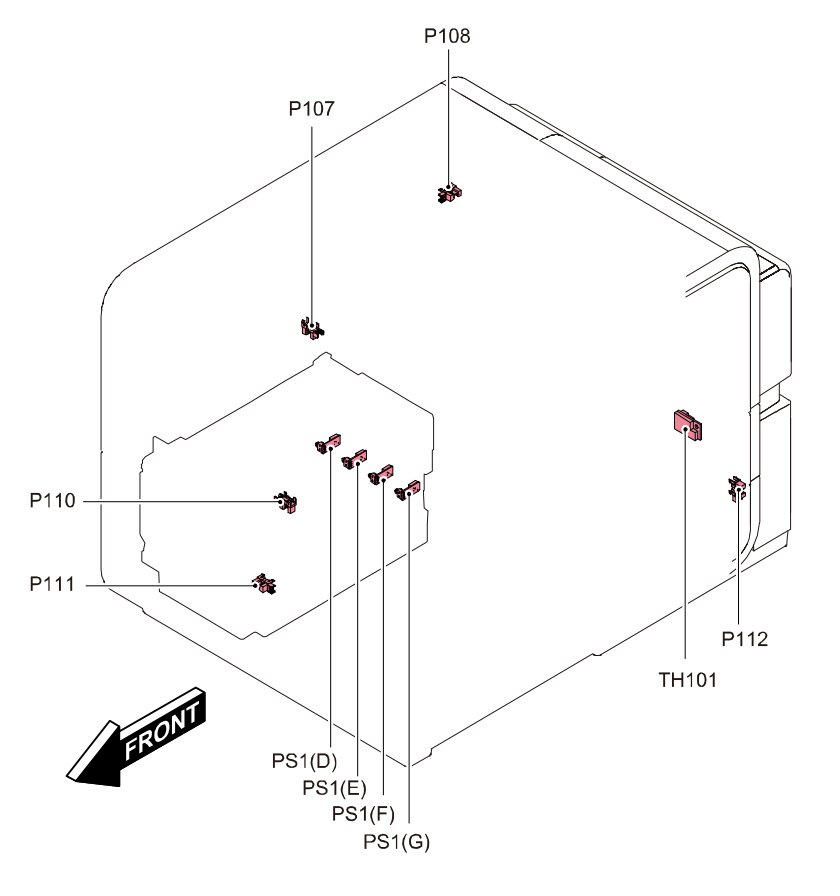

| Symbol | Part Name                         | Main Unit            | Reference |
|--------|-----------------------------------|----------------------|-----------|
| P108   | Roll Cover Sensor                 | Upper Unit           |           |
| P107   | Valve Sensor                      | Valve Unit           |           |
| P110   | Transport Sensor 2                | Upper Unit           |           |
| P111   | Ink Tank Door Sensor              | Lower Unit           |           |
| PS1(D) | Remaining Ink Sensor(Bk)          | Ink Tank Holder Unit |           |
| PS1(E) | Remaining Ink Sensor(C)           | Ink Tank Holder Unit |           |
| PS1(F) | Remaining Ink Sensor(M)           | Ink Tank Holder Unit |           |
| PS1(G) | Remaining Ink Sensor(Y)           | Ink Tank Holder Unit |           |
| P112   | Maintenance Cartridge Door Sensor | Lower Unit           |           |
| TH101  | Climate Sensor                    | Lower Unit           |           |

• List of Switches and Others

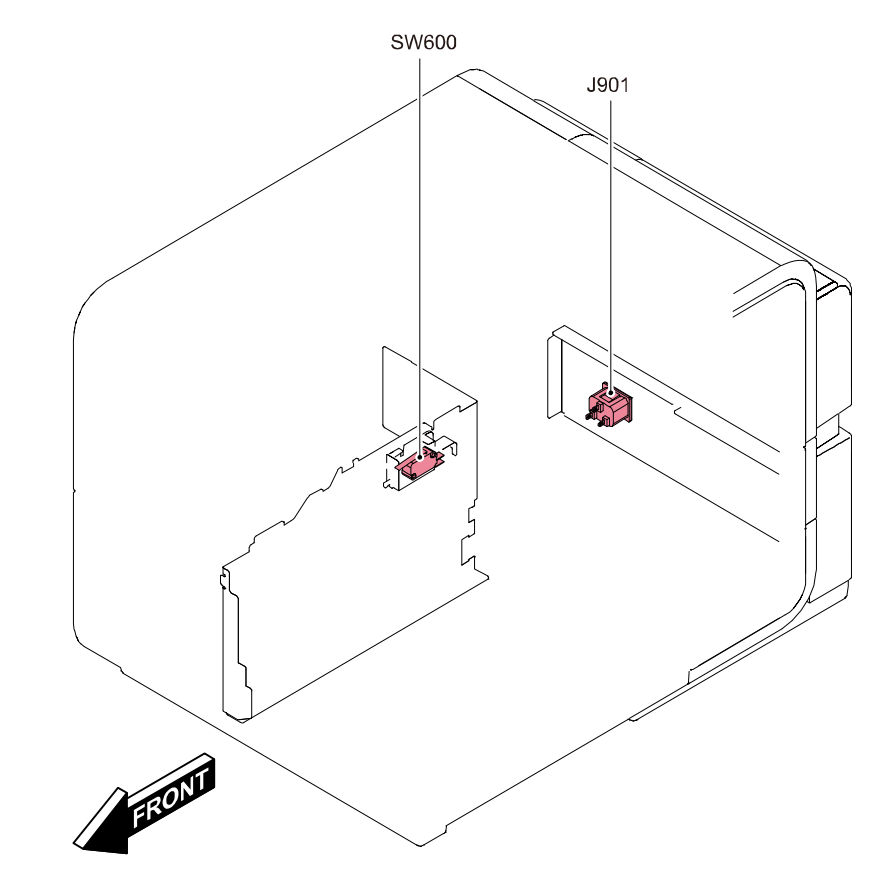

| Symbol | Part Name                | Main Unit  | Reference |
|--------|--------------------------|------------|-----------|
| SW600  | Upper Unit Safety Switch | Lower Unit |           |
| J901   | AC Inlet                 | Lower Unit |           |

• List of PCBs

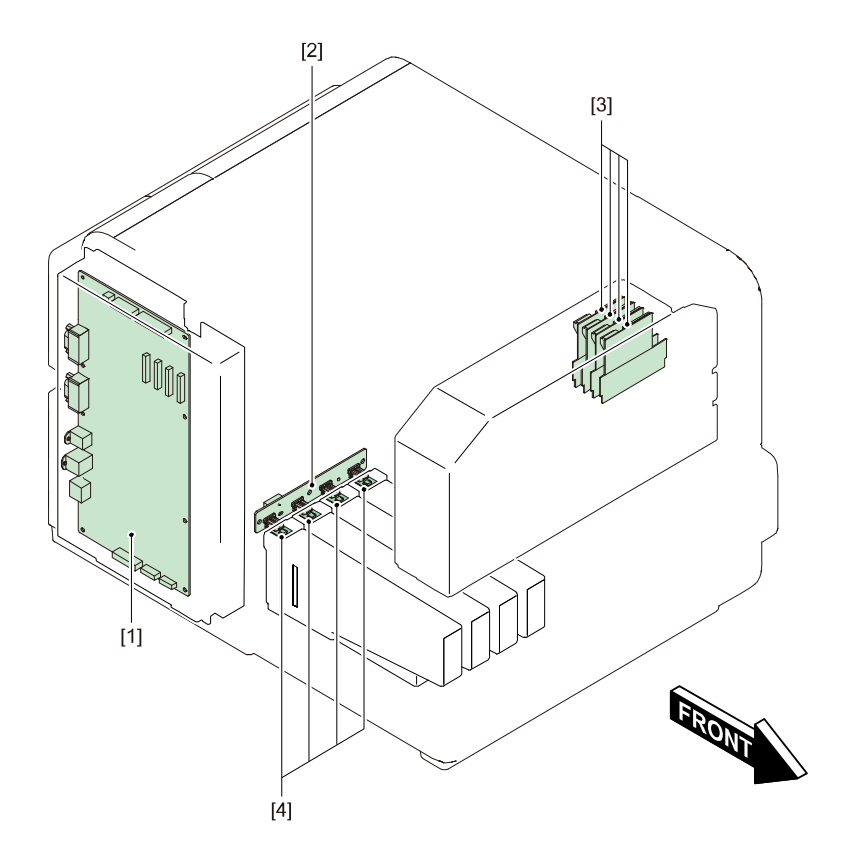

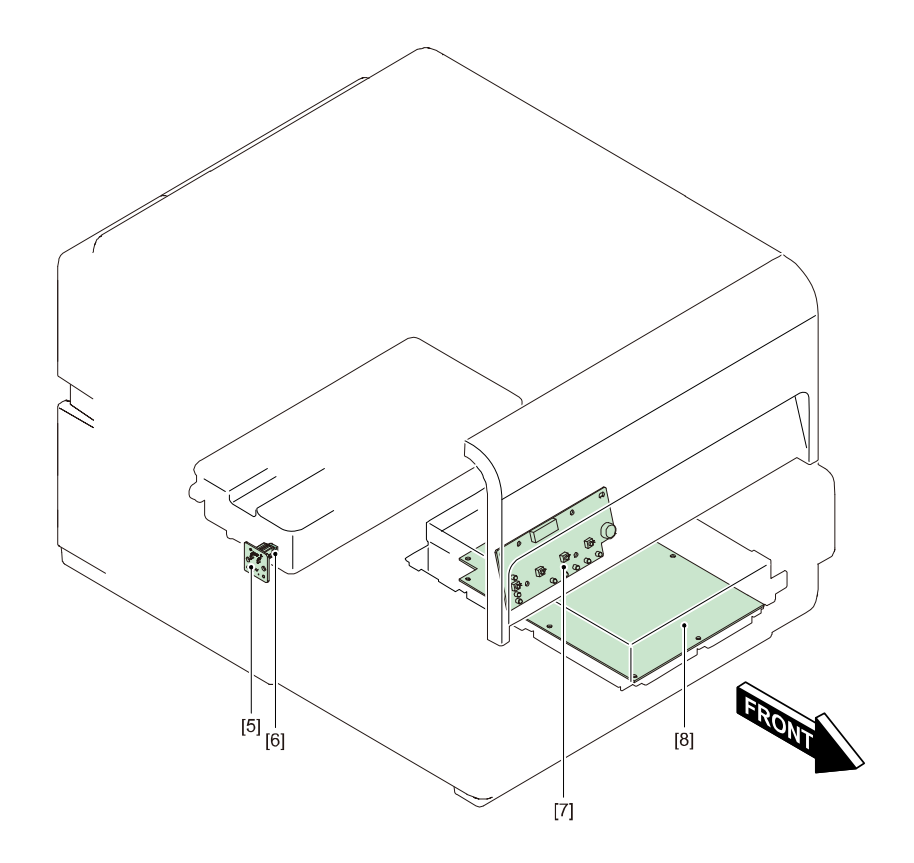

| Symbol | Part Name                       | Main Unit             | Reference |
|--------|---------------------------------|-----------------------|-----------|
| [1]    | Printer Controller PCB          | Lower Unit            |           |
| [2]    | Ink Tank Relay PCB              | Ink Tank Holder Unit  |           |
| [3]    | Printhead Relay PCB             | Print Module          |           |
| [4]    | Ink Tank ROM PCB                | Ink Tank              |           |
| [5]    | Maintenance Cartridge Relay PCB | Lower Unit            |           |
| [6]    | Maintenance Cartridge ROM       | Maintenance Cartridge |           |
| [7]    | Operation Panel PCB             | Operation Panel       |           |
| [8]    | DC Power Supply PCB Unit        | Power Supply Unit     |           |

# **External Covers**

# Removing Upper Cover Unit

1) Open Roll Cover.

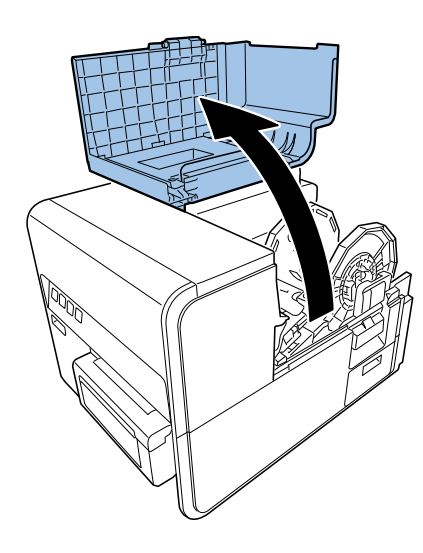

2) Remove Roll Holder.

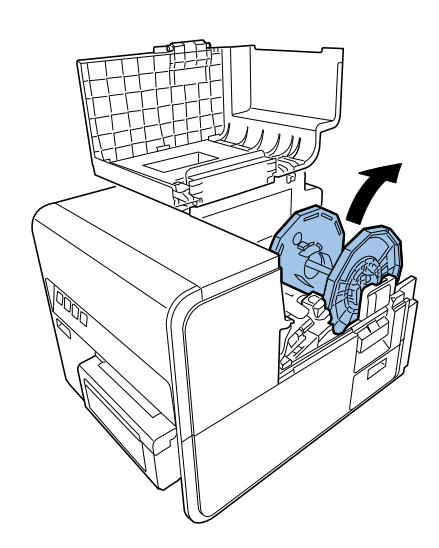

# 3) Press Upper Unit Open Lever and open Upper Unit.

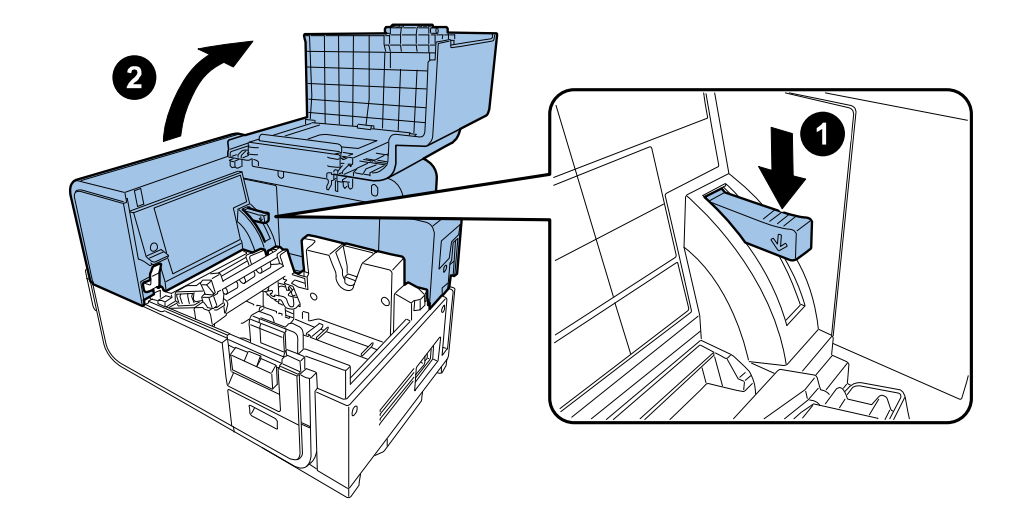

4) Remove Upper Cover Unit

4 screws

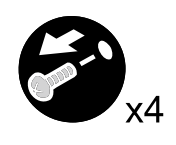

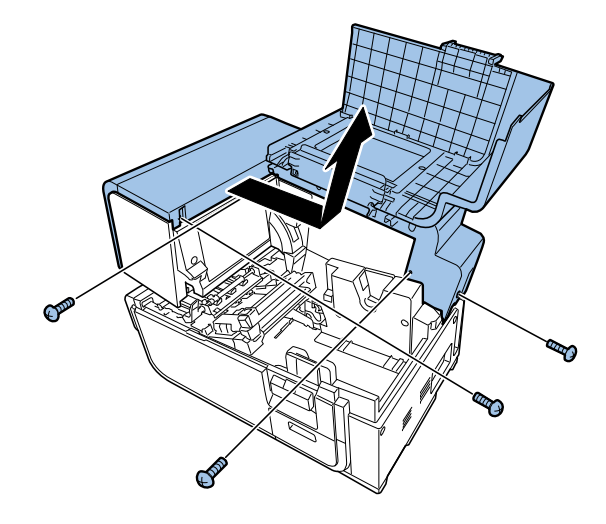

# Removing Right Cover

1) Refer to ch. "Remove Upper Cover Unit" to remove the upper cover.

- 2) Remove Maintenance Cover.
  - 2 screws

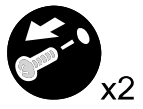

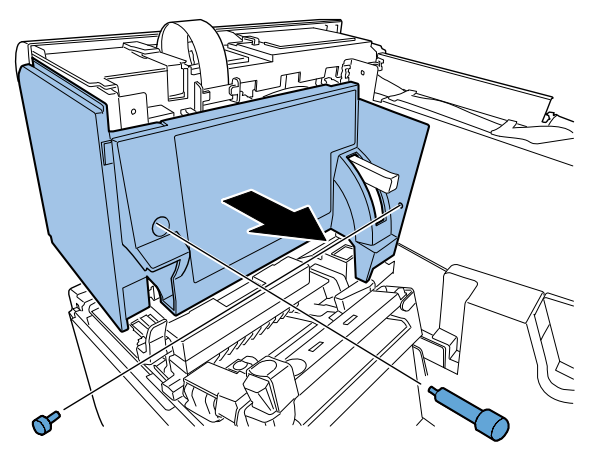

3) Remove screws securing Rear Cover.

1 screw

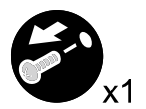

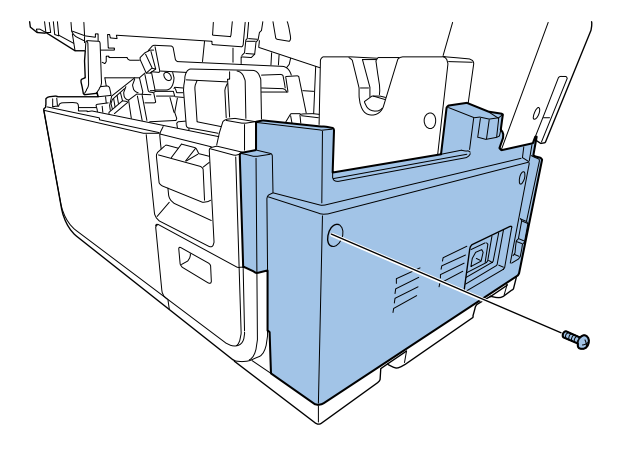

4) Slide Rear Cover and remove Right Cover.

4 screws

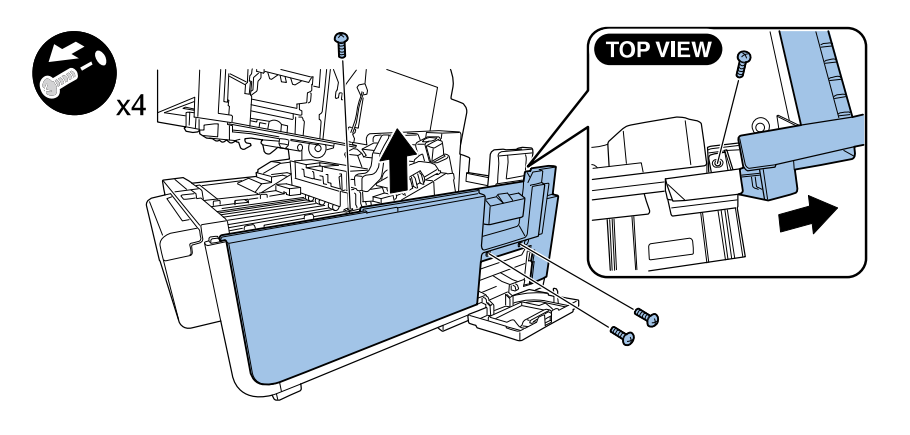

# Removing Left Cover

1) Refer to ch. "Remove Upper Cover Unit" to remove the upper cover.

- 2) Remove Left Cover.
  - 2 screws

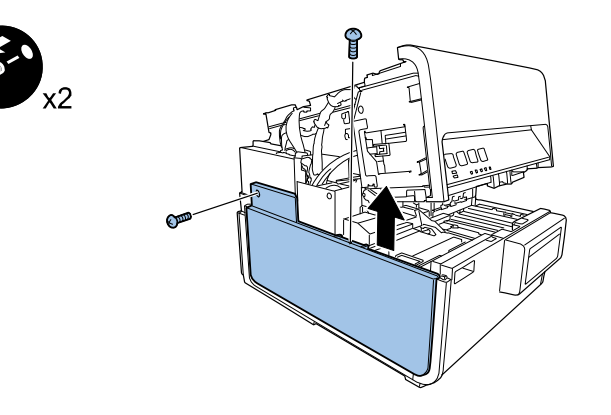

# Removing Rear Cover

1) Refer to ch. "Remove Left Cover" to remove the left cover.

2) Remove Rear Cover.

2 screws

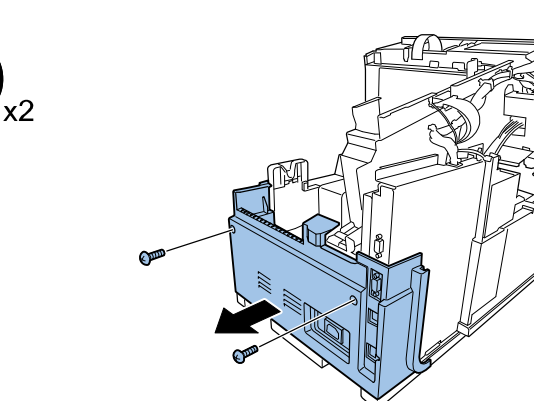

2) Open Upper Unit.

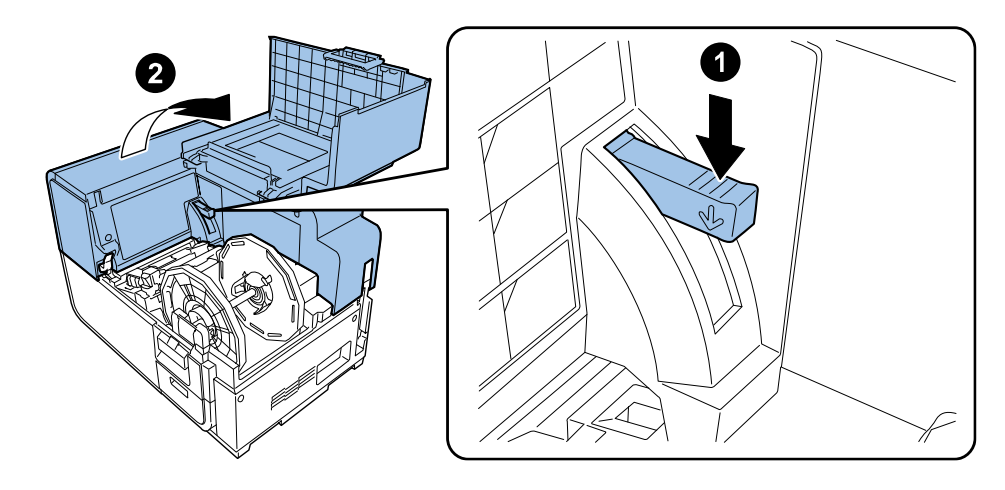

3) Remove Maintenance Cover.

2 screws

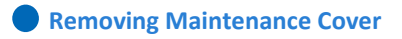

1) Open Roll Cover.

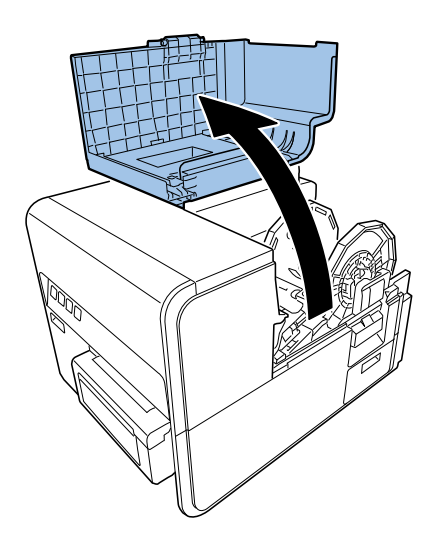

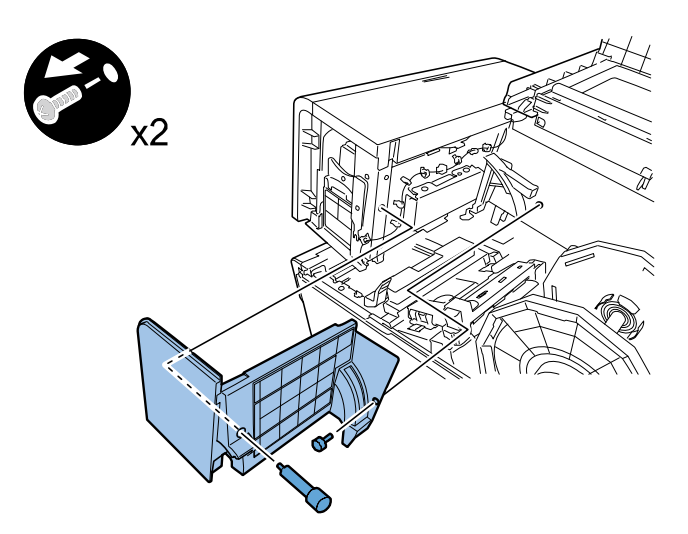

# **Main Units and Parts**

# Removing Roll Drive Unit

1) Open Roll Cover.

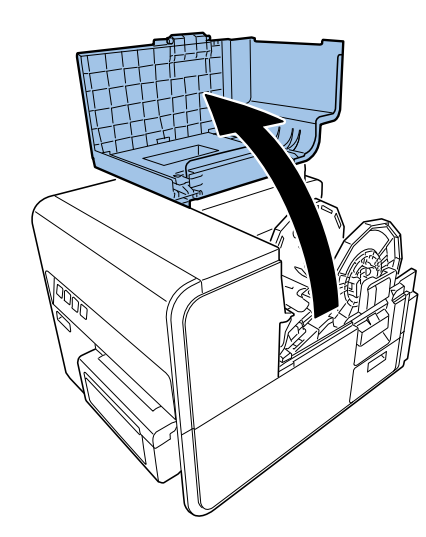

2) Remove Roll Holder.

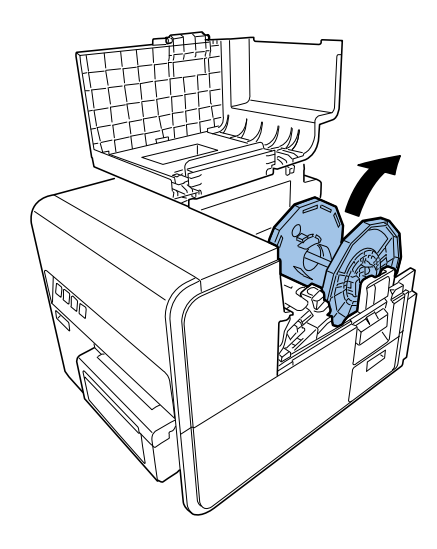

- 3) Remove Roll Tray.
  - 3 screws

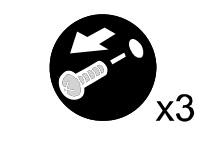

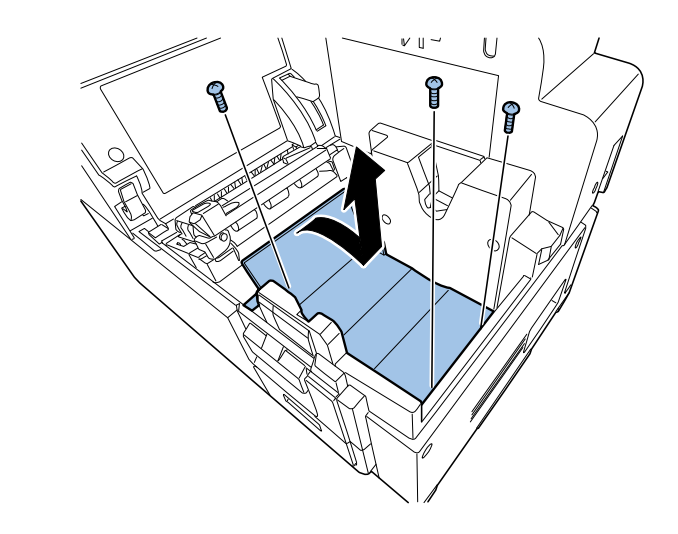

- 4) Remove Roll Drive Unit.
  - 3 screws

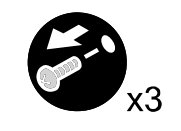

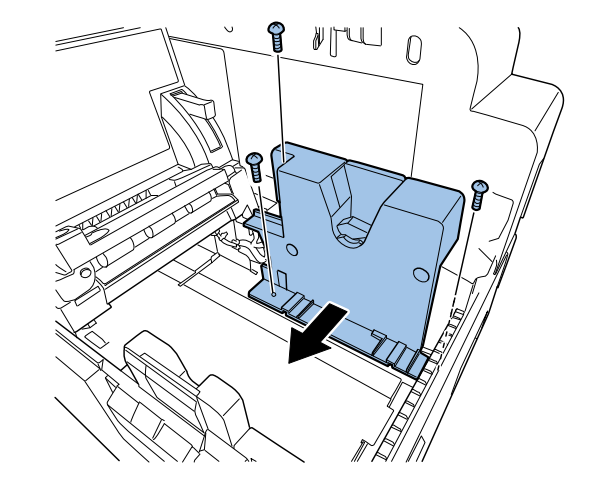
- 5) Remove Roll Drive Unit Connector.
  - 1 connector

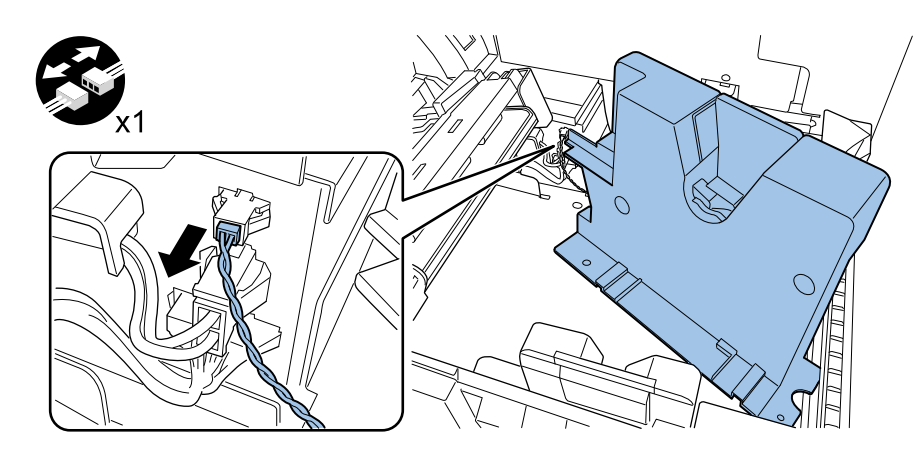

- Removing Paper Guide Unit
  - 1) Open Roll Cover.

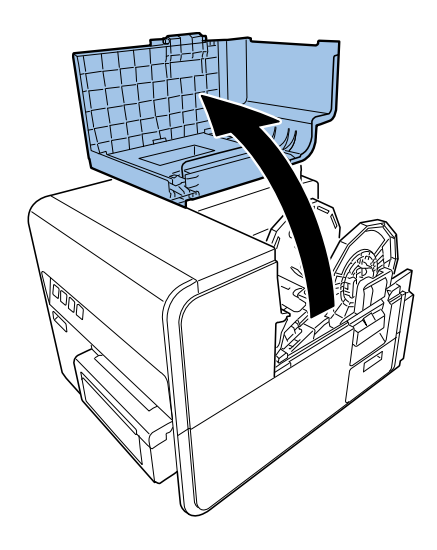

2) Remove Roll Holder.

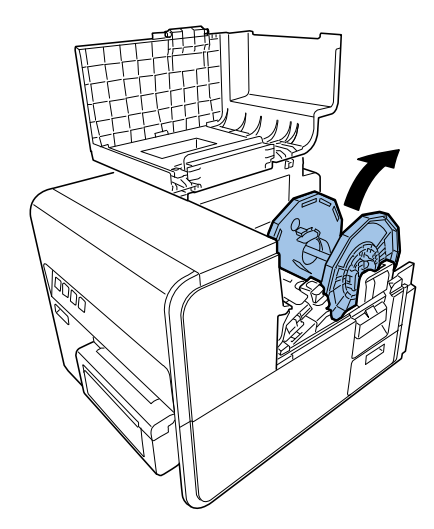

3) Press Upper Unit Open Lever and open Upper Unit.

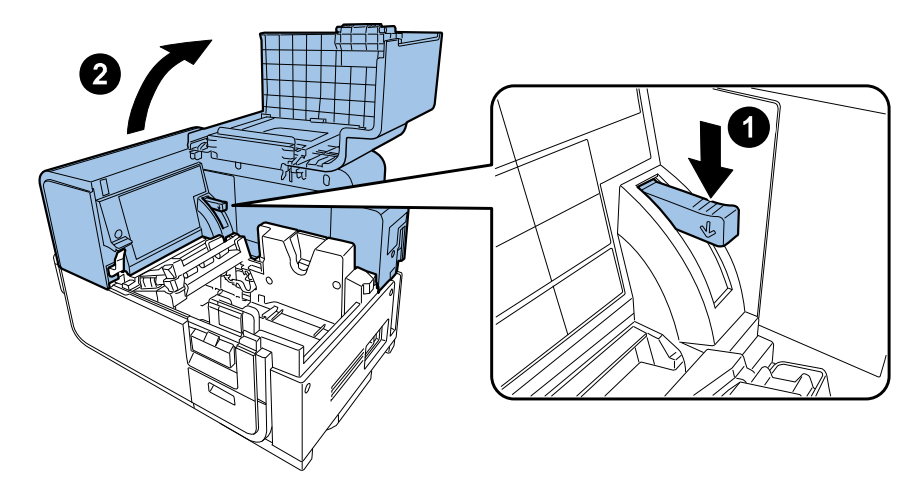

- 4) Remove Pinch Roller Cover.
  - 2 screws

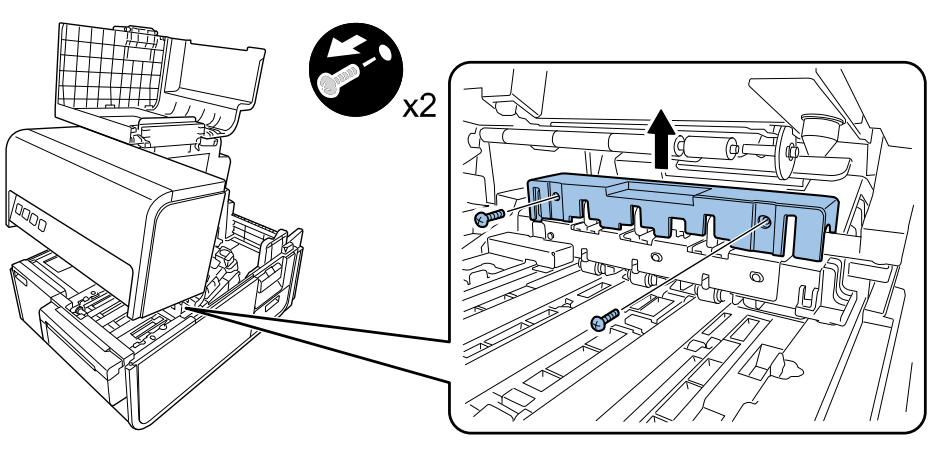

- 5) Remove Roll Tray.
  - 2 screws

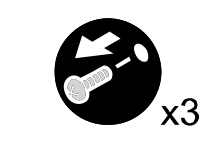

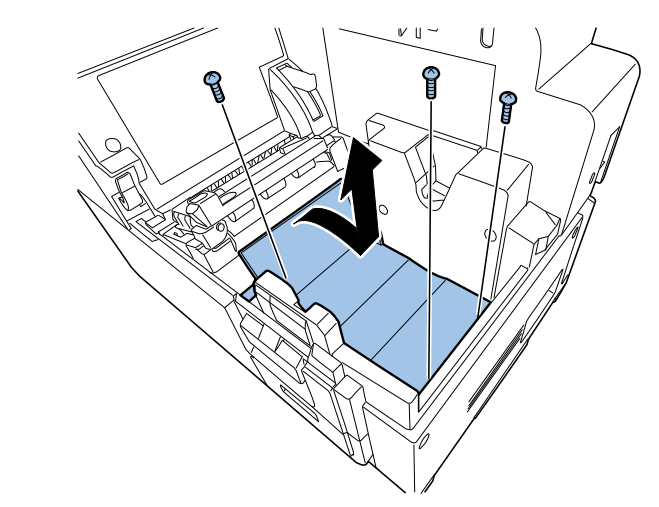

- 6) Remove Paper Guide Unit Connector.
  - 1 connector

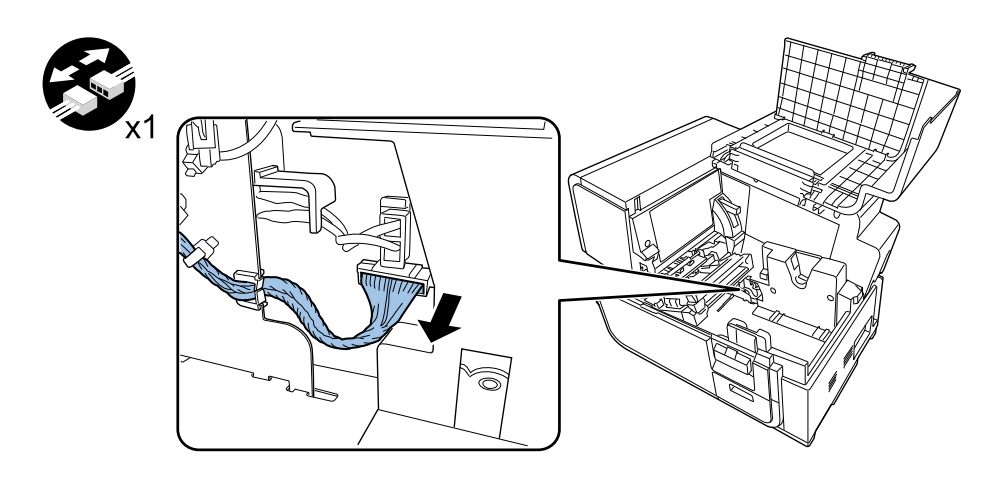

- 7) Remove Paper Guide Unit.
  - 2 screws

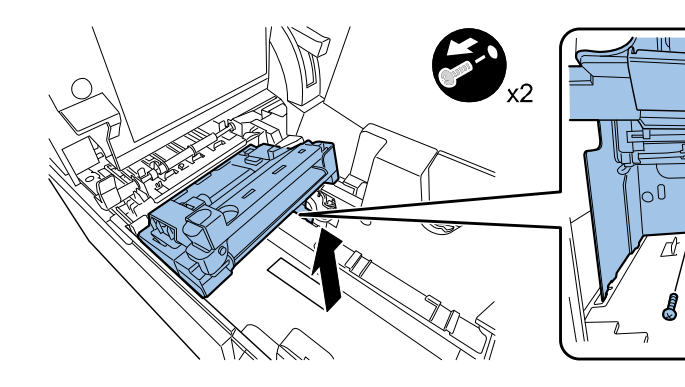

WI MI

## <Outline of Work after Paper Guide Unit Replacement>

Main operation after Paper Guide Unit replacement is shown below.

Perform Paper Guide Position Adjustment

## Removing Ink Tank Holder Unit

- 1) Drain ink in the pass from Print Module to Ink Tank Holder Unit. Using [Shipping the printer] of the service utility.
- 2) Remove Upper Cover Unit. (Refer to ch. "Removing Upper Cover Unit".)
- 3) Open Cutter Cover, slide Cutter to the center, and remove Cutter Cover.
  - 2 screws

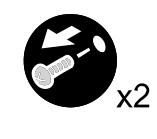

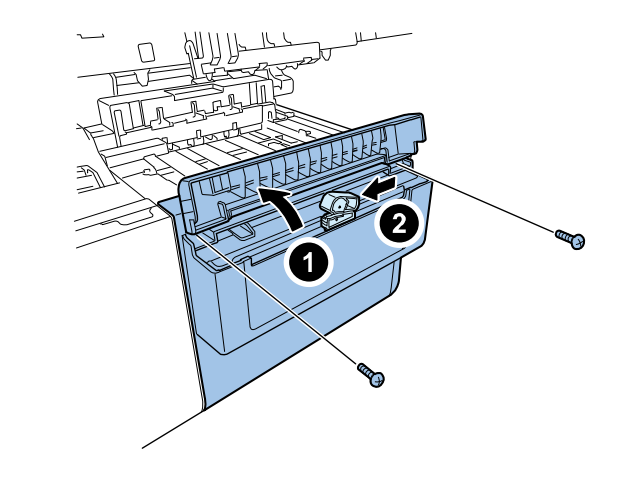

- 4) Remove Cutter Unit.
  - 4 screws

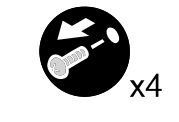

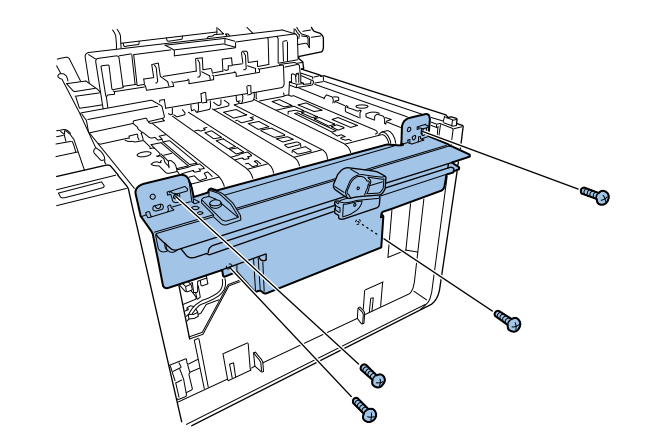

- 5) Open Ink Tank Door and remove Front Cover.
  - 3 screws

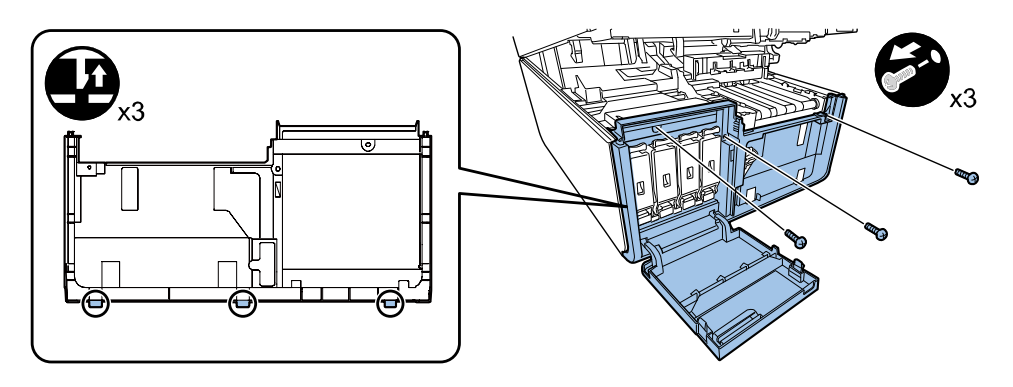

- 6) Remove Left Cover. (Refer to ch. "Removing Left Cover".)
- 7) Remove Rear Cover.( Refer to ch."Removing Rear Cover".)
- 8) Remove screws securing PCB Cover.
  - 12 screws

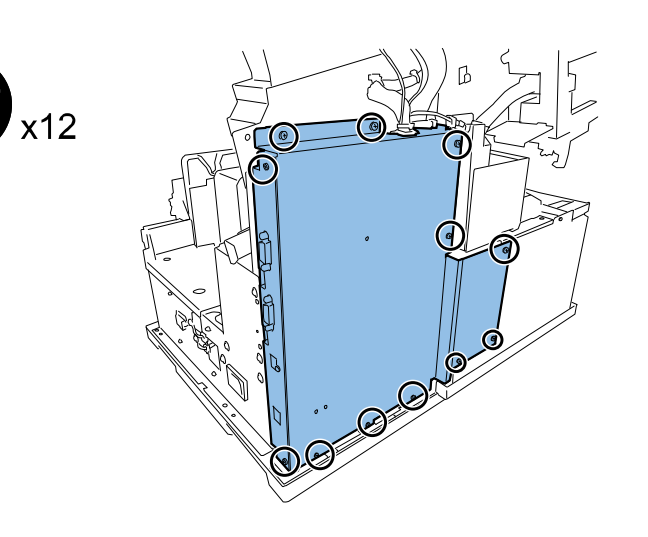

- 9) Remove Harness and PCB Cover.
  - 2 clamps

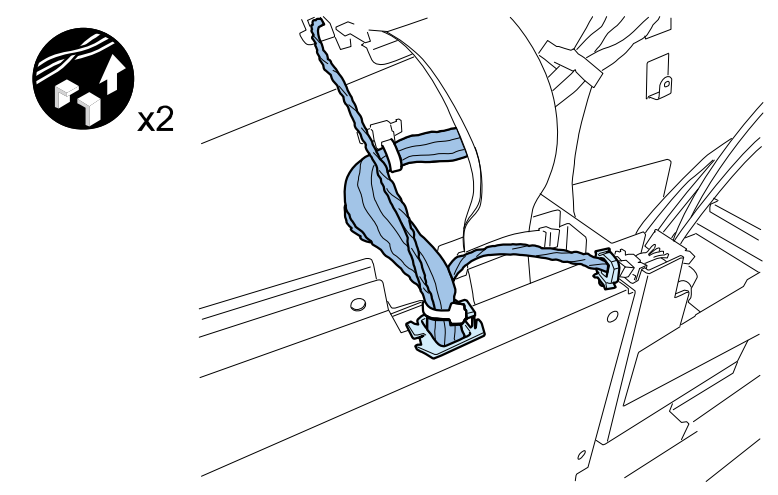

#### 10) Remove Tank Holder Support Plate.

2 screws

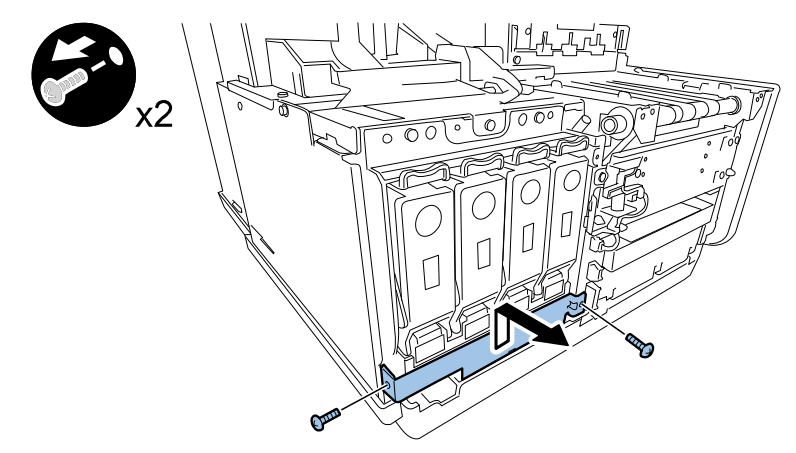

#### 11) Remove screws securing Ink Tank Holder Unit.

2 screws

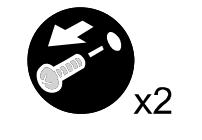

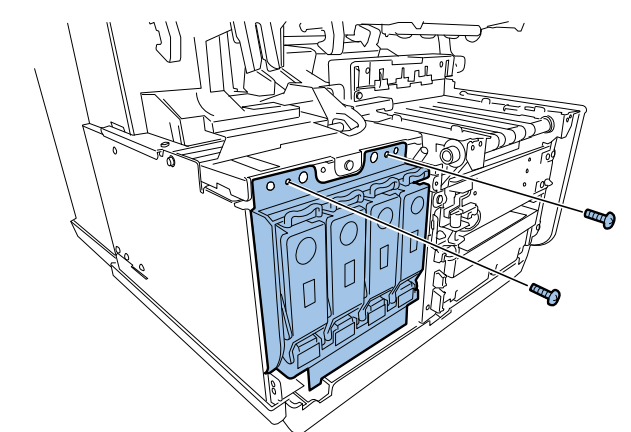

#### 12) Remove Harness.

- 1 connector
- 3 clamps

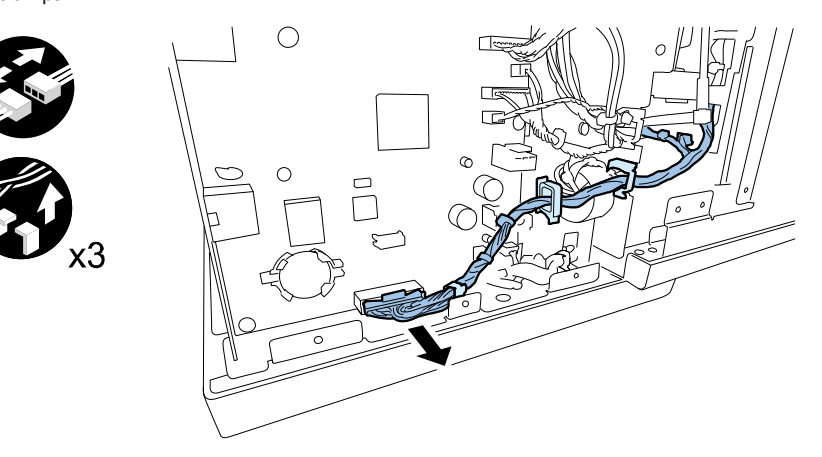

# AUTION:

Set the harness as following figure.

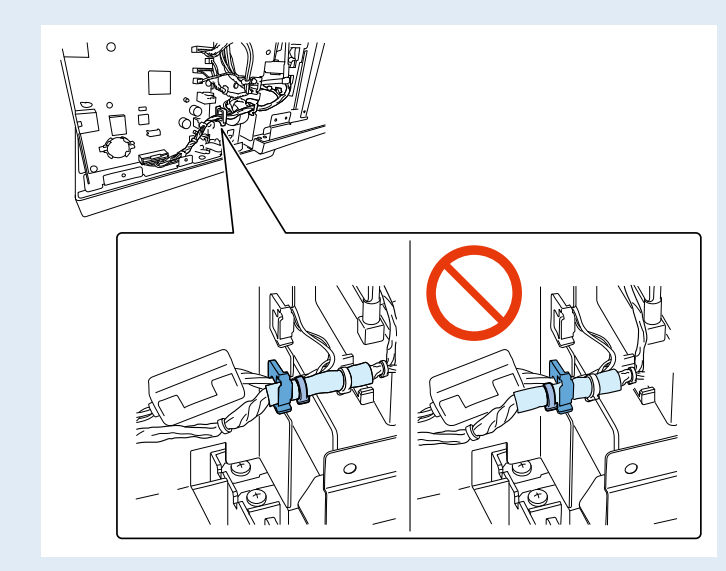

## 13) Remove Relay Connector.

1 connector

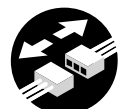

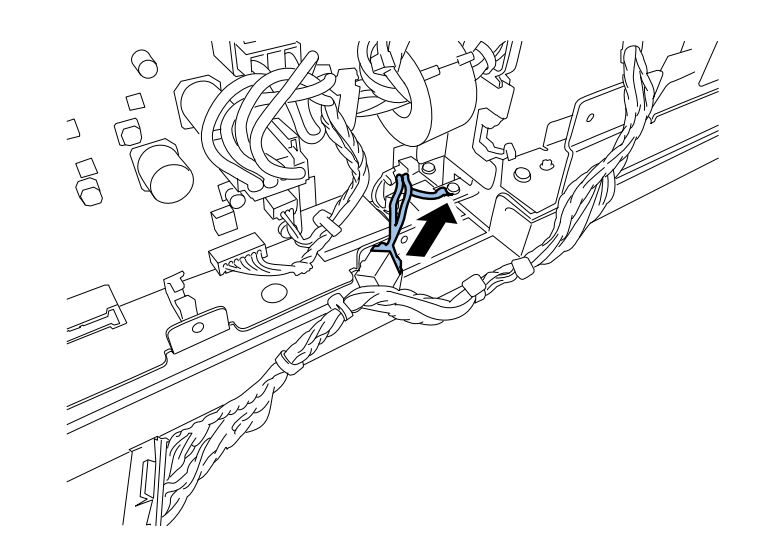

## 14) Move Ink Tank Holder Unit to the front side.

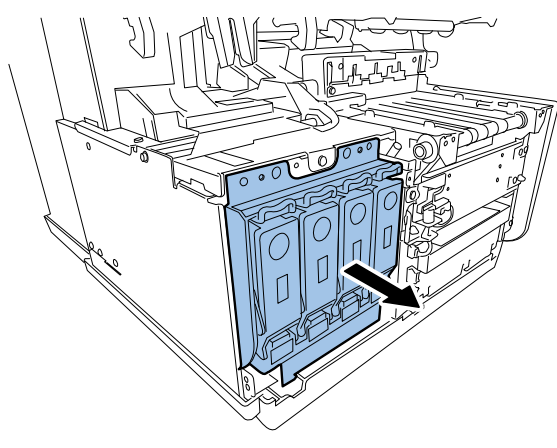

## 15) Remove Ink Tube Joint (Ink Tank side).

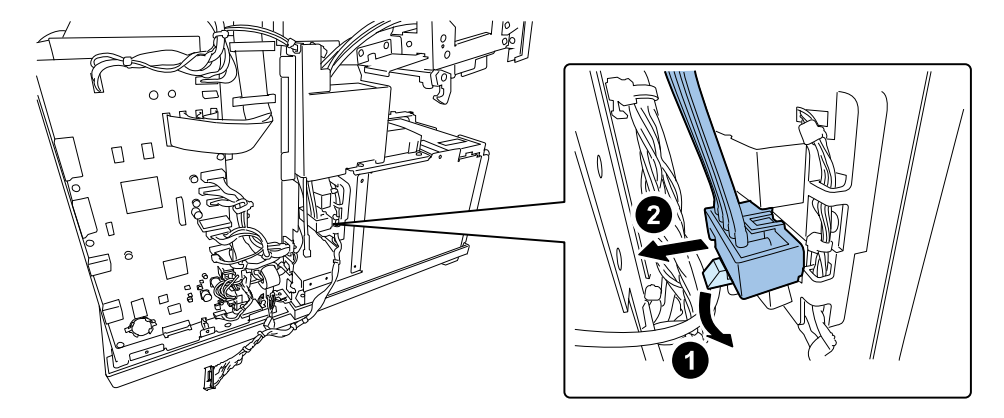

# CAUTION:

Do not pull out or damage Ink Tube when removing Ink Tube Joint.

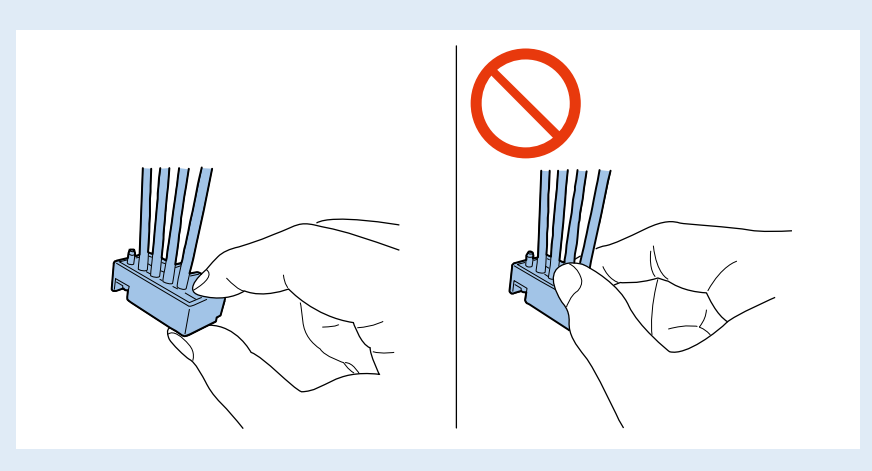

16) Free Waste Ink Tube from clamp.

1 clamp

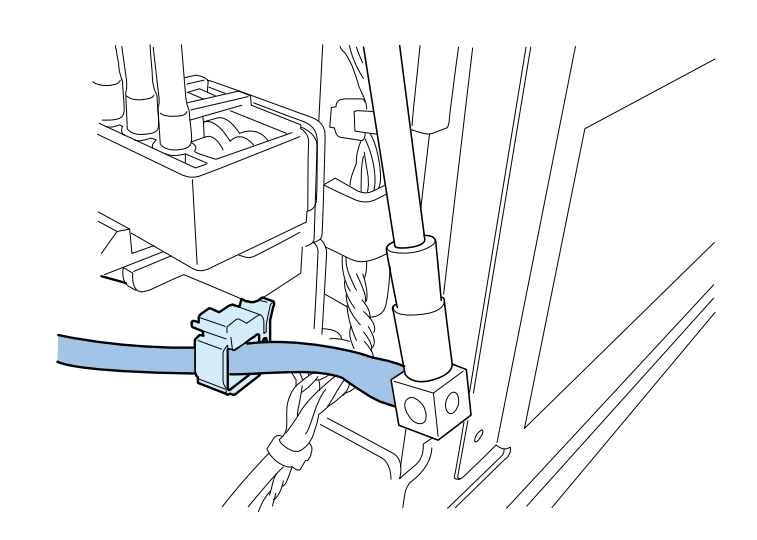

## 17) Remove Ink Tank Holder Unit.

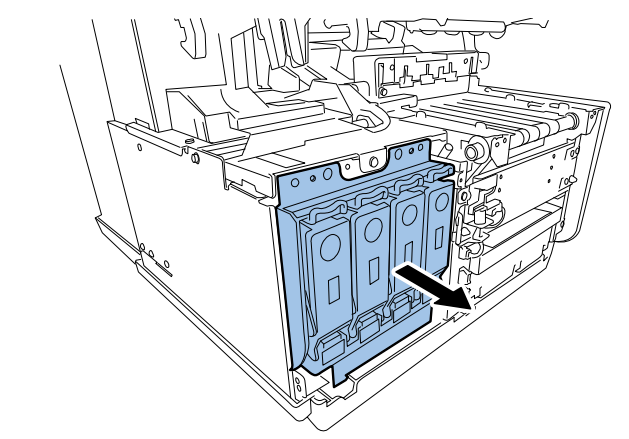

# CAUTION:

When installing Ink Tank Holder Unit, pass it through the clamp, do not pass the harness.

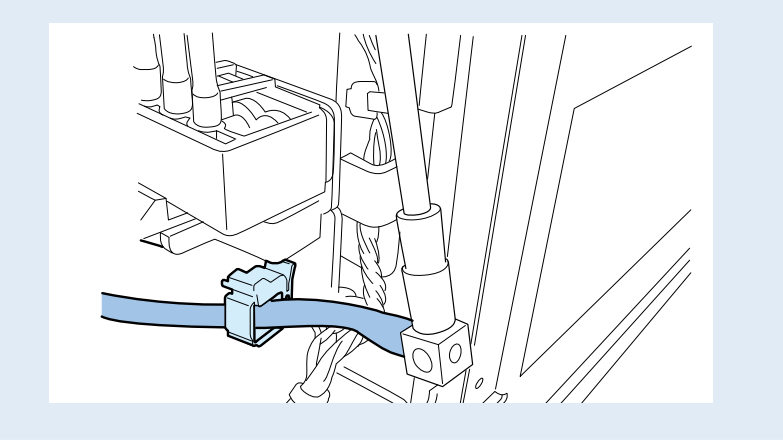

## Removing Valve Unit

- 1) Drain ink in the pass from Print Module to Ink Tank Holder Unit. Using [Shipping the printer] of the service utility.
- 2) Remove Upper Cover Unit. (Refer to ch. "Removing Upper Cover Unit".)
- 3) Open Cutter Cover, slide Cutter to center, and remove CutterCover.
  - 2 screws

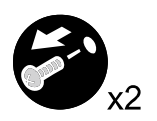

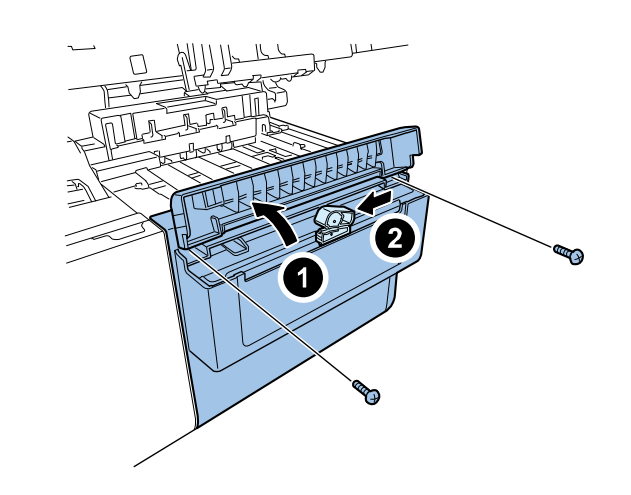

- 4) Remove Cutter Unit
  - 4 screws

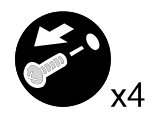

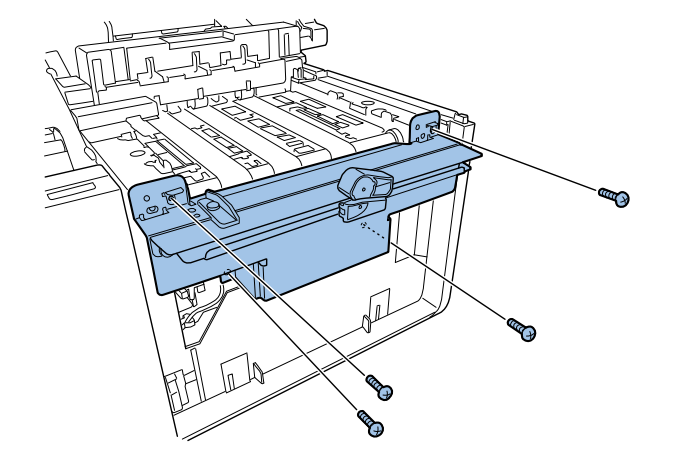

- 5) Open Ink Tank Door and remove Front Cover.
- 3 screws

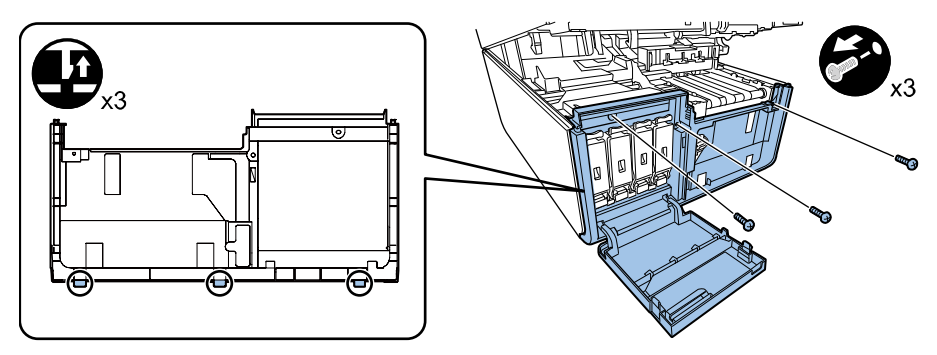

- 6) Remove Left Cover.("Removing Left Cover"(page 4-12).)
- 7) Remove Rear Cover. ("Removing Rear Cover"(page 4-13).)
- 8) Remove screws securing PCB Cover.
  - 12 screws

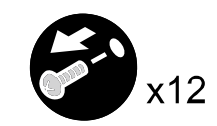

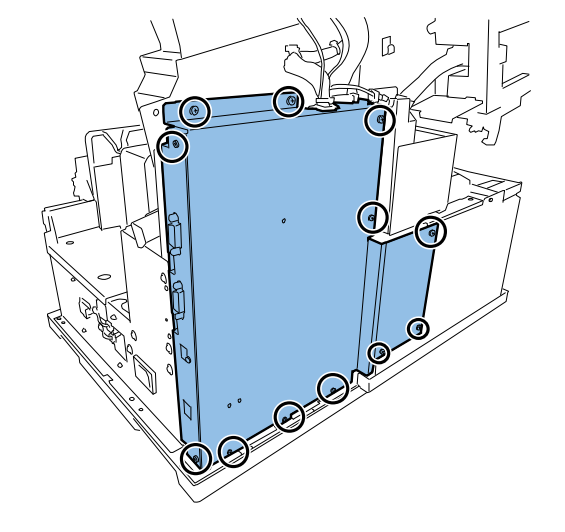

- 9) Remove Harness and PCB Cover.
  - 2 clamps

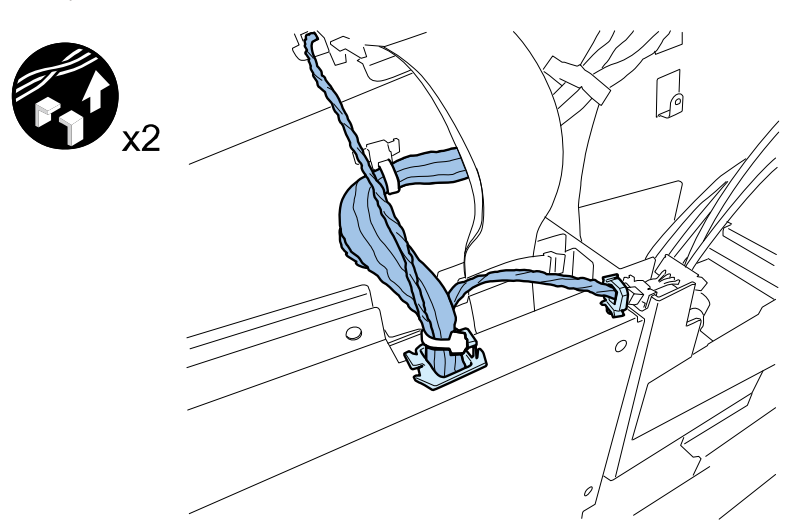

## 10) Remove Tank Holder Support Plate.

2 screws

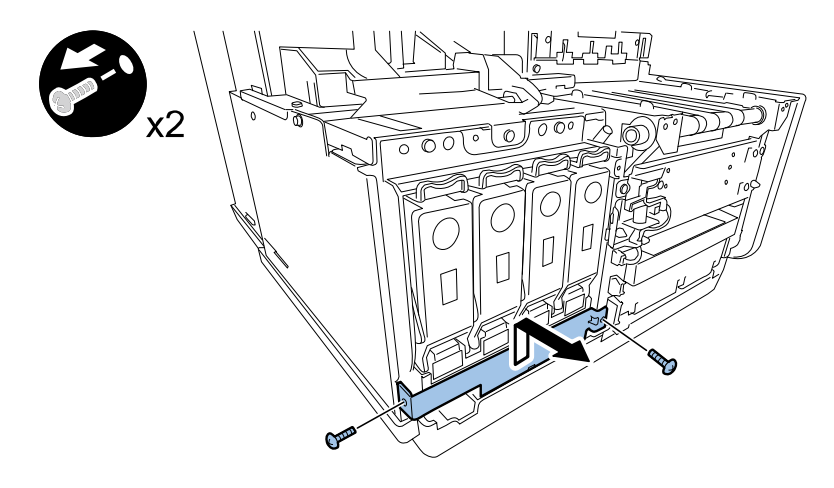

## 11) Remove screws securing Ink Tank Holder Unit.

2 screws

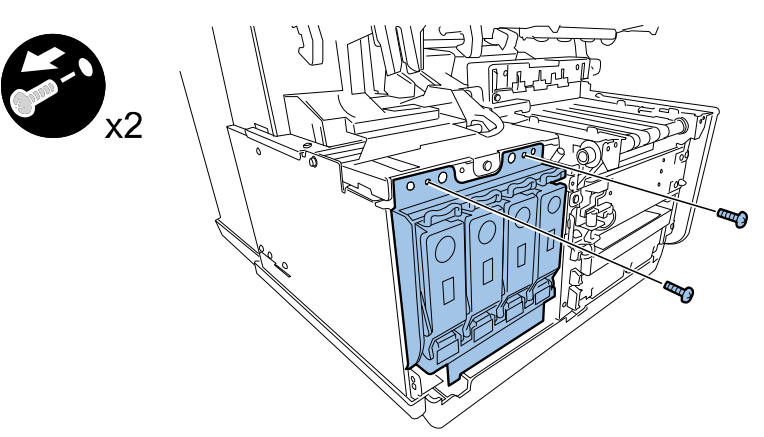

## 12) Remove Tube Cover.

1 screw

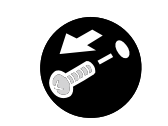

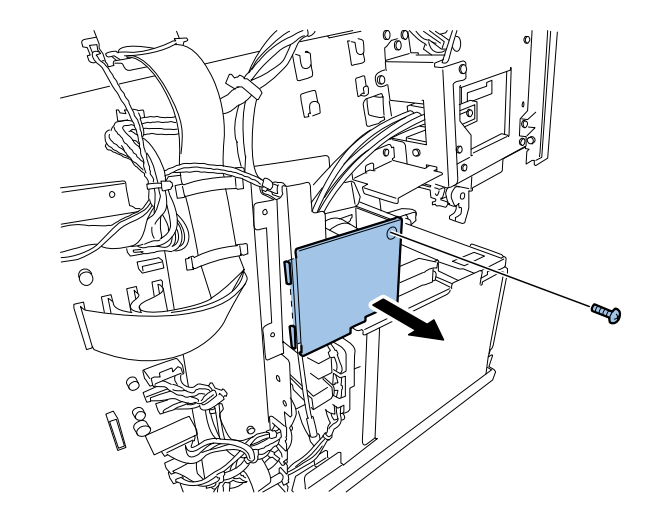

## 13) Remove connectors.

2 connectors

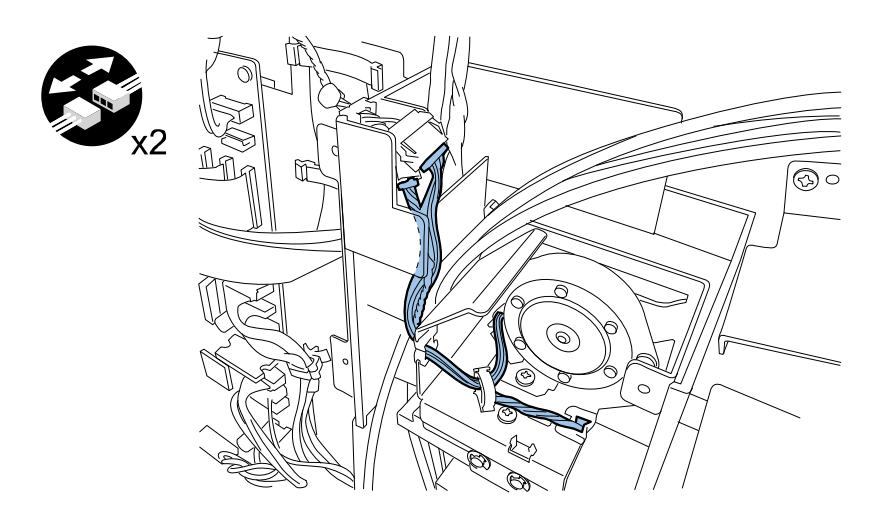

## 15) Remove Corner Plate.

4 screws

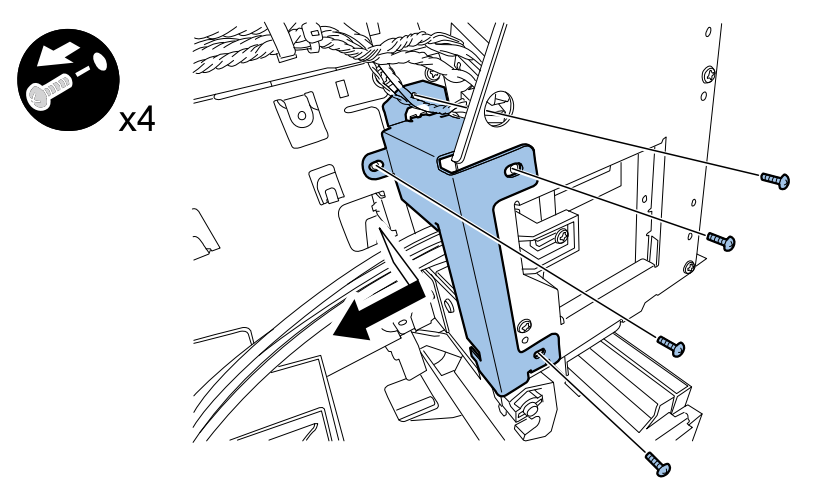

## 14) Remove screws securing Valve Unit.

2 screws

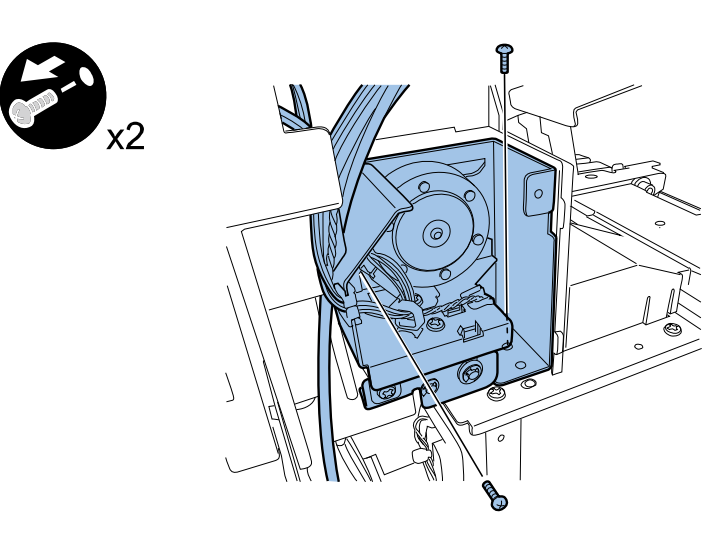

16) Remove Ink Tube Joint (Print Module side).

#### 1 screw

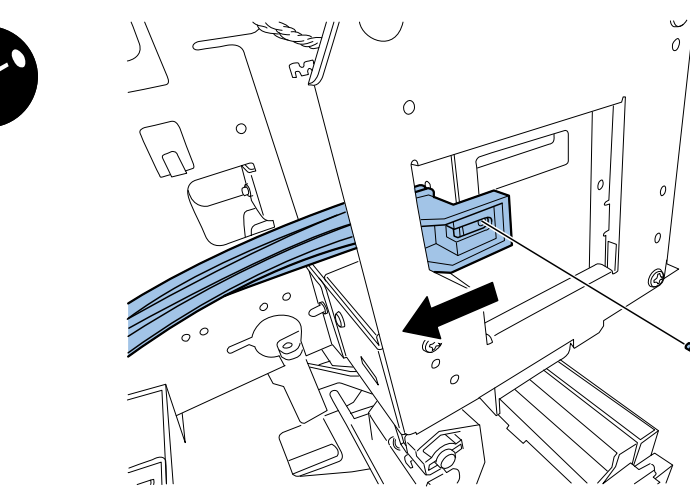

## 17) Move Ink Tank Holder Unit to the front side.

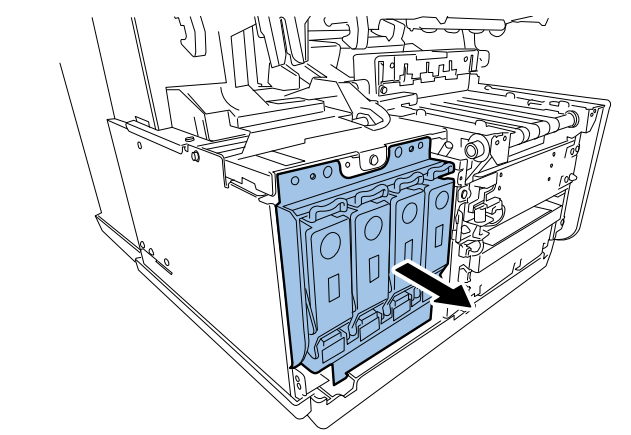

# CAUTION:

Do not pull out or damage Ink Tube when removing Ink Tube Joint.

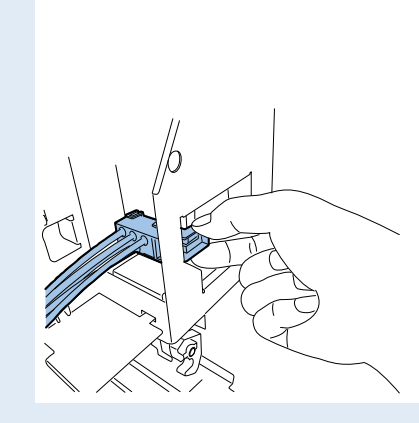

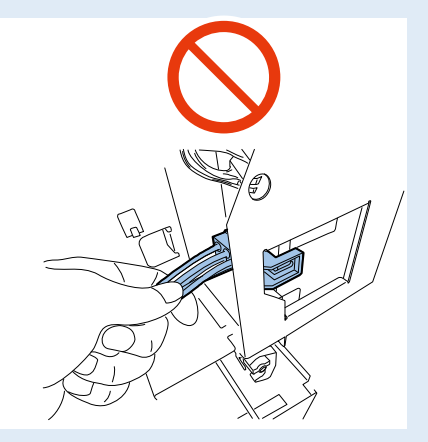

#### 18) Remove Ink Tube Joint (Ink Tank side).

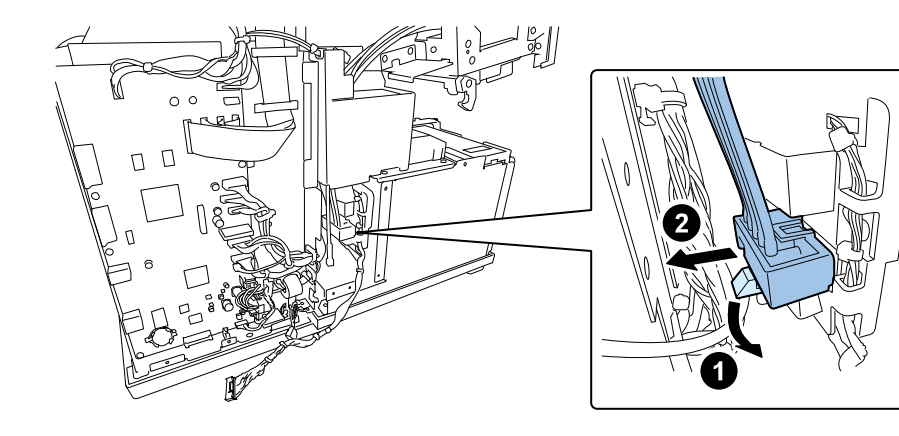

# CAUTION:

Do not pull out or damage Ink Tube when removing Ink Tube Joint.

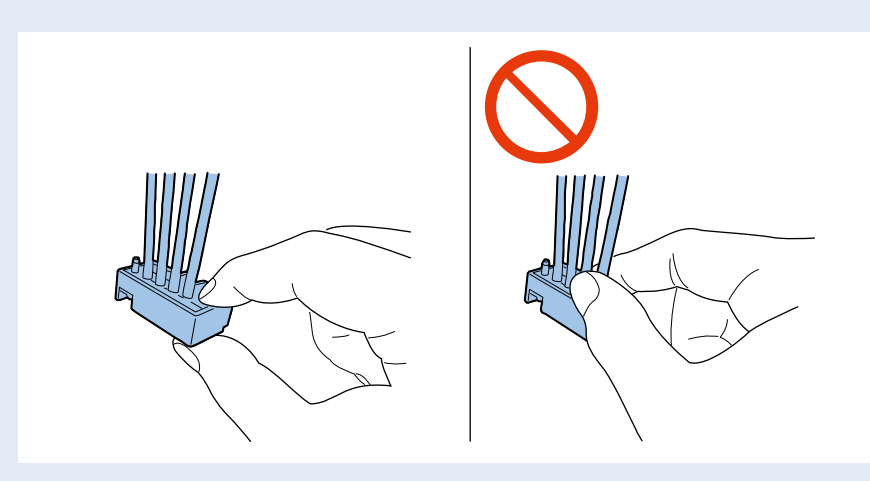

19) Disconnect Waste Ink Tube.

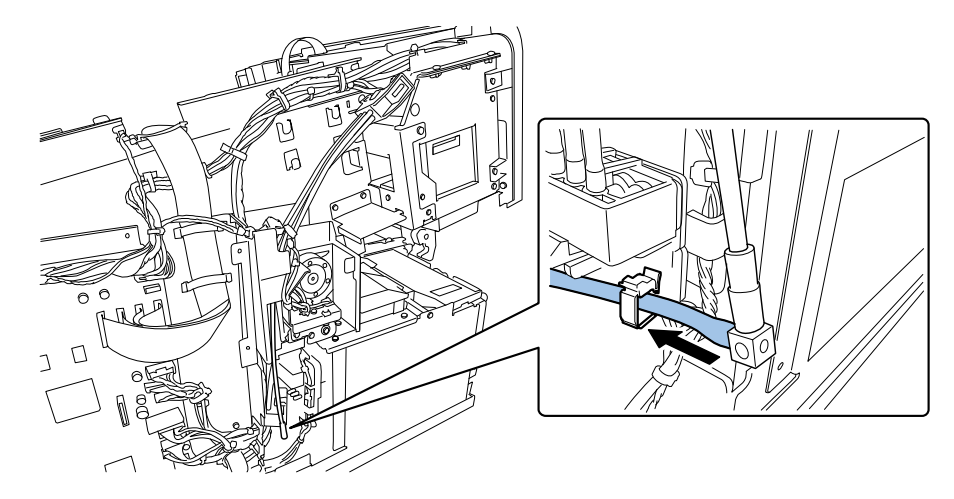

## AUTION:

- When disconnecting Waste Ink Tube, ink remaining in it can flow out. Place paper towel or the like under Waste Ink Tube before disconnecting Waste Ink Tube.
- When reconnecting Waste Ink Tube, pass it through the clamp, do not pass the harness.

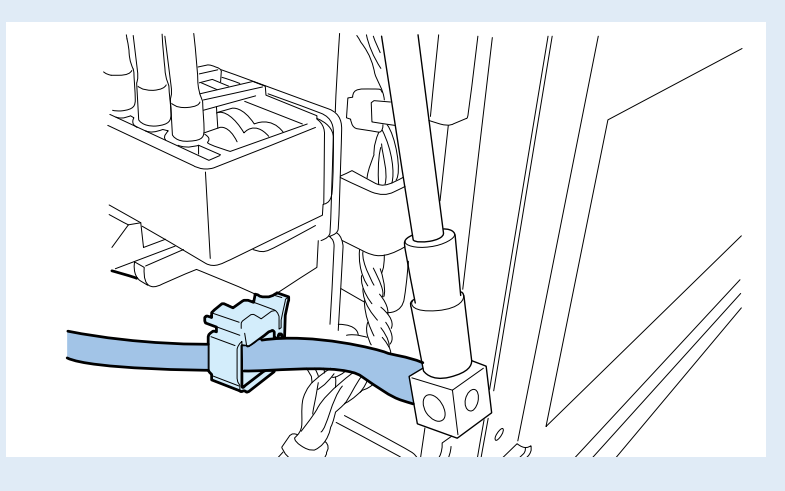

20) Remove Valve Unit.

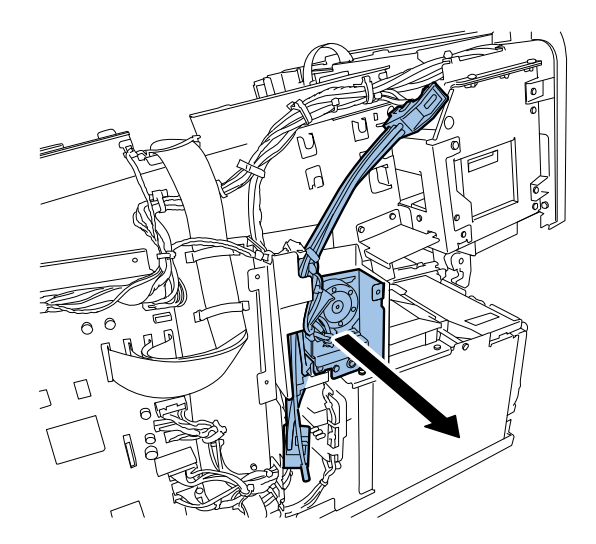

## Removing Print Module

- Execute [Consumable Parts Replacement > Head] of Service Utility to drain ink from the ink passage between Print Module and Ink Tank Holder Unit.
- 2) Remove Printhead Unit. (Refer to ch. "Replacing Printhead".)
- 3) Remove Upper Cover Unit. (Refer to ch. "Removing Upper Cover Unit".)
- 4) Remove Stopper.
  - 2 screws

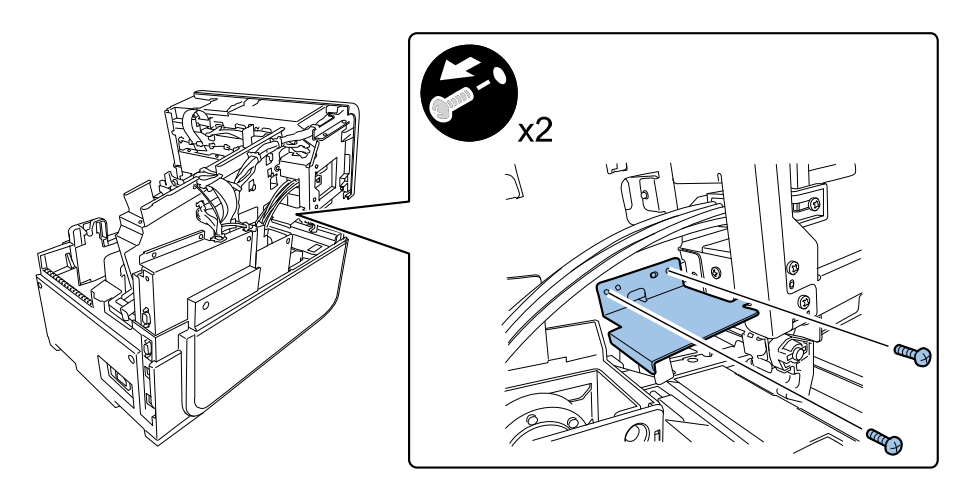

5) Install Stopper.

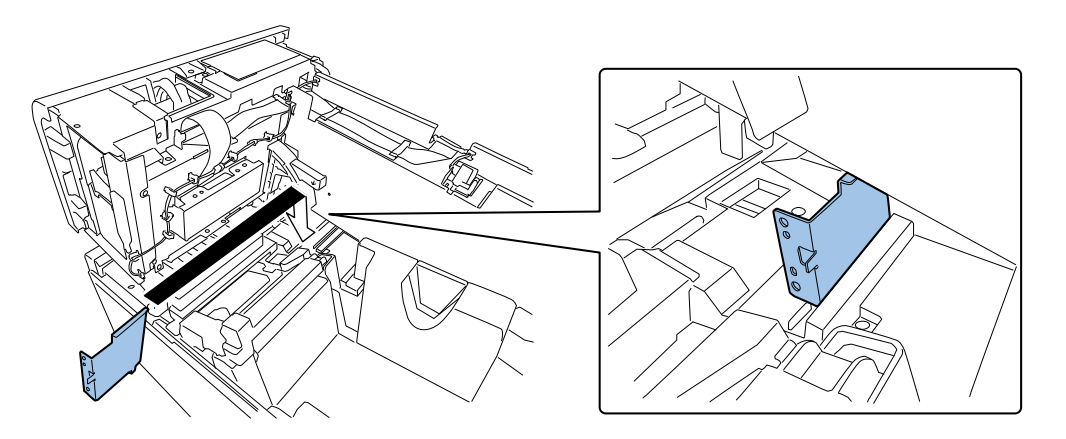

CAUTION: Install Stopper before removing Print Module or Upper Unit burst open.

- 6) Remove Operation Panel.
  - 4 screws
  - 2 claws
  - 1 connector

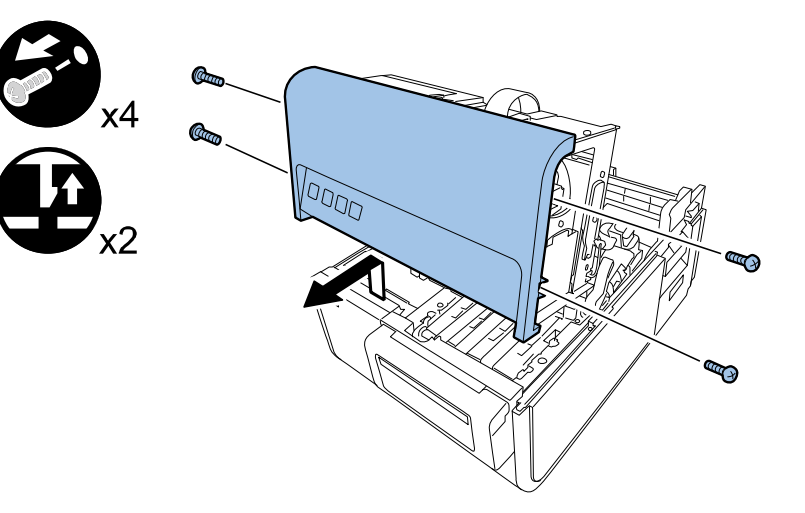

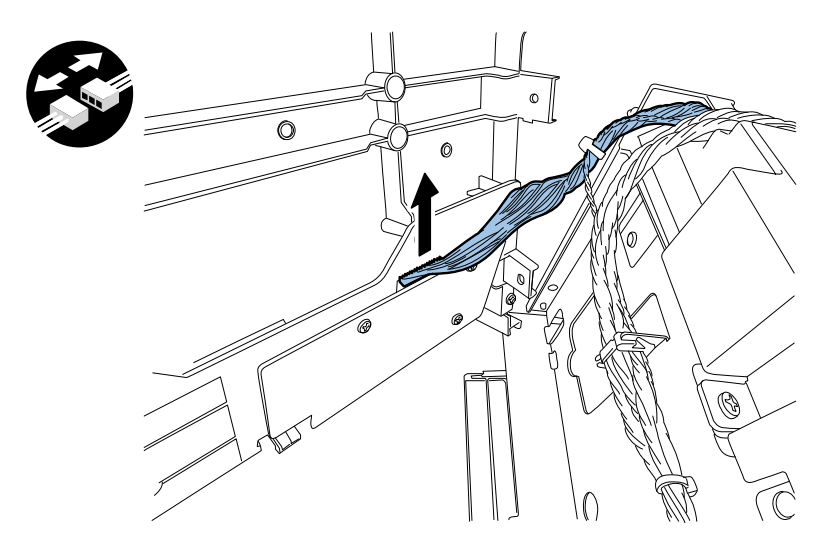

- 7) Remove Printhead and Sensor Connectors.
  - 5 connectors

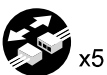

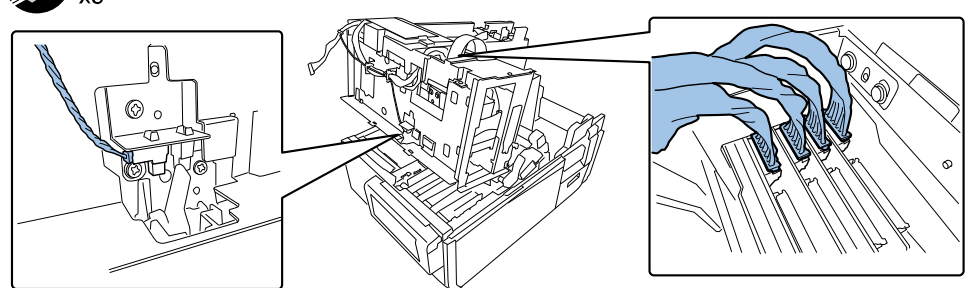

- 8) Remove harness.
  - 3 clamps

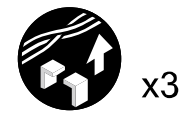

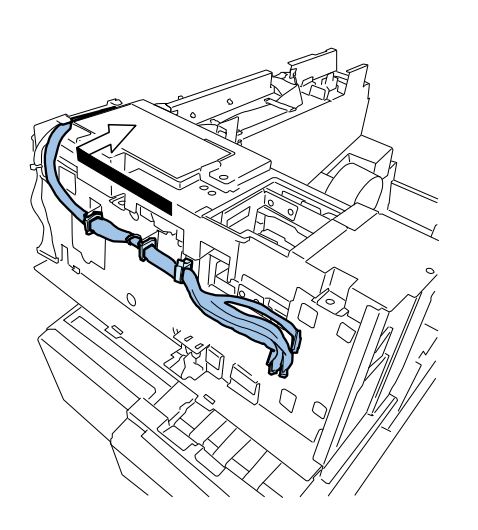

- 9) Remove Flexible Cable Connectors.
  - 4 connectors

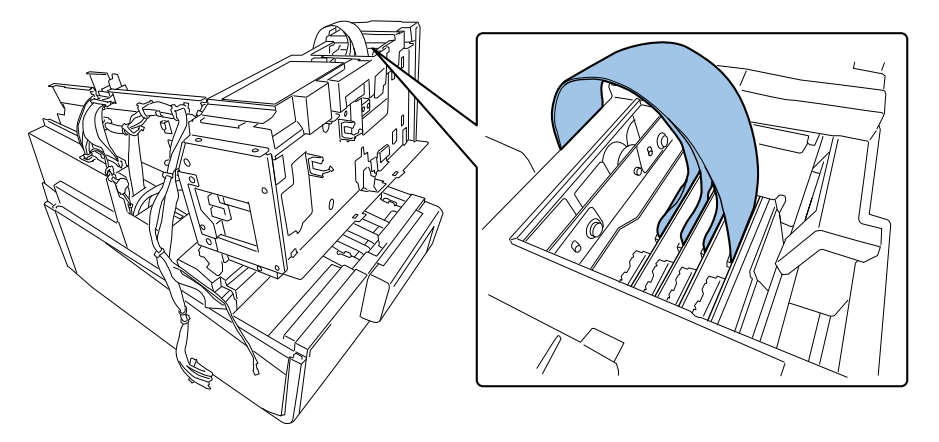

# CAUTION:

- Do not touch the terminal pins of Flexible Cable. A failure can result.
- Be careful falling out or damage parts of the flexible cable connector.

10) Remove Grounding Plate and pull out Spring.

1 screw

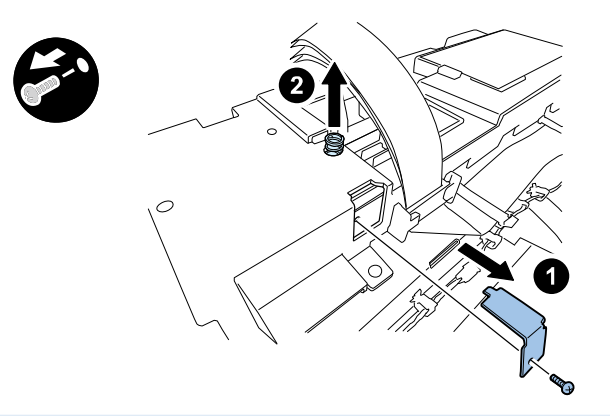

Note: Be careful for dropping or loosing Spring.

## 11) Remove screws securing Print Module Cover.

7 screws

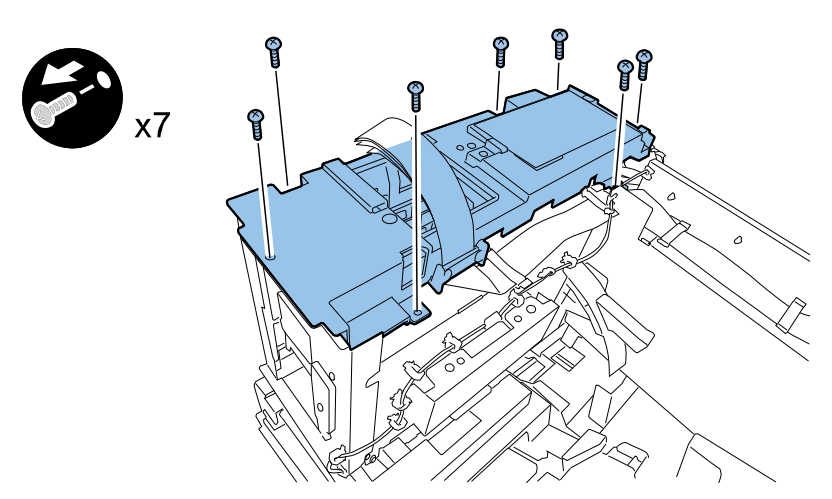

## 12) Remove Core of Flexible Cable.

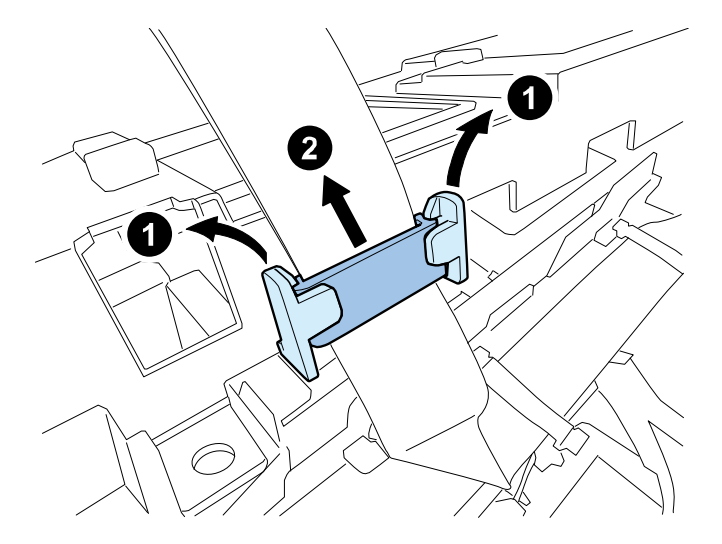

## 13) Remove Sensor Plate.

1 screw

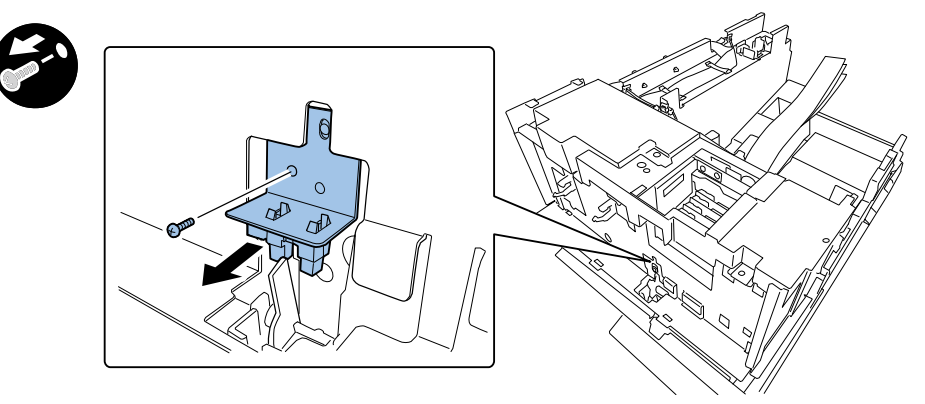

14) Remove Spur Unit.

2 screws

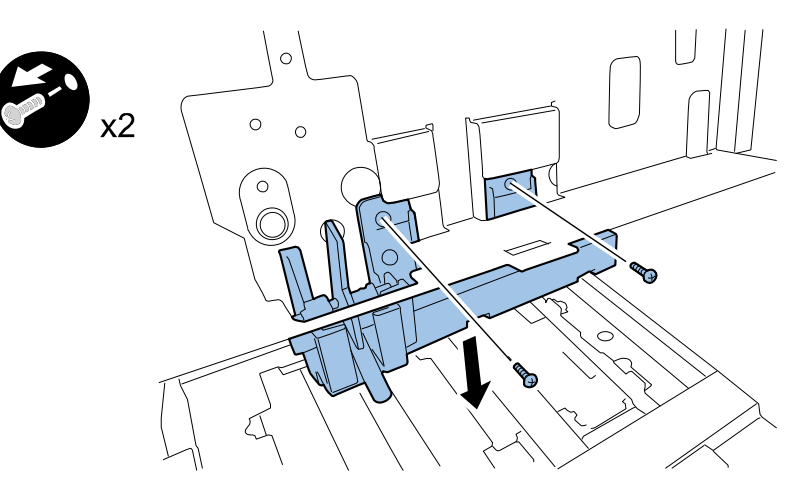

15) Remove Harness.

1 clamp

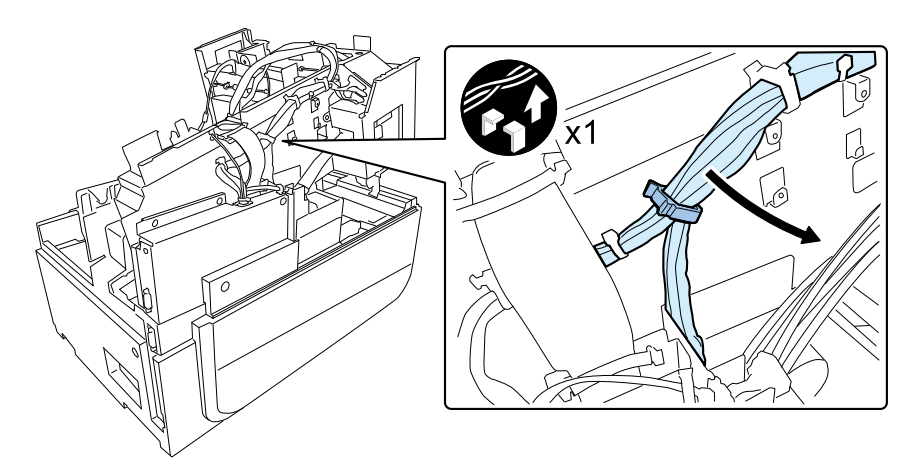

## 16) Remove Corner Plate.

4 screws

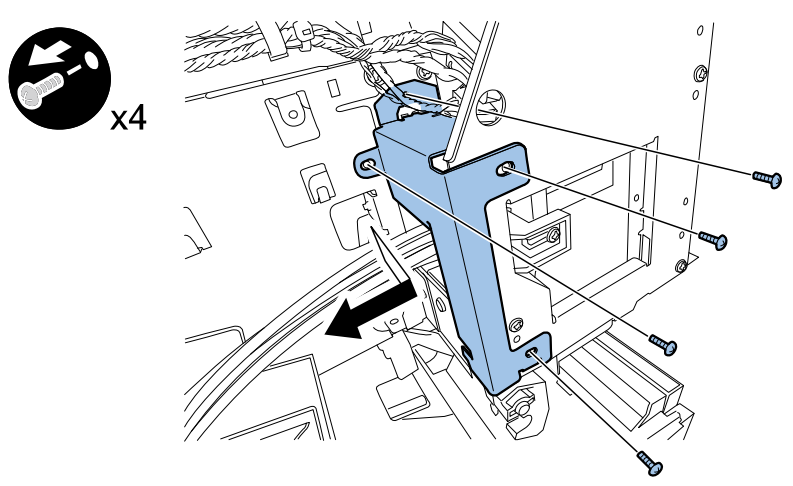

## 17) Remove Ink Tube Joint (Print Module side).

1 screw

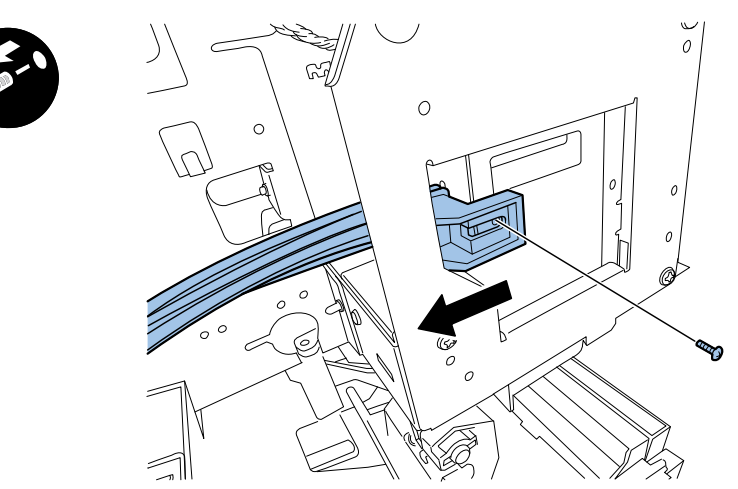

# AUTION:

Do not pull out or damage Ink Tube when removing Ink Tube Joint.

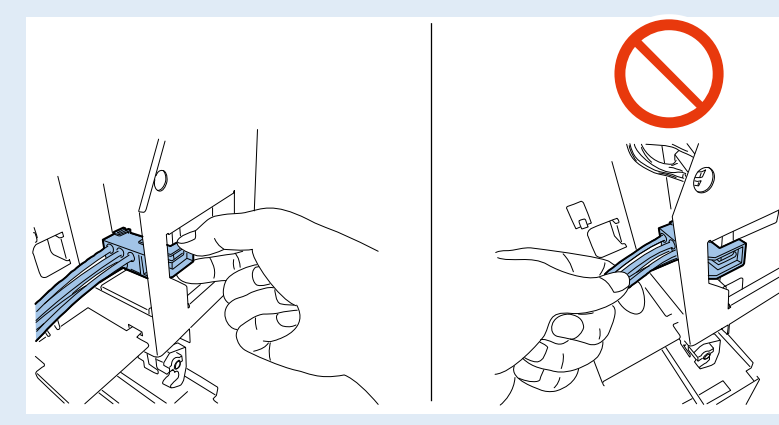

#### 18) Insert Tube Joint into Saddle.

#### 1 clamp

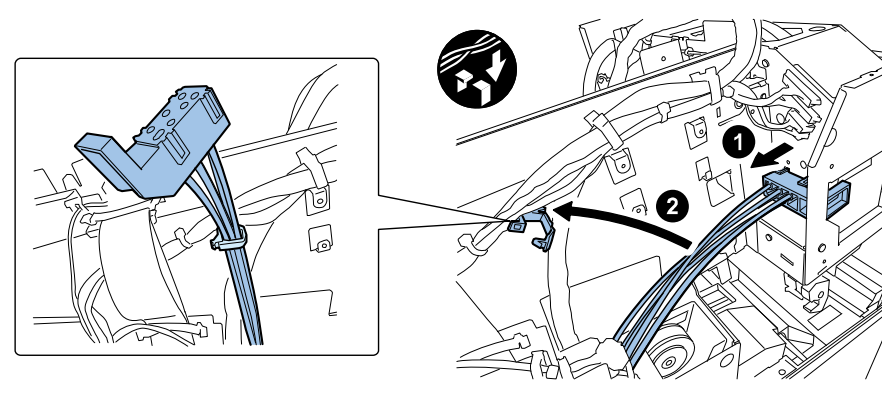

#### 19) Remove connectors.

4 connectors

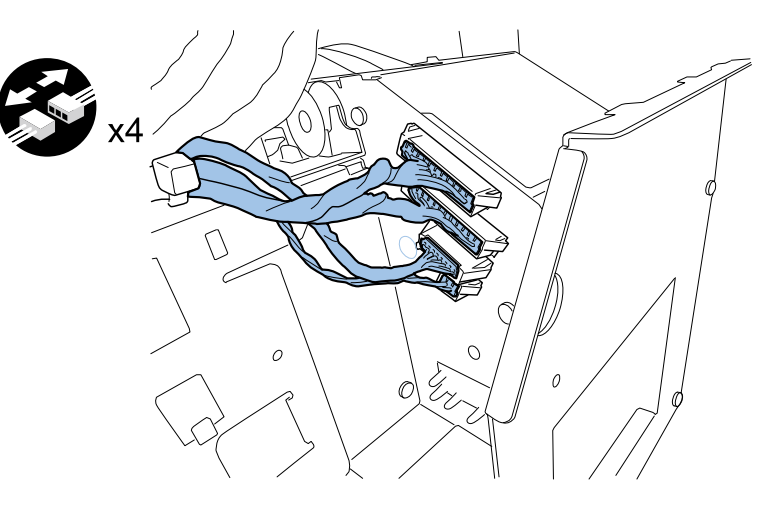

#### 20) Remove Print Module.

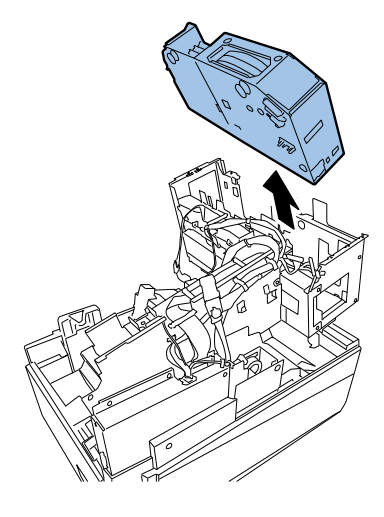

#### <Outline of Work After Print Module Replacement>

Main operation after Print Module replacement is shown below.

- Note new adjustment values.
  - Printhead wipe position, Printhead capping position, Printhead printing position indicated the label on new Print Module
  - Purge Unit wipe position indicated on the label on new Purge Unit side surface
- Install Printhead and external covers, and then load ink.
- Enter adjustment values.
- Clear Consumables Counters of Purge Unit and Blade Cleaner.
- Carry out registration adjustment.

## **Replacement Parts and Consumables**

## Removing Blade Cleaner

- Select [Parts Replacement] of Service Utility, check the [Blade Cleaner] of Consumable Parts Replacement, click [Start] to move Blade Cleaner to the replacement position.
- 2) Remove Maintenance Cover. (Refer to ch. "Removing Maintenance Cover".)
  - 2 screws
- 3) Remove Print Module Cover.
  - 4 screws

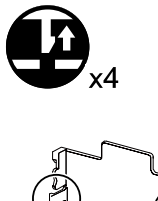

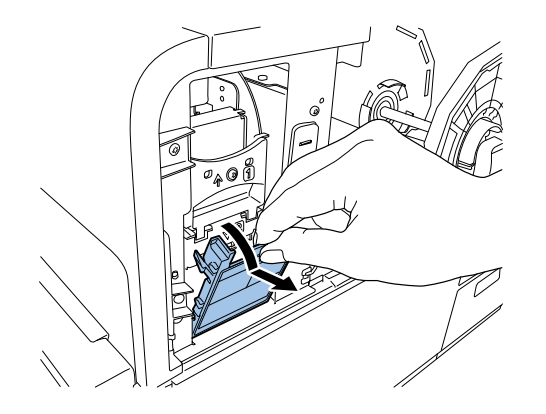

4) Raise Upper Printhead Release Lever.

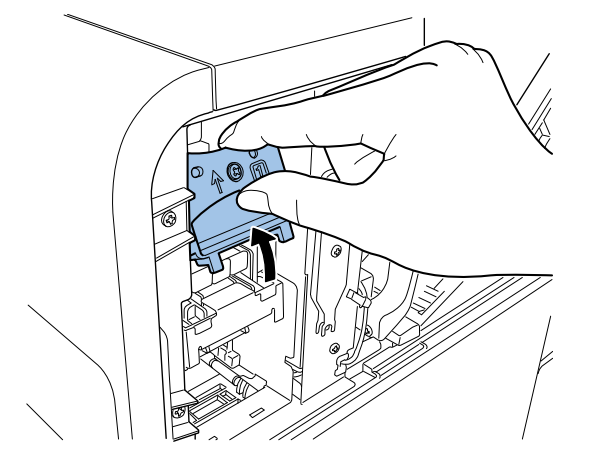

5) Take down Lower Printhead Release Lever.

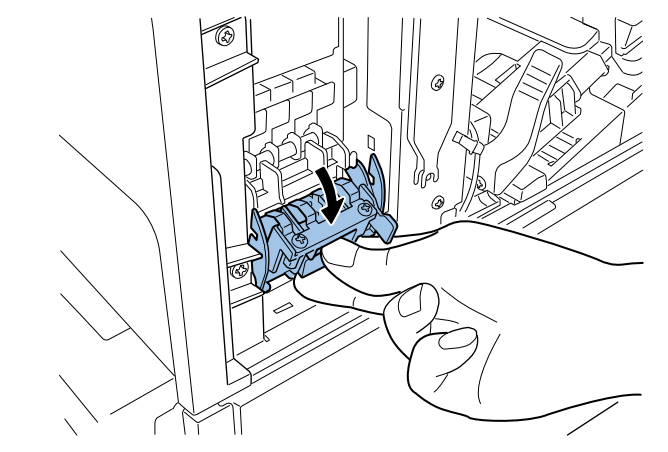

6) Remove Blade Cleaner.

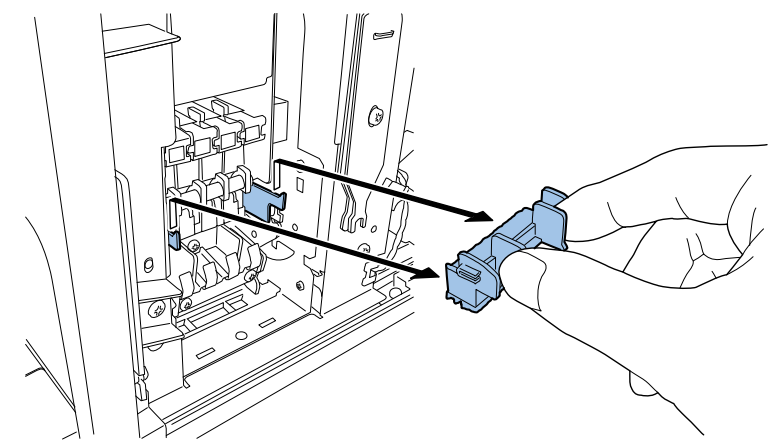

## NOTE:

Service Utility has been used to replace Blade Cleaner, the counter is cleared automatically.

## Replacing Printhead Unit

#### CAUTION:

Semiconductive components are used in the printhead. As careless handling of the printhead under low humidity may cause electrostatic destruction in it, be sure to wear a grounding wrist strap prior to the handling.

#### CAUTION:

- To confirm Printhead Unit is in the correct position, see if the end of Printhead Unit grip and the edge of the inner metal plate are in the same plane as shown in the figure.
- If Printhead Unit is insufficiently inserted, Lower Printhead Release Lever cannot be closed.

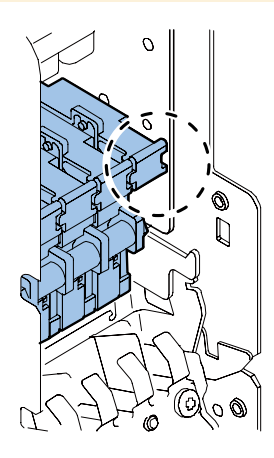

#### CAUTION:

When installing Printhead Unit, confirm that Upper Printhead Release Lever is firmly closed as shown in the figure. Improper closing of Upper Printhead Release Lever may cause Printer failure.

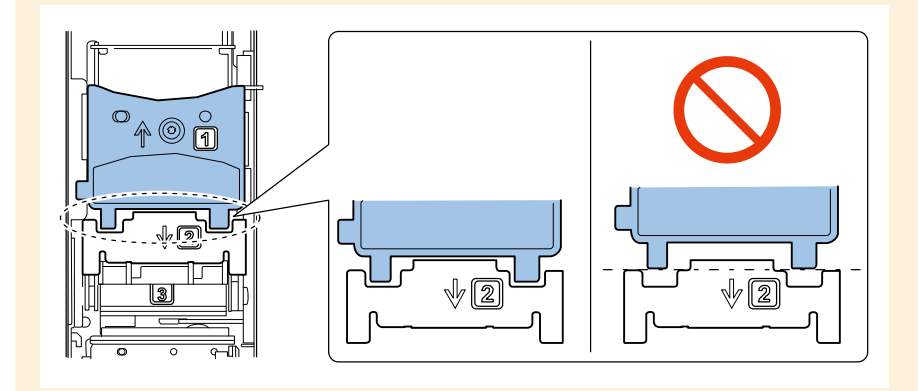

#### CAUTION:

- Do not turn the power off or open covers and doors during ink loading.
- Should Power Key be switched OFF or covers be opened during ink loading, its operation will be terminated and has to be started from the beginning. In such a case, turn on the power to start ink loading again.
- Restarting the ink loading results in more ink consumption.

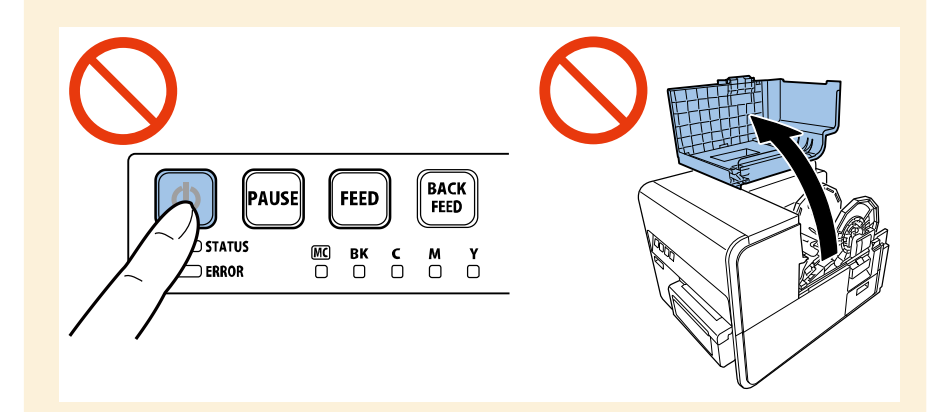

#### NOTE:

- Initial ink loading takes about 25 minutes.
- Ink loading time might be changed due to the design change.

## CAUTION:

- Before removing Printhead Unit, move Printhead Unit to the position shown below (Printhead replacement position) using Service Utility. Then, open Upper Printhead Release Lever and remove Printhead.
- Do not open Upper Printhead Release Lever forcibly when it is at a position where it cannot be opened/closed. A failure can result.

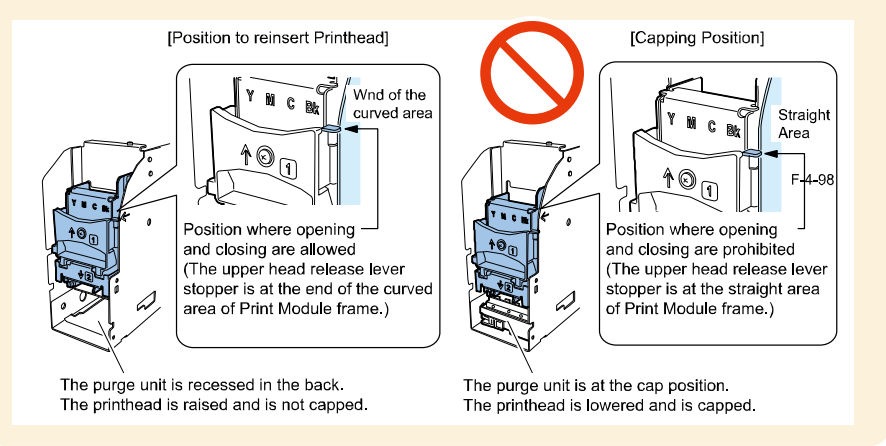

1) Select [Parts Replacement] in Service Utility, check [Head] check box under Consumables

Replacement and click [ Start Replacement] to drain ink.

- 2) Remove Maintenance Cover. (Refer to ch. "Removing Maintenance Cover".)
  - 2 screws

- 3) Remove Printhead Replacement Tool.
  - 2 screws

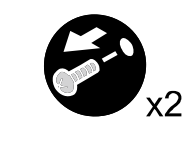

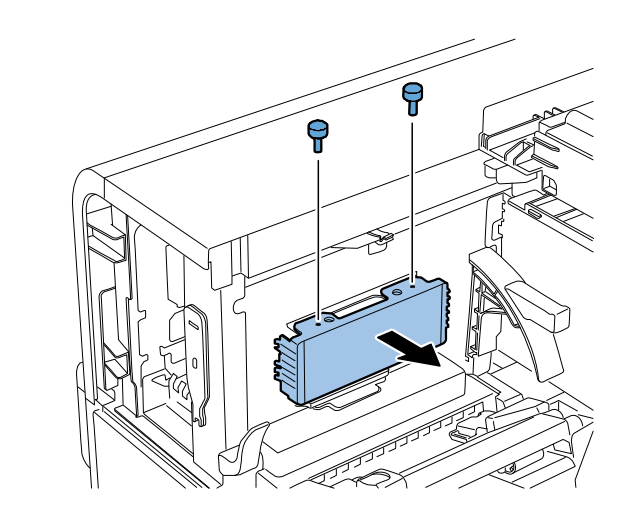

- 4) Remove Tube. (Refer to ch. "Removing Tube".)
- 5) Remove Blade Cleaner. (Refer to ch. "Removing Blade Cleaner".)

6) Draw out Printhead Unit and place it on Printhead Replacement Tool removed at step 3).

#### CAUTION:

- Removed Printhead Unit must be placed on Printhead Replacement Tool.
- Leaving Printhead Unit which is removed from Printer causes of non-discharge because Printhead nozzles dry. So install Printhead to Printer immediately after the work.

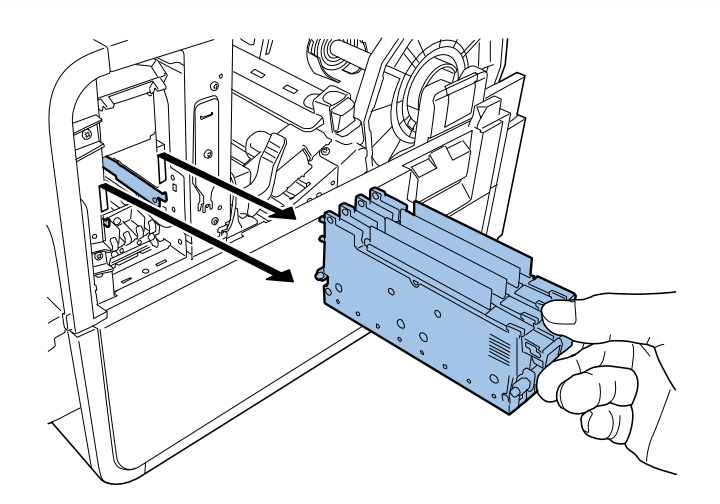

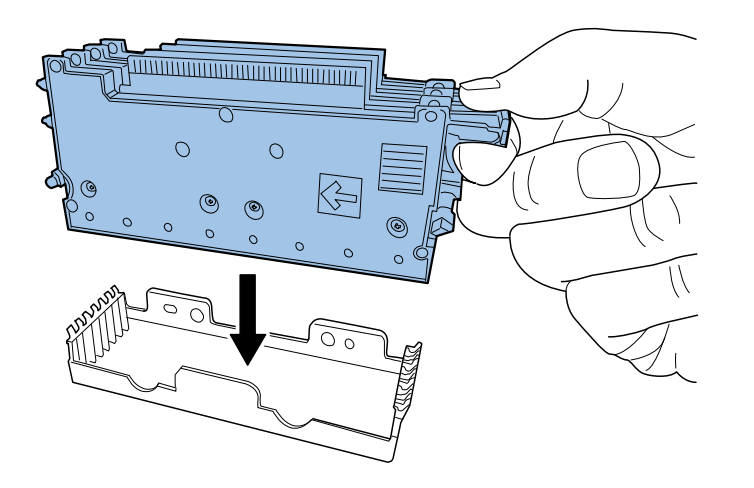

## CAUTION:

Do not touch the terminal pins of Printhead PCB and Printhead face. A failure can result.

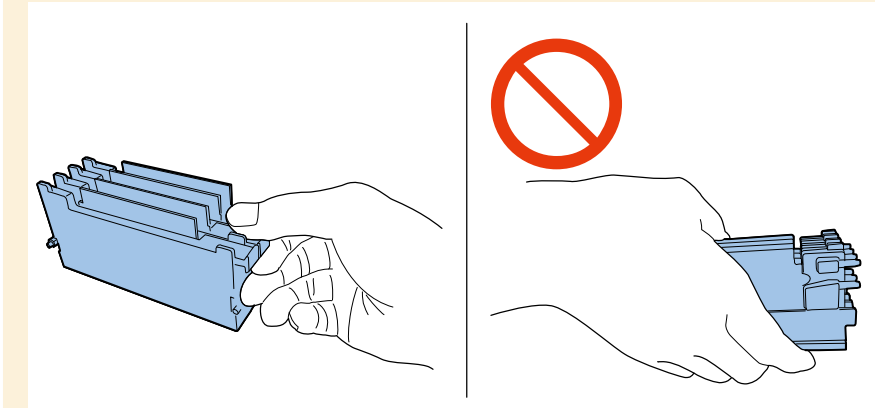

7) Bend Tube in U shape and insert it Printhead Unit.

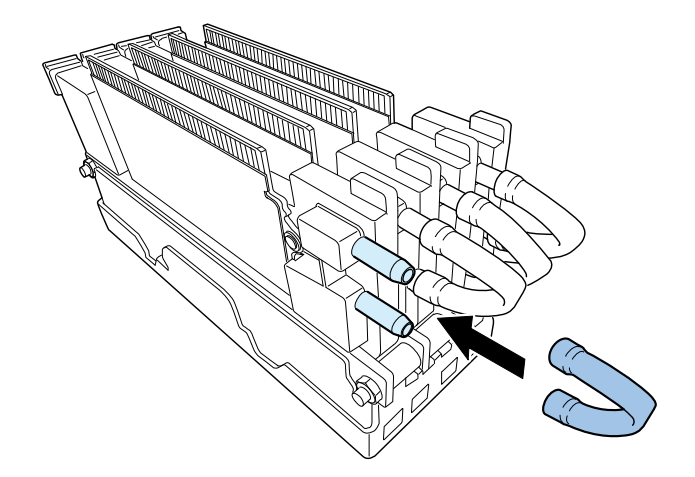

#### <Outline of Operation After Printhead Unit Replacing>

Main operation after Printhead Unit replacement is shown below

- Install Printhead and external cover, and load the ink.
- Perform registration adjustment.

## Replacing Printhead

#### CAUTION:

Semiconductive components are used in the printhead. As careless handling of the printhead under low humidity may cause electrostatic destruction in it, be sure to wear a grounding wrist strap prior to the handling.

#### CAUTION:

- To confirm Printhead Unit is in the correct position, see if the end of Printhead Unit grip and the edge of the inner metal plate are in the same plane as shown in the figure.
- If Printhead Unit is insufficiently inserted, Lower Printhead Release Lever cannot be closed.

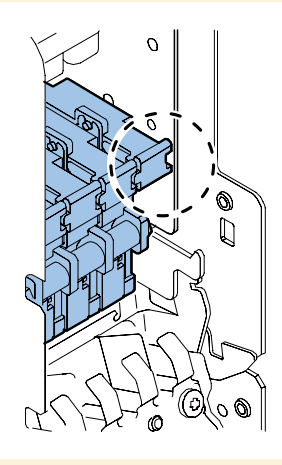

#### CAUTION:

When installing Printhead Unit, confirm that Upper Printhead Release Lever is firmly closed as shown in the figure. Improper closing of Upper Printhead Release Lever may cause Printer failure.

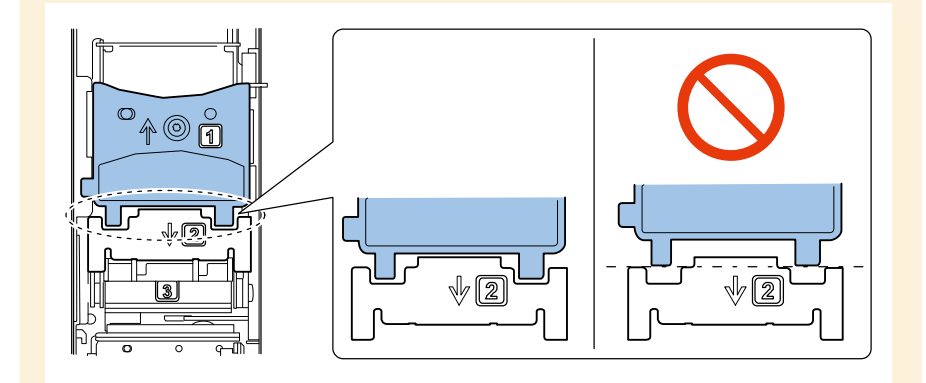

#### CAUTION:

- Do not turn the power off or open covers and doors during ink loading.
- Should Power Key be switched OFF or covers be opened during ink loading, its operation will be terminated and has to be started from the beginning. In such a case, turn on the power to start ink loading again.
- Restarting the ink loading results in more ink consumption.

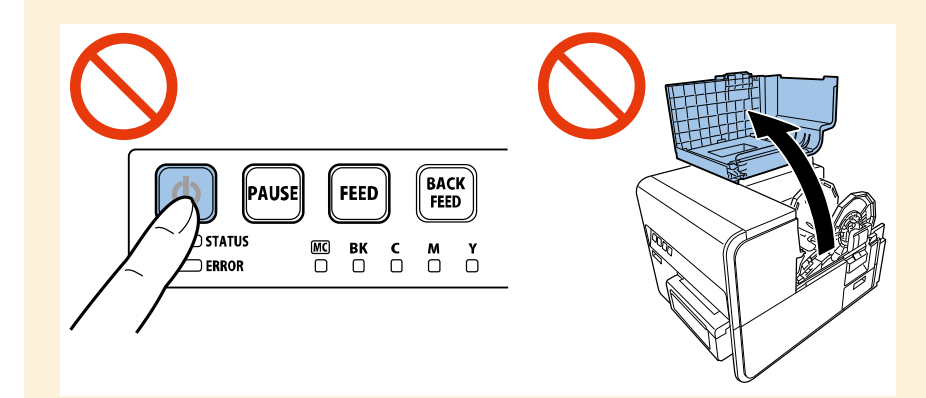

#### NOTE:

- Initial ink loading takes about 25 minutes.
- Ink loading time might be changed due to the design change.

## CAUTION:

- Before removing Printhead Unit, move Printhead Unit to the position shown below (Printhead replacement position) using Service Utility. Then, open Upper Printhead Release Lever and remove Printhead.
- Do not open Upper Printhead Release Lever forcibly when it is at a position where it cannot be opened/closed. A failure can result.

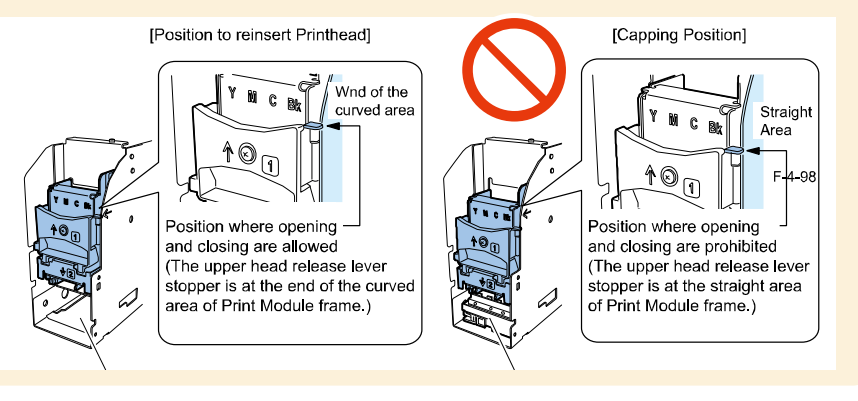

- 1) Remove Head Unit. (Refer to ch. "Replacing Printhead Unit".)
- 2) Remove 2 wrenches.
  - 1 screw

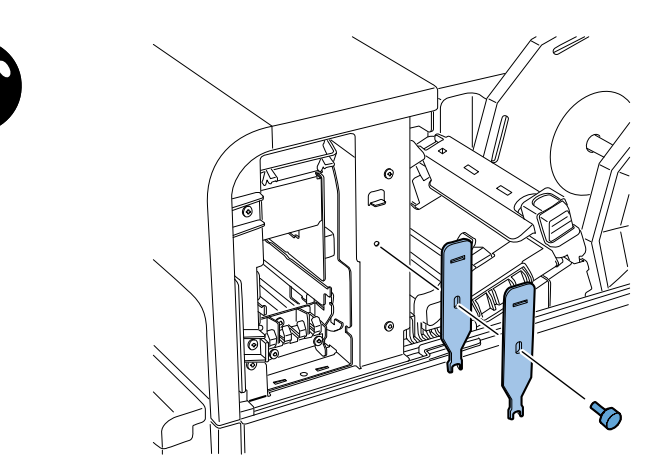

3) Remove Shaft and 2 Stoppers.

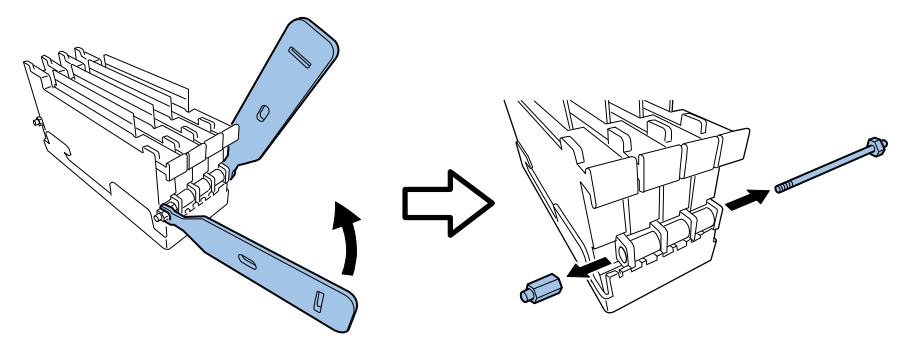

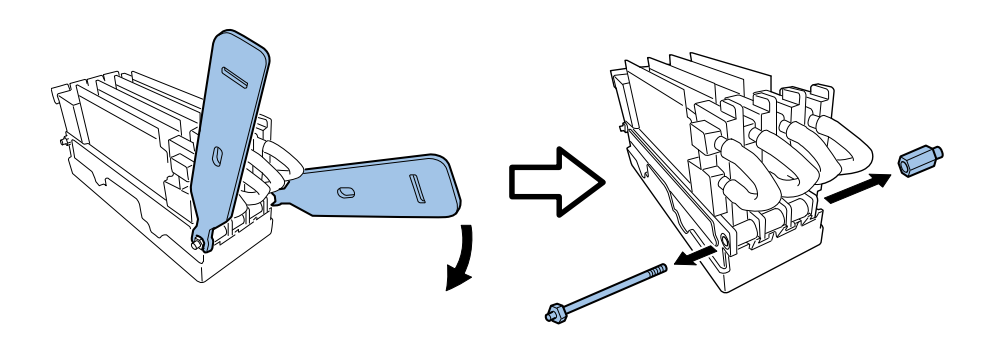

4) Take out Printhead for replacement.

## NOTE:

- When replacing Printhead of Cyan, remove Printhead of Black and Spacer as well.
- When replacing Printhead of Magenta, remove Printhead of Yellow and Spacer as well.
- Store the removed Spacer which will be used for Printhead installation.

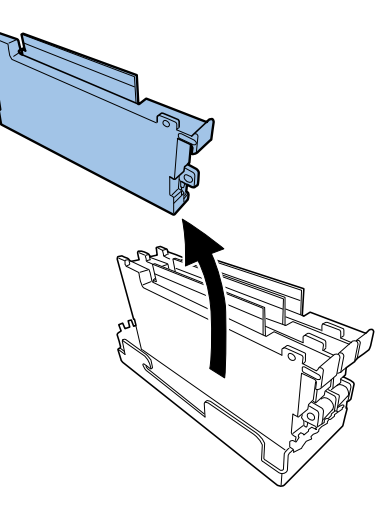

#### <Printhead Installation Procedure>

1) Paste Color ID Label on Printhead.

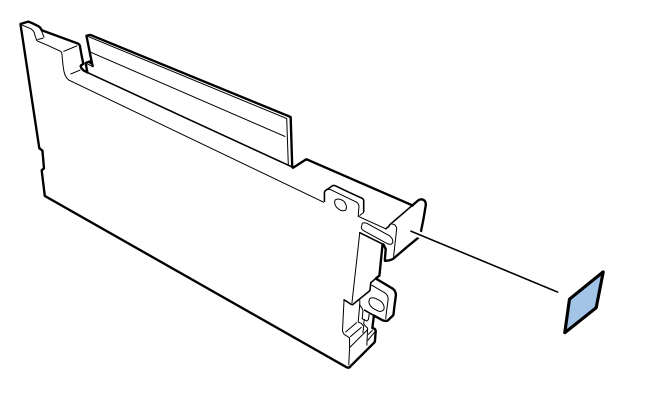

2) Place Spacer and Printhead in position.

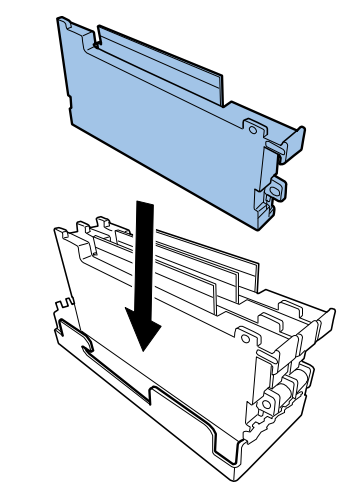

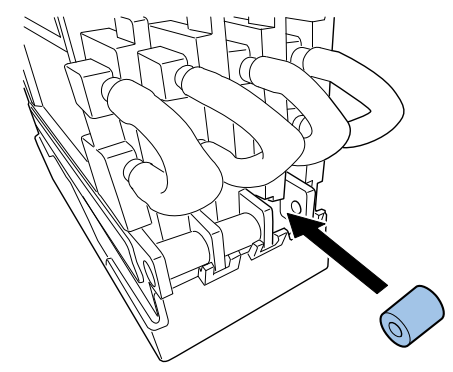

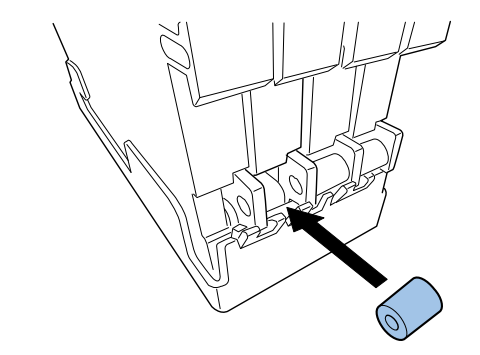

3) Pass Shaft through.

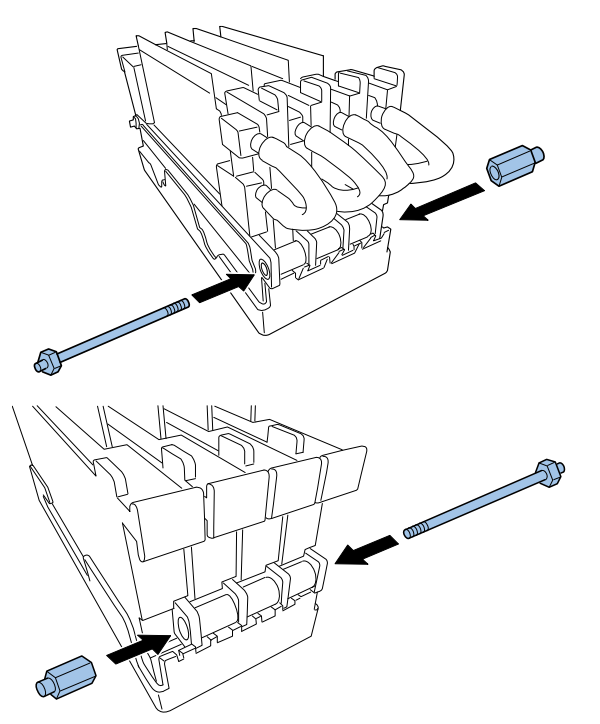

- 4) Secure Shaft with wrenches and tighten Stopper.
- 5) While holding Tube, attach it to Head Unit.

#### <Outline of Operation After Printhead Replacing>

Main operation after Printhead replacement is shown below.

- Install Print head and external cover, and load the ink.
- Perform registration adjustment.

## Removing Purge Unit

- Select [Parts Replacement], check [Purge Unit] of durable part, click [Start Replacement] to move Purge Unit to replacing position.
- 2) Remove Maintenance Cover. (Refer to ch. "Removing Maintenance Cover".)
- 3) Remove Print Module Cover.
  - 4 Claws

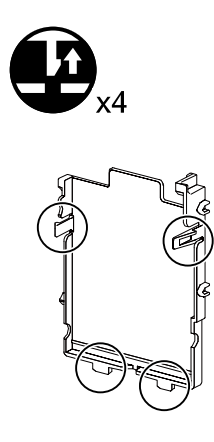

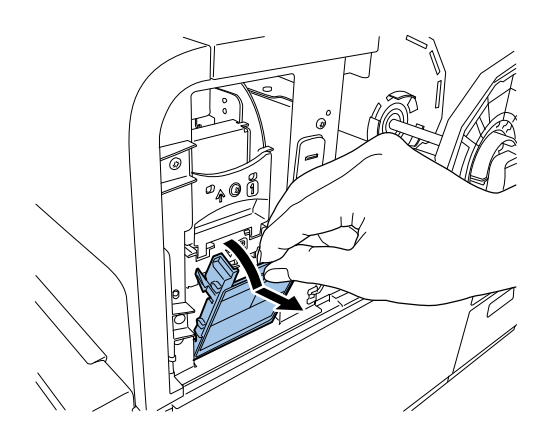

<sup>4)</sup> Release Lock

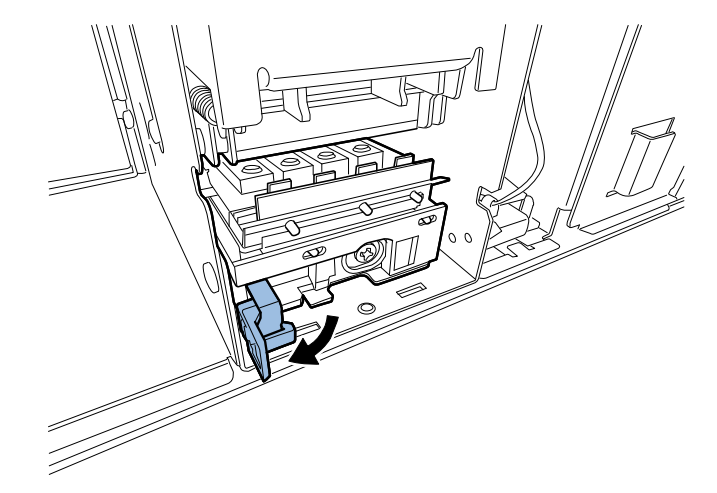

5) Draw out Purge Unit while holding Lock.

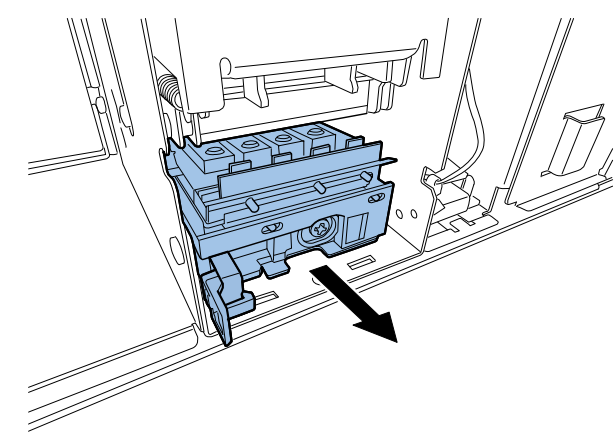

## CAUTION at installation:

Surely close Lock, when installing Purge Unit.

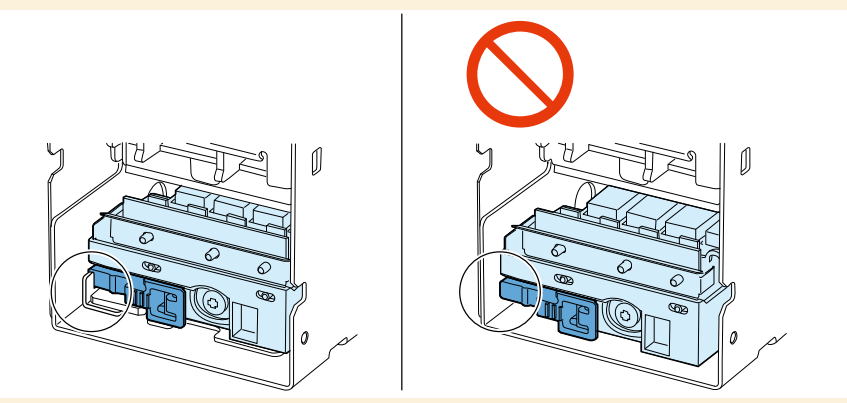

#### <Outline of Operation After Purge Unit Replacement>

Main operation after Purge Unit Replacement is shown below.

- Note adjustment value in the label on new Purge Unit.
- Perform Blade position adjustment.
- Attach covers.
- Enter adjustment value.
- Perform registration adjustment.
- Service Utility has been used to replace Purge Unit, the counter is cleared automatically.

## Removing Tube

1) Open Roll Cover.

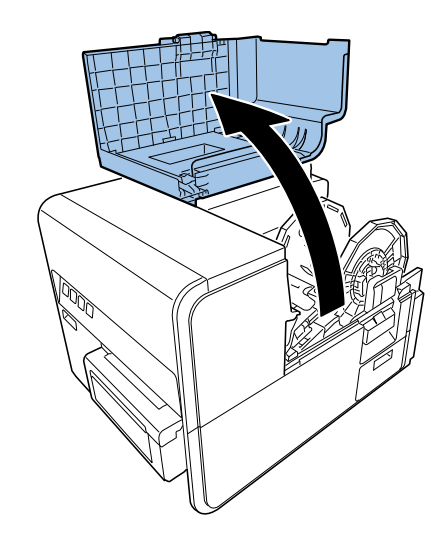

## 3) Remove Roll Tray.

3 screws

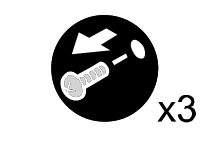

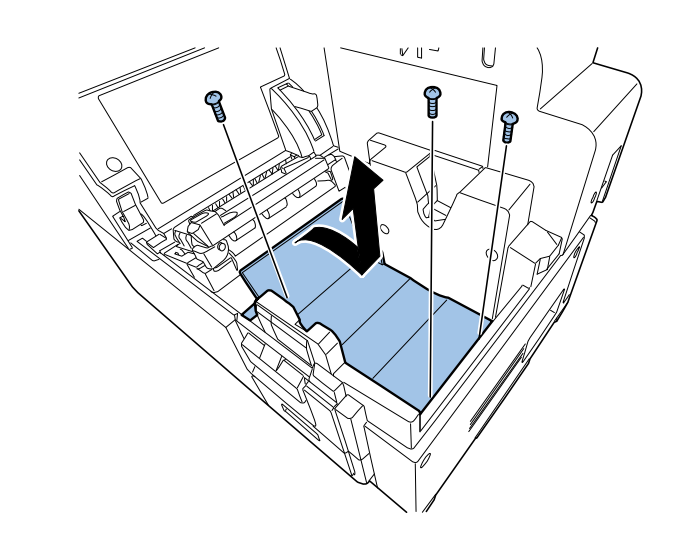

4) Remove Tube.

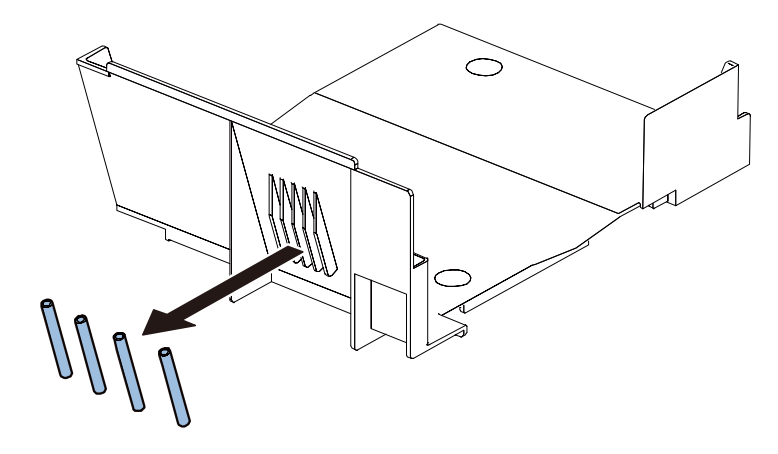

#### 2) Remove Roll Holder.

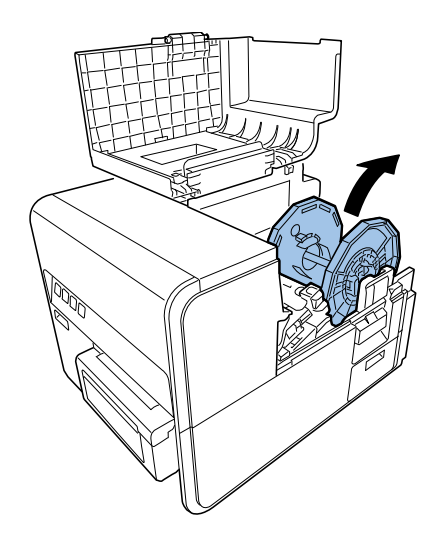

## Removing Transport Unit

1) Open Roll Cover.

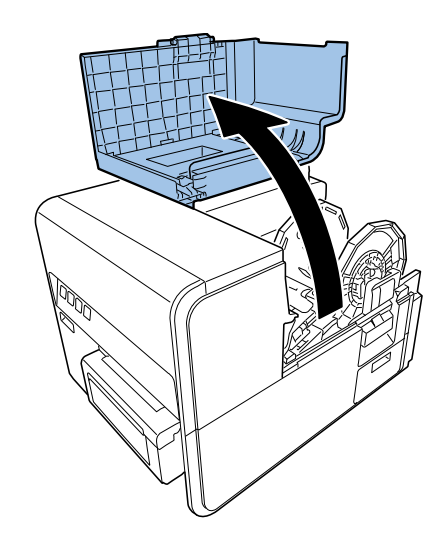

2) Press Upper Unit Open Lever and open.

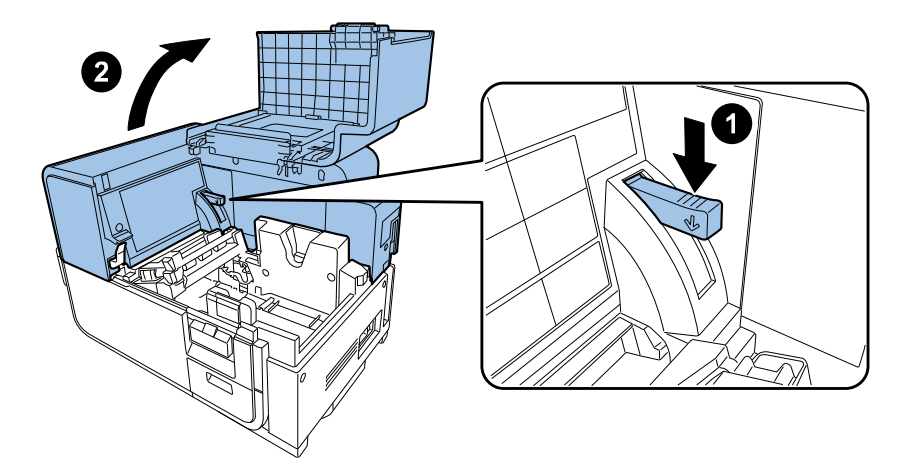

- 3) Open Cutter Cover, slide Cutter to center, and remove Cutter Cover.
  - 2 screws

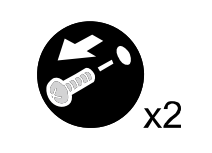

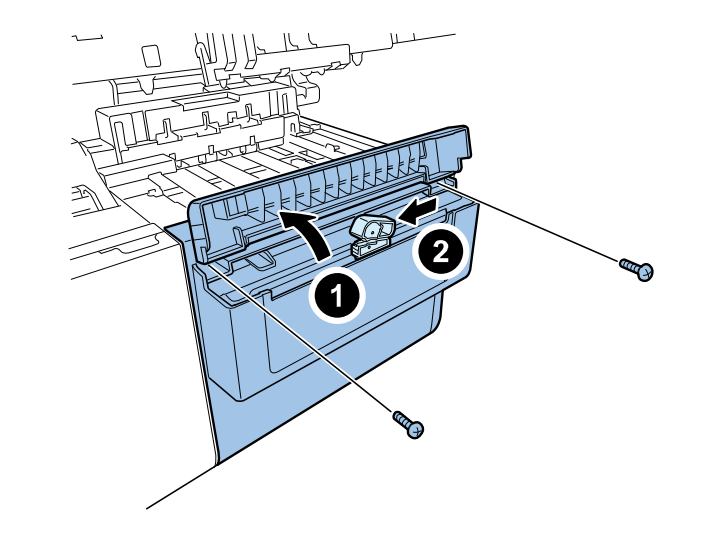

- 4) Remove Cutter Unit.
  - 4 screws

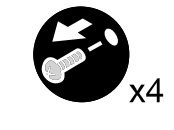

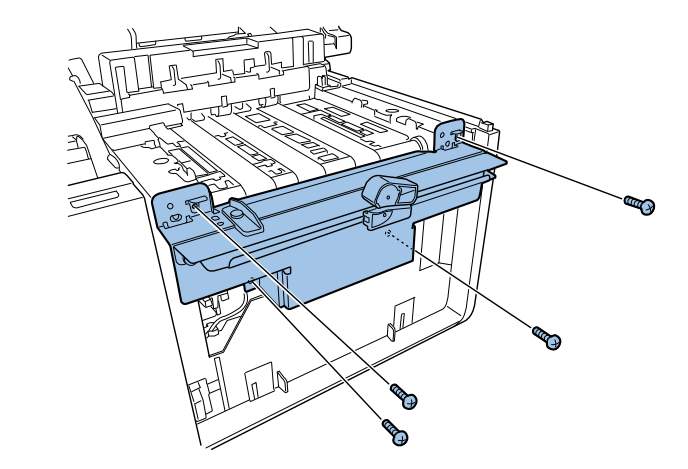

- 5) Open Ink Tank Door and remove Front Cover.
  - 3 screws
  - 3 Claw

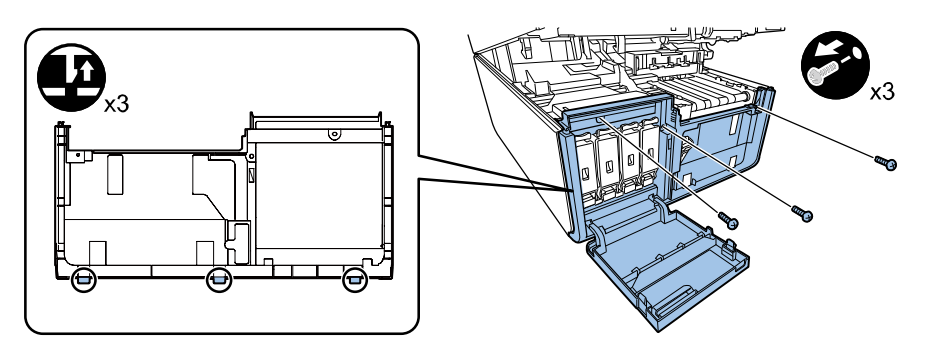

- 6) Remove Connector Cover.
  - 1 screw
  - 3 Claws

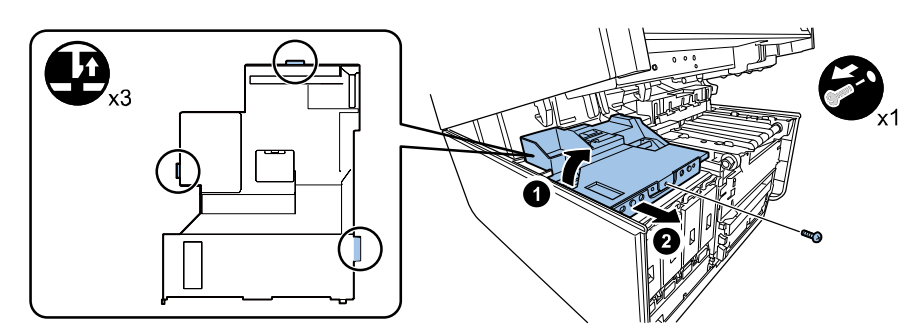

- 7) Remove Transport Unit Connectors.
  - 2 connectors
  - 3 clamps

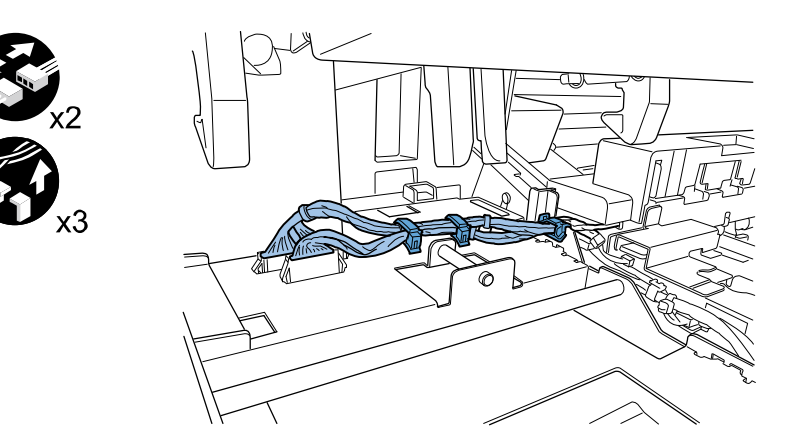

- 8) Remove Pinch Roller Cover.
  - 2 screws

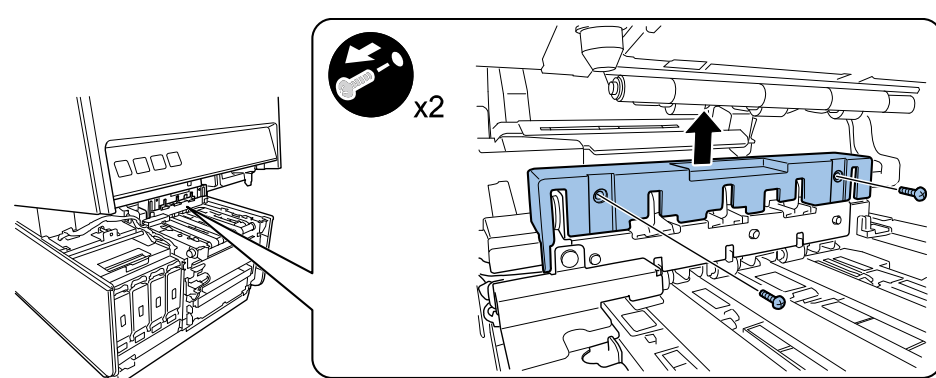

- 9) Remove Pinch Roller Pressure Release Lever.
  - 1 screw

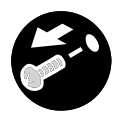

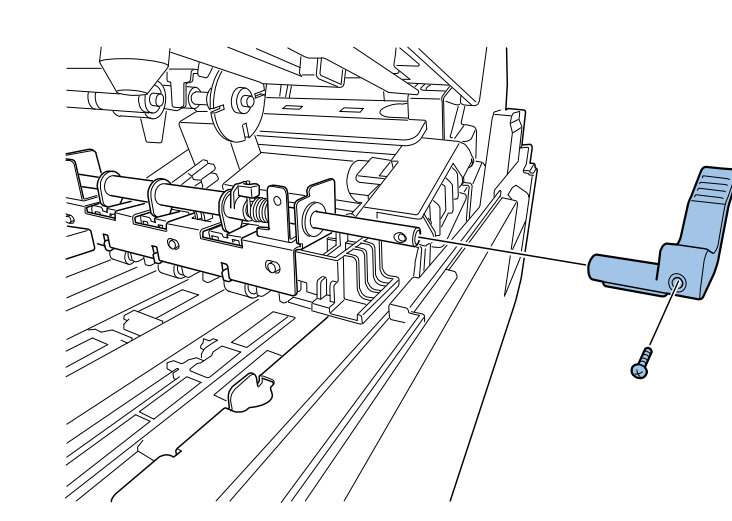

- 10) Remove Ink Tank Door Sensor Unit Connector.
  - 1 connector
  - 1 clamp

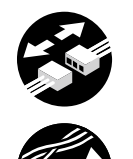

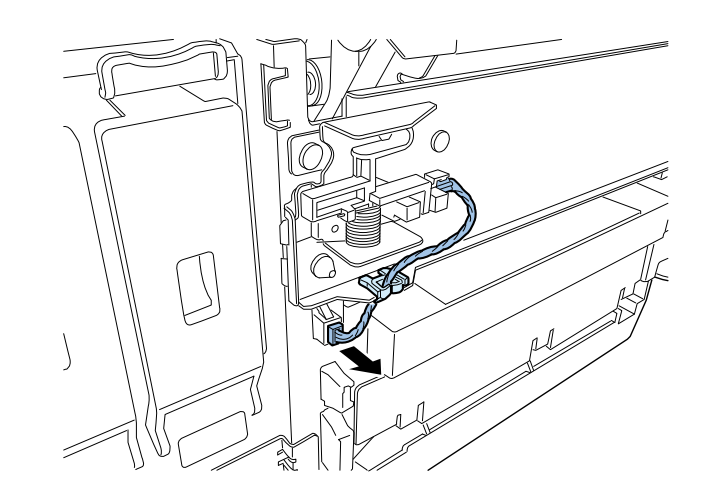

- 11) Remove Ink Tank Door Sensor Unit.
  - 1 screw

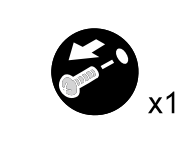

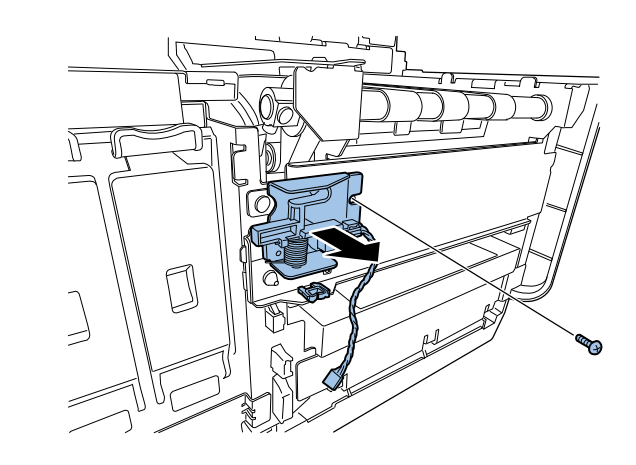

#### 12) Remove Transport Unit.

4 screws

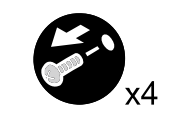

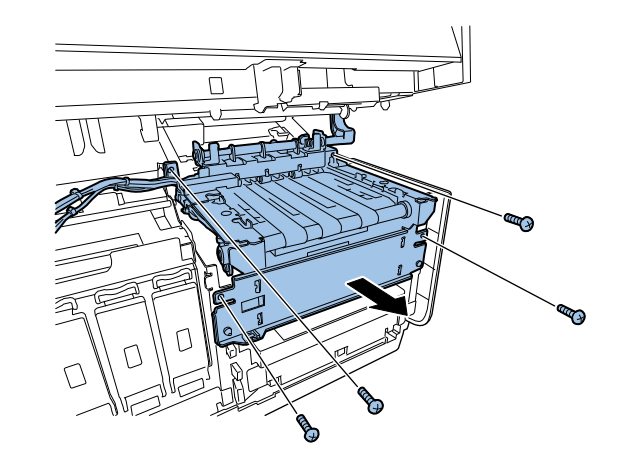

#### <Outline of Operation After Transport Unit Replacement>

Main operation after Transport Unit replacement is shown below.

- Clear durable parts counter of Transport Unit.
- Perform vertical scale adjustment.
- Perform registration adjustment.

## PCB

## Removing Needle Unit (Ink Tank Relay PCB)

- 1) Remove Ink Tank Holder Unit. (Refer to ch. "Removing Ink Tank Holder Unit".)
- 2) Remove Duct.
  - 2 screws

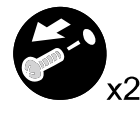

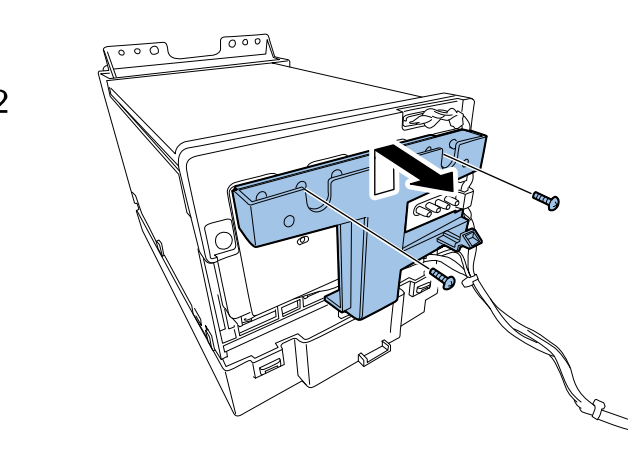

- 4) Remove Harness Connectors and remove Harness from Saddle.
  - 4 connectors
  - 1 clamp

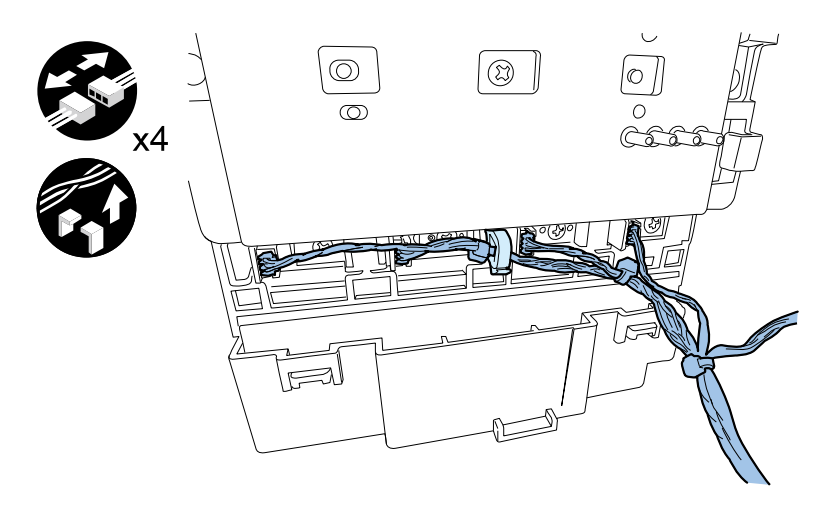

- 3) Remove Harness Connector and Harness from hooks.
  - 1 connector
  - 2 hooks

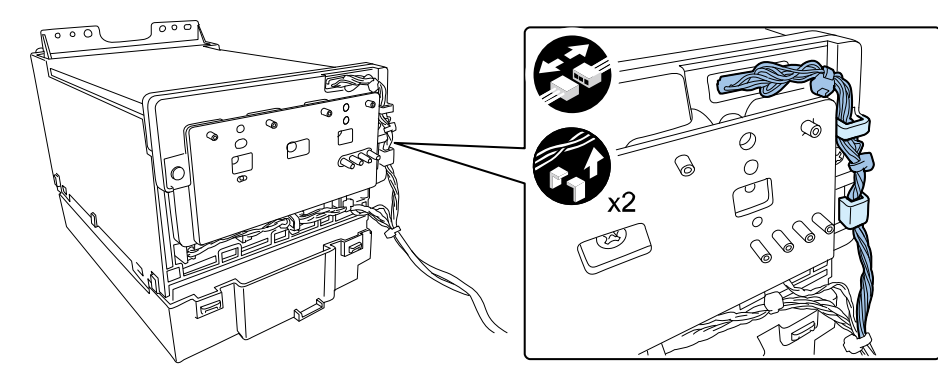

- 5) Remove Needle Unit.
  - 3 screws

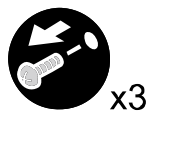

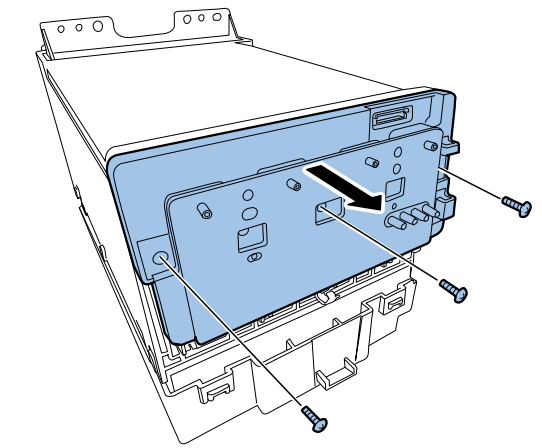

## Removing Operation Panel PCB

- 1) Remove Upper Cover Unit. (Refer to ch. "Removing Upper Cover Unit".)
- 2) Remove Maintenance Cover.
- 3) Remove Operation Panel.
  - 4 screws

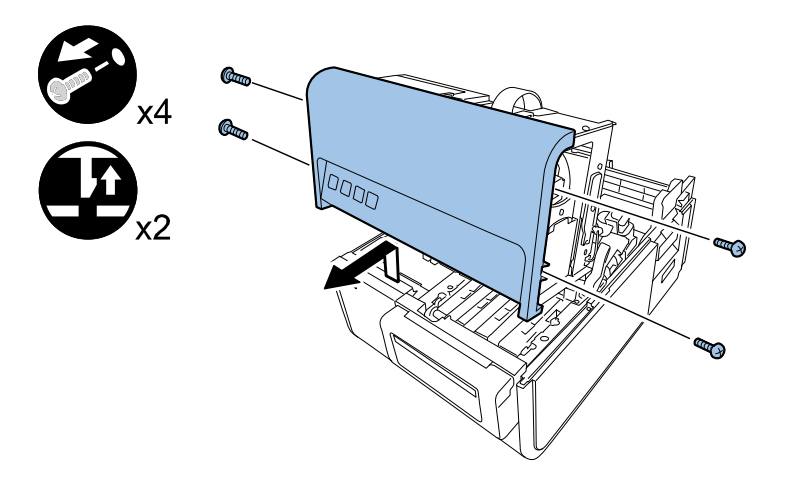

## 5) Remove Operation Panel PCB.

4 screws

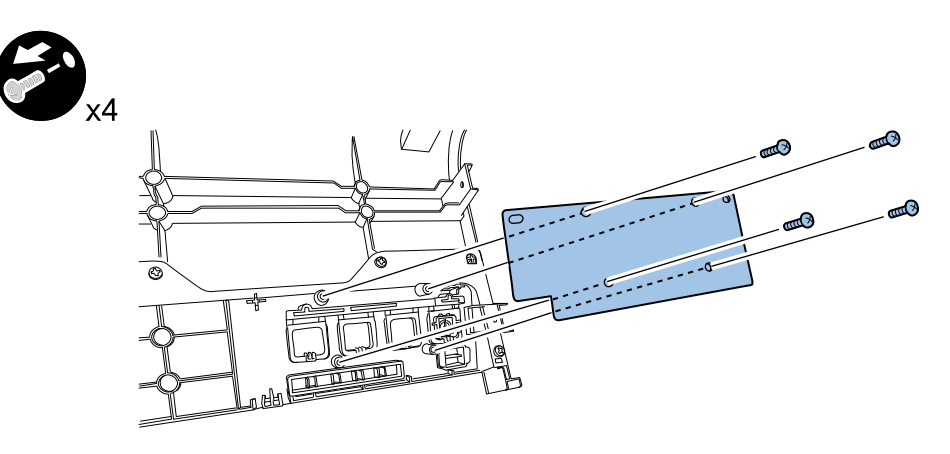

#### 4) Remove connector.

1 connector

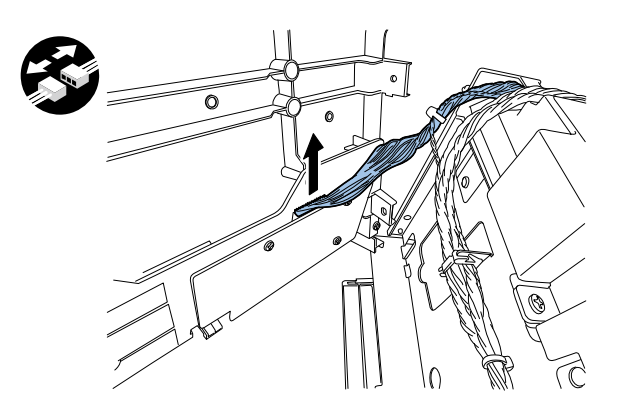

## Removing Printer Controller PCB

1) Using the service utility, retrieve the data to the PC.

Troubleshooting > Service Tool > Service Utility > Operation > Parts Replacement > PCB

Replacement, Serial Setting

#### NOTE:

In the case, data in old PCB cannot be retrieved to PC, enter adjustment value and perform image position adjustments using the service utility after replacement of Printer Controller PCB.

- 2) Remove Upper Cover Unit. (Refer to ch. "Removing Upper Cover Unit".)
- 3) Remove Left Cover. (Refer to ch. "Removing Left Cover".)
- 4) Remove Rear Cover. (Refer to ch. "Removing Rear Cover".)
- 5) Remove screws securing PCB Cover.
  - 12 screws

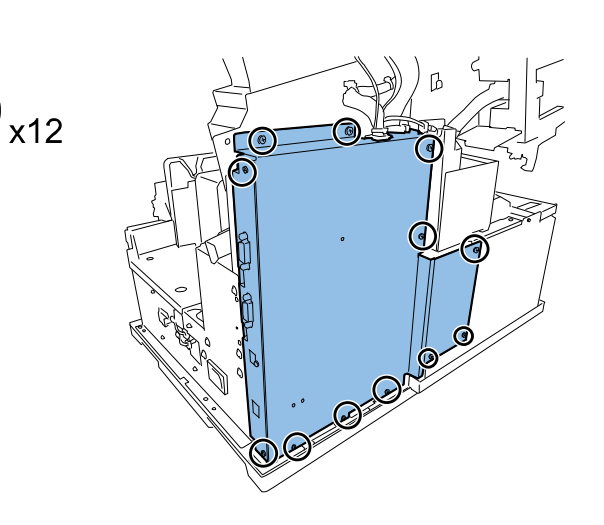

- 6) Remove Harness from Saddle and remove PCB Cover.
  - 2 clamps

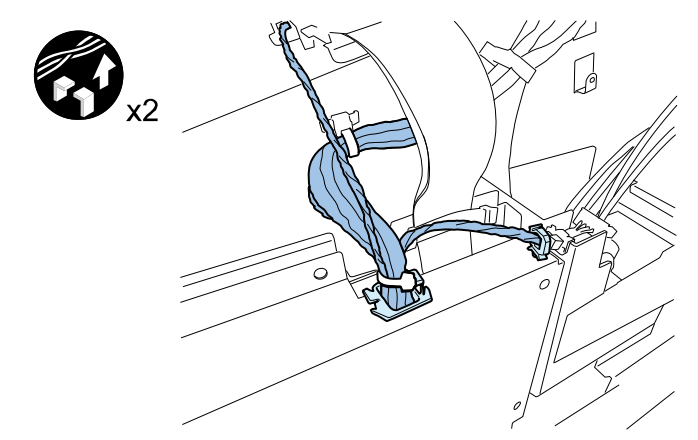

- 7) Remove all connectors on PCB.
  - 21 connectors

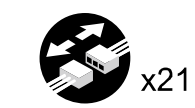

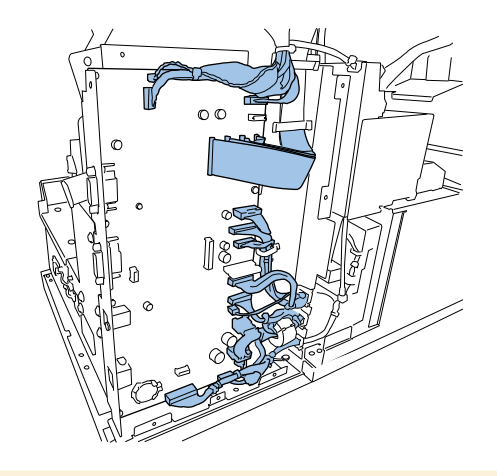

### CAUTION:

Do not touch the terminal pins of Flexible Cable. A failure can

- 8) Remove Printer Controller PCB.
  - 9 screws

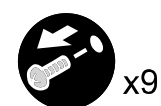

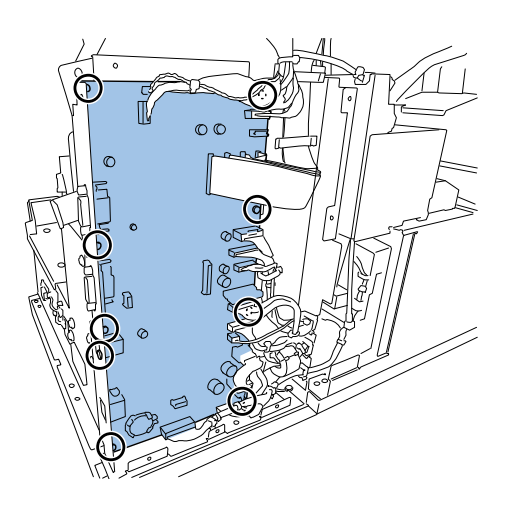

## CAUTION:

When replacing PCB, be careful below.

- Keep the cap and the grounding plate.
- Install the cap and the grounding plate surely.

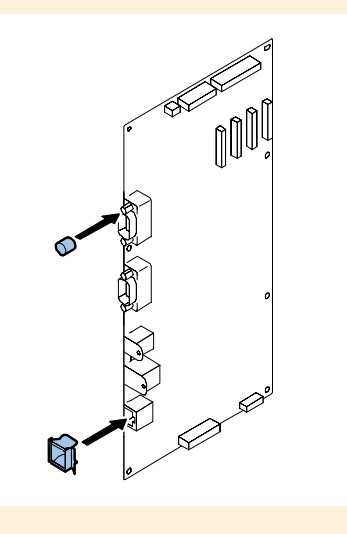

## CAUTION:

Set the harness as following figure.

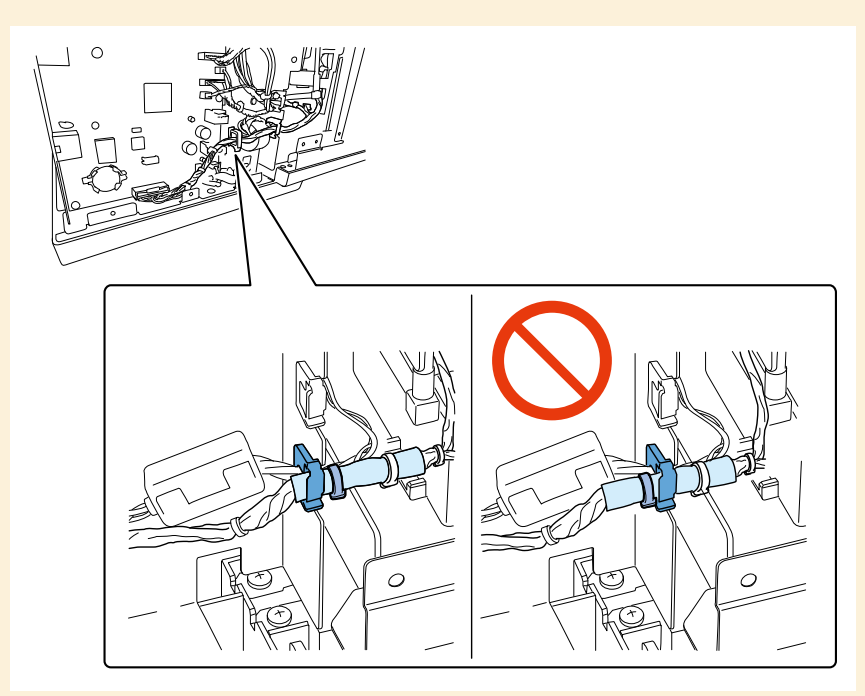

#### <Actions After Printer Controller PCB Replacement>

Main operation after Printer Controller PCB replacement is shown below.

- In the case, data in old PCB can be retrieved to PC, save the data to the PC using the service utility.
- In the case, data in old PCB cannot be retrieved to PC, enter adjustment value and perform

image position adjustments using the service utility.

- Serial number entry
- Adjustment values entry (labeled)

Head Wipe Position, Head Cap Position, Head Print Position, Purge Unit Wipe Position,

Head to Platen Distance.

These adjustment values are indicated on labels.

- Set the product destination for US.
- Paper Guide Position Adjustment
- Vertical scale adjustment
- Adjust the image position. (adjustment in order of vertical scale, slant,

registration)

• After Controller PCB replacement, update to the latest firmware version.

#### CAUTION:

The stored Printer Controller PCB data contains MAC address and other network information. When stored data is restored onto a new Printer Controller PCB, this information is also transferred along with the service settings, so note the following:

• When stored data is restored. Because the same network information before the Printer Controller PCB is replaced is transferred, there is no need to change the printer driver settings.

Because the Printer Controller PCB that the stored data is restored onto has the same MAC address as the original Printer Controller PCB, do not install it in a printer with a different serial number.

 If the stored data cannot be restored Because network information such as the MAC address and IP address is not transferred, the printer driver must be reinstalled, or the print port must be reconfigured.

## Removing DC Power Supply PCB

- 1) Remove Roll Drive Unit. (Refer to ch. "Removing Roll Drive Unit".)
- 2) Remove Roll Tray Frame.
  - 4 screws

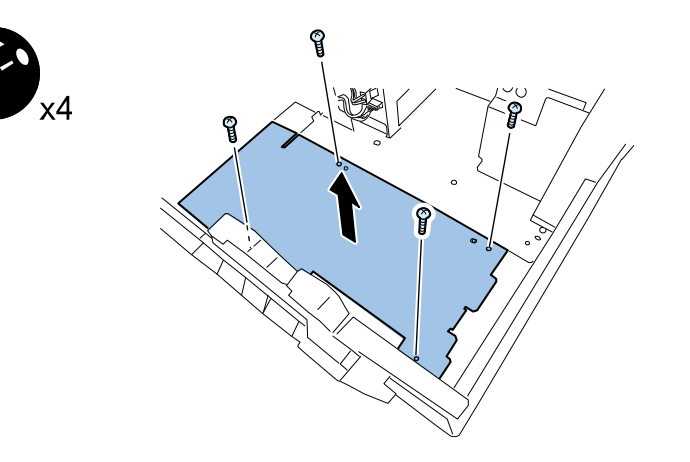

- 3) Remove connectors securing DC POWER SUPPLY PCB.
  - 4 connectors

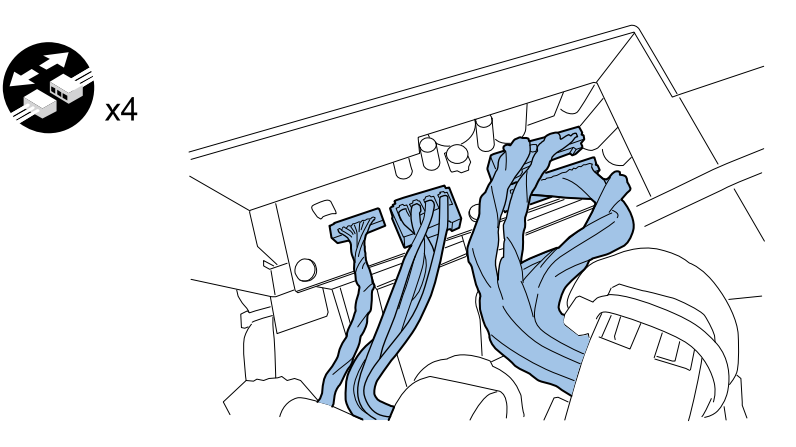
- 4) Remove Relay Connectors.
  - 2 connectors

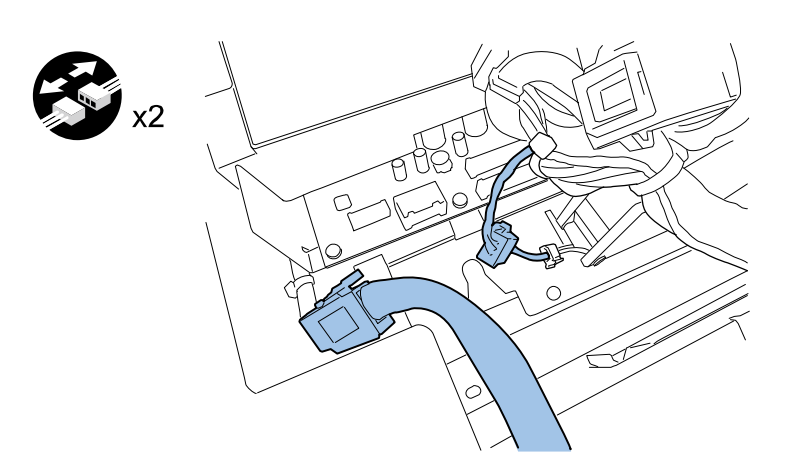

- 5) Remove screws securing Power Supply Unit.
  - 1 screw

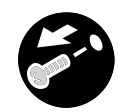

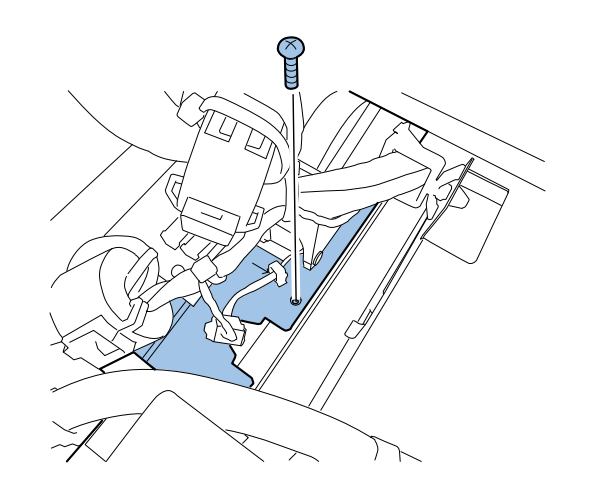

- 6) Open Cutter Cover, slide Cutter to center, and remove Cutter Cover.
  - 2 screws

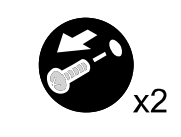

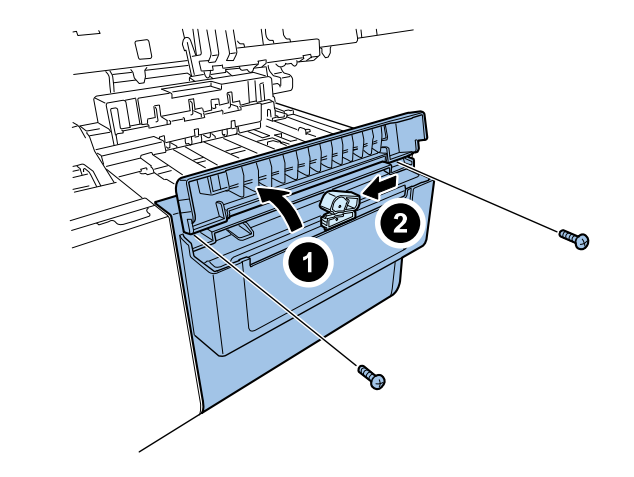

- 7) Remove Cutter Unit.
  - 4 screws

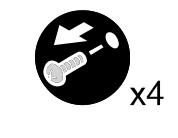

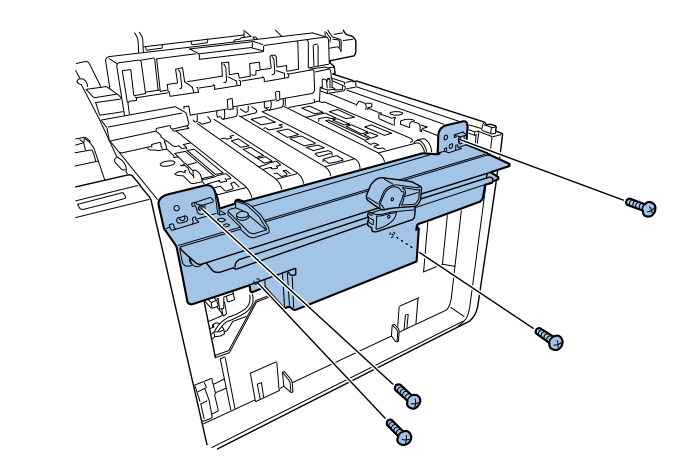

8) Open Ink Tank Door and remove Front Cover.

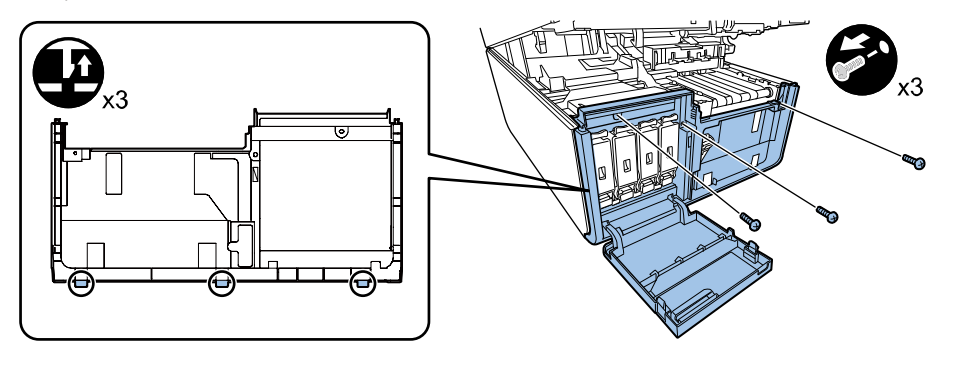

10) Remove Cover.

4 claws

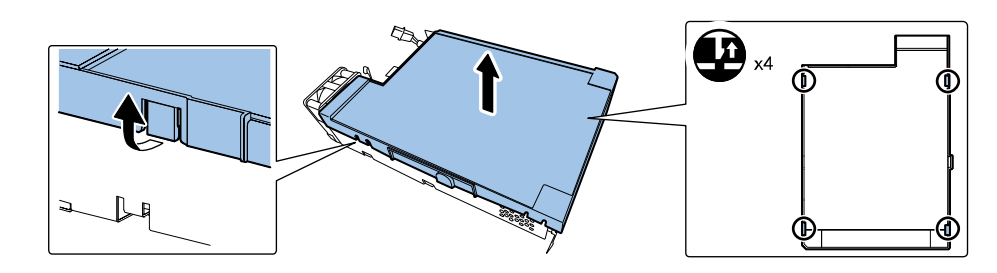

11) Remove Power Supply Plate.

x2

2 screws

- 9) Remove Power Supply Unit.
  - 2 screws

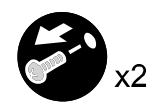

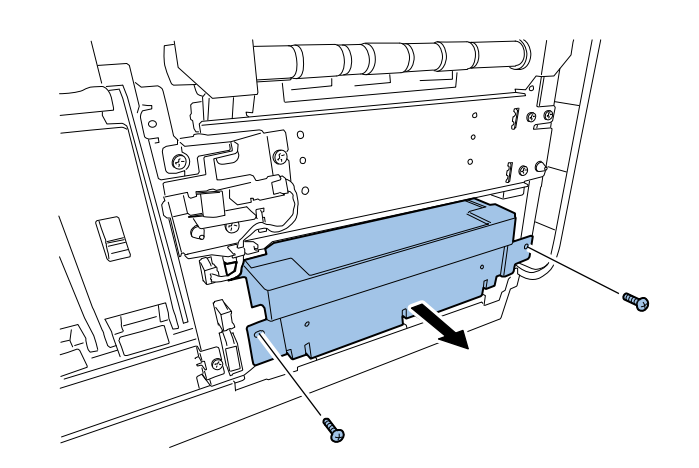

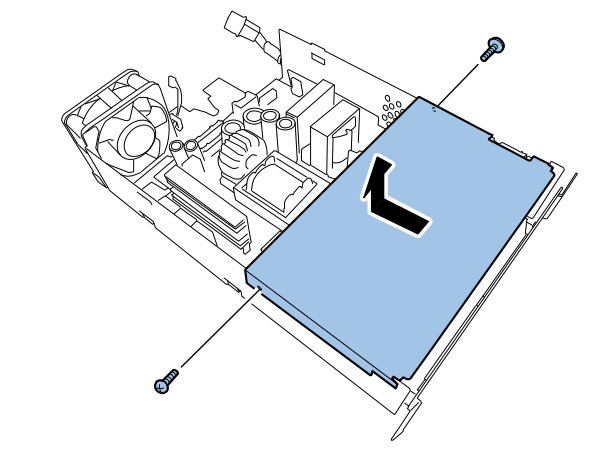

12) Remove connector from DC Power Supply PCB and remove it from saddle.

- 1 connector
- 1 clamp

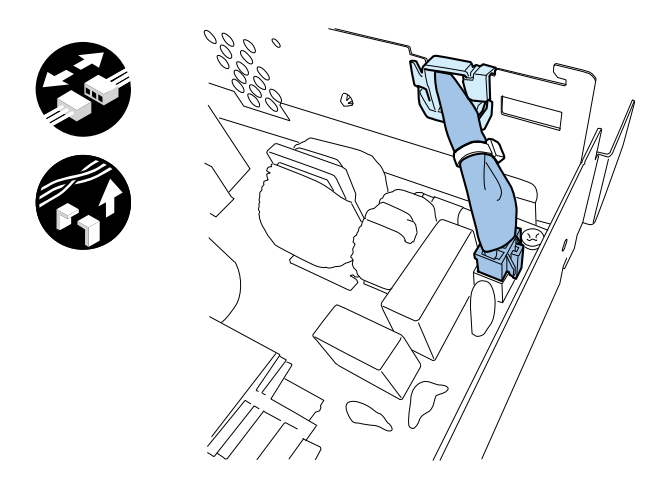

13) Remove screws securing DC Power Supply PCB and then remove DC Power Supply PCB.

10 screws

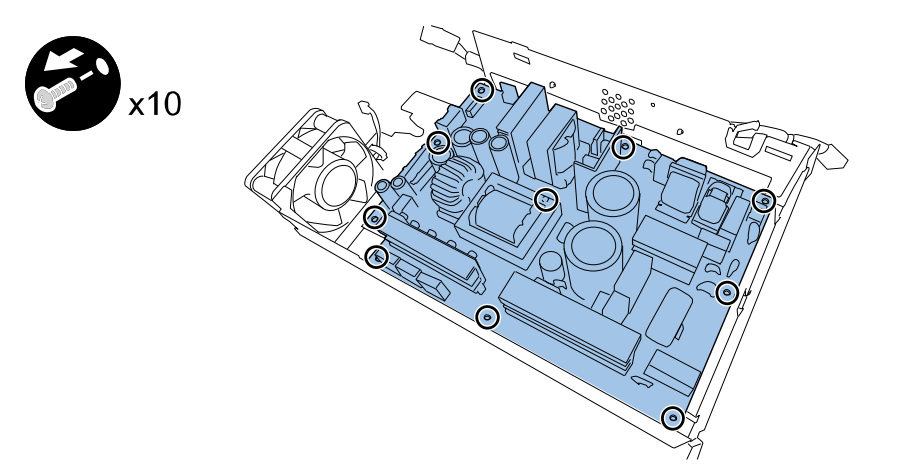

<Outline of Operation After DC Power Supply Unit PCB Replacement>

• In the case error code from 0211 to 0215 occurs, release the error using service utility.

# Removing Maintenance Cartridge Relay PCB

1) Remove Printer Controller PCB. (Refer to ch. "Removing Printer Controller PCB".)

- 2) Remove Harness.
  - 9 clamps

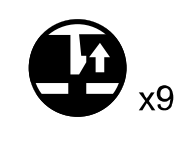

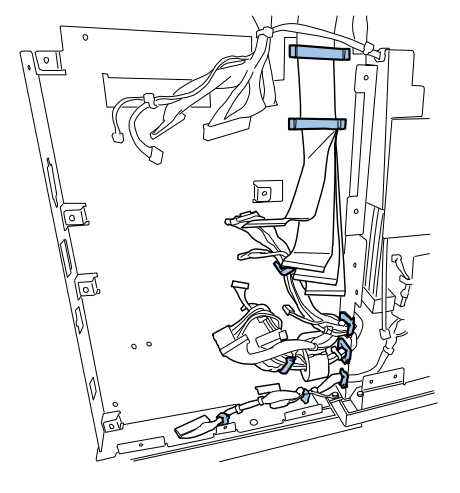

3) Remove PCB Stay.

4 screws

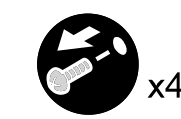

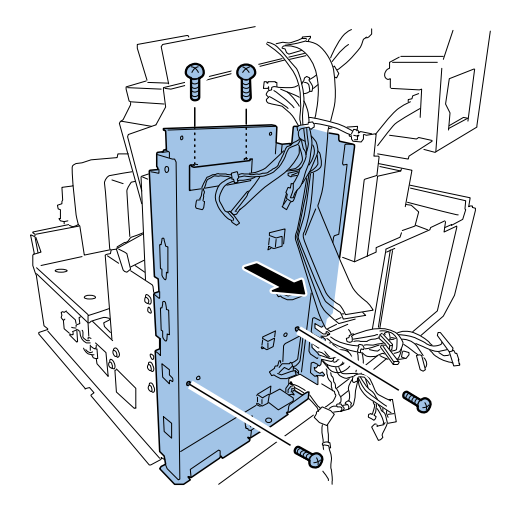

4) Remove Maintenance Cartridge Relay PCB Unit..

2 screws

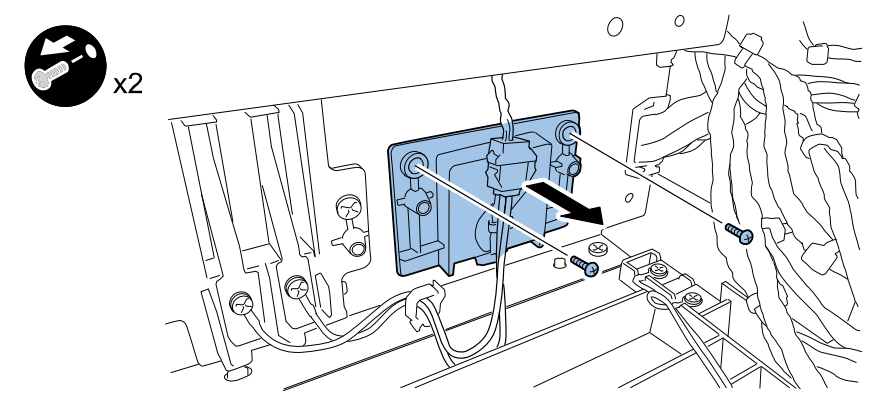

- 5) Remove Maintenance Cartridge Relay PCB.
  - 2 screws
  - 1 connector

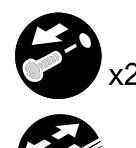

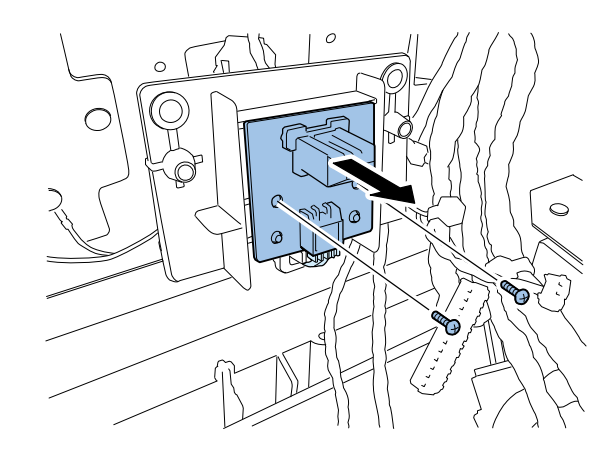

### Removing Printhead Relay PCB

- 1) Remove Upper Cover. (Refer to ch. "Removing Upper Cover Unit".)
- 2) Remove Printhead Unit. (Refer to ch. "Replacing Printhead Unit".)
- 3) Release Flexible Cable connector.
  - 4 connectors

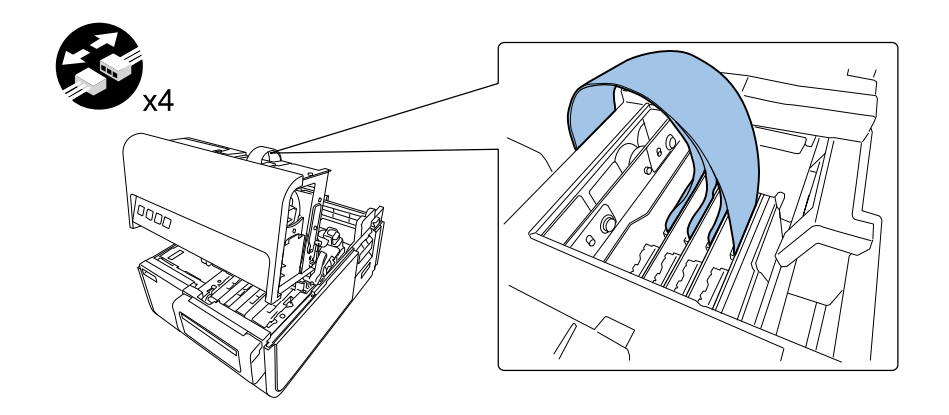

### CAUTION:

- Do not touch the terminal pins of Flexible Cable. A failure can result.
- Be careful falling out or damage parts of the flexible cable connector.

#### 4) Disconnect Printhead Relay PCB connector.

4 connectors

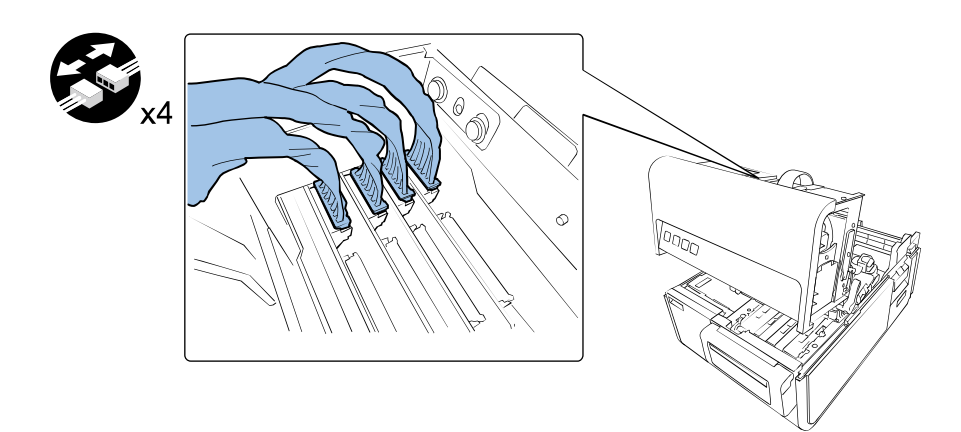

- 5) Remove Printhead Relay PCB.
  - 2 screws

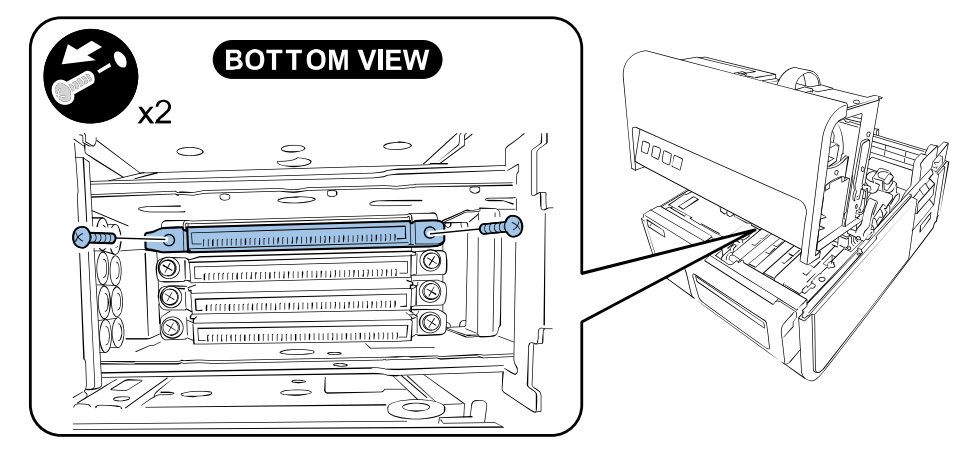

# Motors

# Removing Roll Motor

- 1) Remove Roll Drive Unit. (Refer to ch. "Removing Roll Drive Unit".)
- 2) Remove Roll Motor Cover.
  - 2 screws

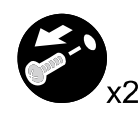

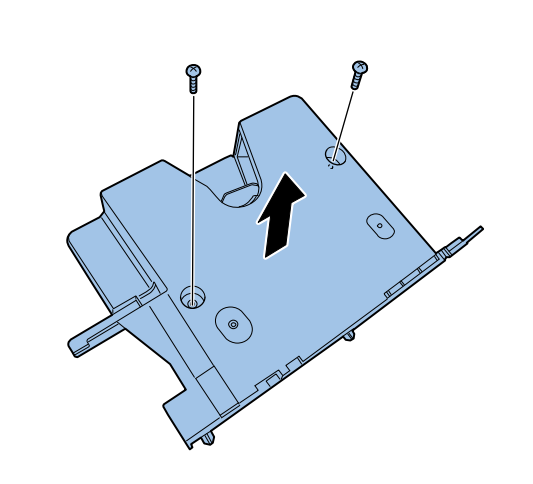

### 3) Remove a connector.

1 connector

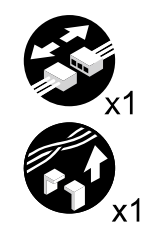

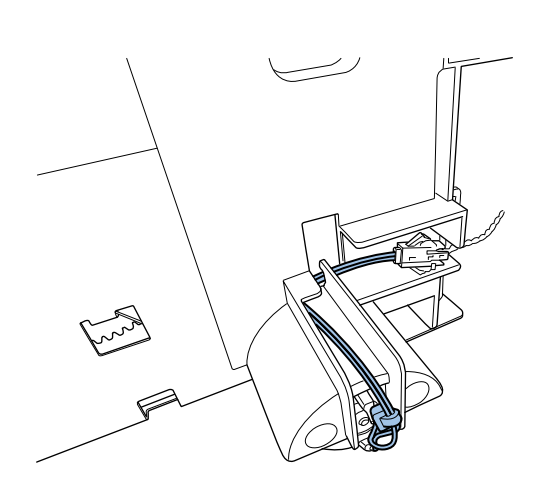

- 4) Remove Roll Motor Cover (Rear).
  - 2 screws

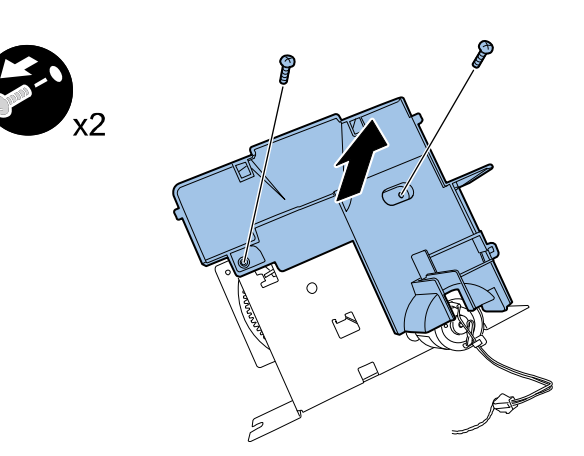

5) Remove Roll Motor.

2 screws

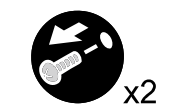

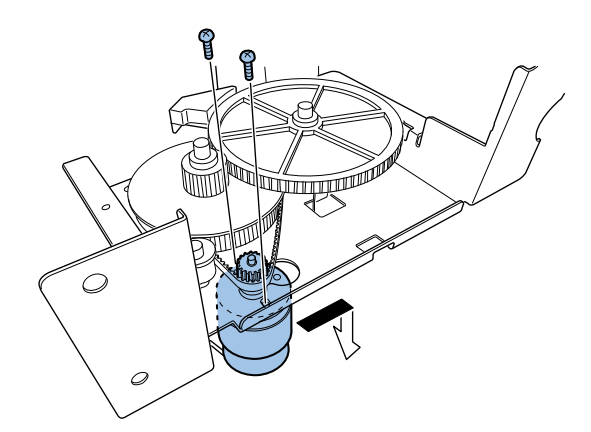

# Removing Transport Motor

- 1) Remove Transport Unit. (Refer to ch. "Removing Transport Unit".)
- 2) Remove a connector.
  - 1 connector
  - 1 clamp

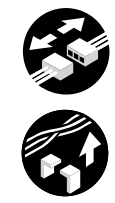

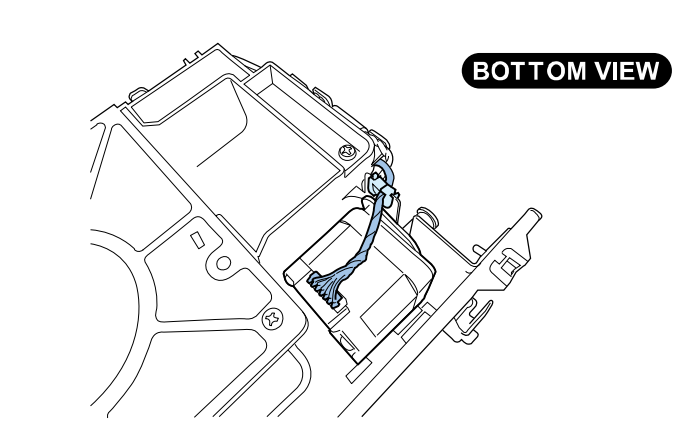

#### 3) Remove Belt Tensioner.

1 screw

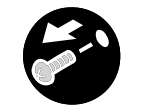

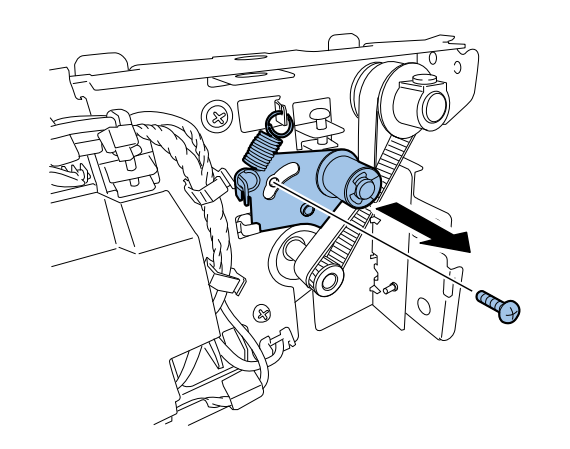

4) Remove Timing Belt.

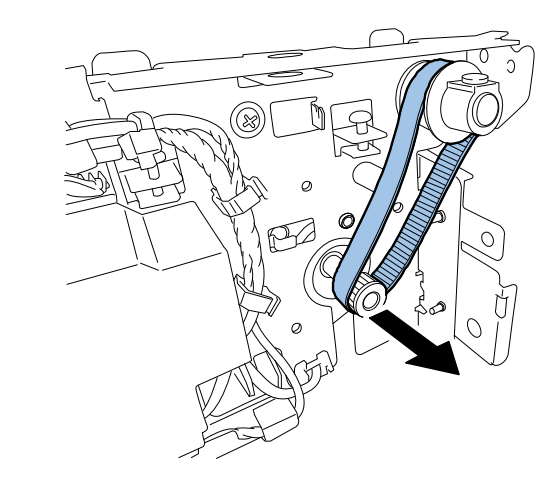

- 5) Remove screws securing Transport Motor.
  - 2 screws

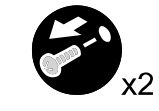

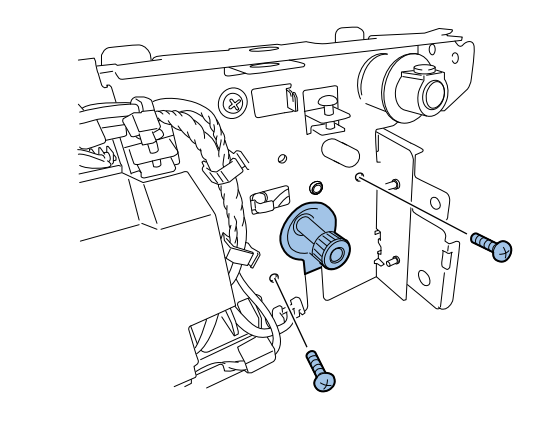

# Removing Valve Motor

- 1) Remove Upper Cover Unit. (Refer to ch. "Removing Upper Cover Unit".)
- 2) Remove Valve Unit Cover.
  - 1 screw

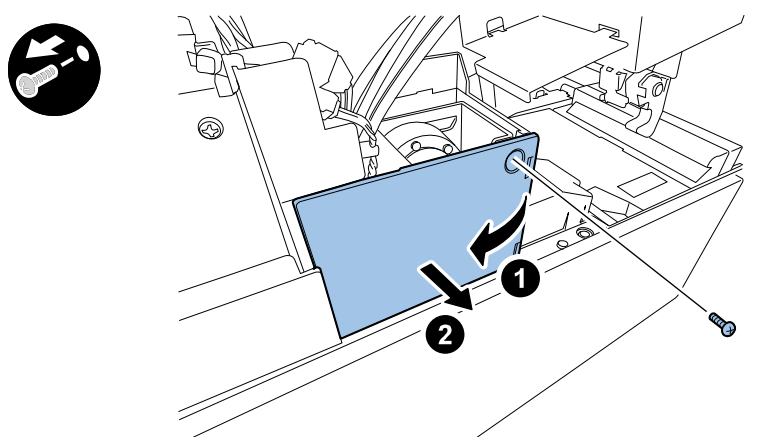

- 4) Remove Valve Motor.
  - 2 screws

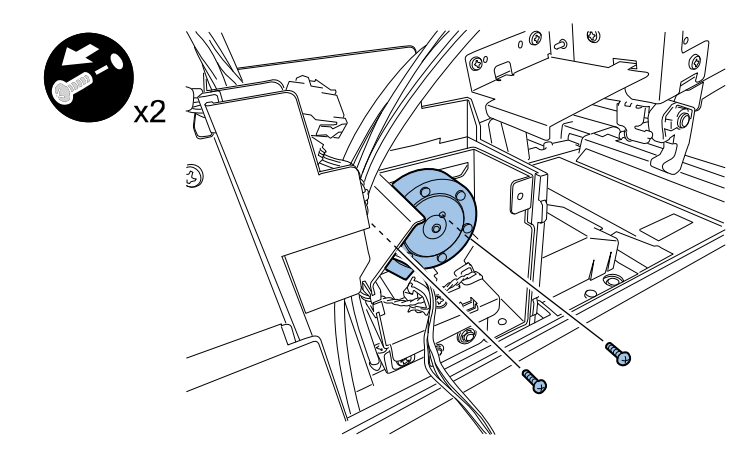

- 3) Remove a connector.
  - 1 connector
  - 2 clamps

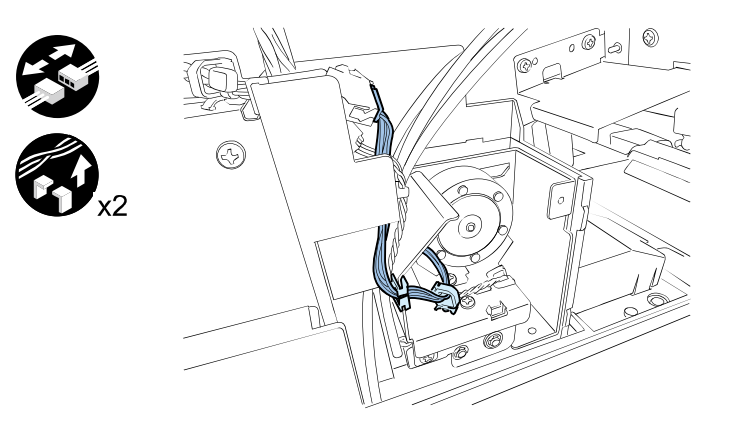

### Fans

# Removing Paper Suction Fan

- 1) Remove Transport Unit. (Refer to ch. "Removing Transport Unit".)
- 2) Remove a connector.
  - 1 connector

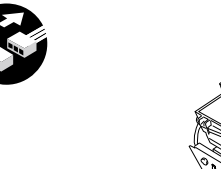

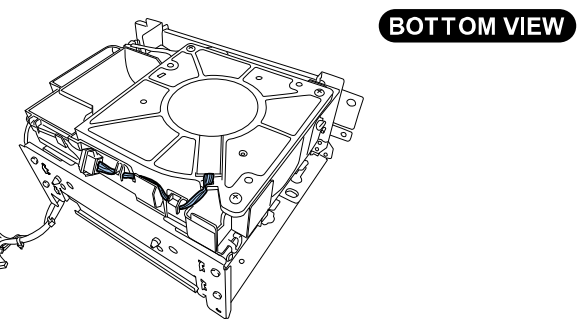

- 3) Remove Paper Suction Fan.
  - 3 screws

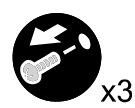

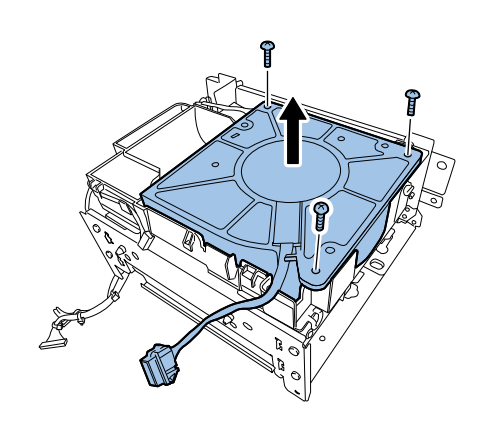

### Removing Power Supply Fan

- 1) Remove Power Supply Unit from Printer. (Refer to ch. "Removing DC Power Supply PCB".)
- 2) Remove screws and Harness from Saddle.
  - 3 screws
  - 1 clamp

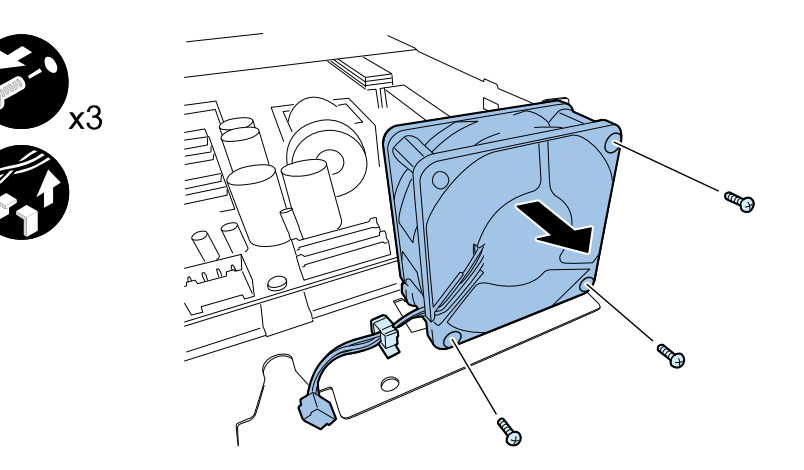

# Sensors

### Removing Lower Cover Unit

- 1) Remove Paper Guide Unit. (Refer to ch. "Removing Paper Guide Unit".)
- 2) Remove connectors and harness from a clamp.
  - 3 connectors
  - 1 clamp

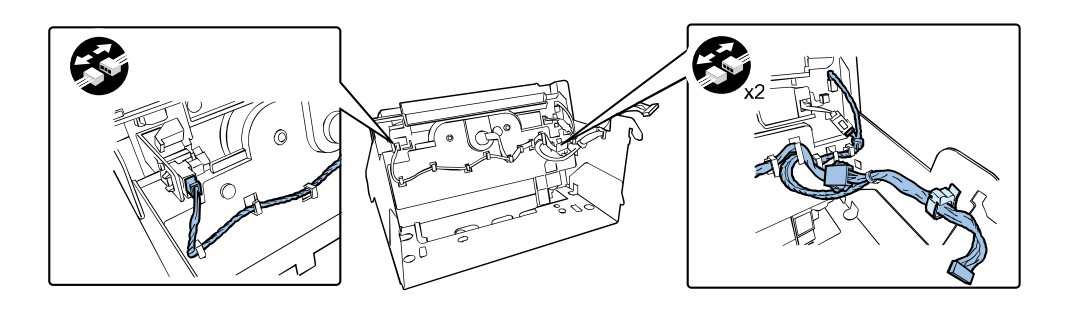

#### 3) Remove Lower Cover Unit.

2 screws

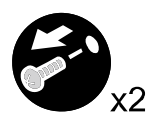

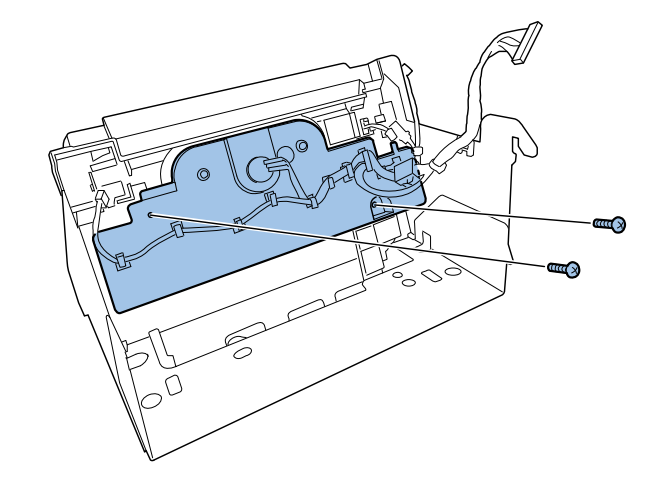

# Removing Trailing Edge Sensor

- 1) Remove Paper Guide Unit. ("Removing Paper Guide Unit"(page 4-15).)
- 2) Remove a connector.
  - 1 connector

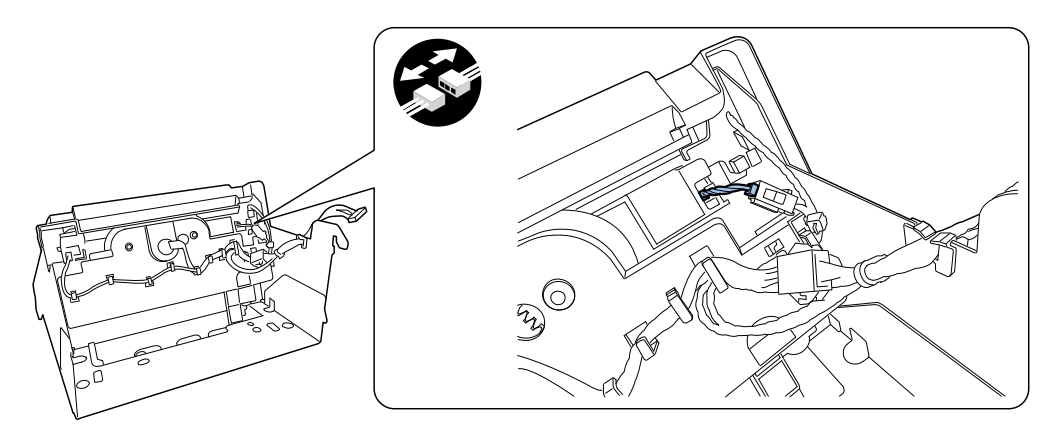

#### NOTE: Match the phase of Gear and Volume Gear when installing Lower Cover Unit.

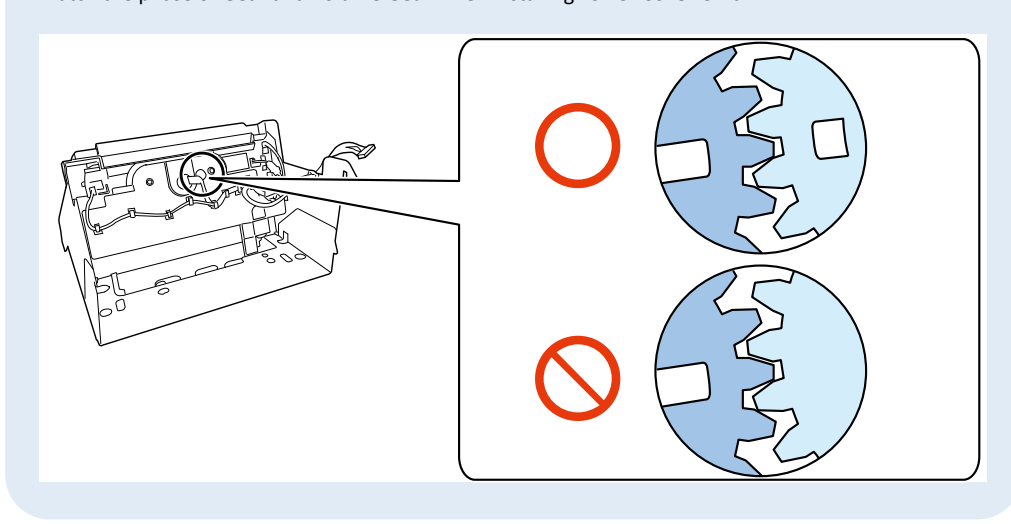

<Outline of Work After Lower Cover Unit Replacement>

Main operation after Lower Cover Unit replacement is shown below.

• Perform Paper Guide Position Adjustment

- 3) Remove screws securing Side Guide.
  - 1 screw

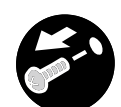

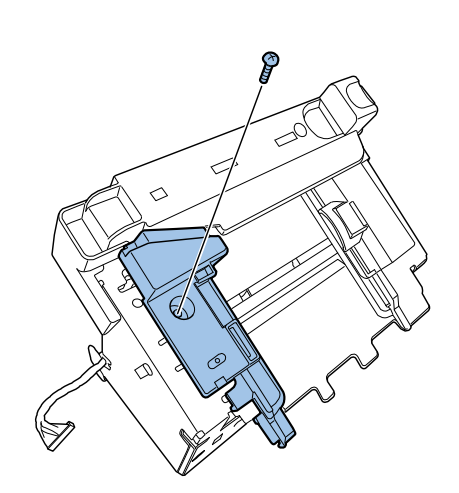

# CAUTION:

Install Side Guide in the correct position as shown in the figure.

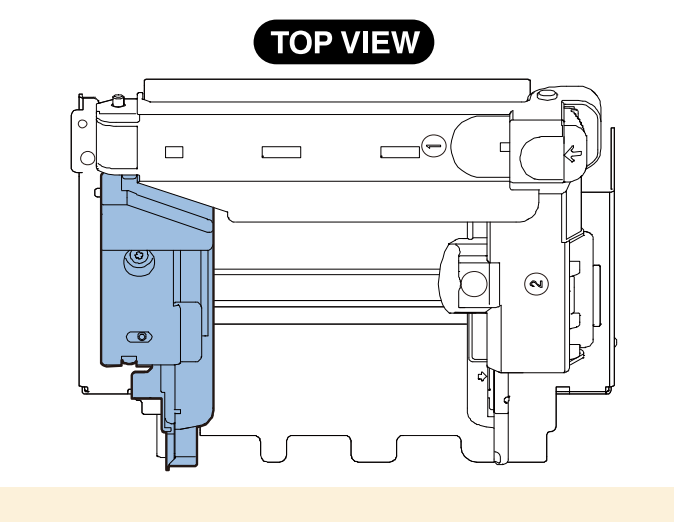

4) Open Paper Retainer and remove Side Guide.

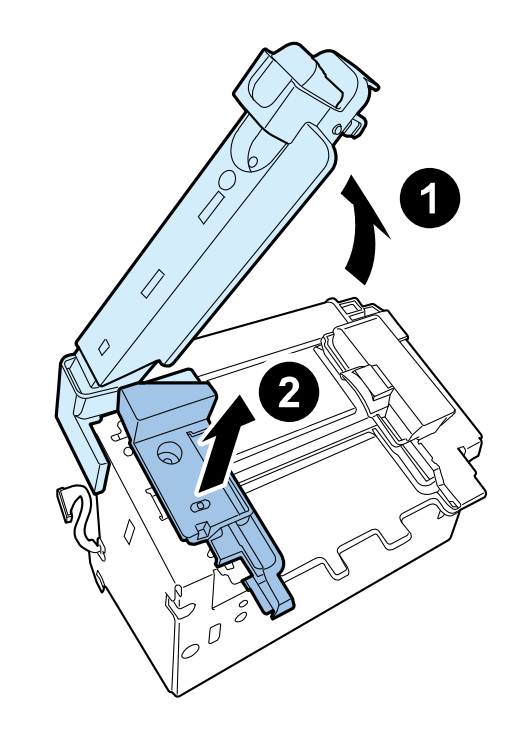

5) Remove Side Guide Upper Cover.

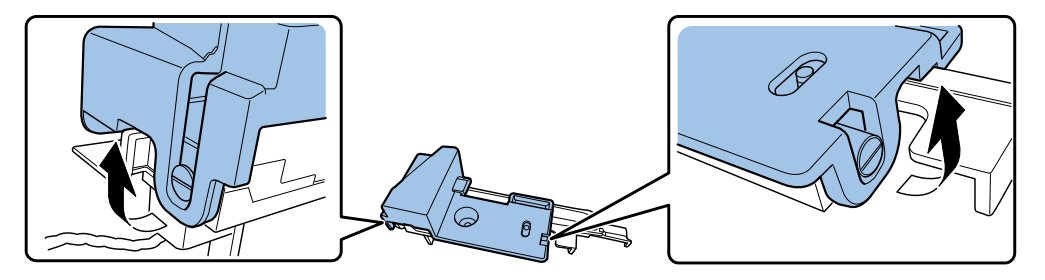

### 6) Remove Trailing Edge Sensor.

1 screw

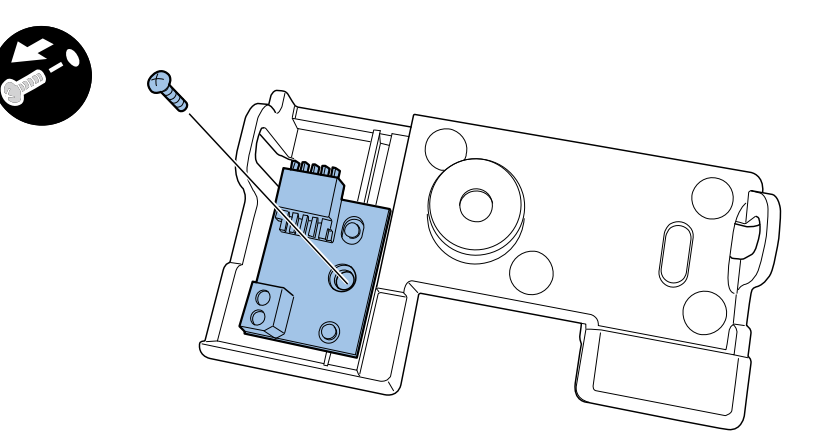

# Removing Upper TOF Sensor PCB

- 1) Remove Transport Unit. (Refer to ch. "Removing Transport Unit".)
- 2) Remove Sensor Upper Cover.
  - 2 screws

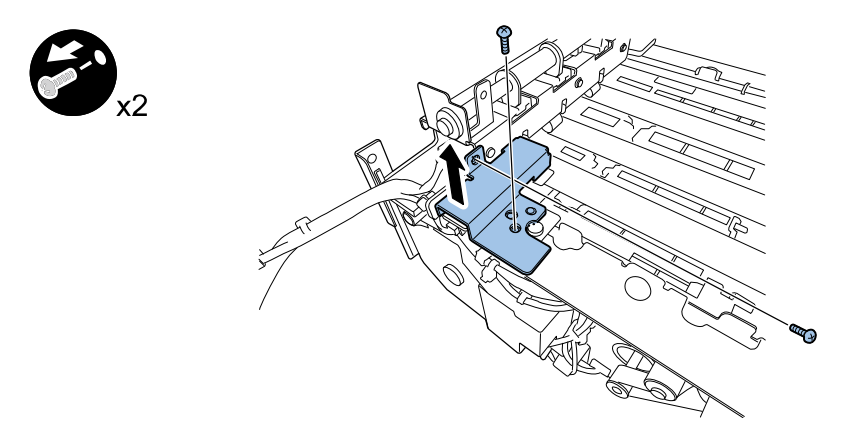

- 3) Remove a connector.
  - 1 connector

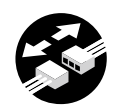

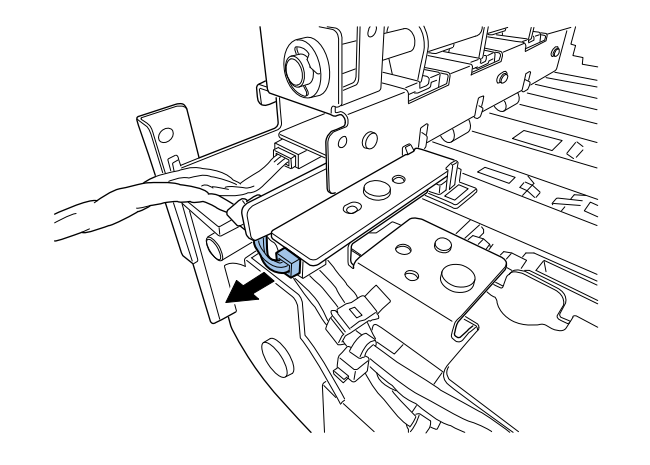

- 4) Remove Upper TOF Sensor PCB.
  - 1 screw

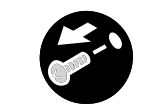

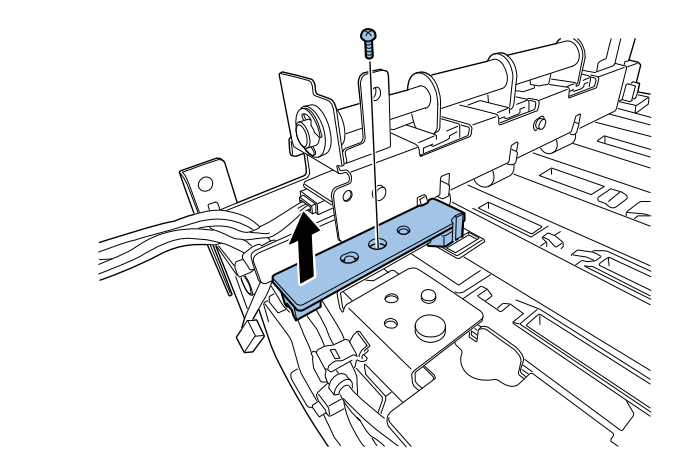

5) Remove sensor cover.

2 claws

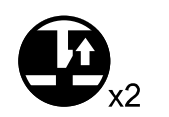

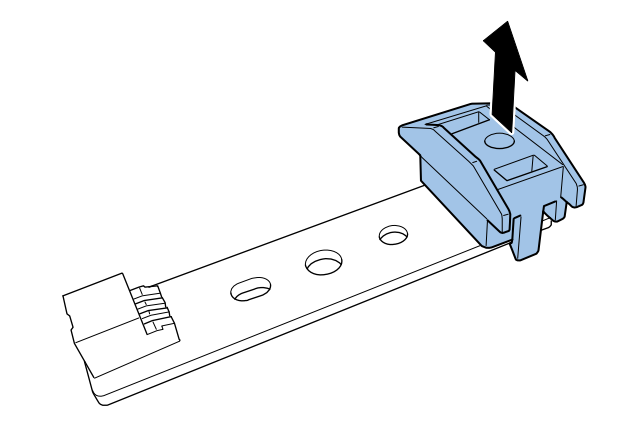

# Removing Paper Sensor

- 1) Remove Transport Unit. (Refer to ch. "Removing Transport Unit".)
- 2) Remove Sensor Upper Cover.
  - 2 screws

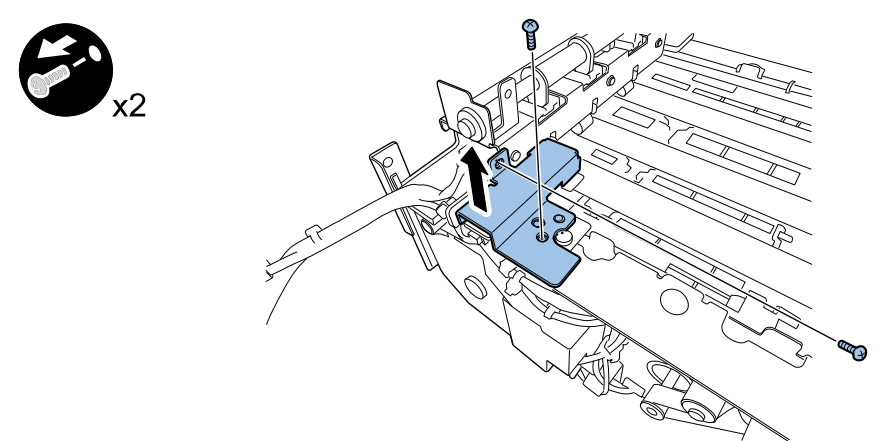

- 3) Remove screws securing Pinch Roller Unit.
  - 2 screws

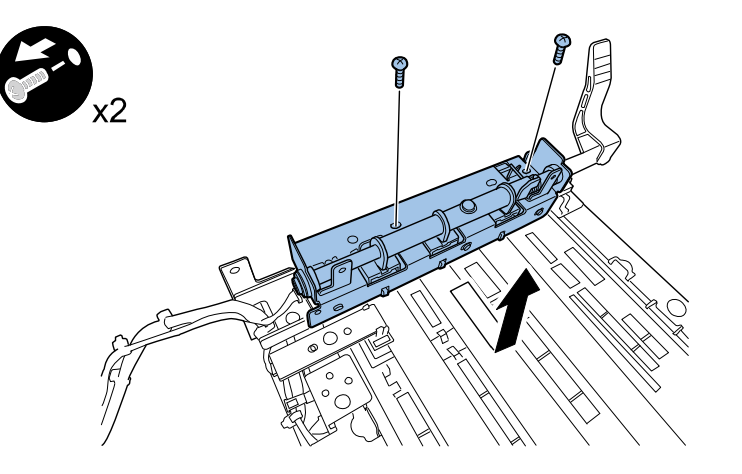

- 4) Remove a connector.
  - 1 connector

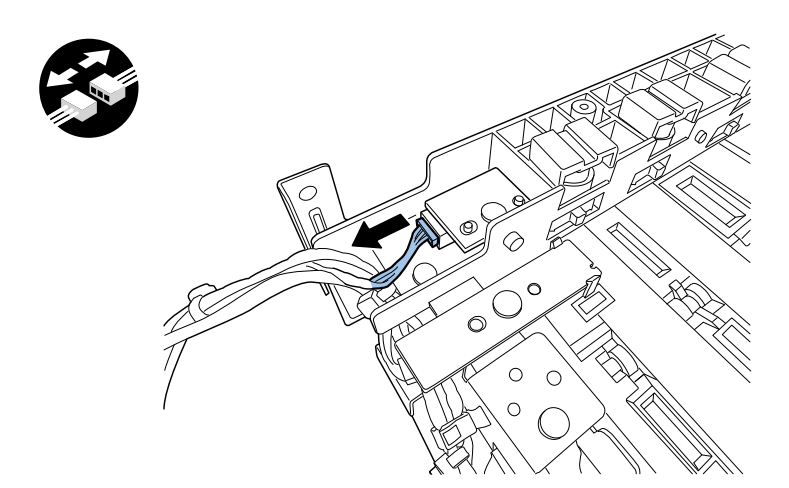

- 5) Remove Paper Sensor.
  - 1 screw

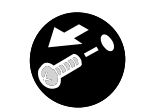

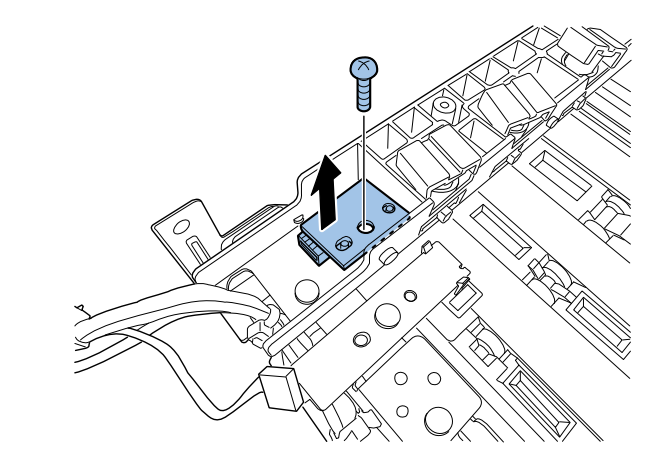

# Removing Encoder Sensor

- 1) Remove Transport Unit. (Refer to ch. "Removing Transport Unit".)
- 2) Remove Sensor Upper Cover.
  - 2 screws

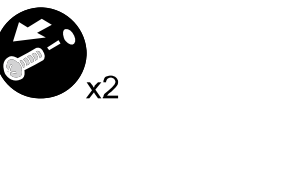

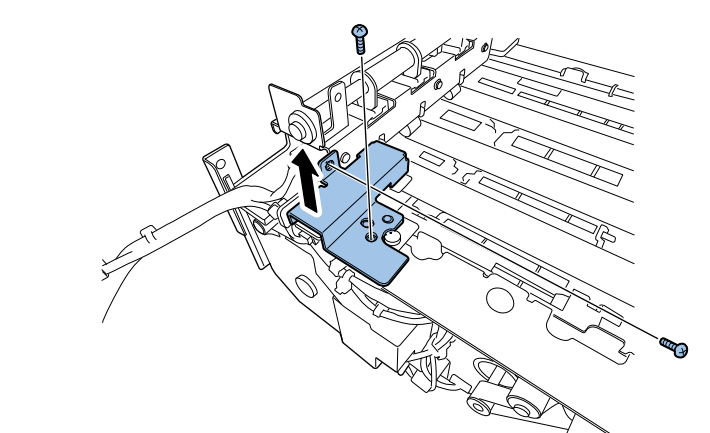

- 4) Remove Encoder Cover.
  - 1 screw

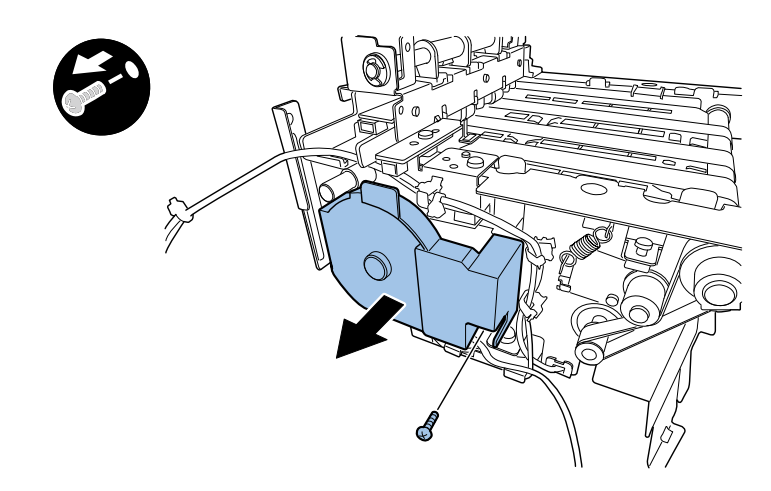

- 5) Remove connector and Encoder Sensor.
  - 2 screws
  - 1 connector

- 3) Remove connectors.
  - 3 connectors
  - 3 clamps

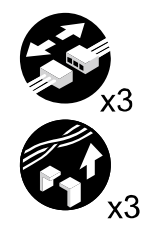

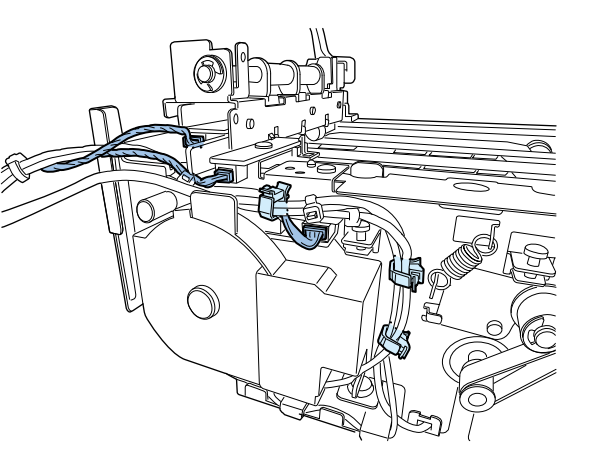

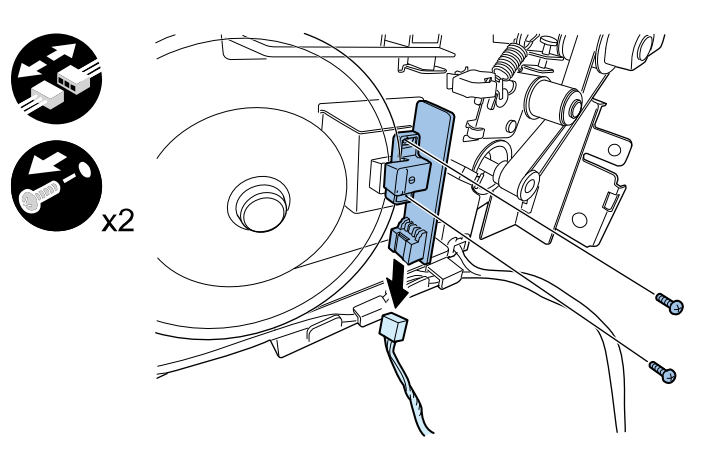

# Removing Lower TOF Sensor PCB

- 1) Remove Transport Unit. (Refer to ch. "Removing Transport Unit".)
- 2) Remove Encoder Sensor. (Refer to ch. "Removing Encoder Sensor".)
- 3) Remove Encoder.
  - 1 connector

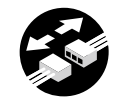

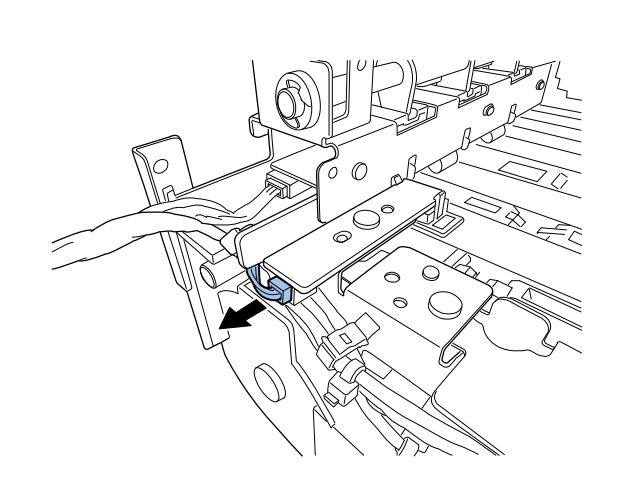

#### NOTE:

Rotate Transport Belt so that screw is positioned as shown in figure, when removing Encoder.

CAUTION:

Do not damage Encoder when removing it.

- 4) Remove Harness.
- 1 clamp

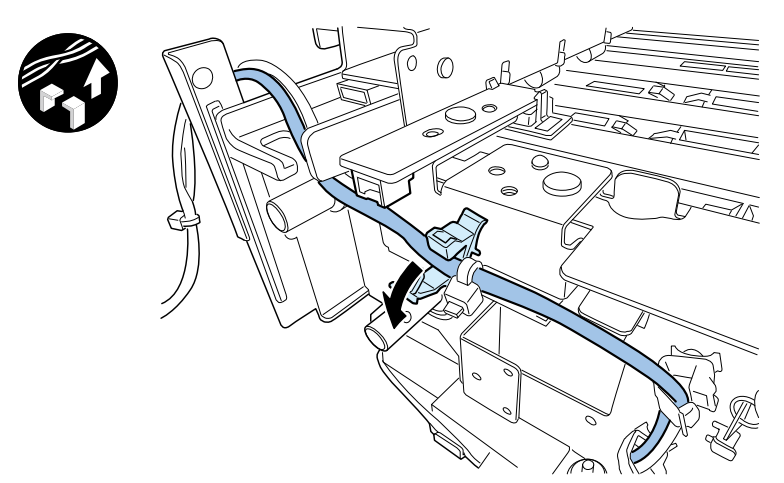

#### 5) Remove PCB Unit.

1 screw

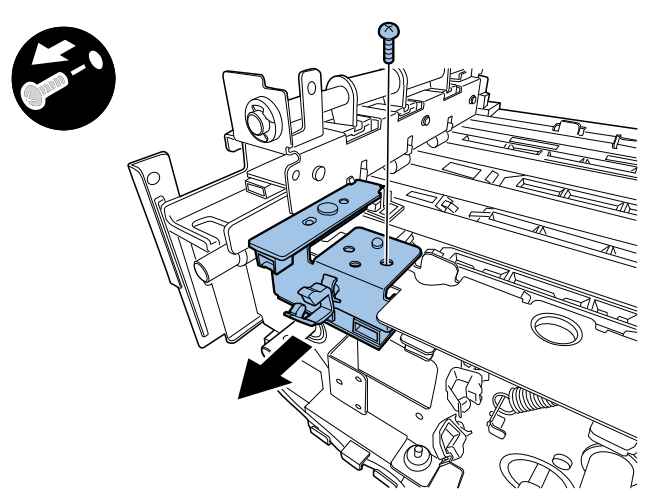

- 6) Remove Lower TOF Sensor.
  - 1 screw

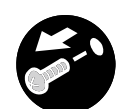

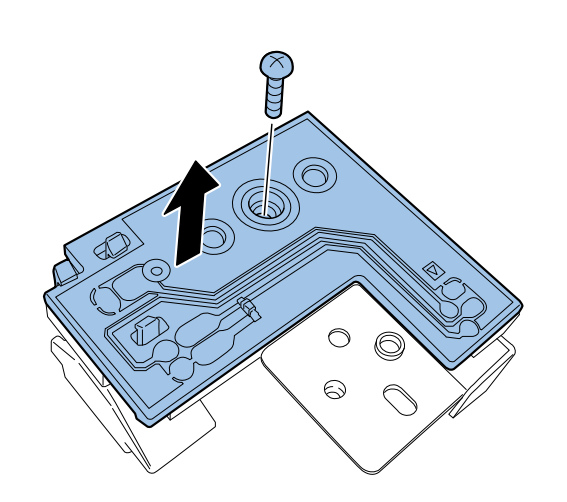

## Removing Remaining Ink Sensor

- 1) Remove Ink Tank Holder Unit. (Refer to ch. "Removing Ink Tank Holder Unit".)
- 2) Remove Duct.
  - 2 screws

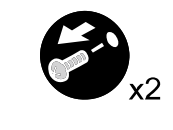

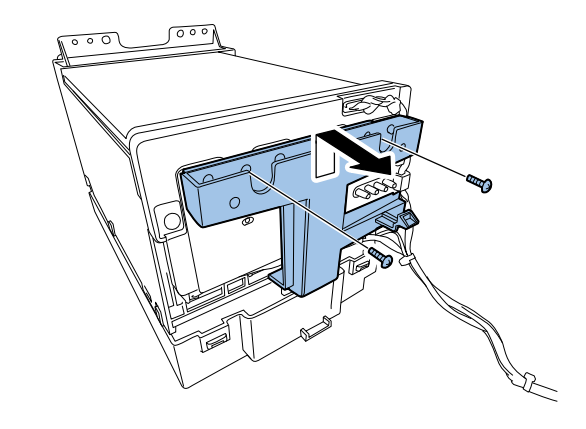

- 3) Remove Harness Connector and Harness from Saddle.
  - 4 connectors
  - 1 clamp

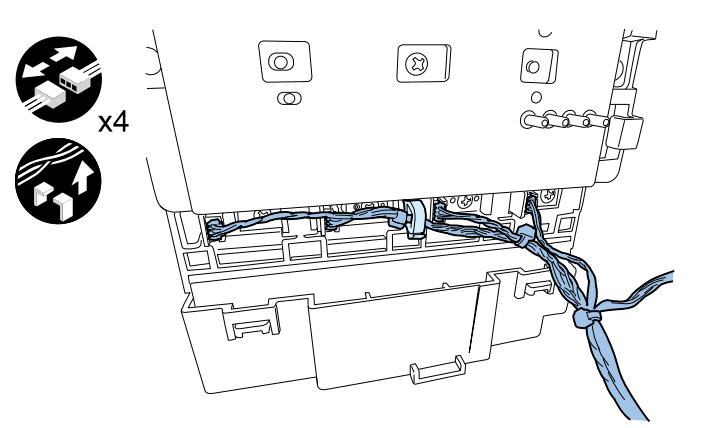

- 4) Remove Remaining Ink Sensor.
  - 1 screw

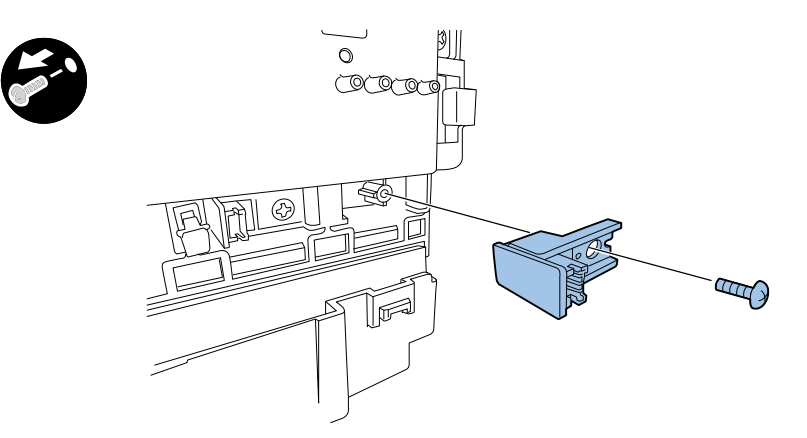

# Removing Valve Sensor

- 1) Remove Valve Motor. (Refer to ch. "Removing Valve Motor".)
- 2) Remove Sensor Plate.
  - 3 screws

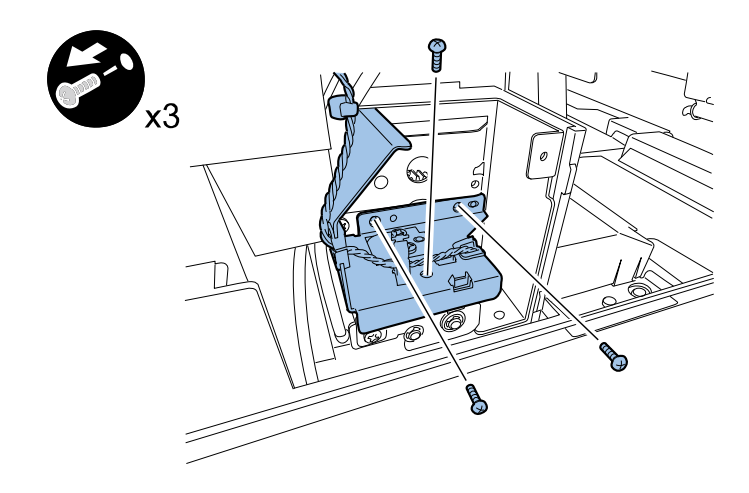

- 3) Remove connector and Valve sensor.
  - 1 connector

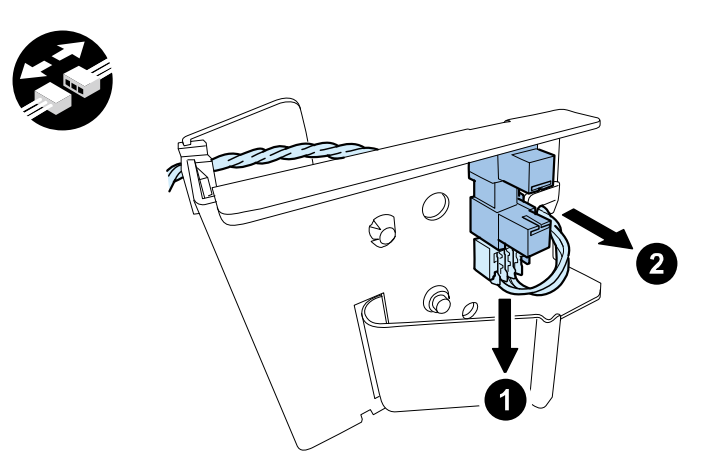

# Removing Electrode Plate

- 1) Remove Printer Controller PCB.("Removing Printer Controller PCB"(page 4-48).)
- 2) Remove Harness.
  - 9 clamps

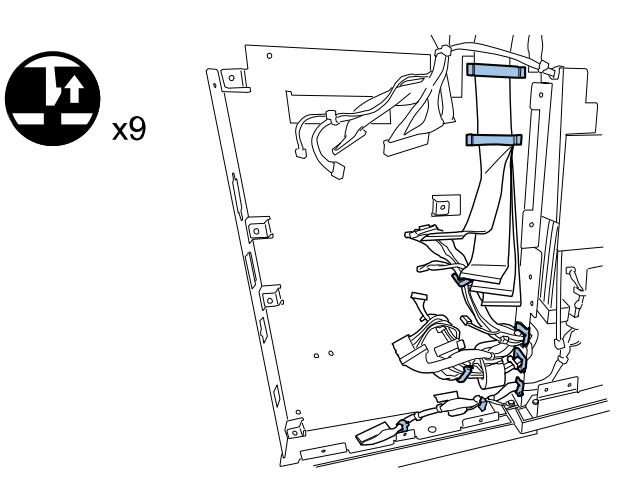

- 4) Remove Electrode Plate.
  - 2 screws

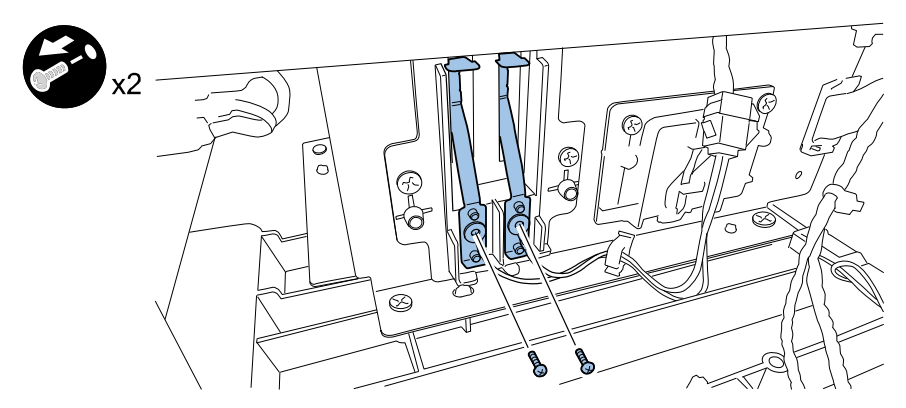

### 3) Remove PCB Stay.

4 screws

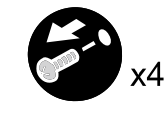

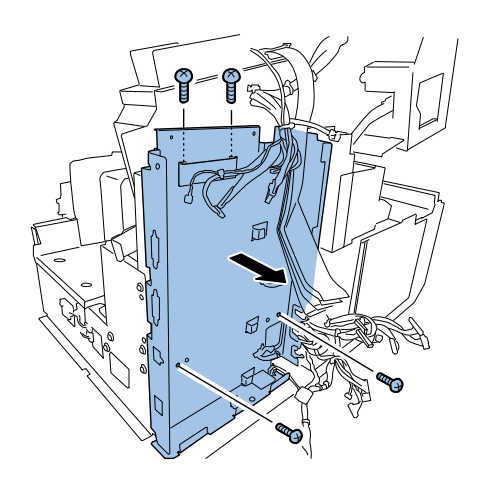

# **Switches and Others**

# Removing Upper Unit Safety Switch

- 1) Remove Roll Drive Unit. (Refer to ch. "Removing Roll Drive Unit".)
- 2) Remove Paper Guide Unit.(Refer to ch. "Removing Paper Guide Unit".)
- 3) Remove a connector and Switch from claws.
  - 1 connector
  - 2 claws

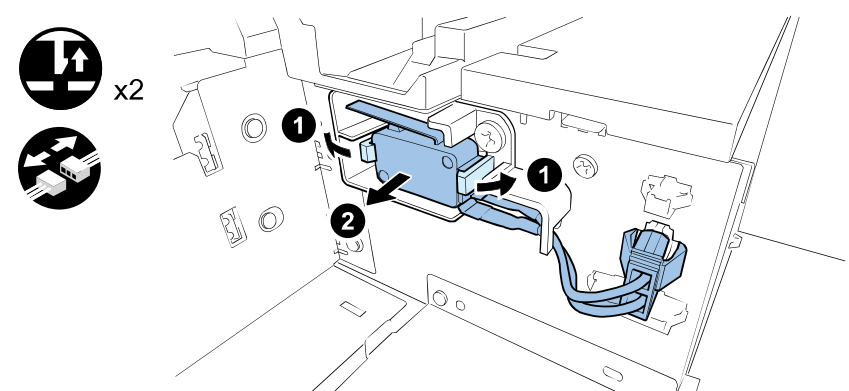

# Removing Ink Tank Lever

1) Open Ink Tank Lever.

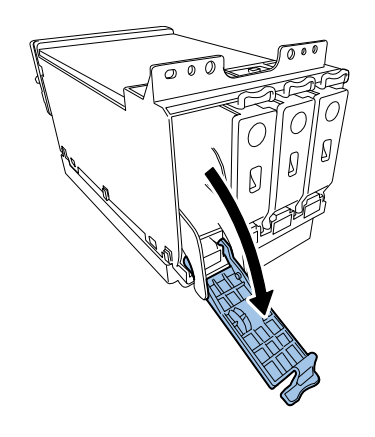

2) Remove Boss of Ink Tank Lever.

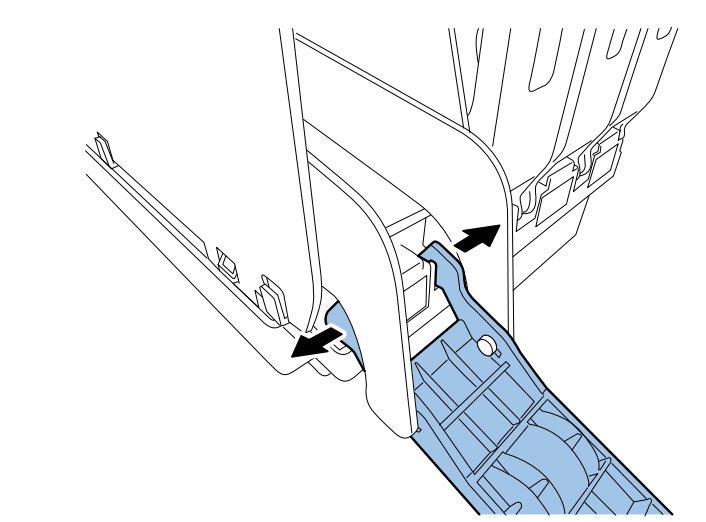

3) Rotate Ink Tank Lever to open Ejector.

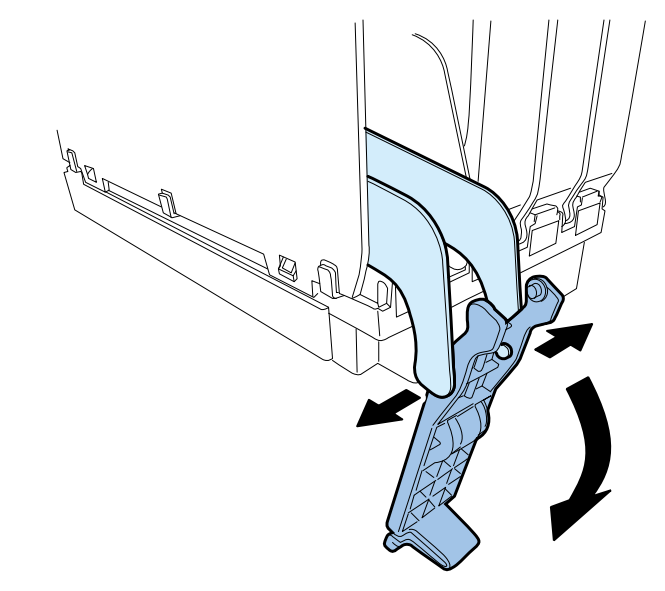

# **Cleaning Procedure**

# Cleaning Procedure of Printhead Face

Execute this cleaning in the case white streak can not be recovered by Strong Cleaning.

### NOTE:

The following procedure is for cleaning with clear ink. For the cleaning procedure when clear ink is not available, see ch. "Cleaning Procedure of Printhead Face".

- 1) Print Nozzle Check Pattern using Service Utility.
  - Service Utility > Test Print/Adjustment > Nozzle Check pattern
- 2) Move Printhead to head cleaning position (print position) using Service Utility.
  - Service Utility > Troubleshooting > Printhead Cleaning Position

#### CAUTION:

Do not keep Printhead at head cleaning position for a long time.

NOTE: It takes 5 seconds to move Printhead to head cleaning position.

- 3) Open Upper Unit.
- 4) Lightly apply clear ink to the cleaning stick.
- 5) Gently press the tip of the cleaning stick against a dust-free towel, and gently wipe off the clear ink

from the surface of the tip.

#### CAUTION:

- Do not allow dust to adhere to the tip of the cleaning stick.
- Cleaning the nozzle surface of the Printhead using a cleaning stick with a lot of clear ink may cause the clear ink to drip onto the transport area.
- Do not press the tip of the cleaning stick too hard against the dust-free towel. If you do, the towel will become fluffy, and lint may adhere to the tip of the cleaning stick.
- Do not use a used cleaning stick for cleaning the nozzle surface of the Printhead of another color.
- Using the cleaning stick, clean the nozzle surface of the Printhead that is causing white streaks by wiping from left o right two or three times.

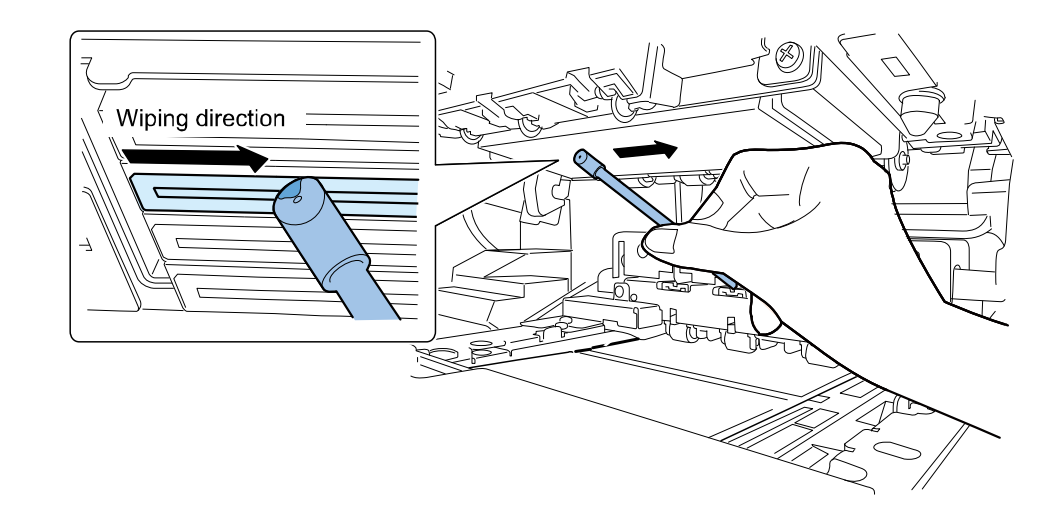

#### CAUTION:

- Do not touch cut section of cleaning stick on face of Printhead.
- Touching force of cleaning stick to the face of Printhead is that tip of cleaning stick bends lightly. Do not wipe the face f Printhead hard, wiping hard might be cause of harm to the face of printhead.
- Do not touch the face of Printhead with hand. A failure can result.

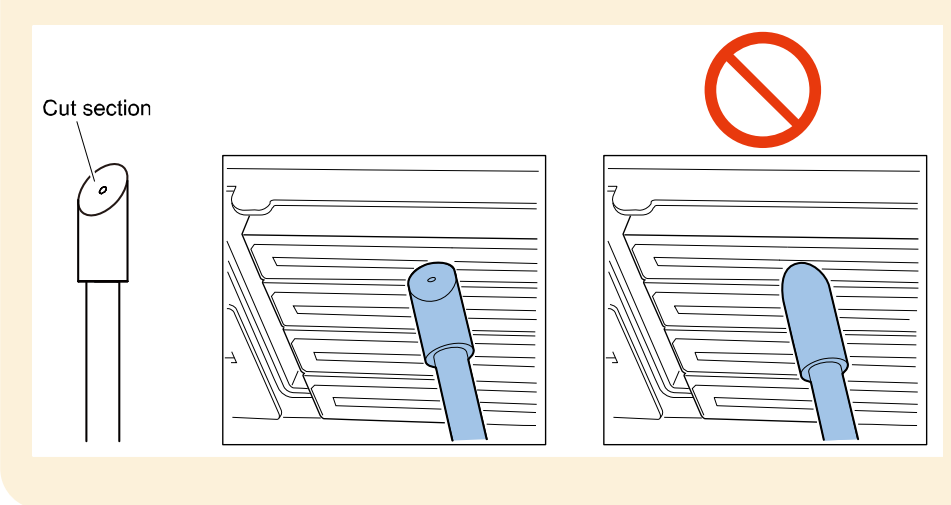

- 7) Close Upper Unit.
- 8) Print Nozzle Check Pattern again.
  - Service Utility > Test Print/Adjustment > Nozzle Check pattern
- 9) Check for white streaks in the solid image areas.

# Cleaning Procedure of TOF Sensor

- 1) Open Upper Unit.
- 2) Pass damp, wrung out Cleaning Towel (98-0790164-00LF) between Upper TOF Sensor and Lower

TOF Sensor to remove paper dust from the top surface of Platen Protection Lens.

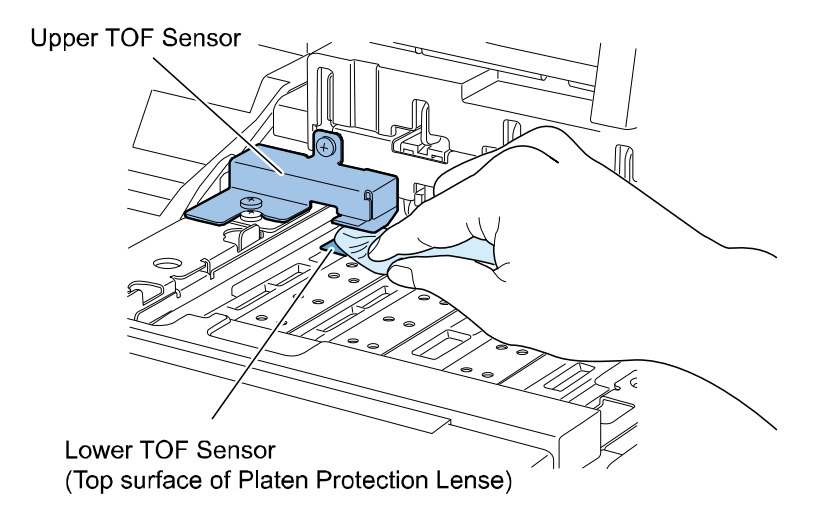

# 5. Troubleshooting

# **Initial Check**

### Initial Check Items

#### Checking the Installation Environment

Check whether the installation place meets the following requirements:

- The power supply voltage must be the rated voltage from -15% to +10% and the power supply frequency must be the rated frequency ±2 Hz.
- 2) The printer must be held horizontal.
- 3) The ambient temperature must be held at 15 to 30 degrees and the humidity at 10 to 80%.
- 4) Avoid the place where both the temperature and humidity are high (near the faucet, boiler, or humidifier), the temperature is extremely low, the temperature changes greatly. Also avoid the palace near fire.
- 5) Avoid dusty locations.
- 6) Avoid the place exposed to direct sunlight. If it is inevitable to install the printer in such a place, instruct the customer to hang curtains.
- 7) The room must be well-ventilated.

#### Checking the Paper

- 1) Check whether the dedicated paper is used.
- 2) Check whether the paper is moist. Unpack new paper, load it in Printer, and check for printing.

#### Checking Settings

Check whether the settings made for the printer are suitable for the paper used and other requirements, specifically, in terms of the following:

- 1) Paper setting Paper size (length and width)
- 2) Printing condition Number of prints

#### Dew Condensation

If Printer is quickly brought from a cold warehouse to a warm room for installation in winter, dew condensation occurs in every component of Printer, causing various problems.

If dew condensation occurs, wipe moisture off the components, leave Printer standing for a while until Printer temperature rises to the room temperature, and turn on Printer. When the packed Printer has been brought from the extremely cold warehouse to the warm installation place, leave it standing for 1 to 2 hours before unpacking Printer.

# Image Defect Recovery

## Outline

The following figure shows an image defect sample in a test print. This sample uses matcoated paper. If an image defect occurs, produce a test print, determine which of the following images matches your test print, and take the appropriate action.

#### NOTE:

Print a nozzle check pattern, and check Printhead that is not discharging and then non-discharge condition.

If regularity is seen in the non-discharge condition of the nozzle check pattern or if a void (area where there is absolutely no discharge) occurs, see ch. "Void".

#### Non-discharge with regularity

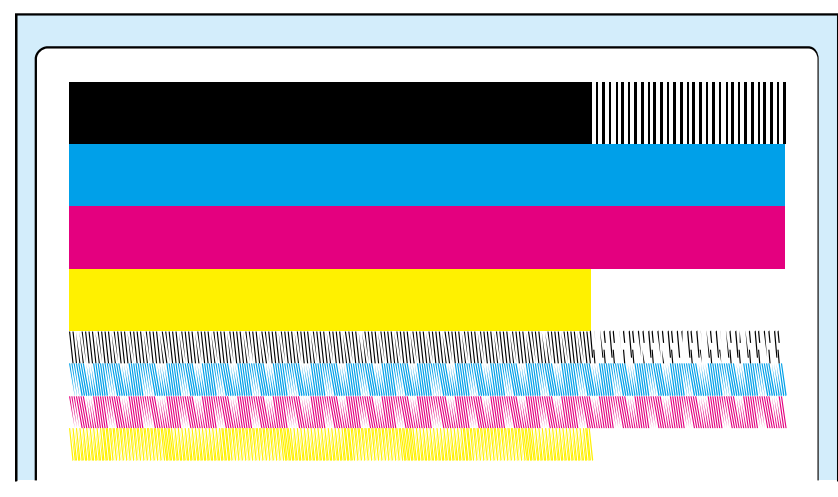

• Void

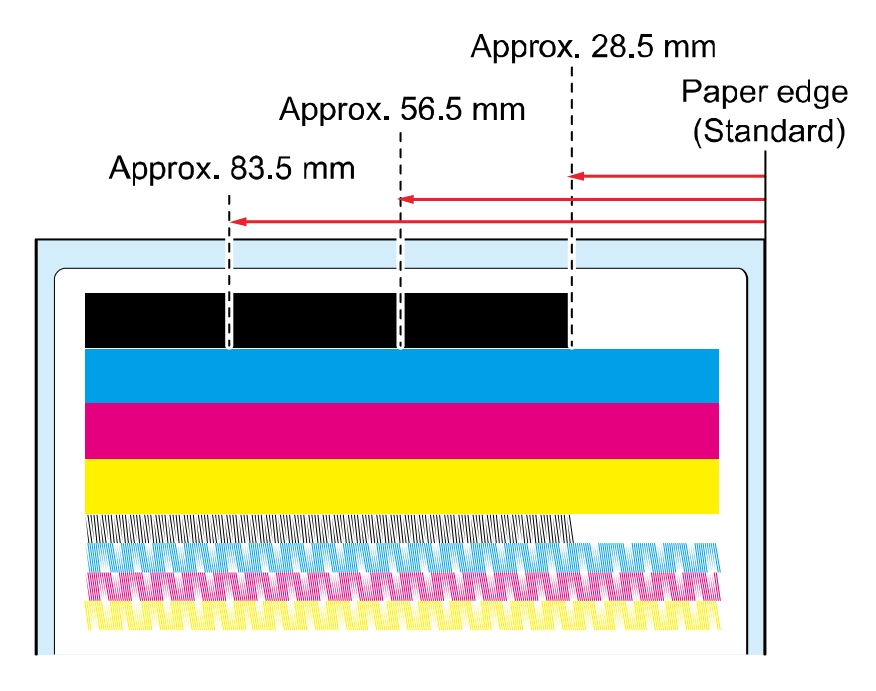

### White Streak Several Millimeters in Length (Non-Discharge)/Faint Image (Distortion)

- [1] White Streak (Non-Discharge): State in which ink drops cannot be discharged from Printhead nozzles due to dust, bubble, thickened ink, wetting, etc. around Printhead nozzle.
- [2] Faint Image (Distortion): State in which ink drops cannot be discharged from Printhead nozzles due to dust, bubble, thickened ink, wetting, etc. around Printhead nozzle or state in which condensed ink film is formed on the surfaces of Printhead nozzles, and as a result ink drops are not ejected straight.

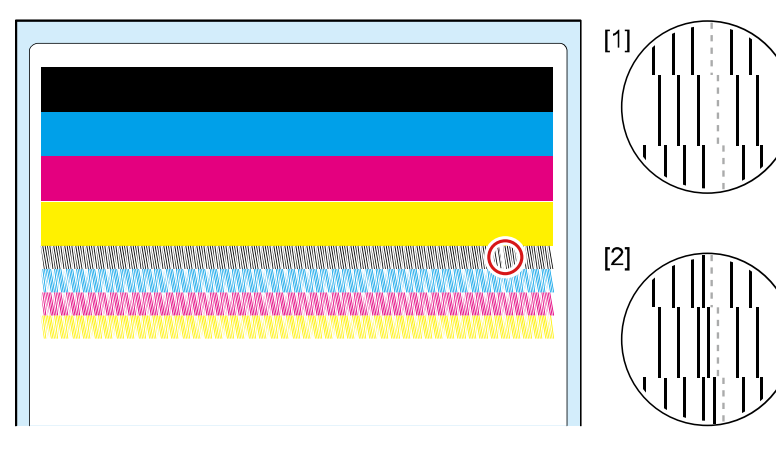

| Procedure | Check Item                                                                                      | Remedy                                                                                                |
|-----------|-------------------------------------------------------------------------------------------------|----------------------------------------------------------------------------------------------------|
| 1         | Carry out Strong Cleaning, and then check that the defect has been recovered.                   | Yes: Carry out Strong Cleaning 2 or 3<br>times.<br>No: Next.                                          |
| 2         | Wipe Printhead face with cleaning stick, and then check that the defect has been recovered.     | Yes: Repeat Strong Cleaning and<br>Printhead Face Cleaning.<br>No: Next.                              |
|           | CAUTION:<br>If Printhead exposure time exceeds about<br>1 minute, also perform Strong Cleaning. |                                                                                                    |
| 3         | Blade, cap, or cap base is contaminated with dust or foreign matter.                            | Yes: After removing foreign matter<br>with cleaning stick, carry out<br>Strong Cleaning.<br>No: Next. |
| 4         | Blade, cap, or cap base is scratched or deformed.                                               | Yes: After replacing Purge Unit, carry<br>out Strong Cleaning.<br>No: Next.                           |
| 5         | Replace Printhead.                                                                              | End.                                                                                                  |

Irregular Non-Discharge of Multiple Heads/Irregular Non-Discharge of a Single Color

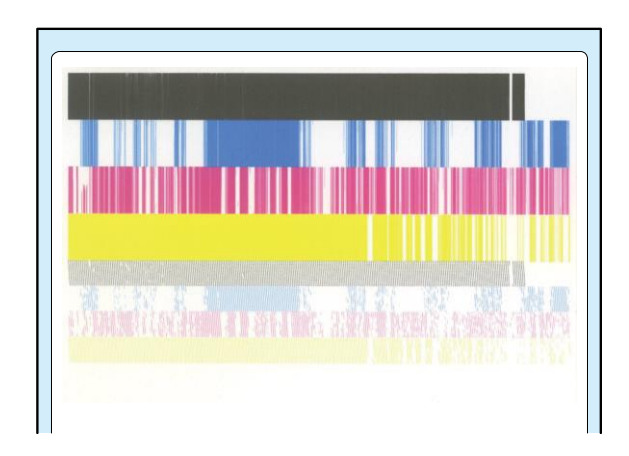

| Procedure | Check Item                                                                                      | Remedy                                                                                                    |
|-----------|-------------------------------------------------------------------------------------------------|----------------------------------------------------------------------------------------------------|
| 1         | Carry out Strong Cleaning, and then check that the defect has been recovered.                   | Yes: Execute "Preparation before<br>transportation" to drain ink, and<br>then turn on the power to load<br>ink.<br>No: Next. |
| 2         | Carry out Strong Cleaning, and then check that the defect has been recovered.                   | Yes: Carry out Strong Cleaning 2 or 3<br>times.<br>No: Next.                                                                 |
|           | Wipe Printhead face with cleaning stick, and then check that the defect has been recovered.     |                                                                                                    |
| 3         | CAUTION:<br>If Printhead exposure time exceeds about<br>1 minute, also perform Strong Cleaning. | Yes: Repeat Strong Cleaning and<br>Printhead Face Cleaning.<br>No: Next.                                                     |
| 4         | Blade, cap, or cap base is contaminated with dust or foreign matter.                            | Yes: After removing foreign matter<br>with cleaning stick, carry out<br>Strong Cleaning.<br>No: Next.                        |
| 5         | Blade, cap, or cap base is scratched or deformed.                                               | Yes: After replacing Purge Unit, carry<br>out Strong Cleaning.<br>No: Next.                                                  |
| 6         | Replace Printhead, and then check that the defect has been recovered.                           | Yes: End.<br>No: Next (includes situations in which<br>ink loading does not finish<br>normally)                              |
| 7         | Replace Pump Unit, and then check that the defect has been recovered.                           | Yes: End.<br>No: Next.                                                                                                    |
| 8         | Replace Print Module, and then check that the defect has been recovered.                        | Yes: End.<br>No: Next.                                                                                                    |
| 9         | Replace Printer Controller PCB.                                                                 | End                                                                                                    |

#### Void

State in which a void is generated due to defective parts of Printhead, Flexible Cable, PCB, etc. or bad connection.

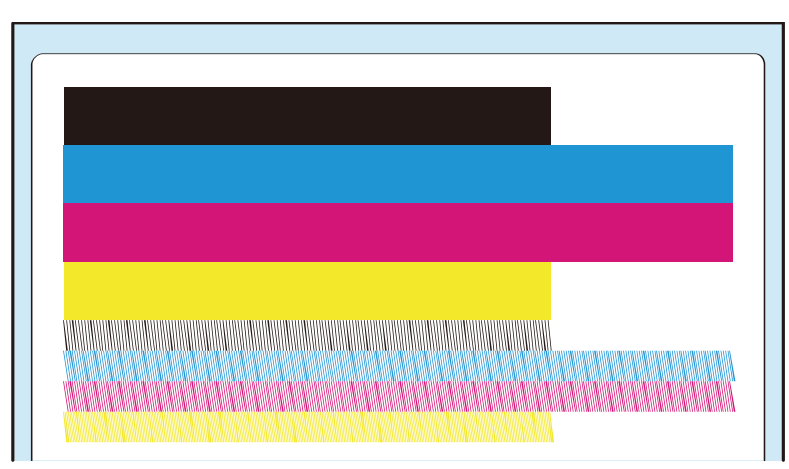

#### <Remedy>

| Procedure | Check Item                                                                         | Remedy                                 |
|-----------|------------------------------------------------------------------------------------|----------------------------------------|
| 1         | The connector of Flexible Cable is not connected securely.                         | Yes: Connect it properly.<br>No: Next. |
| 2         | Flexible Cable has a defect such as disconnection, crack, or ink adhesion.         | Yes: Replace Flexible Cable.           |
| 3         | Reinsert Printhead.                                                                | Yes: End.<br>No: Next.                 |
| 4         | Replace Printhead Relay PCB, and then check that the defect has been recovered.    | Yes: End.<br>No: Next.                 |
| 5         | Replace Printhead, and then check that the defect has been recovered.              | Yes: End.<br>No: Next.                 |
| 6         | Replace Printer Controller PCB, and then check that the defect has been recovered. | Yes: End.<br>No: Next.                 |
| 7         | Replace Print Module.                                                              | End                                    |

### Abnormal Discharge

State in which ink is ejected to an area having no image data due to defective parts of Printhead, Flexible Cable, PCB, etc. or bad connection.

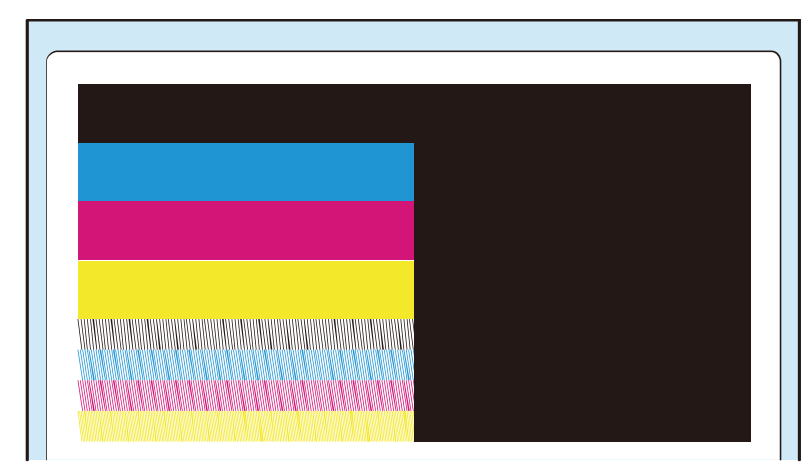

| Procedure | Check Item                                                                   | Remedy                                              |
|-----------|------------------------------------------------------------------------------|-----------------------------------------------------|
| 1         | Interface Cable is not connected securely.                                   | Yes: Connect it properly.<br>No: Next.              |
| 2         | The cable has a defect such as disconnection or crack.                       | Yes: Replace the Cable.                             |
| 3         | Any setting or stored print data is erroneous.                               | Yes: Correct the setting or print data<br>No: Next. |
| 4         | Reinstall printer driver, and then check that the defect has been recovered. | Yes: End.<br>No: Next.                              |
| 5         | Replace Printer Controller PCB.                                              | End                                                 |

# • Uneven Image (Cross Feeding Direction)

State in which stripes differing in thickness are generated in the longitudinal direction of Printhead.

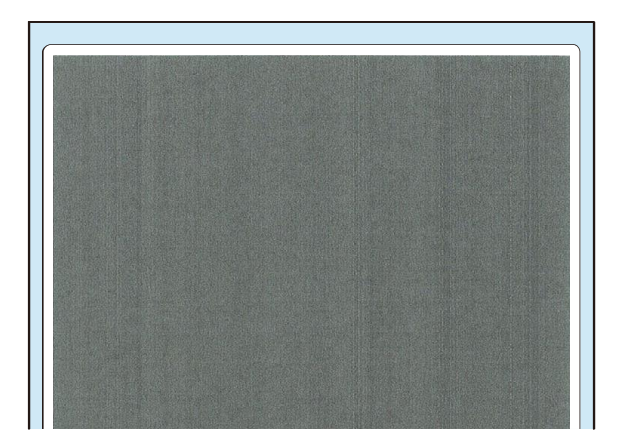

Feeding Direction

#### <Remedy>

| Procedure | Check Item                                                                                                    | Remedy                 |
|-----------|----------------------------------------------------------------------------------------------------|------------------------|
| 1         | Carry out Light Cleaning, Medium Cleaning, and<br>Strong Cleaning 2 or 3 times for each cleaning,<br>and then check that the defect has been<br>recovered. | Yes: End.<br>No: Next. |
| 2         | Carry out Prevent Unevenness, and then check that the defect has been recovered.                                                                           | Yes: End.<br>No: Next. |
| 3         | Wipe Printhead face with cleaning stick, and then check that the defect has been recovered.                                                                | Yes: End.<br>No: Next. |
| 4         | Replace Printhead, and then check that the defect has been recovered.                                                                                      | Yes: End.<br>No: Next. |
| 5         | Replace Printer Controller PCB.                                                                                                    | Yes: End.<br>No: Next. |
| 6         | Replace Print Module.                                                                                                    | End                    |

# • Uneven Image (Feeding Direction)

State in which stripes differing in thickness are generated in the transport direction.

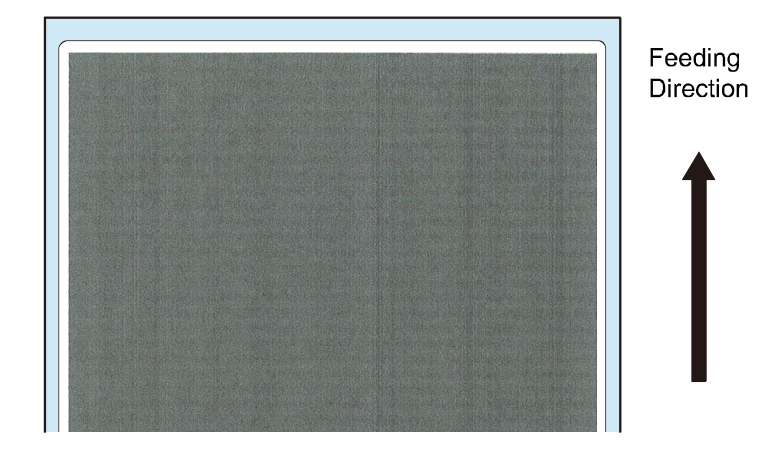

| Procedure | Check Item                                      | Remedy                                 |
|-----------|-------------------------------------------------|----------------------------------------|
| 1         | Carry out registration adjustment, and then     | Yes: End.                              |
| T         | check that the defect has been recovered.       | No: Next.                              |
| 2         | Printhead Unit is not assembled properly        | Yes: Reassemble it properly.           |
| Z         |                                                 | No: Next.                              |
| 3         | Printhead Unit is not installed properly        | Yes: Reinstall it properly.            |
| 5         | Trinchedd Onie is not instaned property.        | No: Next.                              |
| Λ         | Pinch Roller Unit or Spur Unit is not installed | Yes: Reinstall it properly.            |
| 4         | properly.                                       | No: Next.                              |
|           |                                                 | Yes: Replace Pinch Roller Unit or Spur |
| 5         | Pinch Roller or Spur does not rotate smoothly.  | Unit.                                  |
|           |                                                 | No: Next.                              |
| 6         | Transport Belt is not located at the correct    | Yes: Move Transport Belt back to the   |
| 0         | position.                                       | correct position.                      |
| 7         | Replace Transport Motor, and then check that    | Yes: End.                              |
| /         | the defect has been recovered.                  | No: Next.                              |
| 0         | Replace Transport Unit, and then check that     | Yes: End.                              |
| ٥         | the defect has been recovered.                  | No: Next.                              |
| 0         | Replace Printhead, and then check that the      | Yes: End.                              |
| 9         | defect has been recovered.                      | No: Next.                              |
| 10        | Replace Printer Controller PCB, and then check  | Yes: End.                              |
| 10        | that the defect has been recovered.             | No: Next.                              |
| 11        | Replace Print Module.                           | End                                    |

# Relative Misregistration in Colors in X or Y Direction)

State in which registration positions of individual colors are deviated, and as a result colors look shifted.

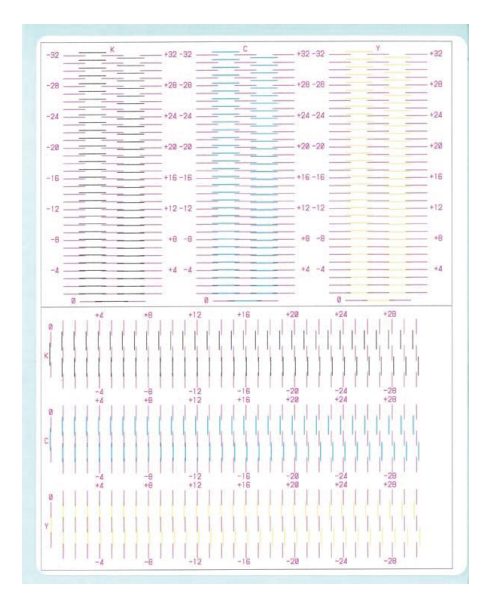

| Procedure | Check Item                                                                            | Remedy                                                    |
|-----------|---------------------------------------------------------------------------------------|-----------------------------------------------------------|
| 1         | Carry out Registration Adjustment, and then check that the defect has been recovered. | Yes: End.<br>No: Next.                                    |
| 2         | Printhead Unit is not assembled properly                                              | Yes: Reassemble it properly.<br>No: Next.                 |
| 3         | Printhead Unit is not installed properly.                                             | Yes: Reinstall it properly.<br>No: Next.                  |
| 4         | Pinch Roller Unit or Spur Unit is not<br>installed properly.                          | Yes: Reinstall it properly.<br>No: Next.                  |
| 5         | Pinch Roller or Spur does not rotate smoothly.                                        | Yes: Replace Pinch Roller Unit or Spur Unit.<br>No: Next. |
| 6         | Transport Belt is not located at the correct position.                                | Yes: Move Transport Belt back to the<br>correct position. |
| 7         | Replace Transport Motor, and then check that the defect has been recovered.           | Yes: End.<br>No: Next.                                    |
| 8         | Replace Transport Unit, and then check that the defect has been recovered.            | Yes: End.<br>No: Next.                                    |
| 9         | Replace Printhead, and then check that the defect has been recovered.                 | Yes: End.<br>No: Next.                                    |
| 10        | Replace Printer Controller PCB, and then check that the defect has been recovered.    | Yes: End.<br>No: Next.                                    |
| 11        | Replace Print Module.                                                                 | End                                                       |

# Misregistration (Leading Edge and Side Edge)

Print image coordinate is not aligned with the paper. The following sample shows the misregistration in side edge.

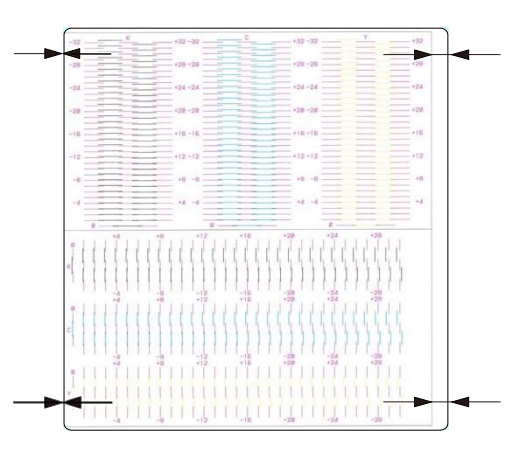

| Procedure | Check Item                                                                                    | Remedy                                                                                                    |
|-----------|-----------------------------------------------------------------------------------------------|----------------------------------------------------------------------------------------------------|
| 1         | Dedicated paper is not used.                                                                  | Yes: Replace with dedicated paper.<br>No: Next.                                                             |
| 2         | Paper is not loaded properly.                                                                 | Yes: Load paper properly.<br>No: Next.                                                                      |
| 3         | The type and size of paper to be used are not set properly.                                   | Yes: Properly set the type and size of paper<br>to be used.<br>No: Next.                                    |
| 4         | Margins are not set to appropriate values.                                                    | Yes: Set margins to appropriate values.<br>No: Next.                                                        |
| 5         | The inter-label gap or TOF mark width is not set to a value suitable for paper to be used.    | Yes: Set the inter-label gap or TOF mark<br>width to a value suitable for paper to<br>be used.<br>No: Next. |
| 6         | Carry out image position adjustment, and<br>then check that the defect has been<br>recovered. | Yes: End.<br>No: Next.                                                                                      |
| 7         | TOF Sensor is contaminated with paper, dust, etc.                                             | Yes: Replace TOF Sensor.<br>No: Next.                                                                       |
| 8         | Connector of TOF Sensor is only inserted half way.                                            | Yes: Connect it properly.<br>No: Next.                                                                      |
| 9         | Replace TOF Sensor.                                                                           | Yes: End.<br>No: Next.                                                                                      |

# Paper Skew

State in which an image is printed on a skew in relation to the left and right edges of the print sheet.

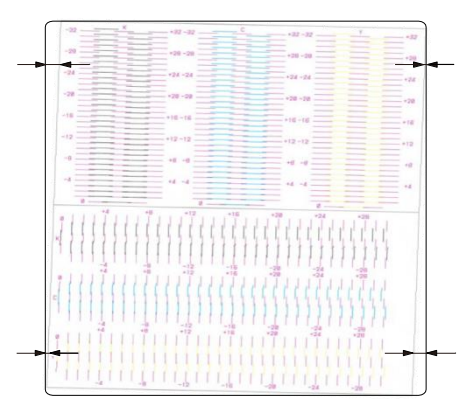

#### <Remedy>

| Procedure | Check Item                                                                               | Remedy                                                                 |
|-----------|------------------------------------------------------------------------------------------|------------------------------------------------------------------------|
| 1         | Paper is not loaded properly.                                                            | Yes: Load paper properly.<br>No: Next.                                 |
| 2         | Roll Drive Unit is not installed properly.                                               | Yes: Reinstall it properly.<br>No: Next.                               |
| 3         | Guide Unit is not installed properly.                                                    | Yes: Reinstall it properly.<br>No: Next.                               |
| 4         | Pinch Roller Unit or Spur Unit is not installed properly.                                | Yes: Reinstall it properly.<br>No: Next.                               |
| 5         | Pinch Roller or Spur does not rotate smoothly.                                           | Yes: Replace Pinch Roller Unit or Spur<br>Unit.<br>No: Next.           |
| 6         | Transport Belt is not located at the correct position.                                   | Yes: Move Transport Belt back to the<br>correct position.<br>No: Next. |
| 7         | Replace Roll Drive Unit, and then check that the defect has been recovered.              | Yes: End.<br>No: Next.                                                 |
| 8         | Carry out Printhead Slant Adjustment, and then check that the defect has been recovered. | Yes: End.<br>No: Next.                                                 |
| 9         | Replace Transport Unit.                                                                  | End.                                                                   |

# Spur Marks (White Dotted Lines)

State in which pressed Spur marks are made on the print sheet.

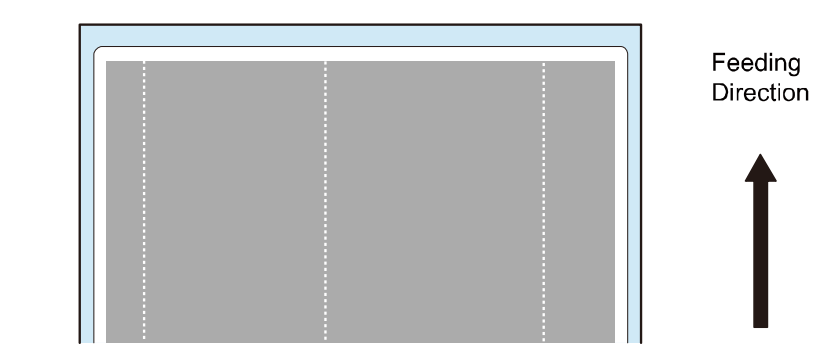

| Procedure | Check Item                                             | Remedy                                                                 |
|-----------|--------------------------------------------------------|------------------------------------------------------------------------|
| 1         | Dedicated paper is not used.                           | Yes: Replace with dedicated paper.<br>No: Next.                        |
| 2         | Spur Unit is not installed properly.                   | Yes: Reinstall it properly.<br>No: Next.                               |
| 3         | Spur does not rotate smoothly.                         | Yes: Replace Spur Unit.<br>No: Next.                                   |
| 4         | Transport Belt is not located at the correct position. | Yes: Move Transport Belt back to the<br>correct position.<br>No: Next. |
| 5         | Replace Transport Unit.                                | End.                                                                   |

# Spur Marks (Dotted Lines)

State in which ink is transferred to Spur or Spur cleaner due to ink dripping, fixing error, etc. and as a result Spur ink marks are made on the print sheet.

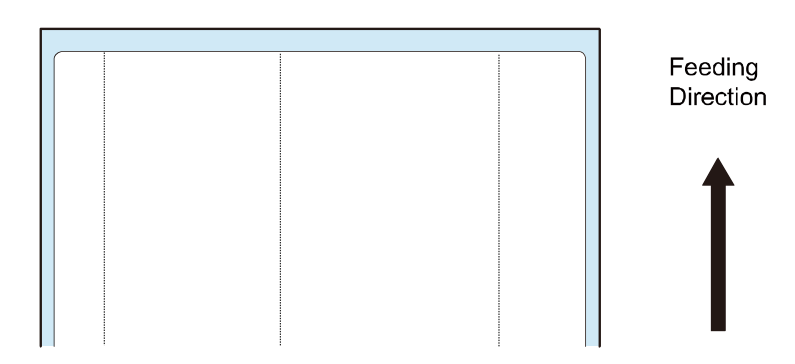

| Procedure | Check Item                                                                      | Remedy                                          |
|-----------|---------------------------------------------------------------------------------|-------------------------------------------------|
| 1         | Dedicated paper is not used.                                                    | Yes: Replace with dedicated paper.<br>No: Next. |
| 2         | Clean Spur and Spur Cleaner, and then check that the defect has been recovered. | Yes: End.<br>No: Next.                          |
| 3         | Replace Spur Unit.                                                              | End.                                            |

# Ink Smearing (Due to Printhead Crash)

State in which the print sheet touches Printhead and is stained with ink.

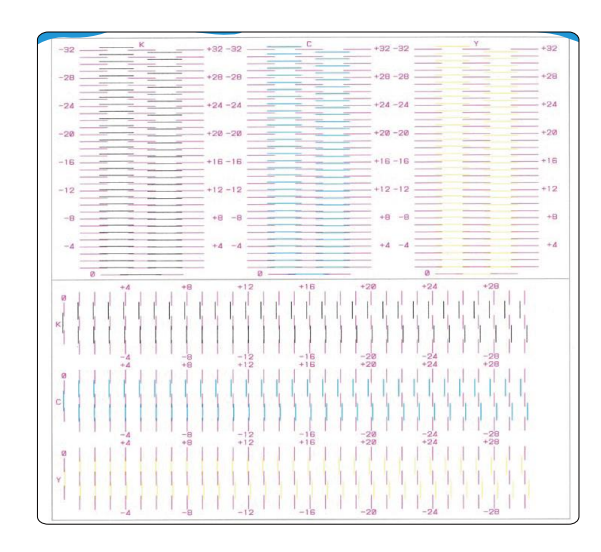

| Procedure | Check Item                                                                                             | Remedy                                                                                                    |
|-----------|----------------------------------------------------------------------------------------------------|----------------------------------------------------------------------------------------------------|
| 1         | Paper leading edge is folded or curled.                                                                | Yes: Correct the fold or curl.<br>No: Next.                                                                                                  |
| 2         | Pinch Roller Unit or Spur Unit is not installed properly.                                              | Yes: Reinstall it properly.<br>No: Next.                                                                                                    |
| 3         | Pinch Roller or Spur does not rotate smoothly.                                                         | Yes: Replace Pinch Roller Unit or Spur<br>Unit.<br>No: Next.                                                                                 |
| 4         | Printhead height adjustment value and Paper<br>Suction Fan adjustment value are not set.               | Yes: Set Printhead height adjustment<br>value and Paper Suction<br>Fan adjustment value. No: Next.                                           |
| 5         | Carry out Level1 in Prevent Uunevenness<br>Mode, and then check that the defect has<br>been recovered. | Yes: End.<br>No: Next.                                                                                                    |
| 6         | Carry out Level2 in Prevent Uunevenness<br>Mode, and then check that the defect has<br>been recovered. | Yes: End.<br>No: Next.                                                                                                    |
| 7         | Carry out Level3 in Prevent Uunevenness<br>Mode, and then check that the defect has<br>been recovered. | Yes: End.<br>No: Next                                                                                                    |
| 8         | Even when Medium Cleaning is carried out, waste ink is not sucked from Purge Unit.                     | Yes: After replacing Pump Unit, Carry<br>out Medium Cleaning.<br>No: Next.                                                                   |
| 9         | Blade, Cap, or Cap Base is deformed.                                                                   | Yes: After replacing Purge Unit, carry<br>out Light Cleaning, Medium<br>Cleaning, and Strong Cleaning.<br>No: Next.                          |
| 10        | Wipe Printhead face with cleaning stick, and then check that the defect has been recovered.            | Yes: Wipe Printhead face with<br>cleaning stick, and then carry out<br>Light Cleaning, Medium<br>Cleaning, and Strong Cleaning.<br>No: Next. |
| 11        | Replace Printhead, and then check that the defect has been recovered.                                  | Yes: End.<br>No: Next.                                                                                                    |
| 12        | Print Module is not installed properly.                                                                | Yes: End.<br>No: Next.                                                                                                    |
| 13        | Replace Print Module.                                                                                  | End.                                                                                                    |

# Ink Adhesion (Ink Dripping)

State in which ink collected in Printhead or Purge Unit drips off to transport area, and as a result ink adheres to the front/back surface of the print sheet.

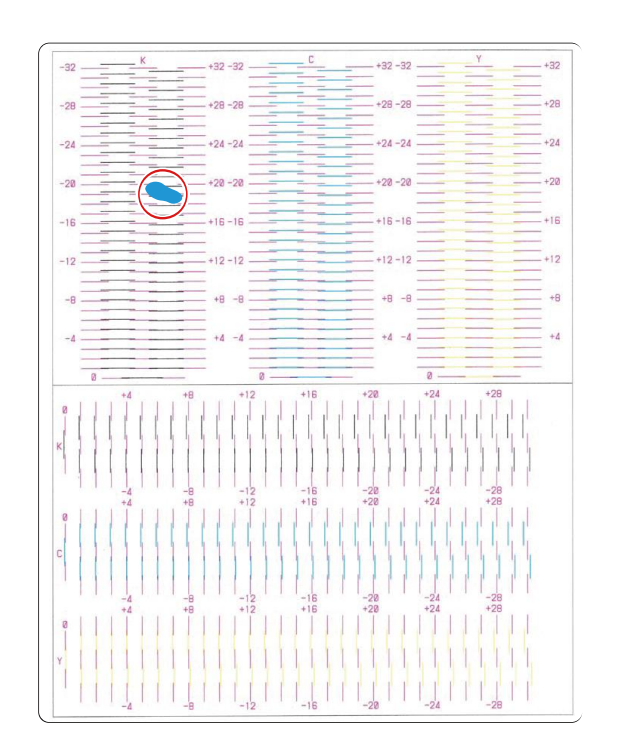

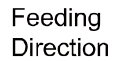

| Procedure | Check Item                                                                                  | Remedy                                                                                                    |
|-----------|---------------------------------------------------------------------------------------------|----------------------------------------------------------------------------------------------------|
| 1         | Print Module is not installed properly.                                                     | Yes: Reinstall it properly.<br>No: Next.                                                                                                    |
| 2         | Even when Medium Cleaning is carried out, waste ink is not sucked from Purge Unit.          | Yes: After replacing Pump Unit, carry<br>out Medium Cleaning.<br>No: Next.                                                                   |
| 3         | Blade, Cap, or Cap Base is deformed.                                                        | Yes: After replacing Purge Unit, carry<br>out Light Cleaning, Medium<br>Cleaning, and Strong Cleaning.<br>No: Next.                          |
| 4         | Wipe Printhead face with cleaning stick, and then check that the defect has been recovered. | Yes: Wipe Printhead face with<br>cleaning stick, and then carry out<br>Light Cleaning, Medium<br>Cleaning, and Strong Cleaning.<br>No: Next. |
| 5         | Replace Printhead, and then check that the defect has been recovered.                       | Yes: End.<br>No: Next.                                                                                                    |
| 6         | Replace Print Module.                                                                       | End.                                                                                                    |

# Malfunction

Manual Printhead Install Position Change

#### Symptom

If the printer does not power up due to a printer failure or some other problem or if an error occurs, it may not be possible to change Printhead install position (confirm the connection between Printhead PCB and the printer connector) using Service Utility.

#### Remedy

After changing Printhead install position manually, reinstall Printhead (confirm the connection between Printhead PCB and the printer connector).

#### Preparation

Manual Printhead Install Position Change

- 1. Remove Upper Cover Unit (see ch. "Removing Upper Cover Unit".)
- 2. Remove Right Cover. (see ch. "Removing Right Cover".)
- 3. Remove Maintenance Cover. (see ch. "Removing Maintenance Cover".)
- 4. Remove Print Module Cover.
- 5. Rotate pulley to move Printhead to Printhead install position.

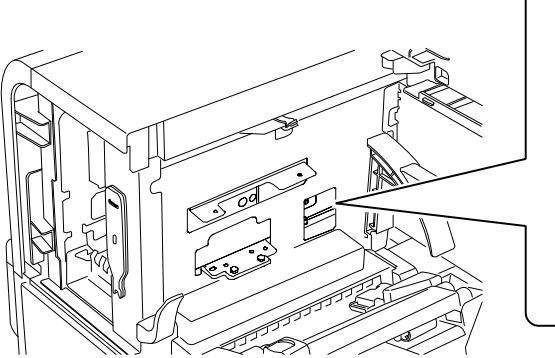

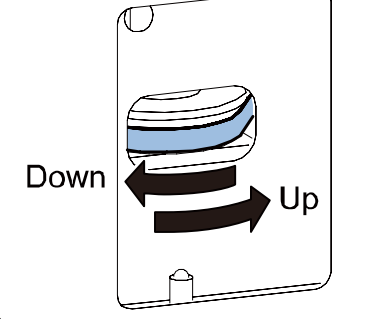

#### NOTE:

The state that the upper head release lever stopper is at the curved area of the side panel end face is Printhead install position.

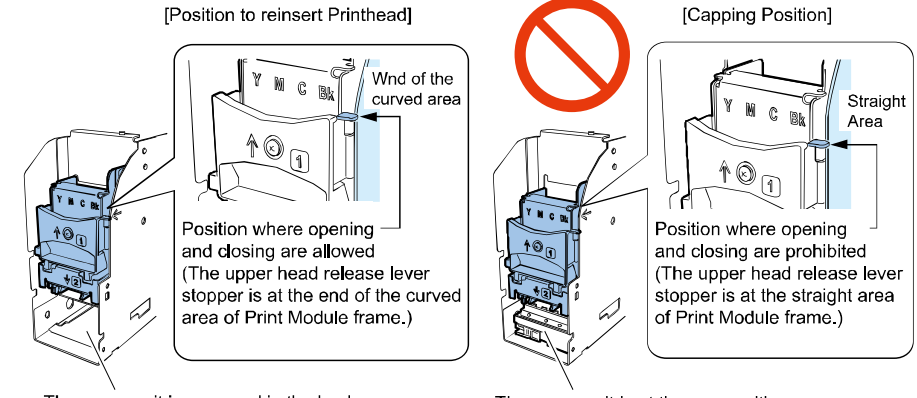

The purge unit is recessed in the back. The printhead is raised and is not capped. The purge unit is at the cap position. The printhead is lowered and is capped.

#### Procedure

Reinsertion of Printhead (confirm the connection between Printhead PCB and the printer connector) 1. Check that Printhead is at the head install position, and open the upper head release lever.

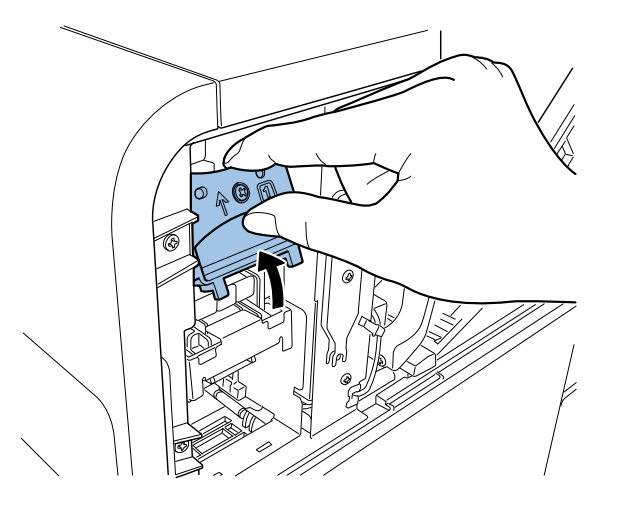
### CAUTION:

When operating the upper head release lever, if the upper head release lever stopper interferes with the Printer Module plate, the upper head release lever stopper is not raised fully and has not moved to the head install position. If this happens, rotate the pulley until it no longer rotates.

- 2. Close Upper Printhead Release Lever.
- 3. Confirm that Upper Printhead Release Lever is firmly closed as shown in the figure.

### CAUTION:

Improper closing of Upper Printhead Release Lever may cause Printer failure.

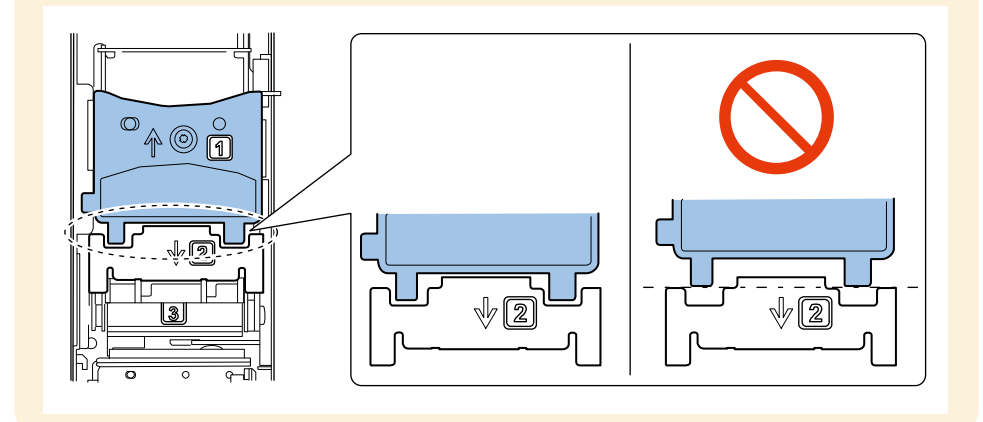

- 4. Attach Maintenance Cover.
- 5. Restart Printer.

## CAUTION:

If you finish the procedure without restarting the printer, Printhead will not be capped. This will cause image detects and Printhead failures. Be sure to restart the printer.

### Printhead Replacement at the Occurrence of a Power Supply Error

### CAUTION:

Semiconductive components are used in Printhead. As careless handling of Printhead under low humidity may cause electrostatic destruction in it, be sure to wear a grounding wrist strap prior to the handling.

### Symptom

If a power supply error (service call error: 0214, 0215) occurs, Replacement of Power Supply Unit using Service Utility cannot be executed. (see "02: Power Failure".)

### Remedy

After moving Printhead to reinsertion position manually, and then replace it.

### Procedure

- 1. Move Printhead to reinsertion position manually. (see ch. "Manual Printhead Install Position Change".)
- 2. Remove Purge Unit. (see ch. "Removing Purge Unit".)
- 3. Open Upper Unit, and then set Cleaning Towel on Transport Unit as following figure.

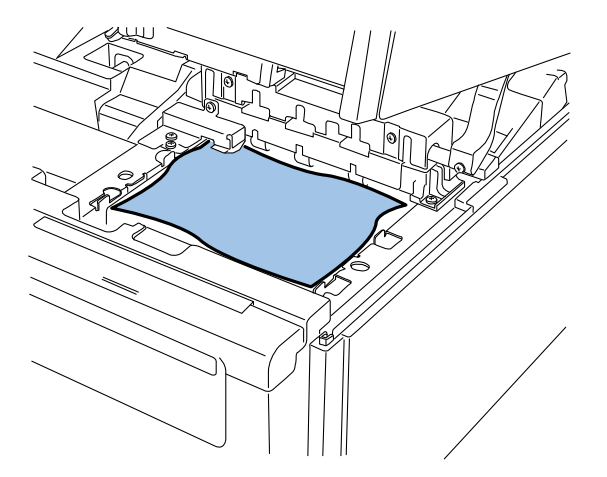

4. Close Upper Unit, and then open Upper Printhead Release Lever.

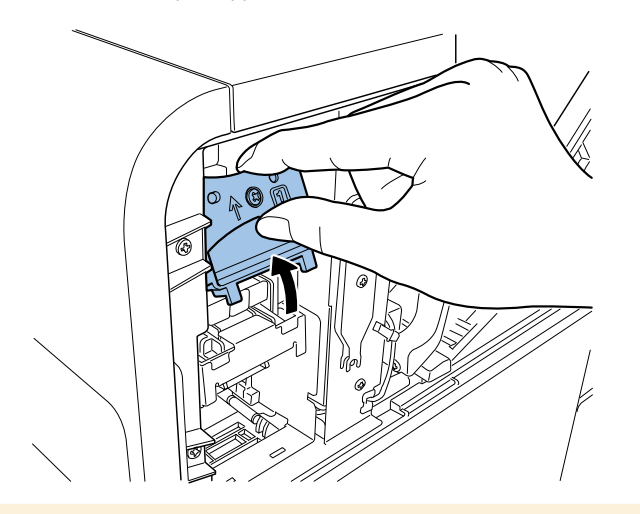

## CAUTION:

When operating the upper head release lever, if the upper head release lever stopper interferes with the Printer Module plate, the upper head release lever stopper is not raised fully and has not moved to the head install position. If this happens, rotate the pulley until it no longer rotates.

### 5. Open Lower Printhead Release Lever.

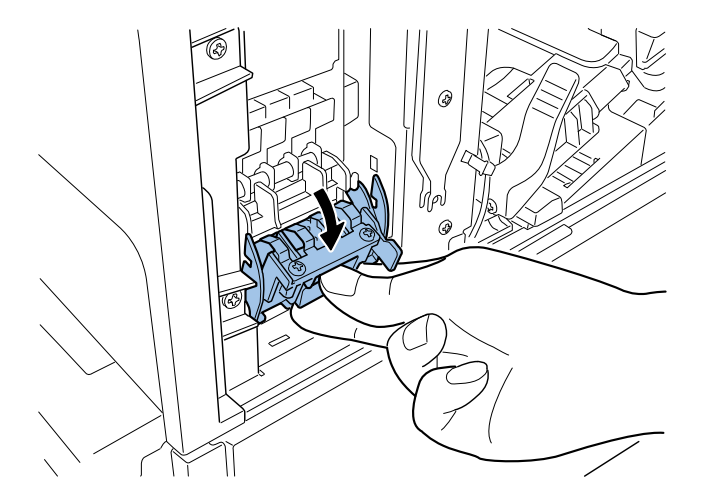

6. Replace Printhead. (see ch. "Replacing Printhead".)

### CAUTION:

If you remove Printhead without draining the ink, ink may leak from Printhead.

### CAUTION:

If you finish the procedure without restarting the printer, Printhead will not be capped. This will cause image detects and Printhead failures. Be sure to restart the printer.

7. Remove Cleaning Towel on Transport Unit.

# Adjustment

# Part Replacement Adjustment List

This section introduces necessary adjustment when replacing the following service parts.

| Target Part                              | Adjustment Item                                                                                                    |  |
|------------------------------------------|----------------------------------------------------------------------------------------------------|--|
| Print Module                             | Print Module Setup (Various Adjustment values (*1) entry<br>(labeled))                                                                                                    |  |
|                                          | Image Position Adjustment                                                                                                    |  |
| Printhead                                | Image Position Adjustment                                                                                                    |  |
| Durge Linit                              | Blade Position setup (*2)                                                                                                    |  |
| Purge Onit                               | Purge Unit Wipe Position setup (labeled)                                                                                                    |  |
|                                          | Vertical Scale Adjustment                                                                                                    |  |
| Transport Unit                           | Printhead Slant Adjustment                                                                                                    |  |
|                                          | Registration Adjustment                                                                                                    |  |
| Paper Guide Unit /<br>Paper Width Sensor | Paper Guide Position Adjustment                                                                                                    |  |
|                                          | <ul> <li>In the case, data in old PCB can be retrieved to PC</li> <li>Retrieve the data from old PCB to PC</li> <li>Replace Printer Controller PCB</li> <li>Send the data from PC to new PCB</li> <li>Update the latest firmware version.</li> </ul>                                                                          |  |
| Printer Controller PCB                   | <ul> <li>In the case, data in old PCB cannot be retrieved to PC</li> <li>Various adjustment values (*3) entry (labeled)</li> <li>Product destination setting</li> <li>Paper Guide Position Adjustment</li> <li>Image Position Adjustment</li> <li>Serial number entry</li> <li>Update the latest firmware version.</li> </ul> |  |

(\*1) Head Wipe Position, Head Cap Position, Head Print Position, Purge Unit Wipe Position. These adjustment values are indicated on labels.

(\*2) Using Blade Position Adjustment Tool (included with service part)

(\*3) Head Wipe Position, Head Cap Position, Head Print Position, Purge Unit Wipe Position, Head to Platen Distance.

These adjustment values are indicated on labels.

# Adjustment and Setup

### Image Position Adjustment

Image Position Adjustment is an adjustment necessary when unit is replaced for one of Print Module, Printheads, and Transport Unit.

Adjustment in the following order.

- Vertical Scale Adjustment
- Printhead Slant Adjustment
- Registration Adjustment
- Vertical Scale Adjustment

This is the function to adjust image shrinkage or enlargement of transport direction.

#### Paper Length Requirements

• Paper length: 100 mm. or more

#### Vertical Scale Adjustment Procedure

- 1) Connect PC to Printer, and then start Service Utility.
- 2) Open the [Test Print / Adjustment] tab and click [Vertical Scale Adjustment] to display the [Vertical Scale Adjustment] dialog box.
- 3) Print Vertical Scale Adjustment Pattern.
- 4) Measure the length of the printed frame of test print at transport direction.
- 5) Enter the length using [Vertical Scale Adjustment] of Service Utility.

If the length is "100 mm", adjustment is not required.

### NOTE:

This adjustment requires to perform for each paper width below.

- 35mm or less (Paper width : S)
- More than 35mm to 73mm (Paper width : M)
- More than 73mm (Paper width : L)

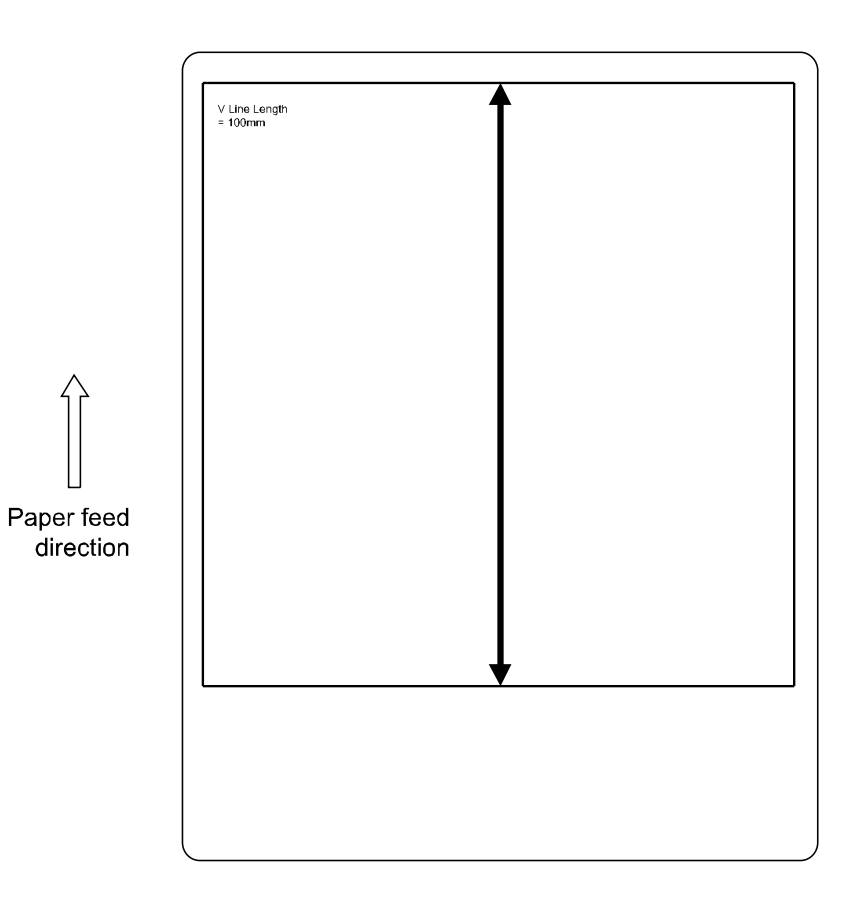

#### • Printhead Slant Adjustment

This is the function to adjust when an image is printed on a skew to paper by some reason.

#### Paper Size Requirements

• Paper width: 4 inch , Paper length: 5 inch or more

#### Printhead Slant Adjustment Procedure Outline

- 1) Connect PC to Printer and start the Service Utility.
- 2) Display the dialog box according to the following procedure.
  - Service Utility > Test Print / Adjustment > Printhead Slant Adjustment

#### Bk Adjustment Procedure

- Read the adjustment values of the lines printed perpendicular to the reference line printed in the feed direction.
- Enter the read value in Service Utility, and save it in Printer.

#### C,M,Y Adjustment Procedure

- Read values at which Black lines are in line with line of each color (Cyan, Magenta, or Yellow). If the left and right values are the same, no adjustment is necessary.
- Enter the read value in Service Utility, and save it in Printer.

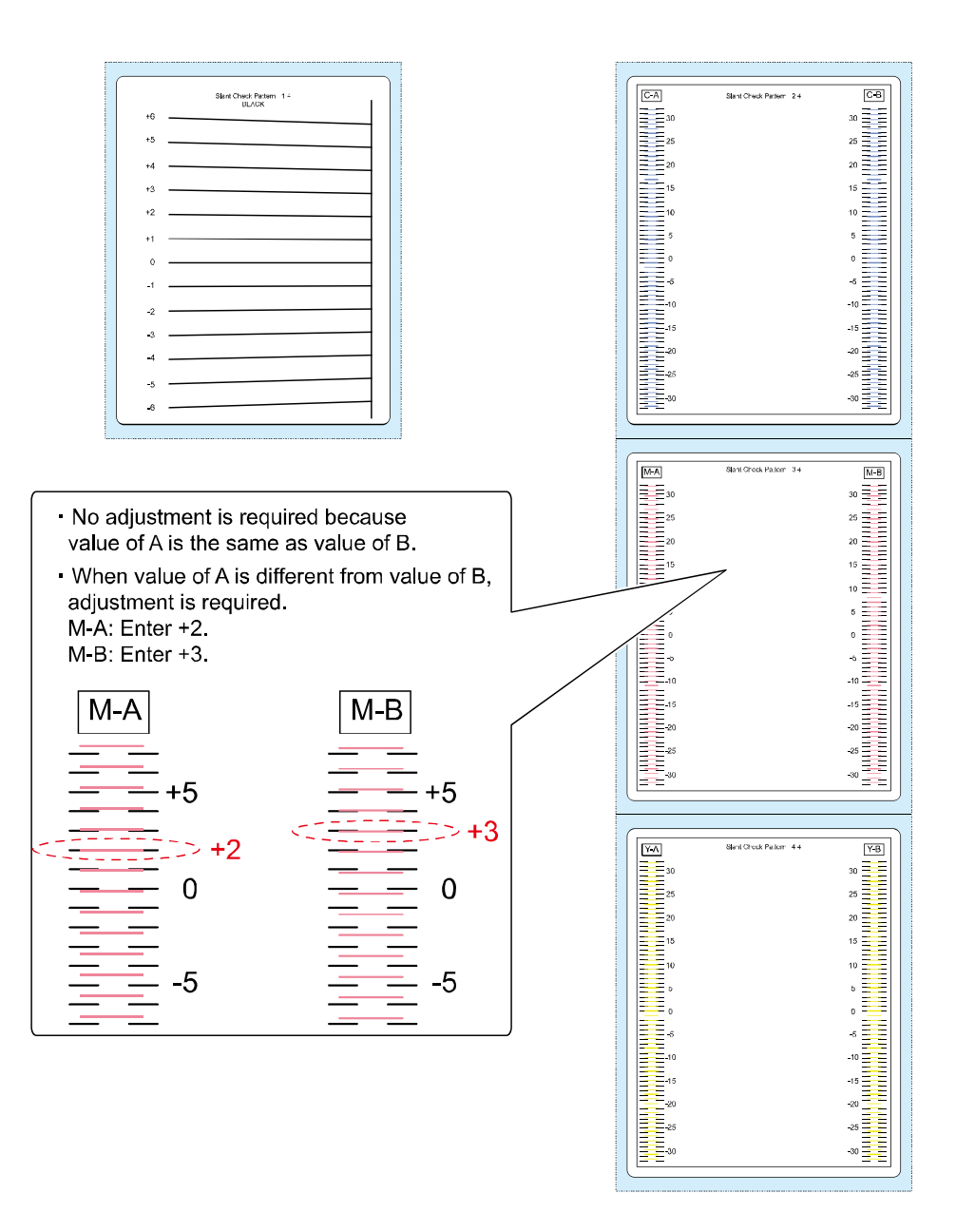

### Registration Adjustment

### • T-K Gap Adjustment (Reference Position)

This function corrects the reference position when the outer black frame (Bk Printhead) is not centered. The margin is corrected by changing the print start timing relative to the detection of the paper leading edge by the TOF sensor.

In addition, the left margin, which is the print reference, is corrected by shifting the nozzle used for printing. Be sure to perform T-K gap adjustment (reference position) before vertical and horizontal registration adjustment.

### Paper Size Requirements

• Paper width: 1 inch or more, Paper length: 1.5 inch or more

### Registration Adjustment Procedure

Entering adjustment value using Service Utility.

• Service Utility > Test Print / Adjustment > Registration Adjustment

### • Vertical and Horizontal Registration Adjustment

Vertical and horizontal registration adjustment corrects drifts in print position of each color-specific Printhead. Vertical registration adjustment varies interval of time between detection of the leading edge of paper by TOF Sensors and start of printing to correct drifts in print position from other Printheads. Horizontal registration adjustment shifts nozzles used for printing to correct drifts in print position from other Printheads.

### Paper Size Requirements

• Paper width: 1 in. or more, Paper length: 1.5 in. or more

### Vertical and Horizontal Registration Adjustment Procedure

Read numerical values of the vertical and horizontal lines which connected smoothly to magenta ruler line. Entering the numerical values using Service Utility. If the vertical and horizontal lines connected smoothly to magenta ruler line at "0", adjustment is not required.

• Service Utility > Test Print / Adjustment > Registration Adjustment

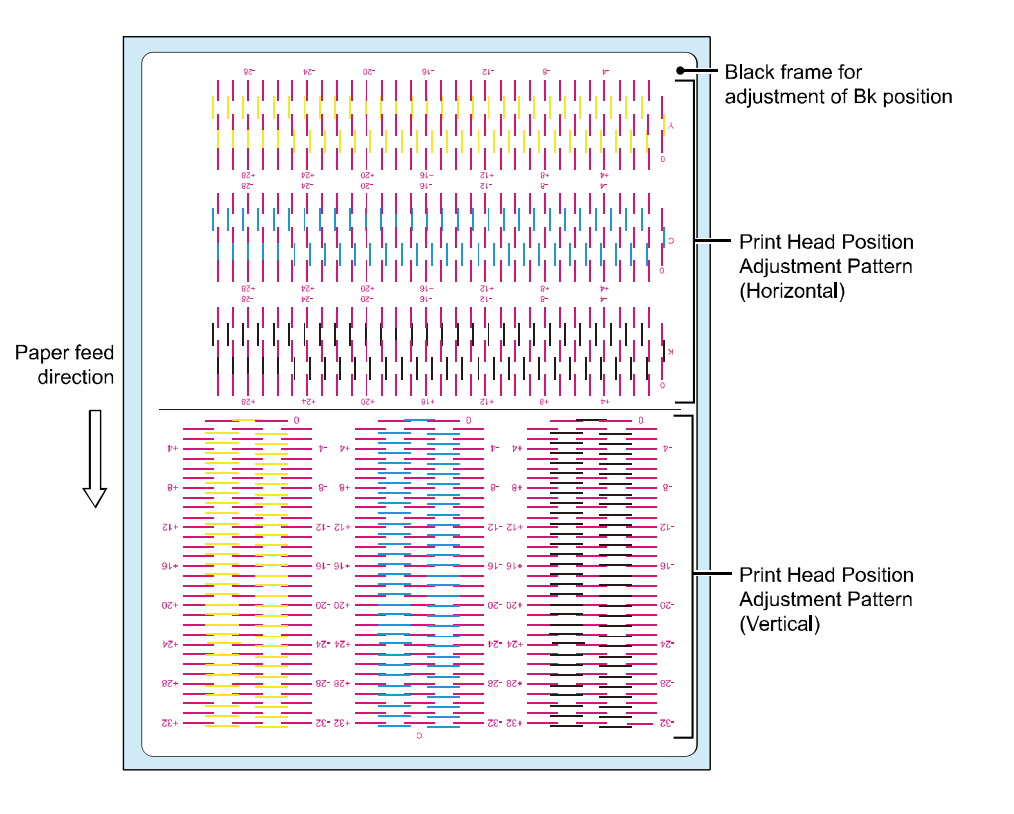

## NOTE:

Reference Color of Registration Adjustment

Last model of Printer carries out image position adjustments in relation to print position in Bk Printhead.

This Printer carries out image position adjustments in relation to print position in M Printhead. Smaller spacing between color-specific Printheads, less Printer would affected by transport accuracy, resulting in enhanced different-colored dot-matching accuracy.

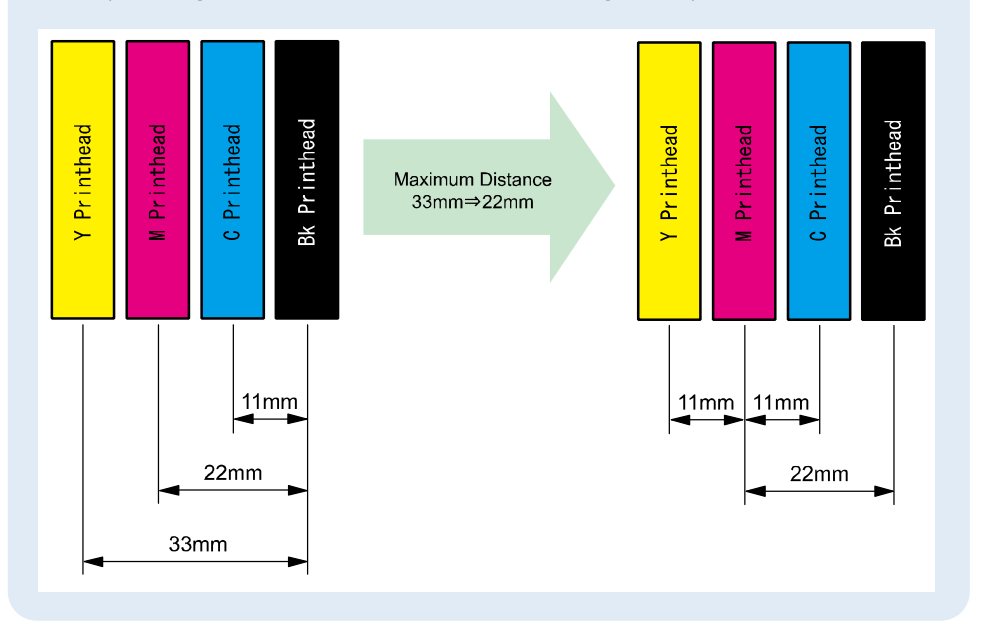

# Registration Fine Adjustment (Vertical Registration Adjustment (Detail))

This is the function to adjust the vertical registration in detail.

### Paper Size Requirements

• Paper width: 1 inch or more, Paper length: 1.5 inch or more

### Vertical Registration Adjustment Procedure

Read the values of the vertical or horizontal lines that appear to connect most smoothly (without steps) to magenta scale lines.

Enter the correction values in Registration Fine Adjustment of Service Utility. If the lines connect at the "0" position, no adjustment is necessary.

• Service Utility > Test Print/ Adjustment > Registration Fine Adjustment

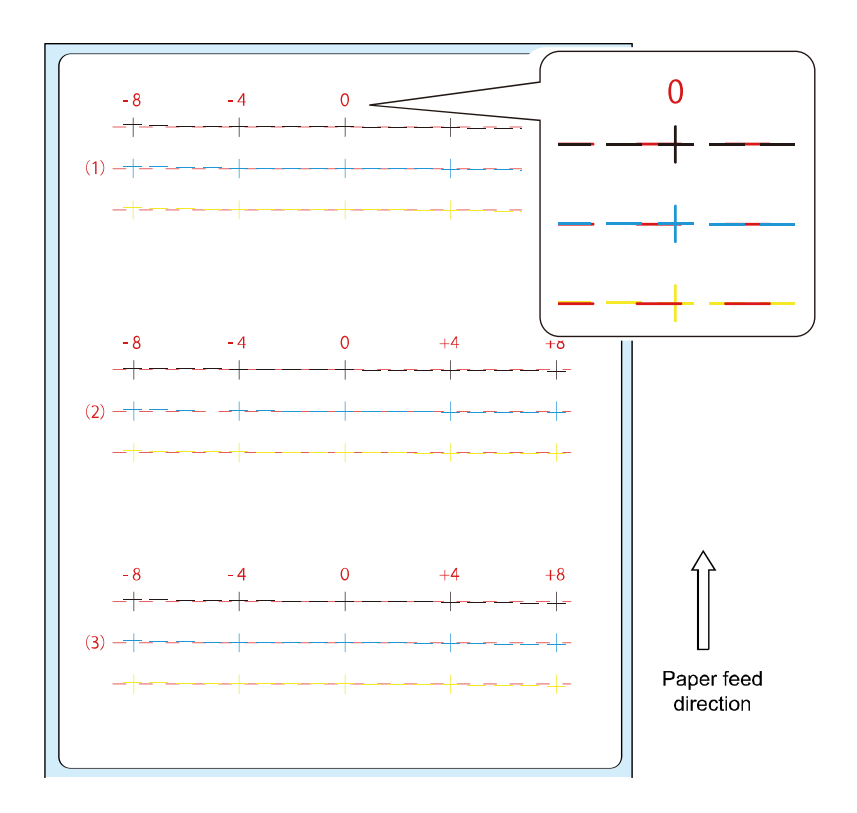

### Non-Firing Nozzle Complement

This is the function to complement of non-firing nozzle using next nozzle of non-firing nozzle, in the case non-firing nozzle is not recover by cleaning. If the non-firing nozzle are next each other, it can not be complemented.

### NOTE:

• Non-firing Nozzle Check Pattern consists of 2 dots.

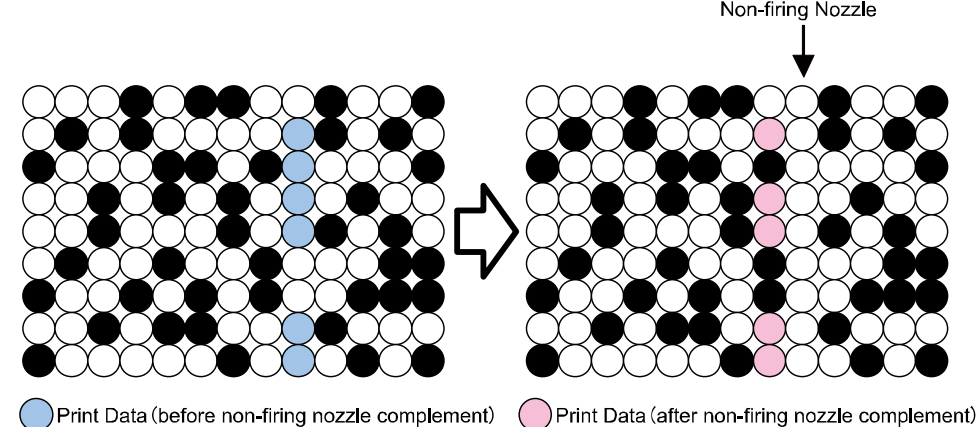

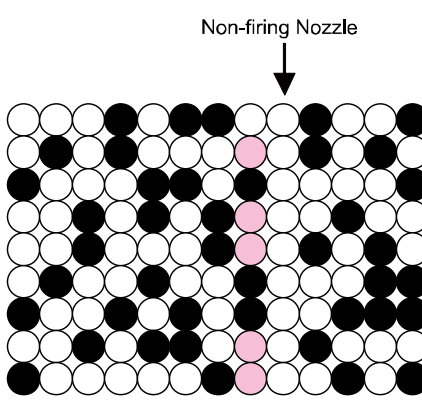

Print Data (before non-firing nozzle complement)

Print Data

Print Data

#### Paper Size Requirements

• Paper width: 4 in. , Paper length: 5 in.

#### Non-Firing Nozzle Complement Procedure

- 1) Connect PC to Printer, and then start Service Utility.
- 2) Open the [Test Print / Adjustment] tab and click [Complement non-firing nozzle] to display the [Non-firing nozzle complement setting] dialog box.
- 3) Click [Non-firing Nozzle Pattern] to print non-firing nozzle check pattern.
- 4) Check non-firing nozzle check pattern, and find non-firing nozzle.
- 5) Enter the page, row number, column number of identified nozzle, and then click [Send].
- 6) Click [Non-firing Nozzle Complement Confirmation Pattern] to print the non-firing nozzle complement confirmation pattern and check the non-firing nozzle is complemented.

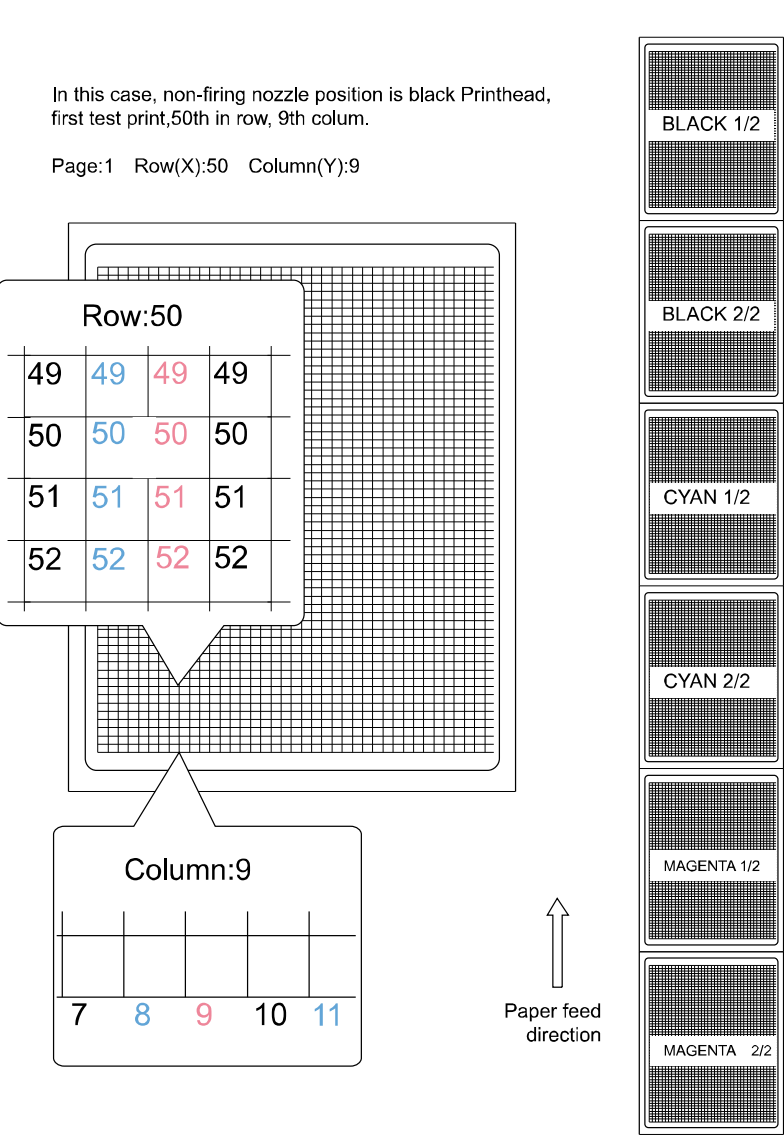

- Print Module Setup
- In the case, Printer Controller PCB is replaced without data retrieving from old Printer Controller

### PCB to PC

- 1) Record 5 adjustment values in the labels on new Print Module, new Purge Unit and the arm of Upper Unit. See illustrations below.
  - Wipe\_P
  - Print\_P
  - Cap\_P
  - Rec wipe P
  - H-P

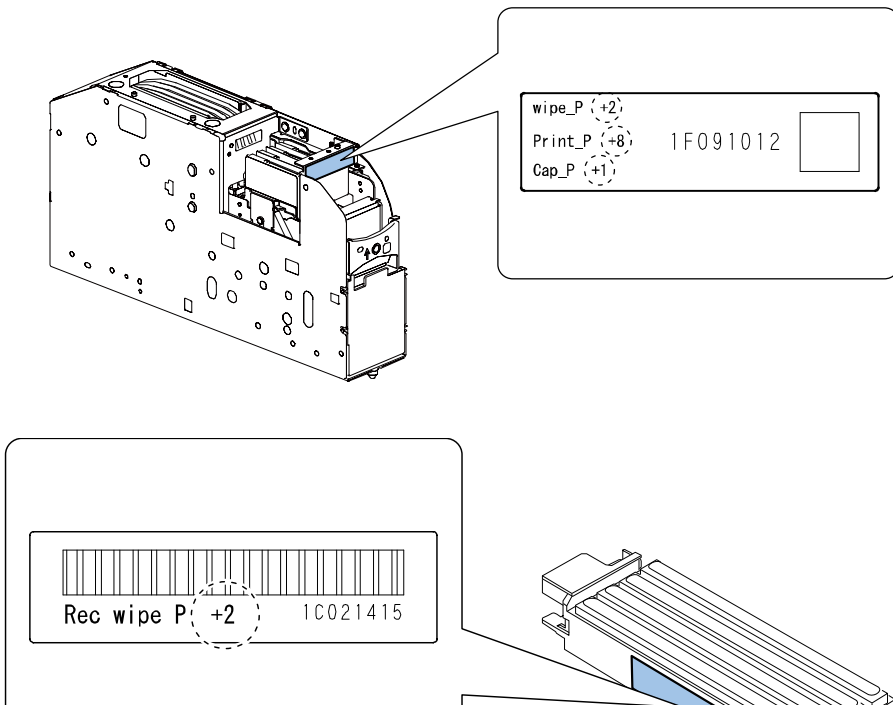

| $H - P \stackrel{+1}{_{-1}} \stackrel{+2}{_{-1}} \stackrel{+3}{_{-2}} \stackrel{+4}{_{-3}} \stackrel{+5}{_{-1}}$ |
|----------------------------------------------------------------------------------------------------|
|                                                                                                    |

2) Replace Printer Controller PCB and install all the parts.

3) Connect PC to Printer, and then start Service Utility.

- 4) Open the [Parts Replacement] tab and click [Print Module Setup] to display the [Print Module Setup] dialog box.
- 5) Enter the 5 adjustment values to rewrite the flash ROM data in Printer Controller PCB to new adjustment values.

| Print Module Setup                                                                                 |                                                                                                    |  |
|----------------------------------------------------------------------------------------------------|----------------------------------------------------------------------------------------------------|--|
| Refering to the label of Print<br>To take out Purge Unit, use []                                   | [odule, send adjstment value to printer.<br>sition Change] function on the [Troubleshooting] sheet.                |  |
| Printhead Wipe Position                                                                            |                                                                                                    |  |
| Printhead Cap Position                                                                             | 0 4 2                                                                                                    |  |
| Printhead Print Position                                                                           | 0 4 6                                                                                                    |  |
| Purge Unit Wipe Position                                                                           | 0 4 5                                                                                                    |  |
| In case the data stored in the p<br>Printhead - Platen Distance.<br>The distance is written on the | inter can not be read due to Controller PCB damage, also send<br>abel on the side of the ann above Controller PCB. |  |
|                                                                                                    |                                                                                                    |  |
| Printhead to Platen Distance                                                                       | 0 4 >                                                                                                    |  |
| Printhead to Platen Distance                                                                       | 0 48                                                                                                    |  |
| Printhead to Platen Distance                                                                       | 0 49                                                                                                    |  |
| Printhead to Platen Distance                                                                       | 0 4                                                                                                    |  |

### NOTE:

- Enter value of "wipe\_P " to "Head Wipe Position"
- Enter value of "Print\_P " to "Head Print Position"
- Enter value of "Cap\_P " to "Head Cap Position"
- Enter value of "Rec wipe P " to "Purge Unit Wipe Position"
- Enter value of "H-P " to "Head to Platen Distance"

6) Click [Load and save to Printer].

#### • In the case, Print Module is replaced

- 1) Record 4 adjustment values in the labels on new Print Module and new Purge Unit. See illustration below.
  - wipe\_P
  - Print\_P
  - Cap\_P
  - Rec wipe P

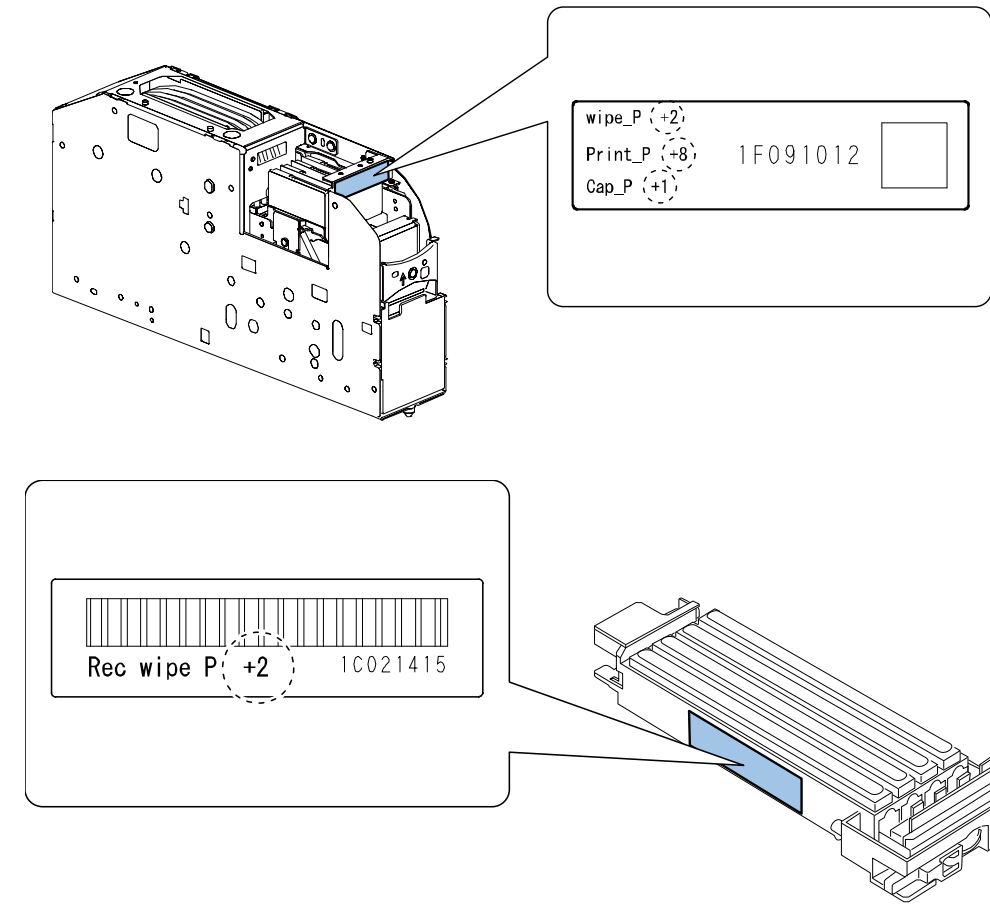

2) Replace Print Module and install all the parts.

- 3) Connect PC to Printer, and then start Service Utility.
- 4) Open the [Parts Replacement] tab and click [Print Module Setup] to display the [HPrint Module Setup] dialog box.
- 5) Enter the 4 adjustment values to rewrite the flash ROM data in Printer controller PCB to new adjustment values using Service Utility.

| Replacement                                                                                                    |
|----------------------------------------------------------------------------------------------------|
| Controller PCB Replacement Print Module Setup                                                                                                    |
| Print Module Setup                                                                                                    |
| Refering to the label of Print Module, send adjstment value to printer.<br>To take out Purge Unit, use [Position Change] function on the [Troubleshooting] sheet.                                                   |
| Printhead Wipe Position                                                                                                    |
| Printhead Cap Position                                                                                                    |
| Printhead Print Position                                                                                                    |
| Purge Unit Wipe Position 0                                                                                                    |
| In case the data stored in the printer can not be read due to Controller PCB damage, also send<br>Printhead - Platen Distance.<br>The distance is written on the label on the side of the arm above Controller PCB. |
| Printhead to Platen Distance 0                                                                                                    |
|                                                                                                    |
| Send and save to Printer Read from Printer                                                                                                    |
| Close                                                                                                    |

## NOTE:

- Enter value of "wipe\_P " to "Head Wipe Position"
- Enter value of "Print\_P " to "Head Print Position"
- Enter value of "Cap\_P " to "Head Cap Position"
- Enter value of "Rec wipe P " to "Purge Unit Wipe Position"

6) Click [Load and save to Printer].

## Purge Unit Wipe Position Setup

This is an adjustment when Purge Unit is replaced. 1) Record adjustment value in the label on new Purge Unit.

- See illustration below.
  - Rec wipe P

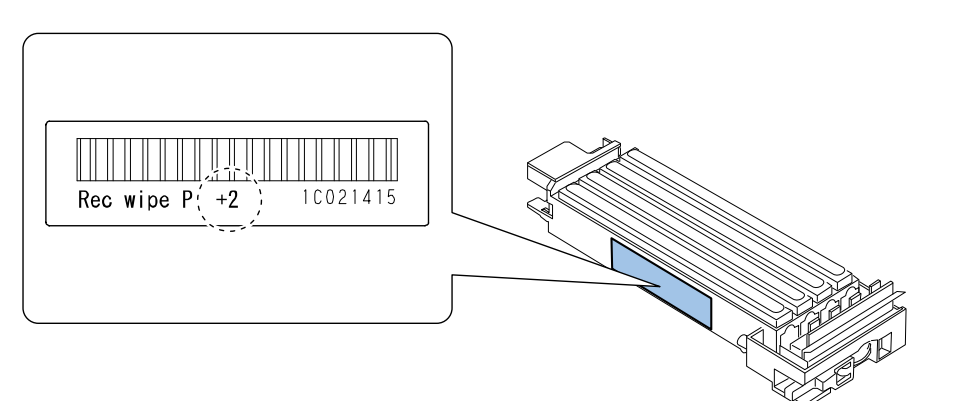

2) Replace Purge Unit and install all the parts.

- 3) Connect PC to Printer, and then start Service Utility.
- 4) Open the [Parts Replacement] tab and click [Print Module Setup] to display the [Print Module Setup] dialog box.
- 5) Enter the adjustment value to rewrite the flash ROM data in Printer controller PCB to new adjustment value using Service Utility.

| 🔆 Parts Replacement 🧾                                                                                                    |
|----------------------------------------------------------------------------------------------------|
| Controller PCB Replacement Print Module Setup                                                                                                    |
| Print Module Setup                                                                                                    |
| Refering to the label of Print Module, send adjstment value to printer.<br>To take out Purge Unit, use [Position Change] function on the [Troubleshooting] sheet.                                                   |
| Printhead Wipe Position                                                                                                    |
| Printhead Cap Position 0 ()                                                                                                    |
| Printhead Print Position 0 ()                                                                                                    |
| Purge Unit Wipe Position 0                                                                                                    |
| In case the data stored in the primter can not be read due to Controller PCB damage, also send<br>Primthead - Platen Distance.<br>The distance is written on the label on the side of the ann above Controller PCB. |
| Printhead to Platen Distance 0                                                                                                    |
|                                                                                                    |
|                                                                                                    |
|                                                                                                    |
|                                                                                                    |
| Send and save to Printer Read from Printer                                                                                                    |
| Close                                                                                                    |

NOTE: Enter value of "Rec wipe P" to "Purge Unit Wipe Position"

6) Click [Load and save to Printer].

## Blade Position Setup

This is an adjustment when Purge Unit is replaced. Adjust blade position using Blade Position Adjustment Tool when Purge Unit is replaced. The adjustment tool comes with new Purge Unit.

1) Loosen the screw.

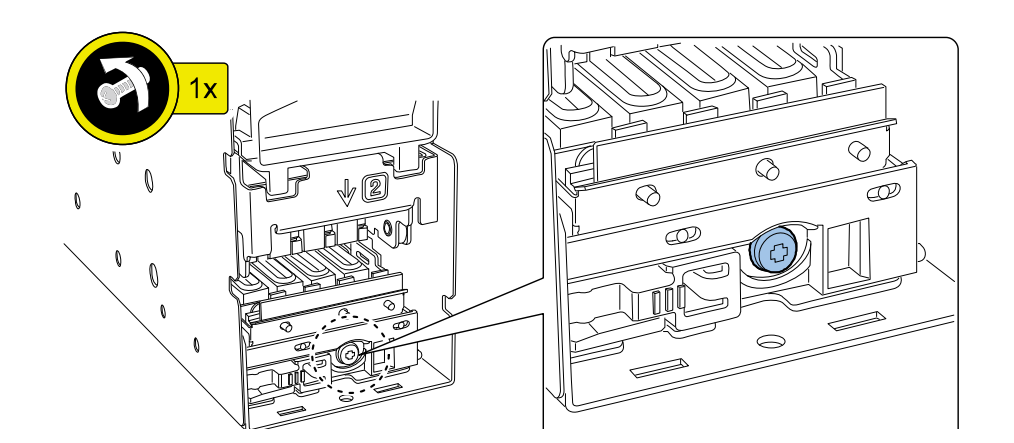

### 3) Tighten the screw of blade fixing to fix blade.

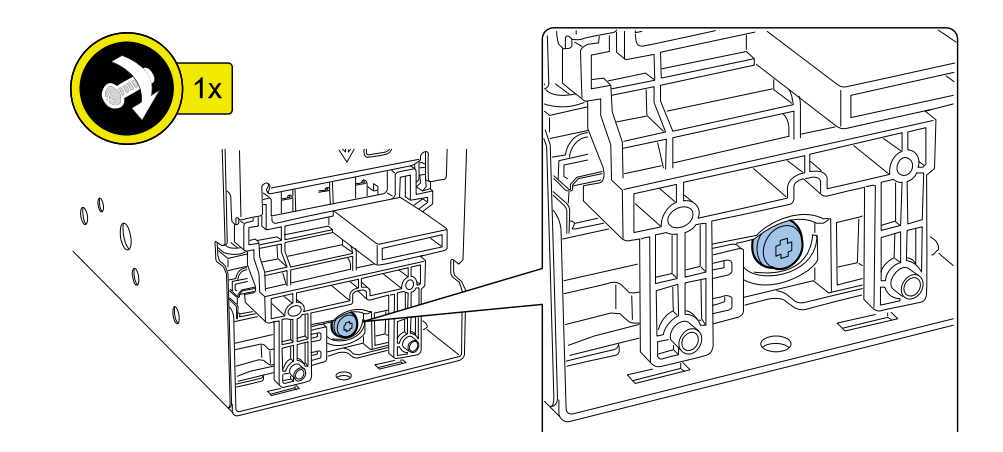

4) Remove Blade Position Adjustment Tool.

2) Set 2 key pins on holder of Blade with Blade position adjustment tool, set the gap of Blade Position Adjustment Tool to Print Module side plate that is registration position.

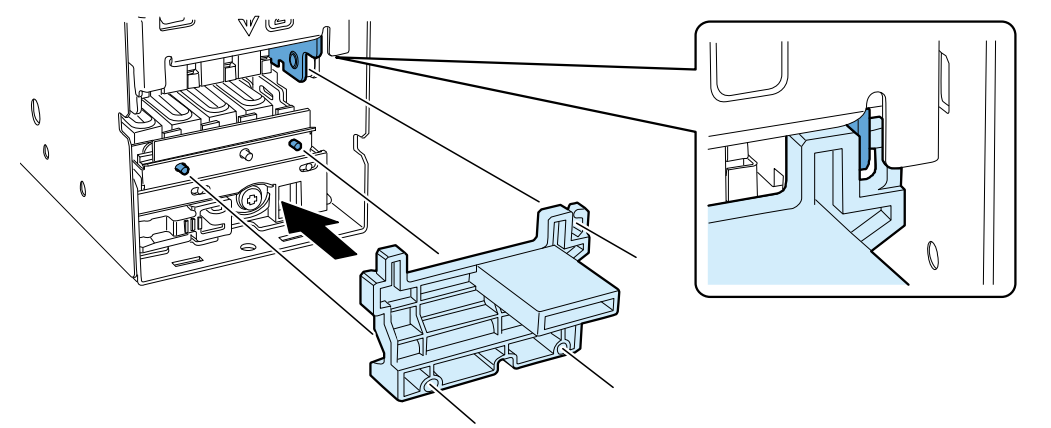

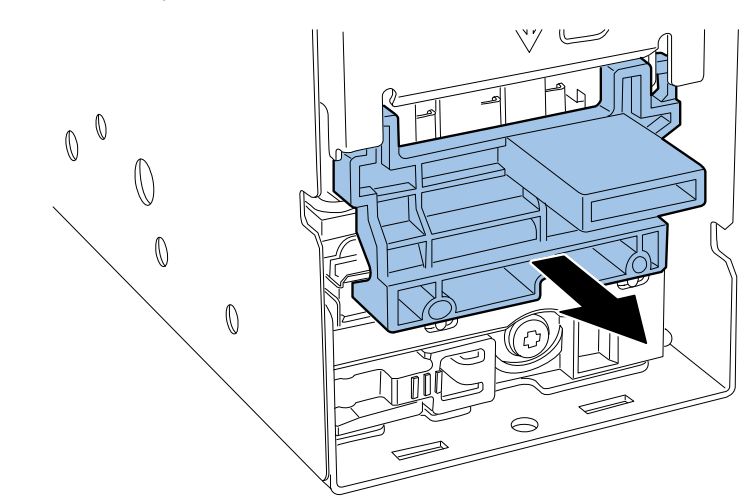

#### Paper Guide Position Adjustment

This is an adjustment when Paper Guide Unit or Lower Cover Unit is replaced. Adjust Paper Width Sensor using Service Utility.

#### Paper Guide Position Adjustment Procedure

- 1) Connect PC to Printer, and then start Service Utility.
- 2) Open the [Parts Replacement] tab.

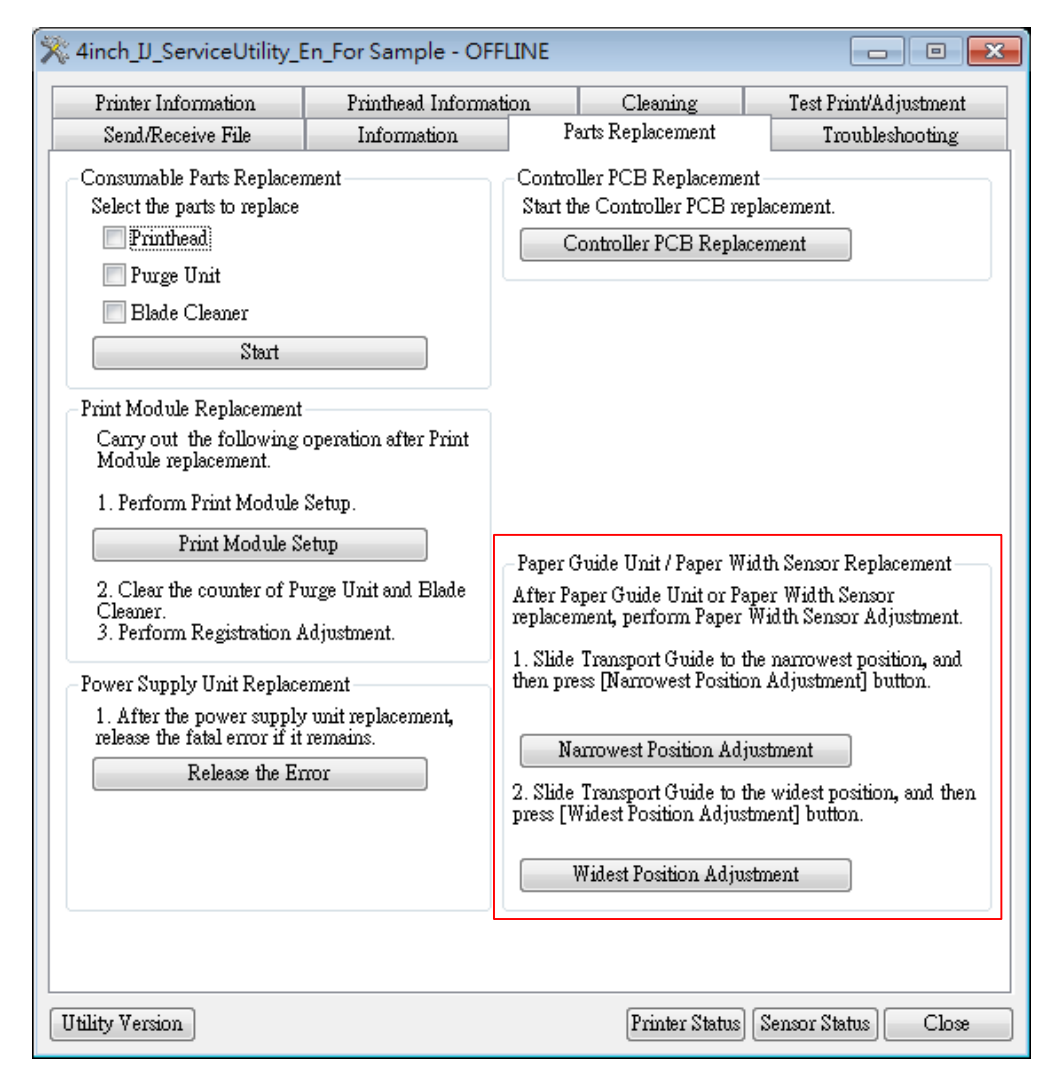

3) Slide Transport Guide to the narrowest position, and then click [Narrowest Position Adjustment].

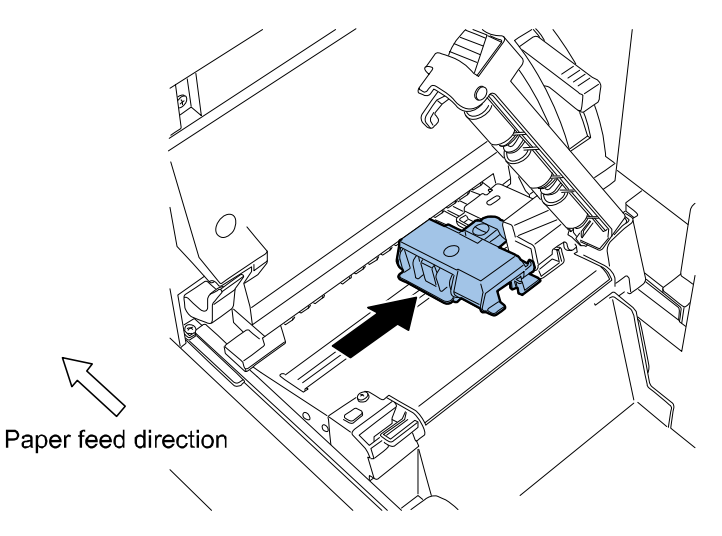

4) Slide Transport Guide to the widest position, and then click [Widest Position Adjustment].

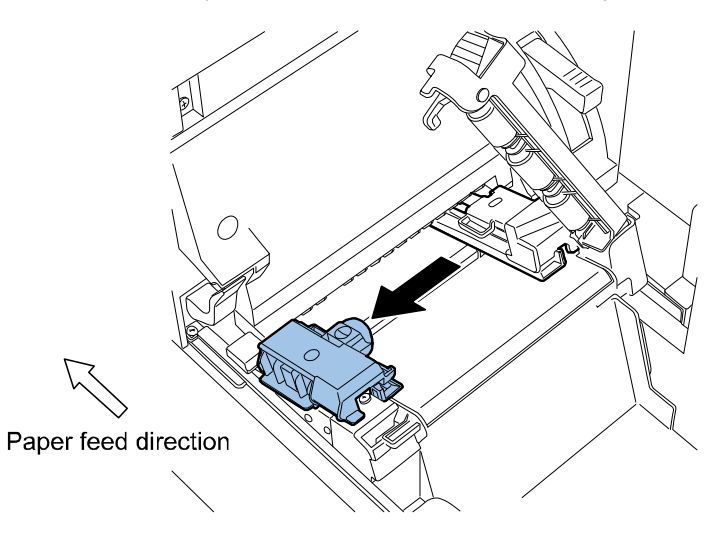

# **Error Code**

# • Overview

This chapter lists codes that appear when problems occur with Product. These codes are classified into 3 groups.

| Code Type           | Description                                                                                                    |
|---------------------|----------------------------------------------------------------------------------------------------|
| Service Call Error  | If Printer fails, Operation Panel [ERROR] Lamp flashes to signal the<br>error state.<br>Further, an error code consisting of 4 alphanumeric characters appears<br>in Printer Driver Status Monitor or in Service Utility Management<br>Information window.                                                      |
| Operator Call Error | If an Operator Call Error occurs, Operation Panel [ERROR] Lamp lights<br>and a message displays in Printer Driver Status Monitor.<br>If Service Utility is active, an error code consisting of 4 alphanumeric<br>characters appears in Printer Status window, along with a description<br>of the operator call. |
| Warning             | If Printer enters a warning state, a message appears in Printer Driver<br>Status Monitor.<br>If Service Utility is active, an error code consisting of 4 alphanumeric<br>characters appears in Printer Status window, along with a description<br>of the warning.                                               |

# Service Call Error

## NOTE:

If Service Call Error occurs, turn off and then on Printer. If the same error recurs, eliminate the cause of the error according to the remedy in the following table.

| Code                               | Detail Code | Item        | Description                                                                                                    |  |
|------------------------------------|-------------|-------------|----------------------------------------------------------------------------------------------------|--|
| 01: Printer Controller PCB Failure |             |             |                                                                                                    |  |
|                                    |             | Title       | Flash ROM failure                                                                                                |  |
| 01                                 | 01          | Description | At start of Printer, a flash ROM checksum error occurs.                                                          |  |
| •-                                 |             | Remedy      | 1. Rewrite the firmware.                                                                                         |  |
|                                    |             | ,           | 2. Replace Printer Controller PCB.                                                                               |  |
|                                    |             | Title       | SDRAM failure                                                                                                    |  |
| 01                                 | 02          | Description | At start of Printer, an SDRAM data write/read error occurs.                                                      |  |
|                                    |             | Remedy      | Replace Printer Controller PCB.                                                                                  |  |
|                                    |             | Title       | VRAM failure                                                                                                    |  |
| 01                                 | 03          | Description | At start of Printer, VRAM data read/write error occurs.                                                          |  |
|                                    |             | Remedy      | Replace Printer Controller PCB.                                                                                  |  |
|                                    |             | Title       | AD failure                                                                                                    |  |
| 01                                 | 04          | Description | At start of Printer, the reference voltage for A/D conversion is abnormal.                                       |  |
|                                    |             | Remedy      | <ol> <li>Replace Printer Controller PCB.</li> <li>Replace DC Power PCB Unit.</li> </ol>                          |  |
|                                    |             | Title       | Sensor 3.3V was not turned OFF correctly.                                                                        |  |
|                                    |             | Description | At Printer Controller shutdown, 3.3V is not detected.                                                            |  |
|                                    |             |             | Check Encoder Sensor connector.     Check Paper Width Sensor connector.     Check Operation Papel PCR connector. |  |
|                                    |             |             | A Replace Encoder Sensor                                                                                         |  |
| 01                                 | 05          |             | 5. Replace Paper Width Sensor.                                                                                   |  |
| 01                                 | 05          |             | 6. Replace Operation Panel PCB.                                                                                  |  |
|                                    |             | Remedy      | 7. Replace Printer Controller PCB.                                                                               |  |
|                                    |             |             | If this error persists after the sensor harness connector is                                                     |  |
|                                    |             |             | disconnected from the connector on Printer Controller                                                            |  |
|                                    |             |             | PCB, this PCB is defective.                                                                                      |  |
|                                    |             |             | 8. Check output of DC Power PCB Unit.                                                                            |  |
|                                    |             |             | 9. Replace DC POWER PCB Unit.                                                                                    |  |
|                                    |             | litle       | Litie Sensor 5.0V was not turned OFF correctly.                                                                  |  |
| 01                                 | 06          | Description | At hardware shutdown, 5.0V for Printer Controller PCB is not detected.                                           |  |
|                                    |             | Remedy      | <ol> <li>Replace Printer Controller PCB.</li> <li>Replace DC Power PCB Unit.</li> </ol>                          |  |

| Code  | Detail Code | Item                                   | Description                                                                                                    |
|-------|-------------|----------------------------------------|----------------------------------------------------------------------------------------------------|
| 01 07 | Title       | Motor 24V was not turned OFF correctly |                                                                                                    |
|       | 07          | Description                            | At Printer Controller shutdown, 24V for motor system is not detected.                                                                                                    |
|       |             | Remedy                                 | <ol> <li>Replace Printer Controller PCB.</li> <li>Replace DC Power PCB Unit.</li> </ol>                                                                                                    |
|       |             | Title                                  | Title Printhead 5V was not turned OFF correctly.                                                                                                    |
| 01    | 08          | Description                            | At Printer Controller shutdown, 5.0V for Printhead is not detected.                                                                                                    |
|       |             | Remedy                                 | <ol> <li>Replace Printer Controller PCB.</li> <li>Replace DC Power PCB Unit.</li> </ol>                                                                                                    |
|       |             | Title                                  | Title Printhead 24V was not turned OFF correctly.                                                                                                    |
| 01    | 09          | Description                            | At maintenance jet, sub-heating, or printing end, 24V for Printhead is not detected normally.                                                                                                    |
|       |             | Remedy                                 | <ol> <li>Replace Printer Controller PCB.</li> <li>Replace DC Power PCB Unit.</li> </ol>                                                                                                    |
|       |             | Title                                  | Title VHTM of the fuse to be blown.                                                                                                    |
|       |             | Description                            | When 12V for Printhead is turned ON with 12V fuse of Print<br>Controller PCB blown, the blown fuse signal is turned ON.                                                                                                    |
|       |             |                                        | 1. Replace Printer Controller PCB.                                                                                                    |
| 01    | OA          | Remedy                                 | <ul> <li>CAUTION:</li> <li>Before replacing parts, check the following.</li> <li>Check the connections between Printer Controller PCB and Printhead. Check the connections between DC Power Supply PCB and Printhead.</li> <li>Without checking the connections, the fuse may blow again.</li> <li>Confirm that Upper Printhead Release Lever is firmly closed. (Refer to Parts Replacement and Cleaning &gt; Periodic Replacing Parts, Durable Parts &gt; Removing Printhead Unit)</li> </ul> |

### NOTE:

- Even when the cause of the error (detail code: 05 to 09) is removed, the same error code is displayed when Printer is restarted as long as the retained error is cleared.
- Using Service Utility, clear the retained error and restart Printer.
  - Service Utility > Parts Replacement > Release the Error

### CAUTION:

The stored Printer Controller PCB data contains MAC address and other network information. When stored data is restored onto a new Printer Controller PCB, this information is also transferred along with the service settings, so note the following:

• When stored data is restored

Because the same network information before the Printer Controller PCB is replaced is transferred, there is no need to change the printer driver settings. Because the Printer Controller PCB that the stored data is restored onto has the same MAC address as the original Printer Controller PCB, do not install it in a printer with a different serial number.

 If the stored data cannot be restored Because network information such as the MAC address and IP address is not transferred, the printer driver must be reinstalled, or the print port must be reconfigured.

| Code    | Detail Code       | Item        | Description                                                                                                    |  |  |
|---------|-------------------|-------------|----------------------------------------------------------------------------------------------------|--|--|
| 02: Pow | 02: Power Failure |             |                                                                                                    |  |  |
| 02 11   |                   | Title       | Printer Controller PCB 3.3V was not turned ON correctly.                                                                                                    |  |  |
|         | 11                | Description | At Printer Controller initialization, 3.3V for Printer Controller PCB is not detected.                                                                                                    |  |  |
|         |                   | Remedy      | Remedy Replace DC Power PCB Unit.                                                                                                    |  |  |
|         |                   | Title       | Printer Controller PCB 5.0V was not turned ON correctly.                                                                                                    |  |  |
| 02 12   | 12                | Description | At Printer Controller initialization, 5.0V for Printer Controller PCB is not detected.                                                                                                    |  |  |
|         |                   | Remedy      | Replace DC Power PCB Unit.                                                                                                    |  |  |
|         |                   | Title       | Motor 24V was not turned ON correctly.                                                                                                    |  |  |
| 02 13   | 13                | Description | At Printer Controller initialization, 24V for motor system is not detected.                                                                                                    |  |  |
|         |                   | Remedy      | Replace DC Power PCB Unit.                                                                                                    |  |  |
|         |                   | Title       | Printhead 5V was not turned ON correctly.                                                                                                    |  |  |
| 02 14   |                   | Description | At Printer Controller initialization, 5.0V for Printhead is not detected.                                                                                                    |  |  |
|         | 14                | Remedy      | <ol> <li>Check output of DC Power PCB Unit.</li> <li>Replace Printhead.(see ch. "Printhead Replacement at the<br/>Occurrence of a Power Supply Error".)</li> <li>Replace Printhead Relay PCB.</li> <li>Replace Flexible Cable.</li> <li>Replace Printer Controller PCB.</li> <li>Replace DC Power PCB Unit.</li> </ol> |  |  |

| Code | Detail Code | Item                                                                                 | Description                                                                                                    |
|------|-------------|--------------------------------------------------------------------------------------|----------------------------------------------------------------------------------------------------|
|      |             | Title                                                                                | Printhead 24V was not turned ON correctly.                                                                                                    |
|      | Description | At hardware initialization or open upper unit, 24V for<br>Printhead is not detected. |                                                                                                    |
| 02   | 15          | Remedy                                                                               | <ol> <li>Confirm the connection between DC Power PCB Unit<br/>(J202) and Printer Controller PCB (J102).</li> <li>Replace DC Power PCB Unit.</li> <li>Replace Printer Controller PCB.</li> </ol> |

## NOTE:

Even when the cause of the error (detail code: 11 to 15) is removed, the same error code is displayed when Printer is restarted as long as the retained error is cleared.

- Using Service Utility, clear the retained error and restart Printer.
- Service Utility >Parts Replacement> Release the Error

| Code                         | Detail Code | Item                                                                                                    | Description                                                                                                    |  |
|------------------------------|-------------|----------------------------------------------------------------------------------------------------|----------------------------------------------------------------------------------------------------|--|
| 05: Printhead Position Error |             |                                                                                                    |                                                                                                    |  |
| 05 20                        | Title       | Printhead position error                                                                                                    |                                                                                                    |  |
|                              | 20          | Description                                                                                                    | When initialization of the position of Printhead located at<br>the cap position is started, Printhead HP Sensor has already<br>been turned ON.               |  |
|                              |             | Remedy                                                                                                    | <ol> <li>Check movement of Printhead Lifter part.</li> <li>Replace Print Module.</li> </ol>                                                                  |  |
|                              |             | Title                                                                                                    | Printhead position error                                                                                                    |  |
| 05                           | 21          | Description                                                                                                    | Description When initialization of the position of Printhead<br>located at the home position is started, Printhead HP Sensor<br>has already been turned OFF. |  |
|                              |             | Remedy                                                                                                    | <ol> <li>Check movement of Printhead Lifter part.</li> <li>Replace Print Module.</li> </ol>                                                                  |  |
|                              |             | Title                                                                                                    | Printhead position error                                                                                                    |  |
| 05 22-2D                     | 22-2D       | Description                                                                                                    | When movement of Printhead located at the predetermined<br>position toward the home position is started, Printhead HP<br>Sensor has already been turned ON.  |  |
|                              |             | Remedy                                                                                                    | <ol> <li>Check movement of Printhead Lifter part.</li> <li>Replace Print Module.</li> </ol>                                                                  |  |
|                              |             | Title                                                                                                    | Printhead position error                                                                                                    |  |
| 05 2E                        | Description | When descent of Printhead located at the home position is started for initialization, Printhead HP Sensor has already been turned OFF. |                                                                                                    |  |
|                              |             | Remedy                                                                                                    | <ol> <li>Check movement of Printhead Lifter part.</li> <li>Replace Print Module.</li> </ol>                                                                  |  |
| 05 2F-30                     |             | Title                                                                                                    | Printhead position error                                                                                                    |  |
|                              | 2F-30       | Description                                                                                                    | When movement of Printhead located at the predetermined position toward the home position is started, Printhead HP Sensor has already been turned ON.        |  |
|                              |             | Remedy                                                                                                    | <ol> <li>Check movement of Printhead Lifter part.</li> <li>Replace Print Module.</li> </ol>                                                                  |  |
|                              |             | Title                                                                                                    | Printhead position error                                                                                                    |  |
| 05                           | 3D          | Description                                                                                                    | When movement of Printhead located at a position other<br>than the home position is started, Printhead HP Sensor has<br>already been turned ON.              |  |
|                              |             | Remedy                                                                                                    | <ol> <li>Check movement of Printhead Lifter part.</li> <li>Replace Print Module.</li> </ol>                                                                  |  |
| 05                           |             | Title                                                                                                    | Printhead position error                                                                                                    |  |
|                              | 3E          | Description                                                                                                    | When movement of Printhead located at the home position<br>is started, Printhead HP Sensor has already been turned<br>OFF.                                   |  |
|                              |             | Remedy                                                                                                    | Check movement of Printhead Lifter part.                                                                                                    |  |

| Code  | Detail Code | Item        | Description                                                                                                    |
|-------|-------------|-------------|----------------------------------------------------------------------------------------------------|
| 05 40 | 40          | Title       | Printhead position error                                                                                                    |
|       |             | Description | When Printhead located at the cap position is driven by the<br>predetermined number of pulses after initialization of its<br>position, Printhead HP Sensor is not turned ON.                                                                                       |
|       |             | Remedy      | <ol> <li>Check movement of Printhead Lifter part.</li> <li>Replace Print Module.</li> <li>Replace Printer Controller PCB.</li> </ol>                                                                                                    |
|       |             | Title       | Printhead position error                                                                                                    |
| 05 41 | 41          | Description | When Printhead located at the home position is driven by<br>the predetermined number of pulses after initialization of its<br>position was started, Printhead HP Sensor is not turned OFF.                                                                         |
|       | 71          | Remedy      | <ol> <li>Check movement of Printhead Lifter part.</li> <li>Check Printhead Lift Motor connector.</li> <li>Replace Print Module.</li> <li>Replace Printer Controller PCB.</li> </ol>                                                                                |
|       |             | Title       | Printhead position error                                                                                                    |
| 05 4  | 42          | Description | When Printhead located at the wipe position is driven<br>toward the home position by the predetermined number of<br>pulses, Printhead HP Sensor is not turned ON.                                                                                                  |
|       |             | Remedy      | <ol> <li>Check movement of Printhead Lifter part.</li> <li>Check Printhead Lift Motor connector.</li> <li>Replace Print Module.</li> <li>Replace Printer Controller PCB.</li> </ol>                                                                                |
|       |             | Title       | Printhead position error                                                                                                    |
| 05 43 | 13          | Description | When Printhead located at the predetermined position is driven toward the home position by the predetermined number of pulses, Printhead HP Sensor is not turned ON.                                                                                               |
|       | 43          | Remedy      | <ol> <li>Check movement of Printhead Lifter part.</li> <li>Check Printhead Lift Motor connector.</li> <li>Replace Print Module.</li> <li>Replace Printer Controller PCB.</li> </ol>                                                                                |
|       |             | Title       | Printhead position error                                                                                                    |
| 05    | 45          | Description | When Printhead located at the printing position is driven<br>toward the home position, Printhead HP Sensor is not<br>turned ON.                                                                                                    |
|       |             | Remedy      | <ol> <li>Reset Upper Printhead Release Lever</li> <li>Reset Print Module Cover</li> <li>Check movement of Printhead Lifter part.</li> <li>Check Printhead Lift Motor connector.</li> <li>Replace Print Module.</li> <li>Replace Printer Controller PCB.</li> </ol> |

| Code | Detail Code | Item        | Description                                                                                                    |
|------|-------------|-------------|----------------------------------------------------------------------------------------------------|
| 05   | 46-4D       | Title       | Printhead position error                                                                                                    |
|      |             | Description | When Printhead located at the predetermined position is driven toward the home position by the predetermined number of pulses, Printhead HP Sensor is not turned ON.                                                              |
|      |             | Remedy      | <ol> <li>Check movement of Printhead Lifter part.</li> <li>Check Printhead Lift Motor connector.</li> <li>Replace Print Module.</li> <li>Replace Printer Controller PCB.</li> </ol>                                               |
|      |             | Title       | Printhead position error                                                                                                    |
|      |             | Description | When Printhead located at the home position is driven by the predetermined number of times after descent of it started for initialization, Printhead HP Sensor is not turned OFF.                                                 |
| 05   | 4E          | Remedy      | <ol> <li>Close Lower Printhead Release Lever.</li> <li>Check movement of Printhead Lifter part.</li> <li>Check Printhead Lift Motor connector.</li> <li>Replace Print Module.</li> <li>Replace Printer Controller PCB.</li> </ol> |
|      |             | Title       | Printhead position error                                                                                                    |
| 05   | 4F-50       | Description | When Printhead located at the predetermined position is<br>driven toward the home position by the specified number of<br>pulses, Printhead HP Sensor is not turned ON.                                                            |
|      |             | Remedy      | <ol> <li>Check movement of Printhead Lifter part.</li> <li>Check Printhead Lift Motor connector.</li> <li>Replace Print Module.</li> <li>Replace Printer Controller PCB.</li> </ol>                                               |
|      |             | Title       | Printhead position error                                                                                                    |
| 05   | 5E          | Description | When Printhead located at the home position is driven by the predetermined number of pulses after descent of it started, Printhead HP Sensor is not turned OFF.                                                                   |
|      |             | Remedy      | <ol> <li>Check movement of Printhead Lifter part.</li> <li>Replace Print Module.</li> <li>Replace Printer Controller PCB.</li> </ol>                                                                                              |
|      |             | Title       | Printhead position error                                                                                                    |
| 05   | 62          | Description | When Printhead located at the wipe position moves to the<br>home position, Printhead HP Sensor is turned ON before<br>Printhead has been driven by the predetermined number of<br>pulses.                                         |
|      |             | Remedy      | <ol> <li>Check movement of Printhead Lifter part.</li> <li>Replace Print Module.</li> <li>Replace Printer Controller PCB.</li> </ol>                                                                                              |

|                               |       | Title       | Printhead position error                                       |  |  |  |
|-------------------------------|-------|-------------|----------------------------------------------------------------|--|--|--|
|                               |       |             | When Printhead located at the predetermined position           |  |  |  |
|                               |       | Description | moves to the home position, Printhead HP Sensor is turned      |  |  |  |
| 05                            | 62    | Description | ON before Printhead has been driven by the predetermined       |  |  |  |
| 05                            | 63    |             | number of pulses.                                              |  |  |  |
|                               |       |             | 1. Check movement of Printhead Lifter part.                    |  |  |  |
|                               |       | Remedy      | 2. Replace Print Module.                                       |  |  |  |
|                               |       | ,           | 3. Replace Printer Controller PCB.                             |  |  |  |
|                               |       | Title       | Printhead position error                                       |  |  |  |
|                               |       |             | When Printhead located at the printing position moves to       |  |  |  |
|                               |       |             | the home position, Printhead HP Sensor is turned ON before     |  |  |  |
|                               |       | Description | Printhead has been driven by the predetermined number of       |  |  |  |
|                               |       |             | pulses.                                                        |  |  |  |
| 05                            | 65    |             | 1. Reset Upper Printhead Release Lever                         |  |  |  |
|                               |       |             | 2. Reset Print Module Cover                                    |  |  |  |
|                               |       |             | 3. Check movement of Printhead Lifter part.                    |  |  |  |
|                               |       | Remedy      | 4. Check Printhead Lift Motor connector.                       |  |  |  |
|                               |       |             | 5. Replace Print Module.                                       |  |  |  |
|                               |       |             | 6. Replace Printer Controller PCB.                             |  |  |  |
|                               |       | Title       | Printhead position error                                       |  |  |  |
|                               |       |             | When Printhead located at the predetermined position           |  |  |  |
|                               |       |             | moves to the home position. Printhead HP Sensor is turned      |  |  |  |
|                               | 66-70 | Description | ON before Printhead has been driven by the predetermined       |  |  |  |
| 05                            |       |             | number of pulses.                                              |  |  |  |
|                               |       | Remedy      | 1. Check movement of Printhead Lifter part.                    |  |  |  |
|                               |       |             | 2. Replace Print Module.                                       |  |  |  |
|                               |       |             | 3. Replace Printer Controller PCB.                             |  |  |  |
| 06: Purge Unit Position Error |       |             |                                                                |  |  |  |
|                               |       | Title       | Purge Unit position error                                      |  |  |  |
|                               |       |             | When initialization of the position of Purge Unit located at   |  |  |  |
|                               |       | Description | the cap position is started, Purge Position Sensor has already |  |  |  |
| 06                            | 20    | •           | been turned ON.                                                |  |  |  |
|                               |       | <b>6</b> -  | 1. Check movement of Purge Unit.                               |  |  |  |
|                               |       | Remedy      | 2. Replace Purge Position Sensor.                              |  |  |  |
|                               |       | Title       | Purge Unit position error                                      |  |  |  |
|                               |       |             | When initialization of the position of Purge Unit located at   |  |  |  |
| 06                            | 21    | Description | the home position is started, Printhead HP Sensor has          |  |  |  |
|                               |       |             | already been turned OFF.                                       |  |  |  |
|                               |       | Remedy      | Replace Purge Position Sensor.                                 |  |  |  |
|                               |       | Title       | Purge Unit position error                                      |  |  |  |
|                               |       |             | When initialization of the position of Purge Unit located at   |  |  |  |
| 06                            | 22    | Description | the cap position is started, Purge Position Sensor has already |  |  |  |
| 00                            | 23    |             | been turned ON.                                                |  |  |  |
|                               |       | Remedy      | 1. Check movement of Purge Unit.                               |  |  |  |
|                               |       |             | 2. Replace Purge Position Sensor.                              |  |  |  |

| Code | Detail Code | Item        | Description                                                    |
|------|-------------|-------------|----------------------------------------------------------------|
|      |             | Title       | Purge Unit position error                                      |
|      |             |             | When movement of Purge Unit located at the                     |
| 06   | 24-24       | Description | predetermined position toward the home position is             |
| 00   | 24 20       |             | started, Purge Position Sensor has already been turned ON.     |
|      |             | Remedy      | 1. Check movement of Purge Unit.                               |
|      |             | Refficuy    | 2. Replace Purge Position Sensor.                              |
|      |             | Title       | Purge Unit position error                                      |
|      |             |             | When movement of Purge Unit located at a position other        |
| 06   | 3D          | Description | than the home position is started, Purge Position Sensor has   |
|      |             |             | already been turned ON.                                        |
|      |             | Remedy      | Check movement of Purge Unit.                                  |
|      |             | Title       | Purge Unit position error                                      |
|      |             |             | When movement of Purge Unit located at the home position       |
| 06   | 3E          | Description | to the predetermined position is started, Purge Position       |
|      |             |             | Sensor has already been turned OFF.                            |
|      |             | Remedy      | Check movement of Purge Unit.                                  |
|      |             | Title       | Purge Unit was not installed correctly.                        |
|      |             |             | When Purge Unit located at the cap position is driven by the   |
|      |             | Description | predetermined number of pulses after initialization of its     |
|      |             |             | position started, Purge Position Sensor is not turned ON.      |
| 06   | 40          |             | 1. Check movement of Purge Unit.                               |
| 00   |             |             | 2. Check Purge Position Sensor connector.                      |
|      |             | Remedy      | 3. Check Purge Motor connector.                                |
|      |             |             | 4. Replace Purge Position Sensor.                              |
|      |             |             | 5. Replace Purge Unit.                                         |
|      |             |             | 6. Replace Printer Controller PCB.                             |
|      |             | Title       | Purge Unit position error                                      |
|      |             | Description | When Purge Unit located at the home position is driven by      |
|      |             |             | the predetermined number of pulses after initialization of its |
|      |             |             | position started, Purge Position Sensor is not turned OFF.     |
|      |             |             | 1. Check movement of Purge Unit.                               |
| 06   | 41          |             | 2. Check Purge Position Sensor connector.                      |
|      |             |             | 3. Check Purge Motor connector.                                |
|      |             | Remedy      | 4. Replace Purge Position Sensor.                              |
|      |             |             | 5. Replace Purge Motor.                                        |
|      |             |             | 6. Replace Purge Unit.                                         |
|      |             |             | 7. Replace Printer Controller PCB.                             |
|      |             | Title       | Purge Unit position error                                      |
|      |             |             | When Purge Unit located at the cap position is driven by the   |
|      |             | Description | predetermined number of pulses after its movement toward       |
| 06   | 43          | Description | the home position started, Purge Position Sensor is not        |
| 00   |             |             | turned ON.                                                     |
|      |             |             | 1. Check movement of Purge Unit.                               |
|      |             | Remedy      | 2. Replace Purge Unit.                                         |
|      |             |             | 3. Replace Printer Controller PCB.                             |

| Code    | Detail Code     | Item        | Description                                                                                                    |
|---------|-----------------|-------------|----------------------------------------------------------------------------------------------------|
|         |                 | Title       | Purge Unit position error                                                                                                    |
|         |                 | Description | When Purge Unit located at the predetermined position is driven by the predetermined number of pulses after                                                                                                 |
| 06      | 44-49           | Description | movement toward the home position is started, Purge                                                                                                    |
| 00      |                 |             | Position Sensor is not turned ON.                                                                                                    |
|         |                 |             | 1. Check movement of Purge Unit.                                                                                                    |
|         |                 | Remedy      | 2. Replace Purge Unit.                                                                                                    |
|         |                 |             | 3. Replace Printer Controller PCB.                                                                                                    |
|         |                 | Title       | Purge Unit position error                                                                                                    |
| 06      | 5E              | Description | When Purge Unit located at the home position is driven by<br>the predetermined number of pulses after movement<br>toward the predetermined position is started, Purge<br>Position Sensor is not turned OFF. |
|         |                 |             | 1. Check movement of Purge Unit.                                                                                                    |
|         |                 |             | 2. Replace Purge Position Sensor.                                                                                                    |
|         |                 | Remedy      | 3. Replace Purge Unit.                                                                                                    |
|         |                 |             | 4. Replace Printer Controller PCB.                                                                                                    |
|         |                 | Title       | Purge Unit position error                                                                                                    |
|         |                 |             | When Purge Unit located at the cap position moves to the                                                                                                    |
|         | 63              | Description | home position, Home Position Sensor is turned ON before it                                                                                                    |
| 06      |                 |             | has been driven by the predetermined number of pulses.                                                                                                    |
| 00      |                 | Remedy      | 1. Check movement of Purge Unit.                                                                                                    |
|         |                 |             | 2. Replace Purge Position Sensor.                                                                                                    |
|         |                 |             | 3. Replace Purge Unit.                                                                                                    |
|         |                 |             | 4. Replace Printer Controller PCB.                                                                                                    |
|         |                 | Title       | Purge Unit position error                                                                                                    |
|         |                 |             | When Purge Unit located at the predetermined position                                                                                                    |
|         |                 | Description | ON before it has been driven by the predetermined number                                                                                                    |
| 06      | 64-69           |             | of pulses.                                                                                                    |
|         | 04 05           |             | 1. Check movement of Purge Unit.                                                                                                    |
|         |                 |             | 2. Replace Purge Position Sensor.                                                                                                    |
|         |                 | Remedy      | 3. Replace Purge Unit.                                                                                                    |
|         |                 |             | 4. Replace Printer Controller PCB.                                                                                                    |
| 07: Sup | oly Valve Error |             |                                                                                                    |
|         |                 | Title       | Supply Valve error                                                                                                    |
| 07      | 20              | Description | When Ink Supply Valve is driven by the predetermined<br>number of pulses after initialization of its position started,<br>Pump Valve Sensor 2 is not turned ON.                                             |
|         |                 |             | 1. Check Pump Unit connector.                                                                                                    |
|         |                 | Remedy      | 2. Replace Print Module.                                                                                                    |
|         |                 |             | 3. Replace Printer Controller PCB.                                                                                                    |

| Code | Detail Code | Item        | Description                                                 |
|------|-------------|-------------|-------------------------------------------------------------|
|      |             | Title       | Supply Valve error                                          |
|      |             |             | When Ink Supply Valve is driven by the predetermined        |
|      |             | Description | number of pulses after closing of it is started, Pump Valve |
| 07   | 21          |             | Sensor 2 is not turned ON.                                  |
|      |             |             | 1. Check Pump Unit connector.                               |
|      |             | Remedy      | 2. Replace Print Module.                                    |
|      |             |             | 3. Replace Printer Controller PCB.                          |
|      |             | Title       | Supply Valve error                                          |
|      |             |             | When Ink Supply Valve is driven by the predetermined        |
|      |             | Description | number of pulses after opening of it is started, Pump Valve |
| 07   | 22          |             | Sensor 2 is not turned OFF.                                 |
|      |             |             | 1. Check Pump Unit connector.                               |
|      |             | Remedy      | 2. Replace Print Module.                                    |
|      |             |             | 3. Replace Printer Controller PCB.                          |
|      |             | Title       | Supply Valve error                                          |
|      |             |             | When Ink Supply Valve (Bk) is driven by the predetermined   |
|      |             | Description | number of pulses after opening of it is started, Pump Valve |
| 07   | 23          |             | Sensor 2 is not turned ON.                                  |
|      |             |             | 1. Check Pump Unit connector.                               |
|      |             | Remedy      | 2. Replace Print Module.                                    |
|      |             |             | 3. Replace Printer Controller PCB.                          |
|      | 24          | Title       | Supply Valve error                                          |
|      |             |             | When Ink Supply Valve (C) is driven by the predetermined    |
|      |             | Description | number of pulses after opening of it is started, Pump Valve |
| 07   |             |             | Sensor 2 is not turned ON.                                  |
|      |             |             | 1. Check Pump Unit connector.                               |
|      |             | Remedy      | 2. Replace Print Module.                                    |
|      |             |             |                                                             |
|      |             | Title       | Supply Valve error                                          |
|      |             |             | When Ink Supply Valve (M) is driven by the predetermined    |
|      |             | Description | number of pulses after opening of it is started, Pump Valve |
| 07   | 25          |             | Sensor 2 is not turned ON.                                  |
|      |             |             | 1. Check Pump Unit connector.                               |
|      |             | Remedy      | 2. Replace Print Module.                                    |
|      |             |             | 3. Replace Printer Controller PCB.                          |
|      |             | Title       | Supply Valve error                                          |
|      |             |             | When Ink Supply Valve (Y) is driven by the predetermined    |
|      |             | Description | number of pulses after opening of it is started, Pump Valve |
| 07   | 26          |             | Sensor 2 is not turned ON.                                  |
|      |             |             | 1. Check Pump Unit connector.                               |
|      |             | Remedy      | 2. Replace Print Module.                                    |
|      |             |             | 3. Replace Printer Controller PCB.                          |

| Code | Detail Code | Item        | Description                                                 |
|------|-------------|-------------|-------------------------------------------------------------|
|      |             | Title       | Supply Valve error                                          |
|      |             |             | When Ink Supply Valve is driven by the predetermined        |
|      |             | Description | number of pulses after closing of it is started, Pump Valve |
| 07   | 27          |             | Sensor 2 is not turned ON.                                  |
|      |             |             | 1. Check Pump Unit connector.                               |
|      |             | Remedy      | 2. Replace Print Module.                                    |
|      |             |             | 3. Replace Printer Controller PCB.                          |
|      |             | Title       | Supply Valve error                                          |
|      |             |             | When Ink Supply Valve is driven by the predetermined        |
|      |             | Description | number of pulses after opening of it is started, Pump Valve |
| 07   | 29          |             | Sensor 2 is not turned ON.                                  |
|      |             |             | 1. Check Pump Unit connector.                               |
|      |             | Remedy      | 2. Replace Print Module.                                    |
|      |             |             | 3. Replace Printer Controller PCB.                          |
|      |             | Title       | Supply Valve error                                          |
|      |             |             | When Ink Supply Valve is closed, Pump Valve Sensor 2 is     |
|      |             | Description | turned ON before this valve has been driven by the          |
| 07   | 31          |             | predetermined number of pulses.                             |
|      |             | Remedy      | 1. Check Pump Unit connector.                               |
|      |             |             | 2. Replace Print Module.                                    |
|      |             |             | 3. Replace Printer Controller PCB.                          |
|      | 32          | Title       | Supply Valve error                                          |
|      |             | Description | When Suction Valve is opened, Pump Valve Sensor 2 is        |
|      |             |             | turned OFF before this valve has been driven by the         |
| 07   |             |             | predetermined number of pulses.                             |
|      |             |             | 1. Check Pump Unit connector.                               |
|      |             | Remedy      | 2. Replace Print Module.                                    |
|      |             |             | 3. Replace Printer Controller PCB.                          |
|      |             | Title       | Supply Valve error                                          |
|      |             |             | When Ink Supply Valve (Bk) is opened, Pump Valve Sensor 2   |
|      | 33          | Description | is turned ON before this valve has been driven by the       |
| 07   |             |             | predetermined number of pulses                              |
|      |             |             | 1. Check Pump Unit connector.                               |
|      |             | Remedy      | 2. Replace Print Module.                                    |
|      |             |             | 3. Replace Printer Controller PCB.                          |
|      |             | Title       | Supply Valve error                                          |
|      |             |             | When Ink Supply Valve (C) is opened, Pump Valve Sensor 2 is |
|      |             | Description | turned ON before this valve has been driven by the          |
| 07   | 34          |             | predetermined number of pulses.                             |
|      |             |             | 1. Check Pump Unit connector.                               |
|      |             | Remedy      | 2. Replace Print Module.                                    |
|      |             |             | 3. Replace Printer Controller PCB.                          |

| Code | Detail Code | Item        | Description                                                                                                    |
|------|-------------|-------------|----------------------------------------------------------------------------------------------------|
| 07   | 35          | Title       | Supply Valve error                                                                                                    |
|      |             | Description | When Ink Supply Valve (M) is opened, Pump Valve Sensor 2<br>is turned ON before this valve has been driven by the<br>predetermined number of pulses. |
|      |             | Remedy      | <ol> <li>Check Pump Unit connector.</li> <li>Replace Print Module.</li> <li>Replace Printer Controller PCB.</li> </ol>                               |
|      |             | Title       | Supply Valve error                                                                                                    |
| 07   | 36          | Description | When Ink Supply Valve (Y) is opened, Pump Valve Sensor 2 is<br>turned ON before this valve has been driven by the<br>predetermined number of pulses. |
|      |             | Remedy      | <ol> <li>Check Pump Unit connector.</li> <li>Replace Print Module.</li> <li>Replace Printer Controller PCB.</li> </ol>                               |
|      |             | Title       | Supply Valve error                                                                                                    |
| 07   | 71          | Description | When Ink Supply Valve is closed, Pump Valve Sensor 2 is not turned ON.                                                                               |
| 07   | /1          | Remedy      | <ol> <li>Check Pump Unit connector.</li> <li>Replace Print Module.</li> <li>Replace Printer Controller PCB.</li> </ol>                               |
|      |             | Title       | Supply Valve error                                                                                                    |
| 07   | 72          | Description | When Suction Valve is opened, Pump Valve Sensor 2 has already been turned ON.                                                                        |
| 07   |             | Remedy      | <ol> <li>Check Pump Unit connector.</li> <li>Replace Print Module.</li> <li>Replace Printer Controller PCB.</li> </ol>                               |
|      | 73          | Title       | Supply Valve error                                                                                                    |
| 07   |             | Description | When Suction Valve (Bk) is opened, Pump Valve Sensor 2<br>has already been turned OFF.                                                               |
|      |             | Remedy      | <ol> <li>Check Pump Unit connector.</li> <li>Replace Print Module.</li> <li>Replace Printer Controller PCB.</li> </ol>                               |
|      |             | Title       | Supply Valve error                                                                                                    |
| 07   | 74          | Description | When Suction Valve (C) is opened, Pump Valve Sensor 2 has already been turned OFF.                                                                   |
|      | /4          | Remedy      | <ol> <li>Check Pump Unit connector.</li> <li>Replace Print Module.</li> <li>Replace Printer Controller PCB.</li> </ol>                               |
|      |             | Title       | Supply Valve error                                                                                                    |
| 07   | 75          | Description | When Suction Valve (M) is opened, Pump Valve Sensor 2 has already been turned OFF.                                                                   |
| 07   | 75          | Remedy      | <ol> <li>Check Pump Unit connector.</li> <li>Replace Print Module.</li> <li>Replace Printer Controller PCB.</li> </ol>                               |

| Code                            | Detail Code | Item        | Description                                                |  |  |  |
|---------------------------------|-------------|-------------|------------------------------------------------------------|--|--|--|
| 07                              |             | Title       | Supply Valve error                                         |  |  |  |
|                                 |             | Description | When Suction Valve (Y) is opened, Pump Valve Sensor 2 has  |  |  |  |
|                                 | 76          | Description | already been turned OFF                                    |  |  |  |
| 07                              | 70          |             | 1. Check Pump Unit connector.                              |  |  |  |
|                                 |             | Remedy      | 2. Replace Print Module.                                   |  |  |  |
|                                 |             |             | 3. Replace Printer Controller PCB.                         |  |  |  |
|                                 |             | Title       | Supply Valve error                                         |  |  |  |
|                                 |             | Description | When Ink Supply Valve is closed, Pump Valve Sensor 2 has   |  |  |  |
| 07                              | 77          | Description | already been turned OFF.                                   |  |  |  |
| 07                              | ,,          |             | 1. Check Pump Unit connector.                              |  |  |  |
|                                 |             | Remedy      | 2. Replace Print Module.                                   |  |  |  |
|                                 |             |             | 3. Replace Printer Controller PCB.                         |  |  |  |
|                                 |             | Title       | Supply Valve error                                         |  |  |  |
|                                 |             | Description | When Ink Supply Valve is opened, Pump Valve Sensor 2 has   |  |  |  |
| 07                              | 79          | Description | already been turned OFF.                                   |  |  |  |
| 07                              | 75          |             | 1. Check Pump Unit connector.                              |  |  |  |
|                                 |             | Remedy      | 2. Replace Print Module.                                   |  |  |  |
|                                 |             |             | 3. Replace Printer Controller PCB.                         |  |  |  |
| 08: Bubble Removing Valve Error |             |             |                                                            |  |  |  |
|                                 | 20          | Title       | Bubble Removing Valve error                                |  |  |  |
|                                 |             |             | When Bubble Removing Valve is driven by the                |  |  |  |
|                                 |             | Description | predetermined number of pulses after initialization of its |  |  |  |
| 08                              |             |             | position is started, Pump Valve Sensor 1 is not turned ON. |  |  |  |
|                                 |             | Remedy      | 1. Check Pump Unit connector.                              |  |  |  |
|                                 |             |             | 2. Replace Print Module.                                   |  |  |  |
|                                 |             |             | 3. Replace Printer Controller PCB.                         |  |  |  |
|                                 |             | Title       | Bubble Removing Valve error                                |  |  |  |
|                                 | 21          |             | When Bubble Removing Valve is driven by the                |  |  |  |
|                                 |             | Description | predetermined number of pulses after closing of it is      |  |  |  |
| 08                              |             |             | started, Pump Valve Sensor 1 is not turned ON.             |  |  |  |
|                                 |             |             | 1. Check Pump Unit connector.                              |  |  |  |
|                                 |             | Remedy      | 2. Replace Print Module.                                   |  |  |  |
|                                 |             |             | 3. Replace Printer Controller PCB.                         |  |  |  |
|                                 |             | Title       | Bubble Removing Valve error                                |  |  |  |
|                                 |             |             | When Bubble Removing Valve (Bk) is driven by the           |  |  |  |
|                                 | 23          | Description | predetermined number of pulses after opening of it is      |  |  |  |
| 08                              |             |             | started, Pump Valve Sensor 1 is not turned ON.             |  |  |  |
|                                 |             |             | 1. Check Pump Unit connector.                              |  |  |  |
|                                 |             | Remedy      | 2. Replace Print Module.                                   |  |  |  |
|                                 |             |             | 3. Replace Printer Controller PCB.                         |  |  |  |

| 08       24       Title       Bubble Removing Valve error         08       24       Description       When Bubble Removing Valve (C) is driven by the predetermined number of pulses after opening of it is started, Pump Valve Sensor 1 is not turned ON.         08       24       I. Check Pump Unit connector.         2. Replace Print Module.       3. Replace Printer Controller PCB.         08       25       Title         08       25       When Bubble Removing Valve error         08       25       When Bubble Removing Valve error         08       25       Title         08       25       Remedy         10       Description       Predetermined number of pulses after opening of it is started, Pump Valve Sensor 1 is not turned ON.         10       Check Pump Unit connector.       1. Check Pump Unit connector.         11       Check Pump Valve Sensor 1 is not turned ON.       1. Check Pump Valve Sensor 1 is not turned ON.         12       Remedy       1. Check Pump Unit connector.       2. Replace Print Module.         13       Replace Printer Controller PCB.       3. Replace Printer Controller PCB.                                                                    | Code | Detail Code | Item        | Description                                             |
|----------------------------------------------------------------------------------------------------|------|-------------|-------------|---------------------------------------------------------|
| 08       24       When Bubble Removing Valve (C) is driven by the predetermined number of pulses after opening of it is started, Pump Valve Sensor 1 is not turned ON.         08       24       I. Check Pump Unit connector.         28       Remedy       I. Check Pump Unit connector.         29       Remedy       I. Check Pump Unit connector.         208       Printle       Bubble Removing Valve error         08       25       Title       Bubble Removing Valve error         08       25       Description       When Bubble Removing Valve (M) is driven by the predetermined number of pulses after opening of it is started, Pump Valve Sensor 1 is not turned ON.         1       Check Pump Unit connector.       I. Check Pump Unit connector.         25       Remedy       I. Check Pump Unit connector.         26       Description       Started, Pump Valve Sensor 1 is not turned ON.         1       Check Pump Unit connector.       I. Check Pump Unit connector.         2       Remedy       I. Check Pump Unit connector.       I. Check Pump Unit connector.         2       Replace Print Module.       Replace Printer Controller PCB.       I. Replace Printer Controller PCB. |      |             | Title       | Bubble Removing Valve error                             |
| 08     24     Description     predetermined number of pulses after opening of it is started, Pump Valve Sensor 1 is not turned ON.       08     24     I. Check Pump Unit connector.       2. Replace Print Module.     3. Replace Printer Controller PCB.       08     25     Title       08     25     When Bubble Removing Valve error       08     25     When Bubble Removing Valve (M) is driven by the predetermined number of pulses after opening of it is started, Pump Valve Sensor 1 is not turned ON.       1. Check Pump Unit connector.     2. Replace Printer Controller PCB.       08     25     Kemedy       1. Check Pump Unit connector.     1. Check Pump Valve Sensor 1 is not turned ON.       1. Check Pump Unit connector.     2. Replace Printer Controller PCB.       1. Check Pump Unit connector.     2. Replace Printer Controller PCB.       1. Title     Bubble Removing Valve arror                                                                                                    |      |             |             | When Bubble Removing Valve (C) is driven by the         |
| 08     24     started, Pump Valve Sensor 1 is not turned ON.       Remedy     1. Check Pump Unit connector.       2. Replace Print Module.     3. Replace Printer Controller PCB.       08     25       Title     Bubble Removing Valve error       Description     When Bubble Removing Valve (M) is driven by the predetermined number of pulses after opening of it is started, Pump Valve Sensor 1 is not turned ON.       1. Check Pump Unit connector.     2. Replace Printer Controller PCB.       Remedy     1. Check Pump Unit connector.       2. Replace Print Module.     3. Replace Printer Controller PCB.                                                                                                    |      |             | Description | predetermined number of pulses after opening of it is   |
| 08       25       Title       Bubble Removing Valve error         08       25       Title       When Bubble Removing Valve (M) is driven by the predetermined number of pulses after opening of it is started, Pump Valve Sensor 1 is not turned ON.         1. Check Pump Unit connector.       2. Replace Printer Controller PCB.         08       25       Title         10       Description       Predetermined number of pulses after opening of it is started, Pump Valve Sensor 1 is not turned ON.         1. Check Pump Unit connector.       2. Replace Print Module.         3. Replace Print Module.       3. Replace Printer Controller PCB.                                                                                                    | 08   | 24          |             | started, Pump Valve Sensor 1 is not turned ON.          |
| 08     25     Remedy     2. Replace Print Module.       08     25     Title     Bubble Removing Valve error       08     25     Title     Bubble Removing Valve (M) is driven by the predetermined number of pulses after opening of it is started, Pump Valve Sensor 1 is not turned ON.       1. Check Pump Unit connector.     2. Replace Print Module.       3. Replace Print Module.     3. Replace Print Module.       3. Replace Print Module.     3. Replace Print PCB.                                                                                                    |      |             |             | 1. Check Pump Unit connector.                           |
| 08     25     Title     Bubble Removing Valve error       08     25     Title     Bubble Removing Valve (M) is driven by the predetermined number of pulses after opening of it is started, Pump Valve Sensor 1 is not turned ON.       1. Check Pump Unit connector.     2. Replace Print Module.       3. Replace Printer Controller PCB.     3. Replace Printer Controller PCB.                                                                                                    |      |             | Remedy      | 2. Replace Print Module.                                |
| O8         25         Title         Bubble Removing Valve error           08         25         When Bubble Removing Valve (M) is driven by the predetermined number of pulses after opening of it is started, Pump Valve Sensor 1 is not turned ON.           Remedy         1. Check Pump Unit connector.           2. Replace Print Module.         3. Replace Printer Controller PCB.                                                                                                    |      |             |             | 3. Replace Printer Controller PCB.                      |
| 08       25       When Bubble Removing Valve (M) is driven by the predetermined number of pulses after opening of it is started, Pump Valve Sensor 1 is not turned ON.         08       25       1. Check Pump Unit connector.         2. Replace Print Module.       3. Replace Printer Controller PCB.                                                                                                    |      |             | Title       | Bubble Removing Valve error                             |
| 08     25     Description     predetermined number of pulses after opening of it is started, Pump Valve Sensor 1 is not turned ON.       08     25     1. Check Pump Unit connector.       2.     Remedy     2. Replace Print Module.       3.     Replace Printer Controller PCB.                                                                                                    |      |             |             | When Bubble Removing Valve (M) is driven by the         |
| 08     25     started, Pump Valve Sensor 1 is not turned ON.       1. Check Pump Unit connector.     1. Check Pump Unit connector.       2. Replace Print Module.     3. Replace Printer Controller PCB.                                                                                                    |      |             | Description | predetermined number of pulses after opening of it is   |
| 1. Check Pump Unit connector.       Remedy       2. Replace Print Module.       3. Replace Printer Controller PCB.                                                                                                    | 08   | 25          |             | started, Pump Valve Sensor 1 is not turned ON.          |
| Remedy     2. Replace Print Module.       3. Replace Printer Controller PCB.                                                                                                    |      |             |             | 1. Check Pump Unit connector.                           |
| 3. Replace Printer Controller PCB.                                                                                                    |      |             | Remedy      | 2. Replace Print Module.                                |
| Title Bubble Removing Value error                                                                                                    |      |             |             | 3. Replace Printer Controller PCB.                      |
| Bubble Removing valve error                                                                                                    |      |             | Title       | Bubble Removing Valve error                             |
| When Bubble Removing Valve (Y) is driven by the                                                                                                    |      |             |             | When Bubble Removing Valve (Y) is driven by the         |
| Description predetermined number of pulses after opening of it is                                                                                                    |      |             | Description | predetermined number of pulses after opening of it is   |
| 08 26 started, Pump Valve Sensor 1 is not turned ON.                                                                                                    | 08   | 26          |             | started, Pump Valve Sensor 1 is not turned ON.          |
| 1. Check Pump Unit connector.                                                                                                    |      |             | Remedy      | 1. Check Pump Unit connector.                           |
| Remedy 2. Replace Print Module.                                                                                                    |      |             |             | 2. Replace Print Module.                                |
| 3. Replace Printer Controller PCB.                                                                                                    |      |             |             | 3. Replace Printer Controller PCB.                      |
| Title Bubble Removing Valve error                                                                                                    |      | 27          | Title       | Bubble Removing Valve error                             |
| When Bubble Removing Valve is driven by the                                                                                                    |      |             | Description | When Bubble Removing Valve is driven by the             |
| Description predetermined number of pulses after opening of it is                                                                                                    |      |             |             | predetermined number of pulses after opening of it is   |
| 08 27 started, Pump Valve Sensor 1 is not turned ON.                                                                                                    | 08   |             |             | started, Pump Valve Sensor 1 is not turned ON.          |
| 1. Check Pump Unit connector.                                                                                                    |      |             |             | 1. Check Pump Unit connector.                           |
| Remedy 2. Replace Print Module.                                                                                                    |      |             | Remedy      | 2. Replace Print Module.                                |
| 3. Replace Printer Controller PCB.                                                                                                    |      |             |             | 3. Replace Printer Controller PCB.                      |
| Title Bubble Removing Valve error                                                                                                    |      |             | Title       | Bubble Removing Valve error                             |
| When Bubble Removing Valve is driven by the                                                                                                    |      |             |             | When Bubble Removing Valve is driven by the             |
| Description predetermined number of pulses after closing of it is                                                                                                    |      |             | Description | predetermined number of pulses after closing of it is   |
| 08 28 started, Pump Valve Sensor 1 is not turned ON.                                                                                                    | 08   | 28          |             | started, Pump Valve Sensor 1 is not turned ON.          |
| 1. Check Pump Unit connector.                                                                                                    |      |             |             | 1. Check Pump Unit connector.                           |
| Remedy 2. Replace Print Module.                                                                                                    |      |             | Remedy      | 2. Replace Print Module.                                |
| 3. Replace Printer Controller PCB.                                                                                                    |      |             |             | 3. Replace Printer Controller PCB.                      |
| Title Bubble Removing Valve error                                                                                                    |      |             | Title       | Bubble Removing Valve error                             |
| When Bubble Removing Valve is closed, Pump Valve Sensor                                                                                                    |      |             |             | When Bubble Removing Valve is closed, Pump Valve Sensor |
| Description 1 is turned ON before this valve has been driven by the                                                                                                    |      |             | Description | 1 is turned ON before this valve has been driven by the |
| 08 31 predetermined number of pulses.                                                                                                    | 08   | 31          |             | predetermined number of pulses.                         |
| 1. Check Pump Unit connector.                                                                                                    |      |             |             | 1. Check Pump Unit connector.                           |
| Remedy 2. Replace Print Module.                                                                                                    |      |             | Remedy      | 2. Replace Print Module.                                |
| 3. Replace Printer Controller PCB.                                                                                                    |      |             |             | 3. Replace Printer Controller PCB.                      |

| 108         33         Title         Bubble Removing Valve error           08         33         Description         When Bubble Removing Valve (Bk) is closed, Pump Valve<br>Sensor 1 is turned ON before this valve has been driven by<br>the predetermined number of pulses.           08         34         1. Check Pump Unit connector.           1. Check Pump Unit connector.         2. Replace Print Module.           3. Replace Printer Controller PCB.         3. Replace Printer Controller PCB.           1. Check Pump Unit connector.         2. Replace Print Module.           3. Replace Printer Controller PCB.         1. Check Pump Unit connector.           08         34         2. Replace Print Module.           1. Check Pump Unit connector.         2. Replace Print Module.           3. Replace Printer Controller PCB.         1. Check Pump Unit connector.           2. Replace Printer Controller PCB.         3. Replace Printer Controller PCB.           35         Title         Bubble Removing Valve error           08         35         1. Check Pump Unit connector.           08         35         1. Check Pump Unit connector.           1. Check Pump Unit connector.         2. Replace Print Module.           3. Replace Printer Controller PCB.         1. Check Pump Unit connector.           08         37         1. Check Pump Unit connector. <th>Code</th> <th>Detail Code</th> <th>Item</th> <th>Description</th>           | Code | Detail Code | Item        | Description                                                |
|----------------------------------------------------------------------------------------------------|------|-------------|-------------|------------------------------------------------------------|
| 08         33         Description         When Bubble Removing Valve (Bk) is closed, Pump Valve<br>Sensor 1 is turned ON before this valve has been driven by<br>the predetermined number of pulses.           08         33         1. Check Pump Unit connector.           2. Replace Printer Controller PCB.         8           08         34         Title           08         34         Bubble Removing Valve error           08         34         Title           08         34         Bescription           08         34         Check Pump Unit connector.           08         34         Description           08         34         Description           08         35         Title           08         35         Title           08         35         Title           08         35         Title           08         35         Title           08         35         Title           08         35         Title           08         36         Title           08         37         Title           08         37         Title           08         37         Title           08         Title                                                                                                    |      |             | Title       | Bubble Removing Valve error                                |
| 08         33         Description         Sensor 1 is turned ON before this valve has been driven by the predetermined number of pulses.           08         33         1. Check Pump Unit connector.         2. Replace Print Module.           3. Replace Printer Controller PCB.         3. Replace Printer Controller PCB.           08         34         Description         When Bubble Removing Valve error           08         34         Title         Bubble Removing Valve (C) is closed, Pump Valve Sensor 1 is turned ON before this valve has been driven by the predetermined number of pulses.           08         34         1. Check Pump Unit connector.           08         35         Title         Bubble Removing Valve error           08         35         Title         Bubble Removing Valve (M) is closed, Pump Valve Sensor 1 is turned ON before this valve has been driven by the predetermined number of pulses.           08         35         Title         Bubble Removing Valve error           08         35         Title         Bubble Removing Valve error           08         37         Title         Bubble Removing Valve error           08         37         Title         Bubble Removing Valve error           08         37         Title         Bubble Removing Valve error           08         37         Title <td< td=""><td rowspan="2"></td><td></td><td>When Bubble Removing Valve (Bk) is closed, Pump Valve</td></td<> |      |             |             | When Bubble Removing Valve (Bk) is closed, Pump Valve      |
| 08         33         the predetermined number of pulses.           08         33         1. Check Pump Unit connector.           2. Replace Print Module.         3. Replace Printer Controller PCB.           08         34         Title           08         34         When Bubble Removing Valve error           08         34         When Bubble Removing Valve error           08         34         Remedy         Sensor 1 is turned ON before this valve has been driven by the predetermined number of pulses.           1. Check Pump Unit connector.         2. Replace Print Module.         1. Check Pump Unit connector.           2. Replace Print Module.         3. Replace Printer Controller PCB.         1. Check Pump Unit connector.           08         35         Title         Bubble Removing Valve error           08         35         Title         Bubble Removing Valve error           08         35         Title         Bubble Removing Valve error           08         37         Sensor 1 is turned ON before this valve has been driven by the predetermined number of pulses.           1. Check Pump Unit connector.         2. Replace Print Module.           3. Replace Print Module.         3. Replace Print Module.           3. Replace Print Module.         3. Replace Print Module.           3. Replace Print                                                                                                    |      |             | Description | Sensor 1 is turned ON before this valve has been driven by |
| 08       34       1. Check Pump Unit connector.<br>2. Replace Print Module.<br>3. Replace Printer Controller PCB.         08       34       Title       Bubble Removing Valve error         08       34       Description       When Bubble Removing Valve (C) is closed, Pump Valve<br>Sensor 1 is turned ON before this valve has been driven by<br>the predetermined number of pulses.         08       34       1. Check Pump Unit connector.<br>2. Replace Print Module.<br>3. Replace Printer Controller PCB.         08       35       Title       Bubble Removing Valve error         08       35       Remedy       3. Replace Printer Controller PCB.         08       35       Title       Bubble Removing Valve error         08       35       Nen Bubble Removing Valve error       Sensor 1 is turned ON before this valve has been driven by<br>the predetermined number of pulses.         08       37       Title       Bubble Removing Valve error         08       37       Title       Bubble Removing Valve error         08       37       Title       Bubble Removing Valve error         08       37       Title       Bubble Removing Valve error         08       37       Title       Bubble Removing Valve error         08       38       Title       Bubble Removing Valve error         08       38       Titl                                                                                                    | 08   | 33          |             | the predetermined number of pulses.                        |
| 08       34         08       34         08       34         08       34         08       34         08       34         08       34         08       34         08       34         08       34         08       34         08       34         08       34         08       34         08       34         08       35         10       Check Pump Unit connector.         2. Replace Print Module.       3. Replace Print Module.         3. Replace Printer Controller PCB.       1. Check Pump Unit connector.         2. Replace Printer Controller PCB.       1. Check Pump Unit connector.         2. Replace Printer Controller PCB.       Sensor 1 is turned ON before this valve has been driven by the predetermined number of pulses.         1. Check Pump Unit connector.       2. Replace Print Module.         3. Replace Printer Controller PCB.       1. Check Pump Unit connector.         2. Replace Printer Controller PCB.       1. Check Pump Unit connector.         3. Replace Printer Controller PCB.       1. Check Pump Unit connector.         2. Replace Printer Controller PCB.       1. Check Pump Unit connector.                                                                                                    |      |             |             | 1. Check Pump Unit connector.                              |
| 08         34         Title         Bubble Removing Valve error           08         34         Title         Bubble Removing Valve (C) is closed, Pump Valve<br>Sensor 1 is turned ON before this valve has been driven by<br>the predetermined number of pulses.           08         34         I. Check Pump Unit connector.           2. Replace Print Module.         3. Replace Printer Controller PCB.           11: Check Pump Unit connector.         2. Replace Printer Controller PCB.           08         35         Title         Bubble Removing Valve error           08         35         Title         Bubble Removing Valve (M) is closed, Pump Valve<br>Sensor 1 is turned ON before this valve has been driven by<br>the predetermined number of pulses.           08         35         I. Check Pump Unit connector.           2. Replace Print Module.         3. Replace Printer Controller PCB.           08         37         Title         Bubble Removing Valve is opened, Pump Valve Sensor           08         37         Title         Bubble Removing Valve is opened, Pump Valve Sensor           08         37         Title         Bubble Removing Valve is opened, Pump Valve Sensor           08         38         Title         Bubble Removing Valve is closed, Pump Valve Sensor           08         38         Title         Bubble Removing Valve is closed, Pump Valve Sensor                                                             |      |             | Remedy      | 2. Replace Print Module.                                   |
| 10834TitleBubble Removing Valve error0834DescriptionWhen Bubble Removing Valve (C) is closed, Pump Valve<br>Sensor 1 is turned ON before this valve has been driven by<br>the predetermined number of pulses.08341. Check Pump Unit connector.<br>2. Replace Printer Controller PCB.0835TitleBubble Removing Valve error0835TitleBubble Removing Valve error0835TitleBubble Removing Valve error0835TitleBubble Removing Valve error0835TitleBubble Removing Valve error0837TitleBubble Removing Valve is closed, Pump Valve Sensor<br>1 is turned ON before this valve has been driven by<br>the predetermined number of pulses.0837TitleBubble Removing Valve is opened, Pump Valve Sensor<br>1 is turned ON before this valve has been driven by the<br>predetermined number of pulses.0837TitleBubble Removing Valve is closed, Pump Valve Sensor<br>1 is turned ON before this valve has been driven by the<br>predetermined number of pulses.0838TitleBubble Removing Valve is closed, Pump Valve Sensor<br>1 is turned ON before this valve has been driven by the<br>predetermined number of pulses.0838TitleBubble Removing Valve error                                                                                                    |      |             |             | 3. Replace Printer Controller PCB.                         |
| 0834When Bubble Removing Valve (C) is closed, Pump Valve<br>Sensor 1 is turned ON before this valve has been driven by<br>the predetermined number of pulses.0834Remedy1. Check Pump Unit connector.<br>2. Replace Print Module.<br>3. Replace Printer Controller PCB.0835TitleBubble Removing Valve error<br>When Bubble Removing Valve (M) is closed, Pump Valve<br>Sensor 1 is turned ON before this valve has been driven by<br>the predetermined number of pulses.0835TitleBubble Removing Valve error0835TitleBubble Removing Valve error0835TitleBubble Removing Valve error0837TitleBubble Removing Valve error0837TitleBubble Removing Valve error0837TitleBubble Removing Valve error0838TitleBubble Removing Valve error0838TitleBubble Removing Valve error0838TitleBubble Removing Valve error0838TitleBubble Removing Valve is opened, Pump Valve Sensor<br>1 is turned ON before this valve has been driven by the<br>predetermined number of pulses.0838TitleBubble Removing Valve error0838TitleBubble Removing Valve is closed, Pump Valve Sensor<br>1 is turned ON before this valve has been driven by the<br>predetermined number of pulses.0838TitleBubble Removing Valve is closed, Pump Valve Sensor<br>1 is turned ON before this valve has been driven by the<br>                                                                                                    |      |             | Title       | Bubble Removing Valve error                                |
| 0834DescriptionSensor 1 is turned ON before this valve has been driven by<br>the predetermined number of pulses.0834Remedy1. Check Pump Unit connector.<br>2. Replace Print Module.<br>3. Replace Printer Controller PCB.0835TitleBubble Removing Valve error0835OescriptionWhen Bubble Removing Valve (M) is closed, Pump Valve<br>Sensor 1 is turned ON before this valve has been driven by<br>the predetermined number of pulses.08351. Check Pump Unit connector.<br>2. Replace Printer Controller PCB.08351. Check Pump Unit connector.<br>2. Replace Printer Controller PCB.0837TitleBubble Removing Valve error0837TitleBubble Removing Valve error0837TitleBubble Removing Valve error0838TitleBubble Removing Valve is opened, Pump Valve Sensor<br>1 is turned ON before this valve has been driven by the<br>predetermined number of pulses.0837TitleBubble Removing Valve error08381. Check Pump Unit connector.<br>2. Replace Printer Controller PCB.0838TitleBubble Removing Valve has been driven by the<br>predetermined number of pulses.0838TitleBubble Removing Valve is closed, Pump Valve Sensor<br>1 is turned ON before this valve has been driven by the<br>predetermined number of pulses.0838TitleBubble Removing Valve is closed, Pump Valve Sensor<br>1 is turned ON before this valve has been driven by the<br>predetermined number of pulses.                                                                                                    |      |             |             | When Bubble Removing Valve (C) is closed, Pump Valve       |
| 08       34       the predetermined number of pulses.         08       34       I. Check Pump Unit connector.         2. Replace Print Module.       3. Replace Printer Controller PCB.         When Bubble Removing Valve error         08       35         711       Bubble Removing Valve error         08       35         711       Bubble Removing Valve error         08       35         711       Bubble Removing Valve (M) is closed, Pump Valve         711       Sensor 1 is turned ON before this valve has been driven by the predetermined number of pulses.         711       Remedy         711       Remedy         711       Bubble Removing Valve error         711       Bubble Removing Valve error         711       Bubble Removing Valve is opened, Pump Valve Sensor         711       Tis turned ON before this valve has been driven by the predetermined number of pulses.         711       Description         711       Bubble Removing Valve error         711       Remedy         712       Replace Printer Controller PCB.         713       Is turned ON before this valve has been driven by the predetermined number of pulses.         713       Is turned ON before this valve has been driven by the predetermined nu                                                                                                    |      |             | Description | Sensor 1 is turned ON before this valve has been driven by |
| 08351. Check Pump Unit connector.<br>2. Replace Print Module.<br>3. Replace Printer Controller PCB.0835TitleBubble Removing Valve error<br>Vernet Module.<br>Sensor 1 is turned ON before this valve has been driven by<br>the predetermined number of pulses.0835Remedy1. Check Pump Unit connector.<br>Sensor 1 is turned ON before this valve has been driven by<br>the predetermined number of pulses.0837TitleBubble Removing Valve error<br>2. Replace Printer Controller PCB.0837TitleBubble Removing Valve error<br>Vernet Module.<br>3. Replace Printer Controller PCB.0837TitleBubble Removing Valve is opened, Pump Valve Sensor<br>1 is turned ON before this valve has been driven by the<br>predetermined number of pulses.0837TitleBubble Removing Valve error<br>Vernet Module.<br>3. Replace Printer Controller PCB.0838TitleBubble Removing Valve error0838TitleBubble Removing Valve error0838TitleBubble Removing Valve error                                                                                                    | 08   | 34          |             | the predetermined number of pulses.                        |
| 0835Remedy<br>Title2. Replace Print Module.<br>3. Replace Printer Controller PCB.0835TitleBubble Removing Valve error<br>When Bubble Removing Valve (M) is closed, Pump Valve<br>Sensor 1 is turned ON before this valve has been driven by<br>the predetermined number of pulses.0835TitleUserror<br>Predetermined number of pulses.0837TitleBubble Removing Valve error<br>2. Replace Print Module.<br>3. Replace Printer Controller PCB.0837TitleBubble Removing Valve error<br>When Bubble Removing Valve is opened, Pump Valve Sensor<br>1 is turned ON before this valve has been driven by the<br>predetermined number of pulses.0837TitleBubble Removing Valve error<br>When Bubble Removing Valve is opened, Pump Valve Sensor<br>1 is turned ON before this valve has been driven by the<br>predetermined number of pulses.0837TitleBubble Removing Valve is connector.<br>2. Replace Print Module.<br>3. Replace Printer Controller PCB.0838TitleBubble Removing Valve error<br>1 is turned ON before this valve has been driven by the<br>predetermined number of pulses.0838TitleBubble Removing Valve error<br>2. Replace Printer Controller PCB.0838TitleBubble Removing Valve error                                                                                                    |      |             |             | 1. Check Pump Unit connector.                              |
| O835TitleBubble Removing Valve error0835TitleBubble Removing Valve error0835DescriptionSensor 1 is turned ON before this valve has been driven by<br>the predetermined number of pulses.08351. Check Pump Unit connector.<br>2. Replace Printer Controller PCB.0837TitleBubble Removing Valve error0837TitleBubble Removing Valve error0837TitleBubble Removing Valve is opened, Pump Valve Sensor<br>1 is turned ON before this valve has been driven by the<br>predetermined number of pulses.0837TitleBubble Removing Valve is opened, Pump Valve Sensor<br>1 is turned ON before this valve has been driven by the<br>predetermined number of pulses.0837TitleBubble Removing Valve is opened, Pump Valve Sensor<br>1 is turned ON before this valve has been driven by the<br>predetermined number of pulses.0838TitleBubble Removing Valve is closed, Pump Valve Sensor<br>1 is turned ON before this valve has been driven by the<br>predetermined number of pulses.0838TitleBubble Removing Valve error0838TitleBubble Removing Valve error                                                                                                    |      |             | Remedy      | 2. Replace Print Module.                                   |
| 0835TitleBubble Removing Valve error0835DescriptionSensor 1 is turned ON before this valve has been driven by<br>the predetermined number of pulses.08351. Check Pump Unit connector.<br>2. Replace Print Module.<br>3. Replace Printer Controller PCB.0837TitleBubble Removing Valve error<br>When Bubble Removing Valve is opened, Pump Valve Sensor<br>1 is turned ON before this valve has been driven by the<br>predetermined number of pulses.0837TitleBubble Removing Valve error<br>When Bubble Removing Valve is opened, Pump Valve Sensor<br>1 is turned ON before this valve has been driven by the<br>predetermined number of pulses.0837TitleBubble Removing Valve error<br>When Bubble Removing Valve is opened, Pump Valve Sensor<br>1 is turned ON before this valve has been driven by the<br>predetermined number of pulses.0838TitleBubble Removing Valve error<br>When Bubble Removing Valve error0838TitleBubble Removing Valve is closed, Pump Valve Sensor<br>1 is turned ON before this valve has been driven by the<br>predetermined number of pulses.                                                                                                    |      |             |             | 3. Replace Printer Controller PCB.                         |
| 0835When Bubble Removing Valve (M) is closed, Pump Valve<br>Sensor 1 is turned ON before this valve has been driven by<br>the predetermined number of pulses.08351. Check Pump Unit connector.<br>2. Replace Print Module.<br>3. Replace Printer Controller PCB.0837TitleBubble Removing Valve error<br>When Bubble Removing Valve is opened, Pump Valve Sensor<br>1 is turned ON before this valve has been driven by the<br>predetermined number of pulses.0837Remedy1. Check Pump Unit connector.<br>2. Replace Printer Controller PCB.0837TitleBubble Removing Valve error<br>1 is turned ON before this valve has been driven by the<br>predetermined number of pulses.0838TitleBubble Removing Valve error<br>1 is turned ON before this valve has been driven by the<br>predetermined number of pulses.0838TitleBubble Removing Valve error<br>When Bubble Removing Valve is closed, Pump Valve Sensor<br>1 is turned ON before this valve has been driven by the<br>predetermined number of pulses.                                                                                                    |      |             | Title       | Bubble Removing Valve error                                |
| 0835DescriptionSensor 1 is turned ON before this valve has been driven by<br>the predetermined number of pulses.08351. Check Pump Unit connector.<br>2. Replace Print Module.<br>3. Replace Printer Controller PCB.0837TitleBubble Removing Valve error<br>When Bubble Removing Valve is opened, Pump Valve Sensor<br>1 is turned ON before this valve has been driven by the<br>predetermined number of pulses.0837Remedy1. Check Pump Unit connector.<br>2. Replace Printer Controller PCB.0837TitleBubble Removing Valve is opened, Pump Valve Sensor<br>1 is turned ON before this valve has been driven by the<br>predetermined number of pulses.0838TitleBubble Removing Valve error<br>2. Replace Printer Controller PCB.0838TitleBubble Removing Valve error<br>1 is turned ON before this valve has been driven by the<br>predetermined number of pulses.0838Description1 is turned ON before this valve has been driven by the<br>predetermined number of pulses.0838I. Check Pump Unit connector.                                                                                                    |      |             |             | When Bubble Removing Valve (M) is closed, Pump Valve       |
| 08       35       the predetermined number of pulses.         08       35       1. Check Pump Unit connector.         2. Replace Print Module.       3. Replace Printer Controller PCB.         Title         Bubble Removing Valve error         08       37         08       37         Title         Bubble Removing Valve is opened, Pump Valve Sensor         1 is turned ON before this valve has been driven by the predetermined number of pulses.         1. Check Pump Unit connector.         2. Replace Print Module.         3. Replace Print Module.         37         10         08         37         11         12         13         14         15         15         16         17         18         19         11         11         12         13         14         15         16         17         18         19         11         11         12         13 <td< td=""><td></td><td></td><td>Description</td><td>Sensor 1 is turned ON before this valve has been driven by</td></td<>                                                                                                    |      |             | Description | Sensor 1 is turned ON before this valve has been driven by |
| 08371. Check Pump Unit connector.<br>2. Replace Print Module.<br>3. Replace Printer Controller PCB.0837TitleBubble Removing Valve error<br>When Bubble Removing Valve is opened, Pump Valve Sensor<br>1 is turned ON before this valve has been driven by the<br>predetermined number of pulses.0837Remedy1. Check Pump Unit connector.<br>2. Replace Print Module.<br>3. Replace Print Module.<br>3. Replace Print Module.<br>3. Replace Printer Controller PCB.0838TitleBubble Removing Valve is closed, Pump Valve Sensor<br>1 is turned ON before this valve has been driven by the<br>predetermined number of pulses.0838TitleBubble Removing Valve error<br>When Bubble Removing Valve is closed, Pump Valve Sensor<br>1 is turned ON before this valve has been driven by the<br>predetermined number of pulses.08381. Check Pump Unit connector.                                                                                                    | 08   | 35          |             | the predetermined number of pulses.                        |
| 08       37       Remedy       2. Replace Print Module.         08       37       Title       Bubble Removing Valve error         08       37       Description       When Bubble Removing Valve is opened, Pump Valve Sensor         1       is turned ON before this valve has been driven by the predetermined number of pulses.       1. Check Pump Unit connector.         2. Replace Print Module.       3. Replace Print Module.       3. Replace Print Module.         3. Replace Printer Controller PCB.       Title       Bubble Removing Valve error         08       38       Title       Bubble Removing Valve is closed, Pump Valve Sensor         08       38       1. Check Pump Unit connector.         1. Check Pump Unit connector.       1. Is turned ON before this valve has been driven by the predetermined number of pulses.         08       38       1. Check Pump Unit connector.                                                                                                    |      |             |             | 1. Check Pump Unit connector.                              |
| 08       37       Title       Bubble Removing Valve error         08       37       Title       Bubble Removing Valve is opened, Pump Valve Sensor         1       is turned ON before this valve has been driven by the predetermined number of pulses.       1. Check Pump Unit connector.         2. Replace Print Module.       3. Replace Printer Controller PCB.         Title         08       38         08       38                                                                                                    |      |             | Remedy      | 2. Replace Print Module.                                   |
| 08       37       Title       Bubble Removing Valve error         08       37       Description       When Bubble Removing Valve is opened, Pump Valve Sensor         1 is turned ON before this valve has been driven by the predetermined number of pulses.       1. Check Pump Unit connector.         2. Replace Print Module.       3. Replace Printer Controller PCB.         When Bubble Removing Valve is closed, Pump Valve Sensor         08       38         08       38                                                                                                    |      |             |             | 3. Replace Printer Controller PCB.                         |
| 08       37       When Bubble Removing Valve is opened, Pump Valve Sensor<br>1 is turned ON before this valve has been driven by the<br>predetermined number of pulses.         08       37       1. Check Pump Unit connector.<br>2. Replace Print Module.<br>3. Replace Printer Controller PCB.         08       Title       Bubble Removing Valve error<br>When Bubble Removing Valve is closed, Pump Valve Sensor<br>1 is turned ON before this valve has been driven by the<br>predetermined number of pulses.         08       38       1. Check Pump Unit connector.                                                                                                    |      |             | Title       | Bubble Removing Valve error                                |
| 08       37       Description       1 is turned ON before this valve has been driven by the predetermined number of pulses.         08       37       1. Check Pump Unit connector.         2. Replace Print Module.       3. Replace Printer Controller PCB.         Title       Bubble Removing Valve error         08       38       Description       1 is turned ON before this valve has been driven by the predetermined number of pulses.         08       38       1. Check Pump Unit connector.       1 is turned ON before this valve has been driven by the predetermined number of pulses.                                                                                                    |      |             |             | When Bubble Removing Valve is opened, Pump Valve Sensor    |
| 08       37       predetermined number of pulses.         1       Check Pump Unit connector.         2       Replace Print Module.         3       Replace Printer Controller PCB.         Title         Bubble Removing Valve error         Description       1 is turned ON before this valve has been driven by the predetermined number of pulses.         1       Check Pump Unit connector.                                                                                                    |      | 37          | Description | 1 is turned ON before this valve has been driven by the    |
| 08       38         08       38                                                                                                    | 08   |             |             | predetermined number of pulses.                            |
| Remedy       2. Replace Print Module.         3. Replace Printer Controller PCB.         Title       Bubble Removing Valve error         Description       When Bubble Removing Valve is closed, Pump Valve Sensor         1 is turned ON before this valve has been driven by the predetermined number of pulses.       1. Check Pump Unit connector.                                                                                                    |      |             | Remedy      | 1. Check Pump Unit connector.                              |
| 08     38       78     11       08     38         78     11       78     11       78     11         78     11         78     11         78     11         78     11         78     11         78     11         78     11         78     11         78     12         78     12         78     12         78     12         78     13         78     12         78     13         78     12         78     12         78     12         78     12         78     12         78     12         78     12         78     12         78     12         78     12         78     12         78     12         78         78         78         78                                                                                                    |      |             |             | 2. Replace Print Module.                                   |
| Title     Bubble Removing Valve error       08     38       1     is turned ON before this valve has been driven by the predetermined number of pulses.       1     1. Check Pump Unit connector.                                                                                                    |      |             |             | 3. Replace Printer Controller PCB.                         |
| 08       38         08       38    When Bubble Removing Valve is closed, Pump Valve Sensor 1 is turned ON before this valve has been driven by the predetermined number of pulses. 1. Check Pump Unit connector.                                                                                                    |      |             | Title       | Bubble Removing Valve error                                |
| 08     38       Description     1 is turned ON before this valve has been driven by the predetermined number of pulses.       1. Check Pump Unit connector.                                                                                                    |      |             |             | When Bubble Removing Valve is closed, Pump Valve Sensor    |
| 08     38     predetermined number of pulses.       1. Check Pump Unit connector.                                                                                                    |      |             | Description | 1 is turned ON before this valve has been driven by the    |
| 1. Check Pump Unit connector.                                                                                                    | 08   | 38          |             | predetermined number of pulses.                            |
|                                                                                                    |      |             |             | 1. Check Pump Unit connector.                              |
| Remedy 2. Replace Print Module.                                                                                                    |      |             | Remedy      | 2. Replace Print Module.                                   |
| 3. Replace Printer Controller PCB.                                                                                                    |      |             |             | 3. Replace Printer Controller PCB.                         |
| Title Bubble Removing Valve error                                                                                                    |      |             | Title       | Bubble Removing Valve error                                |
| When Bubble Removing Valve is closed, Pump Valve Sensor                                                                                                    |      |             | Description | When Bubble Removing Valve is closed, Pump Valve Sensor    |
| 1 has already been turned OFF.                                                                                                    | 08   | 71          | Description | 1 has already been turned OFF.                             |
| 1. Check Pump Unit connector.                                                                                                    | 00   | /1          |             | 1. Check Pump Unit connector.                              |
| Remedy 2. Replace Print Module.                                                                                                    |      |             | Remedy      | 2. Replace Print Module.                                   |
| 3. Replace Printer Controller PCB.                                                                                                    |      |             |             | 3. Replace Printer Controller PCB.                         |

| Code | Detail Code | Item        | Description                                                                                 |                                    |
|------|-------------|-------------|---------------------------------------------------------------------------------------------|------------------------------------|
|      |             | Title       | Bubble Removing Valve error                                                                 |                                    |
|      |             | Description | When Bubble Removing Valve () is opened, Pump Valve<br>Sensor 1 has already been turned ON. |                                    |
| 08   | /3          |             | 1. Check Pump Unit connector.                                                               |                                    |
|      |             | Remedy      | 2. Replace Print Module.                                                                    |                                    |
|      |             | ,           | 3. Replace Printer Controller PCB.                                                          |                                    |
|      |             | Title       | Bubble Removing Valve error                                                                 |                                    |
|      |             | Description | When Bubble Removing Valve (C) is opened, Pump Valve                                        |                                    |
|      | 74          | Description | Sensor 1 has already been turned ON.                                                        |                                    |
| 08   | 74          |             | 1. Check Pump Unit connector.                                                               |                                    |
|      |             | Remedy      | 2. Replace Print Module.                                                                    |                                    |
|      |             | -           | 3. Replace Printer Controller PCB.                                                          |                                    |
|      |             | Title       | Bubble Removing Valve error                                                                 |                                    |
|      |             | Description | When Bubble Removing Valve (M) is opened, Pump Valve                                        |                                    |
| 00   | 75          | Description | Sensor 1 has already been turned ON.                                                        |                                    |
| 08   | /5          |             | 1. Check Pump Unit connector.                                                               |                                    |
|      |             | Remedy      | 2. Replace Print Module.                                                                    |                                    |
|      |             |             | 3. Replace Printer Controller PCB.                                                          |                                    |
|      | 76          | Title       | Bubble Removing Valve error                                                                 |                                    |
|      |             | Description | When Bubble Removing Valve (Y) is opened, Pump Valve                                        |                                    |
| 09   |             |             | Sensor 1 has already been turned ON.                                                        |                                    |
| 08   |             | 70          |                                                                                             | 1. Check Pump Unit connector.      |
|      |             | Remedy      | 2. Replace Print Module.                                                                    |                                    |
|      |             |             |                                                                                             | 3. Replace Printer Controller PCB. |
|      | 77          | Title       | Bubble Removing Valve error                                                                 |                                    |
|      |             | Description | When Bubble Removing Valve is opened, Pump Valve Sensor                                     |                                    |
| 00   |             | Description | 1 has already been turned ON.                                                               |                                    |
| 08   | //          |             | 1. Check Pump Unit connector.                                                               |                                    |
|      |             | Remedy      | 2. Replace Print Module.                                                                    |                                    |
|      |             |             | 3. Replace Printer Controller PCB.                                                          |                                    |
|      |             | Title       | Bubble Removing Valve error                                                                 |                                    |
|      |             | Description | When Bubble Removing Valve is closed, Pump Valve Sensor                                     |                                    |
| 08   | 79          | Description | 1 has already been turned ON.                                                               |                                    |
| 08   | 70          |             | 1. Check Pump Unit connector.                                                               |                                    |
|      |             | Remedy      | 2. Replace Print Module.                                                                    |                                    |
|      |             |             |                                                                                             |                                    |

| Code                   | Detail Code | Item        | Description                                                |                                    |  |  |  |
|------------------------|-------------|-------------|------------------------------------------------------------|------------------------------------|--|--|--|
| 09: Suction Pump Error |             |             |                                                            |                                    |  |  |  |
|                        |             | Title       | Ink Level Sensor does not detect ink.                      |                                    |  |  |  |
|                        |             |             | When ink height adjustment or ink flow path bubble         |                                    |  |  |  |
|                        |             | Description | removal is performed for 180 seconds, Ink Level Sensor is  |                                    |  |  |  |
|                        |             |             | not turned ON.                                             |                                    |  |  |  |
|                        | 12 15       |             | 1. Check ink leakage from ink flow paths.                  |                                    |  |  |  |
| 09                     | *1          |             | 2. Check Printhead.                                        |                                    |  |  |  |
|                        | T           |             | 3. Check Flexible Cable.                                   |                                    |  |  |  |
|                        |             | Remedy      | 4. Replace Printhead.                                      |                                    |  |  |  |
|                        |             |             | 5. Replace Printhead Relay PCB.                            |                                    |  |  |  |
|                        |             |             | 6. Replace Flexible Cable.                                 |                                    |  |  |  |
|                        |             |             | 7. Replace Printer Controller PCB.                         |                                    |  |  |  |
|                        |             | Title       | Ink Level Sensor does not detect air.                      |                                    |  |  |  |
|                        |             | Description | When Pump is driven for 60 seconds for ink height          |                                    |  |  |  |
| 00                     | 16-19       | Description | adjustment, Ink Level Sensor is not turned OFF.            |                                    |  |  |  |
| 09                     | *2          | Remedy      | 1. Check ink leakage from ink flow paths.                  |                                    |  |  |  |
|                        |             |             | 2. Replace Print Module.                                   |                                    |  |  |  |
|                        |             |             | 3. Replace Printer Controller PCB.                         |                                    |  |  |  |
|                        | 1A          | Title       | Pressure does not become lower                             |                                    |  |  |  |
|                        |             |             | When Pump is driven for 60 seconds with all valves closed, |                                    |  |  |  |
|                        |             | Description | Pressure Sensor value does not decrease to the             |                                    |  |  |  |
| 09                     |             |             | predetermined one.                                         |                                    |  |  |  |
|                        |             | Remedy      | 1. Check ink leakage from ink flow paths.                  |                                    |  |  |  |
|                        |             |             | 2. Replace Print Module.                                   |                                    |  |  |  |
|                        |             |             | 3. Replace Printer Controller PCB.                         |                                    |  |  |  |
|                        |             | Title       | Pressure does not change.                                  |                                    |  |  |  |
|                        |             |             | When ink height adjustment or ink flow path bubble         |                                    |  |  |  |
|                        |             | Description | removal is performed, the state where Pressure Sensor      |                                    |  |  |  |
|                        |             |             | value changes by ± 2kPa is maintained for 90 seconds.      |                                    |  |  |  |
|                        | 22-25       |             | 1. Check ink leakage from ink flow paths.                  |                                    |  |  |  |
| 09                     | *1          |             | 2. Check Printhead.                                        |                                    |  |  |  |
|                        | -           |             | 3. Check Flexible Cable.                                   |                                    |  |  |  |
|                        |             | Remedy      | 4. Replace Printhead.                                      |                                    |  |  |  |
|                        |             |             | 5. Replace Printhead Relay PCB.                            |                                    |  |  |  |
|                        |             |             | 6. Replace Flexible Cable.                                 |                                    |  |  |  |
|                        |             |             |                                                            | 7. Replace Printer Controller PCB. |  |  |  |

| Code | Detail Code | Item        | Description                                                 |
|------|-------------|-------------|-------------------------------------------------------------|
|      |             | Title       | Pressure does not change.                                   |
|      |             |             | When ink height adjustment or ink flow path bubble          |
|      |             | Description | removal is performed, the state where Pressure Sensor       |
|      |             |             | value changes by ± 2kPa is maintained for 60 seconds        |
|      | 26.20       |             | 1. Check ink leakage from ink flow paths.                   |
| 09   | 26-29       |             | 2. Check Printhead.                                         |
|      | . 7         |             | 3. Check Flexible Cable.                                    |
|      |             | Remedy      | 4. Replace Printhead.                                       |
|      |             |             | 5. Replace Printhead Relay PCB.                             |
|      |             |             | 6. Replace Flexible Cable.                                  |
|      |             |             | 7. Replace Printer Controller PCB.                          |
|      |             | Title       | Pressure does not become lower.                             |
|      |             |             | When pump suction is performed for the predetermined        |
|      |             | Description | period of time, Pressure Sensor value does not decrease to  |
| 09   | 2A          | -           | less than the predetermined value.                          |
|      |             |             | 1. Check ink leakage from ink flow paths.                   |
|      |             | Remedy      | 2. Replace Print Module.                                    |
|      |             |             | 3. Replace Printer Controller PCB.                          |
|      |             | Title       | Pressure does not become higher.                            |
|      | 2В          | Description | When Pump is driven for pressurization for 300 seconds      |
|      |             |             | with all valves closed, Pressure Sensor value does not      |
| 09   |             |             | increase to more than the predetermined value.              |
|      |             | Remedy      | 1. Check ink leakage from ink flow paths.                   |
|      |             |             | 2. Replace Print Module.                                    |
|      |             |             | 3. Replace Printer Controller PCB.                          |
|      |             | Title       | Pressure becomes lower too fast.                            |
|      |             |             | While Pump is being driven for suction, Pressure Sensor     |
|      | 32-35<br>*1 | Description | value decreases to less than -40kPa before Ink Level Sensor |
| 09   |             |             | is turned ON.                                               |
|      |             |             | <ol> <li>Check ink leakage from ink flow paths.</li> </ol>  |
|      |             | Remedy      | 2. Replace Print Module.                                    |
|      |             |             | 3. Replace Printer Controller PCB.                          |
|      |             | Title       | Pressure becomes higher too fast.                           |
|      |             |             | While Pump is being driven for pressurization, Pressure     |
|      | 36-39       | Description | Sensor value increases to more than +25kPa before Ink Level |
| 09   | *2          |             | Sensor is turned OFF.                                       |
|      |             |             | 1. Check ink leakage from ink flow paths.                   |
|      |             | Remedy      | 2. Replace Print Module.                                    |
|      |             | -           | 3. Replace Printer Controller PCB.                          |
|      |             | Title       | Supply Valve status error when driving Pump (dragging)      |
|      | 41-4B       | Description | When Pump is driven with Pump Valve Sensor 2 turned OFF,    |
| 09   | *3          | Description | this sensor is turned ON.                                   |
|      |             | Remedy      | 1. Replace Print Module.                                    |
|      |             | nemedy      | 2. Replace Printer Controller PCB.                          |

| Code                   | Detail Code | Item                                                                                                    | Description                                                                           |  |
|------------------------|-------------|----------------------------------------------------------------------------------------------------|---------------------------------------------------------------------------------------|--|
| 09                     | 51-5B       | Title                                                                                                    | Supply Valve status error when driving Pump (dragging)                                |  |
|                        |             | Description                                                                                                    | When Pump is driven with Pump Valve Sensor 2 turned ON, this sensor is turned OFF.    |  |
|                        | .3          | Remedy                                                                                                    | 1. Replace Print Module.<br>2. Replace Printer Controller PCB.                        |  |
|                        |             | Title                                                                                                    | Bubble Removing Valve status error when driving Pump<br>(dragging)                    |  |
| 09                     | 61-6B<br>*3 | Description                                                                                                    | When Pump is driven with Pump Valve Sensor 1 turned ON, this sensor is turned OFF.    |  |
|                        |             | Remedy                                                                                                    | <ol> <li>Replace Print Module.</li> <li>Replace Printer Controller PCB.</li> </ol>    |  |
|                        |             | Title                                                                                                    | Bubble Removing Valve status error when driving Pump (dragging)                       |  |
| 09                     | 71-7B<br>*3 | Description                                                                                                    | When Pump is driven with Pump Valve Sensor 1 turned OFF, this sensor is turned ON.    |  |
|                        |             | Remedy                                                                                                    | <ol> <li>Replace Print Module.</li> <li>Replace Printer Controller PCB.</li> </ol>    |  |
| 09                     | Remarks     | <ul> <li>*1: The last digit indicates the color. 2: BK, 3: C, 4: M, 5:Y</li> <li>*2: The last digit indicates the color. 6: BK, 7: C, 8: M, 9:Y</li> <li>*3: The last digit indicates the Pump drive type. <ul> <li>1: Driven without sensor detection</li> <li>2: Driven on Ink Level Sensor detection (BK)</li> <li>3: Driven on Ink Level Sensor detection (C)</li> <li>4: Driven on Ink Level Sensor detection (M)</li> <li>5: Driven on Ink Level Sensor detection (P)</li> <li>6: Driven on Ink Level Sensor detection (Bk)</li> <li>7: Driven on Ink Level Sensor detection (C)</li> <li>8: Driven on Ink Level Sensor detection (C)</li> <li>9: Driven on Ink Level Sensor detection (C)</li> <li>8: Driven on Ink Level Sensor detection (M)</li> <li>9: Driven on Ink Level Sensor detection (M)</li> </ul> </li> </ul> |                                                                                       |  |
| OF: Printhead Overheat |             |                                                                                                    |                                                                                       |  |
| OF                     | 01-0F<br>*4 | Title                                                                                                    | Printheads are overheated. If used further, Printheads will be damaged.               |  |
|                        |             | Description                                                                                                    | After Printhead cool down Printhead Temperature Sensor is 75 degrees Celsius or more. |  |
|                        |             | Remedy                                                                                                    | Replace Printheads.                                                                   |  |

| Code     | Detail Code                    | Item         | Description                                               |  |  |  |
|----------|--------------------------------|--------------|-----------------------------------------------------------|--|--|--|
| 10: Prin | thead Ink Level                | Sensor Error |                                                           |  |  |  |
|          |                                | Title        | Ink Upper Limit Sensor detected while Ink Lower Limit     |  |  |  |
|          |                                | Title        | Sensor did not.                                           |  |  |  |
|          |                                | Description  | When Ink Lower Limit Sensor is held OFF, Ink Upper Limit  |  |  |  |
|          |                                | Description  | Sensor is turned ON.                                      |  |  |  |
| 10       | 01-0F                          |              | 1. Check Printhead.                                       |  |  |  |
| 10       | *4                             |              | 2. Check Flexible Cable.                                  |  |  |  |
|          |                                | Remedy       | 3. Replace Printhead.                                     |  |  |  |
|          |                                | Reffieuy     | 4. Replace Printhead Relay PCB.                           |  |  |  |
|          |                                |              | 5. Replace Flexible Cable.                                |  |  |  |
|          |                                |              | 6. Replace Printer Controller PCB.                        |  |  |  |
| 11: Prin | thead Subheate                 | er Error     |                                                           |  |  |  |
|          |                                | Titla        | Specified temperature is not reached even though          |  |  |  |
|          |                                | Title        | Subheater is running                                      |  |  |  |
|          |                                |              | Printhead Temperature Sensor does not increase by 5       |  |  |  |
|          |                                |              | degrees Celsius when the subheater is operated for 10     |  |  |  |
|          |                                | Description  | seconds during the subheater temperature adjustment. Or,  |  |  |  |
|          |                                | Description  | Printhead Temperature Sensor does not increase to the     |  |  |  |
| 11       | 01-0F                          |              | predetermined value when the subheater is operated for    |  |  |  |
| 11       | *4                             |              | 120 seconds.                                              |  |  |  |
|          |                                |              | 1. Check Printhead.                                       |  |  |  |
|          |                                | Remedy       | 2. Check Flexible Cable.                                  |  |  |  |
|          |                                |              | 3. Replace Printhead.                                     |  |  |  |
|          |                                | Refficuy     | 4. Replace Printhead Relay PCB.                           |  |  |  |
|          |                                |              | 5. Replace Flexible Cable.                                |  |  |  |
|          |                                |              | 6. Replace Printer Controller PCB.                        |  |  |  |
| 12: Prin | 12: Printhead Connection Error |              |                                                           |  |  |  |
|          |                                | Title        | Printhead connection error                                |  |  |  |
|          |                                | Description  | When Printer is initialized, EEPROM of Printhead is not   |  |  |  |
|          |                                | Description  | accessed.                                                 |  |  |  |
|          |                                |              | 1. Check Printhead.                                       |  |  |  |
| 12       | 01-0F                          |              | 2. Check Flexible Cable.                                  |  |  |  |
|          | *4                             |              | 3. Replace Printhead.                                     |  |  |  |
|          |                                | Remedy       | 4. Replace Printhead Relay PCB.                           |  |  |  |
|          |                                |              | 5. Replace Flexible Cable.                                |  |  |  |
|          |                                |              | 6. Replace Printer Controller PCB.                        |  |  |  |
|          |                                |              | 7. Replace Print Module.                                  |  |  |  |
| 13: Prin | thead Data Erro                | or           | T                                                         |  |  |  |
|          |                                | Title        | Printhead EEPROM data error                               |  |  |  |
|          | 01-0F<br>*4                    | Description  | When Printer is initialized, a checksum error occurred in |  |  |  |
| 13       |                                | Description  | EEPROM of Printhead.                                      |  |  |  |
|          |                                | Remedy       | 1. Replace Printheads.                                    |  |  |  |
|          |                                |              | 2. Replace Printer Controller PCB.                        |  |  |  |

| Code      | Detail Code              | Item             | Description                                                       |  |  |  |
|-----------|--------------------------|------------------|-------------------------------------------------------------------|--|--|--|
| 14: Print | 14: Printhead ID Error 1 |                  |                                                                   |  |  |  |
|           | 01-0F                    | Title            | Correct Printhead is not installed.                               |  |  |  |
| 14        |                          | Description      | When Printer is initialized, Printhead of non-compatible          |  |  |  |
|           | *4                       | Description      | color is found to be installed.                                   |  |  |  |
|           |                          | Remedy           | Install correct Printhead.                                        |  |  |  |
| 15: Ink L | eakage                   |                  |                                                                   |  |  |  |
|           |                          | Title            | Ink is leaking.                                                   |  |  |  |
| 15        | 01                       | Description      | Ink Leakage Sensor has been turned ON.                            |  |  |  |
|           |                          | Remedy           | Locate ink leakage and replace unit in question.                  |  |  |  |
| 17: Purg  | ge Unit life             |                  |                                                                   |  |  |  |
|           |                          | Title            | Purge Unit life                                                   |  |  |  |
| 17        | 01                       | Description      | When Printer is initialized, shut down, or the job ends, the wipe |  |  |  |
| 17        | 01                       | Description      | count of Purge Unit has reached 7001 (end of service life).       |  |  |  |
|           |                          | Remedy           | Replace Purge Unit.                                               |  |  |  |
| 18: Blad  | e Cleaner Life           |                  |                                                                   |  |  |  |
|           |                          | Title            | Blade Cleaner life                                                |  |  |  |
| 18        | 01                       | Description      | When Printer is initialized, shut down, or the job ends, the wipe |  |  |  |
| 10        | 01                       | Description      | count of Purge Unit has reached 7001 (end of service life).       |  |  |  |
|           |                          | Remedy           | Replace Blade Cleaner.                                            |  |  |  |
| 19: Prin  | thead Tempera            | ture Sensor Erro | or                                                                |  |  |  |
|           |                          | Title            | Printhead Temperature Sensor is damaged.                          |  |  |  |
|           |                          |                  | Printhead Temperature Sensor is not obtained within 10            |  |  |  |
|           |                          |                  | seconds after start of Printer initialization or the subheater    |  |  |  |
|           |                          | Description      | temperature adjustment. Or, Printhead Temperature Sensor          |  |  |  |
|           | 04.05                    |                  | before the subheater temperature adjustment is lower than         |  |  |  |
| 19        | 01-0F                    |                  | -10 degrees Celsius or nigher than 90 degrees Celsius.            |  |  |  |
|           | •4                       |                  | 1. Check Printnead.                                               |  |  |  |
|           |                          |                  | 2. Check Flexible Cable.                                          |  |  |  |
|           |                          | Remedy           | 3. Replace Printnead.                                             |  |  |  |
|           |                          |                  | 4. Replace Printhead Relay PCB.                                   |  |  |  |
|           |                          |                  | 6. Replace Printer Controller PCB                                 |  |  |  |
| 1B. Prin  | thead Elevible (         | able Connectio   | n Error                                                           |  |  |  |
| 10.1111   |                          | Title            | Printhead Elexible Cable is not connected correctly               |  |  |  |
|           |                          | inte             | When Printer is initialized 5 OV for Printhead is turned ON       |  |  |  |
|           |                          | Description      | or 24V for Printhead is turned OFF Printhead Elevible Cable       |  |  |  |
| 1B        |                          | Description      | is not connected.                                                 |  |  |  |
|           | 01-0F                    |                  | 1. Check Printhead.                                               |  |  |  |
|           | *4                       |                  | 2. Check Flexible Cable.                                          |  |  |  |
|           |                          |                  | 3. Replace Printheads.                                            |  |  |  |
|           |                          | Remedy           | 4. Replace Printhead Relay PCB.                                   |  |  |  |
|           |                          |                  | 5. Replace Flexible Cable.                                        |  |  |  |
|           |                          |                  | 6. Replace Printer Controller PCB.                                |  |  |  |
|           |                          |                  |                                                                   |  |  |  |

| Code                             | Detail Code              | Item        | Description                                                                        |                                                          |  |  |
|----------------------------------|--------------------------|-------------|------------------------------------------------------------------------------------|----------------------------------------------------------|--|--|
| 1E: Print                        | 1E: Printhead ID Error 2 |             |                                                                                    |                                                          |  |  |
|                                  |                          | Title       | Correct Printhead is not installed.                                                |                                                          |  |  |
| 15                               | 01-0F                    | Description | When Printer is initialized, the wrong Printhead was                               |                                                          |  |  |
| 10                               | *4                       |             | connected to Printer.                                                              |                                                          |  |  |
|                                  |                          | Remedy      | Install correct Printhead.                                                         |                                                          |  |  |
| 22: Cutt                         | er HP Sensor Er          | ror         |                                                                                    |                                                          |  |  |
|                                  |                          | Title       | Cutter is not located at the home position.                                        |                                                          |  |  |
|                                  |                          | Description | At the time when Cutter Solenoid has turned ON, Cutter HP Sensor is not turned ON. |                                                          |  |  |
|                                  |                          |             | 1. Check Cutter HP Sensor connector.                                               |                                                          |  |  |
| 22                               | 01                       |             | 2. Replace Cutter HP Sensor.                                                       |                                                          |  |  |
|                                  |                          | <b>D</b>    | 3. Replace Cutter Motor.                                                           |                                                          |  |  |
|                                  |                          | Remedy      | 4. Replace Cutter Driver PCB.                                                      |                                                          |  |  |
|                                  |                          |             | 5. Replace Cutter Unit.                                                            |                                                          |  |  |
|                                  |                          |             | 6. Replace Printer Controller PCB.                                                 |                                                          |  |  |
|                                  |                          | Title       | Output of Cutter HP Sensor does not change.                                        |                                                          |  |  |
|                                  |                          | Description | After Cutter Solenoid is turned ON, Cutter HP Sensor does                          |                                                          |  |  |
|                                  |                          | Description | not change its output to ON and OFF.                                               |                                                          |  |  |
|                                  |                          |             | 1. Check Cutter HP Sensor connector.                                               |                                                          |  |  |
| 22                               | 02                       | Remedy      | 2. Replace Cutter HP Sensor.                                                       |                                                          |  |  |
| 22                               |                          |             | 3. Replace Cutter Solenoid.                                                        |                                                          |  |  |
|                                  |                          |             | 4. Replace Cutter Motor.                                                           |                                                          |  |  |
|                                  |                          |             | 5. Replace Cutter Driver PCB.                                                      |                                                          |  |  |
|                                  |                          |             | 6. Replace Cutter Unit.                                                            |                                                          |  |  |
|                                  |                          |             | 7. Replace Printer Controller PCB.                                                 |                                                          |  |  |
| 24: Climate Sensor not Connected |                          |             |                                                                                    |                                                          |  |  |
|                                  | 01                       | Title       | Climate Sensor is not connected.                                                   |                                                          |  |  |
|                                  |                          | Description | Description                                                                        | When Printer is initialized, Temperature/Humidity Sensor |  |  |
| 24                               |                          | Description | data is erroneous.                                                                 |                                                          |  |  |
| 24                               |                          |             | 1. Check Climate Sensor connector.                                                 |                                                          |  |  |
|                                  |                          | Remedy      | 2. Replace Climate Sensor.                                                         |                                                          |  |  |
|                                  |                          |             | 3. Replace Printer Controller PCB.                                                 |                                                          |  |  |
| 25: Pape                         | er Suction Fan E         | rror        |                                                                                    |                                                          |  |  |
|                                  |                          | Title       | Paper Suction Fan is faulty or not connected.                                      |                                                          |  |  |
|                                  |                          |             | When Paper Suction Fan is operated for 8 seconds, a Suction                        |                                                          |  |  |
|                                  |                          | Description | Fan lock signal has been detected 10 times at intervals of 1                       |                                                          |  |  |
| 25                               | 01                       |             | ms.                                                                                |                                                          |  |  |
| 20                               | 01                       |             | 1. Check for a clogged fan.                                                        |                                                          |  |  |
|                                  |                          | Remedy      | 2. Check Suction Fan connector.                                                    |                                                          |  |  |
|                                  |                          |             | 3. Replace Suction Fan.                                                            |                                                          |  |  |
|                                  |                          |             | 4. Replace Printer Controller PCB.                                                 |                                                          |  |  |

| 26. Dev                                                 | or Supply Eap E                                                                | rror                                                                                                    |                                                                                                    |  |
|---------------------------------------------------------|--------------------------------------------------------------------------------|----------------------------------------------------------------------------------------------------|----------------------------------------------------------------------------------------------------|--|
| 20: 20%                                                 | rei Suppiy Fail L                                                              |                                                                                                    |                                                                                                    |  |
|                                                         |                                                                                | Title                                                                                                    | Power Supply Fan is faulty or not connected.                                                                                                    |  |
|                                                         |                                                                                |                                                                                                    | When Power Supply Fan (12V) is operated for 3 seconds,                                                                                                    |  |
|                                                         |                                                                                | Description                                                                                                    | Power Supply Fan lock signal has been detected 10 times at                                                                                                    |  |
| 20                                                      | 01                                                                             |                                                                                                    | intervals of 1 ms.                                                                                                    |  |
| 26                                                      | 01                                                                             |                                                                                                    | 1. Check for a clogged fan.                                                                                                    |  |
|                                                         |                                                                                | Domodu                                                                                                    | 2. Check Power Supply Fan connector.                                                                                                    |  |
|                                                         |                                                                                | Remedy                                                                                                    | 3. Replace Power Supply Fan.                                                                                                    |  |
|                                                         |                                                                                |                                                                                                    | 4. Replace Printer Controller PCB.                                                                                                    |  |
|                                                         |                                                                                | Title                                                                                                    | Power Supply Fan is faulty or not connected.                                                                                                    |  |
|                                                         |                                                                                |                                                                                                    | When Power Supply Fan (24V) is operated for 1 seconds,                                                                                                    |  |
|                                                         |                                                                                | Description                                                                                                    | Power Supply Fan lock signal has been detected 10 times at                                                                                                    |  |
| 26                                                      | 02                                                                             |                                                                                                    | intervals of 1 ms.                                                                                                    |  |
| 20                                                      | 02                                                                             |                                                                                                    | 1. Check for a clogged fan.                                                                                                    |  |
|                                                         |                                                                                | Percedy                                                                                                    | 2. Check Power Supply Fan connector.                                                                                                    |  |
|                                                         |                                                                                | Kenneuy                                                                                                    | 3. Replace Power Fan.                                                                                                    |  |
|                                                         |                                                                                |                                                                                                    | 4. Replace Printer Controller PCB.                                                                                                    |  |
| 28: Prin                                                | thead ID Error 3                                                               |                                                                                                    |                                                                                                    |  |
|                                                         |                                                                                | Title                                                                                                    | Type (dye/pigment) of ink in Printhead is different.                                                                                                    |  |
| 70                                                      | 01-0F                                                                          | Description                                                                                                    | When Printer is initialized, Printer ink type is different from                                                                                                    |  |
| 20                                                      | *4                                                                             | Description                                                                                                    | Printhead ink type.                                                                                                    |  |
|                                                         |                                                                                | Remedy                                                                                                    | Replace Printhead.                                                                                                    |  |
| 29: Wip                                                 | e Valve Error                                                                  |                                                                                                    |                                                                                                    |  |
|                                                         |                                                                                | Title                                                                                                    | Wipe Valve position error                                                                                                    |  |
|                                                         |                                                                                | Description                                                                                                    | When Wipe Valve is driven by 200 pulses during                                                                                                    |  |
|                                                         |                                                                                |                                                                                                    | initialization, Wipe Valve Sensor is not turned OFF.                                                                                                    |  |
| 29                                                      | 20                                                                             |                                                                                                    | 1. Check Wipe Valve Sensor connector.                                                                                                    |  |
| 25                                                      |                                                                                |                                                                                                    | 2. Check Valve Motor connector.                                                                                                    |  |
|                                                         |                                                                                | Remedy                                                                                                    | 3. Replace Wipe Valve Sensor.                                                                                                    |  |
|                                                         |                                                                                |                                                                                                    | 4. Replace Valve Motor.                                                                                                    |  |
|                                                         |                                                                                |                                                                                                    |                                                                                                    |  |
|                                                         |                                                                                | Title                                                                                                    | Wipe Valve position error                                                                                                    |  |
|                                                         |                                                                                | Description                                                                                                    | When Wipe Valve is driven by 100 pulses during its closing,                                                                                                    |  |
| 29                                                      | 21                                                                             | Description                                                                                                    | Wipe Valve Sensor is not turned ON.                                                                                                    |  |
| 25                                                      | 21                                                                             |                                                                                                    | 1. Check Valve Motor connector.                                                                                                    |  |
|                                                         |                                                                                | Remedy                                                                                                    | 2. Replace Valve Motor.                                                                                                    |  |
|                                                         |                                                                                |                                                                                                    | 3. Replace Valve Unit.                                                                                                    |  |
|                                                         |                                                                                | Title                                                                                                    | Wipe Valve position error                                                                                                    |  |
|                                                         |                                                                                | Description                                                                                                    | When Wipe Valve is driven by 100 pulses during its opening,                                                                                                    |  |
|                                                         |                                                                                | Description                                                                                                    | Wipe Valve Sensor is not turned ON.                                                                                                    |  |
| 29                                                      | 22                                                                             |                                                                                                    | 1. Check Wipe Valve Sensor connector.                                                                                                    |  |
| 29                                                      | 22                                                                             | Remedy                                                                                                    | 2. Check Valve Motor connector.                                                                                                    |  |
|                                                         |                                                                                |                                                                                                    | 3. Replace Wipe Valve Sensor.                                                                                                    |  |
|                                                         |                                                                                |                                                                                                    | 4. Replace Valve Motor.                                                                                                    |  |
|                                                         |                                                                                |                                                                                                    | 5. Replace Valve Unit.                                                                                                    |  |
| 26<br>28: Prin<br>28<br>29: Wip<br>29<br>29<br>29<br>29 | 02<br>thead ID Error 3<br>01-OF<br>*4<br>e Valve Error<br>20<br>21<br>21<br>22 | Title Description Remedy Title Description Remedy Title Description Remedy Title Description Remedy Title Description Remedy Title Description Remedy Remedy Remedy | <ul> <li>3. Replace Power Supply Fan.</li> <li>4. Replace Printer Controller PCB.</li> <li>Power Supply Fan is faulty or not connected.</li> <li>When Power Supply Fan (24V) is operated for 1 seconds,<br/>Power Supply Fan lock signal has been detected 10 times a<br/>intervals of 1 ms.</li> <li>1. Check for a clogged fan.</li> <li>2. Check Power Supply Fan connector.</li> <li>3. Replace Power Fan.</li> <li>4. Replace Printer Controller PCB.</li> </ul> Type (dye/pigment) of ink in Printhead is different. When Printer is initialized, Printer ink type is different from<br>Printhead ink type. Replace Printhead. Wipe Valve position error When Wipe Valve is driven by 200 pulses during<br>initialization, Wipe Valve Sensor is not turned OFF. <ol> <li>Check Valve Motor connector.</li> <li>Replace Valve Motor connector.</li> <li>Replace Valve Unit.</li> </ol> Wipe Valve position error When Wipe Valve is driven by 100 pulses during its closing<br>Wipe Valve position error When Wipe Valve Sensor is not turned OFF. <ol> <li>Check Valve Motor connector.</li> <li>Replace Valve Unit.</li> </ol> Wipe Valve position error When Wipe Valve Sensor is not turned ON. <ol> <li>Check Valve Motor connector.</li> <li>Replace Valve Unit.</li> </ol> Wipe Valve Sensor is not turned ON. <ol> <li>Check Valve Motor connector.</li> <li>Replace Valve Motor.</li> <li>Replace Valve Motor.</li> <li>Replace Valve Motor.</li> <li>Replace Valve Motor.</li> <li>Replace Valve Motor.</li> <li>Replace Valve Motor.</li> <li>Replace Valve Motor.</li> <li>Replace Valve Motor connector.</li> <li>Replace Valve Motor connector.</li> <li>Replace Valve Motor connector.</li> <li>Replace Valve Motor connector.</li> <li>Replace Valve Motor connector.</li> <li>Replace Valve Motor connector.</li> <li>Replace Valve Motor connector.</li> <li>Replace Valve Motor connector.</li> <li>Replace Valve Motor connector.</li> <li>Replace Valve Motor connector.</li> <li>Replace Valve Motor connector.</li> <li>Replace Valve</li></ol> |  |

| Code     | Detail Code      | Item           | Description                                                                                                    |
|----------|------------------|----------------|----------------------------------------------------------------------------------------------------|
| 20       |                  | Title          | Wipe Valve position error                                                                                        |
|          |                  | Description    | When Wipe Valve is driven by 100 pulses during its                                                               |
|          |                  | Description    | shutdown, Wipe Valve Sensor is not turned ON.                                                                    |
|          | 22               |                | 1. Check Wipe Valve Sensor connector.                                                                            |
| 29       | 25               |                | 2. Check Valve Motor connector.                                                                                  |
|          |                  | Remedy         | 3. Replace Wipe Valve Sensor.                                                                                    |
|          |                  |                | 4. Replace Valve Motor.                                                                                          |
|          |                  |                | 5. Replace Valve Unit.                                                                                           |
|          |                  | Title          | Wipe Valve position error                                                                                        |
|          |                  | Description    | Immediately after initialization of Wipe Valve, Wipe Valve                                                       |
|          |                  | Description    | Sensor is turned ON.                                                                                             |
| 20       | 75               |                | 1. Check Wipe Valve Sensor connector.                                                                            |
| 25       | //               |                | 2. Check Valve Motor connector.                                                                                  |
|          |                  | Remedy         | 3. Replace Wipe Valve Sensor.                                                                                    |
|          |                  |                | 4. Replace Valve Motor.                                                                                          |
|          |                  |                | 5. Replace Valve Unit.                                                                                           |
| 2A: Trar | nsport Unit life |                |                                                                                                    |
|          |                  | Title          | Lifetime of Transport Unit has expired. (Printer stops)                                                          |
| 24       | 01               | Description    | When Printer is initialized, shut down or the job ends, dot count                                                |
| 27       | 01               |                | of Printheads has reached the lifetime of Transport Unit.                                                        |
|          |                  | Remedy         | Replace Transport Unit.                                                                                          |
| 2C: Prin | thead of the Fu  | se to Be Blown |                                                                                                    |
|          |                  | Title          | Printhead of the fuse to be blown                                                                                |
|          |                  | Description    | When 5V for Printhead is turned ON with 5V fuse of Printer                                                       |
|          |                  |                | Controller PCB blown, blown fuse signal is turned ON.                                                            |
|          |                  |                | CAUTION                                                                                                    |
|          |                  |                | Before replacing parts, check the connections between                                                            |
|          |                  |                | Printer Controller PCB and Printhead.                                                                            |
|          |                  |                | <ul> <li>Without checking the connections, the fuse may blow again.</li> </ul>                                   |
|          |                  |                |                                                                                                    |
|          |                  |                | When "void *1" is generated in the printed image:                                                                |
|          |                  |                | 1. Replace both Printer Controller PCB and Printhead.                                                            |
| 2C       | 01-0F            |                | <ul> <li>If the fuse is blown and test printing is not possible,<br/>replace the heads of all colors.</li> </ul> |
|          | *4               |                | 2 Poplace DC Power Supply PCR Unit                                                                               |
|          |                  | Remedy         | <ul> <li>When the nower line in Printhead is shorted, it is highly</li> </ul>                                    |
|          |                  |                | nossible that void is generated and fuse of Printer                                                              |
|          |                  |                | Controller PCB blows again.                                                                                      |
|          |                  |                | When only Printer Controller PCB is replaced. it is highly                                                       |
|          |                  |                | possible that fuse blows again. Be sure to replace both                                                          |
|          |                  |                | Printer Controller PCB and Printhead together. 1 For                                                             |
|          |                  |                | "void", refer to .                                                                                               |
|          |                  |                | When the printed image is free of problem:                                                                       |
|          |                  |                | 1. Replace Printer Controller PCB.                                                                               |
|          |                  |                | 2. Replace DC Power Supply PCB Unit.                                                                             |

# NOTE:

\*4: The last digit indicates the color.

1:Bk, 2:C, 3:Bk/C, 4:M, 5:Bk/M, 6:C/M, 7:Bk/C/M, 8:Y, 9: Bk/Y, A:C/Y, B:Bk/C/Y, C:M/Y, D:Bk/M/Y, E:C/M/Y, F:Bk/C/M/Y

| Code                           | Detail Code    | Item        | Description                                                                                                    |  |  |  |
|--------------------------------|----------------|-------------|----------------------------------------------------------------------------------------------------|--|--|--|
| 2D: Printhead Pressure Error 1 |                |             |                                                                                                    |  |  |  |
|                                | 12-15<br>*5    | Title       | Ink Supply Error (within 5 years after installation)                                                                                                    |  |  |  |
| 2D                             |                | Description | When ink height adjustment or ink flow path bubble<br>removal is performed for 180 seconds in the case cleaning<br>occurs frequently, Ink Level Sensor is not turned ON. |  |  |  |
|                                |                | Remedy      | <ol> <li>Replace Printhead.</li> <li>Check ink leakage from ink flow paths.</li> <li>Replace Pump Unit.</li> <li>Replace Printer Controller PCB.</li> </ol>              |  |  |  |
|                                |                | Title       | Pump Pressure Error (within 5 years after installation)                                                                                                    |  |  |  |
| 20                             | 22-25<br>*5    | Description | The state where Pressure Sensor value changes by ± 2kPa is maintained for 90 seconds in the case cleaning occurs frequently.                                             |  |  |  |
| 20                             |                | Remedy      | <ol> <li>Replace Printhead.</li> <li>Check ink leakage from ink flow paths.</li> <li>Replace Pump Unit.</li> <li>Replace Printer Controller PCB.</li> </ol>              |  |  |  |
|                                | 32-35<br>*5    | Title       | Pump Pressure Error (within 5 years after installation)                                                                                                    |  |  |  |
|                                |                | Description | Pressure Sensor value decreases to less than -40kPa before<br>Ink Level Sensor is turned ON in the case cleaning occurs<br>frequently.                                   |  |  |  |
| 20                             |                | Remedy      | <ol> <li>Replace Printhead.</li> <li>Check ink leakage from ink flow paths.</li> <li>Replace Pump Unit.</li> <li>Replace Printer Controller PCB.</li> </ol>              |  |  |  |
| 2E: Prin                       | thead Pressure | Error 2     |                                                                                                    |  |  |  |
|                                |                | Title       | Ink Supply Error (more than 5 years after installation)                                                                                                    |  |  |  |
| 2E                             | 12-15<br>*5    | Description | When ink height adjustment or ink flow path bubble<br>removal is performed for 180 seconds in the case cleaning<br>occurs frequently, Ink Level Sensor is not turned ON. |  |  |  |
|                                |                | Remedy      | <ol> <li>Replace Printhead.</li> <li>Check ink leakage from ink flow paths.</li> <li>Replace Pump Unit.</li> <li>Replace Printer Controller PCB.</li> </ol>              |  |  |  |

| Code     | Detail Code      | ltem        | Description                                                |  |  |
|----------|------------------|-------------|------------------------------------------------------------|--|--|
|          |                  | Title       | Pump Pressure Error (more than 5 years after installation) |  |  |
|          |                  |             | The state where Pressure Sensor value changes by ± 2kPa is |  |  |
|          |                  | Description | maintained for 90 seconds in the case cleaning occurs      |  |  |
| 25       | 22-25            |             | frequently.                                                |  |  |
| 2L       | *5               |             | 1. Replace Printhead.                                      |  |  |
|          |                  | Bomody      | <ol><li>Check ink leakage from ink flow paths.</li></ol>   |  |  |
|          |                  | Reffieuy    | 3. Replace Pump Unit.                                      |  |  |
|          |                  |             | 4. Replace Printer Controller PCB.                         |  |  |
|          |                  | Title       | Pump Pressure Error (more than 5 years after installation) |  |  |
|          |                  | Description | Pressure Sensor value decreases to less than -40kPa before |  |  |
|          | 22.25            |             | Ink Level Sensor is turned ON in the case cleaning occurs  |  |  |
| 2E       | *5               |             | frequently.                                                |  |  |
|          |                  | Remedy      | 1. Check ink leakage from ink flow paths.                  |  |  |
|          |                  |             | 2. Replace Pump Unit.                                      |  |  |
|          |                  |             | 3. Replace Printer Controller PCB.                         |  |  |
| FO: Syst | F0: System Error |             |                                                            |  |  |
|          | 01-14            | Title       | System Error                                               |  |  |
| FO       |                  | Description | Firmware performed unexpected control.                     |  |  |
|          |                  | Remedy      | Turn off and then on Printer.                              |  |  |

### NOTE:

\*5: The last digit indicates the color. 2 : Bk, 3 : C, 4 : M, 5 : Y

# Operator Call Error

| Code                 | Detail Code         | Item          | Description                                                                                                    |  |  |  |
|----------------------|---------------------|---------------|----------------------------------------------------------------------------------------------------|--|--|--|
| 01: Upp              | 01: Upper Unit Open |               |                                                                                                    |  |  |  |
| 01                   |                     | Title         | Upper Unit is opened.                                                                                                    |  |  |  |
|                      | 01                  | Description   | Upper Unit Safety Switch is held OFF.                                                                                                    |  |  |  |
|                      |                     | Remedy        | Close Upper Unit.                                                                                                    |  |  |  |
| 02: Ink <sup>-</sup> | Tank Door Oper      | า             |                                                                                                    |  |  |  |
|                      |                     | Title         | Ink Tank Door is opened                                                                                                    |  |  |  |
| 02                   | 01                  | Description   | Ink Tank Door Sensor is held OFF.                                                                                                    |  |  |  |
|                      |                     | Remedy        | Close Ink Tank Door.                                                                                                    |  |  |  |
| 03: Mai              | ntenance Cartri     | dge Door Open |                                                                                                    |  |  |  |
|                      |                     | Title         | Maintenance Cartridge Door is opened.                                                                                                    |  |  |  |
| 03                   | 01                  | Description   | Maintenance Cartridge Door Sensor is held OFF.                                                                                                   |  |  |  |
|                      |                     | Remedy        | Close Maintenance Cartridge Door.                                                                                                    |  |  |  |
| 05: Pap              | er Guide Open       |               |                                                                                                    |  |  |  |
|                      |                     | Title         | Paper Guide is not set on the paper.                                                                                                    |  |  |  |
| 05                   | 01                  | Description   | Beginning of printing or during printing, Paper Set Sensor is held OFF.                                                                          |  |  |  |
|                      |                     | Remedy        | Set Paper Guide properly on the paper.                                                                                                    |  |  |  |
| 07: Cutt             | ter Cover Open      | •             |                                                                                                    |  |  |  |
|                      |                     | Title         | Cutter Cover is opened.                                                                                                    |  |  |  |
| 07                   | 01                  | Description   | Upper Door Switch of Cutter Unit is held OFF.                                                                                                    |  |  |  |
|                      |                     | Remedy        | Close Cutter Cover.                                                                                                    |  |  |  |
| 09: Roll Cover Open  |                     |               |                                                                                                    |  |  |  |
|                      | 01                  | Title         | Roll Cover is opened.                                                                                                    |  |  |  |
| 09                   |                     | Description   | Roll Cover Sensor is held OFF.                                                                                                    |  |  |  |
|                      |                     | Remedy        | Close Roll Cover.                                                                                                    |  |  |  |
| 10: Pap              | er Out Error        |               |                                                                                                    |  |  |  |
|                      |                     | Title         | Paper out                                                                                                    |  |  |  |
| 10                   | 01                  | Description   | When Printer is initialized, during printing, or when paper is<br>set, Trailing Edge Sensor is held OFF.                                         |  |  |  |
|                      |                     | Remedy        | <ol> <li>Load paper and close Paper Guides (error cleared).</li> <li>Reset the print data and cancel the job.</li> </ol>                         |  |  |  |
|                      |                     | Title         | Paper not fed                                                                                                    |  |  |  |
| 10                   | 02                  | Description   | When paper is fed 20mm or more than the predetermined distance after printing is started with TOF sensor held OFF, this sensor is not turned ON. |  |  |  |
|                      |                     | Remedy        | Load paper and close Paper Guides (error cleared).                                                                                               |  |  |  |

| Code    | Detail Code                   | Item        | Description                                                                  |  |  |  |  |
|---------|-------------------------------|-------------|------------------------------------------------------------------------------|--|--|--|--|
| 11: Pap | 11: Paper Vertical Size Error |             |                                                                              |  |  |  |  |
|         |                               | Title       | Paper of a size smaller than print data is loaded.                           |  |  |  |  |
|         |                               | Description | During printing, TOF Sensor detected paper which is at least                 |  |  |  |  |
|         |                               | Description | 3mm shorter than print data.                                                 |  |  |  |  |
| 11      | 02                            |             | 1. Load paper with correct size and close Paper Guides                       |  |  |  |  |
|         |                               | Remedy      | (error cleared).                                                             |  |  |  |  |
|         |                               | ,           | 2. Cancel the job.                                                           |  |  |  |  |
|         |                               |             | Service Utility > Printer Status > Cancel All Jobs                           |  |  |  |  |
|         |                               | Title       | Paper of a size smaller than print data is loaded.                           |  |  |  |  |
|         |                               | Description | Before printing on the current paper is completed, the next                  |  |  |  |  |
|         |                               | Description | paper has arrived at the printing start position.                            |  |  |  |  |
| 11      | 03                            |             | Or, preprocessing is not completed beginning of printing.                    |  |  |  |  |
|         |                               |             | 1. Load paper with correct size and close Paper Guides                       |  |  |  |  |
|         |                               | Remedy      | 2 Cancel the job                                                             |  |  |  |  |
|         |                               |             | Service Ittility > Printer Status > Cancel All Jobs                          |  |  |  |  |
|         |                               | Title       | Shorter paper size than print data is loaded                                 |  |  |  |  |
|         |                               | THE         | During printing Cutter TOE Sensor detected paper which is at                 |  |  |  |  |
|         |                               | Description | least 8mm shorter than print data.                                           |  |  |  |  |
| 11      | 04                            |             | 1. Load paper with correct size and close Paper Guides                       |  |  |  |  |
|         |                               |             | (error cleared).                                                             |  |  |  |  |
|         |                               | Remedy      | 2. Cancel the job.                                                           |  |  |  |  |
|         |                               |             | <ul> <li>Service Utility &gt; Printer Status &gt; Cancel All Jobs</li> </ul> |  |  |  |  |
| 12: Pap | 12: Paper Width Size Error    |             |                                                                              |  |  |  |  |
|         |                               | Title       | Paper of correct width is not loaded.                                        |  |  |  |  |
|         |                               |             | Beginning of printing, Paper Width Sensor has detected paper                 |  |  |  |  |
|         |                               |             | which is at least 5mm narrower than print data.                              |  |  |  |  |
|         |                               | Description | Or, during printing of a vertical magnification correction                   |  |  |  |  |
| 12      | 01                            |             | pattern, Paper Width Sensor has detected paper which is at                   |  |  |  |  |
|         |                               |             | least Smm wider or narrower than print data.                                 |  |  |  |  |
|         |                               |             | (orror cloared)                                                              |  |  |  |  |
|         |                               | Remedy      | 2 Cancel the job                                                             |  |  |  |  |
|         |                               |             | <ul> <li>Service Hitlity &gt; Printer Status &gt; Cancel All Jobs</li> </ul> |  |  |  |  |
| 13. Pan | er Jam Error                  |             | Service Othery / Thirter Status / Cancer Air 5005                            |  |  |  |  |
| 13.1 ap |                               | Title       | TOF Sensor could not detect the next TOF mark or label gap                   |  |  |  |  |
|         |                               | THE         | During printing or when printing is started with TOE Sensor                  |  |  |  |  |
|         |                               | Description | held ON this sensor detected naner which is at least 20mm                    |  |  |  |  |
| 13      | 01                            | Description | longer than print data.                                                      |  |  |  |  |
|         |                               |             | 1. Remove jammed paper around TOF Sensor.                                    |  |  |  |  |
|         |                               | Remedy      | 2. Load paper with correct size.                                             |  |  |  |  |
|         |                               |             | 3. Close Paper Guide (error cleared).                                        |  |  |  |  |

| Code | Detail Code | Item        | Description                                                                                                    |                                                                                                    |
|------|-------------|-------------|----------------------------------------------------------------------------------------------------|----------------------------------------------------------------------------------------------------|
|      | 02          | Title       | TOF Sensor could not detect the next TOF mark or label gap.                                                                                                    |                                                                                                    |
| 13   |             | Description | When printing is started with TOF Sensor detected the<br>paper after pre-printing backfeed, TOF Sensor has detected<br>paper which is at least 20mm longer than print data. |                                                                                                    |
|      |             | Remedy      | <ol> <li>Remove jammed paper around TOF Sensor.</li> <li>Load paper with correct size.</li> <li>Close Paper Guide (error cleared).</li> </ol>                               |                                                                                                    |
|      |             | Title       | Paper detected by TOF Sensor cannot be detected by Cutter TOF Sensor.                                                                                                    |                                                                                                    |
| 13   | 04          | Description | During printing, Cutter TOF Sensor is not turned ON even<br>when paper has been fed by the predetermined amount<br>after TOF Sensor was turned ON.                          |                                                                                                    |
|      |             | Remedy      | 1. Close Paper Guide (error cleared).                                                                                                    |                                                                                                    |
|      |             | Title       | Cutter TOF Sensor could not detect the next TOF mark or<br>label gap.                                                                                                    |                                                                                                    |
| 13   | 05          | Description | During printing, Cutter TOF Sensor detected paper which is at least 20mm longer than print data.                                                                            |                                                                                                    |
|      |             | Remedy      | <ol> <li>Remove jammed paper around Cutter TOF Sensor.</li> <li>Load paper with correct size.</li> <li>Close Paper Guide (error cleared).</li> </ol>                        |                                                                                                    |
|      | 06          | Title       | Cutter TOF Sensor could not detect the leading edge of each page.                                                                                                    |                                                                                                    |
| 13   |             | 06          | Description                                                                                                    | During printing, Cutter TOF Sensor has detected the following<br>paper.<br>• Gap is 20mm wider or more.<br>• Mark is 2mm wider or more. |
|      |             |             |                                                                                                    |                                                                                                    |
|      |             | Title       | Transport Sensor 1 did not respond.                                                                                                    |                                                                                                    |
| 12   | 09          | Description | When paper is fed 42.4mm during printing, Transport Sensor 1 does not change its output to ON and OFF.                                                                      |                                                                                                    |
| 13   |             | Remedy      | <ol> <li>Remove jammed paper from Transport Unit or Roll Drive<br/>Unit, set paper and close Paper Guide (error cleared).</li> <li>Replace Transport Sensor 1.</li> </ol>   |                                                                                                    |
|      |             | Title       | Paper is folded around Delivery Port.                                                                                                    |                                                                                                    |
| 13   | ОВ          | Description | During printing, Transfer Sensor 2 was held ON for 0.5 second or more.                                                                                                    |                                                                                                    |
|      |             | Remedy      | <ol> <li>Remove jammed paper around Delivery Port, set paper<br/>and Close Paper Guide (error cleared).</li> <li>Replace Transport Sensor 2.</li> </ol>                     |                                                                                                    |

| Code    | Detail Code    | Item                                                                          | Description                                                                                                    |  |
|---------|----------------|-------------------------------------------------------------------------------|----------------------------------------------------------------------------------------------------|--|
|         |                | Title                                                                         | Paper is ready for printing too early.                                                                                                    |  |
|         |                | Description                                                                   | <ul> <li>When paper arrives at the printing start position during printing, Printhead is not at print position.</li> <li>1. Clean Transport Belt.</li> <li>2. Adjust the pulling speed for the peeler, the take-up device and so on.</li> <li>3. Close Paper Guides (error cleared).</li> <li>Encoder signal is not received correctly.</li> <li>When Transport Motor is driven for 1 second during</li> </ul> |  |
|         |                | Description                                                                   | printing, Printhead is not at print position.                                                                                                    |  |
| 13      | 0C             |                                                                               | 1. Clean Transport Belt.                                                                                                    |  |
|         |                | Remedy                                                                        | <ol><li>Adjust the pulling speed for the peeler, the take-up</li></ol>                                                                                                    |  |
|         |                | nemeay                                                                        | device and so on.                                                                                                    |  |
|         |                |                                                                               | 3. Close Paper Guides (error cleared).                                                                                                    |  |
|         |                | Title                                                                         | Encoder signal is not received correctly.                                                                                                    |  |
|         |                |                                                                               | When Transport Motor is driven for 1 second during                                                                                                    |  |
|         |                | Description                                                                   | printing, Encoder signal input ratio is 1% or less of the                                                                                                    |  |
|         |                |                                                                               | predetermined value.                                                                                                    |  |
|         |                |                                                                               | 1. Remove jammed paper from transport area.                                                                                                    |  |
| 13      | E1             |                                                                               | 2. Check connection of Encoder.                                                                                                    |  |
|         |                |                                                                               | 3. Check connection of Transport Motor connector.                                                                                                    |  |
|         |                | Remedy                                                                        | 4. Replace Encoder.                                                                                                    |  |
|         |                |                                                                               | 5. Replace Encoder Sensor.                                                                                                    |  |
|         |                |                                                                               | 6. Replace Transport Motor.                                                                                                    |  |
|         |                | Title                                                                         | 7. Replace Transport Unit.                                                                                                    |  |
|         |                | Inte                                                                          | Encoder signal is not received correctly.                                                                                                    |  |
|         |                | Description                                                                   | printing Encoder signal input ratio is 90% or loss of the                                                                                                    |  |
|         |                | Description                                                                   | printing, Encoder signal input ratio is 50% of less of the                                                                                                    |  |
|         |                |                                                                               | predetermined value.<br>1. Remove jammed paper from transport area.                                                                                                    |  |
| 13      | E2             |                                                                               | 2. Check connection of Encoder.                                                                                                    |  |
| 10      |                |                                                                               | 3. Check connection of Transport Motor connector.                                                                                                    |  |
|         |                | Remedy                                                                        | 4. Replace Encoder.                                                                                                    |  |
|         |                | -                                                                             | 5. Replace Encoder Sensor.                                                                                                    |  |
|         |                |                                                                               | 6. Replace Transport Motor.                                                                                                    |  |
|         |                |                                                                               | 7. Replace Transport Unit.                                                                                                    |  |
| 14: Gap | Mark Length Er | ror                                                                           |                                                                                                    |  |
|         |                | Title                                                                         | Paper with too narrow gap or mark is loaded.                                                                                                    |  |
|         |                | Description                                                                   | During printing, TOF Sensor has detected a mark which is at                                                                                                    |  |
|         |                | Title       Description       Remedy       rror       Title       Description | least 2mm narrower than the setting value.                                                                                                    |  |
| 14      | 02             |                                                                               | 1. Load paper with correct gap or mark lengths, and close                                                                                                    |  |
|         |                | Remedy                                                                        | Paper Guides (error cleared).                                                                                                    |  |
|         |                | ,                                                                             | 2. Cancel the job.                                                                                                    |  |
|         |                |                                                                               | Service Utility > Printer Status > Cancel All Jobs                                                                                                    |  |
|         |                | Title                                                                         | TOF Sensor could not detect the leading edge of paper.                                                                                                    |  |
|         |                |                                                                               | During printing, TOF Sensor has detected the paper below.                                                                                                    |  |
|         |                | Description                                                                   | Gap is 20mm wider or more.                                                                                                    |  |
| 14      | 03             |                                                                               | Mark is 2mm wider or more                                                                                                    |  |
|         |                | Remedy                                                                        | 1. Load paper with correct gap or mark lengths, and close                                                                                                    |  |
|         |                |                                                                               | Paper Guides (error cleared).                                                                                                    |  |
|         |                |                                                                               | 2. Cancel the job.                                                                                                    |  |
|         |                |                                                                               | Service Utility > Printer Status > Cancel All Jobs                                                                                                    |  |

| Code                    | Detail Code    | Item        | Description                                                                                                    |  |
|-------------------------|----------------|-------------|----------------------------------------------------------------------------------------------------|--|
| 19: Paper Loading Error |                |             |                                                                                                    |  |
|                         |                | Title       | Paper is not fed.                                                                                                    |  |
| 10                      | 01             | Description | ription When paper is fed for 5 seconds during paper setting, TOF Sensor does not change its output to ON and OFF.                                                        |  |
| 19                      | 01             | Remedy      | <ol> <li>Load paper correctly and close Paper Guide (error<br/>cleared).</li> <li>Replace TOF Sensor</li> </ol>                                                           |  |
|                         |                | Title       | Automatic adjustment of TOF is failed.                                                                                                    |  |
|                         |                | Description | Automatic adjustment of Cutter TOF Sensor failed 3 times.                                                                                                    |  |
| 19                      | 02             | Remedy      | <ol> <li>Load paper correctly and close Paper Guide(error<br/>cleared).</li> <li>Replace TOF Sensor</li> </ol>                                                            |  |
|                         |                | Title       | Automatic adjustment of Cutter TOF Sensor is failed.                                                                                                    |  |
|                         |                | Description | Automatic adjustment of Cutter Unit failed 3 times.                                                                                                    |  |
| 19                      | 03             | Remedy      | <ol> <li>Load paper correctly and close Paper Guide (error<br/>cleared).</li> <li>Replace Cutter TOF Sensor</li> </ol>                                                    |  |
|                         | 04             | Title       | Paper Guide opens during paper setting.                                                                                                    |  |
| 10                      |                | Description | During paper setting, Paper Set Sensor has been turned OFF.                                                                                                    |  |
| 19                      | 04             | Remedy      | <ol> <li>Close Paper Guide (error cleared).</li> <li>Replace Paper Set Sensor</li> </ol>                                                                                  |  |
| 10                      |                | Title       | Automatic adjustment of Cutter TOF Sensor cannot be performed because paper does not reach Cutter TOF Sensor.                                                             |  |
| 19                      | 05             | Description | Paper does not reach Cutter TOF Sensor within a specific period of time during its automatic adjustment.                                                                  |  |
|                         |                | Remedy      | Remove jammed paper from transport area.                                                                                                    |  |
| 1D: Pap                 | er Jam Error 2 |             |                                                                                                    |  |
|                         |                | Title       | Transport Sensor 1 does not respond.                                                                                                    |  |
| 1D                      | 09             | Description | When paper is fed by 42.4mm during an operation other than printing, Transport Sensor 1 does not change its output from OFF to ON.                                        |  |
|                         |                | Remedy      | <ol> <li>Remove jammed paper from Transport Unit or Roll Drive<br/>Unit, set paper and close Paper Guide (error cleared).</li> <li>Replace Transport Sensor 1.</li> </ol> |  |
|                         |                | Title       | Paper is folded around Delivery Port.                                                                                                    |  |
| 1D                      | ОВ             | Description | When paper is fed during an operation other than printing,<br>Transfer Sensor 2 was held ON for 0.5 second.                                                               |  |
|                         |                | Remedy      | <ol> <li>Remove jammed paper around Delivery Port.</li> <li>Replace Transport Sensor 2.</li> </ol>                                                                        |  |

| Code      | Detail Code | Item        | Description                                                    |
|-----------|-------------|-------------|----------------------------------------------------------------|
|           |             | Titlo       | TOF Sensor could not detect marks during initialization of     |
|           |             | THE         | the paper position.                                            |
| 10        | 11          | Description | When paper is fed by 20mm during initialization of the         |
| ID        | 11          | Description | paper position, TOF Sensor is not turned ON.                   |
|           |             | Remedy      | 1. Remove jammed paper.                                        |
|           |             | Kennedy     | 2. Replace TOF Sensor.                                         |
|           |             | Titlo       | TOF Sensor could not detect marks during initialization of     |
|           |             | The         | the paper position.                                            |
| 1D        | 12          | Description | When paper is fed by 20mm backward during initialization       |
| 10        | 12          | Description | of the paper position, TOF Sensor is not turned OFF.           |
|           |             | Remedy      | 1. Remove jammed paper.                                        |
|           |             | hemedy      | 2. Replace TOF Sensor.                                         |
|           |             | Title       | Encoder signal is not detected correctly.                      |
|           |             |             | When Transport Motor is driven for 1 second during preprinting |
|           |             | Description | transport, Encoder signal input ratio is 1% or less of the     |
|           |             |             | predetermined value.                                           |
|           |             |             | 1. Remove jammed paper from transport area.                    |
| 1D        | E1          | Remedy      | 2. Check connection of Encoder.                                |
|           |             |             | 3. Check connection of Transport Motor connector.              |
|           |             |             | 4. Replace Encoder.                                            |
|           |             |             | 5. Replace Encoder Sensor.                                     |
|           |             |             | 6. Replace Transport Motor.                                    |
|           |             |             | 7. Replace Transport Unit.                                     |
|           |             | litle       | Encoder signal is not detected correctly.                      |
|           |             | Description | When Transport Motor is driven for more than 1 second during   |
|           |             |             | of the prodetermined value                                     |
|           |             |             | 1. Remove jammed paper from transport area                     |
| 10        | 50          |             | 2. Check connection of Encoder                                 |
| ID        | EZ          |             | 2. Check connection of Transport Motor connector               |
|           |             | Remedy      | A Benjace Encoder                                              |
|           |             | Refficuy    | 5 Benlace Encoder Sensor                                       |
|           |             |             | 6 Benlace Transport Motor                                      |
|           |             |             | 7 Benlace Transport Unit                                       |
| 20: Ink I | mntv        | l           |                                                                |
| 20. 111   |             | Title       | Ink Tank is empty                                              |
|           |             | THE         | During Printer initialization cleaning printing or error       |
| 20        | 01-0F       | Description | resetting Remaining Ink Sensor has been turned OFF             |
| 20        | *1          | Remedy      | 1. Replace with a new lnk Tank                                 |
|           |             |             | 2 Close all Covers (error cleared)                             |
|           |             |             |                                                                |

| Code                            | Detail Code     | ltem                                                     | Description                                                                                                  |  |
|---------------------------------|-----------------|----------------------------------------------------------|----------------------------------------------------------------------------------------------------|--|
| 21: Ink Tank Installation Error |                 |                                                          |                                                                                                    |  |
|                                 |                 | Title                                                    | Ink Tank is not installed correctly.                                                                         |  |
| 21                              | 01-0F           | Description                                              | When Printer is initialized with Ink Tank Door Sensor held<br>ON, EEPROM is not accessed.                    |  |
|                                 | *1              | Remedy                                                   | 1. Install Ink Tank again, or replace with a new Ink Tank.<br>2. Close all Covers (error cleared).           |  |
| 22: Ink 1                       | Fank Data Error |                                                          |                                                                                                    |  |
|                                 |                 | Title                                                    | Ink Tank data error                                                                                          |  |
| 22                              | 01-0F           | Description                                              | When Printer is initialized with Ink Tank Door closed, Ink<br>Tank EEPROM checksum value is invalid.         |  |
|                                 | .1              | Remedy                                                   | <ol> <li>Install a new Ink Tank.</li> <li>Close all Covers (error cleared).</li> </ol>                       |  |
| 23: Mai                         | ntenance Cartri | dge Full                                                 | · · · · ·                                                                                                    |  |
|                                 |                 | Title                                                    | Maintenance Cartridge is full.                                                                               |  |
| 23                              | 01              | Description                                              | Maintenance Cartridge Conduction Sensor has been turned<br>ON.                                               |  |
|                                 |                 | Remedy                                                   | <ol> <li>Replace with a new Maintenance Cartridge.</li> <li>Close all Covers (error cleared).</li> </ol>     |  |
| 24: Mai                         | ntenance Cartri | dge Installation                                         | Error                                                                                                    |  |
|                                 |                 | Title                                                    | Maintenance Cartridge is not installed correctly.                                                            |  |
|                                 |                 | Description                                              | When Printer is initialized with Maintenance Cartridge Door                                                  |  |
| 24 01                           | Description     | closed, EEPROM of Maintenance Cartridge is not accessed. |                                                                                                    |  |
|                                 |                 |                                                          | 1. Install Maintenance Cartridge again or replace with a new                                                 |  |
|                                 |                 | Remedy                                                   | Maintenance Cartridge.                                                                                       |  |
| 25. Mai                         | ntononco Cortri | dao Doto Error                                           | 2. Close all Covers (error cleared).                                                                         |  |
| 25: IVIal                       | ntenance Cartri |                                                          | Maintananaa Casteidaa data ayyar                                                                             |  |
|                                 |                 | Title                                                    | Waintenance Cartriage data error                                                                             |  |
| 25                              | 01              | Description                                              | closed the FEPOM data checksum value is invalid                                                              |  |
| 23                              | 01              |                                                          | 1. Beplace with a new Maintenance Cartridge.                                                                 |  |
|                                 |                 | Remedy                                                   | 2. Close all Covers (error cleared).                                                                         |  |
| 26: Ink 1                       | Fank ID Error   |                                                          | · · ·                                                                                                    |  |
|                                 |                 | Title                                                    | Correct Ink Tank is not installed.                                                                           |  |
|                                 | 01-0E           | Description                                              | When Printer is initialized with Ink Tank Door closed, Ink                                                   |  |
| 26                              | *1              | Description                                              | Tank ID does not match Printer.                                                                              |  |
|                                 | -               | Remedy                                                   | 1. Replace with a correct Ink Tank.                                                                          |  |
|                                 |                 |                                                          | 2. Close all Covers (error cleared).                                                                         |  |
| 27: Ink 1                       | Fank Type Error |                                                          |                                                                                                    |  |
|                                 |                 | Title                                                    | Correct Ink Tank is not installed.                                                                           |  |
| 27                              | 01-0F<br>*1     | Description                                              | When Printer is initialized with Ink Tank Door closed, Ink<br>Tank color information does not match Printer. |  |
|                                 | Ĩ               | Remedy                                                   | <ol> <li>Replace with a correct Ink Tank.</li> <li>Close all Covers (error cleared).</li> </ol>              |  |

| Code                               | Detail Code      | Item           | Description                                                                                                    |  |
|------------------------------------|------------------|----------------|----------------------------------------------------------------------------------------------------|--|
| 2B: Maintenance Cartridge Full (2) |                  |                |                                                                                                    |  |
|                                    |                  | Title          | Maintenance Cartridge is full.                                                                                                    |  |
|                                    |                  |                | Beginning/after cleaning is performed or the power is turned ON with Maintenance Cartridge Door closed, waste ink quantity measured through dot counting has reached 450ml.         1. Replace with a new Maintenance Cartridge.         2. Close all Covers (error cleared).         Correct Ink Tank is not installed.         When Printer is initialized with Ink Tank Door closed, the |  |
|                                    |                  | Description    | turned ON with Maintenance Cartridge Door closed, waste                                                                                                    |  |
| 2B                                 | 01               | Description    | ink quantity measured through dot counting has reached                                                                                                    |  |
|                                    |                  |                | 450ml.                                                                                                    |  |
|                                    |                  | Remedy         | 1. Replace with a new Maintenance Cartridge.                                                                                                    |  |
|                                    |                  |                | 2. Close all Covers (error cleared).                                                                                                    |  |
| 2D: Ink                            | Tank Type Error  |                |                                                                                                    |  |
|                                    |                  | litle          | Correct Ink Tank is not installed.                                                                                                    |  |
|                                    | 01.05            | Description    | when Printer is initialized with Ink Tank Door closed, the                                                                                                    |  |
| 2D                                 | 01-0F<br>*1      | Description    | Drintor                                                                                                    |  |
|                                    | 1                |                | 1 Replace with a correct Ink Tank                                                                                                    |  |
|                                    |                  | Remedy         | 2 Close all Covers (error cleared)                                                                                                    |  |
| 2E: Ink                            | Tank Destination | n Error        |                                                                                                    |  |
|                                    |                  | Title          | Correct Ink Tank is not installed.                                                                                                    |  |
|                                    |                  |                | When Printer is initialized with Ink Tank Door closed, the                                                                                                    |  |
| 25                                 | 01-0F            | Description    | installed Ink Tank type (shipping destination) does not                                                                                                    |  |
| ZE                                 | *1               |                | match Printer.                                                                                                    |  |
|                                    |                  | Romody         | match Printer.<br>1. Replace with a correct Ink Tank.                                                                                                    |  |
|                                    |                  | Refficuy       | 2. Close all Covers (error cleared).                                                                                                    |  |
| 2F: Mai                            | ntenance Cartrie | dge Type Error |                                                                                                    |  |
|                                    |                  | Title          | Correct Maintenance Cartridge is not installed.                                                                                                    |  |
|                                    |                  |                | When Printer is initialized with Maintenance Cartridge Door                                                                                                    |  |
| 2F                                 | 01               | Description    | closed, the installed Maintenance Cartridge type (dye/                                                                                                    |  |
|                                    |                  |                | pigment) does not match Printer.                                                                                                    |  |
|                                    |                  | Remedy         | 1. Replace with a correct Maintenance Cartridge.                                                                                                    |  |
| 20. Und                            | oto Errer        | -              | 2. Close all Covers (error cleared).                                                                                                    |  |
| 30: Upd                            | ale Error        | Title          | Firmwara undata failura                                                                                                    |  |
|                                    |                  | nue            | Firmware update failure.                                                                                                    |  |
| 30                                 | 01               | Description    | and checksum error on Elash POM has occurred                                                                                                    |  |
| 30                                 | 01               |                | 1. Betry the firmware undate                                                                                                    |  |
|                                    |                  | Remedy         | 2 Replace Printer Controller PCB                                                                                                    |  |
|                                    |                  | Title          | Firmware update failure.                                                                                                    |  |
|                                    | 0.5              | <b>_</b>       | During firmware update, an update file for different model                                                                                                    |  |
| 30                                 | 02               | Description    | has been sent.                                                                                                    |  |
|                                    |                  | Remedy         | Send proper update file.                                                                                                    |  |
|                                    |                  | Title          | Updater started upon detecting the firmware error.                                                                                                    |  |
| 20                                 | 02               | Deseriation    | During Printer startup, a firmware checksum error has                                                                                                    |  |
| 30                                 | 03               | 03 Description | occurred.                                                                                                    |  |
|                                    |                  | Remedy         | Retry the firmware update.                                                                                                    |  |

| Code     | Detail Code | Item        | Description                                                                                                    |
|----------|-------------|-------------|----------------------------------------------------------------------------------------------------|
|          |             | Title       | Media parameter version not updated to the latest.                                                                                                    |
|          |             | Description | During Printer startup, the firmware version does not match                                                                                                    |
| 30       | 04          | Description | the version of paper parameter.                                                                                                    |
|          |             | Remedy      | Update to the latest version of media parameter                                                                                                    |
|          |             | Refficuy    | information.                                                                                                    |
| 31: Data | a Error     |             |                                                                                                    |
|          |             | Title       | Invalid data received from host computer.                                                                                                    |
| 31       | 01          | Description | During data reception, the data size does not match Printer.                                                                                                    |
| 51       | 01          | Remedy      | Cancel the job.                                                                                                    |
|          |             | nemeuy      | Description           Media parameter version not updated to the latest.           During Printer startup, the firmware version does not match<br>the version of paper parameter.           Update to the latest version of media parameter<br>information.           Invalid data received from host computer.           During data reception, the data size does not match Printer.           Cancel the job.           • Service Utility > Printer Status > Cancel All Jobs           Invalid data received from host computer.           Received data is as follows:           • The data format does not match Printer.           • The data format does not match Printer.           • The paper type does not match Printer.           • The left or right margin is too small.           • Print data width is too large.           • The output resolution does not match Printer.           • The paper length does not conform to the specifications.           • The paper width does not conform to the specifications.           • The paper width does not conform to the specifications.           • The gap length is not within the range from 3mm to<br>10mm.           • The gap length is not within the range from 2.5mm to<br>9.5mm.           • The color identification command is invalid.           Cancel the job.           • Service Utility > Printer Status > Cancel All Jobs           Form data that cannot be saved was receiv                                    |
|          |             | Title       | Invalid data received from host computer.                                                                                                    |
|          |             |             | Received data is as follows:                                                                                                    |
|          |             |             | <ul> <li>The data format does not match Printer.</li> </ul>                                                                                                    |
|          |             |             | <ul> <li>The print area width size does not match the print area</li> </ul>                                                                                                    |
|          |             |             | Description           Media parameter version not updated to the latest.           During Printer startup, the firmware version does not match<br>the version of paper parameter.           Update to the latest version of media parameter<br>information.           Invalid data received from host computer.           During data reception, the data size does not match Printer.           Cancel the job.           • Service Utility > Printer Status > Cancel All Jobs           Invalid data received from host computer.           Received data is as follows:           • The data format does not match Printer.           • The data format does not match Printer.           • The paper type does not match Printer.           • The paper type does not match Printer.           • The output resolution does not match Printer.           • The output resolution does not match Printer.           • The output resolutions.           • The paper length does not conform to the specifications.           • The paper width does not conform to the specifications.           • The apper width does not within the range from 3mm to<br>10mm.           • The gap length is not within the range from 2.5mm to<br>9.5mm.           • The color identification command is invalid.           Cancel the job.           • Service Utility > Printer Status > Cancel All Jobs           Form data that cannot be saved was received.     <                                         |
|          |             |             | <ul> <li>The paper type does not match Printer.</li> </ul>                                                                                                    |
|          |             |             | Description           Media parameter version not updated to the latest.           During Printer startup, the firmware version does not match<br>the version of paper parameter.           Update to the latest version of media parameter<br>information.           Invalid data received from host computer.           During data reception, the data size does not match Printer.           Cancel the job.           • Service Utility > Printer Status > Cancel All Jobs           Invalid data received from host computer.           Received data is as follows:           • The data format does not match Printer.           • The paper type does not match Printer.           • The paper type does not match Printer.           • The left or right margin is too small.           • Print data width is too large.           • The output resolution does not match Printer.           • Printing cannot be done with this combination of input<br>and output resolutions.           • The paper length does not conform to the specifications.           • The paper width does not conform to the specifications.           • The gap length is not within the range from 3.5mm to<br>10mm.           • The gap length is not within the range from 2.5mm to<br>9.5mm.           • The gap length is not within the range from 2.5mm to<br>9.5mm.           • The gap length is not within the range from 2.5mm to<br>9.5mm.           • The color identification command is invalid |
|          |             |             |                                                                                                    |
|          |             |             | <ul> <li>The output resolution does not match Printer.</li> </ul>                                                                                                    |
|          |             |             | <ul> <li>The data format does not match Printer.</li> <li>The print area width size does not match the print area width byte size.</li> <li>The paper type does not match Printer.</li> <li>The left or right margin is too small.</li> <li>Print data width is too large.</li> <li>The output resolution does not match Printer.</li> <li>Printing cannot be done with this combination of input and output resolutions.</li> <li>The paper length does not conform to the specifications.</li> <li>The paper width does not conform to the specifications.</li> <li>The top or bottom margin is less than 1.5mm.</li> <li>The mark length is not within the range from 3mm to 10mm.</li> <li>The gap length is not within the range from 2.5mm to 9.5mm</li> </ul>                                                                                                    |
| 31       | 02          | Description | and output resolutions                                                                                                    |
| 51       | 02          |             | <ul> <li>The paper length does not conform to the specifications</li> </ul>                                                                                                    |
|          |             |             | <ul> <li>The paper length does not conform to the specifications.</li> <li>The paper width does not conform to the specifications.</li> <li>The top or bottom margin is less than 1.5mm.</li> <li>The mark length is not within the range from 2mm to</li> </ul>                                                                                                    |
|          |             |             |                                                                                                    |
|          |             |             |                                                                                                    |
|          |             |             | • The mark length is not within the range from 3mm to                                                                                                    |
|          |             |             | 1011111.                                                                                                    |
|          |             |             | • The gap length is not within the range from 2.5mm to                                                                                                    |
|          |             |             | <ul> <li>The color identification command is invalid</li> </ul>                                                                                                    |
|          |             |             | Cancel the job                                                                                                    |
|          |             | Remedy      | <ul> <li>Calice I Itility &gt; Printer Status &gt; Cancel All Jobs</li> </ul>                                                                                                    |
|          |             | Titlo       | Form data that cannot be saved was received                                                                                                    |
|          |             | Description | The received form data does not match Brinter                                                                                                    |
| 31       | 03          | Description | Cancel the job                                                                                                    |
|          |             | Remedy      | Service Litility > Printer Status > Cancel All Jobs                                                                                                    |
|          |             |             | Data different from the paper shape that had been set from                                                                                                    |
|          |             | Title       | host computer was received.                                                                                                    |
|          |             |             | When printing is done with "Continuous (no TOF)" selected                                                                                                    |
| 31       | 04          | Description | TOF Sensor has been turned OFF Label/gan namer or tag                                                                                                    |
| 51       | 04          |             | hole paper was used.                                                                                                    |
|          |             | Remedy      | Cancel the job.                                                                                                    |
|          |             |             | <ul> <li>Service Utility &gt; Printer Status &gt; Cancel All Jobs</li> </ul>                                                                                                    |
|          |             |             |                                                                                                    |

| Code            | Detail Code     | Item                    | Description                                                                                                    |  |
|-----------------|-----------------|-------------------------|----------------------------------------------------------------------------------------------------|--|
| 32: Memory Full |                 |                         |                                                                                                    |  |
|                 |                 | Title                   | Form data is not saved.                                                                                                    |  |
|                 |                 | Description             | The received form data is larger than the remaining form                                                                                                    |  |
| 32              | 01              | Description             | data storage area size.                                                                                                    |  |
|                 |                 | Pomody                  | Cancel the job.                                                                                                    |  |
|                 |                 | Kellieuy                | <ul> <li>Service Utility &gt; Printer Status &gt; Cancel All Jobs</li> </ul>                                                                                                    |  |
| 34: Ove         | rlay ID Error   |                         |                                                                                                    |  |
|                 |                 | Title                   | Invalid form ID is specified.                                                                                                    |  |
|                 |                 | Description             | Invalid form ID is specified.<br>The form ID specified for overlay print data reception is not<br>registered.                                                                                                    |  |
| 34              | 01              | Description registered. | registered.                                                                                                    |  |
|                 |                 | Bomody                  | Cancel the job.                                                                                                    |  |
|                 |                 | Reffieuy                | n registered.<br>Cancel the job.<br>• Service Utility > Printer Status > Cancel All Jobs                                                                                                    |  |
| 37: Rem         | aining Ink Dete | ction Error             |                                                                                                    |  |
|                 |                 | Title                   | Proper Ink Tank is not installed.                                                                                                    |  |
|                 |                 |                         | When ink is used, the power is turned ON, or Ink Tank is                                                                                                    |  |
| 27              | 01-0F           | Description             | data storage area size.         Cancel the job.         • Service Utility > Printer Status > Cancel All Jobs         Invalid form ID is specified.         The form ID specified for overlay print data reception is not registered.         Cancel the job.         • Service Utility > Printer Status > Cancel All Jobs         Proper Ink Tank is not installed.         When ink is used, the power is turned ON, or Ink Tank is replaced, the dot count has reached 150% of the Ink Tank capacity.         1. Set proper Ink Tank.         2. Close all Covers (error cleared). |  |
| 57              | *1              |                         | capacity.                                                                                                    |  |
|                 |                 | Remedy                  | 1. Set proper Ink Tank.                                                                                                    |  |
|                 |                 | Kennedy                 | 2. Close all Covers (error cleared).                                                                                                    |  |

| N   | $\cap T$ | - 5 . |  |
|-----|----------|-------|--|
| 1 1 | U I      | ь.    |  |

\*1: The last digit indicates the color. 1: Bk, 2:C, 3:Bk/C, 4:M, 5:Bk/M, 6:C/M, 7:Bk/C/M, 8:Y, 9: Bk/Y, A:C/Y, B:Bk/C/Y, C:M/Y, D:Bk/ M/Y, E:C/M/Y, F:Bk/C/M/Y

# Warning

| Code                                  | Detail Code      | Item                              | Description                                                                                                    |  |  |
|---------------------------------------|------------------|-----------------------------------|----------------------------------------------------------------------------------------------------|--|--|
| 01: Remaining Ink Warning             |                  |                                   |                                                                                                    |  |  |
|                                       |                  | Title                             | Ink running out soon.                                                                                                    |  |  |
| 01                                    | 01-0F            | Description                       | When Printer is initialized, printing is done, or cleaning is done, the used ink quantity has reached 184ml (80% of                                                                                                    |  |  |
|                                       | *1               | Remedy                            | capacity).<br>1. Replace with a new Ink Tank.                                                                                                    |  |  |
|                                       |                  |                                   | Ink running out soon.         When Printer is initialized, printing is done, or cleaning is done, the used ink quantity has reached 184ml (80% of capacity).         1. Replace with a new Ink Tank.         2. Close all Covers (warning cleared).         Maintenance Cartridge soon full.         When Printer is initialized, printing is done, or cleaning is done with Maintenance Cartridge closed, waste ink quantity has reached 360ml (80% of capacity).         1. Replace with a new Maintenance Cartridge.         2. Close all Covers (warning cleared).         Lifetime of Printhead has expired.         When Printer is initialized, printing is done, or cleaning is done , Printhead has reached its life.         1. Replace Printheads.         2. Restart Printer after replacing Printhead (warning cleared).         j)         Lifetime of Purge Unit has expired.         The wipe count of Purge Unit has reached 5601 (end of service life).         1. Replace Purge Unit.         2. Restart Printer after replacing Purge Unit Replacement" thin 1 month when "Blade Cleaner Replacement" is issued.         rks)         Lifetime of Blade Cleaner has expired.         The wipe count of Purge Unit has reached 5601 (end of service life).         1. Replace Purge Unit.         2. Restart Printer after replacing Purge Unit Replacement" thin 1 month when "Blade Cleaner Replacement" is issued.         rks)       Lifetime of Blade Cleaner has |  |  |
| 04: Mai                               | ntenance Cartri  | dge Warning                       |                                                                                                    |  |  |
|                                       |                  | Title                             | Maintenance Cartridge soon full.                                                                                                    |  |  |
| 04                                    | 01               | Description                       | When Printer is initialized, printing is done, or cleaning is<br>done with Maintenance Cartridge closed, waste ink quantity<br>has reached 360ml (80% of capacity).                                                                                                    |  |  |
|                                       |                  | Remedy                            | <ol> <li>Replace with a new Maintenance Cartridge.</li> <li>Close all Covers (warning cleared).</li> </ol>                                                                                                    |  |  |
| 05: Rep                               | ace Printhead    | -                                 |                                                                                                    |  |  |
|                                       |                  | Title                             | Lifetime of Printhead has expired.                                                                                                    |  |  |
| 05                                    | 01-0F<br>*1      | Description                       | When Printer is initialized, printing is done, or cleaning is<br>done , Printhead has reached its life.                                                                                                    |  |  |
| 05                                    |                  | Remedy                            | <ol> <li>Replace Printheads.</li> <li>Restart Printer after replacing Printhead (warning cleared).</li> </ol>                                                                                                    |  |  |
| 06: Purge Unit Replacement (*Remarks) |                  |                                   |                                                                                                    |  |  |
|                                       |                  | Title                             | Lifetime of Purge Unit has expired.                                                                                                    |  |  |
| 00                                    | 01               | Description                       | The wipe count of Purge Unit has reached 5601 (end of service life).                                                                                                    |  |  |
| 06                                    |                  | Remedy                            | <ol> <li>Replace Purge Unit.</li> <li>Restart Printer after replacing Purge Unit (warning cleared).</li> </ol>                                                                                                    |  |  |
| R                                     | emarks           | "Purge Unit Re<br>is expected wit | placement" is issued in advance, if "Purge Unit Replacement"<br>thin 1 month when "Blade Cleaner Replacement" is issued.                                                                                                    |  |  |
| 07: Blad                              | e Cleaner Repla  | acement(*Rema                     | arks)                                                                                                    |  |  |
|                                       |                  | Title                             | Lifetime of Blade Cleaner has expired.                                                                                                    |  |  |
| 07                                    | 01               | Description                       | The wipe count of Purge Unit has reached 5601 (end of service life).                                                                                                    |  |  |
| 07                                    | 01               | Remedy                            | <ol> <li>Replace Blade Cleaner.</li> <li>Restart Printer after replacing Blade Cleaner (warning cleared).</li> </ol>                                                                                                    |  |  |
| R                                     | Remarks Replacem |                                   | Replacement" is issued in advance, if "Blade Cleaner is expected within 1 month when "Purge Unit Replacement" is                                                                                                    |  |  |

| Code                                 | Detail Code      | Item             | Description                                                                                                    |
|--------------------------------------|------------------|------------------|----------------------------------------------------------------------------------------------------|
| 09: Remaining Ink Detection Disabled |                  |                  |                                                                                                    |
|                                      |                  | Title            | Remaining ink detection function disabled.                                                                                                    |
| 09                                   | 01-0F<br>*1      | Description      | When a remaining ink level detection error is cleared or<br>Printer is initialized with Ink Tank Cover closed, remaining<br>ink detection function has been deactivated.                 |
|                                      |                  | Remedy           | <ol> <li>Replace with a new Ink Tank.</li> <li>Close all Covers (warning cleared).</li> </ol>                                                                                            |
| 0A: Inap                             | propriate Curre  | ent Printing Spe | ed                                                                                                    |
|                                      |                  | Title            | "Printer cool down" is performed in the Fixed Print Speed mode.                                                                                                    |
| 0A                                   | 01               | Description      | During printing in the Fixed Print Speed mode, "printer cool down" is performed.                                                                                                    |
|                                      |                  | Remedy           | <ol> <li>Warning cleared automatically at job end.</li> <li>Set print speed [Automatic Speed].</li> <li>Set print speed slower.</li> </ol>                                               |
|                                      |                  | Title            | Printing data delay in fixed printing speed mode                                                                                                    |
|                                      |                  | Description      | During printing in the Fixed Print Speed mode, data delay is occurred.                                                                                                    |
| 0A                                   | 02               | Remedy           | n occurred.<br>1. Warning cleared automatically at job end.<br>2. Set print speed [Automatic Speed].<br>3. Set print speed slower.                                                       |
| OC: Tran                             | isport Unit Repl | acement          |                                                                                                    |
|                                      |                  | Title            | Lifetime of Transport Unit has expired. (Printing can be continued)                                                                                                    |
| 00                                   | 01               | Description      | During printing, the dot count has reached 95% of Transport<br>Unit service life.                                                                                                    |
| 0C                                   | UI               | Remedy           | <ol> <li>Replace Transport Unit.</li> <li>Clear the counter.         <ul> <li>Service Utility &gt; Printer Information &gt; Parts Counter &gt;<br/>Transport unit</li> </ul> </li> </ol> |
| OD: RTC                              | Battery Error    |                  |                                                                                                    |
|                                      |                  | Title            | RTC battery is run out.                                                                                                    |
| 0D                                   | 01               | Description      | The RTC drive voltage has been reduced to 1V or lower.                                                                                                    |
|                                      |                  | Remedy           | Replace Printer Controller PCB.                                                                                                    |

| Code                            | Detail Code   | Item                                                               | Description                                                                                                  |  |
|---------------------------------|---------------|--------------------------------------------------------------------|----------------------------------------------------------------------------------------------------|--|
| 14: Frec                        | uent Cleaning | Warning 1                                                          |                                                                                                    |  |
|                                 |               | Title                                                              | Frequent Printhead Cleaning (within 5 years after installation)                                              |  |
| 14                              | 01            | Description                                                        | The number of ink level adjustment per day has exceeded the specified count.                                 |  |
|                                 |               | Remedy                                                             | 1. Replace the Printhead.                                                                                    |  |
|                                 |               | hemedy                                                             | <ol> <li>Replace the Printhead.</li> <li>Restart after Printhead replacement (clear the warning).</li> </ol> |  |
| 15: Frequent Cleaning Warning 2 |               | Warning 2                                                          |                                                                                                    |  |
|                                 | Title         | Frequent Printhead Cleaning (more than 5 years after installation) |                                                                                                    |  |
| 15                              | 01            | Description                                                        | The number of ink level adjustment per day has exceeded the specified count.                                 |  |
|                                 |               | Romody                                                             | 1. Replace the Printhead.                                                                                    |  |
|                                 |               | Kennedy                                                            | <ol><li>Restart after Printhead replacement (clear the warning).</li></ol>                                   |  |

NOTE:

\*1: The last digit indicates the color.

1: Bk, 2:C, 3:Bk/C, 4:M, 5:Bk/M, 6:C/M, 7:Bk/C/M, 8:Y, 9: Bk/Y, A:C/Y, B:Bk/C/Y, C:M/Y, D:Bk/ M/Y, E:C/M/Y, F:Bk/C/M/Y

# **Correspondence Table of Error Code**

This is the correspondence table of the message on the status monitor of the printer driver and the error code of operator call error.

| Message on Status Monitor       | Error Code of<br>Operator Call Error |
|---------------------------------|--------------------------------------|
| Upper Unit open                 | 0101                                 |
| Ink Tank Door open              | 0201                                 |
| Maintenance Cartridge Door open | 0301                                 |
| Paper Guide open                | 0501                                 |
| Cutter Cover open               | 0701                                 |
| Roll Cover open                 | 0901                                 |
| Paper empty 1                   | 1001                                 |
| Paper empty 2                   | 1002                                 |
| Paper length different 1        | 1102                                 |
| Paper length different 2        | 1103                                 |
| Paper length different 3        | 1104                                 |
| Paper width different           | 1201                                 |
| Paper jam 1                     | 1301                                 |
| Paper jam 2                     | 1302                                 |
| Paper jam 3                     | 1304                                 |
| Paper jam 4                     | 1305                                 |
| Paper jam 5                     | 1306                                 |
| Paper jam 6                     | 1309                                 |
| Paper jam 7                     | 130B                                 |
| Paper jam 8                     | 130C                                 |
| Paper jam 9                     | 13E1                                 |
| Paper jam 10                    | 13E2                                 |
| Gap/Mark length difference 1    | 1402                                 |
| Gap/Mark length difference 2    | 1403                                 |
| Paper load error 1              | 1901                                 |
| Paper load error 2              | 1902                                 |
| Paper load error 3              | 1903                                 |
| Paper load error 4              | 1904                                 |
| Paper load error 5              | 1905                                 |

| Message on Status Monitor           | Error Code of<br>Operator Call Error |
|-------------------------------------|--------------------------------------|
| Paper jam 20                        | 1D09                                 |
| Paper jam 21                        | 1D0B                                 |
| Paper jam 22                        | 1D11                                 |
| Paper jam 23                        | 1D12                                 |
| Paper jam 25                        | 1DE1                                 |
| Paper jam 26                        | 1DE2                                 |
| Black ink empty                     | 2001                                 |
| Cyan ink empty                      | 2002                                 |
| Magenta ink empty                   | 2004                                 |
| Yellow ink empty                    | 2008                                 |
| Black ink tank setting error        | 2101                                 |
| Cyan ink tank setting error         | 2102                                 |
| Magenta ink tank setting error      | 2104                                 |
| Yellow ink tank setting error       | 2108                                 |
| Black ink tank abnormality 1        | 2201                                 |
| Cyan ink tank abnormality 1         | 2202                                 |
| Magenta ink tank abnormality 1      | 2204                                 |
| Yellow ink tank abnormality 1       | 2208                                 |
| Maintenance Cartridge full          | 2301                                 |
| Maintenance Cartridge setting error | 2401                                 |
| Maintenance Cartridge abnormality 1 | 2501                                 |
| Black ink tank abnormality 2        | 2601                                 |
| Cyan ink tank abnormality 2         | 2602                                 |
| Magenta ink tank abnormality 2      | 2604                                 |
| Yellow ink tank abnormality 2       | 2608                                 |
| Black ink tank abnormality 3        | 2701                                 |
| Cyan ink tank abnormality 3         | 2702                                 |
| Magenta ink tank abnormality 3      | 2704                                 |
| Yellow ink tank abnormality 3       | 2708                                 |
| Maintenance Cartridge full 2        | 2B01                                 |
| Black ink tank abnormality 4        | 2D01                                 |
| Cyan ink tank abnormality 4         | 2D02                                 |
| Magenta ink tank abnormality 4      | 2D04                                 |
| Message on Status Monitor           | Error Code of<br>Operator Call Error |  |  |
|-------------------------------------|--------------------------------------|--|--|
| Yellow ink tank abnormality 4       | 2D08                                 |  |  |
| Black ink tank abnormality 5        | 2E01                                 |  |  |
| Cyan ink tank abnormality 5         | 2E02                                 |  |  |
| Magenta ink tank abnormality 5      | 2E04                                 |  |  |
| Yellow ink tank abnormality 5       | 2E08                                 |  |  |
| Maintenance Cartridge abnormality 3 | 2F01                                 |  |  |
| Update error 1                      | 3001                                 |  |  |
| Update error 2                      | 3002                                 |  |  |
| Update error 3                      | 3003                                 |  |  |
| Update error 4                      | 3004                                 |  |  |
| Data mismatch 1                     | 3101                                 |  |  |
| Data mismatch 2                     | 3102                                 |  |  |
| Data mismatch 3                     | 3103                                 |  |  |
| Data mismatch 4                     | 3104                                 |  |  |
| Memory full                         | 3201                                 |  |  |
| Overlay data error                  | 3401                                 |  |  |
| Black ink level unknown             | 3701                                 |  |  |
| Cyan ink level unknown              | 3702                                 |  |  |
| Magenta ink level unknown           | 3704                                 |  |  |
| Yellow ink level unknown            | 3708                                 |  |  |

# **Service Modes**

# Overview

Service Mode comes in 3 variations (which are not open to end users) as described below.

#### 1. Download Mode

This mode cancels the initialization at power-on and allows only the firmware to be updated. To enter service mode, enter this mode first.

Operation errors may occur if Service Utility is used when the printer is running in download mode. Be sure to switch to Maintenance Mode or restart the printer in normal mode.

#### 2. Maintenance Mode (Standalone Mode)

Press [PAUSE] Key once in Download Mode to enter Maintenance Mode.

Strong cleaning, ink initial loading, Shipping the printer, Printhead replacement and test printing (nozzle check pattern printing and settings printing), Printhead moving to print position from the operation panel are functional.

Service Utility can also be controlled from a PC.

Differences between startup in the normal mode and startup in the Maintenance Mode are as follows: When service call error occurs because a Printhead failure occurs or the replacement timing of Purge Unit / Blade Cleaner is reached, Printer can be started in the Maintenance Mode so that these parts can be moved to the replacement positions using Service Utility.

#### 3. Network Settings Initialization

This operation initializes Network Settings to factory setting values.

#### Differences of startup in Maintenance Mode from startup in normal mode

- Initial cleaning is not performed at power ON.
- When a Printhead Data error occurs, a Printhead ID error occurs, or Purge Unit / Blade Cleaner / Transport Unit (mist absorber) replacement timing is reached, the resulting service call error is masked.
- · Masking the above error allows parts to be moved to the replacement position from Service Utility.

# **Download Mode**

Start Printer in Download Mode to upgrade ROM.

#### How to Enter Download Mode

1. Press Power Key for 1 second or longer, and confirm buzzer beeps, then release Power Key to turn off the power.

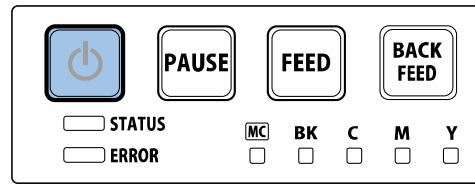

#### NOTE:

It takes approx. 30 sec. for the power off sequence to shutdown the printer.

2. Press power key while holding [PAUSE] and [FEED] Keys ON at a time. Release all keys when the second buzzer sounds.

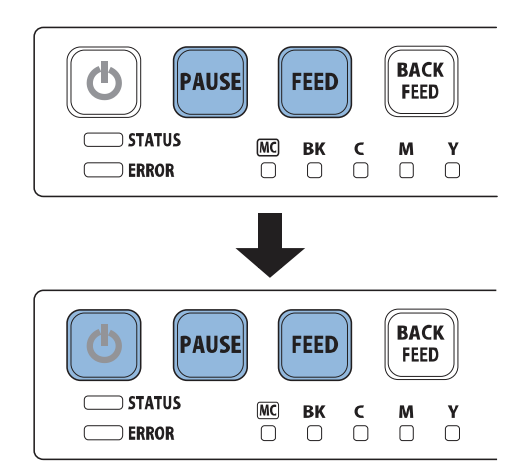

#### NOTE:

- Keep pressing 3 keys down until the second buzzer sounds.
   <Timing when the buzzer sounds>
   1st time: Immediately after pressing 3 Keys.
   2nd time : 7 seconds after the first
   When Brinter enters Download Mode, Bower Lamp is repeat
- When Printer enters Download Mode, Power Lamp is repeating 3-time flash.
   If Lamp is continuously lit (user mode), press and hold [Power] key for 1 second or longer and retry procedures from power off state.

# Maintenance Mode

Start Printer in Maintenance Mode to execute specific functions without using PC.

#### How to Enter Maintenance Mode

1. Enter download mode. (see ch. " Download Mode".) 2. Press [PAUSE] Key once to enter Maintenance Mode.

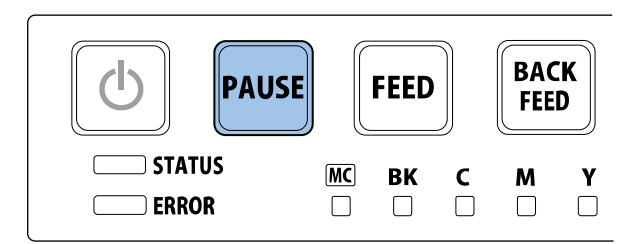

## NOTE:

When the printer enters Maintenance Mode, power lamp is repeating 4-time flash. If power lamp is lit, hold power key for 1 second or longer to shutdown and try again.

#### Function of Maintenance Mode

Buzzer beeps 1 second interval when PAUSE Key is holding pressed at stand alone mode. Function to execute is related to the timing of release PAUSE Key. Refer to the table below. If taking mistake for selecting of function, try again to press and hold [PAUSE] Key to select the function.

## NOTE:

• If executing "Shipping the printer", "Printhead replacement" by mistake, ink drainage carries out. In that case, turn off the power, and then enter stand alone mode, and then load ink manually.

| PAUSE Key release timing                |    | : patte<br>Varnin | rn of I<br>g amp | nk<br>os | Function to execute                |  |
|-----------------------------------------|----|-------------------|------------------|----------|------------------------------------|--|
| ,                                       | Bk | С                 | M                | Y        |                                    |  |
| Buzzer sounds once (1 second later)     | -  | -                 | -                | On       | Strong cleaning                    |  |
| Buzzer sounds twice (2 seconds later)   | -  | -                 | On               | -        | Initial ink loading                |  |
| Buzzer sounds 3 times (3 seconds later) | -  | 1                 | On               | On       | Shipping the printer               |  |
| Buzzer sounds 4 times (4 seconds later) |    | On                | -                | -        | Printhead replacement              |  |
| Buzzer sounds 5 times (5 seconds later) | -  | On                | -                | On       | Nozzle check pattern printing      |  |
| Buzzer sounds 6 times (6 seconds later) | -  | On                | On               | -        | Setting value printing             |  |
| Buzzer sounds 7 times (7 seconds later) | -  | On                | On               | On       | Printhead moving to print position |  |
| Buzzer sounds 8 times (8 seconds later) | -  | 1                 | -                | -        | Not to execute                     |  |
| 9 seconds or more later                 | -  | -                 | -                | -        | Not to execute (no buzzer)         |  |

#### Operation Procedure

#### Strong Cleaning

Zahla 1

1. Press and hold [PAUSE] Key. Release [PAUSE] Key when the buzzer sounds once.

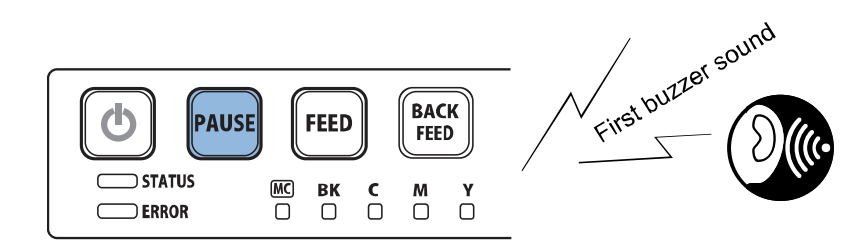

2. Confirm Ink Warning Lamp of yellow (Y) lit.

3. When [PAUSE] Key is pressed, cleaning is performed for the predetermined period of time. When it is completed, the buzzer sounds.

#### Initial Ink Loading

1. Press and hold [PAUSE] Key. Release [PAUSE] Key when the buzzer sounds twice.

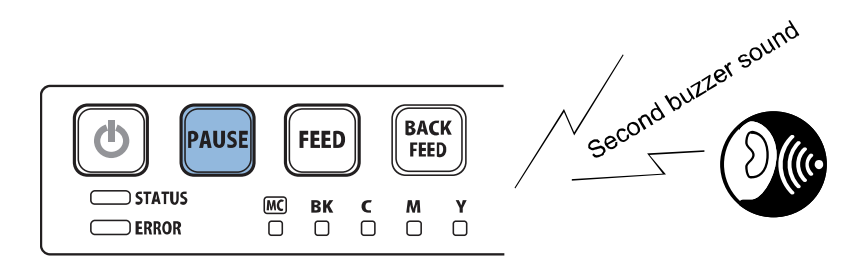

- 2. Confirm Ink Warning Lamp of magenta (M) lit.
- 3. When [PAUSE] Key is pressed, ink loading is performed for the predetermined period of time. When it is completed, the buzzer sounds.

## Shipping the Printer

1. Press and hold [PAUSE] Key. Release [PAUSE] Key when the buzzer sounds three times.

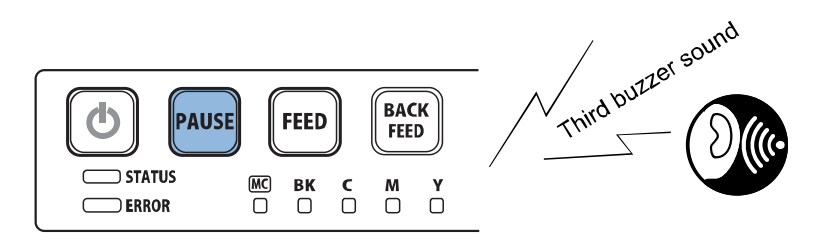

- 2. Confirm Ink Warning Lamps of magenta (M) and yellow (Y) lit.
- 3. When [PAUSE] Key is pressed, preparation for ink drainage is performed for the predetermined period of time. When it is completed, the buzzer sounds and [ERROR] lamp blinks continuously to prompt the user to proceed to the next step.

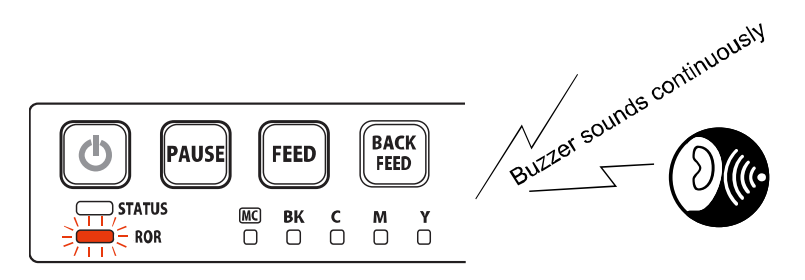

4. Remove Ink Tanks, and then close Ink Tank Door.

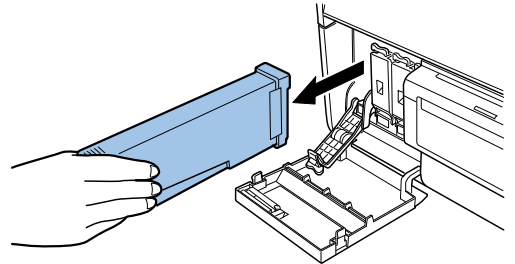

5. When Ink Tank Door is closed, ink is drained for the predetermined period of time, and Printer is turned off automatically.

## CAUTION:

- Before transporting Printer, remove Ink Tanks.
- When transporting Printer, protect Transport section using the cushioning material removed when
  installing Printer.

### **Printheads Replacement**

1. Press and hold [PAUSE] Key. Release [PAUSE] Key when the buzzer sounds three times..

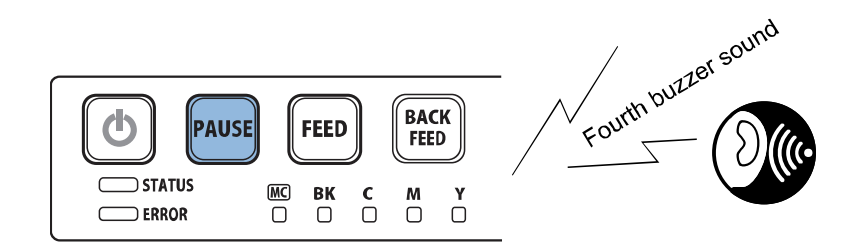

- 1. Press and hold [PAUSE] Key. Release [PAUSE] Key when the buzzer sounds four times. 2. Confirm Ink Warning Lamp of cyan (C) lit.
- 3. When [PAUSE] Key is pressed, preparation for ink drainage is performed for the predetermined period of time. When t is completed, the buzzer sounds and [ERROR] lamp blinks continuously to prompt the user to proceed to the next step.

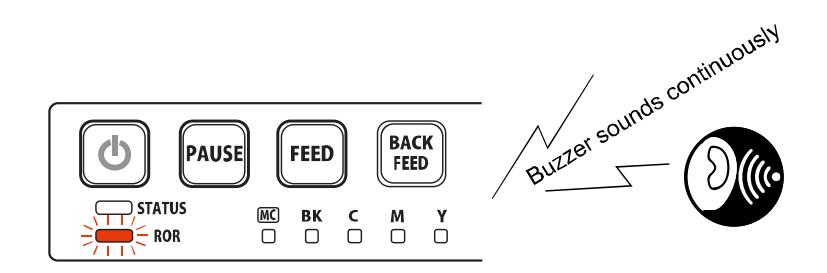

4. Remove Ink Tanks, and then close Ink Tank Door.

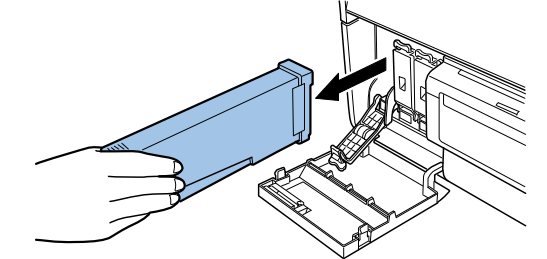

5. When Ink Tank Door is closed, ink is drained for the predetermined period of time. When ink drainage is completed, Printhead moves to the replacement position, Printer is turned off automatically, and preparation for Printhead eplacement is completed.

## NOTE:

The procedure for replacing Printhead is briefly described below.

- 1. Replace Printhead by referring to "Replacing Printhead Unit".
- 2. Turn on Printer, and then load ink.
- 3. Adjust registration using Service Utility by referring to "Service Utility".

## Nozzle check pattern printing

1. Press and hold [PAUSE] Key. Release [PAUSE] Key when the buzzer sounds three times.

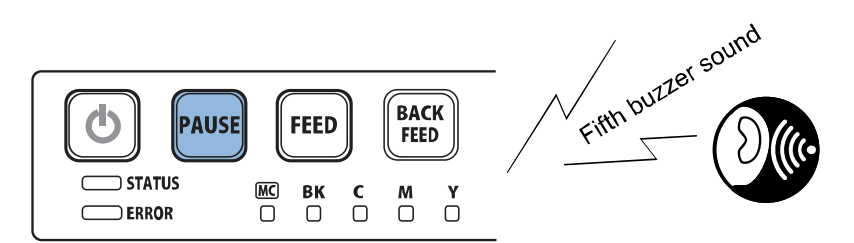

2. Confirm Ink Warning Lamps of cyan (C) and yellow (Y) lit.

3. When [PAUSE] Key is pressed, a nozzle check pattern is printed.

## Setting value printing

1. Press and hold [PAUSE] Key. Release [PAUSE] Key when the buzzer sounds six times.

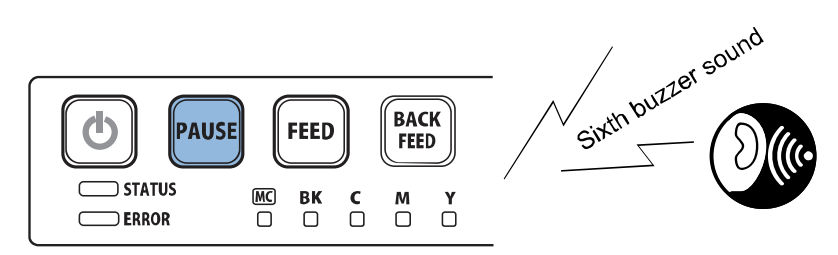

Confirm Ink Warning Lamps of cyan (C) and magenta (M) lit.
 When [PAUSE] Key is pressed, Setting value is printed.

### Printhead moving to print position

1. Press and hold [PAUSE] Key. Release [PAUSE] Key when the buzzer sounds seven times.

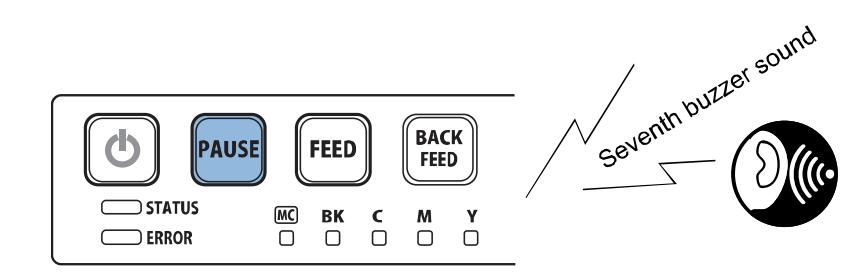

2. Confirm Ink Warning Lamps of cyan (C), magenta (M) and yellow (Y) lit.

3. When [PAUSE] Key is pressed, printhead is moved to the printing position (Printhead face cleaning position).

## NOTE:

For how to clean Printhead face, refer to "Cleaning Procedure of Printhead Face".

# **Procedure of Network Settings Initialization**

1. Press [Power] Key for 1 second or longer, and confirm buzzer beeps, then release [Power] Key to turn off the power.

2. Press [Power] Key while holding [PAUSE] Key for 10 seconds. Network Settings are initialized.

# **Service Tool**

# • Overview of Service Utility

Service Utility is software used to service Printer using a PC. It can display various advanced functions and allows the service personnel to perform various advanced operations.

#### CAUTION:

Operation errors may occur if Service Utility is used when the printer is running in download mode. Be sure to switch to Maintenance Mode or restart the printer in normal mode. Service Utility can be executed in download mode only when downloading a firmware.

# Menu Options

| Function                                                       | Service Utility | Maintenance<br>Mode<br>(Reference) |
|----------------------------------------------------------------|-----------------|------------------------------------|
| Display of model name                                          | Yes             | -                                  |
| Display/rewriting of Printer serial No.                        | Yes             | -                                  |
| Display of ROM Version                                         | Yes             | -                                  |
| Display of cumulative total number of prints                   | Yes             | -                                  |
| Display of temperature and humidity inside Printer             | Yes             | -                                  |
| Display/clearing of Consumables Counter Value (Blade Cleaner)  | Yes             | -                                  |
| Display/clearing of Consumables Counter Value (Purge Unit)     | Yes             | -                                  |
| Display/clearing of Consumables Counter Value (Transport Unit) | Yes             | -                                  |
| Display of Printheads serial No.                               | Yes             | -                                  |
| Display of life counters of Printheads                         | Yes             | -                                  |
| Display of details of Printheads                               | Yes             | -                                  |
| Display of print counts of Printheads                          | Yes             | -                                  |
| Display of date of Printheads installation                     | Yes             | -                                  |
| Display of Printheads temperature                              | Yes             | -                                  |
| Light cleaning                                                 | Yes             | -                                  |
| Medium cleaning                                                | Yes             | -                                  |
| Strong cleaning                                                | Yes             | Yes                                |
| Shipping the printer                                           | Yes             | Yes                                |
| Shipping the defective printer                                 | Yes             | -                                  |
| Moving the printer                                             | Yes             | -                                  |
| Standard paper size setting                                    | Yes             | -                                  |
| Paper size setting                                             | Yes             | -                                  |

|                                                                  |                 | Maintenance |
|------------------------------------------------------------------|-----------------|-------------|
| Function                                                         | Service Utility | Mode        |
|                                                                  |                 | (Reference) |
| Setting of number of copies                                      | Yes             | -           |
| Gap length/mark length setting                                   | Yes             | -           |
| Margin setting                                                   | Yes             | -           |
| Gap setting                                                      | Yes             | -           |
| Transport speed setting                                          | Yes             | -           |
| Type of form (TOF type) setting                                  | Yes             | -           |
| Cutting interval setting                                         | Yes             | -           |
| Auto cutter function ON/OFF setting                              | Yes             | -           |
| Nozzle check pattern printing                                    | Yes             | Yes         |
| Setting value printing                                           | Yes             | Yes         |
| No Print Pattern printing                                        | Yes             | -           |
| Display of horizontal size of paper                              | Yes             | -           |
| Vertical Scale Adjustment                                        | Yes             | -           |
| Printhead Slant Adjustment                                       | Yes             | -           |
| Registration Adjustment                                          | Yes             | -           |
| Registration Fine Adjustment                                     | Yes             | -           |
| Reflection of registration adjustment value (L size) in M/S size | Yes             |             |
| Complement Non-Firing Nozzle                                     | Yes             |             |
| TK GAP adjustment                                                | Yes             | -           |
| Auto cutter stop/ cutting position adjustment                    | Yes             | -           |
| Firmware update                                                  | Yes             | -           |
| Send print data                                                  | Yes             | -           |
| Output setting value to file                                     | Yes             | -           |
| Display of error log / Saving of error log file                  | Yes             | -           |
| Display of error status                                          | Yes             | -           |
| User settings (Ink pre-fire On the Paper)                        | Yes             | -           |
| User settings (AIS Mode)                                         | Yes             | -           |
| User settings (Fanfold Paper Mode)                               | Yes             | -           |
| User settings (Tear Off Mode)                                    | Yes             | -           |
| User settings (Low Temperature Mode)                             | Yes             | -           |
| User settings (Prevent Unevenness)                               | Yes             | -           |
| Prevent paper rubbing mode (Printhead position and Paper         | Yes             | -           |
| Suction Fan adjustment)                                          |                 |             |
| Temporary Clearing of Maintenance Cartridge Full Error           | Yes             | -           |
| Cutter JAM Reprint Mode                                          | Yes             | -           |
| Prevent Back Feed Jam Mode                                       | Yes             | -           |
| Replacement of consumables (Printhead)                           | Yes             | Yes         |
| Replacement of consumables (Purge Unit)                          | Yes             | -           |
| Replacement of consumables (Blade Cleaner)                       | Yes             | -           |

| Function                                                                                                    | Service Utility | Maintenance<br>Mode<br>(Reference) |
|----------------------------------------------------------------------------------------------------|-----------------|------------------------------------|
| Replacement of Printer Controller PCB (Read/sending of saved data)                                                                                                    | Yes             | -                                  |
| Replacement of Print Module (Read/sending of various<br>adjustment values (Head Wipe Position, Head Cap Position, Head<br>Print Position, Purge Unit Wipe Position, Head to Platen Distance)) | Yes             | -                                  |
| Replacement of Power Supply Unit (Release the error)<br>* If a power supply error (0211 to 0215) or Printer Controller PCB<br>error (0105 to 0109) occurs                                     | Yes             | -                                  |
| Acquisition of printer log (Output of saved data file)                                                                                                    | Yes             | -                                  |
| Ink loading (Setup cleaning)                                                                                                    | Yes             | Yes                                |
| Movement of Printhead Cleaning Position                                                                                                    | Yes             | Yes                                |
| Movement of Printhead to reinsertion position                                                                                                    | Yes             | -                                  |
| Movement of Purge Unit to reinsertion position                                                                                                    | Yes             | -                                  |
| Display of printer status                                                                                                    | Yes             | -                                  |
| Display of sensor status                                                                                                    | Yes             | -                                  |

# • Service Utility

Service Utility is software for servicing Printer through use of a PC. It provides Printer with functions performed in the service mode as well as functions for displaying and performing various additional features.

## NOTE:

Service Utility may be updated to enhance and improve its functionality.

### Operation

#### • PC Operating Environment

This utility can be used on PC in the following operating environment:

- OS: Windows 7 (32bit/64bit), Windows 8.1 (32bit/64bit), Windows 10 (32bit/64bit)
- Interface: Hi-Speed USB, 1000BASE-T/100BASE-TX/10BASE-T

### Setup Procedure

This utility does not require any particular installation work. Set up PC following the procedure described below.

1) Copy Service Utility to HD of PC to be used.

#### • Start Procedure

NOTE: 2 service utilities can not run at same time.

1) Connect PC and Printer using USB cable.

2) Turn on Printer.

3) After starting up PC, double-click Service Utility icon.

4) Select [Key Operator Mode/Administrator Mode] and click [OK].

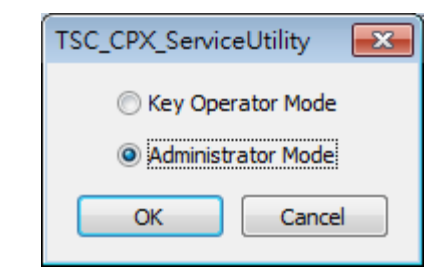

## 5) Enter the password and click [OK]. (For [Administrator Mode])

| TSC_CPX_ServiceUtility |        |  |  |
|------------------------|--------|--|--|
| Password required.     |        |  |  |
| Password               |        |  |  |
| ОК                     | Cancel |  |  |

## 6) Select connecting port/unit and click [OK].

| TSC_CPX_ServiceUtility                                                                        |
|-----------------------------------------------------------------------------------------------|
| Select the connecting port.                                                                   |
| USB                                                                                           |
| Network                                                                                       |
| Couldn't find the network port.<br>Please install the printer driver<br>from network setting. |
| Offline                                                                                       |
| Select the unit.                                                                              |
| Length                                                                                        |
| Temperature                                                                                   |
| Celsius     Celsius     Fahrenheit                                                            |
| Ink Cost Calculator                                                                           |
| OK Cancel                                                                                     |

# NOTE:

If you select "Offline" and then click "OK", the following dialog box appears, and you will be able to start Service Utility offline.

| Offline Start Up         |
|--------------------------|
| Choose Offline Start Up. |
| CPX4D                    |
| CPX4P                    |
| OK Cancel                |

#### • Printer Information

| 🔀 TSC_CPX_ServiceUtility                   | / - OFFLINE          |                                         |                       | x   |
|--------------------------------------------|----------------------|-----------------------------------------|-----------------------|-----|
| Send/Receive File                          | Information          | Parts Replacement                       | t Troubleshooting     |     |
| Printer Information                        | Printhead Informatio | n Cleaning                              | Test Print/Adjustment |     |
| [1]<br>Model CPX4D<br>[2]<br>Serial Number | (OFFLINE)            | <b>[4]</b> <sub>Total Print Count</sub> | sheets                |     |
| [3]<br>ROM Version                         |                      | 5]– Temperature, Hum                    | nidity                | - I |
|                                            |                      | Device Temperatu                        | re deg C              |     |
|                                            |                      | Device Humidity                         | %                     |     |
|                                            | ſ                    | 6] Parts Counter —                      |                       | 51  |
|                                            | L                    | Blade Cleaner                           | Clea                  | r   |
|                                            |                      | Purge Unit                              | Clea                  | r   |
|                                            |                      | Transport Unit                          | Clea                  | r   |
|                                            |                      | Cutter Blade<br>Unit                    | Clea                  | r   |
|                                            |                      | Cutter Solenoid                         | Clea                  | r   |
|                                            |                      | [7                                      | 7] Read from Printer  |     |
|                                            |                      |                                         | [8] [9]               |     |
|                                            |                      |                                         | Printer Status Close  | ,   |

| No. | Item                            |                        | Description                                                                                                    |  |  |
|-----|---------------------------------|------------------------|----------------------------------------------------------------------------------------------------|--|--|
| [1] | Model                           |                        | • The product name of connected Printer is displayed.                                                                                                    |  |  |
| [2] | Serial Number                   |                        | <ul> <li>The serial number assigned to Printer is displayed.</li> <li>If the old data cannot be read/sent at the time of Printer<br/>Controller PCB replacement, set the serial number of<br/>Printer manually.</li> </ul>                                                                                                    |  |  |
| [3] | ROM Version                     |                        | <ul> <li>The version of the firmware incorporated in Printer is<br/>displayed.</li> </ul>                                                                                                    |  |  |
| [4] | Total Print Count               |                        | • The number of print by Printer is displayed (3 inch feed = 1 print).                                                                                                    |  |  |
| [5] | Temperature,                    | Device<br>Temperature  | • Temperature is read from Printer and displayed.                                                                                                    |  |  |
| [5] | Humidity                        | Device<br>Humidity     | Humidity is read from Printer and displayed.                                                                                                    |  |  |
|     |                                 | Blade Cleaner          | <ul> <li>The extent of the parts deterioration is displayed.</li> </ul>                                                                                                    |  |  |
|     |                                 | Purge Unit             | • When Blade Cleaner and/or Purge Unit are replaced                                                                                                    |  |  |
| [6] | Parts Counter                   | Transport Unit         | <ul> <li>using [Consumable Parts Replacement] menu on the<br/>[Parts Replacement] tab, parts counters are cleared<br/>automatically.</li> <li>When Transport Unit is replaced, click [Clear] to clear the<br/>counter manually.</li> <li>Transport Unit has [Print Count] and [Dot Count].</li> <li>Print Count shows the extent of transport parts<br/>deterioration.</li> <li>Dot Count shows the extent of absorption of the<br/>absorber for ink mist collection.</li> <li>Transport Unit has to be replaced when Print Count or<br/>Dot Count whichever reaches 100%.</li> <li>When Print Count or Dot Count whichever reaches<br/>100%, error message dis plays on [Status Monitor] of<br/>[Printer Driver].</li> </ul> |  |  |
| [7] | Read from the<br>*Common to o   | Printer<br>ther sheets | • The information displayed are read from Printer.                                                                                                    |  |  |
| [8] | Printer Status<br>*Common to or | ther sheets            | • The status of Printer is displayed.                                                                                                    |  |  |
| [9] | Sensor Status                   |                        | <ul> <li>The status of Sensor is displayed.</li> </ul>                                                                                                    |  |  |

#### • Printer Information > Printer Status

| Printer Status                       |                           |       |      |          |                         | × |
|--------------------------------------|---------------------------|-------|------|----------|-------------------------|---|
| Printer Status<br>Busy Status detail | 0:Online<br>1:Starting up |       |      |          |                         |   |
| Warning Status detail                |                           | Ope   | rato | r Call e | rror occurrence         |   |
| 14 01 Check the Printh               | ead                       | 21    | 0F   | Black i  | nk tank set error.      |   |
|                                      |                           | 21    | 0F   | Cyan i   | ink tank set error.     |   |
|                                      |                           | 21    | 0F   | Mager    | nta ink tank set error. |   |
|                                      |                           | 21    | 0F   | Yellow   | ink tank set error.     |   |
|                                      |                           |       |      |          |                         |   |
|                                      |                           |       |      |          |                         |   |
|                                      |                           |       |      |          |                         |   |
|                                      |                           |       |      |          |                         |   |
|                                      |                           |       |      |          |                         |   |
|                                      |                           |       |      |          |                         |   |
| Eatal error occurrence               |                           | Ink I | eve  |          |                         |   |
|                                      |                           | _     |      |          | K:0% C:0% M:0% Y:0%     |   |
|                                      |                           | Main  | tena | ance Ca  | artridae Level          |   |
|                                      |                           | _     |      |          | 0%                      |   |
| , , ,                                |                           |       |      |          |                         |   |
| Cancel All Jobs                      |                           |       | Clos | e        |                         |   |

• Printhead Information

| Printer Information       Printhead Information       Cleaning       Test Print/Adjustment         Printhead Information       Total Print       Date of Printhead         Bk       0%       Detail       sheets         C       0%       Detail       sheets         C       0%       Detail       sheets         M       0%       Detail       sheets         Y       0%       Detail       sheets         Printhead Temperature       (deg C)       C       min         Bk min       max       (deg C)       Y       min         Y       0       Detail       sheets       Sheets         Printhead Temperature       (deg C)       Y       Min       max         Y       0       Detail       sheets       Sheets         Printhead Temperature       (deg C)       Y       Min       Max         Y       0       Detail       sheets       Sheets         Ek min       max       (deg C)       Min       Min         Y       Min       Min       Min       Min         Bk       Min       Min       Min       Min         Min       Min       Min                                                                                                    | Se          | nd/Receive File            | I                       | nformation        |         | Parts         | s Replacement | t Trou        | bleshooting           |  |
|----------------------------------------------------------------------------------------------------|-------------|----------------------------|-------------------------|-------------------|---------|---------------|---------------|---------------|-----------------------|--|
| Printhead Information       Total Print       Date of Printhead         Bk       0%       Detail       sheets         C       0%       Detail       sheets         M       0%       Detail       sheets         Y       0%       Detail       sheets         Printhead Temperature       0%       Detail       sheets         Bk min       max       (deg C)         C min       max       (deg C)         Y min       max       (deg C)                                                                                                    | Prin        | ter Information            | Pr                      | inthead Info      | rmation |               | Cleaning      | Test Prin     | Test Print/Adjustment |  |
| Serial Number       Lifetime Counter       Iotal Frint       Date of Frinthead         Bk       0%       Detail       sheets       Installation         C       0%       Detail       sheets       Image: Sheets       Image: Sheets <td>Prin</td> <td>thead Informatio</td> <td>n</td> <td></td> <td></td> <td>T . 1</td> <td>D : .</td> <td>D :</td> <td>CD CD C</td> | Prin        | thead Informatio           | n                       |                   |         | T . 1         | D : .         | D :           | CD CD C               |  |
| Bk       0%       Detail       sheets         C       0%       Detail       sheets         M       0%       Detail       sheets         Y       0%       Detail       sheets         Printhead Temperature       Bk min       max       (deg C)         C min       max       (deg C)         M min       max       (deg C)         Y min       max       (deg C)         Y min       max       (deg C)                                                                                                    | •           | Serial Number              | Lifetime Co             | ounter            |         | Total.<br>Cou | Print<br>int  | Date o<br>Ins | tallation             |  |
| C       0% Detail       sheets         M       0% Detail       sheets         Y       0% Detail       sheets         Printhead Temperature       0% Detail       sheets         Bk min       max       (deg C)         C min       max       (deg C)         M min       max       (deg C)         Y min       max       (deg C)         Y min       max       (deg C)                                                                                                    | Bk          |                            |                         | 0%                | Detail  |               | sheets        |               |                       |  |
| M       0% Detail       sheets         Y       0% Detail       sheets         Printhead Temperature       Bk min       max       (deg C)         C min       max       (deg C)         M min       max       (deg C)         Y min       max       (deg C)         Y min       max       (deg C)         Read from Printer       max                                                                                                    | С           |                            |                         | 0%                | Detail  |               | sheets        |               |                       |  |
| Y         0% Detail         sheets           Printhead Temperature                                                                                                    | М           |                            |                         | 0%                | Detail  |               | sheets        |               |                       |  |
| Printhead Temperature         Bk min       max         C min       max         (deg C)         M min       max         (deg C)         Y min       max         (deg C)         Y min       max         (deg C)         Y min       max         (deg C)         Y min       max         (deg C)                                                                                                    | Y           |                            |                         | 0%                | Detail  |               | sheets        |               |                       |  |
|                                                                                                    | С<br>М<br>Ÿ | min ma<br>min ma<br>min ma | x (de<br>x (de<br>x (de | gC)<br>gC)<br>gC) |         |               |               | Read fm       | om Printer            |  |

| No. | Item                |                                   | Description                                                                 |
|-----|---------------------|-----------------------------------|-----------------------------------------------------------------------------|
| [1] | Head<br>Information | Serial Number                     | Serial number of each Printhead                                             |
|     |                     | Lifetime Counter                  | The extent of the parts deterioration is displayed.                         |
|     |                     | Detail                            | Displays a graph showing the extent of Printhead deterioration in detail.   |
|     |                     | Total Print Count                 | The total print count of each Printhead is displayed.<br>(3inch conversion) |
|     |                     | Date of Printhead<br>Installation | Date of installation of each Printhead.                                     |
| [2] | Head Temperature    |                                   | Temperature of each Printhead.                                              |

## • Cleaning

| 🔆 TSC_CPX_ServiceUtility      | - OFFLINE            |                 |                | - • •         |
|-------------------------------|----------------------|-----------------|----------------|---------------|
| Send/Receive File             | Information          | Parts Replaceme | ent Tro        | ubleshooting  |
| Printer Information           | Printhead Informatio | on Cleaning     | S Test Priz    | nt/Adjustment |
| [1]-Cleaning                  |                      |                 |                |               |
| Light Clean                   | ing                  |                 |                |               |
| Medium Clea                   | ming                 |                 |                |               |
| Strong Clear                  | ning                 |                 |                |               |
|                               |                      |                 |                |               |
|                               |                      |                 |                |               |
|                               |                      |                 |                |               |
| [2] Preparation Before Transp | portation            |                 |                |               |
| Shipping the 2                | Printer              |                 |                |               |
| Shipping the Defec            | tive Printer         |                 |                |               |
| Moving the F                  | rinter               |                 |                |               |
|                               |                      |                 |                |               |
|                               |                      |                 |                |               |
|                               |                      |                 |                |               |
|                               |                      |                 |                |               |
|                               |                      |                 | Printer Status | Close         |

| No  | Itom                  |                    | Description                                                                 |
|-----|-----------------------|--------------------|-----------------------------------------------------------------------------|
| NO. | item                  |                    | Description                                                                 |
|     |                       | Light Cleaning     | <ul> <li>Carry out this cleaning first when non-discharge</li> </ul>        |
|     |                       | Light cleaning     | occurs.                                                                     |
|     |                       | Modium             | <ul> <li>Carry out this cleaning when non-discharge still</li> </ul>        |
|     |                       | Cleaning           | occurs after Light Cleaning.                                                |
| [1] | Cleaning              | Cleaning           | <ul> <li>This cleaning is slightly stronger than Light Cleaning.</li> </ul> |
|     |                       |                    | <ul> <li>Carry out this cleaning when non-discharge still</li> </ul>        |
|     |                       | Chucken Classics   | occurs after Medium Cleaning                                                |
|     |                       | Strong Cleaning    | This cleaning is slightly stronger than Medium                              |
|     |                       |                    | Cleaning.                                                                   |
|     | Preparation<br>before | Shipping the       | Before long-distance transportation, drain ink from                         |
|     |                       |                    | Printer according to the instructions shown on the                          |
|     |                       | printer            | screen of Service Utility.                                                  |
|     |                       |                    | • This function is used when ink cannot be drained by                       |
|     |                       |                    | executing [Shipping the Printer] of Service Utility.                        |
| [0] |                       | Shipping the       | Even if a service call error has occurred, ink can be                       |
| [2] |                       | Defective printer  | drained as much as possible. However, this function                         |
|     | transportation        |                    | cannot be performed when Maintenance Cartridge is                           |
|     |                       |                    | full or ink is leaking.                                                     |
|     |                       | Moving the printer | Before moving Printer within the same floor or                              |
|     |                       |                    | building, drain ink from Purge Unit according to the                        |
|     |                       |                    | instructions shown on the screen of Service Utility.                        |

#### • Test Print / Adjustment

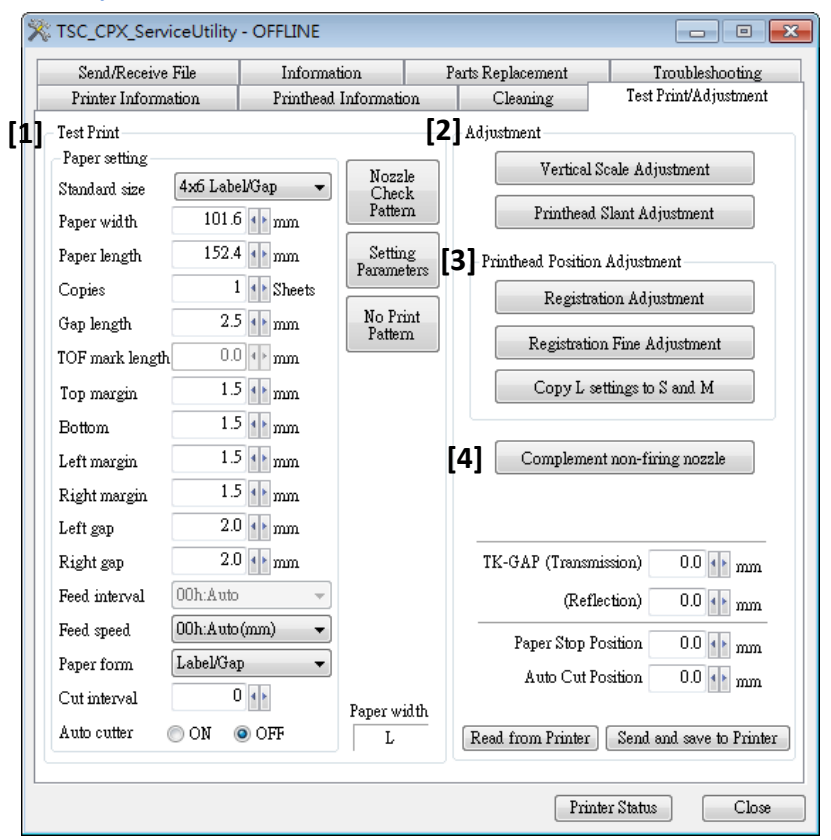

| No. | Item       |                                                              | Description                                                                |  |  |
|-----|------------|--------------------------------------------------------------|----------------------------------------------------------------------------|--|--|
|     |            | Standard size                                                | <ul> <li>Set the standard size paper used for test printing.</li> </ul>    |  |  |
|     |            | Paper width                                                  | • Set the horizontal size of paper used for test printing                  |  |  |
|     |            | Paper length                                                 | <ul> <li>Set the vertical size of paper used for test printing.</li> </ul> |  |  |
|     |            | Copies                                                       | <ul> <li>Set the number of copies to print for test printing.</li> </ul>   |  |  |
| [1] | Test Print | Gap length • Set the gap length of paper used for test print |                                                                            |  |  |
|     |            | TOF mark length                                              | <ul> <li>Set the mark length of paper used for test printing.</li> </ul>   |  |  |
|     |            | Top margin                                                   | <ul> <li>Set the top margin of test print image.</li> </ul>                |  |  |
|     |            | Bottom margin                                                | <ul> <li>Set the bottom margin of test print image.</li> </ul>             |  |  |
|     |            | Left margin                                                  | <ul> <li>Set the left margin of test print image.</li> </ul>               |  |  |
|     |            | Right margin                                                 | Set the right margin of test print image.                                  |  |  |
|     |            | Left gap                                                     | <ul> <li>Set the left gap of test print image.</li> </ul>                  |  |  |
|     |            | Right gap                                                    | Set the right gap of test print image.                                     |  |  |
|     |            | Feed speed                                                   | <ul> <li>Set the transport speed for test printing.</li> </ul>             |  |  |

| No. | Item                           |                                  | Description                                                                                                    |  |  |
|-----|--------------------------------|----------------------------------|----------------------------------------------------------------------------------------------------|--|--|
|     |                                | Paper form                       | <ul> <li>Set the type of paper used for test printing.</li> </ul>                                                                                                    |  |  |
|     |                                | Cut interval                     | <ul> <li>Set the cutting interval for test printing (when Auto<br/>Cutter is installed).</li> </ul>                                                                                                    |  |  |
|     |                                | Auto cutter                      | • Turn ON/OFF the optional cutter unit function.                                                                                                    |  |  |
|     |                                | Nozzle Check<br>Pattern          | Pattern for checking discharge state of nozzles.                                                                                                    |  |  |
|     |                                | Setting parameters               | <ul> <li>Pattern for checking the settings values such as registration adjustment value.</li> </ul>                                                                                                    |  |  |
| [1] | Test Print                     | No Print Pattern                 | <ul> <li>The printhead is moved to the print position and<br/>paper is fed to check the paper feed condition. Ink is<br/>not discharged.</li> </ul>                                                                                                    |  |  |
|     |                                | Paper width                      | <ul> <li>Horizontal sizes (widths) of paper is classified as follows and the currently set horizontal size of paper is displayed.</li> <li>S-size: Paper width = 25.4 mm to 35.0 mm</li> <li>M-size: Paper width = 35.1mm to 73.0mm</li> <li>L-size: Paper width = 73.1mm to 120.0mm</li> </ul> |  |  |
| [2] | Adjustment                     | Vertical Scale<br>Adjustment     | • Perform test printing and adjust vertical scale.                                                                                                    |  |  |
| [2] |                                | Printhead Slant<br>Adjustment    | <ul> <li>Perform test printing and adjust printhead slant.</li> </ul>                                                                                                    |  |  |
|     | Head<br>position<br>adjustment | Registration<br>Adjustment       | <ul> <li>Perform test printing and adjust registration.</li> </ul>                                                                                                    |  |  |
|     |                                | Registration Fine<br>Adjustment  | <ul> <li>Perform test printing and adjust fine registration.</li> </ul>                                                                                                    |  |  |
| [3] |                                | Copy L setting to S<br>and M     | <ul> <li>Reflect the result of registration adjustment made<br/>using L-size (horizontal size) paper into S-size and M-<br/>size.</li> <li>*1. This operation is not required when registration<br/>adjustment is performed for S-size and M-size<br/>separately.</li> </ul>                    |  |  |
|     |                                | Complement non-<br>firing nozzle | <ul> <li>Perform test printing and complement non-firing<br/>nozzle.</li> </ul>                                                                                                    |  |  |
|     | Other<br>setting               | TK-GAP<br>(Transparent)          | • The TK-GAP is displayed. It can be set here.                                                                                                    |  |  |
| [4] |                                | TK-GAP (Reflective)              | <ul> <li>The TK-GAP is displayed. It can be set here.</li> </ul>                                                                                                    |  |  |
|     |                                | Auto cutter Cut                  | • Cut position of Auto Cutter (Option) is displayed. It can be set here.                                                                                                    |  |  |
|     |                                | Stop position                    | Stop position of paper is displayed. It can be set here.                                                                                                    |  |  |

# • Test Print / Adjustment > Vertical Scale Adjustment

| Vertical Scale Adjustment                                              | ×     |
|------------------------------------------------------------------------|-------|
| 1. Press [Print] button to print Vertical Scale Adjustment Pattern.[1] | Print |
| 2. Measure the vertical length of the frame, and input the value.      |       |
| <b>100.0</b> (+) mm (95,0to105,0) <b>3.9</b> inch                      |       |
| 3, After setting, press [Send] button.                                 | Send  |
| Paper width                                                            | Quit  |

| No. | Item  | Description                                                                                                    |
|-----|-------|----------------------------------------------------------------------------------------------------|
| [1] | Print | <ul> <li>Print a vertical scale adjustment pattern. Check the printout and carry out vertical scale adjustment.</li> <li>For more details, refer to "Vertical Scale Adjustment".</li> </ul> |

# • Test Print/Adjustment > Printhead Slant Adjustment

| <br>2, Si     | et Bk adjustment value, <b>0</b> (-5to5)                                                                                                    |
|---------------|----------------------------------------------------------------------------------------------------|
| 3, Si<br>ther | elect the most appropriate value for slant. If the valueA and the valueB is equal,<br>e is no need for adjustment.<br>Printhead Slant Adjustment<br>C<br>C-A<br>O +><br>C-B<br>O +><br>M<br>M-A<br>O +><br>M-B<br>O +> |
| -             | Y<br>Y-A O Y Y-B O Y                                                                                                    |

| No. | ltem  | Description                                                                                                    |
|-----|-------|----------------------------------------------------------------------------------------------------|
| [1] | Print | <ul> <li>Print a printhead slant adjustment pattern. Check the<br/>printout and carry out printhead slant adjustment. For<br/>more details, refer to "Printhead Slant Adjustment".</li> </ul> |

# • Test Print / Adjustment > Registration Adjustment

| Registration Adjustment                            | ×                                |
|----------------------------------------------------|----------------------------------|
| Step 1. Press [Print] button to print Registration | Adjustment Pattern. [1] Print    |
| Step2. Adjust the reference position.              |                                  |
| Ref<br>V 0 ↓ → -32to32<br>Back to Step1            | Ref<br>H<br>Go to Step3          |
| Step3. Adjust the black.                           |                                  |
| KV 0 -32to32<br>Back to Step2                      | KH 0 + -30to30                   |
| Step4. Adjust the cyan and yellow.                 |                                  |
| CV 0 + -32to32<br>YV 0 + -32to32                   | CH 0 + -30to30<br>YH 0 + -30to30 |
| Paper width L Back to Step3                        | Send                             |

| No. | Item  | Description                                                                                                    |
|-----|-------|----------------------------------------------------------------------------------------------------|
| [1] | Print | <ul> <li>Print a registration adjustment pattern. Check the printout and carry out registration adjustment.</li> <li>For more details, refer to "Registration Adjustment".</li> </ul> |

# • Test Print/Adjustment > Registration Fine Adjustment

| Registration Fine Adjustment |                      |                  |                 |          |           |
|------------------------------|----------------------|------------------|-----------------|----------|-----------|
| 1. Press [Prin               | t] button to print I | Registration Fin | e Adjustment Pa | attern.  | [1] Print |
| 2.Adjust Black               | position,            |                  |                 |          |           |
| К1                           | 0 4 >                | K2               | 0 4 >           | КЗ       | 0 4 >     |
|                              |                      |                  | G               | to Step3 |           |
| 3. Adjust Cya                | n and Yellow, and    | save it on Print | ter,            |          |           |
| C1                           | 0 4 >                | C2               | 0 4 >           | СЗ 🗌     | 0 4 Þ     |
| Y1                           | 0 4 ►                | Y2               | 0 4 >           | Y3 🗌     | 0 4 >     |
| Paper width                  | Back to St           | ep2              |                 | Send     | Quit      |

| No. | Item  | Description                                                                                                    |
|-----|-------|----------------------------------------------------------------------------------------------------|
| [1] | Print | <ul> <li>Print a fine registration adjustment pattern. Check the printout and carry out registration fine adjustment.</li> <li>For more details, refer to "Registration Fine Adjustment (Vertical Registration Adjustment (Detail))".</li> </ul> |

| Non-firing nozzle complement se                        | etting                                        |                            |                           |               |     |                |        |               |     | ×                       |
|--------------------------------------------------------|-----------------------------------------------|----------------------------|---------------------------|---------------|-----|----------------|--------|---------------|-----|-------------------------|
|                                                        | Black                                         |                            | Cyan                      |               |     |                | Magent | ta            |     |                         |
| 29 29 29<br>30 30 30<br>31 31 31<br>Bow: 30 Column: 35 | Page Column                                   | Row Nozzle nu              | Page                      | Column        | Row | Nozzle nu      | Page   | Column        | Row | Nozzle nu               |
|                                                        | Page: Colur<br>Row<br>[1]<br>Non-firing Nozzl | mn:<br>Send<br>:<br>Delete | Page:<br>[2]<br>Non-firir | Colum<br>Row: | n:  | Send<br>Delete | Page:  | Colun<br>Row: | nn: | Send<br>Delete<br>Close |

# • Test Print / Adjustment > Complement Non-Firing Nozzle

| No. | Item                                                 | Description                                                                                                    |
|-----|------------------------------------------------------|----------------------------------------------------------------------------------------------------|
| [1] | Non-firing Nozzle Check<br>Pattern                   | <ul> <li>Print a Non-firing Nozzle Check Pattern. Check the<br/>printout and carry out non-firing nozzle complement.</li> <li>For more details, refer to "Adjustment &gt; Complement<br/>Non- Firing Nozzle.</li> </ul> |
| [2] | Non-firing Nozzle Complement<br>Confirmation Pattern | <ul> <li>Print a Non-firing Nozzle Complement Confirmation<br/>Pattern. Confirm non-firing nozzle complement.</li> <li>For more details, refer to "Adjustment &gt; Complement<br/>Non-Firing Nozzle.</li> </ul>         |

## • Send/ Received File

| Printer Information       | Printhead Information | Cleaning          | Test Print/Adjustme |
|---------------------------|-----------------------|-------------------|---------------------|
| Send/Receive File         | Information           | Parts Replacement | Troubleshootin      |
| Firmware Update ———       |                       |                   |                     |
| Select a File             | Send                  |                   |                     |
| No file.                  |                       |                   |                     |
| 1                         |                       |                   |                     |
| Send Print Data           |                       |                   |                     |
| Select a File <b>D</b>    | Send                  |                   |                     |
| No file.                  |                       |                   |                     |
| 1                         |                       |                   |                     |
| Output Setting Value to F | File                  |                   |                     |
| Select a File             | Outnut                |                   |                     |
| Ma Kila                   | o aip ai              |                   |                     |
| No me.                    |                       |                   |                     |
|                           |                       |                   |                     |
|                           |                       |                   |                     |
|                           |                       |                   |                     |
|                           |                       |                   |                     |
|                           |                       |                   |                     |
|                           |                       |                   |                     |
|                           |                       |                   |                     |
|                           |                       |                   |                     |
|                           |                       |                   |                     |
|                           |                       |                   |                     |
|                           |                       |                   |                     |
|                           |                       |                   |                     |

| No. | Item                            | Description                                                                                                    |
|-----|---------------------------------|----------------------------------------------------------------------------------------------------|
| [1] | Firmware Update                 | <ul><li>Update firmware.</li><li>1. Click "Select a File" [A].</li><li>2. Double-click the firmware file (*.udf). Or, drag the print file in the window.</li></ul>                                                                                                   |
|     |                                 | <ol><li>Click "Send" [B] to start updating the firmware.</li></ol>                                                                                                    |
| [2] | Send Print Data                 | <ul> <li>Print print data.</li> <li>1. Click "Select a File" [C].</li> <li>2. Double-click the print file (*.prn). Or, drag the print file in the window.</li> <li>3. Click "Send" [D] to start printing.</li> </ul>                                                 |
| [3] | Output Setting Value<br>to File | <ul> <li>Output service specification setting values to a text file.</li> <li>1. Click "Select a File" [E], and specify the file output destination.</li> <li>2. Click "Output" [F] to save the setting file (*.txt) to the specified output destination.</li> </ul> |

## • Information

| Printer I | nformation  | Printhead Information Cle |             |               | 19                                         | Test Prin                                                                                    | nt/Adjustment                                 |
|-----------|-------------|---------------------------|-------------|---------------|--------------------------------------------|----------------------------------------------------------------------------------------------|-----------------------------------------------|
| Send/R    | eceive File | Information               | P           | arts Replacen | ~≈ ⊥<br>nent                               | Tro                                                                                          | ubleshooting                                  |
| ] History |             | [2] Save                  | the history | /in a file    | -User se<br>Ink pr                         | ettings [3]                                                                                  |                                               |
| Code      | Error       |                           | Date and    | time of O     | on the<br>AIS<br>Mut<br>Fan<br>Teau<br>Low | - Inf<br>paper<br>Mode<br>e Mode<br>fold Paper 1<br>c Off Mode<br>c Temperatu<br>rent Uneven | Off –<br>Iode<br>re Print Mode<br>ness        |
|           |             |                           |             | [4]           | – Preven<br>Prin<br>Fan                    | t Paper Rub<br>thead Positic<br>Duty Adjust                                                  | bing Mode<br>on Adjustment<br>iment           |
|           |             |                           |             | [5]           | -Special<br>Tem                            | l settings<br>porary Clea                                                                    | ring of                                       |
| •         |             | III                       |             | 4             | — Mai<br>Cutt                              | ntenance Ca<br>jer Jam Repr<br>yent Back Fe                                                  | rtridge Full Erroi<br>int Mode<br>ed Jam Mode |
|           |             |                           | Read        | from Printer  |                                            | Send and s                                                                                   | ave to Printer                                |
|           |             |                           |             |               |                                            |                                                                                              |                                               |

| No. | Item                         |                                     | Description                                                                                                   |  |  |
|-----|------------------------------|-------------------------------------|----------------------------------------------------------------------------------------------------|--|--|
| [1] | History                      |                                     | Error codes and description of errors are displayed.                                                          |  |  |
| [2] | ] Save the history in a file |                                     | Save the error log recorded in Printer.                                                                       |  |  |
| [3] | [3] User setting             |                                     | Set various user mode.                                                                                        |  |  |
| [4] | Prevent<br>Paper             | Printhead<br>Position<br>Adjustment | <ul> <li>Select Printhead adjustment.</li> <li>Selecting this moves Printhead about 0.2 mm upward.</li> </ul> |  |  |
|     | Mode                         | Fan Duty<br>Adjustment              | <ul><li>Select paper suction fan adjustment.</li><li>Selecting this increases paper suction force.</li></ul>  |  |  |

| No. | Item                |                                                                    | Description                                                                                                    |
|-----|---------------------|--------------------------------------------------------------------|----------------------------------------------------------------------------------------------------|
|     |                     |                                                                    | • Enable this setting to temporarily disable the detection of full Maintenance Cartridge based on the dot count.                                                                                                    |
|     |                     | Temporary<br>Clearing of<br>Maintenance<br>Cartridge Full<br>Error | CAUTION:<br>Using this function can cause ink to leak inside the printer. After<br>taking the necessary measures, quickly replace with a new<br>Maintenance Cartridge.<br>Because ink may leak from the old Maintenance Cartridge, do not<br>ask the customer to dispose of it. Take it back to the service center<br>and dispose properly.                                                                                                    |
| [5] | Special<br>settings | Cutter JAM<br>Reprint<br>Mode                                      | <ul> <li>When Auto-cutter is used and paper jam occurs just before the end of a print operation, its print job may be recognized as it has been completed without fault. If so, the print job is cleared and a recovery print cannot be reproduced any longer.</li> <li>By turning this mode ON, the last page is forcibly reprinted for recovery, if the above paper jam occurs.</li> <li>When turning this mode ON, the extra print data of the last page is held in the printer and it will take more time to receive the next print job. This may cause that a throughput in the consecutive print job increases.</li> <li>Explain the above disadvantage to the customer when activating this mode.</li> </ul>                                   |
|     |                     | Prevent Back<br>Feed Jam<br>Mode                                   | <ul> <li>When a distance between two perforations is in the specific range and diameter of roll paper is relatively large, a perforation part of roll paper may be crushed and caught in the roll holder housing due to inertia of the roll paper. This may cause a paper jam in back-feeding at print start.</li> <li>By turning this mode ON, paper is fed forward once to eliminate looseness then fed backward at print start reducing the back feed jam.</li> <li>When turning this mode ON, forward and back feeding are always performed at every print start after cutting, resulting in increasing of throughput in the consecutive print job.</li> <li>Explain the above disadvantage to the customer when activating this mode.</li> </ul> |

## Parts Replacement

| 🗙 TS                            | C_CPX_ServiceUtility                                                                                                    | - OFFLINE                                                                                                    |                                                                                      |                                                                                                    |                                                                                                    | - • •                                                      |
|---------------------------------|----------------------------------------------------------------------------------------------------|----------------------------------------------------------------------------------------------------|--------------------------------------------------------------------------------------|----------------------------------------------------------------------------------------------------|----------------------------------------------------------------------------------------------------|------------------------------------------------------------|
| H                               | Printer Information<br>Send/Receive File                                                                                                    | Printhead Informat<br>Information                                                                                              | tion<br>P                                                                            | Cleaning<br>arts Replacement                                                                                                    | Test Print/<br>Troub                                                                                                    | Adjustment<br>leshooting                                   |
| [1] Cc<br>S<br>[2] Pr<br>[3] Po | elect the parts Replacen<br>elect the parts to replace<br>Purge Unit<br>Blade Cleaner<br>Start<br>int Module Replacement<br>Carry out the following of<br>Module replacement.<br>1. Perform Print Module Se<br>Print Module Se<br>2. Clear the counter of Pu<br>Cleaner.<br>3. Perform Registration A<br>wer Supply Unit Replace<br>1. After the power supply<br>release the fatal error if it<br>Release the Err | nent [4<br>operation after Print<br>Setup.<br>rge Unit and Blade<br>djustment.<br>ment<br>unit replacement,<br>remains.<br>ror | Contro<br>Start U<br>C<br>After Pare<br>1. Slide<br>then pre<br>2. Slide<br>press [V | ller PCB Replaceme:<br>te Controller PCB re-<br>ontroller PCB Replaceme:<br>typer Guide Unit or Pa-<br>nent, perform Paper<br>Transport Guide to to<br>ss [Narrowest Position Adjust<br>Videst Position Adjust<br>Widest Position Adjust<br>Videst Position Adjust | nt<br>placement.<br>acement<br>fidth Sensor Rep<br>aper Width Sensor A<br>Width Sensor A<br>the narrowest po<br>on Adjustment]<br>justment<br>the widest positi<br>stment] button.<br>Istment | placement<br>sor<br>Idjustment.<br>osition, and<br>button. |
|                                 |                                                                                                    |                                                                                                    |                                                                                      | Prin                                                                                                    | nter Status                                                                                                    | Close                                                      |

| No. | Item                                |                                                                                            | Description                                                                                                    |  |  |
|-----|-------------------------------------|--------------------------------------------------------------------------------------------|----------------------------------------------------------------------------------------------------|--|--|
|     | Consumable                          | Printhead                                                                                  | <ul> <li>Parts counter is reset.</li> <li>Printhead moves to replace position.</li> <li>Execute ink draining.</li> </ul>               |  |  |
| [1] | Parts<br>Replacement                | Purge Unit                                                                                 | <ul><li>Parts counter is reset.</li><li>Purge Unit moves to replace position.</li></ul>                                                |  |  |
|     | Blade Cleaner                       | <ul><li>Parts counter is reset.</li><li>Blade Cleaner moves to replace position.</li></ul> |                                                                                                    |  |  |
| [2] | [2] Print Module Replacement        |                                                                                            | • After replacement of Print Module, enter the values for adjusting Printhead control positions.                                       |  |  |
| [3] | Power<br>Supply Unit<br>Replacement | Release the Error                                                                          | • If a power supply error (0211 to 0215) occurs after Power Supply Unit replacement, clear the error.                                  |  |  |
| [4] | Controller PCB                      | Replacement                                                                                | Replace Printer Controller PCB.                                                                                                    |  |  |
| [6] | Paper Guide<br>Unit/ Paper          | Narrowest<br>Position<br>Adjustment                                                        | <ul> <li>After Paper Guide Unit or Paper Width Sensor<br/>replacement, adjust paper width sensor at narrowest<br/>position.</li> </ul> |  |  |
| [2] | Sensor<br>Replacement               | Widest Position<br>Adjustment                                                              | <ul> <li>After Paper Guide Unit or Paper Width Sensor<br/>replacement, adjust paper width sensor at widest<br/>position.</li> </ul>    |  |  |

## • Parts Replacement > Print Module Setup

|                                                                                                    | No  | Itom                     |                             | Description                                                                                                    |
|----------------------------------------------------------------------------------------------------|-----|--------------------------|-----------------------------|----------------------------------------------------------------------------------------------------|
| X. Parts Replacement                                                                                                    | NO. | item                     |                             | Description                                                                                                    |
| Controller PCB Replacement Print Module Setup           [1]         Print Module Setup           Definition to the label of British Module, and edictment when to printing                                                                                                    |     |                          | Head Wipe<br>Position       | • Enter the value indicated on the adjustment value                                                                                                    |
| To take out Purge Unit, use [Position Change] function on the [Troubleshooting] sheet.                                                                                                    |     |                          | Head Cap<br>Position        | <ul> <li>Interview of the unjustment value</li> <li>Iabel provided at Printhead insertion slot of Print</li> <li>Module.</li> <li>For more details, refer to "Adjustment &gt; Print Module</li> </ul>                           |
| Printhead Cap Position 0 4                                                                                                    |     | Drint                    | Head Print<br>Position      | Setup".                                                                                                    |
| Purge Unit Wipe Position       0       •         In case the data stored in the printer can not be read due to Controller PCB damage, also send       Printhead - Platen Distance.         The distance is written on the label on the side of the arm above Controller PCB.         Printhead to Platen Distance       0 | [1] | Print<br>Module<br>Setup | Purge Unit Wipe<br>Position | <ul> <li>Enter the value indicated on the adjustment value<br/>label provided on the side surface of Purge Unit.</li> <li>For more details, refer to "Adjustment &gt; Print Module<br/>Setup".</li> </ul>                       |
| Send and save to Printer Read from Printer                                                                                                    |     |                          | Head to Platen<br>Distance  | <ul> <li>Enter the value indicated on the adjustment value<br/>label provided on the side of the arm above Printer<br/>Controller PCB.</li> <li>For more details, refer to "Adjustment &gt; Print Module<br/>Setup".</li> </ul> |
| Close                                                                                                    |     |                          |                             |                                                                                                    |

#### • Parts Replacement > Controller PCB Replacement

| 🗙 Par | rts Replacement                                                                                                    |                                                                                                    | ×   |
|-------|----------------------------------------------------------------------------------------------------|----------------------------------------------------------------------------------------------------|-----|
| Cont  | roller PCB Replacement Print Module Setup                                                                                                    |                                                                                                    |     |
|       | roller PCB Replacement       Print Module Setup         Controller PCB Replacement       1.         1. Before Controller PCB replacement, save the data stor       Select a file         Select a file       Save         No file.       2.         2. After Controller PCB replacement, Start up Printer in I         3. Send the data stored in PC to Printer.         Select a file       Send         No file.         4. Update the firmware to the latest version.         There may be a case that the data stored in Printer can not In this case, as it restores the default settings, adjust the foil         1. After Controller PCB replacement, Start up Printer in N         2. Adjustment values input (Print Module Setup).         3. Paper Width Sensor Adjustment.         4. Update the firmware to the latest version.         *In the case the firmware is the latest version.         *In the the firmware is the latest version.         *In the there more is the latest version.         *Adjust all the items on [Test Print/ Adjustment] sheet.         *Adjust all the items on [Test Print/ Adjustment]         *Adjust all the items on [Test Print/ Adjustment]         *Adjust all the items on [Test Print/ Adjustment]         *Adjust all the items on [Test Print/ Adjustment] | ed in Printer in a file.<br>Maintenance Mode.<br>: be read due to the damaged Controller PCB.<br>lowing settings in this order after Controller PCB replacement.<br>faintenance Mode.<br>nter. | -   |
| 6     | (4) Frinked Slant Adjustment<br>(4) Registration Adjustment<br>(5) Other adjustments<br>6. Set Printer Serial Number.                                                                                                    |                                                                                                    |     |
|       |                                                                                                    |                                                                                                    | 936 |
|       |                                                                                                    |                                                                                                    |     |

| No. | Item                                                    |               | Description                                                                                                    |  |
|-----|---------------------------------------------------------|---------------|----------------------------------------------------------------------------------------------------|--|
| [1] | Printer data<br>saving                                  | Create a File | <ul> <li>Before Controller PCB replacement. Specify the file to<br/>which the data stored in Printer is to be written.</li> </ul>                                               |  |
|     |                                                         | Save          | • Write the data stored in Printer to the selected file.                                                                                                    |  |
|     | Saved<br>Printer data<br>sending                        | Select a File | <ul> <li>After Controller PCB replacement Specify the file to<br/>send to Printer.</li> </ul>                                                                                   |  |
|     |                                                         | Send          | • Send the selected file to Printer.                                                                                                    |  |
|     | If data cannot be loaded from the broken Controller PCB |               | <ul> <li>If data cannot be loaded from the broken Controller<br/>PCB, perform configuration and adjustment necessary<br/>for printer operation starting from step 1.</li> </ul> |  |

#### CAUTION:

The stored Printer Controller PCB data contains MAC address and other network information. When stored data is restored onto a new Printer Controller PCB, this information is also transferred along with the service settings, so note the following:

- When stored data is restored Because the same network information before the Printer Controller PCB is replaced is transferred, there is no need to change the printer driver settings. Because the Printer Controller PCB that the stored data is restored onto has the same MAC address as the original Printer Controller PCB, do not install it in a printer with a different serial number.
- If the stored data cannot be restored Because network information such as the MAC address and IP address is not transferred, the printer driver must be reinstalled, or the print port must be reconfigured.

#### NOTE:

After Controller PCB replacement, update to the latest firmware version.

## • Troubleshooting

| 👯 TSC_CPX_ServiceUtility                                                                                      | - OFFLINE            |                   |                       |  |  |  |  |
|----------------------------------------------------------------------------------------------------|----------------------|-------------------|-----------------------|--|--|--|--|
| Printer Information                                                                                           | Printhead Informatio | n Cleaning        | Test Print/Adjustment |  |  |  |  |
| Send/Receive File                                                                                             | Information          | Parts Replacement | Troubleshooting       |  |  |  |  |
| [1] Acquisition of Printer Log<br>Confirm all doors are closed.                                               |                      |                   |                       |  |  |  |  |
| [A] Select a File [B] Read                                                                                    |                      |                   |                       |  |  |  |  |
| No file.<br>In case [Received incorrect result] message appears, part of data normally received can be saved. |                      |                   |                       |  |  |  |  |
| [2] Ink Loading                                                                                               |                      |                   |                       |  |  |  |  |
| Confirm that 25% or more ink remains.                                                                         |                      |                   |                       |  |  |  |  |
| [3] Position Change                                                                                           |                      |                   |                       |  |  |  |  |
| Move the selected parts to the specified position.                                                            |                      |                   |                       |  |  |  |  |
| Printhead Cleaning Position Printhead Install Position Purge Unit Install Position                            |                      |                   |                       |  |  |  |  |
| [4] TOF Sensor Detection Level Check<br>Label/Gap Tag/Mark Label/Mark                                         |                      |                   |                       |  |  |  |  |
|                                                                                                    |                      |                   |                       |  |  |  |  |
|                                                                                                    |                      |                   | Utility Version       |  |  |  |  |
|                                                                                                    |                      | I                 | Printer Status Close  |  |  |  |  |

| No. | o. Item                                |                                | Description                                                                                                    |
|-----|----------------------------------------|--------------------------------|----------------------------------------------------------------------------------------------------|
| [1] | Acquisition<br>of Printer<br>Log       | Select a File                  | <ul> <li>Load the printer log file.</li> <li><procedure></procedure></li> <li>1. Click "Select a File", and specify where the log file is saved.</li> <li>2. Click "Load".<br/>The printer log file is saved at the specified location.</li> <li>NOTE:<br/>Save /collect both text file and binary file.</li> </ul> |
| [2] | Ink Loading                            |                                | <ul> <li>When the ink flow passage is not filled with ink for<br/>some reason, carry out ink loading.</li> </ul>                                                                                                    |
| [3] | Position<br>Change                     | Head Cleaning<br>Position      | <ul> <li>Move Printhead to Printhead cleaning position. After<br/>movement, wipe Printhead face with cleaning stick.</li> </ul>                                                                                                    |
|     |                                        | Head Install<br>Position       | <ul> <li>Move the Printhead to the head install position when<br/>reconnecting the Printhead.</li> <li>This function is used to check the electrical<br/>connection between the Printhead and Printhead<br/>Relay PCB by opening and closing the head release<br/>lever.</li> </ul>                                 |
|     |                                        |                                | CAUTION:<br>Do not use this function to remove the<br>Printhead. Because the Printhead is loaded<br>with ink, the ink may leak inside the printer.                                                                                                    |
|     |                                        | Purge Unit Install<br>Position | <ul> <li>Move Purge Unit in the case forgetting to read Purge<br/>Unit wipe position adjustment value at replacement<br/>of it.</li> </ul>                                                                                                    |
| [4] | TOF Sensor<br>detection<br>level check | Label/Gap                      | <ul> <li>Checking the detection level of TOF Sensor for paper</li> <li>In the case the output level of the label against<br/>backing paper area is over 50%, the paper might<br/>influence transport function.</li> </ul>                                                                                           |
|     |                                        | Tag/Mark<br>Label/Mark         | <ul> <li>Checking the detection level of TOF Sensor for paper</li> <li>In the case the detection level is over 80, the paper might influence transport function.</li> </ul>                                                                                                    |

# 6. Installation

• How to Utilize This Installation Procedure Symbols in the Illustration The frequently-performed operations are described with symbols in this procedure.

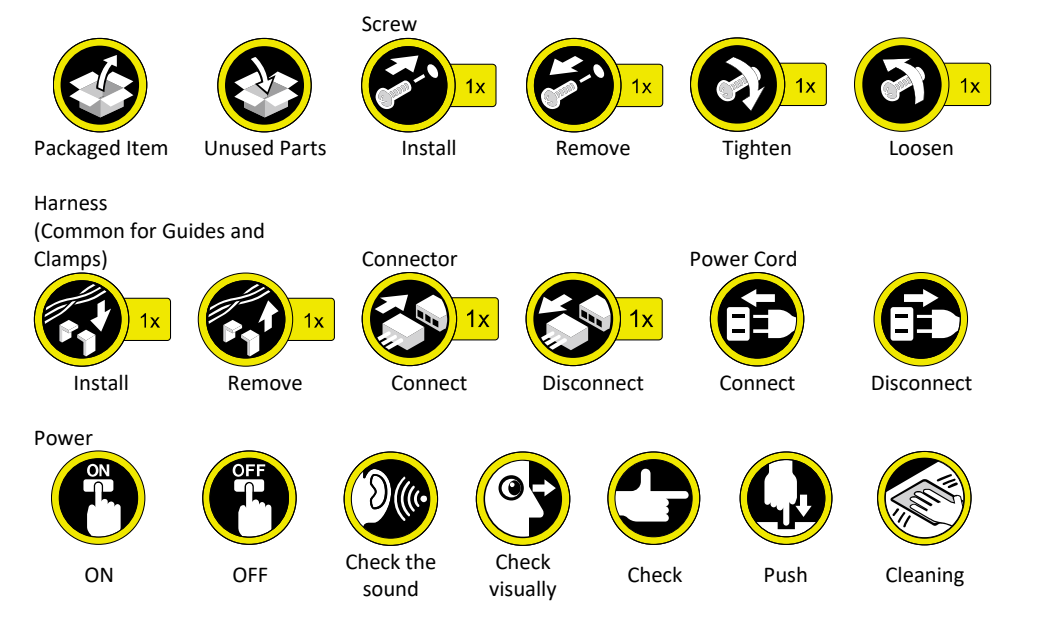

# **Checking Before Installation**

Following shows requirements for the installation site. Therefore, it is desirable to see the installation site in advance before bringing in this Printer to the user's site.

# • Checking the Power Supply

- 1. Printer must be connectable to the outlet that can supply the rated voltage +10/-15% at the specified ampere or higher.
- 2. Install this Printer near the power outlet and leave sufficient space around the power plug so that it can be unplugged easily in an emergency.

# Checking the Installation Environment

- 1. The installation environment must be as described below. Avoid installing Printer near the faucet, water heater, humidifier, or refrigerator.
  - Operating temperature range: 5 to 35 degrees Celsius
  - Operating humidity range: 10%RH to 90%RH
- 2. Avoid placing Printer in place exposed to high temperature and humidity, extremely low temperature, severe temperature changes, and direct sunlight. Especially, avoid placing Printer near fire, out of doors, in distribution warehouse, or in refrigerator.
- 3. Avoid installing Printer in an area subject to dust.
- 4. The room must be well-ventilated properly.
- 5. None of Printer feet should float. The machine must be held level constantly.
- 6. When placing Printer on desk, table or the like, it must be sturdy and stable enough to support weight of Printer.

# Checking the Installation Space

1. The minimum space required for installation is shown below.

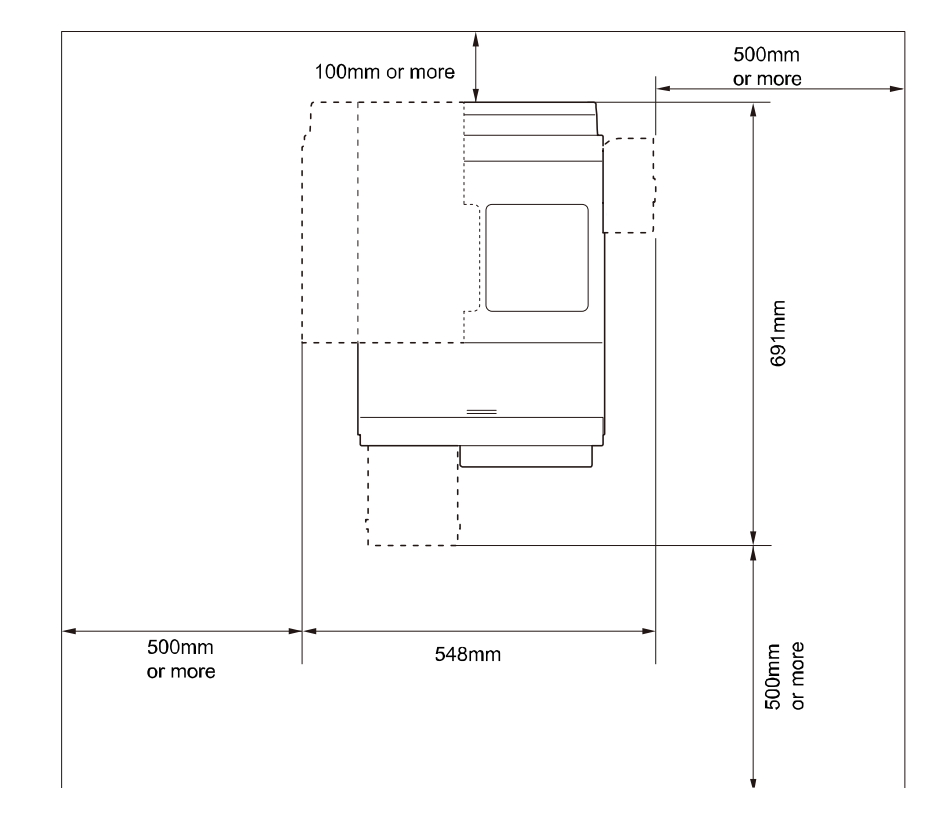

# **Installation Precautions**

When installing Printer, observe the following precautions:

- Imaging faults can result due to dew condensation that occurs when the machine is moved from a cold place to a warm place. Leave the machine kept packed for at least 2 hours before installing it. (Dew condensation: When a metallic object is brought from a low-temperature place to a hightemperature place, water vapor around it is cooled abruptly and consequently water drops stick to the surface of the metallic object.)
- Printer weighs about 24kg. At least two persons are required to install it. In addition, be sure to keep the machine leveled when lifting it.

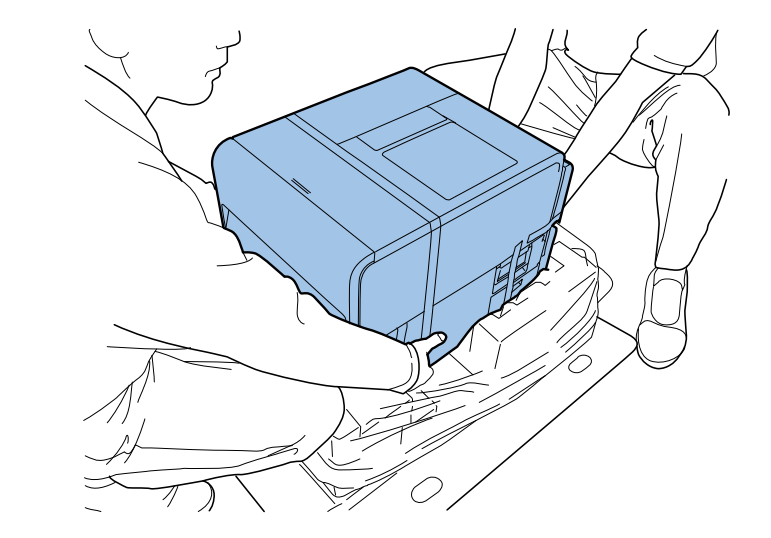

• Be sure to wear a grounding wrist strap prior to the service work to prevent electrostatic destruction of the printheads, PCB's, etc.

# **Checking the Contents**

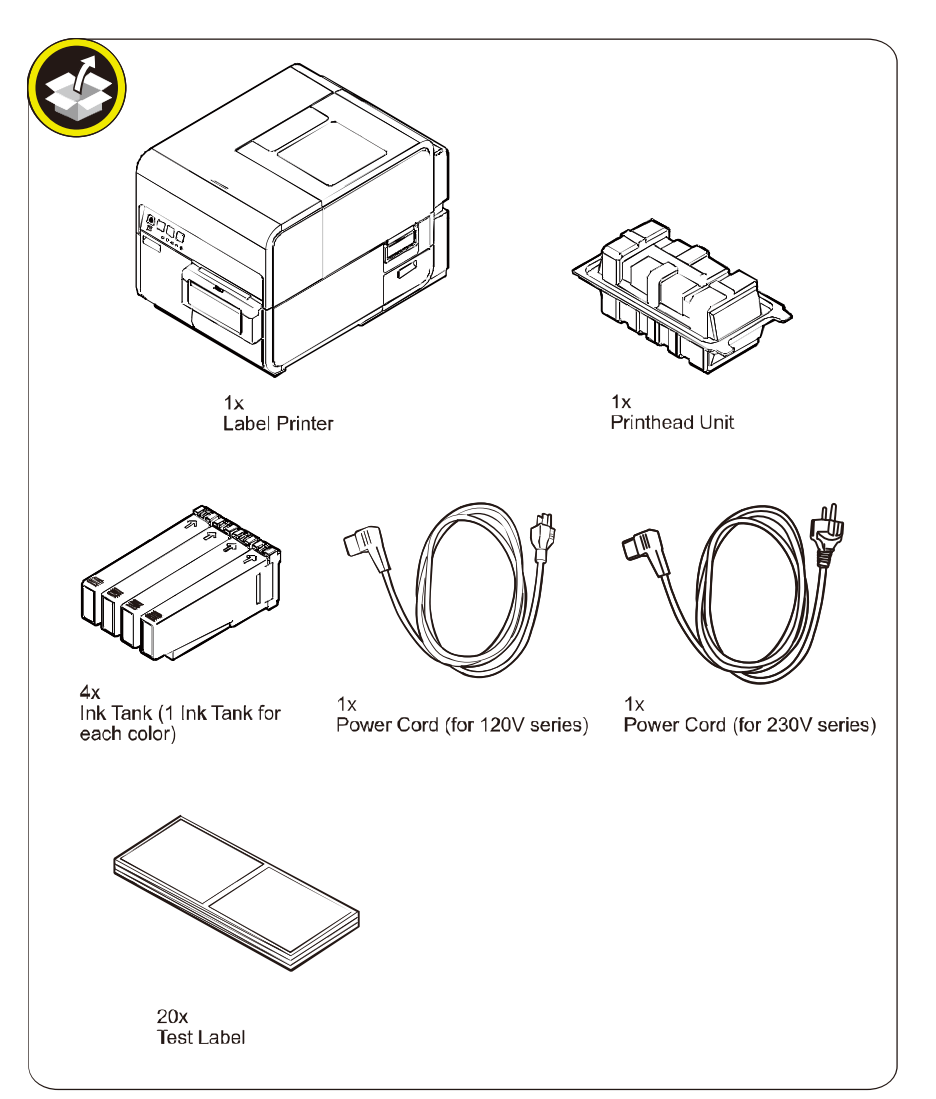

# CAUTION:

Several types of Power Cords come with Printer. Use appropriate Power Cord for the power supply used at the installation site.

## NOTE:

Included Spare Paper can be used for a print image checking.

## <Others>

- Including guides
- Printer Software CD-ROM

# **Unpacking Procedure**

## NOTE:

Printer is secured using shipping tapes and cushioning materials to protect it against the vibrations and shocks applied during transportation. By following the procedure described below, remove all pieces of shipping tapes and cushioning materials before installing Printer. Keep the removed cushioning materials for future transportation for relocation or repair of Printer.

1) Remove 4 grips from the packing carton, and then remove the outer casing.

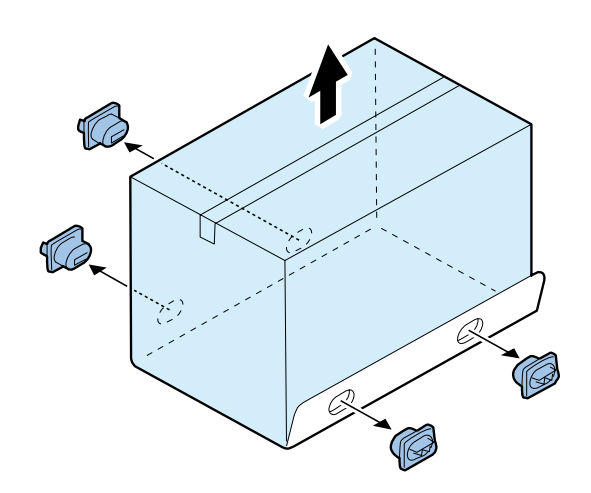

## 3) Strip the plastic bag from top to bottom.

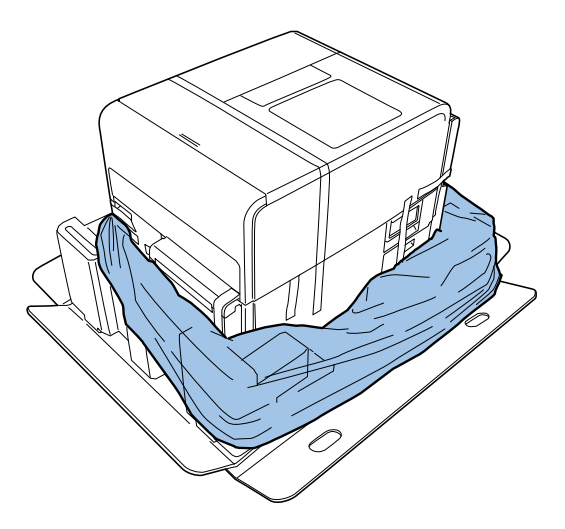

# 2) Remove Accessory Box, and then remove Upper Pads.

4) Holding the handles at the bottom of Printer, lift Printer to take it out from the package base.

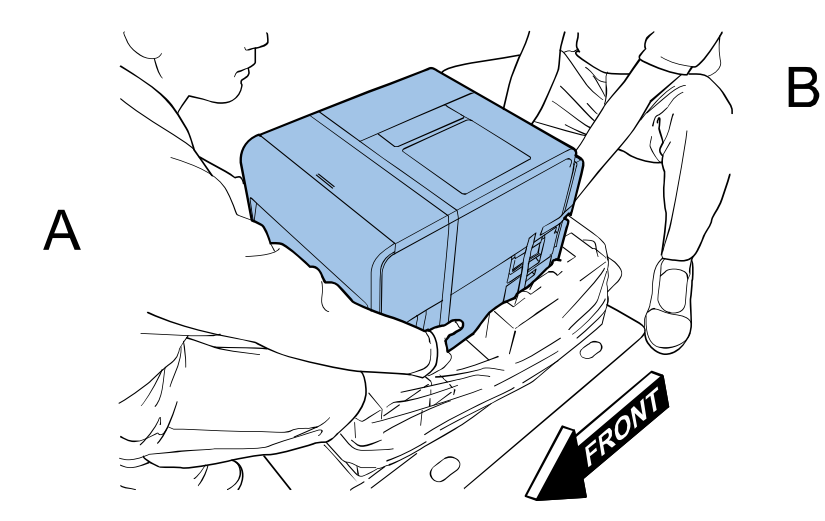

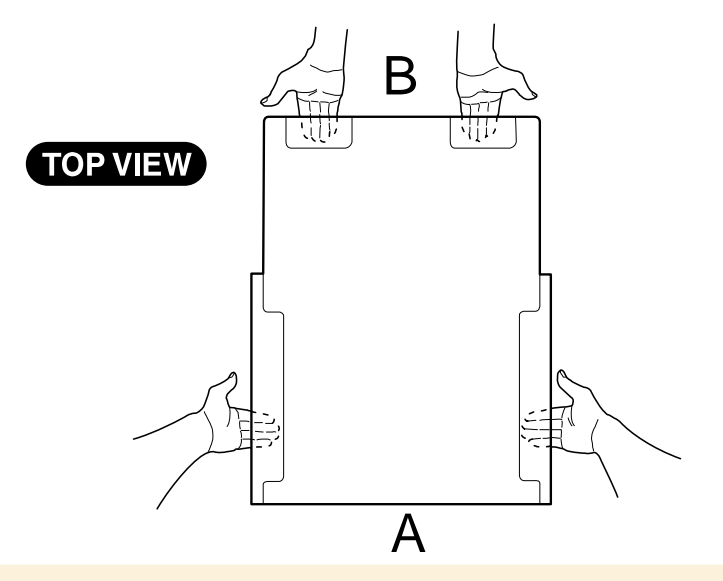

# **CAUTION:**

• Printer weighs about 24 kg. At least two persons are required to lift it up.

• Do not hold the front side of Printer.

5) Place Printer on a horizontal table, and then remove all pieces of shipping tape and cushioning materials visible on the exterior of Printer.

6) Open Roll Cover.

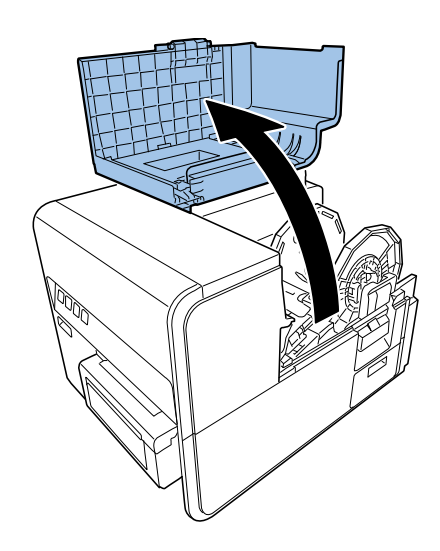

7) Remove all pieces of the tape securing Roll Holder.

8) Push down Upper Unit Open Lever, and then open Upper Unit.

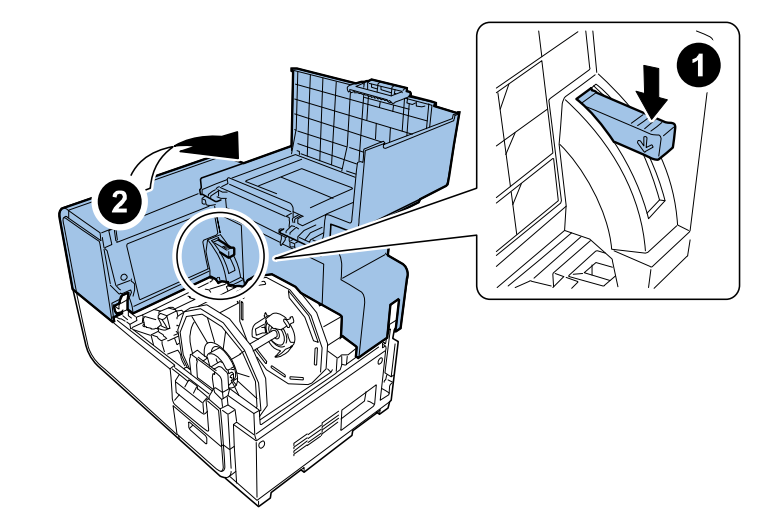

9) Remove shipping tapes and cushioning materials from inside of Printer.

# NOTE:

Save and store the removed cushioning materials for future transportation in relocation, repairing of Printer, etc.

10) Turn Pinch Roller Release Lever, and then remove the protection sheet.

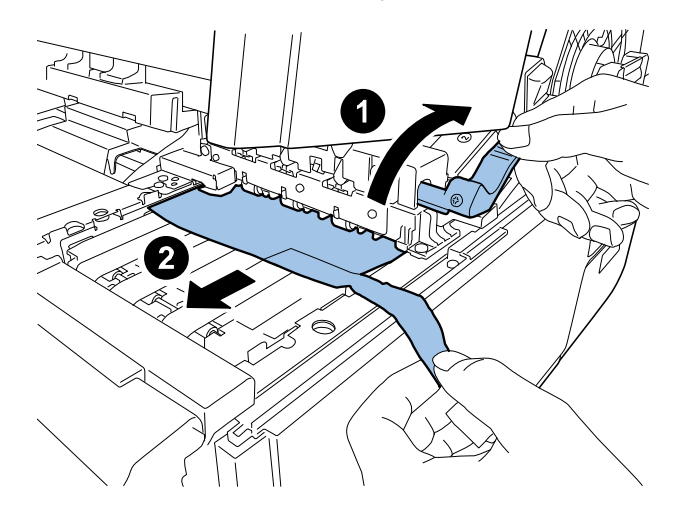

# **Installation Procedure**

# Mounting Printhead Unit

# **CAUTION:**

Semiconductive components are used in the printhead. As careless handling of the printhead under low humidity may cause electrostatic destruction in it, be sure to wear a grounding wrist strap prior to the handling.

- 1) Remove 2 screws to remove Maintenance Cover from Upper Unit.
  - 2 screws

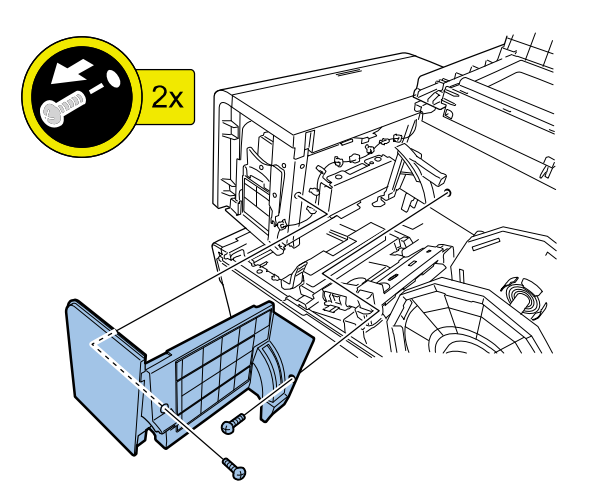

2) Close Upper Unit.

3) Remove the shipping tape, remove Print Module Cover, and then open Lower Printhead Release Lever.

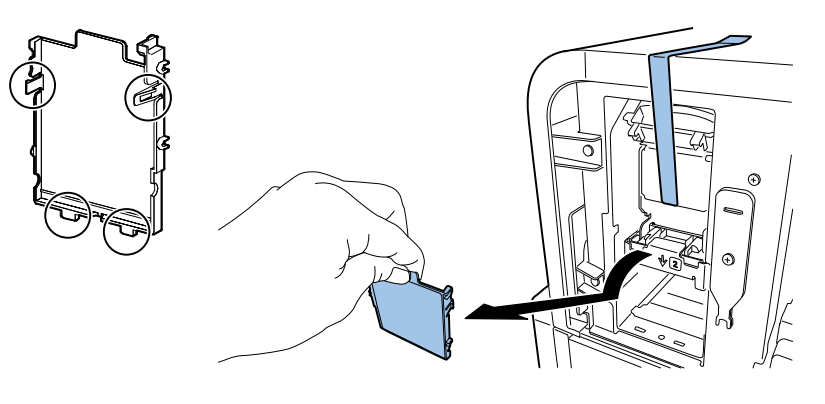

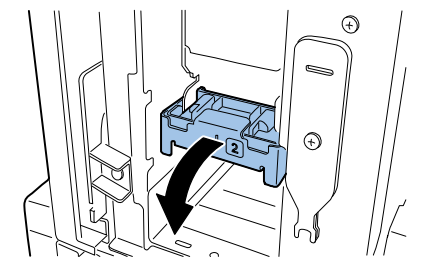

# 4) Remove Blade Cleaner.

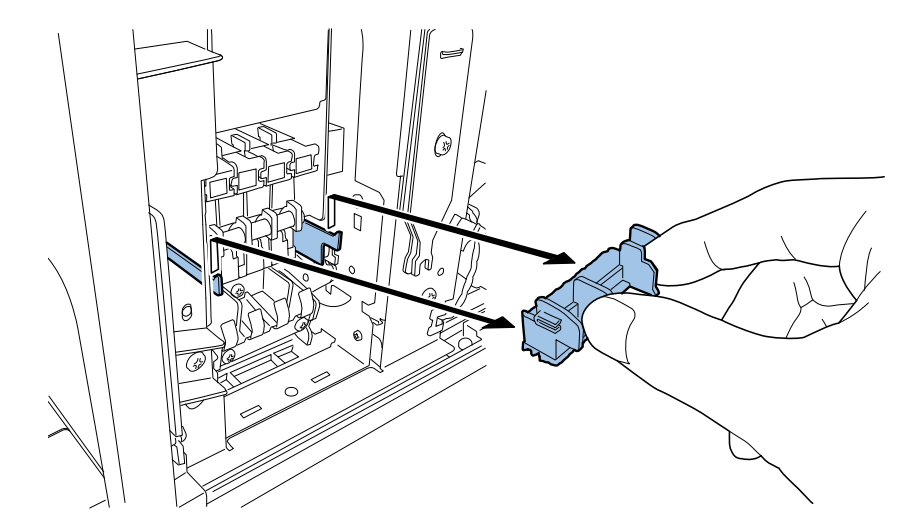

### 6) Remove the cover and cushioning materials.

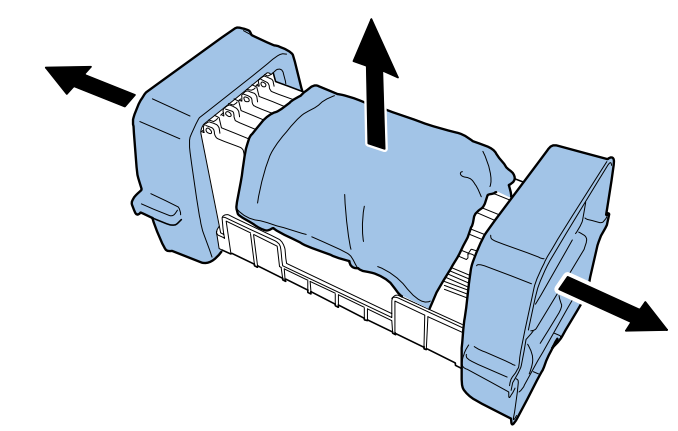

7) Remove the protection.

5) Take out included Printhead from the package.

# **CAUTION:**

Semiconductive components are used in the printhead. As careless handling of the printhead under low humidity may cause electrostatic destruction in it, be sure to wear a grounding wrist strap prior to the handling.

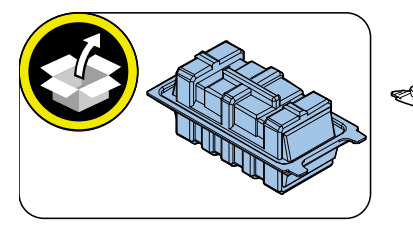

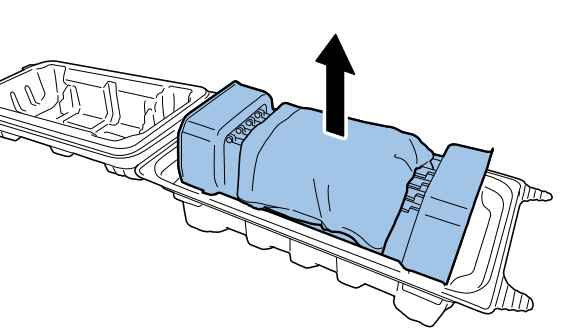

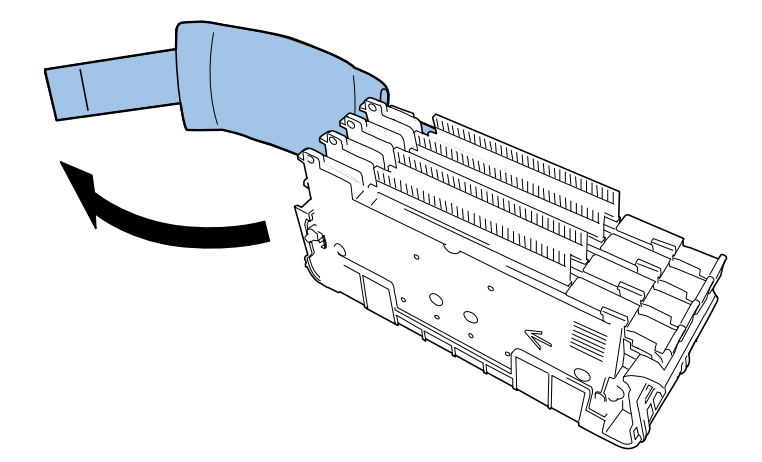

8) Take Printhead Unit out of the case.

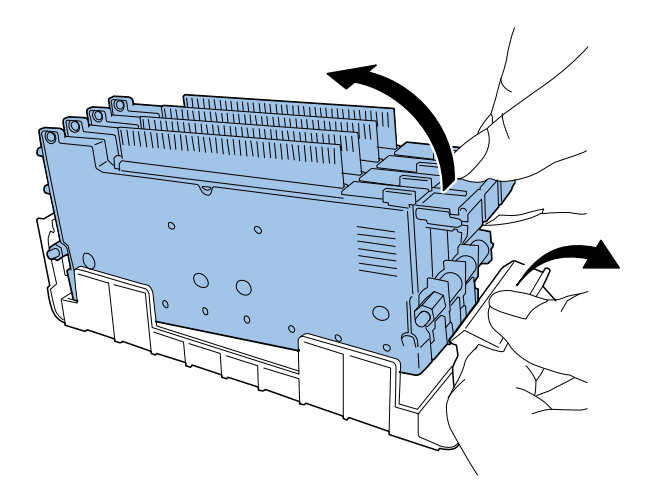

**CAUTION:** 

Do not touch the circuit boards and Printhead face. An ink injection problem can occur.

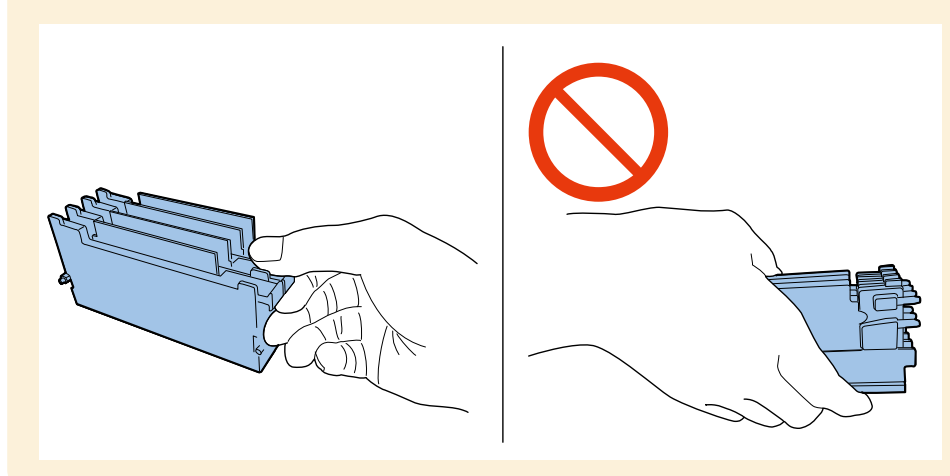

9) Put Printhead Unit on the rail guide, and then insert it into Printer until it stops.

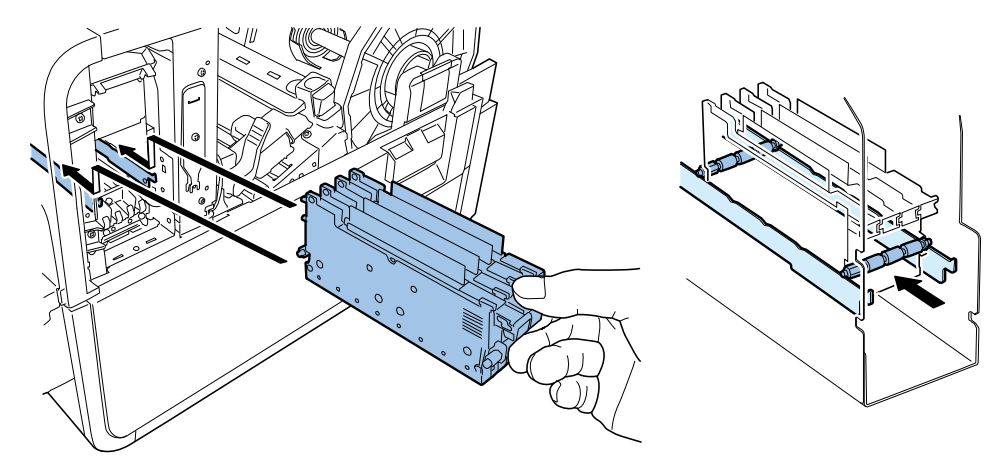

NOTE: Skewering Shaft must be on Printhead Guide Rails.

# CAUTION:

If Printhead Unit is insufficiently inserted, Lower Printhead Release Lever cannot be closed. To confirm Printhead Unit is in the correct position, see if the end of Printhead Unit grip and the edge of the inner metal plate are in the same plane as shown in the figure.

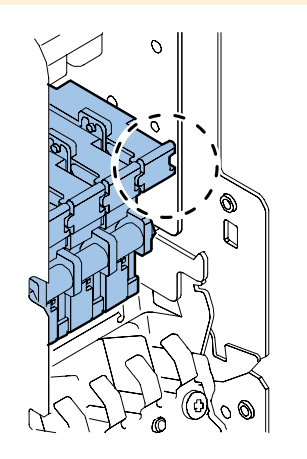

## 10) Mount Blade Cleaner.

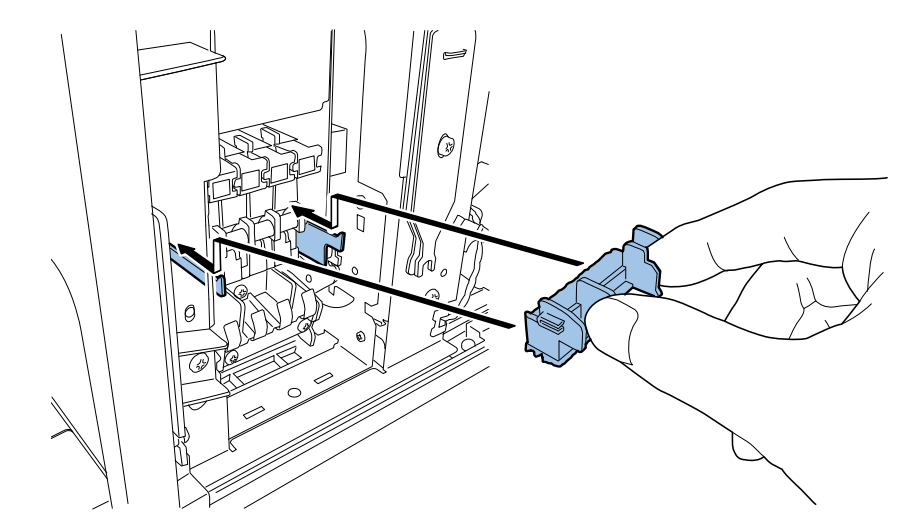

# 11) Close Lower Printhead Release Lever and Upper Printhead Release Lever.

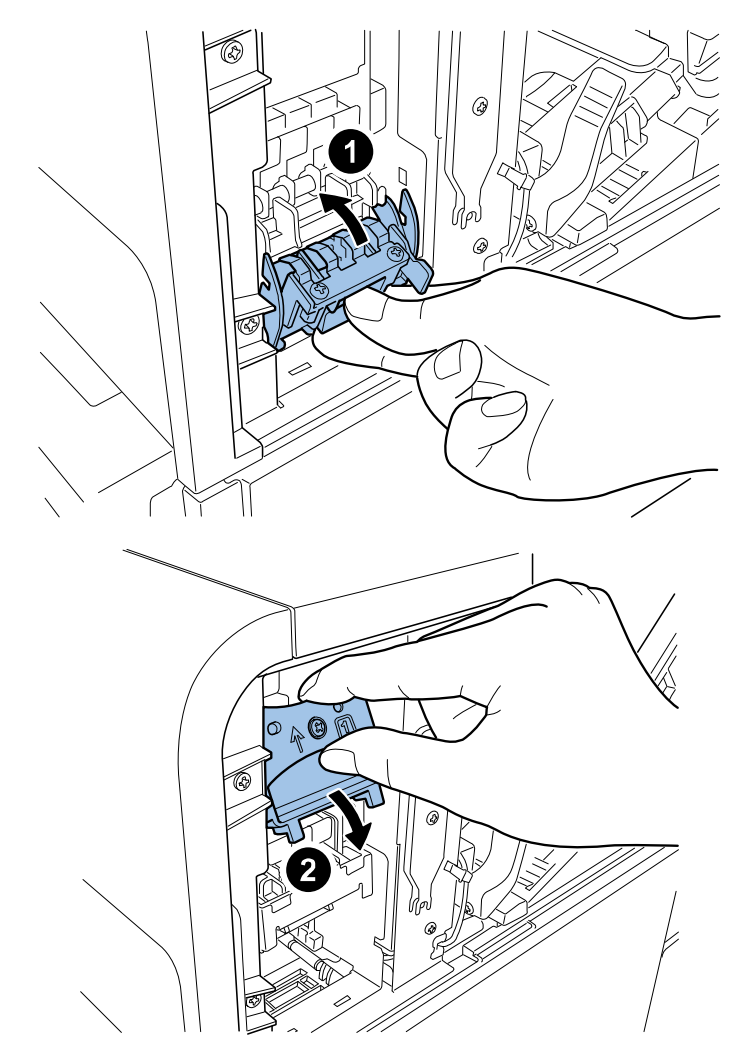

12) Check that numbers [1], [2], and [3] indicated on Print Module are visible.

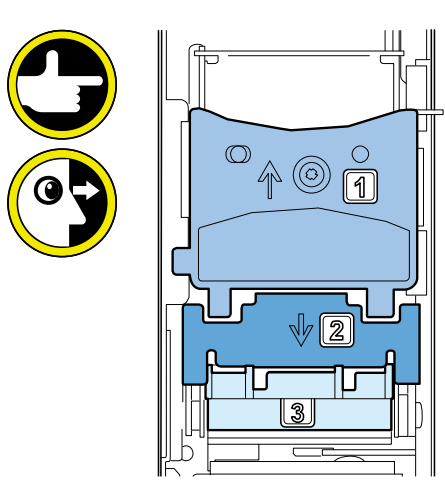

# NOTE:

If any one of numbers [1], [2], and [3] is invisible, Printhead Release Lever ([1],[2]) has not been closed or Blade Cleaner ([3]) has not been mounted. Follow the steps 12) and 13) again.

# CAUTION:

After removing the shipping tapes, Upper/Lower Printhead Release Levers could slightly be opened and therefore confirm these levers are firmly closed as shown in the figure.

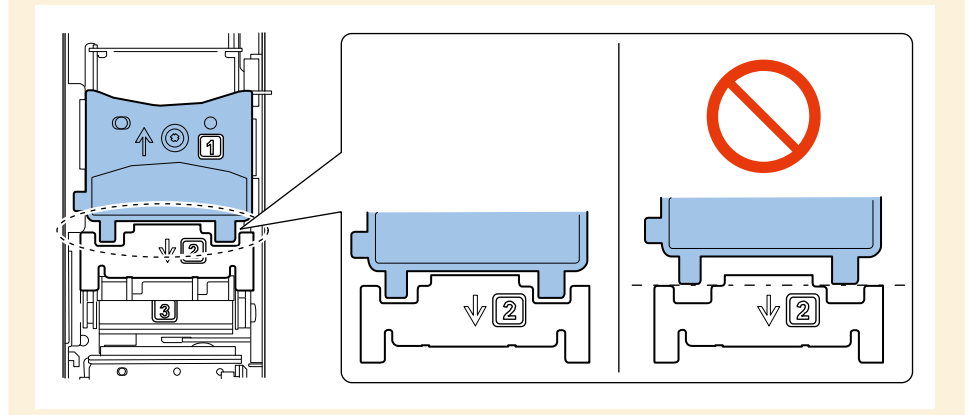

13) Attach Print Module Cover to Print Module.

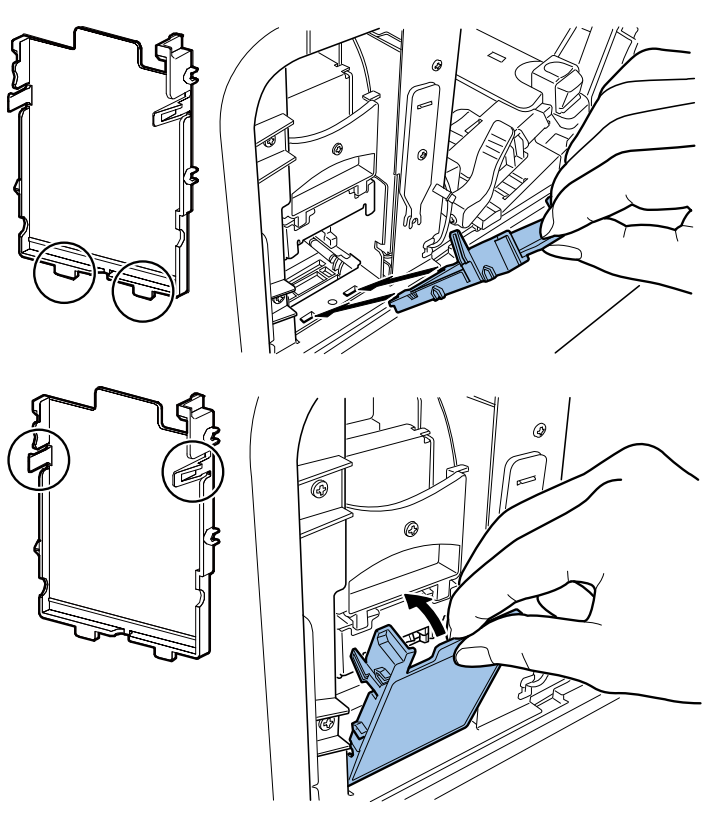

# CAUTION:

- Set Print Module Cover surely.
- Confirm that claws are in the rectangular apertures.

14) Push down Upper Unit Open Lever, and then open Upper Unit.

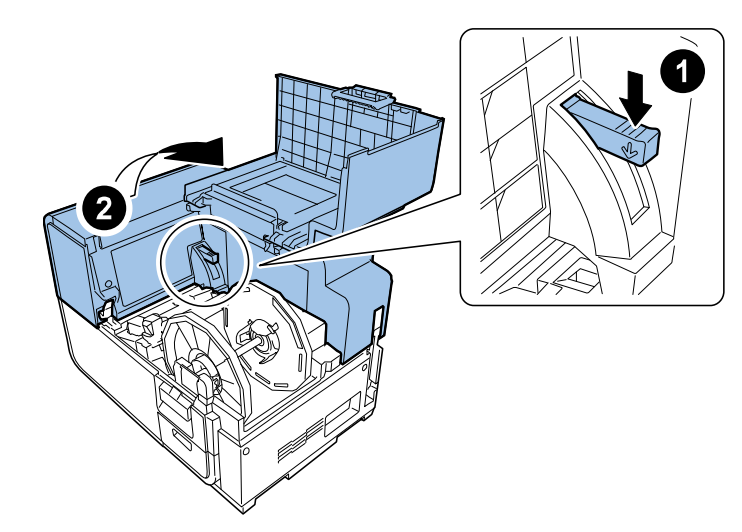

15) Mount Maintenance Cover on Upper Unit.

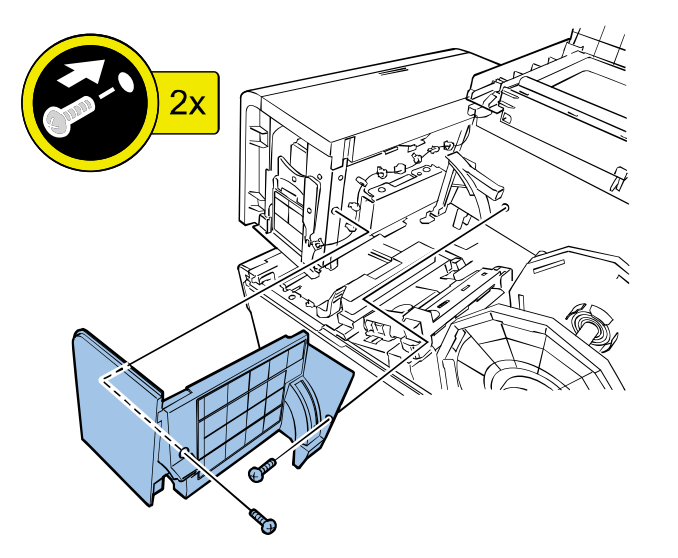

• Loading Ink Tanks

## CAUTION:

Do not shake the Ink Tank (Dye Ink).

Shaking Ink Tank makes bubbles in Ink Tank. The bubbles cause misdetection of ink remaining, and operator call error (XXXX Ink Empty/error code: 20XX) might be occur.

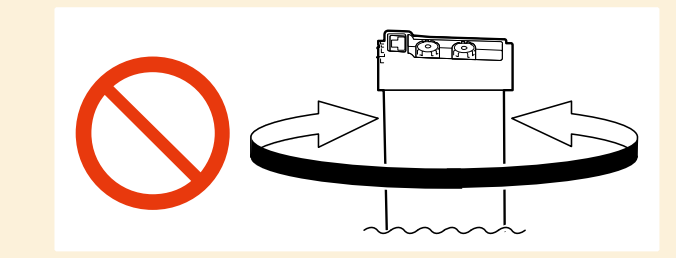

In the case shaking Ink Tank by mistake, remove it from Printer and reinstall it.

1) Open Ink Tank Door.

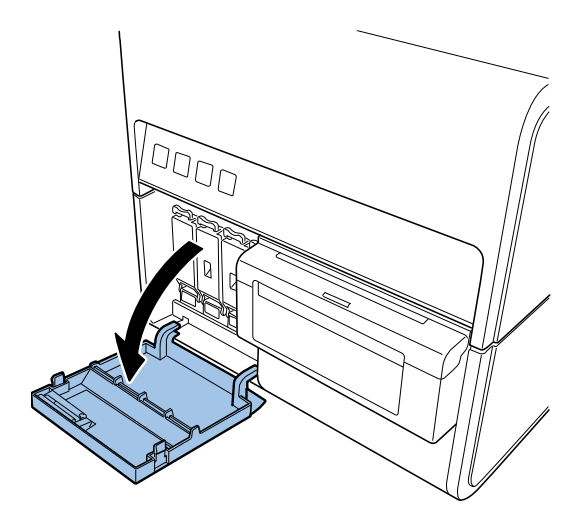

16) Close Upper Unit, and then close Roll Cover.

2) Open Ink Tank Lever for each color while pushing it downward.

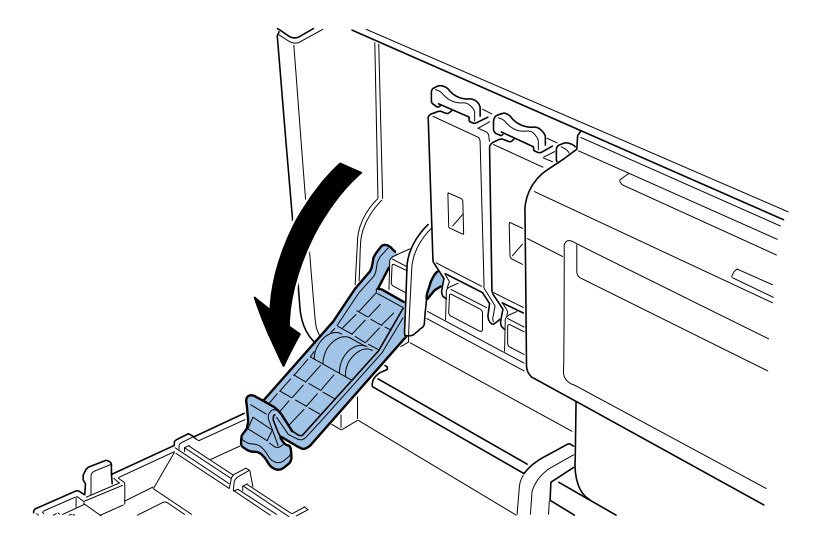

3) Take out included Ink Tanks from the packages, and then remove the cushioning materials.

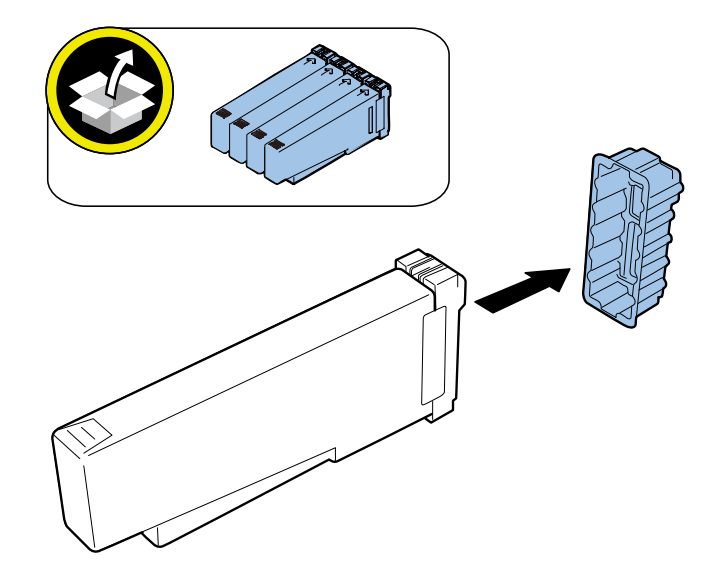

4) Slowly insert Ink Tank as far as it will go.

# CAUTION:

Ink Tank cannot be loaded properly if it is inserted in a wrong Ink Tank Slot.

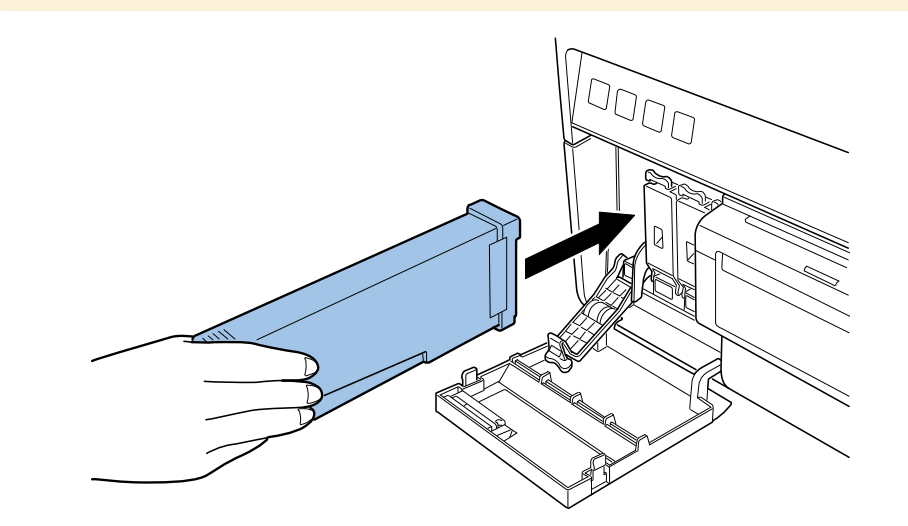

5) Close Ink Tank Lever.

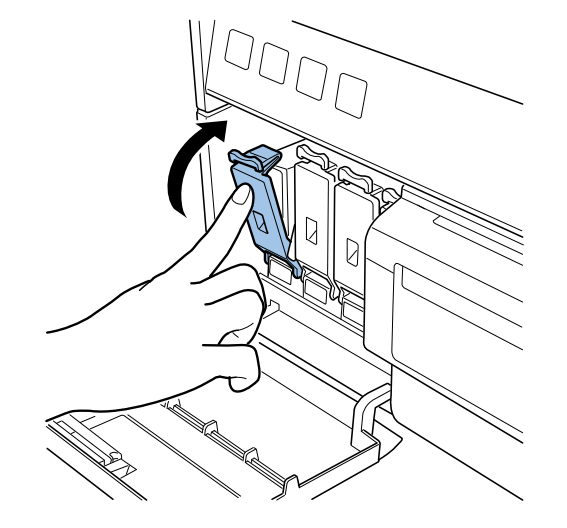

#### 6) Set the rest of Ink Tanks and close Ink Tank Door.

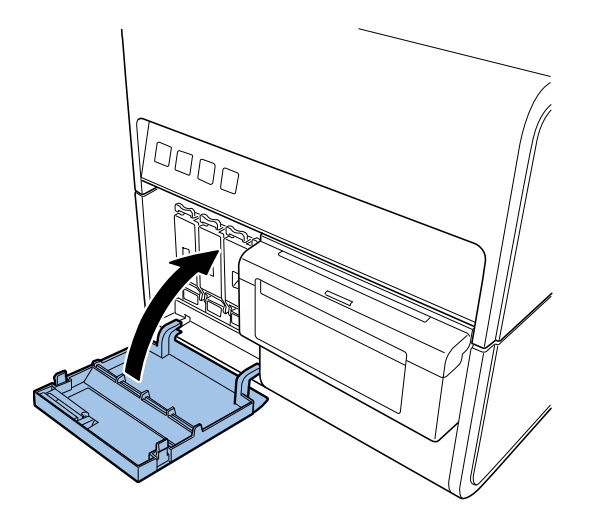

# Installing Cutter Unit

In the case installing Option Cutter Unit, follow the installation procedure of Cutter Unit.

# Initial Ink Loading

#### NOTE:

- Initial ink loading takes about 25 minutes.
- Ink loading time might be changed due to the design change.

# CAUTION:

- Do not turn the power off or open covers and doors such as Roll Cover during ink loading.
- Should Power Key be switched OFF or covers be opened during ink loading, its operation will be terminated and has to be started from the beginning. In such a case, turn on the power to start ink loading again.
- Restarting the ink loading results in more ink consumption.

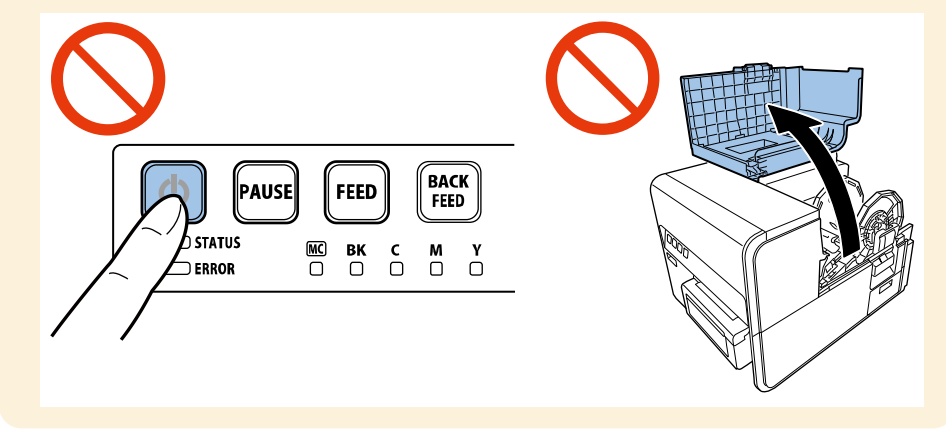
1) Connect Power Cord to Printer.

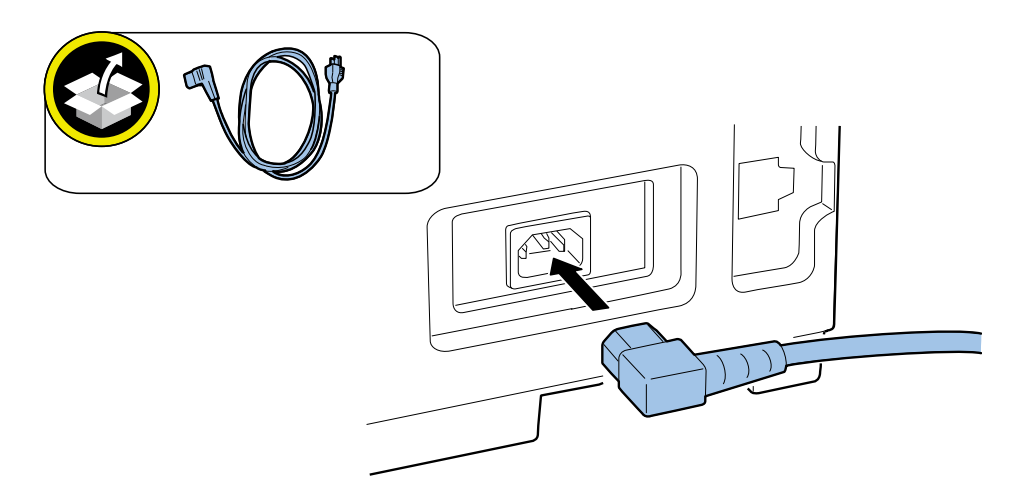

2) Connect Power Cord to the outlet.

3) Press Power key to turn the main power ON.

#### NOTE:

When [STATUS] Lamp changes from lighting to flashing, initial ink loading starts automatically. When the ink loading has completed, the lamp goes back to lighting and a buzzer sounds.

#### CAUTION:

Ensure that [STATUS] Lamp went lighting before moving to the next step.

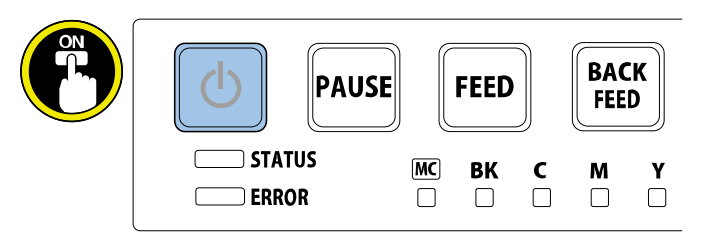

# **Checking after Installation**

# • Setting of Test Label

1) Open Roll Cover and take out Roll Holder.

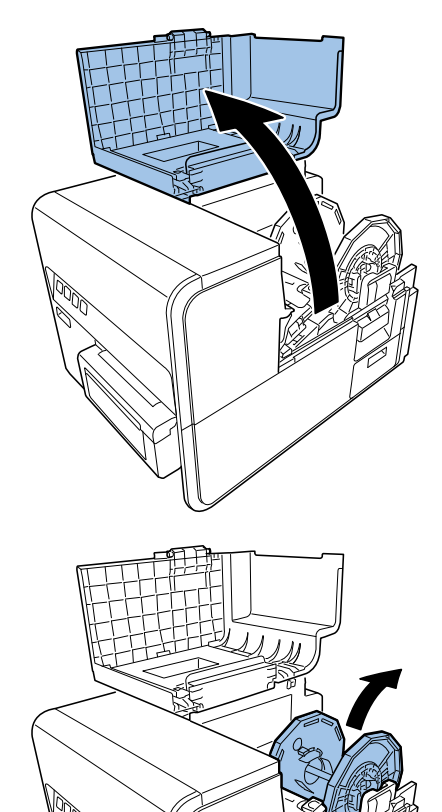

#### 2) Open Paper Guide and Transport Guide.

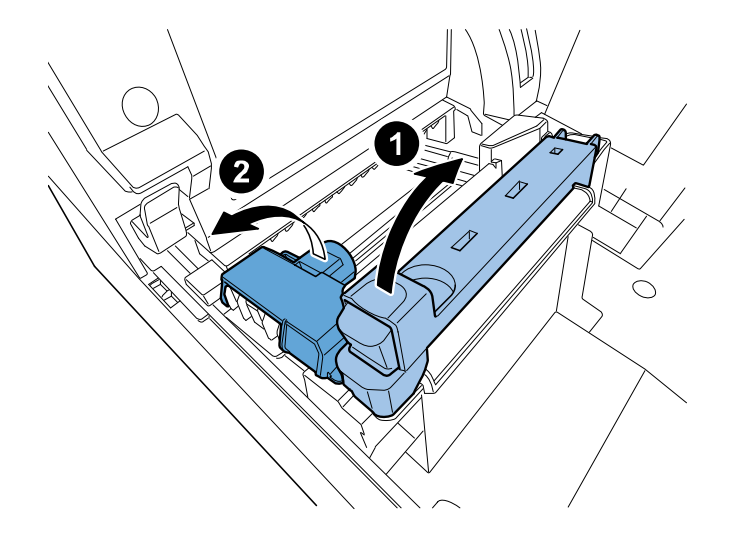

3) Insert Test Label along the left-side guide under TOF Sensor until it stops at the roller in the feeder slot.

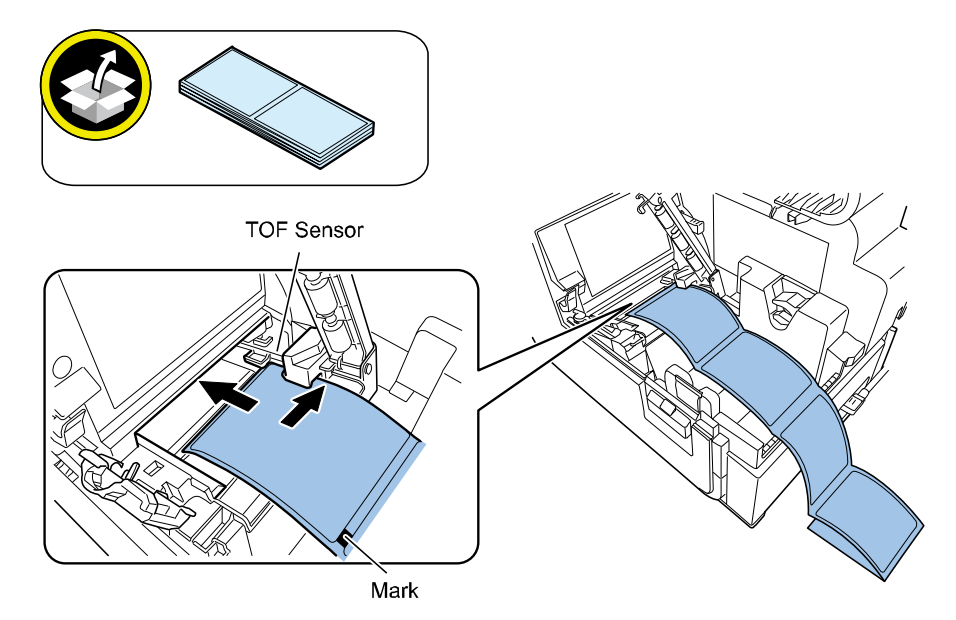

# <image>

4) Slide and align Transport Guide with the paper.

#### NOTE:

Do not give too much stress on the paper to avoid a paper jam.

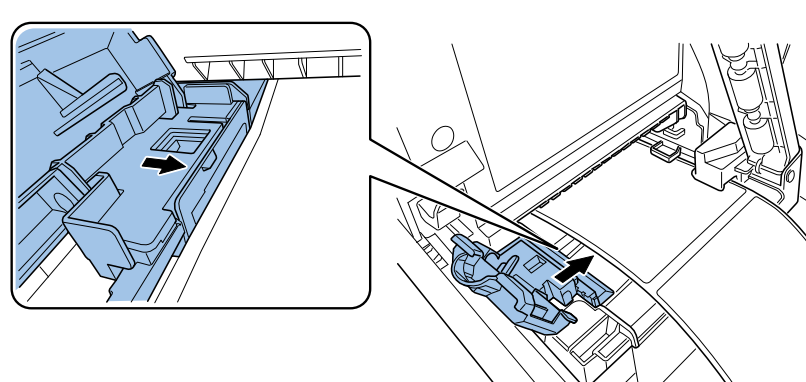

#### 5) Slowly close Transport Guide and Paper Guide.

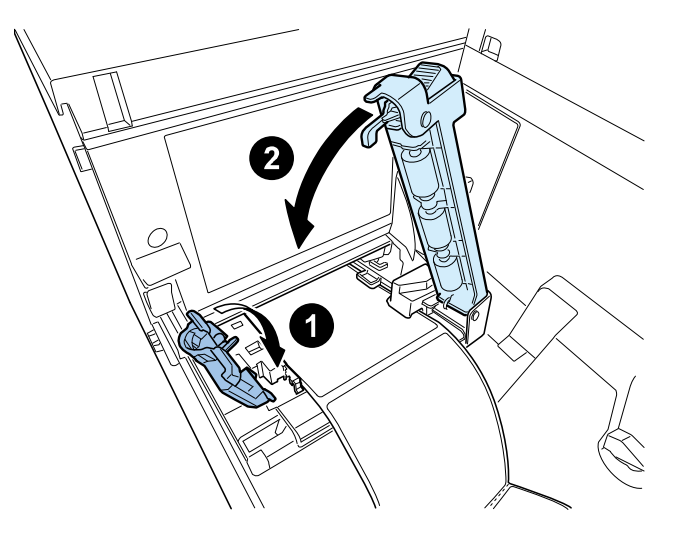

6) Close Roll Cover.

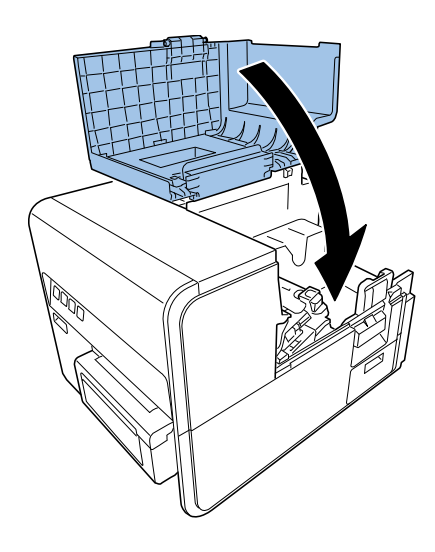

# Printing and Checking a Nozzle Check Pattern

NOTE:

Nozzle Check Pattern can be printed using Service Utility.

1) Shutdown Printer as follows:

- \* Press and hold Power key down.
- \* Release Power key after a sound of the beep.

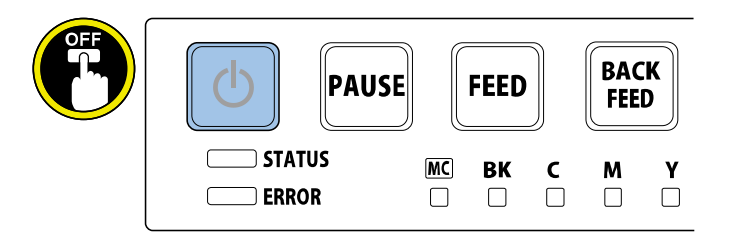

#### NOTE:

It takes approx. 30 sec. for the power off sequence to shutdown Printer.

2) Press Power key while holding [PAUSE] and [FEED] Keys ON simultaneously. Release Key when buzzer sounds second time.

#### NOTE:

- Keep pressing 3 keys down until the second buzzer sounds.
   <Timing when the buzzer sounds>
   1st time: Immediately after pressing 3 Keys.
   2nd time : 7 seconds after the first
- Check that Power lamp is repeating 3-time flash.

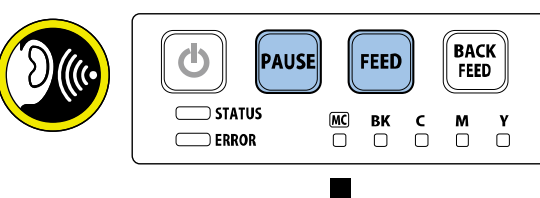

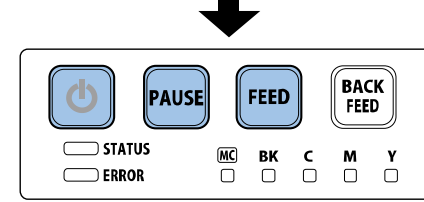

#### 3) Press [PAUSE] Key once to enter Maintenance Mode.

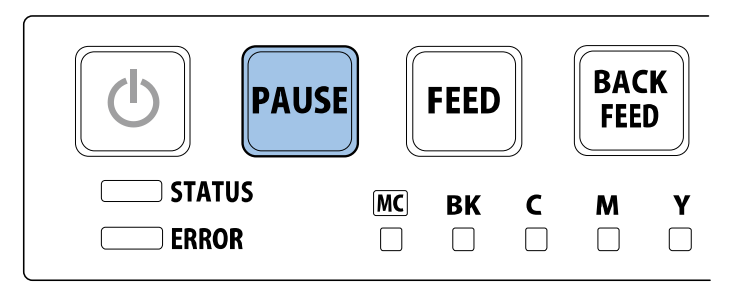

#### NOTE:

When Printer enters Maintenance Mode, Power lamp is repeating 4-time flash. If Power lamp is lit, hold Power key for 1 second or longer to shutdown and try again.

4) Hold [PAUSE] Key down again. Release [PAUSE] Key when the buzzer sounds 5 times. After releasing [PAUSE] Key, confirm Ink Warning Lamps of cyan (C) and yellow (Y) are lit.

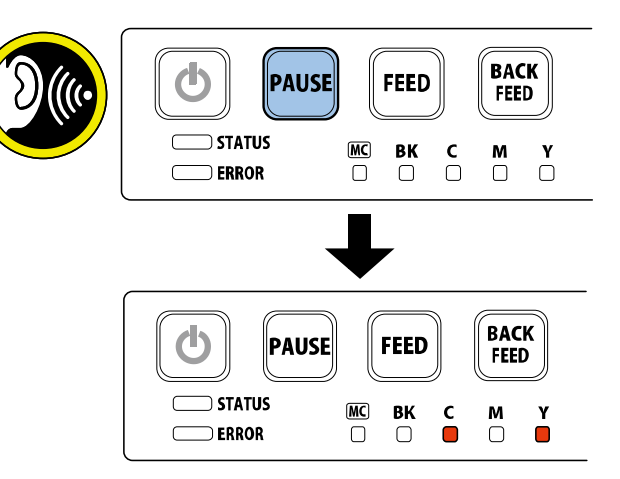

#### NOTE:

- Buzzer beeps every 1 sec. When [PAUSE] Key is holding pressed at Maintenance Mode.
- If a wrong function has mistakenly been selected, try again to select the Nozzle Check Pattern Printing by simply pressing [PAUSE] Key down and wait for 5 buzzer sounds.
- When Printer is left untouched for 15 sec. or more after selecting the function, the current selection is canceled and the function should be selected again with [PAUSE] Key.
- <Table 1>.

| [PAUSE] Key release timing              | Function to execute                |  |
|-----------------------------------------|------------------------------------|--|
| Buzzer sounds once (1 second later)     | Strong cleaning                    |  |
| Buzzer sounds twice (2 seconds later)   | Initial ink loading                |  |
| Buzzer sounds 3 times (3 seconds later) | Shipping the printer               |  |
| Buzzer sounds 4 times (4 seconds later) | Printhead replacement              |  |
| Buzzer sounds 5 times (5 seconds later) | Nozzle check pattern printing      |  |
| Buzzer sounds 6 times (6 seconds later) | Setting value printing             |  |
| Buzzer sounds 7 times (7 seconds later) | Printhead moving to print position |  |
| Buzzer sounds 8 times (8 seconds later) | Not to execute                     |  |
| 9 seconds or more later (no buzzer)     | Not to execute (no buzzer)         |  |

5) Press [PAUSE] Key once. A Nozzle Check Pattern is printed.

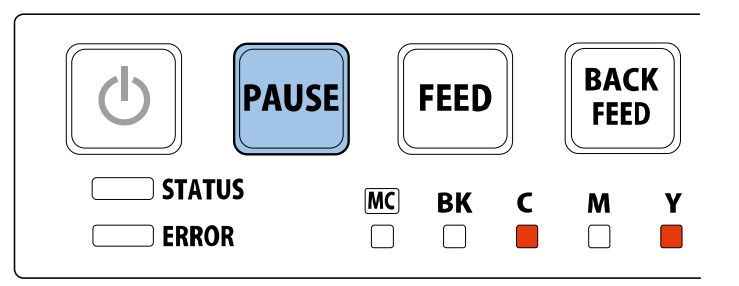

#### NOTE:

- To cancel the operation after executing some function, press Power key for 1 sec. or more to shutdown.
- If "Shipping the printer" or "Printhead replacement" is mistakenly executed, ink drainage is executed. In such the cases, turn off the power and enter Maintenance Mode again. Then load ink manually and execute Nozzle Check Pattern printing.

6) When the Optional Cutter Unit is not installed, open Cutter Cover and slide the cutter to cut the paper.

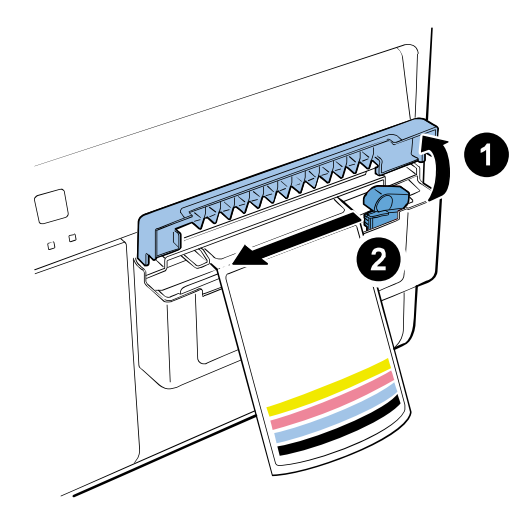

#### When Optional Cutter Unit is installed, the paper is automatically cut.

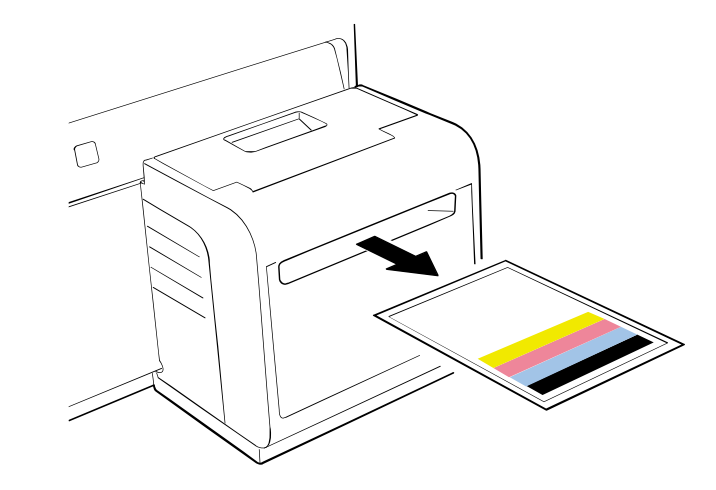

7) Observe printed Nozzle Check Pattern. In the case that white streak is in solid printed area, execute strong cleaning once. Refer to the table 1 in step 4.

#### NOTE:

- Strong cleaning takes approx. 8 min.
- In the case that the white streak is only in the hatched area, not in the solid printed area, strong cleaning is not required.
- Strong cleaning can also be executed using Service Utility.

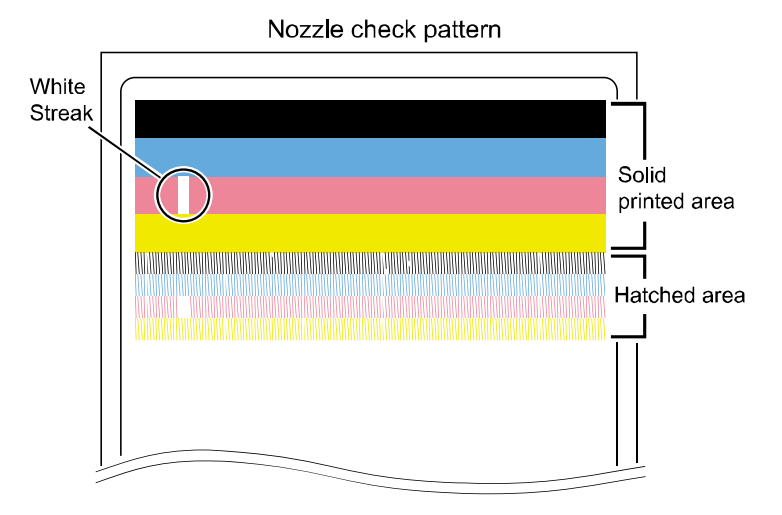

8) Confirm that the white streak has been eliminated.

#### NOTE:

If there is still white streak remaining after the strong cleaning, clean the printhead face referring to "Cleaning Procedure of Printhead Face."

#### 9) Shutdown Printer as follows:

- \* Press and hold Power key down.
- \* Release Power key after a sound of the beep.

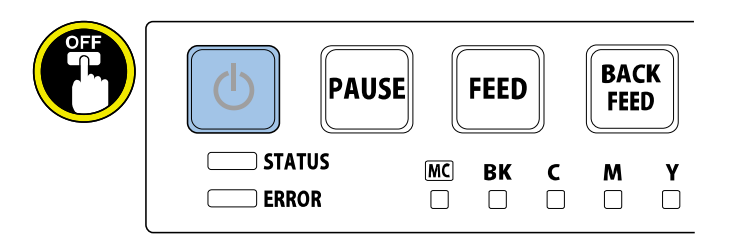

#### NOTE:

It takes approx. 30 sec. for the power off sequence to shutdown Printer.

• Cleaning Procedure of Printhead Face

#### 1) Open Roll Cover.

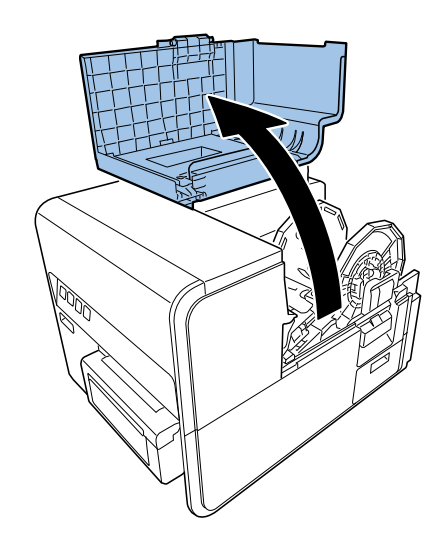

2) Open Paper Guide.

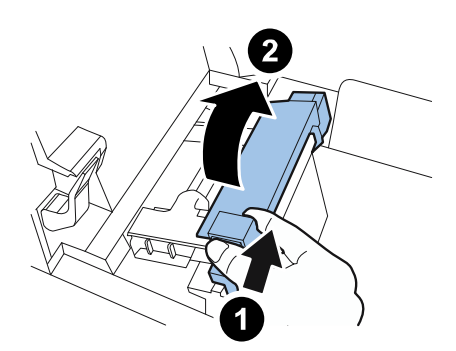

3) Open Transport Guide and slide it in the arrow direction.

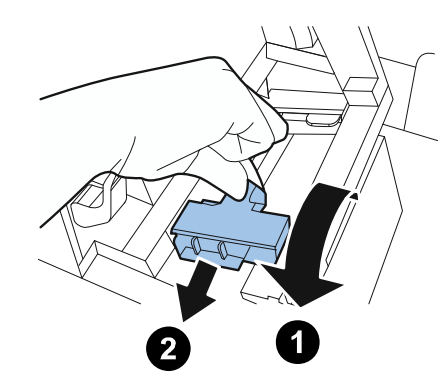

4) While pressing Jam Release Lever down, pull out paper.

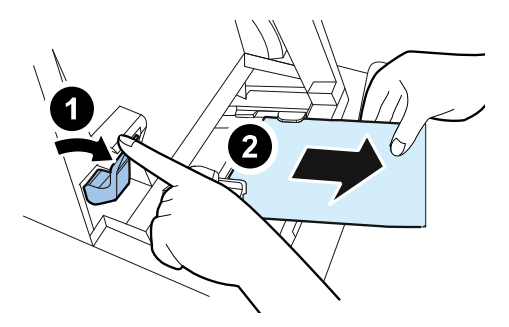

5) Close Roll Cover.

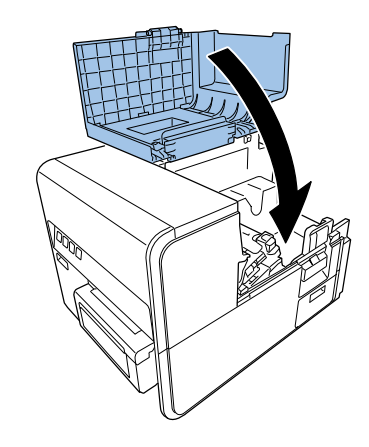

6) Refer to the table 1 in step 4 of "Printing and Checking a Nozzle Check Pattern" to move Printhead to the print position.

# CAUTION: Do not keep Printhead at print position for a long time.

#### NOTE:

It takes approx. 5 sec. that Printhead comes to the print position.

#### 7) Open Upper Unit.

8) Place the Nozzle Check Pattern as shown in the figure.

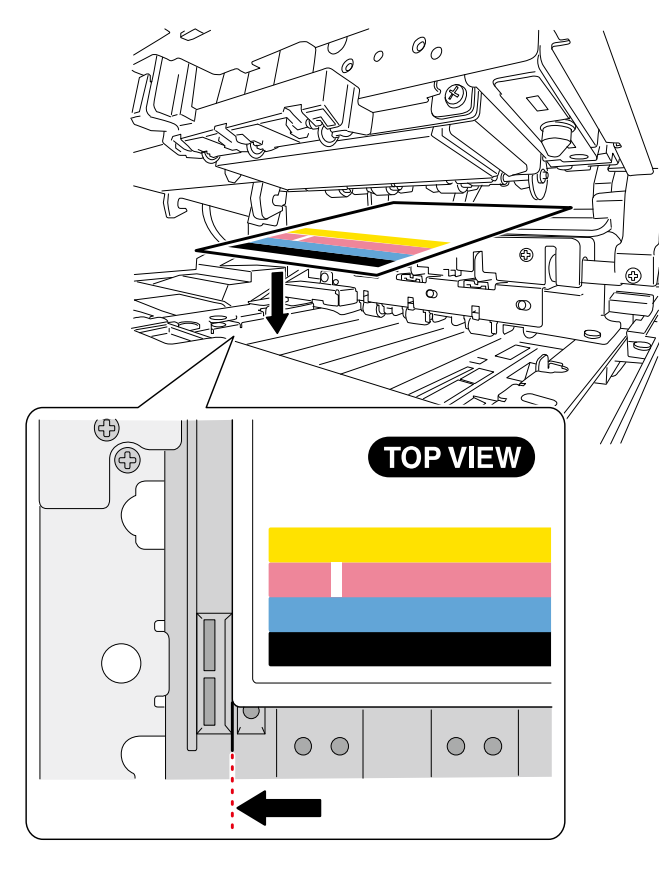

9) Identify the position of non-discharging nozzle(s) depending on the corresponding position of the white streak(s).

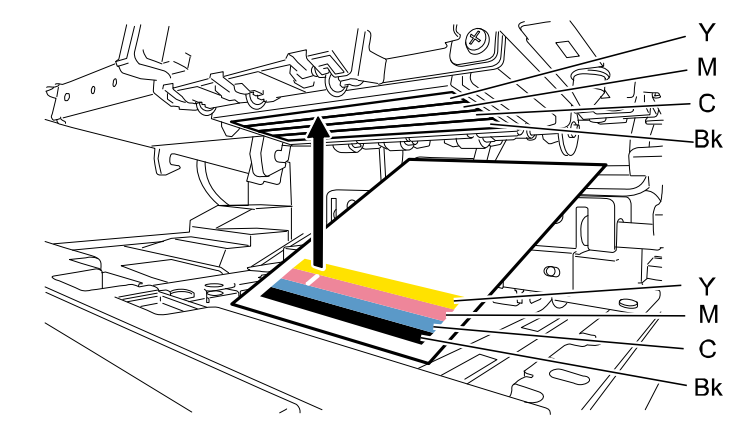

10) Put the cleaning stick on the nozzles for approx. 5 sec. to have it soaked with ink.

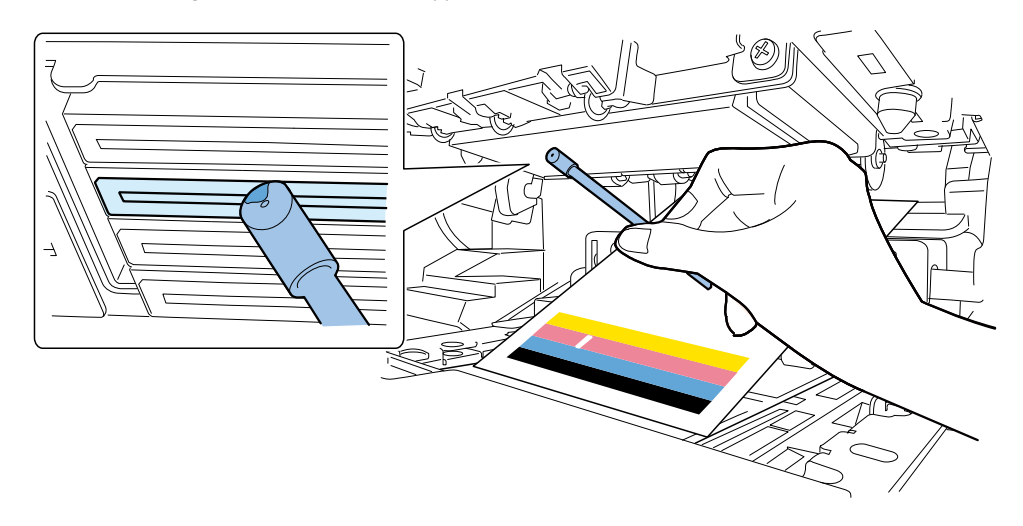

#### CAUTION:

Do not have the cut surface contact the Printhead face.

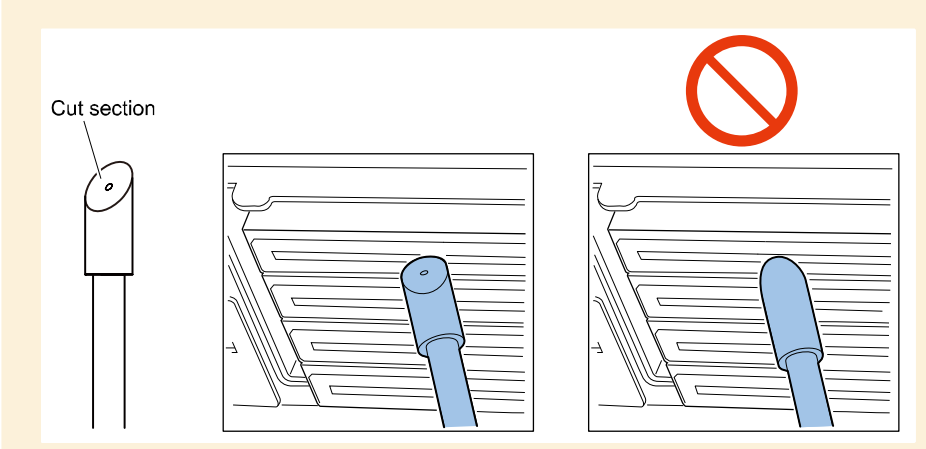

#### NOTE:

1 Cleaning Stick covers all the 4 colors of Printhead for the cleaning. Cleaning Printheads for different colors with the same Cleaning Stick does not affect the quality of printed colors.

11) Confirm that ink is absorbed in the tip of Cleaning Stick. Then wipe off Printhead surface from front to rear several times.

#### CAUTION:

- Do not wipe the face of Printhead too hard. Wiping the surface too hard may cause damage on the printhead.
- Never touch the Printhead surface. Fatal damage may result on it.

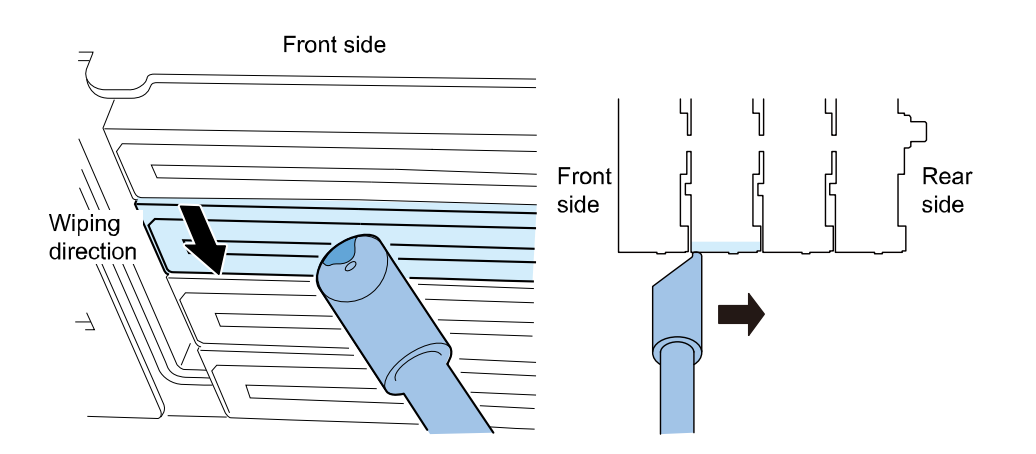

12) Remove Nozzle Check Pattern.

13) Close Upper Unit and print the Nozzle Check Pattern again to check if the white streak is eliminated.

14) Shutdown Printer as follows:

- \* Press and hold Power key down.
- \* Release Power key after a sound of the beep.

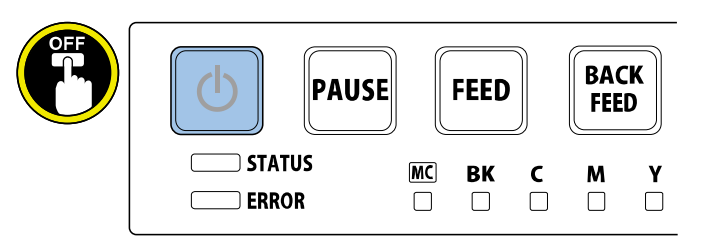

#### NOTE:

It may take 30 sec. or more for shutdown sequence after releasing the Power key.

## • Confirmation of Printhead Position

Confirm that the relative mis-registrations among different colors are not observed in printed image. If there should be the mis-registration, adjust Printhead positions via Service Utility or Printer Driver.

# **Printer Transport Work**

# Overview

Printer is filled with ink in its Ink Supply System, Imaging System and elsewhere. Implement items suggested below thoroughly and explain to customers fully to prevent ink spills in or outside Printer or to avoid unexpected failures when Printer is transported.

# Relocating on Same Floor or in Same Building

Execute [Moving the printer] to clean (suction) remaining ink in Purge Unit to prepare for relocation using Printer Driver or Service Utility.

#### Set the Indoor Transport Preparation

- Printer Driver > [Printer Properties] > [Utility]
- Service utility > [Cleaning] > [Preparation before transportation] > [Moving the printer]

# Long Distance Relocation

Execute [Moving the printer] from Printer driver or Service utility or Standalone mode to return ink from Print Module to Ink Tanks for drainage to prepare for relocation. Because Printer needs to be properly packed before it can be relocated long distance, User's Guide recommends that users contact dealer beforehand.

#### Set the Transport Preparation

- Printer Driver > [Printer Properties] > [Utility]
- Service Utility > [Cleaning] > [Preparation before transportation] > [Shipping the printer]
- Maintenance Mode > [Transport Preparation]

#### Packing Procedure for Long Distance Relocation

#### CAUTION:

- Remove Ink Tanks and paper before long distance relocation.
- Attach cushioning materials that were removed at Printer installation to transport area when Printer is relocated long distance.

Follow the procedure below to pack Printer before long distance relocation.1) Remove the paper in Printer after draining the ink by [Shipping the printer].2) Set cleaning towel on Transport Unit as following figure.

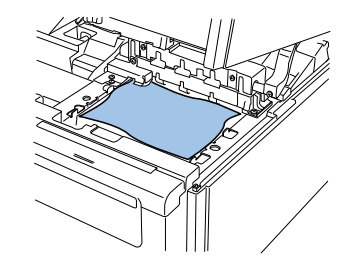

3) Set cushioning materials to Printer as following figure.

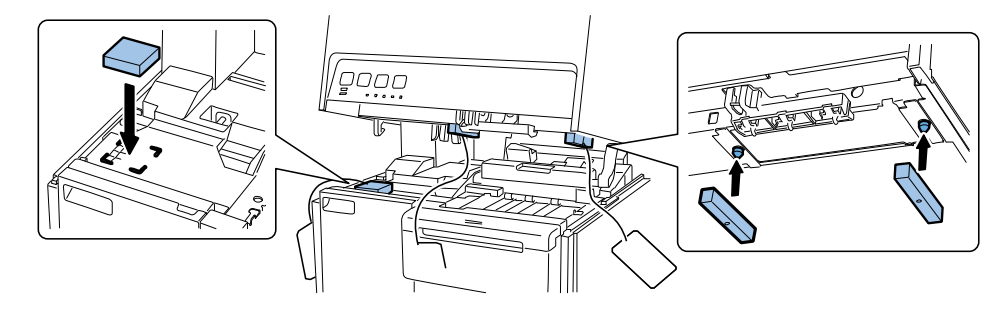

4) Put Ink Tanks and Power Cord in the accessory box. Cover printer with plastic bag and pack Printer as following figure.

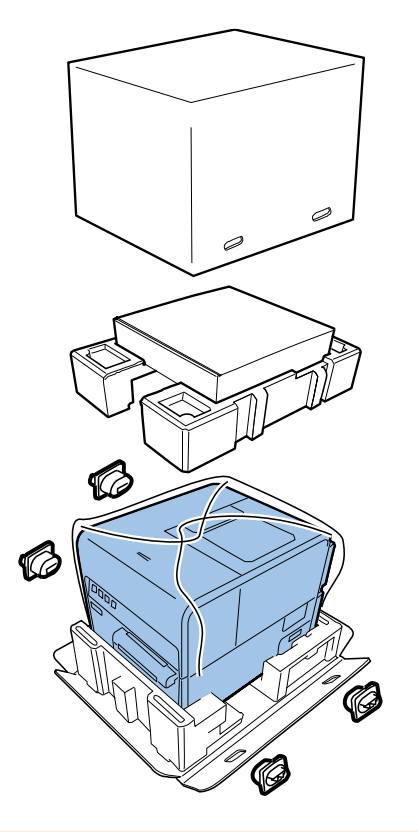

#### CAUTION:

Reinstalling Printer after long distance relocation, remove cleaning towel on Transport area before turning on the power.

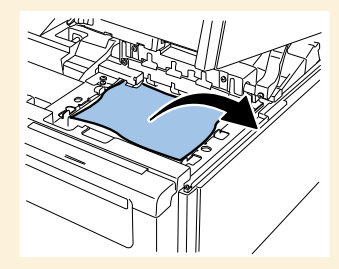

#### Shipping Preparation When Printer Is in Trouble

Shipping Preparation When Printer Is in Trouble.

- 1) Carry out the following mode using Service Utility.
  - Service Utility > [Cleaning] > [Preparation before transportation] > [Shipping the Defective Printer]

2) Move Print Module to left side of Printer.

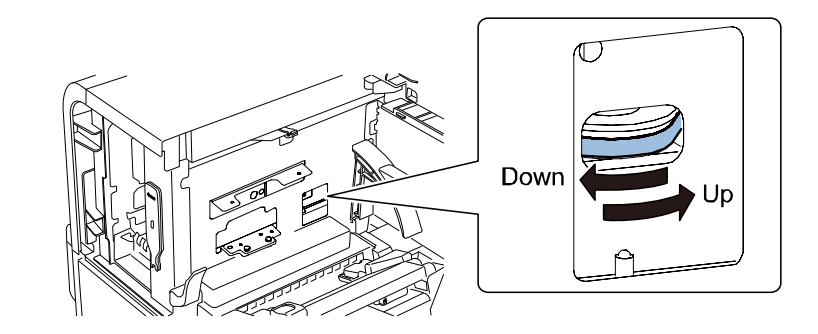

Remove Purge Unit.
 Pull base plate of Purge Unit forward.

5) Install Purge Unit.

6) Move Printhead to capping position.

7) Remove Ink Tanks and put cleaning towel to needles of Ink Tank Holder Unit. 8) Remove print paper from Printer.

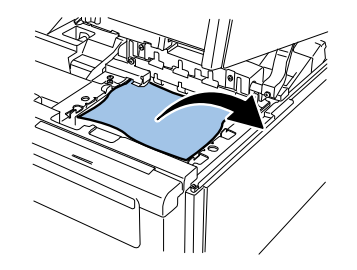

9) Take the steps 3) to 5) of long distance relocation.

#### CAUTION:

When covering Printer with a plastic bag, put absorbent towel around Printer to prevent ink from scattering.

# 7. Appendix

# **Exclusive Service Tools**

# • Service Exclusive Tool List

In addition to the standard tools set, the following exclusive tools are required when servicing Printer.

| Tool name                                        | Tool No.            | Rank<br>(*) | Shape | Uses/Remarks                                                                                 |
|--------------------------------------------------|---------------------|-------------|-------|----------------------------------------------------------------------------------------------|
| Cleaning stick<br>(12 pcs/set)                   | 98-0790165-<br>00LF | A           |       | <ul> <li>Cleaning of face of<br/>Printhead (during<br/>installation)</li> </ul>              |
| Cleaning Towel<br>(100 pcs/set)                  | 98-0790164-<br>00LF | A           |       | <ul> <li>Cleaning the inside<br/>of the printer or<br/>wiping up spilled<br/>ink.</li> </ul> |
| Test Label<br>(4×5 in label)<br>(20 sheet / set) | 98-0790166-<br>00LF | A           |       | Test printing                                                                                |
| Printhead<br>Replace<br>Tool                     | 98-0790086-<br>00LF | -           | 0.    | <ul> <li>Standard part of<br/>Printer</li> <li>Printhead<br/>replacement</li> </ul>          |
| Wrench                                           | 98-0790059-<br>00LF | -           |       | <ul> <li>Standard part of<br/>Printer</li> <li>Printhead<br/>replacement</li> </ul>          |
| Tube                                             | 98-0790087-<br>00LF | -           | 0     | <ul> <li>Standard part of<br/>Printer</li> <li>Printhead<br/>replacement</li> </ul>          |
| Clear ink                                        |                     | A           |       | <ul> <li>Cleaning of face of<br/>Printhead</li> </ul>                                        |

Meaning of (\*)A - C A: Each service engineer is expected to carry one. B: Each group of 5 service engineers is expected to carry one. C: Each workshop is expected to carry one.

# **General Circuit Diagram**

General Circuit Diagram (1/3)

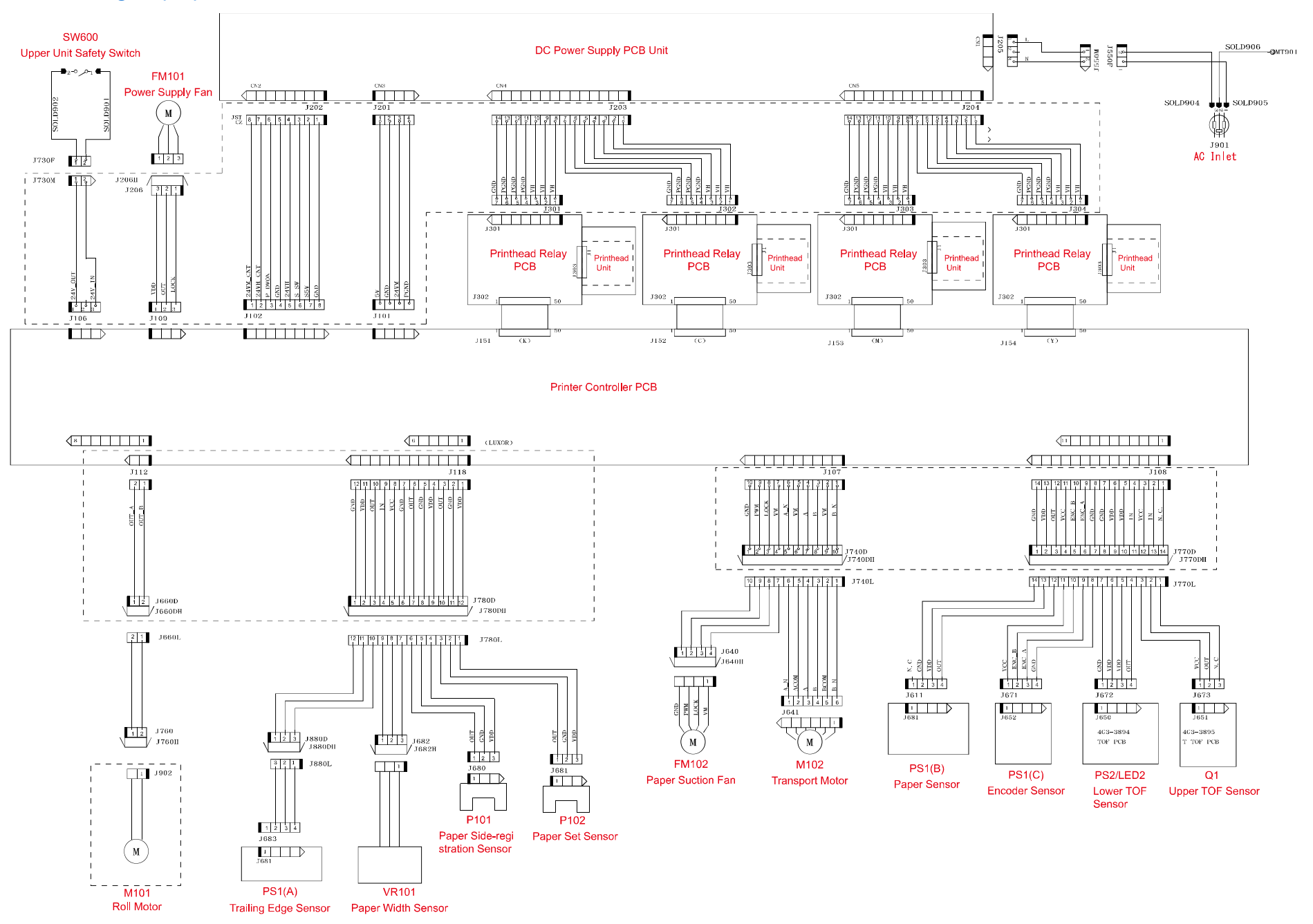

# General Circuit Diagram (2/3)

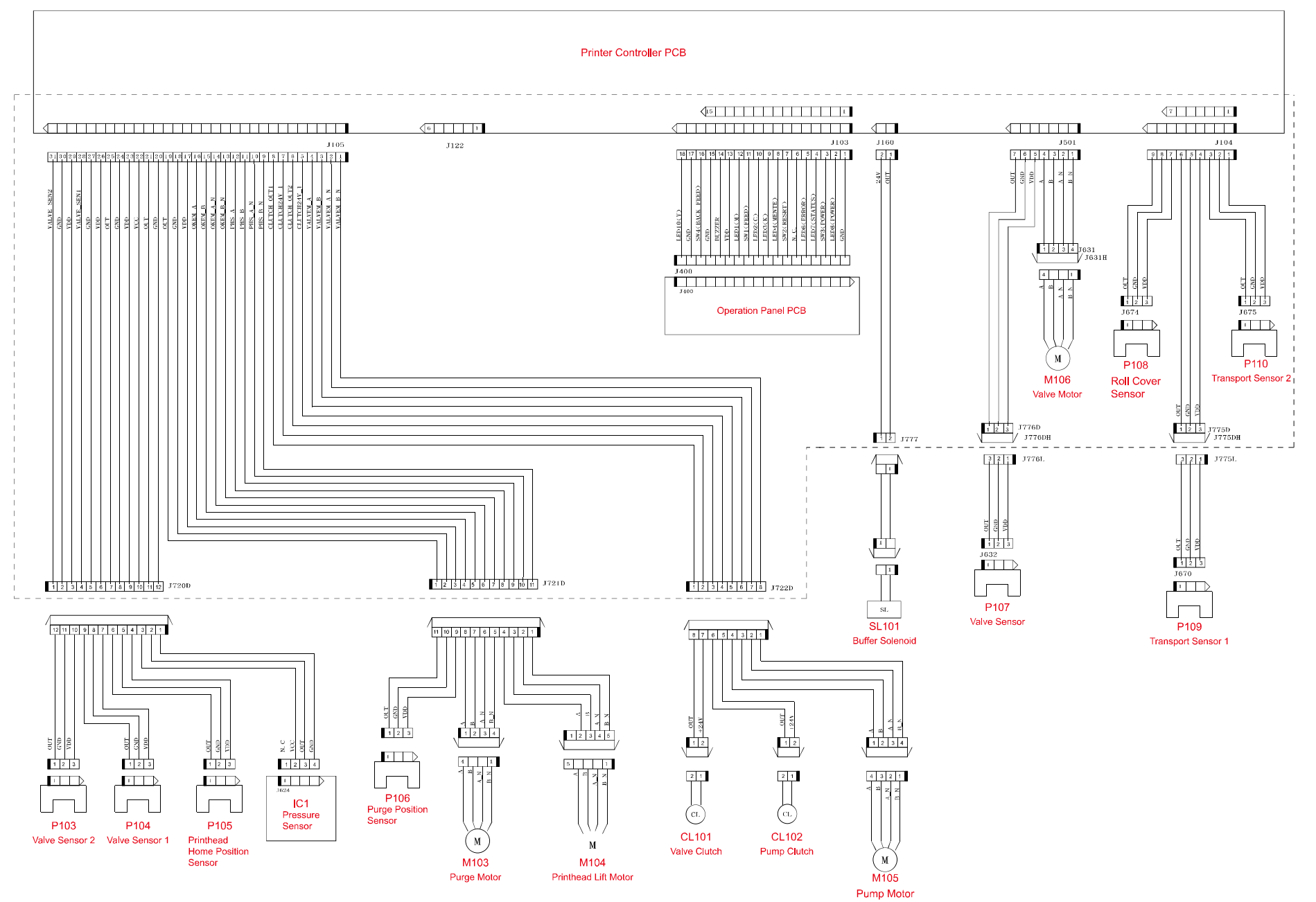

### General Circuit Diagram (3/3)

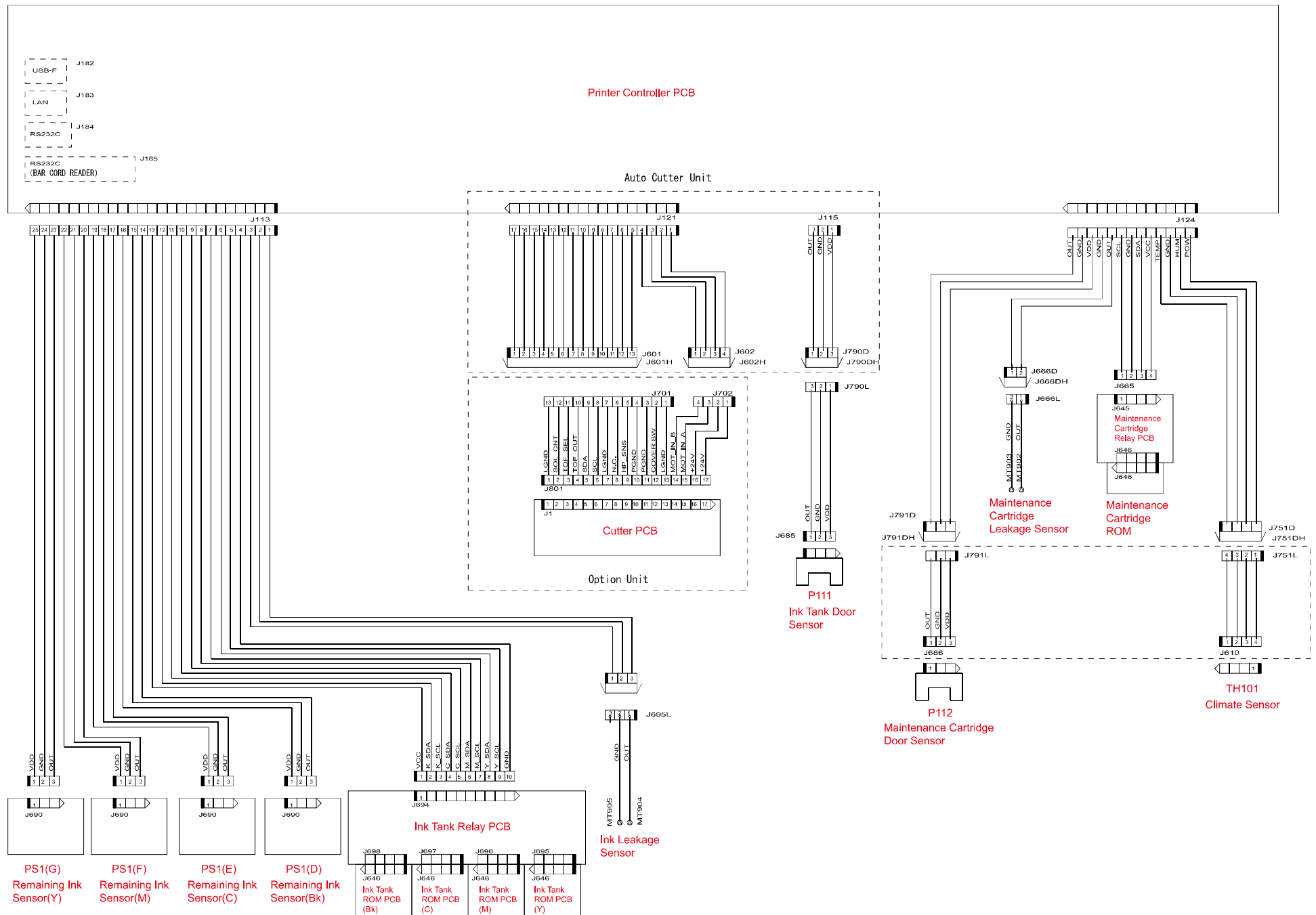

227

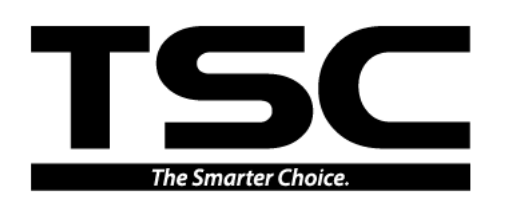

TSC Auto ID Technology Co., Ltd.

#### Corporate Headquarters

9F., No.95, Minquan Rd., Xindian Dist., New Taipei City 23141, Taiwan (R.O.C.) TEL: +886-2-2218-6789 FAX: +886-2-2218-5678 Web site: www.tscprinters.com E-mail: printer\_sales@tscprinters.com tech\_support@tscprinters.com TSC Auto ID Technology America Inc. 3040 Saturn Street Suite #200 Brea, CA 92821 (U.S.A.) TEL: +1 657 258 0808 Technical Support TEL: +1 657 220 7995 FAX: +1 657 258 0809 E-mail: americas\_sales@tscprinters.com tech\_support@tscprinters.com TSC Auto ID Technology EMEA GmbH Georg-Wimmer-Ring 8b 85604 Zorneding (Germany) TEL: +49 (0) 8106 37979 00 FAX: +49 (0) 8106 37979 05 Web site: www.tscprinters.com E-mail: emea\_sales@tscprinters.com tech\_support@tscprinters.com